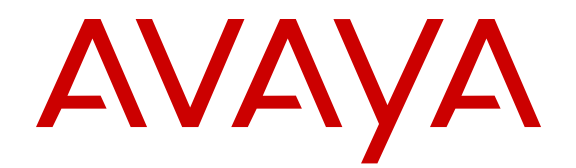

# Avaya Communication Server 1000 Troubleshooting Guide for Distributors

Release 7.6 NN43001-730 Issue 05.03 Standard November 2014

#### © 2014 Avaya Inc.

All Rights Reserved.

#### Notice

While reasonable efforts have been made to ensure that the information in this document is complete and accurate at the time of printing, Avaya assumes no liability for any errors. Avaya reserves the right to make changes and corrections to the information in this document without the obligation to notify any person or organization of such changes.

#### **Documentation disclaimer**

"Documentation" means information published by Avaya in varying mediums which may include product information, operating instructions and performance specifications that Avaya may generally make available to users of its products and Hosted Services. Documentation does not include marketing materials. Avaya shall not be responsible for any modifications, additions, or deletions to the original published version of documentation unless such modifications, additions, or deletions were performed by Avaya. End User agrees to indemnify and hold harmless Avaya, Avaya's agents, servants and employees against all claims, lawsuits, demands and judgments arising out of, or in connection with, subsequent modifications, additions or deletions to this documentation, to the extent made by End User.

#### Link disclaimer

Avaya is not responsible for the contents or reliability of any linked websites referenced within this site or documentation provided by Avaya. Avaya is not responsible for the accuracy of any information, statement or content provided on these sites and does not necessarily endorse the products, services, or information described or offered within them. Avaya does not guarantee that these links will work all the time and has no control over the availability of the linked pages.

#### Warranty

Avaya provides a limited warranty on Avaya hardware and software. Refer to your sales agreement to establish the terms of the limited warranty. In addition, Avaya's standard warranty language, as well as information regarding support for this product while under warranty is available to Avaya customers and other parties through the Avaya Support website: <u>http://support.avaya.com</u> or such successor site as designated by Avaya. Please note that if you acquired the product(s) from an authorized Avaya Channel Partner outside of the United States and Canada, the warranty is provided to you by said Avaya Channel Partner and not by Avaya.

#### Licenses

THE SOFTWARE LICENSE TERMS AVAILABLE ON THE AVAYA WEBSITE, HTTP://SUPPORT.A 1/LICENSEINFO OR SUCH SUCCESSOR SITE AS DESIGNATED BY AVAYA, ARE APPLICABLE TO ANYONE WHO DOWNLOADS, USES AND/OR INSTALLS AVAYA SOFTWARE, PURCHASED FROM AVAYA INC. ANY AVAYA AFFILIATE, OR AN AVAYA CHANNEL PARTNER (AS APPLICABLE) UNDER A COMMERCIAL AGREEMENT WITH AVAYA OR AN AVAYA CHANNEL PARTNER. UNLESS OTHERWISE AGREED TO BY AVAYA IN WRITING, AVAYA DOES NOT EXTEND THIS LICENSE IF THE SOFTWARE WAS OBTAINED FROM ANYONE OTHER THAN AVAYA, AN AVAYA AFFILIATE OR AN AVAYA CHANNEL PARTNER; AVAYA RESERVES THE RIGHT TO TAKE LEGAL ACTION AGAINST YOU AND ANYONE ELSE USING OR SELLING THE SOFTWARE WITHOUT A LICENSE. BY INSTALLING, DOWNLOADING OR USING THE SOFTWARE, OR AUTHORIZING OTHERS TO DO SO, YOU, ON BEHALF OF YOURSELF AND THE ENTITY FOR WHOM YOU ARE INSTALLING, DOWNLOADING OR USING THE SOFTWARE (HEREINAFTER REFERRED TO INTERCHANGEABLY AS "YOU" AND "END USER"), AGREE TO THESE TERMS AND CONDITIONS AND CREATE A BINDING CONTRACT BETWEEN YOU AND AVAYA INC. OR THE APPLICABLE AVAYA AFFILIATE ("AVAYA").

#### Heritage Nortel Software

"Heritage Nortel Software" means the software that was acquired by Avaya as part of its purchase of the Nortel Enterprise Solutions Business in December 2009. The Heritage Nortel Software currently available for license from Avaya is the software contained within the list of Heritage Nortel Products located at <a href="http://support.avaya.com/Licenselnfo/">http://support.avaya.com/Licenselnfo/</a> under the link "Heritage Nortel Products", or such successor site as designated by Avaya. For Heritage Nortel Software, Avaya grants Customer a license to use Heritage Nortel Software provided hereunder solely to the extent of the authorized activation or authorized usage level, solely for the purpose specified in the Documentation, and solely as embedded in, for execution on, or (in the event the applicable Documentation permits installation on non-Avaya equipment) for communication with Avaya equipment. Charges for Heritage Nortel Software may be based on extent of activation or use authorized as specified in an order or invoice.

#### Copyright

Except where expressly stated otherwise, no use should be made of materials on this site, the Documentation, Software, Hosted Service, or hardware provided by Avaya. All content on this site, the documentation, Hosted Service, and the Product provided by Avaya including the selection, arrangement and design of the content is owned either by Avaya or its licensors and is protected by copyright and other intellectual property laws including the sui generis rights relating to the protection of databases. You may not modify, copy, reproduce, republish, upload, post, transmit or distribute in any way any content, in whole or in part, including any code and software unless expressly authorized by Avaya. Unauthorized reproduction, transmission, dissemination, storage, and or use without the express written consent of Avaya can be a criminal, as well as a civil offense under the applicable law.

#### **Third Party Components**

"Third Party Components" mean certain software programs or portions thereof included in the Software or Hosted Service may contain software (including open source software) distributed under third party agreements ("Third Party Components"), which contain terms regarding the rights to use certain portions of the Software ("Third Party Terms"). As required, information regarding distributed Linux OS source code (for those Products that have distributed Linux OS source code) and identifying the copyright holders of the Third Party Components and the Third Party Terms that apply is available in the Documentation or on Avaya's website at: <u>http://</u> <u>support.avaya.com/Copyright</u> or such successor site as designated by Avaya. You agree to the Third Party Terms for any such Third Party Components

#### Note to Service Provider

The Product or Hosted Service may use Third Party Components subject to Third Party Terms that do not allow hosting and require a Service Provider to be independently licensed for such purpose. It is your responsibility to obtain such licensing.

#### **Preventing Toll Fraud**

"Toll Fraud" is the unauthorized use of your telecommunications system by an unauthorized party (for example, a person who is not a corporate employee, agent, subcontractor, or is not working on your company's behalf). Be aware that there can be a risk of Toll Fraud associated with your system and that, if Toll Fraud occurs, it can result in substantial additional charges for your telecommunications services.

#### Avaya Toll Fraud intervention

If you suspect that you are being victimized by Toll Fraud and you need technical assistance or support, call Technical Service Center Toll Fraud Intervention Hotline at +1-800-643-2353 for the United States and Canada. For additional support telephone numbers, see the Avaya Support website: <a href="http://support.avaya.com">http://support.avaya.com</a> or such successor site as designated by Avaya. Suspected security vulnerabilities with Avaya products should be reported to Avaya by sending mail to: securityalerts@avaya.com.

#### Trademarks

The trademarks, logos and service marks ("Marks") displayed in this site, the Documentation, Hosted Service(s), and Product(s) provided by Avaya are the registered or unregistered Marks of Avaya, its affiliates, or other third parties. Users are not permitted to use such Marks without prior written consent from Avaya or such third party which may own the Mark. Nothing contained in this site, the Documentation, Hosted Service(s) and Product(s) should be construed as granting, by implication, estoppel, or otherwise, any

license or right in and to the Marks without the express written permission of Avaya or the applicable third party.

Avaya is a registered trademark of Avaya Inc.

All non-Avaya trademarks are the property of their respective owners.  ${\sf Linux}^{\circledast}$  is the registered trademark of Linus Torvalds in the U.S. and other countries.

#### **Downloading Documentation**

For the most current versions of Documentation, see the Avaya Support website: <u>http://support.avaya.com</u>, or such successor site as designated by Avaya.

#### **Contact Avaya Support**

See the Avaya Support website: <u>http://support.avaya.com</u> for Product or Hosted Service notices and articles, or to report a problem with your Avaya Product or Hosted Service. For a list of support telephone numbers and contact addresses, go to the Avaya Support website: <u>http://support.avaya.com</u> (or such successor site as designated by Avaya), scroll to the bottom of the page, and select Contact Avaya Support.

### Contents

| Chapter 1: New in this release                    | 19 |  |
|---------------------------------------------------|----|--|
| Navigation                                        | 19 |  |
| Feature changes                                   |    |  |
| Other changes                                     | 19 |  |
| Revision History                                  | 20 |  |
| Chapter 2: Customer service                       | 21 |  |
| Navigation                                        | 21 |  |
| Getting technical documentation                   | 21 |  |
| Getting product training                          | 21 |  |
| Getting help from a distributor or reseller       | 21 |  |
| Getting technical support from the Avaya Web site | 22 |  |
| Chapter 3: About this document                    | 23 |  |
| Reference documents                               | 23 |  |
| Chapter 4: Introduction                           |    |  |
| Health Check Tool.                                | 24 |  |
| Network sniffer                                   | 25 |  |
| VGMC VxWorks shell access                         | 25 |  |
| VGMC or MGC maintenance port connections          | 26 |  |
| VGMC or MGC card connection                       | 26 |  |
| Modem connection                                  | 26 |  |
| Terminal configuration                            | 26 |  |
| Shell access                                      | 27 |  |
| VGMC                                              | 27 |  |
| MC32S card                                        | 27 |  |
| MGC card                                          | 28 |  |
| Cannot access VGMC through Telnet                 | 29 |  |
| VGMC corrupted password                           | 29 |  |
| VGMC directory structure                          | 30 |  |
| VGMC                                              | 30 |  |
| Reformatted root directories                      | 30 |  |
| Chapter 5: Troubleshooting                        | 32 |  |
| General Troubleshooting Guidelines                | 32 |  |
| Network sniffer                                   | 36 |  |
| Connecting a sniffer                              | 36 |  |
| Collecting sniffer captures                       | 37 |  |
| VoIP problems                                     | 38 |  |
| VGMC IP addresses incorrectly configured          | 38 |  |
| VGMC receiving incorrect Bootp information        | 38 |  |
| IP Phone goes offline                             | 38 |  |

| Watchd     | log reset                                                        | 39 |
|------------|------------------------------------------------------------------|----|
| IP Phor    | ne reboots or power cycles between pollings                      | 39 |
| Sniffer of | captures of IP Phone resets                                      | 40 |
| Reset c    | conditions for IP Phones                                         | 41 |
| Reset c    | conditions for the 2050 IP Softphone                             | 41 |
| 2050 IP    | P Softphone not connecting to TPS                                | 41 |
| IP Phor    | ne not connecting to TPS                                         | 42 |
| VGMC       | or Signaling Server locks up                                     | 42 |
| VGMC       | continuously reboots and downloads firmware versions             | 43 |
| Incorrec   | ct IP Phone software version                                     | 44 |
| VGMC       | link to Call Server fails                                        | 44 |
| Call cor   | nnects through VoIP gateway with no speechpath                   | 45 |
| Calls to   | IP Phones in other VGMC nodes with separate TLANs                | 46 |
| Cannot     | make calls with particular zone and codec configurations         | 46 |
| No dial    | tone on IP Phones when registered to Call Server with dual CPU   | 47 |
| Input er   | rors on the switch side or connection failure                    | 47 |
| New VC     | GMC software or IP Phone firmware testing                        | 48 |
| IP Phor    | ne commands                                                      | 48 |
| Mainter    | nance telephone                                                  | 49 |
| VGMC       | node TN password functionality                                   | 49 |
| IP netw    | ork troubleshooting                                              | 50 |
| IP Netw    | vork Troubleshooting Suggestions                                 | 50 |
| TLAN p     | acket loss errors                                                | 52 |
| Port nui   | mbers used by VGMC or Signaling Server application and IP Phones | 54 |
| UDP po     | prts                                                             | 54 |
| TCP po     | rts                                                              | 55 |
| SNMP t     | traps                                                            | 55 |
| DSP an     | d voice quality troubleshooting                                  | 56 |
| DIM        | A error codes                                                    | 56 |
| Ger        | neral troubleshooting suggestions                                | 57 |
| Ech        | 10                                                               | 57 |
| Cho        | oppy speech                                                      | 60 |
| Wa         | vering voice or tones                                            | 60 |
| IP Softp   | phone 2050 audio quality                                         | 60 |
| Ver        | ifying basic audio operation                                     | 60 |
| One        | e-way audio                                                      | 60 |
| Bro        | ken or choppy speech                                             | 60 |
| Audio c    | ommands                                                          | 61 |
| VGMC       | logging commands                                                 | 62 |
| Voice G    | Sateway trace commands                                           | 63 |
| RTP an     | d RTCP statistics                                                | 63 |
| Chapter 6  | : Shared Bandwidth Management (SBWM)                             | 64 |
| How to     | debug SBWM on the Call Server                                    | 64 |
|            |                                                                  |    |

| How to debug Shared Bandwidth Management on the Signaling Server | . 65 |
|------------------------------------------------------------------|------|
| How to debug Shared Bandwidth Management in Session Manager      | . 66 |
| Chapter 7: VoIP                                                  | . 67 |
| OAM shell commands                                               | 67   |
| Setting up a PPP connection to the Signaling Server              | 68   |
| Services switchover (OAM shell)                                  | . 68 |
| Graceful disable commands                                        | . 69 |
| Force disable commands                                           | . 69 |
| Enable commands                                                  | 70   |
| Trace and diagnostic commands                                    | . 70 |
| H323 Trace Commands                                              | . 70 |
| DCH diagnostic tool                                              | 71   |
| Maintenance terminal                                             | . 71 |
| PDT shell commands                                               | 71   |
| Report log commands                                              | 73   |
| VoIP command reference                                           | 75   |
| activeDlogShow                                                   | . 76 |
| arpFlush                                                         | . 76 |
| arpShow                                                          | 78   |
| auditReboot                                                      | . 79 |
| auditShow                                                        | 79   |
| bootpdDump                                                       | . 80 |
| bootpdReload                                                     | . 81 |
| bootPFileGet                                                     | 82   |
| bootPFilePut                                                     | . 82 |
| cardReset                                                        | 83   |
| cd                                                               | . 83 |
| censusShow                                                       | . 83 |
| chkdsk                                                           | 84   |
| clearLeader                                                      | 85   |
| clrUengineStat                                                   | . 85 |
| configFileGet                                                    | 86   |
| configFilePut                                                    | 86   |
| copy                                                             | . 87 |
| csvShow                                                          | 87   |
| d                                                                | . 88 |
| devs                                                             | . 89 |
| dumptab                                                          | . 89 |
| dim ver                                                          | . 92 |
| dim cfg                                                          | . 93 |
| DimDspStat = 1/0                                                 | . 94 |
| DimECStat = 1/0                                                  | . 94 |
| dimPrintChannelInfo                                              | . 95 |

| dimPrintECC                                                     | . 9 | 96        |
|-----------------------------------------------------------------|-----|-----------|
| dnldFailShow                                                    | . 9 | 97        |
| dosFsConfigShow                                                 | . 9 | 98        |
| dsetKMRQShow                                                    | 9   | 99        |
| dsetCadenceTableShow                                            | 1(  | 00        |
| dsetShow                                                        | 1(  | 02        |
| dsetToneTableShow                                               | 1(  | )2        |
| DsetSideToneEnable = 1/0                                        | 1(  | 05        |
| dsetVosboShow                                                   | 1(  | 06        |
| DSPReset                                                        | 1(  | )7        |
| e2dsetShow emulatorAddress                                      | 1(  | 98        |
| echoServerShow                                                  | 1(  | )9        |
| electShow                                                       | 1   | 12        |
| eStatShow (printing statistics)                                 | 1   | 13        |
| eStatShow (clearing statistics)                                 | 1   | 13        |
| exit                                                            | 1   | 14        |
| firmwareFileGetI2002                                            | 1   | 14        |
| firmwareFileGetI2004                                            | 1   | 14        |
| firmwareFilePutI2002                                            | 1   | 15        |
| firmwareFilePutI2004                                            | 1   | 16        |
| firmwareVersionShow                                             | 1   | 16        |
| flashConfigShow                                                 | 1   | 16        |
| ftpTypeA, ftpTypeI                                              | 1   | 17        |
| ftpXferSet                                                      | 1   | 17        |
| ftpVerbose = 0/1                                                | 1   | 17        |
| genToneOn chNum, side, freq, duration                           | 1   | 18        |
| genToneOff chNum                                                | 1   | 18        |
| gg_spy_table_show                                               | 1   | 19        |
| h                                                               | 12  | 20        |
| H323CallTrace ch on                                             | 12  | 22        |
| H323CallTrace ch off                                            | 12  | 23        |
| H323CallTrace ch channelNum MsgRecv MsgRecv                     | 12  | 23        |
| H323CallTrace ch                                                | 12  | 25        |
| H323CallTrace num                                               | 12  | 28        |
| H323CallTrace num calling/called_number NPI TON MsgRecv MsgSend | 1:  | 30        |
| H323GwShow                                                      | 1   | 30        |
| H323GwShow ch channelNum                                        | 1   | 31        |
| H323GwSnow num calling_num                                      | 1   | 31        |
| H323GWSnow num calling/called_num NPI TON                       | 1   | 32        |
|                                                                 | T.  | ეე<br>ე_4 |
|                                                                 | T.  | 34<br>2 ₄ |
|                                                                 | 1   | 54<br>25  |
| NOST-IIEGET                                                     | Т   | 35        |

| hostFilePut 136                               |
|-----------------------------------------------|
| i 137                                         |
| icmpstatShow                                  |
| ifShow                                        |
| inactiveDlogShow numOfLine                    |
| inetstatShow                                  |
| iosFdShow143                                  |
| IPInfoShow                                    |
| ipstatShow                                    |
| isetCount                                     |
| isetGet                                       |
| Query Expression                              |
| isetHlocShow                                  |
| isetInfoShow                                  |
| isetNATShow                                   |
| isetReset                                     |
| isetResetAll                                  |
| isetScpwQuery                                 |
| isetScpwVerify                                |
| isetScpwModify                                |
| isetSecGet                                    |
| isetSecShow, isetSecShowByTN, isetSecShowByIP |
| isetSecUpdate                                 |
| isetShow, isetShowByTN, isetShowByIP          |
| itgA07TraceHelp                               |
| itgA07TraceSettings                           |
| itgA07TraceSetOutput                          |
| itgA07TraceOff                                |
| itgA07TraceAllOff                             |
| itgA07TraceOn                                 |
| itgAlarmTest                                  |
| itgCardShow                                   |
| itgChanStateShow                              |
| itgMemShow                                    |
| itgMsgQShow                                   |
| itgPLThreshold                                |
| itgShell                                      |
| itsAlarmTest                                  |
| lastResetReason                               |
| II                                            |
| logConsoleOff, logConsoleOn                   |
| logFileOff, logFileOn                         |
| logPrintOff, logPrintOn                       |

| logShow                                | 17 | '4         |
|----------------------------------------|----|------------|
| lossPlanClr                            | 17 | '6         |
| lossPlanPrt                            | 17 | '6         |
| lossPlanSet                            | 17 | 7          |
| mac21440BroadcastShow                  | 17 | '8         |
| mac21440BroadcastThreshold = threshold | 17 | '9         |
| mac21440ShowLostBroadcast = 1/0        | 17 | '9         |
| mbufShow                               | 18 | 30         |
| memShow                                | 18 | 32         |
| memShowPatch                           | 18 | 32         |
| mkdir                                  | 18 | 33         |
| mRouteAdd                              | 18 | 33         |
| mRouteDelete                           | 18 | 34         |
| mRouteShow                             | 18 | 34         |
| nd debugOn                             | 18 | 34         |
| Related Commands                       | 18 | 35         |
| nd getDbInfo                           | 18 | 35         |
| Related Commands                       | 18 | 35         |
| nd getQualityInfo                      | 18 | 35         |
| Related Commands                       | 18 | 36         |
| nd help                                | 18 | 36         |
| Related Commands                       | 18 | 37         |
| nd IdapSync                            | 18 | 37         |
| Related Commands                       | 18 | 37         |
| nd IdapSyncStatus                      | 18 | 37         |
| Related Commands                       | 19 | )0         |
| nd selectName                          | 19 | )1         |
| Related Commands                       | 19 | )2         |
| nd statOff                             | 19 | )2         |
| Related Commands                       | 19 | )2         |
| nd statOn                              | 19 | 93         |
| Related Commands                       | 19 | 93         |
|                                        | 19 | )3         |
| nodePwdEnable, nodePwdDisable          | 19 | <i>)</i> 4 |
| nodePwdSet                             | 19 | <i>1</i> 5 |
| nodePwdShow                            | 19 | 15         |
| node l empPwdClear, node l empPwdSet   | 19 | 15         |
|                                        | 19 | 10         |
|                                        | 19 | 10         |
|                                        | 19 | ۶/<br>۲    |
|                                        | 19 | ۶/<br>حر   |
| NVKSMSet                               | 19 | ۶/<br>ح    |
| ommSnow                                | 19 | )/         |

| pbxLibResetLink                                       |
|-------------------------------------------------------|
| pbxLinkShow                                           |
|                                                       |
| ping                                                  |
| pdPipeShow                                            |
| pdWebCount                                            |
| pwd                                                   |
| rdxxxx commands (Signaling Server only)               |
| reboot                                                |
| rename                                                |
| resetOM                                               |
| rm                                                    |
| rmdir                                                 |
| routeAdd                                              |
| routeDelete                                           |
| routeShow                                             |
| rPing                                                 |
| rPingStop. 209                                        |
| rtClockShow                                           |
| rTraceRoute                                           |
| rTraceRouteStop                                       |
| RTPStatShow                                           |
| RTPTraceShow                                          |
| RTPTraceStop. 212                                     |
| rudpConfigShow                                        |
| rudpShow 212                                          |
| RUDPStatShow. 213                                     |
| RUDPStatShow. 213                                     |
| serialNumShow                                         |
| setClocks                                             |
| setLeader                                             |
| shellTimeoutDisable                                   |
| shellTimeoutEnable                                    |
| shellTimeoutGet                                       |
| shellTimeoutSet                                       |
| showMemConfig                                         |
| sockShow                                              |
| SIPCallTrace on                                       |
| SIPCallTrace off                                      |
| SIPCallTrace ch channelNum MsgRecv MsgRecv            |
| SIPCallTrace ch start chNum end chNum MsgRecv MsgSend |
| SIPCallTrace num calling number MsgRecv MsgSend       |
| SIPCallTrace num calling_num NPI TON MsgRecv MsgSend  |

| SIPGwShow                               | 224 |
|-----------------------------------------|-----|
| SIPGwShow ch channelNum                 | 225 |
| SIPGwShow num calling_number            | 225 |
| SIPGwShow num calling_number NPI TON    | 226 |
| SIPOutput                               | 227 |
| SIPTraceShow                            | 227 |
| spyHelp                                 | 228 |
| ssdShow                                 | 228 |
| ssdTrace                                | 229 |
| syslogLevelSet                          | 230 |
| syslogShow                              | 231 |
| swVersionShow                           | 233 |
| tcpstatShow                             | 234 |
| tLanDuplexSet                           | 235 |
| tLanSpeedSet                            | 235 |
| tpsARShow                               | 236 |
| tpsARTrace                              | 236 |
| tpsARTraceHelp                          | 237 |
| tpsARTraceSettings                      | 237 |
| tpsAROutput                             | 237 |
| tpsARTraceOff                           | 237 |
| tpsARTraceAllOff                        | 238 |
| tpsRemoteShow                           | 238 |
| tpsShow                                 | 239 |
| tpsSocketShow                           | 240 |
| tpsSocketTraceSet                       | 241 |
| tsm_set_rx_gain chNum, gain_value       | 242 |
| tsm_set_tx_gain chNum, txGain, txInGain | 242 |
| tsm_stat_req_ecdbg                      | 243 |
| tsm_stat_req_magdbg                     | 244 |
| tsm_stat_req_error                      | 245 |
| tsm_stat_req_rx_tx                      | 246 |
| tsm_stat_req_tele_levels                | 247 |
| tsm_stat_req_vp_delay                   | 248 |
| udpstatShow                             | 249 |
| uftpFwDnldMon                           | 249 |
| uftpNodeShow                            | 250 |
| uftpShow                                | 251 |
| uftpRunTimeDataReset                    | 252 |
| UKLossPlanClr                           | 252 |
| UKLossPlanSet                           | 252 |
| umsKernelShowJobs                       | 253 |
| umsPolicyShow                           | 255 |

| umsSetFirmwarePolicy          | 255 |
|-------------------------------|-----|
| umsUpdatePolicy               | 256 |
| umsUpgradeAll                 | 256 |
| umsUpgradeTimerCancel         | 256 |
| umsUpgradeTimerSet            | 257 |
| umsUpgradeTimerShow           | 257 |
| usiGainTableShow              | 258 |
| usiLibTraceHelp               | 259 |
| usiLibTraceSettings           | 259 |
| usiTraceSetOutput             | 259 |
| usiLibTraceOff                | 260 |
| usiLibTraceAllOff             | 260 |
| usiLibTraceOn                 | 260 |
| usiQueryAPB                   | 261 |
| usiQueryResetReason           | 264 |
| usiShow                       | 267 |
| vgwAudioTraceHelp             | 269 |
| vgwAudioTraceSettings         | 269 |
| vgwAudioTraceAllOff           | 269 |
| vgwAudioTraceoff              | 270 |
| vgwAudioTraceOn               | 270 |
| vgwAudioTraceSetOutput        | 270 |
| vgwChStat                     | 271 |
| vgwPLLog                      | 275 |
| vgwRegisterTraceAllOff        | 276 |
| vgwRegisterTraceHelp          | 276 |
| vgwRegistrationTraceSetOutput | 276 |
| vgwRegistrationTraceOff       | 277 |
| vgwRegistrationTraceSettings  | 277 |
| vgwShow                       | 277 |
| vgwShowAll                    | 280 |
| vgwTraceAllOff                | 280 |
| vgwTraceHelp                  | 281 |
| vgwTraceOff                   | 281 |
| vgwTraceOn                    | 281 |
| vgwTraceSetOutput             | 282 |
| vtmUMSDownload                | 282 |
| vtmAPBSet                     | 283 |
| vxshell                       | 283 |
| wapListShow                   | 284 |
| wapTraceOff                   | 284 |
| wapTraceOn                    | 284 |
| wapTraceVerboseSet            | 284 |

| ١   | wapWebFormShow                                    | 285 |
|-----|---------------------------------------------------|-----|
| ١   | webClientShow                                     | 286 |
| 2   | XspySetLevel                                      | 286 |
| Cha | pter 8: MGC command reference                     | 291 |
| (   | dbhwshow                                          | 291 |
| (   | diskshow                                          | 291 |
| (   | displavshow                                       | 291 |
| (   | dspnumshow                                        | 292 |
| (   | dspchanstateshow                                  | 292 |
| (   | dsphwcheck                                        | 293 |
| (   | dsplooptest                                       | 293 |
| (   | ethportmirror                                     | 294 |
| (   | ethportshow                                       | 295 |
| (   | ethspeedshow                                      | 297 |
| i   | seclkeShowPAII                                    | 297 |
| i   | seclpsecShowIf                                    | 297 |
|     | macshow                                           | 298 |
|     | memshow                                           | 298 |
|     | macdbshow                                         | 298 |
| I   | macinfoshow                                       | 299 |
| 1   | mspversionshow                                    | 299 |
| (   | ommshow                                           | 300 |
| I   | rmonstatreset                                     | 303 |
| I   | rmonstatresetall                                  | 303 |
| I   | rmonstatshow                                      | 304 |
| I   | rmonstatshowall                                   | 305 |
|     | Removing the CSP to make MGC boot from Gold Image | 315 |
| 9   | sshKevShow                                        | 316 |
| 9   | swversionshow                                     | 316 |
| t   | estalarm                                          | 316 |
| Ņ   | vgwcardshow                                       | 317 |
| Ņ   | vgwshow                                           | 319 |
| ١   | vgwshowall                                        | 319 |
| Cha | pter 9: Call Server commands                      | 321 |
|     |                                                   | 321 |
|     |                                                   | 321 |
| -   | ECNT ZONE                                         | 322 |
|     | ENI C/DISC/DISI                                   | 322 |
|     | ENI U/DISU                                        | 323 |
|     | DC                                                | 324 |
|     | DU                                                | 325 |
|     | STAT                                              | 325 |
| I   | LD 80                                             | 326 |
|     |                                                   |     |

|    | TRAC/TRAK                                                 | 326 |  |
|----|-----------------------------------------------------------|-----|--|
|    | TRIP                                                      | 328 |  |
|    | LD 117                                                    | 332 |  |
|    | STIP                                                      | 332 |  |
|    | PRT                                                       | 334 |  |
|    | STAT IP                                                   | 336 |  |
|    | PDT commands                                              | 336 |  |
|    | rudpShow                                                  | 337 |  |
|    | rlmShow                                                   | 337 |  |
|    | uZoneShow                                                 | 338 |  |
|    | Attendant Monitoring Tool in PDT                          | 339 |  |
|    | attnMonOn                                                 | 339 |  |
|    | attnMonOff                                                | 339 |  |
|    | Call Register Monitoring Tool in PDT (sl1crShow)          | 340 |  |
|    | VNS BUG ERR debug tool in PDT                             | 341 |  |
|    | umcUtility command in PDT                                 | 344 |  |
| Ch | apter 10: IP Phones                                       | 346 |  |
|    | Special Key Sequences                                     | 346 |  |
|    | Manual Configuration Display.                             | 346 |  |
|    | Downloadable firmware version display                     | 346 |  |
|    | MAC Display                                               | 347 |  |
|    | IP Phone reboot                                           | 347 |  |
|    | RUDP status display and toggling state                    | 347 |  |
|    | UNIStim 3.0                                               | 348 |  |
|    | Enhanced diagnostics                                      | 348 |  |
|    | PDT level                                                 | 348 |  |
|    | VxWorks level                                             | 349 |  |
|    | Error logging                                             | 350 |  |
|    | Set up SSH user ID and password                           | 355 |  |
|    | PDT level                                                 | 355 |  |
|    | VxShell Level                                             | 356 |  |
|    | VxShell level privilege authentication process            | 356 |  |
|    | PDT commands                                              | 357 |  |
| Ch | apter 11: Shared Bandwidth Management (SBWM )             | 359 |  |
|    | VGMC faceplate maintenance display codes                  | 359 |  |
|    | MGC four-character LED faceplate display                  | 360 |  |
|    | Use of the four-character LED display during MGC boot     | 361 |  |
|    | Use of the four character LED during MGC normal operation | 361 |  |
| Ch | Chapter 12: VGMC and Signaling Server configuration files |     |  |
|    | Introduction                                              | 363 |  |
|    | Displaying contents                                       | 364 |  |
|    | Creating a file from CLI                                  | 364 |  |
|    | Differences between configuration files                   | 364 |  |
|    |                                                           |     |  |

| File details                           | 364 |
|----------------------------------------|-----|
| CONFIG.INI                             | 364 |
| BOOTP.TAB                              | 368 |
| SECURITY.INI                           | 369 |
| LOSS.INI                               | 369 |
| TPS.INI                                | 369 |
| Startup script                         | 372 |
| Chapter 13: Security features          | 374 |
| Security features in CS 1000           | 374 |
| Security for SIP signaling SIP TLS     | 374 |
| CLI Commands                           | 374 |
| Chapter 14: SIP NRS on Linux           | 377 |
| Linux commands                         | 377 |
| SIP NRS command                        | 385 |
| Chapter 15: NRS database commands      | 391 |
| appstart dbcom                         |     |
| dbcom passwd                           |     |
| nrsQuervShow                           | 392 |
| nrsRegShow                             | 393 |
| spcmd                                  | 395 |
| Chapter 16: Linux Base                 | 396 |
| Troubleshooting                        | 396 |
| Changes made to /etc/hosts overwritten | 396 |
| Adding a host to /etc/hosts            | 396 |
| How to reset central authentication    | 396 |
| LinuxBase command reference            | 397 |
| appinstall                             | 397 |
| appstart                               | 398 |
| appVersionShow                         | 400 |
| basefirewallconfig                     | 400 |
| baseparamsconfig                       | 401 |
| baseVersionShow                        | 402 |
| datetimeconfig                         | 403 |
| dnsconfig                              | 404 |
| ecnconfig                              | 405 |
| faillog                                | 405 |
| hostconfig                             | 406 |
| ifconfig                               | 408 |
| pins                                   | 409 |
| plis                                   | 409 |
| pload                                  | 410 |
| poos                                   | 410 |
| pout                                   | 411 |
|                                        |     |

| ostat                                                                                                    | 411                                                                                                    |
|----------------------------------------------------------------------------------------------------|----------------------------------------------------------------------------------------------------|
| reboot                                                                                                    |                                                                                                    |
| routeconfig                                                                                                    |                                                                                                    |
| swVersionShow                                                                                                    |                                                                                                    |
| svsbackup                                                                                                    |                                                                                                    |
| Scheduled backup:                                                                                                    |                                                                                                    |
| syslogLevelSet                                                                                                    |                                                                                                    |
| syslogShow                                                                                                    | 418                                                                                                    |
| sysrestore                                                                                                    |                                                                                                    |
| upgrade                                                                                                    |                                                                                                    |
| Log Files Locations                                                                                                    |                                                                                                    |
| Linux Base Logs                                                                                                    |                                                                                                    |
| baselogLevelShow                                                                                                    | 422                                                                                                    |
| baselogLevelSet                                                                                                    |                                                                                                    |
| Application Logs                                                                                                    |                                                                                                    |
| Co-resident Call Server Logs                                                                                                    |                                                                                                    |
| Using logs to troubleshoot                                                                                                    |                                                                                                    |
| Chapter 17: Tools for Linux                                                                                                    | 426                                                                                                    |
| PCAP tools for Linux                                                                                                    |                                                                                                    |
| Linux PPP Tool                                                                                                    | 427                                                                                                    |
| Linux Modem Configuration Tool                                                                                                    | 427                                                                                                    |
| Chapter 18: SIP Line Gateway command reference                                                                                                    |                                                                                                    |
|                                                                                                    |                                                                                                    |
| slgSetShowAll                                                                                                    |                                                                                                    |
| slgSetShowAll<br>Related Commands                                                                                                    |                                                                                                    |
| slgSetShowAll<br>Related Commands<br>slgSetShowByUID                                                                                                    |                                                                                                    |
| slgSetShowAll<br>Related Commands<br>slgSetShowByUID<br>Related Commands                                                                                                    |                                                                                                    |
| slgSetShowAll.<br>Related Commands<br>slgSetShowByUID<br>Related Commands<br>slgShow                                                                                                    |                                                                                                    |
| slgSetShowAll<br>Related Commands<br>slgSetShowByUID<br>Related Commands<br>slgShow<br>Related Commands                                                                                                    |                                                                                                    |
| slgSetShowAll.<br>Related Commands.<br>slgSetShowByUID.<br>Related Commands.<br>slgShow.<br>Related Commands.<br>Chapter 19: Co-Resident Call Server command reference.                                                                                                    |                                                                                                    |
| slgSetShowAll.<br>Related Commands.<br>slgSetShowByUID.<br>Related Commands.<br>slgShow.<br>Related Commands.<br>Chapter 19: Co-Resident Call Server command reference.<br>appstart cs.                                                                                                    |                                                                                                    |
| slgSetShowAll.<br>Related Commands.<br>slgSetShowByUID.<br>Related Commands.<br>slgShow.<br>Related Commands.<br><b>Chapter 19: Co-Resident Call Server command reference</b> .<br>appstart cs.<br>Related Commands.                                                                                                    |                                                                                                    |
| slgSetShowAll.<br>Related Commands.<br>slgSetShowByUID.<br>Related Commands.<br>slgShow.<br>Related Commands.<br><b>Chapter 19: Co-Resident Call Server command reference</b> .<br>appstart cs.<br>Related Commands.<br>calibrate_delay1us.                                                                                                    | 428<br>428<br>428<br>429<br>429<br>429<br>430<br>431<br>431<br>431<br>431                                                                                                    |
| slgSetShowAll.<br>Related Commands.<br>slgSetShowByUID.<br>Related Commands.<br>slgShow.<br>Related Commands.<br><b>Chapter 19: Co-Resident Call Server command reference</b> .<br>appstart cs.<br>Related Commands.<br>calibrate_delay1us.<br>Related Commands.                                                                                                    |                                                                                                    |
| slgSetShowAll.<br>Related Commands.<br>slgSetShowByUID.<br>Related Commands.<br>slgShow.<br>Related Commands.<br><b>Chapter 19: Co-Resident Call Server command reference</b> .<br>appstart cs.<br>Related Commands.<br>calibrate_delay1us.<br>Related Commands.<br>rpt.                                                                                                    | 428<br>428<br>428<br>429<br>429<br>429<br>430<br>431<br>431<br>431<br>431<br>431<br>431<br>432<br>432                                                                              |
| slgSetShowAll.<br>Related Commands.<br>slgSetShowByUID.<br>Related Commands.<br>slgShow.<br>Related Commands.<br><b>Chapter 19: Co-Resident Call Server command reference</b> .<br>appstart cs.<br>Related Commands.<br>calibrate_delay1us.<br>Related Commands.<br>rpt.<br>Related Commands.                                                                                                    | 428<br>428<br>428<br>429<br>429<br>430<br>431<br>431<br>431<br>431<br>431<br>431<br>432<br>432<br>432<br>434                                                                       |
| slgSetShowAll<br>Related Commands<br>slgSetShowByUID<br>Related Commands<br>slgShow<br>Related Commands<br><b>Chapter 19: Co-Resident Call Server command reference</b><br>appstart cs<br>Related Commands<br>calibrate_delay1us<br>Related Commands<br>rpt<br>Related Commands<br>vxellHwdShow.                                                                                                    | 428<br>428<br>428<br>429<br>429<br>429<br>430<br>431<br>431<br>431<br>431<br>431<br>431<br>431<br>432<br>432<br>432<br>432                                                         |
| slgSetShowAll<br>Related Commands<br>slgSetShowByUID.<br>Related Commands.<br>slgShow<br>Related Commands.<br><b>Chapter 19: Co-Resident Call Server command reference</b> .<br>appstart cs.<br>Related Commands.<br>calibrate_delay1us.<br>Related Commands.<br>rpt<br>Related Commands.<br>vxellHwdShow.<br>Related Commands.                                                                                                    | 428<br>428<br>428<br>429<br>429<br>430<br>431<br>431<br>431<br>431<br>431<br>431<br>431<br>432<br>432<br>434<br>434                                                                |
| slgSetShowAll<br>Related Commands<br>slgSetShowByUID<br>Related Commands<br>slgShow<br>Related Commands<br>Chapter 19: Co-Resident Call Server command reference<br>appstart cs<br>Related Commands<br>calibrate_delay1us<br>Related Commands<br>rpt<br>Related Commands<br>vxellHwdShow.<br>Related Commands<br>VxellHwdShow.<br>Related Commands                                                                                                    | 428<br>428<br>428<br>429<br>429<br>430<br>431<br>431<br>431<br>431<br>431<br>431<br>432<br>432<br>432<br>432<br>434<br>434<br>434                                                  |
| slgSetShowAll<br>Related Commands<br>slgSetShowByUID<br>Related Commands<br>slgShow<br>Related Commands<br><b>Chapter 19: Co-Resident Call Server command reference</b><br>appstart cs<br>Related Commands<br>calibrate_delay1us.<br>Related Commands<br>rpt<br>Related Commands<br>vxellHwdShow<br>Related Commands<br>vxellHwdShow<br>Related Commands<br>rpt<br>Related Commands<br>rpt<br>Related Commands | 428<br>428<br>428<br>429<br>429<br>430<br>431<br>431<br>431<br>431<br>431<br>431<br>432<br>432<br>434<br>434<br>434<br>434<br>435                                                  |
| slgSetShowAll<br>Related Commands<br>slgSetShowByUID<br>Related Commands<br>slgShow<br>Related Commands<br><b>Chapter 19: Co-Resident Call Server command reference</b><br>appstart cs<br>Related Commands<br>calibrate_delay1us<br>Related Commands<br>rpt<br>Related Commands<br>vxellHwdShow<br>Related Commands<br>vxellHwdShow<br>Related Commands<br>rpt<br>Related Commands<br>vxellHwdShow<br>Related Commands<br>vxellHwdShow<br>Related Commands<br>vxellHwdShow<br>Related Commands<br>vxellHwdShow<br>Related Commands<br>vxellHwdShow<br>Related Commands<br>Unable to launch NRS Manager                                                                                                    | 428<br>428<br>428<br>429<br>429<br>430<br>431<br>431<br>431<br>431<br>431<br>431<br>431<br>432<br>432<br>432<br>434<br>434<br>434<br>434<br>435<br>435<br>435                      |
| slgSetShowAll<br>Related Commands<br>slgSetShowByUID.<br>Related Commands<br>slgShow<br>Related Commands.<br><b>Chapter 19: Co-Resident Call Server command reference</b><br>appstart cs<br>Related Commands<br>calibrate_delay1us<br>Related Commands<br>rpt<br>Related Commands<br>vxellHwdShow<br>Related Commands<br>vxellHwdShow<br>Related Commands<br>vxellHwdShow<br>Related Commands<br>vxellHwdShow<br>Related Commands<br>vxellHwdShow<br>Related Commands<br>Unable to launch NRS Manager<br>Unable to start Services                                                                                                    | 428<br>428<br>428<br>429<br>429<br>429<br>430<br>431<br>431<br>431<br>431<br>431<br>431<br>432<br>432<br>432<br>432<br>434<br>434<br>434<br>434<br>435<br>435<br>435<br>435        |
| slgSetShowAll<br>Related Commands<br>slgSetShowByUID.<br>Related Commands<br>slgShow<br>Related Commands<br><b>Chapter 19: Co-Resident Call Server command reference</b><br>appstart cs.<br>Related Commands<br>calibrate_delay1us<br>Related Commands<br>rpt<br>Related Commands<br>vxellHwdShow<br>Related Commands<br>vxellHwdShow<br>Related Commands<br><b>Chapter 20: NRS Manager</b><br>Troubleshooting Checklist.<br>Unable to launch NRS Manager<br>Unable to start Services.<br>Unable to add Domains, Endpoints, Etc                                                                                                    | 428<br>428<br>428<br>429<br>429<br>430<br>431<br>431<br>431<br>431<br>431<br>431<br>431<br>432<br>432<br>432<br>434<br>434<br>434<br>434<br>434<br>434<br>435<br>435<br>435<br>435 |

| Unable to add Route                                       | -36 |
|-----------------------------------------------------------|-----|
| Unable to perform H.323 routing test43                    | 37  |
| Unable to perform SIP routing test                        | 37  |
| Unable to perform Restore operation 43                    | 37  |
| Unable to perform Backup operation                        | -38 |
| Unable to perform GK/NRS Data Upgrade operation43         | -38 |
| Unable to perform Database operations 43                  | -38 |
| Unable to search an Endpoint 43                           | -38 |
| Multi-user scenarios 43                                   | -38 |
| Chapter 21: Unicode Name Directory                        | 40  |
| Feature interactions                                      | 40  |
| Associated Applications                                   | 41  |
| Troubleshooting                                           | 41  |
| Chapter 22: OAM Transaction Audit Logs                    | 45  |
| OAM application description                               | 45  |
| OAM logging framework                                     | 45  |
| LogViewer interface                                       | 45  |
| Support for third party OSS Syslog server                 | 45  |
| OAM application interactions                              | 46  |
| Associated Applications                                   | 46  |
| Troubleshooting Checklist                                 | 46  |
| Unable to launch the Logs page 4                          | 47  |
| Unable to view Logs                                       | 47  |
| Unable to Forward the Logs 44                             | 48  |
| Options not available on Logs page 44                     | 48  |
| Chapter 23: IP Media Services                             | 49  |
| IP Media Service Components                               | 49  |
| Signaling Server Troubleshooting                          | -50 |
| Media Services Controller Troubleshooting                 | 52  |
| Media Services Controller (SIP Signaling) Troubleshooting | 52  |
| Network Routing Service Troubleshooting                   | 53  |
| Media Application Server Troubleshooting                  | -54 |
| Media Services Frequently Asked Questions                 | 57  |
| Chapter 24: SIP DECT alignment with SIP Line              | -59 |
| Call Server console log                                   | -59 |
| Signaling Server                                          | 60  |
| Log levels can be changed with the following commands     | 60  |
| Chapter 25: New PDT commands                              | 62  |
| ptn for checking DSP usage                                | 62  |
| Usage                                                     | 62  |
| Impact                                                    | 62  |
| User interface                                            | 62  |
| Where tool output/information is stored 4                 | 63  |

| ndt debug command LDdebug                                                                     | 162 |
|-----------------------------------------------------------------------------------------------|-----|
|                                                                                               | 403 |
| Doromotoro overtov                                                                            | 403 |
| V/bore tool output/information is stored                                                      | 404 |
|                                                                                               | 405 |
|                                                                                               | 400 |
|                                                                                               | 400 |
| Commands/parameters syntax                                                                    | 400 |
| Where tool output/information is stored.                                                      | 400 |
| Provide RAS and call register information for a particular SSD message to a particular TN (up | 100 |
| to 6 TNS)                                                                                     | 400 |
|                                                                                               | 400 |
| Commands/parameters syntax                                                                    | 466 |
| Where tool output/information is stored                                                       | 467 |
| Chapter 26: IP Attendant Console                                                              | 468 |
| Components                                                                                    | 468 |
| Call Server Troubleshooting                                                                   | 469 |
| Turn on/off SSD Trace in LD 77                                                                | 469 |
| Check Status of a Client in LD 117                                                            | 470 |
| Check Status of a Client in PDT Shell                                                         | 470 |
| Signaling Server Troubleshooting                                                              | 471 |
| Launch wireshark                                                                              | 471 |
| Launch gnome-system-monitor                                                                   | 471 |
| Check firewall to make sure the related ports are open                                        | 471 |
| Check network status                                                                          | 472 |
| Attendant IP gateway application                                                              | 472 |
| List of available commands in OAM shell                                                       | 472 |
| List of all available commands in PDT shell                                                   | 473 |
| Set Log level (syslogLevelSet)                                                                | 473 |
| Log file                                                                                      | 473 |
| Check the general info                                                                        | 474 |
| Check the status of a client in the OAM Shell                                                 | 474 |
| Chapter 27: IP Media Gateway                                                                  | 476 |
| IPMG Call Server heartbeat mechanism                                                          | 476 |
| Alarms                                                                                        | 477 |
| Geographic Redundancy and IPMG/MG 1000F                                                       | 481 |
| Data collection                                                                               | 483 |
| Geographic Redundant cores/N-Way data collection                                              | 485 |
|                                                                                               |     |

# **Chapter 1: New in this release**

The following sections detail what is new in Avaya Troubleshooting Guide for Distributors NN43001-730 for Avaya Communication Server 1000 (Avaya CS 1000) Release 7.6.

### **Navigation**

- Feature changes on page 19
- Other changes on page 19

### **Feature changes**

#### **Shared Bandwidth Management**

Release 7.6 introduces the Shared Bandwidth Management (SBWM) feature for Avaya Communication Server 1000. This Call Server feature allows the dynamic sharing of bandwidth between multiple bandwidth consumers in a single location. For more information, refer to:

Shared Bandwidth Management (SBWM) on page 64

#### **Health Check tool**

A new Health Check (HC) tool is introduced to provide status information, including a health rating score for different elements of the CS 1000 system. This information can be used to guide service personnel to the areas of the system that require maintenance or further diagnostics. Health Check is a PC-based GUI application available for download from the Avaya Support portal. It is configured by the user to identify the functionality and network address of the components to be monitored. For more information, refer to:

Health Check Tool on page 24

# Other changes

There are no other changes.

# **Revision History**

| November 2014  | Standard 05.03. This document is up-issued to include updated content for the sysbackup and sysrestore commands.                                                      |
|----------------|----------------------------------------------------------------------------------------------------|
| June 2014      | Standard 05.02. This document is up-issued to include updated content for sysbackup command.                                                                          |
| March 2013     | Standard 05.01. This document is up-issued to support Avaya Communication Server 1000 Release 7.6.                                                                    |
| May 2012       | Standard 04.09. This document is up-issued to support Fixed Media Device Issues and updates to the general troubleshooting guidelines.                                |
| April 2012     | Standard 04.08. This document is up-issued to support the removal of Gryphon tool content.                                                                            |
| January 2012   | Standard 04.07. This document is up-issued for the addition of the chapter IP Media Gateway.                                                                          |
| November 2011  | Standard 04.06. This document is up-issued to support the removal of content for outdated features, hardware, and system types.                                       |
| September 2011 | Standard 04.05. This document is up-issued to reflect changes in technical content for corrupted report log files.                                                    |
| February 2011  | Standard 04.04. This document is up-issued to support Avaya Communication Server 1000 Release 7.5. <u>TCP ports</u> on page 55 contains revised TCP port information. |
| January 2011   | Standard 04.03. This document is up-issued to support Avaya Communication Server 1000 Release 7.5.                                                                    |
| November 2010  | Standard 04.02. This document is up-issued to support Avaya Communication Server 1000 Release 7.5.                                                                    |
| November 2010  | Standard 04.01. This document was issued to support Avaya Communication Server 1000 Release 7.5.                                                                      |
| February 2010  | Standard 03.03. This document is up-issued to support Communication Server 1000 Release 7.0.                                                                          |
| December 2010  | Standard 03.02. This document is up-issued to support Communication Server 1000 Release 7.0.                                                                          |
| June 2010      | Standard 03.01. This document is up-issued to support Avaya Communication Server 1000 Release 7.0.                                                                    |
| June 2009      | Standard 02.01. This document is up-issued to support Communication Server 1000 Release 6.0.                                                                          |

# **Chapter 2: Customer service**

Visit the Avaya Web site to access the complete range of services and support that Avaya provides. Go to <u>www.avaya.com</u> or go to one of the pages listed in the following sections.

### **Navigation**

- <u>Getting technical documentation</u> on page 21
- <u>Getting product training</u> on page 21
- <u>Getting help from a distributor or reseller</u> on page 21
- <u>Getting technical support from the Avaya Web site</u> on page 22

### **Getting technical documentation**

To download and print selected technical publications and release notes directly from the Internet, go to <u>www.avaya.com/support</u>.

### Getting product training

Ongoing product training is available. For more information or to register, go to <u>www.avaya.com/</u> <u>support</u>. From this Web site, locate the Training link on the left-hand navigation pane.

### Getting help from a distributor or reseller

If you purchased a service contract for your Avaya product from a distributor or authorized reseller, contact the technical support staff for that distributor or reseller for assistance.

# Getting technical support from the Avaya Web site

The easiest and most effective way to get technical support for Avaya products is from the Avaya Technical Support Web site at <u>www.avaya.com/support</u>.

# **Chapter 3: About this document**

This document contains commands and techniques you can use to troubleshoot problems with Avaya Communication Server 1000 and VoIP components. The information is for administrators and installers who are familiar with the information in the relevant technical publications. This document is intended to take you to the next debug level and provide additional information for those skilled in working directly with the Call Server or the Wind River VxWorks Shell on various platforms.

The command descriptions in this guide include syntax, examples, and tips to use and interpret results. Avaya recommends that you proceed carefully when you use the commands outlined in this guide.

You require a clear understanding of the architectural differences between Avaya CS 1000 and VoIP systems and the features supported for a system.

### **Reference documents**

- Avaya Security Management Fundamentals, NN43001-604
- Avaya Telephony Services Access Control Management, NN43001-602
- Avaya Unified Communications Management Common Services Fundamentals, NN43001-116
- Avaya Element Manager System Reference Administration, NN43001-632
- Avaya IP Deskphones Fundamentals, NN43001-368

# **Chapter 4: Introduction**

The Avaya Communication Server 1000 (CS 1000) and VoIP applications run on a variety of platforms and offer various features depending on the platform:

- Secure Multimedia Controller (SMC), Media Card 32 Secure (MC32S), Signaling Servers, and Gateway Controllers are the platforms on which the Voice Gateway Media Card (VGMC) application can run. The Gateway Controller can be a Media Gateway Controller (MGC) card, Common Processor Media Gateway (CP MG) card, or Media Gateway Extended Peripheral Equipment Controller (MG XPEC) card. A different binary file exists for each card because each card has a different CPU. The same source code files are used to build all the binary files; therefore, application functionality is the same on all platforms unless system issues prevent it.
- The SMC card has 8 or 32 gateway ports. The MC32S has 32 gateway ports. Throughout the document, whenever the channel number is a CLI command parameter, the value range is 0 to 7 or 0 to 31 for the SMC, and 0 to 31 for the MC32S and MGC. The DSP software generates TCID in some printouts; TCID and the channel number are numerically equivalent.
- The term VGMC describes the functionality of the SMC and MC32S cards. In general, these cards are typically gateway cards and the system uses DSP resources as gateways between the TDM and packet domains. Using VGMC means the card can be an SMC, or an MC32S card. If a feature is specific to one card, only the name of the affected card is used. In this document, the term MGC applies to all Gateway Controller hardware platforms.

# **Health Check Tool**

A Health Check (HC) tool, introduced in CS 1000 Release 7.6, provides status information, including a health rating score for different elements of the Communication Server 1000 system. This information can be used to guide service personnel to the areas of the system that require maintenance or further diagnostics. Health Check is a PC-based GUI application available for download from the Avaya Support portal. It is configured by the user to identify the functionality and network address of the components to be monitored.

Once configured, Health Check connects to CS 1000 components including the Call Server, Signaling Server, Media Gateway Controller, and Media Cards, through an SSH port through the ELAN connection of each component. Upon connection, and based on the functionality of the component, the application issues a set of commands and status requests, and records the results. A pre-defined set of commands is used so that the information gathered is interpreted and handled in a controlled way.

When the testing of each component is complete, an HTML report providing an executive level summary of the components is generated, and can be viewed from the PC browser. For detailed

information on how to install and use the Health Check tool, see Avaya Communication Server 1000 Upgrades Guide, NN43001–408.

# **Network sniffer**

### 😮 Note:

There is a sniffer tool resident on Linux Targets. This tool is called the Packet Capture Tool (PCAP). See <u>PCAP tools for Linux</u> on page 426 for more details on this tool.

For network-related problems, a network sniffer helps to see which packets are sent and received by the VGMC/Signaling Server on the TLAN and ELAN interfaces. In many cases, using a sniffer is the only way to determine the cause of an IP Phone registration, voice QoS, or other network messaging problem. Employees who support the IP Line product need access to a sniffer and must understand its use.

Stand-alone sniffers exist but the most cost-effective are those that are a PC application. These applications monitor the subnet to which the PC is connected and display information about the network traffic. The applications can usually monitor only specific port numbers or protocols and display and decode most packet contents.

Avaya recommends the following programs:

- Wireshark (freeware). Go to <a href="http://www.wireshark.org">http://www.wireshark.org</a> and search for your required platform. Wireshark is a sniffer and protocol analyzer that supports encryption. A decoder for the UNIStim protocol is available for Wireshark. You can obtain the decoder from the FS or GNTS group. Avaya strongly recommends that you install this decoder to help you debug signaling problems.
- Sniffer Pro. You must purchase a separate VoIP decode option with this version. (http:// www.sniffer.com) You must have a licence key to run Sniffer Pro. An add-on UNIStim/RUDP message decode package is available for Sniffer Pro. When the decode package installed, the proprietary UNIStim/RUDP messaging is decoded. Avaya strongly recommends that you install this add-on.

Connect a sniffer to the ELAN when you debug VGMC/MGC/Signaling Server to Call Server or VGMC/MGC/Signaling Server to EM problems. Connect the sniffer to the TLAN or the LAN with the IP Phone to debug TPS to IP Phone problems and voice Gateway-related issues. For more information about using a sniffer, see <u>Network sniffer</u> on page 36.

# VGMC VxWorks shell access

The following commands control aspects of the VGMC shell access. While some commands in this document are accepted at the VGMC> shell prompt, all are accepted at the VxWorks shell prompt (->). Use the command vxWorksShell to access that shell interface on the VGMC. Use vxshell to access the shell interface on the Signaling Server.

### 😒 Note:

Avaya recommends that you use a TTY logon to the VGMC through an ELAN Telnet session instead of a direct serial port connection if you log large amounts of data or copy large SYSLOG or OMREPORT files to the console.

### VGMC or MGC maintenance port connections

Connect to the VGMC or MGC maintenance port using the following methods.

# VGMC or MGC card connection

Connect a serial cable to the backplane adaptor or to the faceplate connector of the MC32S, or SMC card. The card hardware cannot support two devices connected at once; device damage can occur.

Connect to the cards as follows:

- SMC: for the backplane L adaptor, connect to the RS-232 9-pin connector
- MC32S: for the backplane L adaptor, connect to the RS-232 9-pin connector
- MGC: install in slot 0 (where the SSC was installed in previous releases); the standard SDI cable breaks out the ports; connect to SDI0

### **Modem connection**

If a modem directly connects to the VGMC or MC32S, you require a null modem adaptor between the card faceplate or the backplane connector and the modem.

The MGC can support a modem connection on SDI0 only; SDI1 and SD2 do not have hardware flow control. A null modem is not required to connect to SDI0.

A null modem is not required to connect to the Signaling Server.

### **Terminal configuration**

For the VGMC and MC32S, set the terminal device to 9600,8,N,1. Set flow control to None (Hyperterm terminology) or a similar setting. If hardware flow control is enabled, you can see information from the VGMC but the card does not respond to keystrokes; the condition eventually

deteriorates to no printing and no response. If this happens, change the flow control setting back to None, close the session, and reopen it. The VGMC should respond.

The default configuration for the MGC card is 9600,8 N,1 with no flow control. Change this configuration in LD 17.

On the Signaling Server, set the terminal device to 19200,8,N,1. Change this configuration by using the stty command after you log on.

### Shell access

When you log into a card, a shell prompt appears to indicate the active shell. The shell prompt is different between the VGMC and Signaling Servers. Many commands in this document are available only from the lowest level shell, which requires a full logon sequence to access them. The command section indicates at which shell level the command can run.

### VGMC

These cards have two levels: the VGMC application CLI (VGMC>) and the VxWorks shell (->). The following example shows how to go to and from the VGMC shell on the VGMCs.

```
IPL> vxshell
login: pdt2
password:
Welcome to the VxWorks Shell
WARNING: Data entry errors in this shell can cause loss of service. Use
itgShell to return to the ITG shell.
value = 52688160 = 0x323f520
-> -> exit
IPL>
```

### MC32S card

The MC32S card is similar to the Signaling Server; no VGMC> prompt exists, and the pdt shell functions as the vxshell. The PDT shell passes commands to the vxWorks shell so most commands run from the PDT shell level (pdt>). Upon connection to the card, you are prompted with the

#### -login:∥

string after pressing the Enter key. You can enter a valid user name and password to enter the OAM shell, or type **PDT** to enter either PDT shell. Go to PDT from the OAM shell at any time, but once in the PDT shell, you must exit before going to the OAM shell. Because all OAM-level commands are in PDT, this should work correctly. Logging on through ssh takes you directly to PDT with no OAM

access. In any shell, if no keyboard activity occurs for a period of time (20 minutes by default) the shell terminates and you return to the —login prompt from a serial connection or disconnects from a remote logon session. The VxWorks shell and the ssh sessions do not timeout.

The following example shows a PDT shell logon on the MC32S card.

```
oam>
<< enter 'ctrl pdt' to get to the pdt> shell >>
PDT login on /pty/pty00.S
Username: pdt2
Password:
```

The software and data stored on this system are the property of, or licensed to, Avaya Inc. and are lawfully available only to authorized users for approved purposes. Unauthorized access to any software or data on this system is strictly prohibited and punishable under appropriate laws. If you are not an authorized user then logout immediately. This system may be monitored for operational purposes at any time. SEC0029 Security Warning: This system contains insecure passwords, notify your system administrator

```
Welcome to the MC32S command line.
Software Version: no label found
Management IP: 47.11.214.85
Primary CS IP Address: 0.0.0.0
OS Created on: Date [Apr 19 2007] Time [12:32:21]
```

pdt>

# MGC card

Because the MGC card can be accessed through the Call Server, the MGC card does not support a PDT shell. Instead, use a Local Diagnostic Shell 1 (LDB1), which has functionality similar to the PDT1 shell on the Call Server. The MGC card also supports an advanced LDB2 shell, similar in functionality to the PDT2 shell on the Call Server.

You can access the LDB shells locally through one of the MGC serial ports or remotely through rlogin, Telnet, secure shell, or PPP. When accessing the MGC, you are prompted to provide a user name and password. If you enter the Call Server PDT1 user name and password, enter the LDB1 shell. If you enter the Call Server PDT2 user name and password, you enter the LDB2 shell. If you enter the LDB1 or LDB2 shell, the command prompt is ldb>. The VxWorks shell can be entered only from the LDB2 shell, by entering su.

The following example shows an LDB shell logon on the MGC card.

```
oam>
<< enter `ctrl ldb` to get to the ldb> shell >>
LDB login on /pty/pty00.S
```

Username: pdt2 Password:

The software and data stored on this system are the property of, or licensed to, Avaya Inc. and are lawfully available only to authorized users for approved purposes. Unauthorized access to any software or data on this system is strictly prohibited and punishable under appropriate laws. If you are not an authorized user then logout immediately. This system may be monitored for operational purposes at any time. SEC0029 Security Warning: This system contains insecure passwords, notify your system administrator

Welcome to the Media Gateway Controller command line. Firmware Version: MGCCAD15 Management IP: 47.11.214.83

IPMG: 20 0 Primary CS IP Address: 47.11.214.87 Installed Daughterboards: 1 OS Created on: Date [Apr 13 2007] Time [15:24:46]

ldb> su -> -> exit ldb>

The appropriate Avaya development and Global Customer Care Service staff have the logon information; it is not included here for security reasons.

# Cannot access VGMC through Telnet

When you use a Telnet session to access a card, you may receive no response to your input. Try entering Ctrl+Q from a TTY session though a serial port. If this does not fix the problem, then the card may be locked. For more information, see <u>VGMC or Signaling Server locks up</u> on page 42.

# VGMC corrupted password

If the NVRAM becomes corrupt or another problem prevents you from logging onto the VGMC shell, you can reset the password. Enter the BIOS as the card boots (enter jkl when prompted). Then enter the command **shellTi**, which resets the password to the factory default. You can then log on and change the password.

# VGMC directory structure

The remainder of this document refers to directories that store various files used by the VGMC application and the LTPS. The directories and locations of directories vary between the VGMCs and the Signaling Server. The following sections describe the directory locations for each card type.

# VGMC

The VGMC application uses a number of directories on the VGMC /C: flash drive to store configuration, data and log files:

- LOG: contains the SYSLOG.n files
- · OM: contains the OMREPORT.nnn files
- CONFIG: contains the CONFIG.INI, BOOTP.TAB, SECURITY.INI, and TPS.INI configuration files
- · FW: contains the IP Phone downloadable firmware files
- DATA: contains the tone, cadence, and IP Phone gain tables
- · LOCALE: contains the LANGUAGE.INI file for IP Phone country-specific information
- · ETC: exists only if created to store a startup script

# **Reformatted root directories**

If a VGMC has the C: drive erased, then the VGMC application rebuilds the necessary directories. The following is the top level directory structure, with only the directories built by the VGMC application.

The directories are built as part of the VGMC application boot sequence. However, the /FW directory is built by the UMS task. This task (and many others) does not start until after communication is established with the Call Server. Communication with the Call Server requires the CONFIG.INI file and BOOTP data to be on the card. This means you cannot download the IP Deskphone firmware file (C:/FW/fwfile.1) to the card until you download the CONFIG.INI file and BOOTP data and reboot the card. The firmware download fails if you try before completing the other steps. The correct order of installation is as follows:

- 1. Download node and card properties and new VGMC application if needed.
- 2. Reboot card and verify Call Server link is established.
- 3. Download IP Deskphone firmware file.

# **Chapter 5: Troubleshooting**

This section contains tips and suggested commands to troubleshoot problems for Avaya Communication Server 1000 (Avaya CS 1000).

# **General Troubleshooting Guidelines**

It is recommended that you follow a systematic approach when investigating a hardware or software issue to:

- · Access the issue
- · Compile and organize the data associated with the reported problem
- · Create an action plan to address the issue
- · Access the relative success of the action plan when executed

To aid in this approach, it is recommended that these three steps be followed.

### 😵 Note:

Avaya support can be contacted at any time should questions arise or additional troubleshooting help be required.

#### Step 1: Understand the Symptoms

To clarity if an issue is hardware or software related, the symptoms associated with the problem must be detailed to understand what is failing and how it is failing. Use the steps below to outline the symptoms of any issue (hardware, software, configuration, etc).

#### **Identify Issues of Concern**

There are aspects of the system that need to be assessed and corrected as a first step in addressing any reported issue.

These include:

• Unsupported Software Releases: Verify that the software, Loadware, and firmware utilized are the latest, supported releases.

If they are not, upgrade to the required software releases.

- Facility Failures (includes fiber cuts and cabling issues): Complete a physical inspection of the cabling associated with the failure to ensure that all the connections are secure.
- **Patching Levels:** Ensure that the latest patches are applied to all nodes/cards in the system (CPUs, Signaling Servers, MGCs, IPMGs, NRS, etc). If there is a patch delta or obsolete patch

(Category OBS or OBE) steps should be taken to ensure that these patches are removed and replaced.

• **Repeat Incident:** Determine if the issue is a repeat of a previously reported incident.

If it is, review the results of that investigation to determine if there is a solution that can be implemented to prevent reoccurrences. In the event that Avaya support was involved, note the service report (SR) number in the event that further assistance is required.

- Hardware Below Baseline: It is important to keep in mind that only supported hardware is tested and validated against the latest software releases. The usage of hardware below the recommended baseline can have unknown effects on system operations and should be avoided.
- Maintenance Actions: If any maintenance actions (patching, configuration, network, hardware, etc) were completed shortly prior to the first occurrence of the reported issue then review the maintenance procedure(s) executed. Determine if all the required steps were completed and if any system issues (logs, alarms etc.) were reported.

#### **Review Alarms and Logs**

Gather all the available information from the switch to review, including the PDT alarms and history information from all nodes/cards involved in the issue.

### 😵 Note:

For issues involving:

- **The cores:** the PDT alarms from the standby CPU can be helpful in isolating which CPU (if either) is having an issue.
- A signaling server: the alarms from the Master and several Followers should be reviewed.
- An MGC, MC32, MC32S, or IPMG: alarms should be captured from other sister cards to determine if the issue was isolated to just one card or multiple cards. Additionally, to understand the complete impact, the uptime and registration times should be reviewed.

When all the alarm and log information has been captured a comprehensive list of symptoms including what did and did not fail should be compiled. This step can lead to several potential corrective actions including hardware replacement.

#### Note:

The system has built-in diagnostics intended to highlight potential failure points and corrective actions. These will be located in the alarms/logs and should be considered when creating any action plan.

#### Step 2: Timeline Creation

Once the symptoms of the issue and potential issues of concern have been identified, the next step is to create a timeline of events. To do this information should be used from **ALL** sources including:

- Alarms/Logs gathered from the Avaya network elements or other network elements.
- Technician notes (if a technician was involved in the event).
- Network or non-Avaya equipment that would have information relevant to the issue.

The creation of the timeline is important as it will:

- Identify any pre-existing conditions that contributed to the outage and, if possible, when they occurred.
- Identify all relevant actions/reactions made by users of the system, or the system itself that pertain to the outage.
- · Identify any unexpected product/solution behaviors and at what timeframe.

#### **Step 3: Action Plan Creation**

The next step is to create an action plan based on the completed actions in the previous two steps. Before executing any action plan it is important to understand the expected timeframes and impacts of executing the action plan.

This is important when determining if the symptoms changed, remained the same, if the symptoms remained with additional symptoms, or if the symptoms are completely gone.

#### Step 4: Results and Next Steps

This step determines the impact of the action plan. If the issue is resolved then the next steps are to document the solution and assess the switch to ensure that **ALL** issues are resolved. If the issue(s) is not resolved, then consider reverting to the original state (if possible) and using the information gained to build a new action plan. If the issue has improved then it needs to be reassessed to determine the next best course of action.

#### 😵 Note:

Regardless of the outcome, it is important to document the results.

#### Symptoms vs. Cause — Example

When a fault is detected on Avaya Communication Server 1000, the server attempts to diagnose the issue resulting in a series of alarms. The issue then is to discern between which alarms are symptoms and which indicate the issue. Before making any changes to the system be sure to write down the state of the system. The intent is to take a systematic approach to understanding the impact, if any, of making the changes.

Consider the example when the initial report is that:

- There are FIJI alarms (FIJI10 errors).
- Two loops are bouncing.

Based on these symptoms what is the correct course of action?

#### Step 1: Determine if the reported symptoms describe the problem completely.

Further review of the available information determined that there are additional issues including:

- The CPUs are stuck in synchronization.
- FIJIs 6 and 7 are UNEQ.
- All the CNIs are enabled.

```
ld 135
.stat cpu
cp 1 16 PASS -- ENBL
SYSTEM STATE = SYNCING
DISK STATE = NOT REDUNDANT
HEALTH = 38
```

```
VERSION = Jun 2 2009, 17:46:52
                    Side = 1, DRAM SIZE = 512 MBytes
                    cp 0 16 PASS -- STDBY
                    SYSTEM STATE = SYNCING
                    DISK STATE = NOT REDUNDANT
                    HEALTH = 38
                    VERSION = Jun 2 2009, 17:46:52
                    Side = 0, DRAM SIZE = 512 Mbytes
.stat cni (all enabled)
ld 39
.stat ring 0
                   RING STATE: DRIVES HALF (000 - 479 )
                    RING AUTO RECOVERY IS ON
                    FIJI 0 0 ENBL
FIJI 1 0 ENBL
                    FIJI 2 0 ENBL
                    FIJI 3 0 ENBL
                   FIJI 4 0 ENBL
FIJI 5 0 ENBL
FIJI 6 0 UNEQ
FIJI 7 0 UNEQ
.stat ring 1
                    RING STATE: DRIVES HALF (480 - 959 )
                    RING AUTO RECOVERY IS ON
                    FIJI 0 1 ENBL
                    FIJI 1 1 ENBL
                    FIJI 2 1 ENBL
                    FIJI 3 1 ENBL
FIJI 4 1 ENBL
FIJI 5 1 ENBL
                    FIJI 6 1 UNEO
                   FIJI 7 1 UNEQ
```

### Step 2: Document all symptoms and changes

At the start of any troubleshooting it is critical to document the beginning state of the switch and **ALL** changes no matter how insignificant they may appear. This will become important when many changes and hardware swaps are made or when another group is engaged to help troubleshoot the issue. It also avoids duplicating recovery actions.

#### Step 3: Take corrective actions and reassess the state of the switch

Determine what corrective actions to take.

To do this rely on information from:

- **The alarms**. Always refer to the documentation for clarification on the meaning and content of the alarms.
- The system architecture. An understanding of the cards and how they work together is critical to build an effective action plan.
- Experience & Expertise. If there are questions or concerns regarding the development of an action plan always consult with others that may have more experience or expertise.

For the above example, given the state of the CPUs, the first recovery action taken was to initialize the standby core to both clear the synchronization issue and determine the impact of that on the initial problem report. Having completed the standby core initialization the cores "stuck synchronizing" issue was cleared but the FIJI alarms and Loops bouncing remain. Given that the

FIJI alarms remained and FIJIs 6 and 7 were showing "UNEQ", the next step is to swap the clocks to determine if there is a clocking issue at the source of the current symptoms. When the clocks were swapped there was a flood of alarms, errors, and additional loops dropping indicating a definite issue with one of the clocking cards.

### Step 4: If the system deteriorates revert the changes

Given that the switch of clock cards introduced further issues the first step is to revert the system to the previous state. The intent is to stabilize the situation and assess the next troubleshooting step. The next recovery step taken was to replace the clocking card that was made active and then reassess the state of the switch and note any changes in symptoms. In this case the card replacement corrected the symptoms.

### Step 5: Document the final recovery action and state of the switch

When the issue is resolved, the final step is to assess and document the state of the switch. This includes reviewing the alarms, call processing, and data sources associated with the issue. This can then be used as a reference and starting point should the issue reoccur.

### **Network sniffer**

A network sniffer is an excellent tool for troubleshooting network devices. By capturing exactly that information that is sent on the wire and providing decoders for the various protocol levels, capture traces often provide solid answers about why phones do not register, why Voice Media Gateway Cards (VGMC) do not communicate, or the source of voice QoS problems.

# **Connecting a sniffer**

A hub is useful to connect the sniffer at the device being investigated. With a hub, the sniffer sees the same traffic as the VGMC, Signaling Server, or IP Phone because all ports receive the same data. Match the hub speed to the device speed. Although not recommended, you can use a 10BaseT hub on the VGMC or Signaling Server TLAN. However, Avaya does not recommend that you place the TLAN on a 10BaseT hub if many IP Phones register with it or when high concurrent usage exists for gateway ports.

If you use a smart hub, devices connected at 10BaseT cannot detect traffic generated by devices connected at 100BaseT and vice versa. Therefore, you must configure your sniffer to use the same speed as the device you want to sniff to capture packets.

When a Layer 2 switch is used, you must configure port mirroring (or similar product depending on your product) so the switch can send a copy of all packets on a port to the port with the connected sniffer.

If the Layer 2 switch does support port mirroring, or you have no access to the management interface, you can insert a passive hub in line with the desired port and connect the sniffer to it.
It can be useful to connect a sniffer at both ends of an IP Phone to VGMC or Signaling Server connection that has problems. Compare the two capture files to uncover network problems, such as a router discarding signaling messages or old ARP cache addresses in packets.

The MGC and MC32S cards can mirror a port without using an external hub or switch.

# **Collecting sniffer captures**

To facilitate analyzing and cross-referencing sniffer captures, ensure the PC, on which the sniffer runs, has the same date an time on the device being sniffed. Because hundreds of packets can be generated within a few seconds, synchronizing the time to the second is recommended.

Use the capture filters to reduce the amount of captured information (unless capturing everything can provide clues to the root of the problem). For instance, create a filter with the VGMC or Signaling Server TLAN interface and the IP address of the IP Phone being debugged. First, create a new profile. Then modify the address parameters of the profile for the VGMC/Signaling Server TLAN and the IP Phone address. Finally, select the filter before you start the capture.

### Note:

Be sure to select IP for the Address Type. If set to Hardware, the MAC address of the endpoints is expected but the program allows you to enter an IP address; you receive no indication of any problem until you receive an "Invalid Hardware Address" error when you try to capture using the filter.

Use the display filters to filter information from a capture file while you diagnose a problem. A new window appears each time an applied filter changes the contents. You can save only those windows with useful information. The process create the filter and selecting it is the same process you use for the capture.

After you stop the capture, display it. Select the Decode tab on the expert window to see the packet information. If you installed the UNIStim or RUDP packet decode package, the contents of the UNIStim and RUDP messages are decoded as well as all default protocols (IP, TCP, and RTP).

The Matrix tab shows the communication between various devices as detected by the sniffer. On the Matrix tab, you can filter by selecting an IP address and clicking the Filter button. This procedure shows all traffic send and received by the device that uses the selected IP address.

The Host Table lists statistics for each host in the capture, while the Statistics tab shows overall statistics.

Ping and Traceroute are available on the Tools menu.

When no host names are assigned to network devices, you can create names using the Address Book command on the Tools menu. The names then appear in the capture files in place of the IP address so you can read the trace files faster than reading IP addresses. Save this address book under the Address Book command on the Database menu. To debug problems related to timing, you can select a packet in the Decode tab Summary Section; right-click and select Mark Current Frame. Notice that the selected packet has a Relative Time of 0 seconds to provide an easy way to determine the amount of time that passed since a particular event. This is helpful to debug IP Phone reset problems.

# **VoIP** problems

This section describes VoIP problems you may encounter.

# VGMC IP addresses incorrectly configured

If the VGMC detects a duplicate IP address, the card may print one or more of the following messages:

```
JAN 02 08:06:57 tNetTask: Info arp info overwritten for c0a80195 by 00:60:38:01: a1:46
JAN 02 08:06:57 tNetTask: Info duplicate IP address c0a80195 sent from Ethernet address 00:60:38:01:a1:b8
```

The same IP address for two devices can cause unexpected and random behaviours on the IP Phones or the VGMC or Signaling Servers. You must identify the device that is configured to use the displayed IP address, locate the device specified by the MAC address, and resolve the duplicate IP assignment.

# VGMC receiving incorrect Bootp information

Problems can occur when VGMCs receive invalid information from a BOOTP or a DHCP server. The result can be a corrupt leader card. The workaround is to turn the BOOTP relay agent off at the router where the ELAN segment is connected.

# **IP** Phone goes offline

Two scenarios can cause the IP Phone to go offline. Each can be identified by logged messages.

## Watchdog reset

The TPS periodically sends a watchdog timer reset message to every IP Phone (see Watchdog reset). This message resets a watchdog timer on the IP Phone and causes the IP Phone to send an acknowledgement. If no response is received from the IP Phone, the RUDP transport resends the message up to 10 times, waiting 400 milliseconds between each for a response. After the tenth retransmission, the TPS prints an error message indicating that the RUDP link failed, marks the telephone as offline, and notifies the Call Server core.

When the IP Phone fails to receive the watchdog timer reset message, the watchdog timer times out, reboots, and begins registration. This occurs when a network fails or high traffic through a router causes the messages to be lost or delayed. This can happen when the IP Phone is on a subnet different from the TPS TLAN and one of the network routers drops packets. The RUDP polling message is a plain UDP message and is thus a candidate for being dropped before higher priority packet data. Another possibility is that the IP Phone remains unplugged while the TPS card polls it.

The following is an example of the messages printed on the Maintenance port of the TPS card for this scenario:

```
JAN 23 15:32:59 tRDP: Error ITS2008 Terminal connection status:
192.168.1.141 lost (20)
JAN 23 15:32:59 tVTM: Notice 192.168.1.141 Unregistered, terminal =
0x3a86e64, device = 0x3a86ff8
JAN 23 15:32:59 tSET: Info Terminal offline 192.168.1.141 TN 0x6005
```

Then when the telephone reboots and registers, the following prints:

JAN 23 15:36:50 tCSV: Info 192.168.1.141 Connecting to node 1, TN: 61.1, 0x6005 JAN 23 15:36:52 tVTM: Info ITS5008 Terminal connection status: 192.168.1.141 ok (20) JAN 23 15:36:53 tSET: Info 192.168.1.141 TN 61-01 Registered with M1

## IP Phone reboots or power cycles between pollings

If the IP Phone reboots or has power cycled between pollings, the TPS does not detect the failure but receives an unexpected registration. Because the TPS does not determine that the IP Phone was offline, a different sequence of messages print:

JAN 23 15:39:37 tCSV: Info 192.168.1.141 Connecting to node 1, TN: 61.1, 0x6005 JAN 23 15:39:39 tRDP: Warning 192.168.1.141 Connection restarted, cid = 0x33cdb28 JAN 23 15:39:39 tVTM: Notice 192.168.1.141 Unregistered, terminal = 0x33cd74c, device = 0x33cd4b4 JAN 23 15:39:39 tSET: Info Terminal offline 192.168.1.141 TN 0x6005 JAN 23 15:39:39 tVTM: Info ITS5008 Terminal connection status:

```
192.168.1.141 ok (20)
JAN 23 15:39:40 tSET: Info 192.168.1.141 TN 61-01 Registered with M1
```

## **Sniffer captures of IP Phone resets**

The following are tips for collecting sniffer captures of IP Phone communications with the TPS:

On the Avaya Communication Server 1000 and 1000M systems, the Signaling Server has
priority over the VGMC TPS. For nodes with Signaling Server as the leader, the Signaling
Servers require that all IP Phones on the node be registered. When a primary and secondary
Signaling Server are on a node, the telephone registrations are split between them. If you are
unsure which Signaling Server a telephone registers to, you can disable the LTPS on the other
Signaling Servers by using the disiTPS CLI command (if sufficient registration capacity is
available on the remaining LTPS for the displaced phones).

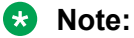

If the TLAN connection to the available Signaling Servers fails, phones can register to the VGMCs. The phones do not automatically switch back. You must enter the loadBalance CLI command after the Signaling Server returns online to return the phones to the Signaling Server.

- On the Meridian 1, if you have multiple VGMCs in a node with approximately the same number of phones for each card, you cannot be certain which card uses new telephone registrations. However, you can reboot one of the VGMCs so that it has no registered phones. Because the telephones will register with the VGMC that has the least number of phones registered, you know in advance that this card uses new IP Phone registrations. If you have a specific IP Phone (or group of phones) that you want to capture information on, you can register the telephones to that card. If IP Phone reset problems occur, you know that the IP Phone registers to the same card (provided the number of phones registered to the card is not equal to the number on other VGMCs). Consequently, you need not connect a sniffer to every card on the node to capture the problem.
- When you work with IP Phone reset problems, try to register the telephone you are monitoring to the Leader card. This way, you can see the entire registration process (Connect Server messages appear).
- Ensure that the times on the Sniffer PCs are synchronized with the time on the TPS. To determine the date and time on the TPS, through the vxWorksShell, run the following command: -> date Now analyzing the sniffer capture is easy. Ensure that the buffers on each sniffer are configured to wrap around and write to file.
- When sniffing a LTPS card, try to capture the CLI output at the same time. Use the same sniffer PC (that uses the COM port and plugs into the faceplate). Retrieve log files from the LTPS cards for cross-referencing.
- You can perform port mirroring, using the ethportmirror command, to connect LAN analyzer equipment to the Layer 2 switch and capture LAN traffic on external LAN ports (such as Layer 2 TLAN/ELAN and 100BaseT Media Gateways). You can also use port mirroring to capture the

Signaling or proprietary message traffic (Mindspeed Tone and Conf Module, Expansion Boards, and VoIP Daughter Boards) between internal Layer 2 components. For more information about using the ethportmirror command, see "<u>ethportmirror</u> on page 294".

## **Reset conditions for IP Phones**

If an IP Phone resets, it stores the reason for the reset in its nonvolatile memory. The information prints from the maintenance port of the connect Server and in the log file when the IP Phone registers again, as follows.

31/10/02 17:39:41 LOG0006 CSV: 192.168.20.11 Connecting to node 7812,

TN: 61-01, 0x6005 [Soft Reset: Watchdog timeout, code: 1]
31/10/02 17:39:50 LOG0006 CSV: 192.168.20.12 Connecting to node 7812,
TN: 61-00, 0x6004 [Soft Reset: Watchdog timeout, code: 1]

Use the <u>usiQueryResetReason</u> on page 264 command to retrieve this information. The data is valid only until the next reset occurs, which overwrites the prior value.

## **Reset conditions for the 2050 IP Softphone**

The Avaya 2050 IP Softphone 2050 resets if one of the following conditions occurs:

- The watchdog timer expires.
- The 2050 IP Softphone is instructed to hard or soft reset by the CS 1000.
- 2050 IP Softphone change.
- Firewall applications that intercept or delay packets, cause the 2050 IP Softphone to reset because the Watchdog timer expires. Exercise care when you use firewall applications on the same computer as the 2050 IP Softphone.

Watchdog timers can expire when there is no UNIStim traffic on the 2050 IP Softphone.

## 2050 IP Softphone not connecting to TPS

If the Avaya IP Softphone 2050 displays the message "Connecting...," "Server unreachable. Reconnecting in ...nn seconds," or "· 802.1 QoS is not supported on your network," the 2050 IP Softphone tries to open a UNIStim connection (socket) with the CS 1000. If the CS 1000 is up, reachable, and the 2050 IP Softphone uses the correct IP address, the message "Connecting..." appears only briefly and the message "Server unreachable..." does not appear. The latter message indicates a problem reaching the CS 1000:

- Check the connectivity of the PC to the network. Try to ping another station on the network that you know is up. Try to ping the CS 1000. Check if other stations are up.
- Verify the 2050 IP Softphone server address (IP and port) in the 2050 IP Softphone configuration utility. Verify CS 1000 configuration to ensure the 2050 IP Softphone request to connect is permitted (enough ports are programmed, security is operational). In the 2050 IP Softphone configuration utility on the QoS tab, select Off, and restart the 2050 IP Softphone. Use of the trace utility or a sniffer may yield more information about the problem.

A message "Connection Established. Reinitializing..." indicates that the 2050 IP Softphone established a connection (socket) with the CS 1000. The 2050 IP Softphone has sent a request to the CS 1000 to resume connection. The CS 1000 is expected to reply to the this request. During startup, the Call Server passes the 2050 IP Softphone to various subcomponents, causing this message to rapidly appear two or three times during a normal startup. If the message is not a transient startup message, then review the CS 1000 programming. The number of times the 2050 IP Softphone passes to other subcomponents can help you identify the problem. Use the trace utility or a sniffer to debug the problem.

# **IP Phone not connecting to TPS**

If an IP Phone continuously registers but then reboots after the watchdog timer period expires, check for an incorrect VLAN configuration. This can occur when the Enable 802.1Q support check box is selected but the IP Phone is on a Layer 2 switch that does not support VLAN tags or is not configured. The IP Phone initially registers to the Signaling Server or VGMC because it starts with no VLAN tagging; the TPS then enables the VLAN tagging because you enabled VLAN priority. Because the switch does not expect the VLAN tagged packets, which then start to arrive from the telephone, it discards them. The LTPS no longer can communicate with the IP Phone so the IP Phone eventually resets when the watchdog timer expires.

To correct this problem, either deselect the Enable 802.1Q support in EM or configure the network for 802.1Q VLAN tagging.

# VGMC or Signaling Server locks up

If a VGMC or Signaling Server card locks up (for example, you cannot communicate with the VGMC through the faceplate or a Telnet session, you cannot use gateway channels, or telephones cannot register to the card), use the following techniques to diagnose the card:

• Note the faceplate display. If an error code appears, check the applicable technical publication and perform the suggested steps.

- Attempt to ping the TLAN of the locked card from another device on the same subnet (for example, another VGMC)
- Attempt to ping the ELAN of the locked card from the Call Server or the PC.
- Check if the VGMC 8051 processor responds. From the Call Server, enter the following commands:
  - LD 32
  - idc <card TN>
- If you receive a response from the command in the previous step, then check if the processor responds. From the Call Server, enter the following commands:
  - LD 32
  - disc <card TN>
  - enic <card TN>
- If you get a response from the command in the previous step, then, if applicable, check if an IP Phone currently registered to the VGMC/Signaling Server is responding:
  - LD 32
  - idu <IP Phone TN>
- If al the preceding steps provide a response, then your card is not locked. Perhaps your shell task is locked. Connect to the serial port (faceplate or octopus cable), if necessary, and press Ctrl+Q to see if you can access the card. Certain tasks may be suspended.
- If all the preceeding steps fail to bring up the card, then you must reboot the card.
- If a reboot fails, then unseat and reseat the card. After you reboot the card, retrieve the log files from the VGMC/Signaling Server, and the history file and report log from the Call Server, and send them to your support personnel for analysis.

# VGMC continuously reboots and downloads firmware versions

If you have multiple cards in your node and an IP Phone constantly reboots and downloads firmware, then check that each card has the same firmware version. Use the command <u>umsPolicyShow</u> on page 255 to see which firmware will be downloaded to a telephone. Only one firmware version can be installed on a node; after a telephone downloads new firmware, it reboots and registers again. If it registers to a TPS with a different firmware version, it downloads that new firmware and then reboots. This process can continue indefinitely if all cards on the VGMC node have approximately the same number of registered telephones.

# Incorrect IP Phone software version

If IP Phones are not downloaded with the expected version of firmware, the firmware file may be missing from the card or have an incorrect file name. The expected file name is i2002.fw for the IP Phone 2002 and i2004.fw for the IP Phone 2004. Use the command <u>umsPolicyShow</u> on page 255 to see which firmware will be downloaded to a telephone. Check the /FW directory to ensure that a firmware file with the valid file name is present.

```
IPL> umsPolicyShow
Total firmware = 1
FirmWare Retry TermType PolicyName Server FileName Limit When Upgrade
Protocol
         _____
  __ _____ _ ____ ____ _____
0602B59 -1 i2002 DEFAULT I2002 192.168.1.140 /ums/i2002.fw 10 ALWAYS ANY
TFTP
value = 0 = 0 \times 0
IPL>
-> 11
size date time name
_____ ___
512 JUN-06-2000 08:33:34 . <DIR>
512 JUN-06-2000 08:33:34 .. <DIR>
933763 JUN-06-2003 08:33:38 i2002.fw
950810 JUN-06-2003 08:37:22 FWFILE~1.1
value = 0 = 0 \times 0
```

# VGMC link to Call Server fails

If the link to the Call Server fails, the VGMC application prints the following message. An SNMP alarm (ITS1009) occurs and displays on the VGMC faceplate.

If the IP address of the Call Server changes, you must initialize the Call Server to apply the changes. Also make sure that the ELAN Configuration section in the config.ini file of the VGMC is correct.

```
->
192.168.1.10 (192.168.1.10) deleted
JAN 23 15:54:33 tRDP: Alert ITS1009 Call server communication link:
192.168.1.10 down (20)
JAN 23 15:54:33 tpbxReset: Info Attempting to establish PBX link
JAN 23 15:54:33 tTPS: Info ELAN connection down, refuse further
registration
JAN 23 15:54:33 tVGW: Info GW OffLine msg received from pbxLib, close
```

```
all dsp channels and unregister Gateways after 600 seconds
JAN 23 15:54:33 tSET: Info PBX Link down, reset all registered set after
600 seconds
```

When the link recovers, the following prints.

```
JAN 23 15:55:48 tpbxReset: Info ITS5009 Call server communication link:
192.168.1.10 up (20)
JAN 23 15:55:48 tpbxReset: Info PBX UDP link established
JAN 23 15:55:48 tpbxReset: Info PBX TCP link not used
JAN 23 15:55:48 tTPS: Info ELAN connection up, accept set registration
JAN 23 15:55:48 tVGW: Info GW OnLine msg received from pbxLib
JAN 23 15:55:48 tVGW: Info vqwSyncReqReceive: freq 0, rlsCall 1,
callServer 0
JAN 23 15:55:48 tSET: Info dsetSyncReqReceive: freq 0, rlsCall 1,
callServer 0
JAN 23 15:55:48 tCSV: Info Callserver type set to Meridian Small system
JAN 23 15:55:48 tVGW: Info Channel 0, already registered with M1 (?)
JAN 23 15:55:48 tVGW: Info Channel 1, already registered with M1 (?)
... (one msg per channel)
JAN 23 15:55:48 tVGW: Info Channel 23, already registered with M1 (?)
JAN 23 15:55:48 tSET: Info 192.168.1.142 TN 61-02 Registered with M1
... (one msg per phone)
JAN 23 15:55:48 tSET: Info 192.168.1.141 TN 61-01 Registered with M1
```

# Call connects through VoIP gateway with no speechpath

If a call connects through the gateway but no speechpath exists, check the DSP receives data from the DS-30X backplane.

- If the problem call involves a trunk or far end VGMC or IP Phone, isolate the call down to one system, by conferencing in a local digital telephone. If the one-way speechpath still exists, then you can eliminate the far-end telephone or VGMC as being the source of the failure. Alternatively, if you can duplicate the problem, initiate a call between the IP Phone and a TDM telephone.
- Enter the command <u>tsm\_stat\_req\_tele\_levels</u> on page 247 for the channel; the levels are typically in the -300 to -600 range.
- Press and hold a digit key on the TDM telephone to generate DTMF towards the VGMC.
- Enter the command again and, if the levels are in the –10 to –100 range, then PCM passes between the card and the system. Otherwise, a problem likely exists with the card.
- Use the command <u>genToneOn chNum</u>, <u>side</u>, <u>freq</u>, <u>duration</u> on page 118 to generate a tone from the DSP to the TDM or from the DSP to the IP Phone. This can isolate an invalid network connection from the IP Phone to the DSP or a bad timeslot or timeswitch connection from the TDM network to the DSP.

# Calls to IP Phones in other VGMC nodes with separate TLANs

If multiple VGMC nodes belong to separate TLANs, but are configured to the same customer and use the same zones, then the potential exists for a one-way speechpath during IP to TDM calls or IP to IP calls across nodes. This situation occurs because the Call Server has no concept of a VGMC node; all IPTNs that belong to the same Call Server Customer Number are treated as one resource pool, regardless of the node ID. Therefore, the Call Server can choose any channel that belongs to the customer.

The selected channel can belong to a card in a different node. If the TLANs are separate and the IP network cannot route between the two subnets, then the IP Phone cannot access the IP address associated with the channel, which results in no speechpath.

If the IP network can route calls between the two subnets, then make sure that you correctly configure the default gateway. If no routing capabilities exist between the two subnets, you can solve the problem by adding a new zone for each node on a separate TLAN, and then configuring the channels and IP Phones to belong to the new zone.

# Cannot make calls with particular zone and codec configurations

A problem can exist where a call connects but the codec does not match your expectation based on the zone configuration. Or, a call can fail to connect, and an error message prints on the Call Server TTY stating "No codec match found". This error occurs if you do not download the card configuration to all cards in the node after modification of the codec list. Then, when an IP Phone registered on one VGMC/Signaling Server calls an IP Phone registered on a different VGMC/Signaling Server or makes a gateway call by using a channel from a different VGMC, a codec mismatch can occur.

The codecs configured in EM are placed in the CONFIG.INI file (see <u>CONFIG.INI</u> on page 364) and downloaded to the VGMC. When the VGMC gateway channels register with the Call Server, the configured codec capabilities are sent to the Call Server CPU. Likewise, when an IP Phone registers with the system, the list codecs reported by the telephone as supported are sent to the Call Server. When a call occurs, the Call Server decides which codec the call uses based on the zones of the two endpoints:

- If the call is within the same zone (that is, both have the same zone value configured), the Intrazone codec is used; otherwise, the Interzone codec is used.
- If a mismatch occurs between the codecs (that is, one endpoint has BB (for example, G. 729AB) and the other BQ (for example, G.711)), the Call Server chooses the codec with the lowest bandwidth usage (that is, BB).
- In the case of a gateway call, the zone of the VGMC gateway channel is compared to the IP Phone zone.

A problem can occur when the codecs change and the change is not downloaded to all cards in the node. This can result in the two endpoints registering with different codec lists. If only one codec matches between the two lists, the call may complete but use a codec different from the codec expected. When no codecs match between the two lists, the call fails and an error message prints on the Call Server stating that no codec match can be found.

Check this condition by entering the command <u>rlmShow</u> on page 337 at the Call Server pdt prompt. This prints the codecs configured on all telephones and gateway channels. If a configuration problem occurs, different lists for different phones and gateway channels print; ensure that the list is identical for every device.

In summary, to avoid errors whenever card properties change, you must download the change to all cards in the node. If this is done, this problem won't occur.

# No dial tone on IP Phones when registered to Call Server with dual CPU

If your phones are registered but you receive no dial tone, check that the VGMC to which your telephone is registered is talking to the active Call Server CPU. On the VMGC, use the **rudpShow** and **pbxLinkShow** commands (see <u>rudpShow</u> on page 212 and <u>pbxLinkShow</u> on page 201) to verify that the card communicates with the proper CPU. On the Call Server, you can check the network configuration by using the LD 117 prt elnk command.

# Input errors on the switch side or connection failure

If you find that you receive numerous input errors on the switch side or if a connection fails, it may be due to an ELAN/TLAN port misconfiguration between the expected speed and duplex and the actual values.

The Media default settings are as follows:

ELAN: 10M/Half TLAN: Auto-negotiate

Therefore, if the switch ports are Auto-negotiate, which is the recommended setting, then the ports should show

ELAN: 10M/Half TLAN: 100M/Full

However, some cards appear where the ports are configured as follows:

ELAN: 100M/Full TLAN: 10M/Half

To correct the problem, perform the following steps:

1. Issue the following command from the vxWorks shell: nvramTLanSpeedSet 10100 nvramELanSpeedSet 10 nvramELanDuplexSet 1 2. Reboot the card.

Several methods are available to check the connections speed and duplex:

- faceplate LEDs
- itgCardShow
- from vxWorks, linkGetOperation 1 or 0

```
> linkGetOperation 0
value = 100 = 0x64 = 'd'
NOV 26 08:42:17 tShell: Info T-LAN in Autonegotiation Mode.
NOV 26 08:42:17 tShell: Info T-LAN Operating in 100Mbps, Full-Duplex
mode.
-> linkGetOperation 1
value = 10 = 0xa
->
NOV 26 08:42:40 tShell: Info E-LAN Operating in 10Mbps, Half-Duplex mode.
```

# New VGMC software or IP Phone firmware testing

To try a new VGMC version or a new IP Phone firmware version on just a few telephones, or to perform testing at the customer site without affecting all users, you can create a new node. You must add another card (or reconfigure an existing card) to the system but assign a new node number that is different from the existing node number. Configure the card as a Leader because each node must have a leader. You can then reconfigure selected IP Phones to register with the new card (that is, change the S1/S2 address and node number on the IP Phones). When the IP Phone reboots, it registers with the new node. All the unmodified IP Phones continue to use the existing node.

When you complete the testing, remove (or reconfigure) the card, and reconfigure the IP Phones to the original settings.

Configure the gateway channels and IP Phones associated with the new node to use separate zones from the original node, if the two nodes are on separate TLANs with no routing capability in between (see <u>Calls to IP Phones in other VGMC nodes with separate TLANs</u> on page 46).

# **IP Phone commands**

This section describes IP Phone commands.

# Maintenance telephone

A digital telephone functions as a maintenance telephone when you define the class of service as MTA (maintenance telephone allowed) in the Multi-line Telephone Administration program (LD 11). You can use a maintenance telephone to send commands to the system, but you can use only a subset of the commands you can enter from a system terminal.

To access the system by using the maintenance telephone, enter a SPRE code (defined in the customer data block) followed by 91. Then enter the overlay commands. To enter commands, press the keys that correspond to the letters and numbers of the command (for example, to enter LD 30 return, key in 53#30##). The following overlays are accessible from an internet telephone operating as a maintenance telephone: 30, 32,33, 34 (except for TDS commands), 35, 36, 37, 38, 41, 43, 45, 46 (except for TONE commands), 60, and 61.

# VGMC node TN password functionality

Basic craftsperson node-level TN entry password protection exists on the IP Phones to control registration with a virtual line TN on the Call Server.

When the password is configured and enabled, instead of the IP Phone displaying node ID and TN fields, the screen shows the four-digit node ID and a password prompt. After you enter the node ID and password and press OK, if the password passes the Connect Server authentication, a screen appears with the TN field. If you do not enter the node ID and password are not entered, the registration continues after 5 seconds and the TN never appears.

If you enter an invalid node ID password is entered, the node ID and password screen reappears. This screen reappears a maximum of two times, to provide three opportunities to enter the password. After three attempts, registration continues as if no entry occurred at the IP Phone. You can reboot the IP Phone and try again, if necessary.

If you enter a zero length password, then the node ID, TN and password screens do not appear on the IP Phone during registration. This provides maximum security to prevent any entry of a password or TN from the IP Phone.

In addition, you can enter a temporary password. Two parameters for the temporary password determine whether it expires based on the number of uses or after a period of time. The temporary password is automatically deleted after it is used the defined number of times or when the duration expires, whichever occurs first.

When the craftsperson node-level TN entry password protection is enabled, the Set Info submenu of the Telephone Option menu no longer displays the Set TN, node IP, node ID, and IP address of the TPS to which the telephone is registered. You can retreive the TN of the telephone on the CS 1000 through the LD 20 PRT DNB command and LD 32 IDU, or LD 80 TRAC, or PDT> rlmShow.

When you install a VGMC node, you define no password or temporary password and the password feature is in the disabled state. If you enable the password before you configure the node password,

the password protection is enabled with a null password (so the password and TN prompts never appear on the IP Phones).

The password and password protection status is stored in the SECURITY.INI file in the VGMC /C:/ CONFIG or the Signaling Server /u/CONFIG directory. This file is created when you enter the nodePwdSet or nodePwdEnable commands the first time. The file remains in the directory until you reformat the C: drive or delete the file. To provide redundancy, the SECURITY.INI file exists on every card in the node. Whenever the password or status changes, it is sent to all cards in the node. Each card then updates its SECURITY.INI file with the new information. If the file does not exist, it is created. When a card that is not the Master boots, it retrieves the password and status from the Master. If the SECURITY.INI files does not exist, the card creates it with the information retrieved from the Master. Only the first card that becomes the master by default retrieves the password and status from the SECURITY.INI file.

The temporary password is not saved to the file. It is retained in memory on all cards in the node. If a card reboots, it retrieves the temporary password from the Master. If all cards on the node do not reboot at the same time, the temporary password is retained. However, if all of the cards reboot at the same time, the temporary password is lost; you can then enter a new temporary password, if required.

# **IP** network troubleshooting

This section describes IP network troubleshooting.

# **IP Network Troubleshooting Suggestions**

Because the IP Phone depends on the IP network to communicate with other IP Phones, problems on the LAN or WAN can cause a variety of voice quality and usage issues. The following are some suggestions to determine if the network is causing problems:

• Make sure the ELAN, TLAN, and node IP addresses are properly configured on the VGMC or Signaling Server. Every card has unique ELAN and TLAN interface IP addresses. The node IP is shared among the cards and is programmed on the TLAN interface of the current Master.

Note:

Use separate subnets for the ELAN and TLAN interfaces.

- ELAN (Embedded LAN): carries maintenance, administration, and alarm data between EM and the VGMC/Signaling Servers. It also carries RUDP/TCP signaling traffic between the Call Server and the VGMC/Signaling Servers. All ELAN addresses for all nodes must be on the same subnet and must be the same as the Call Server CPU subnet.

- TLAN (Telephony LAN): carries RUDP and RTP packet data between VGMC/Signaling Server and IP Phones. The TLAN addresses in all devices in a node must be on the same subnet.
- CLAN (Customer LAN): regular customer LAN for PCs. Protect the VGMC/Signaling Server TLAN from the broadcast traffic that can regularly occur on the CLAN by isolating it to its own VLAN. Turn off Spanning Tree, or configure ports as fast port enable, fast learning.
- Node IP (on the TLAN subnet): used by IP Phones to register with the node. This address is shared by the devices; it is assigned to the TLAN interface of the current Master.
- Check the configuration of the switch or router ports connected to the VGMC/Signaling Server and IP Phones (see <u>TLAN packet loss errors</u> on page 52).
- Check the faceplate indicators on the SMC cards as follows:
  - .
  - SMC:
    - Is either the 100 or 10 LED on for both the ELAN and TLAN (indicating the respective interface is connected to the switch)? Is the speed as you expect given the configuration?
  - Does the ELAN and TLAN A LED flash when Receive (RX) or Transmit (TX) traffic occurs on the respective interface?
  - Does the ELAN and TLAN Link LED flash when traffic occurs on the respective interface?
- Obtain a network diagram of the VGMC/Signaling Server, IP Phones, and all other data devices on the network. Ask the customer how much traffic is on their network. Do router statistics show dropped packets? Try to understand which devices experience problems: all devices or a specific subnet? Do problems occur all the time or intermittently?
- Replacing a VGMC/Signaling Server means a new MAC address (from the new device) is associated with the IP address of the existing device. For some routers, you must ping the router interface from the VGMC/Signaling Server to speed the update of the router ARP table, during which time packets to the VGMC/Signaling Server IP address do not arrive on the new card.
- Try connecting one or more phones and a VGMC/Signaling Server on an isolated LAN to see if the problems persist. For example, using a 10/100BaseT Ethernet crossover cable, connect a single IP Phone to the VGMC/Signaling Server card TLAN interface. If the single telephone works correctly, then a problem likely exists with the LAN. If the problems persist, a card hardware or software problem is likely.
- Run a ping test between the VGMC/Signaling Server or a PC on the same TLAN subnet and one of the phones experiencing a problem. For instance, ping from the VGMC/Signaling Server subnet to an IP Phone once each second for 1 hour. Log the output. Were any packets lost? Was the delay highly variable? These situations indicate that the network may not be suitable for carrying voice traffic.
- Connect a sniffer to the LAN, close to the VGMC/Signaling Server (preferably on a mirrored switch port or a hub) to capture packets going to or from the card. When a problem occurs, stop the sniffer. If the traces and other information, such as the IP address of the devices

involved, are provided to support personnel, they can be examined to determine if a network problem exists or if a problem exists with the VGMC/Signaling Server.

😵 Note:

Potential privacy concerns can occur with this approach because the RTP packets can be reassembled into audio files (a necessary step when investigating voice QoS problems); you may want to notify users about packet monitoring.

• If, after you run the tests, there appears to be a LAN (rather than VGMC product) problem, ask the customer if they can enable any QoS mechanisms in their network. If the problem appears to be with a VGMC product, escalate the issue following the normal escalation process.

# **TLAN** packet loss errors

The VGMC/Signaling Server software contains detection mechanisms for RTP packet loss. The impact of packet loss varies, but even single lost packets can cause audible clicks, while high packet loss sounds like choppy speech or periods of silence. Packet loss is usually due to a router discarding the RTP packets when the network is busy.

Two types of messages are printed. The first type prints whenever the software detects missing packets in the incoming RTP packet stream. The following example warns that two incoming packets were lost at one time for the call on channel 0. This type of detection is not available with the SMC microengine architecture.

SEP 22 11:05:49 tRTP: Info SML GAP in RTP seqNo chan 0 (recd: 22802, expect: 22800, sending 1001, gap 2, tick 98400)

The second message type prints a summary at the end of a call showing the percentage of packets lost for that call in each direction (indicated in the message as Receive [RX] or Transmit [TX] from the card perspective). This message also generates an SNMP alarm.

In the following examples, the VGMC determined that 6.4 percent of the incoming (received) packets on channel 0 were lost, while the IP Phone reported 6.6 percent of the outgoing packets from the VGMC were lost. The percentage is of the total RTP packets transferred for the call, so depending on the call duration, the percentage of packet loss can have varying degrees of impact. One to two percent is likely to be noticed and usually 5 percent or more indicates choppy speech at some point in the call.

Example: TLAN packet loss is reported for both IP to IP and IP to TDM calls.

```
SEP 22 11:17:48 tRTP: Warning ITG4028 Voice packet loss: 0 6.4% rx
47.147.75.80 (26)
SEP 22 11:17:50 tVTM: Warning ITG4028 Voice packet loss: 0 6.6% tx
47.147.75.81 (26)
```

In this example, the first parameter (0) is the channel number, if the reported packet loss is in Receive (RX) direction. This parameter is always 0, if the reported packet loss is in the Transmit (TX) direction. The second parameter (6.4 percent) indicates the percentage of total RTP packets transferred that were lost. The third parameter (Receive [RX] or Transmit [TX]) is Receive (RX), if

VGMC reports packet loss, or tx, if the IP Phone reports packet loss. If reported packet loss is in the Receive (RX) direction, the fourth parameter (47.147.75.80) is the IP address of the VGMC whose gateway channel is used. If reported packet loss is in the 'tx' direction, the fourth parameter is the IP address of the IP Phone that detected packet loss in the incoming stream.

Perform the following tasks:

- Verify the ports of the router/switch the TLAN and IP Phone are connected to are configured as one of the following (in highest to least desirable order):
  - Autonegotiation: this is the recommended setting. The VGMC/Signaling Server TLAN interface and the IP Phone autosense the speed and autonegotiate the half or full duplex setting. Setting the switch or router port to do the same means the fastest possible connection negotiate without intervention.
  - Manual setting: 100BaseT, half duplex
  - Manual setting: 10BaseT, half duplex
  - Note:

The SMC card TLAN interface supports 10BaseT and 100BaseT half and full duplex, while the ELAN supports only 10BaseT half duplex. The IP Phones support 10BaseT or 100BaseT half duplex and 10BaseT full duplex.

You cannot manually configure a port on the switch or router to 10BaseT or 100BaseT full duplex and have an error-free connection to the IP Phones or VGMC/Signaling Server.

Manual configuration turns off autonegotiation in nearly every product on the market. By definition of the standards, without autonegotiation, the VGMC, Signaling Server and IP Phones revert to half duplex operation. This means the switch or router will be in a full duplex mode while the VGMC device is in a half duplex mode, a situation guaranteed to cause packet loss. If the switch port is set to half duplex and sees lots of late collisions and duplicate collisions or if it is in full duplex mode and sees lots of CRC Errors or runt frames then odds are there is a mismatch.

- Check the router statistics to see the amount of network traffic on each subnet and the number of discarded packets.
- Check for differences in subnet configurations (that is, full versus half duplex or 10BaseT vs 100BaseT) if the problem occurs only for some IP Phones and not others.
- Check which QoS mechanism is enabled on the router to give priority to the packet traffic from the IP Phones.
- To eliminate packet loss messages, configure the switch or router for 10BaseT half duplex operation and check if that eliminates the packet loss messages. If the messages stop, check the wiring and ensure the site has CAT-5 cable.

# Port numbers used by VGMC or Signaling Server application and IP Phones

This section describes the port numbers used by the VGMC or Signaling Server application with IP Phones.

# **UDP** ports

The VGMC uses the following UDP ports on the TLAN and ELAN interfaces.

| Interface | Platform | Port use            | Port number                                    |                                                                                                    |
|-----------|----------|---------------------|------------------------------------------------|----------------------------------------------------------------------------------------------------|
|           | VGMC     | Signaling<br>Server |                                                |                                                                                                    |
| TLAN      | x        | x                   | TFTP                                           | 69 (used for firmware download to IP Phone 2004)                                                                 |
| TLAN      | x        | x                   | Sun RPC                                        | 111                                                                                                    |
| TLAN      | x        | x                   | Syslog                                         | 514                                                                                                    |
| TLAN      | x        | x                   | Connection Server signaling                    | 4100                                                                                                    |
| TLAN      | x        | x                   | VTM signaling                                  | 5100                                                                                                    |
| TLAN      | x        | -                   | RTP                                            | 5200 + chNum*2: SMC:<br>5200-5262 (5200 is the default<br>base voice port number, is<br>configurable through EM) |
| TLAN      | x        | -                   | RTCP                                           | 5200 + chNum*2 +1: SMC:<br>5201-5263 (indirectly<br>programmable; based on RTP<br>port)                          |
| TLAN      | x        | x                   | TPS (Node Manager) signaling (with telephones) | 7300                                                                                                    |
| TLAN      | x        | x                   | TPS signaling (with other cards)               | 16543                                                                                                    |
| TLAN      | x        | x                   | SNTP Server                                    | 20000+node id (for example,<br>node 001 has SNTP server<br>port 20001)                                           |
| ELAN      | x        | x                   | BOOTP Server                                   | 67 (on Leader card)                                                                                              |
| ELAN      | x        | x                   | SNMP                                           | 161                                                                                                    |
| ELAN      | x        | x                   | Call Server RUDP signaling                     | 15000                                                                                                    |

Table 1: VGMC/Signaling Server UDP Ports

| Interface | Platform | Port use | Port number                      |       |
|-----------|----------|----------|----------------------------------|-------|
| ELAN      | x        | x        | Call Server RUDP Bcast signaling | 15001 |

The following UDP ports are used by the IP Phone on the TLAN interface.

| Interface | Port use  | Port number                                                   |
|-----------|-----------|---------------------------------------------------------------|
| TLAN      | signaling | 5000                                                          |
| TLAN      | Voice     | 5200 (configurable - same as base voice port number on VGMCs) |

😵 Note:

For the voice ports, Cisco routers compress RTP headers only when UDP ports are numbered 16384 and higher. Other vendors also look at UDP port ranges to compress. If a customer requires compressed RTP header information, they may have to change the voice port value in EM.

# **TCP** ports

The VGMC uses the following TCP ports on the TLAN and ELAN interfaces.

Table 2: VGMC/Signaling Server TCP Ports

| Interface | Platform |                     | Port use                  | Port number |
|-----------|----------|---------------------|---------------------------|-------------|
|           | VGMC     | Signaling<br>Server |                           |             |
| TLAN      | x        | x                   | Sun RPS                   | 111         |
| TLAN      | x        | Not<br>supported    | FTP                       | 21          |
| ELAN      | x        | Not<br>supported    | Telnet                    | 23          |
| ELAN      | x        | x                   | Call Server TCP signaling | 15000       |

## **SNMP** traps

You can use the itgAlarmTest or itsAlarmTest commands (see <u>itgAlarmTest</u> on page 164 and <u>itsAlarmTest</u> on page 171) to verify that the SNMP traps are configured correctly and that the receiving device is receiving the alarms. This test sends the alarm with none of the issues of a real alarm (for example, unplugging the TLAN to generate the TLAN loss of carrier alarm also

unregisters the gateway channels and affects call processing). Remember to configure all VGMC/ Signaling Servers in the Alarm Notification application so the SNMP traps appear when they occur.

## DSP and voice quality troubleshooting

### **DIM error codes**

The DIM can print an error message that indicates a problem reported by the DSP. These errors can be channel-dependent (for example, a command to a channel failed), or not (for example, a DSP reset that affects multiple channels). The following two messages can appear depending on the VGMC application version running.

```
JAN 02 11:07:47 tMVX_XSPY: Info
0000753618 - DIM: 0:0 -
MGB_DM_ERROR_INDICATION
(Channel-Dependent): Error Code: 2 TCID 0
0035475106 - DIM: 2:0 -
```

```
MGB_DM_ERROR_INDICATION (Channel-Dependent): Error Code:
3 TCID_6
```

The message first shows the DSP and channel in the format dsp:channel. It then indicates whether the error is channel-dependent, and then shows an Error Code and, if channel-dependent, the TCID. The error codes are defined as follows:

| Error | Description                                                                   |
|-------|-------------------------------------------------------------------------------|
| 0     | MGB_ERR_INVLD_HW_CONFIG                                                       |
| 1     | MGB_ERR_INVD_SIG_MSG (invalid message received)                               |
| 2     | MGB_ERR_INVD_MSG_CHST_CLOSED (invalid message for CLOSED state)               |
| 3     | MGB_ERR_INVD_MSG_CHST_IDLE (invalid message for IDLE state)                   |
| 4     | MGB_ERR_INVD_MSG_CHST_VOICE (invalid message for VOICE state)                 |
| 5     | MGB_ERR_INVD_MSG_CHST_DTMF (invalid message for DTMF state)                   |
| 6     | MGB_ERR_INVD_MSG_CHST_FAX (invalid msgmessage for FAX state)                  |
| 7     | MGB_ERR_INVD_MSG_CHST_TRANSPARENT (invalid message for TRANSPARENT state)     |
| 8     | MGB_ERR_TONE_ON_IGNORE                                                        |
| 9     | MGB_ERR_INVLD_TONE_PARAMS                                                     |
| 10    | MGB_ERR_INVD_CH (invalid channel specified)                                   |
| 11    | MGB_ERR_INVD_ECPATH_COEFF_PARAMS (invalid echo canceller parameters received) |
| 12    | MGB_ERR_PROCESS_OVERLOAD                                                      |

## General troubleshooting suggestions

Audio problems can be difficult to troubleshoot because often they are affected by user perception. A card that reboots in a certain situation is perceived as a rebooting card; however, a call with slight distortion or echo may be tolerated by some users while considered intolerable by others. The following suggestions can help you with troubleshooting.

## Echo

Echo is the most frequently reported audio complaint on the VGMC product. The first task is to isolate the scenario in which echo is the experienced.

Ask the following questions:

- What units are involved in the call (for example, IP Phone, TDM telephone, trunk, or PSTN)?
- Does the echo occur on the handset, the headset, or the speaker?
- If the call is transferred to a digital telephone, does the echo still appear? How frequently among the calls made does the echo happen? At what point in the call does the echo happen? What type of trunks does the site have (assuming echo happens on trunk calls)? If multiple types of trunks exist, does the echo occur on all types or only some?
- Does the echo happen for all users or only some? Do commonalities exist between those users (for example, all speak loudly, or all on same subnet)?
- What happens to the echo when the receiver (far end non-IP Phone) of the call unplugs the handset?
- · What kind of telephone is involved at the far end?
- Does the echo occur only on calls originated by the IP Phone user or calls received by the IP Phone user?
- When the echo occurs, what is the end caller's phone type (for example, an analog or a digital telephone)?
- Is the echo occurring on local, internal, long distance, or all calls types?
- What is the effect of turning off the sidetone on the IP Phone?

Echo is typically not reported on IP Phone to IP Phone calls. Experience indicates echo usually occurs for calls though the gateway. One indication that the DSP echo canceller is not working optimally is if the divergence count is high (printed at the end of the call when DimECStat is configured or by the tsm\_stat\_req\_ecdbg command). This typically is 15 or less on calls where the echo canceller locks on the echo.

If the echo occurs only as a short burst at the beginning of the call, this is caused by the DSP echo canceller converging on the echo, a normal function. This process typically takes a couple of seconds. It is usually not annoying enough to report, but may be reported with a more severe symptom.

Second, if the echo is occurs only on trunk calls, determine with a non-IP Phone (for example, a 3904 digital telephone) if the same calls have echo. The echo may be caused by trunking, CO, or long-distance carrier problems. If the problem occurs mainly with long distance calls, make a call

using a calling card for a different carrier and see if the problem occurs. Analog trunks can cause a complex echo that the DSP echo canceller has difficulty converging on.

#### **Collecting statistics for echo problems**

To collect statistics for echo problems, capture the output of the following commands to a log file (for example, through logged Telnet or HyperTerminal session):

- 1. Determine the gateway channel being used to make the call that experiences echo:
  - Obtain the IP address and TN of the IP Phone that experiences echo problems (from the IP Phone, use the SERVICES key to retrieve the phone information).
  - Use the TRAK/TRAC commands in LD 80 to determine the physical TN (gateway channel). Alternatively, enter the vgwShow command (see vgwShow on page 277) on any VGMC in the node and it returns the card and channel the telephone uses.

After you determine the gateway channel, log on to the associated VGMC and run the *itgCardShow* or **vgwShow** command. The number printed in the Chan column is the channel number.

- While the call is in progress, turn the Echo Canceller and DSP statistics on. You must enable the DimDspStat and DimECStat variables to print the output data for the commands in step 3. Exercise caution, because these variables print a block of data at the end of every call for every channel on the VGMC.
  - DimDspStat =
  - DimECStat =
  - dimPrintChannelInfo
- 3. Run the next set of commands several times during a call experiencing echo. For example, run these commands a few times if the call experiences silence. Then run the commands a few times while the parties talk. Make sure when you log this information, that you document which output corresponds with which scenario. Enter text such as banner <scenario with which the following output is associated>. Because no banner command exists, the data is ignored.
  - tsm\_stat\_req\_ecdbg
  - tsm\_stat\_req\_error
  - tsm\_stat\_req\_rx\_tx
  - tsm\_stat\_req\_tele\_levels
  - tsm\_stat\_req\_vp\_delay
  - dimPrintECC
- 4. Determine the effects of turning the Echo Canceller and Non Linear Processor On and Off. Use the tsm\_echo\_canceller command with the appropriate parameters for the following cases:
  - ECAN: Off, NLP: On
  - ECAN: Off, NLP: Off
  - ECAN: On, NLP: Off
  - ECAN: On, NLP: On

- 5. When you finish testing, turn off printing of the ECAN and DSP statistics. Otherwise, the syslog is quickly filled with DSP statistics each time a gateway call occurs.
  - DimDspStat =
  - DimECStat =
- 6. Send collected statistics to Field Support for analysis.

#### **Signal limiter**

Echo represents the major impairment in VoIP. Although Avaya Communication Server 1000 has a carrier-grade echo canceller (ECAN) that complies with the G.168 recommendation from the ITU-T, cases still occur where the existing PSTN network involves nonlinear hybrids. In these cases, the ECAN experiences difficulties eliminating echoes generated when the voice signal is at loud levels.

To solve the problem, Avaya CS 1000 uses a signal limiter. The signal limiter (SL) deals intelligently with the voice signal going from CS 1000 system to the PSTN. While preserving the quiet voice signal levels, the signal limiter (SL) adds some attenuation to loud signal levels. Extra attenuation is added when the voice signals become louder.

For versatility, the signal limiter is granular. Several modes of operation exist with only one parameter called SLim. The SLim parameter uses any integer value from 1 to 5. A value of 1 is the most aggressive, while a value of 5 is the least aggressive. A value of 0 means the functionality is disabled, which is the default value when the CS 1000 is installed.

Configure the SLim for each card in the VxWorksShell as follows:

- setSLim value for setting SLim for all channels of the card
- tsm\_set\_slim tcid, value for specific TCID only when the channel is up

In general, the first command is used.

The more aggressive the SLim is, the more nonlinear distortion is in the transmitted signal.

After you receive a complaint about echoing, perform the following steps:

- 1. Collect the statistics (see <u>Collecting statistics for echo problems</u> on page 58).
- 2. Eliminate all other sources of echo due to improper configuration. Enable the signal limiter.
- 3. Determine the loss plan and the codec used.
- 4. If possible, obtain the average voice level transmitted in T1 or E1 links in the PSTN network or a local network if echo is perceived in local analog telephones.
- 5. Chose an appropriate SLim value for the signal limiter. To start, assign a value of 5 to SLim (least aggressive) and gradually increase the aggressiveness by assigning the SLim value a smaller number until echo disappears.
- 6. If echo disappears at an acceptable level with a moderate SLim value that does not significantly degrade voice quality, leave SLim at this value. If echo disappears at a SLim value where the voice quality is unacceptably degraded, find a compromise between the two sides and set the SLim value accordingly. Adjust the SLim values and watch for echo and voice quality as perceived by the users of the system in hand.

#### PCM audio capture

If the call uses G.711, use the Data Capture tool on the VGMC to collect a capture of the audio during the problem.

## **Choppy speech**

Choppy speech is usually a side effect of network problems, such as packet loss. Packets are lost or arrive late and the DSP must fill in or drop packets. See <u>TLAN packet loss errors</u> on page 52for more information about debugging this type of problem.

## Wavering voice or tones

This problem is typically reported on handsfree calls. Sometimes users report that the receive volume fluctuates during tones. Wavering voice or tones can be caused by an interaction of the telephone speaker and microphone and the handsfree algorithm. To determine the cause, mute the handsfree and press the digits again; the DTMF tones should sound without waver. A similar problem can occur during handsfree conversations when room noise, drafts, or other disturbances cause the handsfree receive volume to fluctuate. Turn down the speaker receive volume to help or eliminate the problem.

# IP Softphone 2050 audio quality

Use the following suggestions to troubleshoot audio quality on the Avaya 2050 IP Softphone.

## Verifying basic audio operation

To verify the physical connection and proper Windows audio configuration, record an audio message and play it back using the USB headset.

## **One-way audio**

- Check that the handsfree option is programmed for the 2050 IP Softphone on the CS 1000.
- Check if the mute option is turned on. If the mute option is on, the Mute button appears red on the 2050 IP Softphone interface.
- Check the NAT configuration. You receive one-way audio if the NAT configuration causes the 2050 IP Softphone to attempt to connect to an incorrect IP address.

## Broken or choppy speech

The Audio Quality slider adjusts the number of buffers between the computer audio device and the 2050 IP Softphone application. Less delay reduces the audio delay but increases the chances of

getting broken or absent audio. High quality reduces the chances of broken audio but increases the audio delay.

If you receive choppy or broken speech, try moving the Audio Quality slider toward Higher Quality.

The following are other causes for audio quality issues on the 2050 IP Softphone:

- Other applications that run on your computer, especially CPU-intensive applications or applications that intercept or delay packets (such as firewalls), can cause broken audio.
- Multiple Ethernet interfaces on a single PC may not work well together. For example, the 2050 IP Softphone can exhibit intermittent breaks in audio with notebooks that have a Xircom RealPort Cardbus Ethernet 10/100+Modem 56 PC Card (PCMCIA) inserted when the notebook is docked. In the case of this PC card, the problem relates to a version of the Xircom driver.

This driver uses CPU cycles even when it is not active, which, in turn, causes IP Phone audio to become choppy. Solutions include upgrading your Xircom driver or removing the PC card when the notebook is docked. To upgrade your Xircom driver, download and install a new PC card driver from the Xircom Web site. You require administrator privileges on Windows 2000; carefully follow the installation instructions provided by Xircom.

😵 Note:

Removing the card without performing the Windows unplug or eject hardware procedure can cause the PC to reset.

## Audio commands

The following commands can be useful to debug audio-related problems.

- tsm\_set\_rx\_gai Send a message to a DSP channel to set the Receive (RX) audio gain.
- tsm\_set\_tx\_gai Send a message to a DSP channel to set the Transmit (TX) audio gain. Displays terminal data for each IP Phone.

The volume of the Receive (RX) and Transmit (TX) paths through the gateway is set through a combination of DSP pad levels and the fixed levels in the IP Phones. VGMC/Signaling Server extends the dynamic loss plan to the M1 system, so all system types use it. The Call Server sends the VGMC pad messages for each call to set the gains through the gateway. Use the commands in this section to examine the values used in this process.

The DSP level is specified as gain, so the in\_gain and out\_gain values printed by dimPrintChannelInfo are sign reversed from the normal loss values.

The Internet Phones and Avaya 2050 IP Softphone internally set unique gain levels internally to achieve the TIA-810A standard of RLR = +2 and SLR = +8. These values normally remain at the default levels, as these values are used in the loss plan setting for other areas of the system. However, some customers in the United Kingdom expect the louder levels (for example, nonTIA-810A/912 compliant) as offered by their existing digital phones. New CLI commands can be used to manually increase the IP Phone default levels.

- **lossPlanClr** Clear changes to the IP Phone default gain settings.
- **lossPlanPrt** Display the IP Phone gain settings.
- lossPlanSet Change the handset, headset, or handsfree gain settings by +/-8 dB.
- UKL Clear changes to the IP Phone default gain settings.
- UKLossPlanSet Increase the handset and headset transmit gain settings by 5 dB.
- usiGainTableShow Display the lookup table used to convert loss plan values in dB to the values the IP Phone uses for the CODEC and DSP control registers.
- usiQueryAPB Query the IP Phone for the current Audio Parameter Block data for transducer.
- usiShow Display terminal data for each IP Phone.

# **VGMC** logging commands

Troubleshooting a problem can indicate a software bug that requires debugging. Your support team may ask to enable logging for specific tasks to collect additional information for a problem. You can use the following commands for this purpose:

- logConsoleOff, logConsoleOn Disable or enable printing of log messages to the VGMC serial port.
- logFileOff, logFileOn Disable or enable writing of log messages to the VGMC SYSLOG.n file.
- logPrintOff, logPrintOn Disable or enable printing of log messages on the VGMC to the active login session.
- logShow Display the current logging status for all tasks and the name of the current log file.
- **rdxxxx** commands (Signaling Server only) A set of commands to view the RPT log on the Signaling Server.
- syslogLevelSet Set the error level at which messages are printed for a task.
- **syslogShow** Display the current logging status for all tasks.

On the VGMCs, the SYSLOG function creates four files in the directory C:/LOG. These files are called SYSLOG.0, SYSLOG.1, SYSLOG.2, and SYSLOG.3 and are filled in a round-robin manner. The files are limited to 16 K to limit the logging function to 64 K of the C: drive disk space. The files allocate 16 K of disk space to limit fragmentation and disk corruption problems. Therefore, a file size of 16 K when 11 is run does not necessarily mean the file has 16 K of data.

When a file reaches the 16 K limit, it is closed and the next file is opened. When EM retrieves the log file, a function on the card concatenates the four files in file date order and the resulting file is sent. EM retrieves and displays each file separately.

# **Voice Gateway trace commands**

The following is a summary of the commands used to trace the voice Gateway.

vgwTraceOn <chNum>, <vgw\_trace\_tool> Initiates the vgwTrace on a specified channel

itgA07TraceOn <chNum> Initiates the tracing on the channel A07 messages

vgwAudioTraceOn <chNum> Initiates the audio message tracing

vgwRegistrationTraceOn <chNum> Initiates the tracing of registration messages for a specified channel

usiLibTraceOn "IP\_Addr", <LTPS ->Sets filter>,<Sets ->LTPS filter> Initiates the trace of the UNIStim messages

tpsARTrace "type", "trace\_id" Initiates the tpsAR protocol trace, which determines where a telephone must register.

# **RTP and RTCP statistics**

Three CLI commands, **RTPStatShow**, **RTPTraceShow** and **RTPTraceStop**, relate to real-time RTCP statistics. Upon issuing the CLI command RTPStatShow or RTPTraceShow to an IP Phone, the RTCP statistics report appears on the Signaling Server TTY port or Telnet session. RTPStatShow requests a snapshot of RTCP statistics versus RTPTraceShow requests RTCP statistics for a certain number of polling periods or until the end of the call. RTPTraceStop stops RTPTraceShow.

Both RTPStatShow and RTPTraceShow request an active IP Phone for RTCP statistics information. The only difference is that RTPStatShow requests a snapshot of RTCP statistics information but, RTPTraceShow periodically requests refreshed RTCP statistics information for a certain amount of time.

# Chapter 6: Shared Bandwidth Management (SBWM)

The Shared Bandwidth Management (SBWM) feature for Avaya Communication Server 1000 allows the dynamic sharing of bandwidth between multiple bandwidth consumers in a single location. The feature uses the Aura Session Manager (SM) as a central bandwidth agent. Although, mainly a Call Server feature, VTRK SIP GW is used to perform bandwidth updates to the Session Manager.

Tasks/Processes associated with this feature:

- tSL1, tRUDP, tVITN on the Call Server
- VTRK application on the Signaling Server

#### **Related Links**

<u>How to debug SBWM on the Call Server</u> on page 64 <u>How to debug Shared Bandwidth Management on the Signaling Server</u> on page 65 How to debug Shared Bandwidth Management in Session Manager on page 66

## How to debug SBWM on the Call Server

To debug the Shared Bandwidth Management on the Call Server:

- Turn on the Call Server SBWM debug from the pdt prompt.
- Enter sbwmDebugSet (1) to turn on the logs.
- Enter sbwmDebugSet (0) to turn off logs.

### Marning:

These logs are very verbose and can overwhelm the tty output capabilities over a serial link under heavy traffic.

#### **Check STAT Shared Bandwidth Management**

The STAT SBWM command is a tool used to debug the SBWM feature at the Call Server.

- **Blocked calls** If there are a large number of blocked calls (anything greater than 1% of the total number of calls), this could indicate that the block size is too small.
- A large number of publish requests Total publish requests is equal to both the increase and decrease requests. This value should be at least half of the total calls requested. A higher

value may be an indication that an increase to the block size is required. If the value is less than one-fifth of the total calls, consider decreasing the bandwidth block size, as the system may not be sharing bandwidth efficiently.

#### **Check Call Server VTRK Route Data**

• Print out the VTRK Route Data Block (LD 21, prt rdb) – make sure the SBWM flag is set to YES. If this prompt is configured incorrectly, it could lead to double-counting.

#### 😵 Note:

Make sure that the zone names in the list match the zone names programmed in the Session Manager.

#### **Related Links**

Shared Bandwidth Management (SBWM) on page 64

# How to debug Shared Bandwidth Management on the Signaling Server

This section outlines how to debug the SBWM feature on the Signaling Server.

- Make sure SBWM is enabled for a particular IP node.
- In Element Manager, go to IP Network > IP Telephony Node > Node Details > Virtual Trunk Gateway Configuration. Make sure that the "Enable Shared Bandwidth Management" flag is enabled.

#### Make sure the Active Proxy (SM) is alive:

• Issue the command SIPGwShow tSSG, check SIPNPM Status, Primary and Secondary IP addresses and Active Proxy. If not correct, modify configuration using Element Manager on the "Virtual Trunk Gateway Configuration" page.

#### Turn on VTRK tSSG debug logs:

- Log file is /var/log/nortel/ss common.log
- syslogShow vtrk- shows log level for tasks inside VTRK application
- syslogLevelSet vtrk tSSG DEBUG- enables vtrk tSSG debug log level
- syslogLevelSet vtrk tSSG INFO- disables vtrk tSSG debug log level

### 😵 Note:

Zone location names are case-sensitive

#### Check configuration data at Signaling Server:

- vtrk sipNpmConfigParaShow "tSSG" prints out static configuration data at the Signaling Server. Can be used to see SBWM configuration state at the Signaling Server
- Turn on Signaling Server network traces.

Run wireshark& at the Signaling Server terminal.

#### **Related Links**

Shared Bandwidth Management (SBWM) on page 64

# How to debug Shared Bandwidth Management in Session Manager

The following section outlines how to debug the SBWM feature in Session Manager.

#### **Check Session Manager locations configuration**

- Location name should be the same as the name configured in the Call Server in LD 117.
- Total Bandwidth must be configured in the user Element Manager Overall Managed Bandwidth section. Remember that the Session Manager uses full duplex so the Bandwidth-used value may be lower than expected.
- Location Patterns should be properly defined
- SIP Entities configuration: the "Support Call Admission Control" and "Shared Bandwidth Manager" options should be checked.

#### **Related Links**

Shared Bandwidth Management (SBWM) on page 64

# **Chapter 7: VoIP**

# **OAM shell commands**

The commands available from the OAM shell on the Signaling Server are the commands provided by various applications. Type the command **help** to find the commands of various applications. The OAM shell is available upon a successful logon to the Signaling Server, and is represented as oam>.

The following system administration commands are available from the OAM shell.

| Command       | Parameter                                                         | Description                                                                                                    |
|---------------|-------------------------------------------------------------------|----------------------------------------------------------------------------------------------------|
| telnet        | [IP address or host name]                                         | Telnet to the server specified by IP address or host name.                                                                          |
| rlogin        | [IP address or host name]                                         | rlogin to the server specified by IP address or host name.                                                                          |
| cslogin       |                                                                   | Logon to the Call Server overlays                                                                                                   |
| routeShow     |                                                                   | Display host and network routing tables.                                                                                            |
| routeAdd      | [destination][gateway]                                            | Add a new route with destination and gateway to the routing tables.                                                                 |
| arpShow       |                                                                   | Display the system ARP table                                                                                                    |
| arpFlush      |                                                                   | Flush all entries in the system ARP table                                                                                           |
| swVersionShow |                                                                   | Display the software version of the Signaling Server.                                                                               |
| date          | [] [Day Month Date hh:mm:ss<br>Year]                              | Display the date with no parameters, and configure date and time with specific parameters.                                          |
| stty          | [port speed]                                                      | Change the maintenance port<br>speed. The acceptable values for<br>the maintenance port speed are<br>9600, 19200, 38400 and 115200. |
| ррр           | [-I local IP address] [-r remote IP<br>address] [-o options file] | Set up a point-to-point connection<br>from a terminal to the Signaling<br>Server. Options available for                             |

Table 3: Table 1: OAM shell commands

| Command | Parameter | Description                                                              |
|---------|-----------|--------------------------------------------------------------------------|
|         |           | debugging purposes are available in VxWorks documentation.               |
| who     |           | Display the number (and who) of users connected to the Signaling Server. |

# Setting up a PPP connection to the Signaling Server

The following table illustrates a simple configuration to set a PPP connection to the Signaling Server.

#### Table 4: PPP connection to the Signaling Server

| Maintenance port on Signaling<br>Server | Local IP address for Signaling<br>Server | Remote IP address for Terminal |
|-----------------------------------------|------------------------------------------|--------------------------------|
| Back panel                              | 137.135.3.1                              | 137.135.3.2                    |
| Front panel                             | 137.135.5.1                              | 137.135.5.2                    |

The Signaling Server has two maintenance ports, one on the front face plate and the other back panel. The modem can connect to either maintenance port. The front maintenance port does not display system messages.

Set up the PPP connection from the Terminal by typing the command, ppp in a terminal window. The Signaling Server uses IP addresses assigned by default for this connection. The preceding table provides the default IP addresses that are assigned by the Signaling Server for the PPP session based on the maintenance ports used.

To use specific IP addresses to set up the PPP connection, issue the following command from the terminal window.

#### >ppp -1 <Signaling Server-IPaddr> -r <Term-IPaddr>

Signaling Server-IPaddr is the IP address assigned to the Signaling Server and Term-IPaddr, the IP address assigned to the Terminal.

# Services switchover (OAM shell)

This sections shows all commands that can be used for services switchover.

| Command    | Description                                       |
|------------|---------------------------------------------------|
| soHelpMenu | Show commands you can use for services switchover |

| Command         | Description                             |
|-----------------|-----------------------------------------|
| soCmdStatusShow | Show service switchover commands status |

# Graceful disable commands

This section contains the graceful disable commands for the IP Line, Virtual Trunk and Gatekeeper applications available from the OAM shell. These commands do not interrupt established calls. Graceful commands determine if available resources exist to reregister virtual trunks or IP Deskphones and cause the virtual trunks and telephones to reregister only when they are idle.

| Command     | Description                                                                                                    |
|-------------|----------------------------------------------------------------------------------------------------|
| disServices | Cause the Voice Media Gateway Card or Signaling Server to gracefully<br>switch the registered resources to the other Voice Media Gateway Cards<br>or Signaling Servers in the same node. |
| disVTRK     | Cause the Signaling Server to gracefully switch the registered virtual trunks to another Signaling Server in the same node.                                                              |
| disTPS      | Cause the Voice Media Gateway Card or Signaling Server to gracefully switch the registered line TPS to the other VGMCs or Signaling Servers in the same node.                            |
| disGK       | Place the local gatekeeper out of service and the alternative gatekeeper in service.                                                                                                    |

## Force disable commands

This section contains the force disable commands for the IP Line, Virtual Trunk, and Gatekeeper applications available from the OAM shell. The force commands unregisters the virtual trunks and telephones, whether or not there is somewhere for these resources to reregister, which may strand the resources (for example, a telephone may have nowhere to reregister and continuously reboots, or virtual trunks may be disabled so you cannot make trunk calls with them). The force commands also cause active calls to be torn down (a trunk call using a virtual trunk resource is dropped, and a telephone on a call is reset.)

| Command          | Description                                                                                                    |
|------------------|----------------------------------------------------------------------------------------------------|
| forcedisServices | Force all registered resources on the VGMC or Signaling Server to<br>unregister and for gatekeeper to go out of service |
| forcedisVTRK     | Force all registered virtual trunks to unregister from the local server                                                 |
| forcedisTPS      | Force all telephones registered to the local line TPS to unregister                                                     |
| forcedisGK       | Force the local gatekeeper to go out of service                                                                         |

# **Enable commands**

This section contains the enable commands for the IP Line, Virtual Trunk and Gatekeeper applications available from the OAM shell.

| Command     | Description                                                                                                    |
|-------------|----------------------------------------------------------------------------------------------------|
| enlServices | Cause all Voice Gateway Media Cards or Signaling Servers to accept registrations of resources.                                                                                                    |
| enlVTRK     | Cause the Signaling Server to accept virtual trunk registrations. The virtual trunks are registered only to the master Signaling Server of the node. If the Signaling Server being enabled becomes the new master, the configured virtual trunks reregister to that Signaling Server. |
| enlTPS      | Enable the TPS application and the TPS registration process on the system line TPS. Applies to both the VGMC and the Signaling Server.                                                                                                    |
| enlGK       | Causes the local gatekeeper to go in service. The local gatekeeper will become active under the following conditions:                                                                                                    |
|             | <ul> <li>It is configured as the Prime gatekeeper.</li> </ul>                                                                                                    |
|             | <ul> <li>It is configured as the Alternative gatekeeper, and the Prime gatekeeper is<br/>out of service</li> </ul>                                                                                                    |
|             | <ul> <li>It is configured as the Fail Safe gatekeeper and both the Prime gatekeeper<br/>and the Alternative gatekeeper are out of service.</li> </ul>                                                                                                    |
|             | The local gatekeeper will go into standby when:                                                                                                    |
|             | <ul> <li>It is configured as the Alternative gatekeeper and the Prime gatekeeper<br/>goes back in service (active)</li> </ul>                                                                                                    |
|             | <ul> <li>It is configured as the Fail Safe gatekeeper and the Prime gatekeeper or<br/>the Alternative gatekeeper goes back in service (active)</li> </ul>                                                                                                    |

# Trace and diagnostic commands

## H323 Trace Commands

This section contains OAM commands useful for tracing H.323 messaging for active trunk calls.

| Command                                                                          | Description                                               |
|----------------------------------------------------------------------------------|-----------------------------------------------------------|
| H323CallTrace <on off="" or=""></on>                                             | Trace all incoming and outgoing messages for all channels |
| H323CallTrace <on off(msgrecv)="" or=""><on<br>or off (MsgSend)&gt;</on<br></on> | Trace the incoming or outgoing messages for all channels  |

| Command                                                                                                    | Description                                                                                   |
|----------------------------------------------------------------------------------------------------|-----------------------------------------------------------------------------------------------|
| H323CallTrace <channel #=""><on off<br="" or="">(MsgRecv)&gt;<on (msgsend)="" off="" or=""></on></on></channel>                                   | Trace the incoming or outgoing messages for a specific channel                                |
| H323CallTrace <start #="" channel=""><end<br>channel #&gt;<on (msgrecv)="" off="" or=""><on or<br="">off (MsgSend)&gt;</on></on></end<br></start> | Trace the incoming or outgoing messages for a range of channels                               |
| H323Output <1(tty) or 2(rpt)> <on off="" or=""></on>                                                                                              | Direct the H323CallTrace output to the TTY or to the RPT.LOG                                  |
| H323TraceShow                                                                                                    | Show the input and output display settings for the H323CallTrace and the H323Output settings. |

## **DCH diagnostic tool**

The **DCHmenu** command is available from the OAM shell on the Signaling Server.

| Command | Description                            |
|---------|----------------------------------------|
| DCHmenu | Display a menu of DCH diagnostic tools |

## Maintenance terminal

You can configure the maintenance terminal port speed. This change is saved to BIOS, so that it survives reboots and power cycles.

| Command              | Description                                                                            |
|----------------------|----------------------------------------------------------------------------------------|
| stty <speed></speed> | Set port speed on the maintenance ports on the front and back of the Signaling Server. |
|                      | Available speeds are 9600, 19200, 38400 and 11520.                                     |

## **PDT shell commands**

On the COTS/Linux Signaling Server platforms, PDT level commands can be run directly from the Linux shell prompts. On other non-Linux components, such as Voice Gateway Media Cards, to enter the PDT shell, type CTRL+p+d+t. The Patching facility commands are available from the PDT shell (pdt>). To access the Patching facility commands, type help Patcher.

#### Table 5: Patch commands

| Command | Parameter        | Description                       |
|---------|------------------|-----------------------------------|
| pload   | [patch filename] | Load patch into memory            |
| pins    | patch handle     | Place a patch in service          |
| poos    | patch handle     | Remove a patch from service       |
| pout    | patch handle     | Remove a patch from memory        |
| plis    | patch handle     | List details of a specific patch  |
| pstat   | [patch handle]   | List status of all active patches |
| pnew    | patch filename   | Create memory patches             |

If the these commands are run from the vxshell, you receive an error.

The software patch file is downloaded from a workstation to the Signaling Server. The patch files are stored in flash memory. Load the patch file into DRAM memory by using the **pload** command.

In the PDT shell, typing help system lists the following commands. Additionally, all OAM Shell commands are available in the PDT shell.

#### Table 6: PDT system commands

| Command | Parameter                | Description                                                                                       |
|---------|--------------------------|---------------------------------------------------------------------------------------------------|
| devs    | -                        | Show the list of the devices                                                                      |
| echo    | -                        | Echo the inputs                                                                                   |
| hosts   | -                        | Display hosts list                                                                                |
| memShow | -                        | Display memory usage                                                                              |
| ti      | [taskname or taskid]     | Display task information                                                                          |
| i       | [taskname or taskid]     | Display task information                                                                          |
| version | -                        | Display VxWorks version                                                                           |
| who     | _                        | Display all active rlogin user ID and ports                                                       |
| х       | [functionname]           | Execute a function                                                                                |
| ifShow  | [networkinterfacename][] | Display the attached network<br>interfaces. Display all network<br>interfaces with no parameters. |
| reboot  | 0[-1]                    | Perform a warm restart with no parameters. Perform a cold restart with the value –1.              |
| ls      | ["path"[,long]]          | List the contents of a directory                                                                  |
| II      | ["path"]                 | Do a long listing of a directory contents                                                         |
| pwd     | -                        | Print the current default directory                                                               |
| cd      | "path"                   | Change the default directory                                                                      |
| Command        | Parameter        | Description                                                                                                    |
|----------------|------------------|----------------------------------------------------------------------------------------------------|
| remove         | "path"           | Remove a file                                                                                                    |
| сору           | ["in"][,"out"]   | Copy from input file to output file                                                                                        |
| rename         | "old","new"      | Rename or move one file to another                                                                                         |
| moduleShow     | -                | Show the list of all loaded modules                                                                                        |
| inetstatShow   | -                | Display all active connection for<br>the IP sockets                                                                        |
| tcpstatShow    | -                | Display statistics for the TCP protocol                                                                                    |
| udpstatShow    | -                | Display statistics for the UDP protocol                                                                                    |
| syslogShow     | -                | Display the log level for all tasks                                                                                        |
| syslogLevelSet | [tid name level] | Configure the log level for a task,<br>given by task ID, or task name.<br>The level is a number in the range<br>of 0 to 7. |

### **Report log commands**

Type help rdtools to obtain the commands to display information from the report log file.

The report log files are stored in the directory /u/rpt with file name in the format LOG000nn.RPT, where nn are numbers. The higher the nn number, the more recent the report logs.

If a report log file is corrupted and cannot be read by the Report Display tool, then the file is renamed to LOG000nn.CRPT and saved in the same directory. Such files can be sent to technical support for further analysis.

On COTS/Linux Signaling Server platforms, report log commands are run from the vxShell. On other non-Linux components, such as Voice Gateway Media Cards, they are run from the PDT.

| Command | Parameter  | Description                                                                                  |
|---------|------------|----------------------------------------------------------------------------------------------|
| rdopen  | [filename] | Open a report log file                                                                       |
| rdgo    | [N]        | Go to a specific record, where N is the absolute record number.                              |
| rd      | [S][R]     | Display records. Go S steps and display R records. Both S and R may be positive or negative. |
| rds     | [S][R]     | Display records with symbolic dump. Go S steps and display R records.                        |

### Table 7: Report log file commands

| Command | Parameter | Description                                                   |
|---------|-----------|---------------------------------------------------------------|
| rdshow  | -         | Show general log file information                             |
| rdall   | -         | Display all records, without symbolic dump.                   |
| rdtail  | [N]       | Display N newest records, without symbolic dump.              |
| rdhead  | [N]       | Display oldest N records, without symbolic dump.              |
| rdnext  | -         | Open the next log file in the list of generated log files     |
| rdprev  | -         | Open the previous log file in the list of generated log files |

The **rdopen** command issued with no parameters opens the most recent report log file. To open a particular log file, enter the report log file name as the parameter for the rdopen command.

The following example shows output from report log file commands.

```
pdt> rdopen "/u/rpt/LOG00009.RPT"
Reading /u/rpt/LOG00009.RPT
pdt> rdgo 230
[0230] 28/10/02 15:20:00 LOG0006 NPM: npmControlTOSGet: H323 Control
Layer3 TOS is: 0x28
pdt> rd 0, 5
[0230] 28/10/02 15:20:00 LOG0006 NPM: npmControlTOSGet: H323 Control
Layer3 TOS is: 0x28
[0231] 28/10/02 15:20:00 LOG0004 NPM: npmH323Init: not master, abort
[0232] 28/10/02 15:20:01 LOG0006 tRootTask: Task npmInit initialization
succeeded
[0233] 28/10/02 15:20:01 LOG0006 NPM: tNpm task init successful
[0234] 28/10/02 15:20:03 LOG0006 HTTP: SYSLOG initialised
                                                            pdt > rds 0, 5
[0235] 28/10/02 15:20:03 LOG0006 HTTP: Memory file system initialised!
[0236] 28/10/02 15:20:03 LOG0006 HTTP: Setup HTTP Aliasing
[0237] 28/10/02 15:20:03 LOG0006 HTTP: Setup HTTP File System
[0238] 28/10/02 15:20:03 LOG0006 HTTP: Setup Server Side Includes
[0239] 28/10/02 15:20:03 LOG0006 HTTP: Load web server config file
successful!
pdt> rds 10, 10
[0250] 28/10/02 15:20:04 LOG0006 HTTP: Finish loading the Error Look up
table index file: 7 edd
[0251] 28/10/02 15:20:04 LOG0006 HTTP: Finish loading the Error Look up
table index file: 8 err
[0252] 28/10/02 15:20:04 LOG0006 HTTP: Finish loading the Error Look up
table index file: 9 esn
[0253] 28/10/02 15:20:04 LOG0006 HTTP: Finish loading the Error Look up
table index file: 10 hwr
[0254] 28/10/02 15:20:04 LOG0006 HTTP: Finish loading the Error Look up
```

table index file: 11 ini [0255] 28/10/02 15:20:04 LOG0006 HTTP: Finish loading the Error Look up table index file: 12 itq [0256] 28/10/02 15:20:04 LOG0006 HTTP: Finish loading the Error Look up table index file: 13 npr [0257] 28/10/02 15:20:04 LOG0006 HTTP: Finish loading the Error Look up table index file: 14 ovl [0258] 28/10/02 15:20:04 LOG0006 HTTP: Finish loading the Error Look up table index file: 15 pri [0259] 28/10/02 15:20:04 LOG0006 HTTP: Finish loading the Error Look up table index file: 16 rpt pdt> rdtail 5 [269] 28/10/02 15:20:04 LOG0006 HTTP: Task httpd initialization succeeded [268] 28/10/02 15:20:04 LOG0006 HTTP: Finish loading the Error Look up table index file: 25 tfc [267] 28/10/02 15:20:04 LOG0006 HTTP: Finish loading the Error Look up table index file: 24 mph [266] 28/10/02 15:20:04 LOG0006 HTTP: Finish loading the Error Look up table index file: 23 misp [265] 28/10/02 15:20:04 LOG0006 HTTP: Finish loading the Error Look up table index file: 22 msdl pdt> rdhead 5 [0000] 28/10/02 14:50:21 LOG0006 tRootTask: alarmInit initialization succeeded [0001] 28/10/02 14:50:21 LOG0006 tRootTask: ITG5000 Card initialized, all alarms cleared. (202) [0002] 28/10/02 14:50:21 LOG0006 tRootTask: shareAnnounce initialization succeeded [0003] 28/10/02 14:50:21 LOG0006 tRootTask: ELAN IP = 47.11.255.29 [0004] 28/10/02 14:50:21 LOG0006 tRootTask: itgCardInit initialization succeeded pdt> rdnext Reading /u/rpt/LOG00002.RPT pdt> rdprev Reading /u/rpt/LOG00001.RPT

### VoIP command reference

The commands and variables in this section are listed alphabetically.

## activeDlogShow

#### Syntax: activeDlogShow numOfLine

Use this command to show the active log file information for the UFTP IP Telephone firmware download.

This command does not apply to MGC, MC32S, VGMC, or the Signaling Server.

The following table describes the command parameters.

#### Table 8: Command parameters

| Parameter | Value | Description                                                                    |
|-----------|-------|--------------------------------------------------------------------------------|
| numOfLine | -     | Optional. Specify the number of lines to print.                                |
|           |       | When no argument is passed, the command shows the contents of the entire file. |

The following example shows command output.

```
oam> activeDlogShow
Active F/W download file: /u/log/UFTPLOG0.TXT
Space remaining: 55
```

/u/log/UFTPLOG0.TXT

```
12/29/03 19:58:41 f/w dnld success: (47.11.217.11) I2004
12/29/03 20:24:30 f/w dnld success: (47.11.217.12) I2004
12/29/03 21:42:11 f/w dnld success: (47.11.217.15) I2002
12/29/03 22:17:40 f/w dnld success: (47.11.217.20) I2004
```

### arpFlush

Syntax: arpFlush

Flushes all nonpermanent entries from the card ARP cache.

The following example shows output from the ITG-P card.

| -> arpShow<br>LINK LEVEL ARP<br>destination<br>Interface | TABLE<br>gateway  | flags | Refcnt | Use     |        |
|----------------------------------------------------------|-------------------|-------|--------|---------|--------|
|                                                          |                   |       |        |         |        |
| 192.168.1.10                                             | 00:00:75:45:38:aa | 405   | 1      | 1081508 | lnIsa0 |
| 192.168.1.14                                             | 00:60:38:01:09:fa | 405   | 2      | 1836    | 100    |
| 192.168.1.102                                            | 00:c0:4f:ae:a8:39 | 405   | 1      | 3       | lnIsa0 |
| 192.168.1.140                                            | 00:60:38:01:a1:46 | 405   | 0      | 6       | 100    |
| 192.168.1.141                                            | 00:60:38:76:21:af | 405   | 0      | 201     | lnPci1 |

192.168.1.142 00:60:38:76:21:a9 405 3 136956 lnPci1 -----------\_\_\_\_\_ value = 75 = 0x4b = 'K'-> -> arpFlush value =  $0 = 0 \times 0$ -> arpShow LINK LEVEL ARP TABLE destination gateway flags Refcnt Use Interface \_\_\_\_\_\_ 192.168.1.1400:60:38:01:09:fa40521936192.168.1.14000:60:38:01:a1:4640506 100 100 \_\_\_\_\_ value =  $75 = 0 \times 4b = 'K'$ 

The following example shows output on the SMC card.

-> arpShow

| LINK LEVEL ARP TA<br>destination<br>Interface                          | ABLE<br>gateway   | flags | Refcnt | Use  |
|------------------------------------------------------------------------|-------------------|-------|--------|------|
| - 47.11.215.1                                                          | 00:e0:16:78:5b:83 | 3 405 | 5 1    | 0    |
| 1xpMac0<br>47.11.215.44<br>ixpMac0                                     | 00:03:47:da:cd:5a | 405   | 0      | 312  |
| 47.11.215.159<br>ixpMac0                                               | 00:60:38:bd:20:92 | 405   | 1      | 312  |
| 47.11.216.180                                                          | 00:00:75:45:1e:d  | 405   | 2      | 2454 |
| 47.11.217.158<br>ixpMac1                                               | 00:03:47:da:cd:59 | 405   | 1      | 28   |
| -<br>value = 75 = 0x4k<br>-> arpFlush<br>value = 0 = 0x0<br>-> arpShow | o = 'K'           |       |        |      |
| LINK LEVEL ARP TA<br>destination<br>Interface                          | ABLE<br>gateway   | flags | Refcnt | Use  |
| -<br>47.11.215.1<br>ixpMac0                                            | 00:e0:16:78:5b:83 | 405   | 1      | 0    |

value =  $75 = 0 \times 4b = 'K'$ 

The following example shows output on the Signaling Server.

```
-> arpShow
LINK LEVEL ARP TABLE
destination gateway flags Refcnt Use
Interface
_____
-47.11.215.100:e0:16:78:5b:834051047.11.215.3000:60:38:bd:b3:50405034347.11.215.4400:03:47:da:cd:5a4053101447.11.215.4600:60:38:76:e9:854050124147.11.215.4700:60:38:76:e9:754052262947.11.215.15900:60:38:bd:20:92405036147.11.215.16100:60:38:76:e9:9f4051270647.11.215.16300:60:38:76:a5:f84050103047.11.216.100:e0:16:78:5b:844050047.11.216.18000:00:75:45:1e:d40525912947.11.216.18100:60:38:8e:29:b940503147.11.216.24600:60:38:bd:b3:51c05139
                                                                                       fei1
                                                                                      fei1
                                                                                       100
                                                                                       fei1
                                                                                      fei1
                                                                                       fei1
                                                                                       fei1
                                                                                       fei1
                                                                                       fei0
                                                                                      fei0
                                                                                       fei0
                                                                                       fei0
 _____
value = 75 = 0x4b = 'K'
-> arpFlush
value = 0 = 0 \times 0
-> arpShow
LINK LEVEL ARP TABLE
destination gateway
                                             flags Refcnt Use
Interface
 _____
47.11.215.100:e0:16:78:5b:8340510fei147.11.215.4400:03:47:da:cd:5a405210141o0
value = 75 = 0x4b = 'K'
```

## arpShow

Syntax: arpShow

Display the current entries in card system ARP table. See <u>arpFlush</u> on page 76 for an example.

### auditReboot

#### Syntax: auditReboot value

This command specifies whether the VGMC audit task reboots the card when it detects a suspended task.

The following table describes the command parameters.

#### **Table 9: Command parameters**

| Parameter | Value | Description                                    |
|-----------|-------|------------------------------------------------|
| value     | 0, 1  | 0 = Do not reboot the card 1 = Reboot the card |

The following example shows command output.

```
VGMC>auditReboot 1
Reboot when detect a suspended task --- Enabled value = 8 = 0x8
VGMC> auditReboot 0
Reboot when detect a suspended task --- Disabled value = 9 = 0x9
```

### auditShow

#### Syntax: auditShow

Displays the current setting for the action to take upon detection of a suspended task. Enabled means that the VGMC reboots if a suspended task is detected. Disabled means that the VGMC does not reboot. The output also lists the reboot time (in 24-hour format) and lists critical and noncritical tasks.

```
VGMC> auditShow
Reboot when detect a suspended task --- Enabled
Reboot Time : 2:00
Critical Task : tTPS tVTM tSET tVTI tUMS tUMC tRDP tVGW tRTP tRTCP
tELC baseMMintTask tA07 tShell tNetTask tExcTask tTelnetd
Non-Critical Task: tLogTask tAioWait tAioIoTask1 tAioIoTask0 tPcmciad
tTffsPTask tPortmapd tRdbTask tFtpdTask tTftpdTask tSnmpd tITGStart
tSyslogd tPxTimer tbootpd tSntpsTask tXA tMAM tMVX XSPY tMVX DIM tOMM
tRPCMGMT tCSV tTPSAR tfwBk midnightTask tTelnetOutTask tTelnetInTask
tyLstnr tPingTmo0 tPingTx0 tREQ tPingTmo1 tPingTx1 tFtpdServ1 tFtpdServ2
tPingTmo2 tPingTx2 tPingTmo3 tPingTx3 tPingTmo4 tPingTx4 tPingTmo5
tPingTx5 tPingTmo6 tPingTx6 tPingTmo7 tPingTx7 tPingTmo8 tPingTx8
tPingTmo9 tPingTx9 tPingTmo10 tPingTx10 tPingTmo11 tPingTx11 tPingTmo12
tPingTx12 tPingTmo13 tPingTx13 tPingTmo14 tPingTx14 tPingTmo15 tPingTx15
tPingTmo16 tPingTx16 tPingTmo17 tPingTx17 tPingTmo18 tPingTx18
tPingTmo19 tPingTx19 tPingTmo20 tPingTx20 tPingTmo21 tPingTx21
tPingTmo22 tPingTx22 tPingTmo23 tPingTx23 tPingTmo24 tPingTx24
tPingTmo25 tPingTx25 tPingTmo26 tPingTx26 tPingTmo27 tPingTx27
```

```
tPingTmo28 tPingTx28 tPingTmo29 tPingTx29 tPingTmo30 tPingTx30
tPingTmo31 tPingTx31 tPingTmo32 tPingTx32 tPingTmo33 tPingTx33
tPingTmo34 tPingTx34 tPingTmo35 tPingTx35 tPingTmo36 tPingTx36
tpbxResetMain
value = 1083 = 0x43b
VGMC>
```

## bootpdDump

Syntax: bootpdDump

Display the current BOOTP server database.

```
-> bootpdDump
value = 0 = 0 \times 0
->
# main 2.4.3
# (null): dump of bootp server database.
# Dump taken SUN MAY 26 20:43:36 1996
#
# Legend:
                (see bootptab.5)
        first field -- hostname (not indented)
#
#
        bf -- bootfile
        bs -- bootfile size in 512-octet blocks
#
        cs -- cookie servers
#
#
        df -- dump file name
#
       dn -- domain name
#
       ds -- domain name servers
       ef -- extension file
#
#
       ex -- exec file (YORK EX OPTION)
#
       gw -- gateways
#
       ha -- hardware address
#
       hd -- home directory for bootfiles
#
       hn -- host name set for client
       ht -- hardware type
#
#
       im -- impress servers
#
       ip -- host IP address
#
       lg -- log servers
#
       lp -- LPR servers
#
       ms -- message size
#
       mw -- min wait (secs)
#
       ns -- IEN-116 name servers
       nt -- NTP servers (RFC 1129)
#
       ra -- reply address override
#
#
       rl -- resource location protocol servers
#
       rp -- root path
#
       sa -- boot server address
```

```
#
        sm -- subnet mask
#
        sw -- swap server
#
        tc -- template host (points to similar host entry)
#
       td -- TFTP directory
#
       to -- time offset (seconds)
#
       ts -- time servers
#
       vm -- vendor magic number
#
       yd -- YP (NIS) domain
#
       ys -- YP (NIS) servers
#
       Tn -- generic option tag n
1:\
:dn=003 0:\
:gw=192.168.1.1:\
:hn:\
:ht=1:ha="00:60:38:01:09:FA":\
:ip=192.168.1.14:\
:lp=192.168.1.140, 255.255.255.192, 192.168.1.200:\
:sm=255.255.255.192:\
:to=0:\
:ts=192.168.1.149:
2:\
:dn=007 0:\
:gw=192.168.1.1:\
:hn:\
:ht=1:ha="00:60:38:01:19:4F":\
:ip=192.168.1.15:\
:lp=192.168.1.150, 255.255.255.192, 192.168.1.200:\
:sm=255.255.255.192:\
:to=0:\
:ts=192.168.1.149:
.subnet1:\
:gw=192.168.1.1:\
:hn:\
:sm=255.255.255.192:\
:ts=192.168.1.149:
->
```

## bootpdReload

Syntax: bootpdReload

Reload and parse the BOOTP.TAB file.

```
VolP
```

```
\rightarrow bootpdReload
value = 0 = 0x0
\rightarrow
```

# bootPFileGet

```
Syntax: bootPFileGet "srvrIP", "uid", "pswd", "path", "filename"
```

This command loads the file from the specified FTP server, renames it as bootp.tab, and writes it to the CONFIG directory. If the card is the Leader, a copy of the existing BOOTP.TAB file called BOOTP.BAK is created first. Also, if the card is the Leader, the new file is transferred using FTP to the other cards in the node.

The path and file name parameters specify the path and file on the FTP server.

The following example shows command output.

```
VGMC> bootPFileGet "192.168.1.15","itgadmin","itgadmin","/C:/","BOOTP.1"
value = 0 = 0x0
Checking card at f01a8c0
Doing card at f01a8c0
```

```
FEB 15 12:45:51 tbootpdSync: Error Cannot set lock for file type 4
FEB 15 12:45:51 tbootpdSync: Notice File transfer starting: /C:/config/
bootp.tab -> 192.168.1.15:/C:/CONFIG/BOOTP.TAB
FEB 15 12:45:51 tbootpdSync: Notice File transfer completed: /C:/config/
bootp.ta b -> 192.168.1.15:/C:/CONFIG/BOOTP.TABChecking card at 0
```

# bootPFilePut

Syntax: bootPFilePut "hostIP","uid","pswd","path","fname"

This command loads the BOOTP.TAB from the card /CONFIG directory to the specified host. The path and fname parameters specify the directory on the remote host and the name of the file to create.

```
VGMC> bootPFilePut "192.168.1.15","itgadmin","itgadmin","/C:/","BOOTP.1"
value = 0 = 0x0
VGMC>
FEB 15 12:44:22 tfx4: Notice File transfer starting: /C:/config/
bootp.tab -> 192.168.1.15:/C://BOOTP.1
FEB 15 12:44:23 tfx4: Notice File transfer completed: /C:/config/
bootp.tab -> 192.168.1.15:/C://BOOTP.1
```

## cardReset

### Syntax: cardReset

Reboots the VGMC. This command does not apply to the Signaling Server. You can execute this command from the VGMC and VxWorks shells. This is the preferred way to reboot the card because the application can reboot in a controlled manner (for example, the OM file is written and closed before the card reboots).

### cd

Syntax: cd "dirPath"

Change the directory to the path specified by *dirPath*.

The A: drive is the faceplate PC card on the SMC. The C: drive is the internal flash drive on the SMC.

The following table describes the command parameters.

### Table 10: Command parameters

| Parameter | Value    | Description                                                                                    |
|-----------|----------|------------------------------------------------------------------------------------------------|
| dirPath   | "string" | Directory path to change to.                                                                   |
|           |          | Drive letters must be capitalized. File names can be lowercase and must follow the 8.3 format. |

The following example shows command output.

```
-> cd "/C:"
value = 0 = 0x0
-> pwd
/C:
value = 4 = 0x4
->
```

### censusShow

### Syntax: censusShow

Display information about the cards in the node where you enter the command. For each card, the card platform type, TN, TLAN IP address and ELAN IP address appear.

Each card is scheduled to send a connection confirmation to peers once each minute. A TimeOut field indicates the number of times the current card missed a census message from a particular

VolP

peer. If the timeout reaches 3, the card goes out of service, and the next censusShow does include it.

The censusShow output is in the electShow command output.

The following example shows command output.

```
-> censusShow
AutoAnnounce
                : 1
Timer duration : 60 (Next timeout in 3 sec)
===== all tps ======
       Platform TN
Num
                                   TLAN
                                                      ELAN TimeOut

        Platform
        TN
        TLAN
        ELAN

        ISP 1100
        0000
        47.11.215.158
        47.11.216.242
        0

0
value = 0 = 0 \times 0
-> censusShow
AutoAnnounce
               : 1
Timer duration : 60 (Next timeout in 55 sec)
====== all tps ======
Num Platform TN
                                                     ELAN
                                                                  TimeOut
                                   TLAN
  ITG Pentium 0410 47.11.215.65 47.11.216.70
Ο
               ITG SA 0008 47.11.215.170 47.11.217.5 1
\cap
          1
value = 0 = 0 \times 0
```

### chkdsk

### Syntax: chkdsk "dev", repairLevel, entryLenType

The chkdsk command identifies corruption on the VGMC C: drive. The command checks the disk and prints a report of the results. While chkdsk runs, other routines and tasks cannot access the partition.

The following table describes the command parameters.

| Parameter    | Value | Description                                                                                                    |
|--------------|-------|----------------------------------------------------------------------------------------------------|
| dev          | -     | Specify the drive to check.                                                                                                    |
|              |       | Enter "/C:" when you check the VGMC internal flash disk.                                                                                                    |
| repairLevel  | 0     | Specify the action to take, where 0 = do not write to disk,<br>only report errors found (default value)                                                                                                    |
| entryLenType | 0–2   | Specify the condition of the disk, where 0 = disk not fully<br>used or average file is more than 16 clusters<br>(recommended) 1= average file is about 4 clusters in size<br>2 = disk is full, small files about 1 cluster in size on the<br>average |

### Table 11: Command parameters

```
-> chkdsk "/C:",0,0
Copyright (c) 1993-1996 RST Software Industries Ltd. Israel. All rights
reserved
ver: 2.6 FCS
Disk Check In Progress ...
                                               3,923,968
total disk space (bytes) :
bytes in each allocation unit :
                                               2,048
total allocation units on disk :
                                               1,916
bad allocation units :
                                               Ω
available bytes on disk :
                                               2,037,760
available clusters on disk :
                                               995
maximum available contiguous chain (bytes) : 1,935,360
available space fragmentation (%) :
                                               6
                                               921
clusters allocated :
Done Checking Disk.
value = 0 = 0 \times 0
->
```

## clearLeader

Syntax: clearLeader

Set up the card as a Follower by deleting the ELAN IP address data from the NVRAM, clearing the Leader flag, and setting a flag so the BOOTP request is sent on reboot instead of reading the IP parameters from the NVRAM. This command does not apply to the Signaling Server.

The following example shows command output for the ITG-P (also applicable to SMC).

```
VGMC> clearLeader
This card will be a follower on reboot.
value = 41 = 0x29 = ')'
VGMC> NVRIPShow
IP address : 255.255.255.255
Gateway : 0.0.0.0
Subnet Mask: 0.0.0.0
Set as Follower.
Using bootp to acquire IP address.
value = 37 = 0x25 = '%'
```

## clrUengineStat

Syntax: clrUengineStat chNum

VolP

This command clears the uEngine statistics for the specified channel. This command applies only to the SMC card.

The following table describes the command parameters.

### Table 12: Command parameters

| Parameter | Value | Description    |
|-----------|-------|----------------|
| chNum     | 0–31  | Channel number |

```
-> clrUengineStat 8
value = 0 = 0x0
```

# configFileGet

```
Syntax: configFileGet "srvrIP", "userID", "password", "path", "filename"
```

This command transfers the file from the specified FTP server, copies it to the VGMC or Signaling Server CONFIG directory, backs up the existing config.ini file, renames the new file to CONFIG.INI and parses the codec information.

The

path

and

filename

parameters specify the path and file on the FTP server.

The following example shows command output.

VGMC> configFileGet "192.168.1.10","uid","pswd","c:/u/itgl","config.ini" value = 0 = 0x0 VGMC> FEB 14 15:04:26 tMAM: Info notifyConfigReadDone for 24 channels FEB 14 15:04:26 tMAM: Info Initiate download request for codec 1 FEB 14 15:04:26 tMVX\_DIM: Info Download codec image completed -DSP# 0, Image Id= 0 ....

## configFilePut

Syntax: configFilePut "hostIP","userID","password","path","filename"

This command transfers the bootp.tab from the VGMC or Signaling Server CONFIG directory to specified host. The *path* and *filename* parameters specify the directory on the remote host and the name of the file to create.

VGMC> configFilePut "192.168.1.15","itgadmin","itgadmin","/C:/","CONFIG. 1" value = 0 = 0x0 VGMC> FEB 15 12:53:19 tfx5: Notice File transfer starting: /C:/config/ config.ini -> 19 2.168.1.15:/C://CONFIG.1 FEB 15 12:53:19 tfx5: Notice File transfer completed: /C:/config/ config.ini -> 1 92.168.1.15:/C://CONFIG.1

### copy

Syntax: copy "sourceFilename", "destFilename"

Copies a file from the sourceFilename to the destFilename.

If you do not enter the

destFilename

parameter, the file is copied to the standard output device (that is, the TTY display), providing an easy way to look at the contents of the text files (config.ini, bootp.tab, syslog.n, and omreport.nnn).

The following example shows command output.

```
-> copy "bootp.tab" #10.1.1.10 #192.168.1.201
#version=ITGIPPHONE .subnet1 :sm=255.255.255.0:gw=192.168.1.102:ts=10.1.1.10:hn:
1:tc=.subnet1:ha="00:60:38:01:19:4f":ip=192.168.1.201:lp=10.1.1.1 255.255.255.0 10.1.1.1:dn=003
0:to=1: value = 0 = 0x0 ->
```

### csvShow

Syntax: csvShow

Indicates whether the Connect Server is enabled or disabled on the card.

The following example shows command output if the card is the node Master.

The following example shows command output if the card is not the node Master.

### d

Syntax: d [adr[,nunits[,width]]]

Display memory.

The following table describes the command parameters.

### Table 13: Command parameters

| Parameter | Value      | Description                                                                                                    |
|-----------|------------|----------------------------------------------------------------------------------------------------|
| adr       | -          | Starting address in normal hexadecimal format (0xnnnnnnn), as a dereferenced variable name (&varName), or as a function name. |
|           |            | If omitted or zero, the next block of memory appears, starting where the last a command completed.                            |
| nunits    | -          | Specify the number of data words of size <i>width</i> to display.                                                             |
|           |            | Defaults to the previous value if omitted or zero.                                                                            |
| width     | 1, 2, 4, 8 | Default to the previous value if omitted or zero.                                                                             |
|           |            | If invalid, 1 is used.                                                                                                    |

```
-> d 0xf0,16,2
000000f0: 2ada 0020 ef00 002f 2adf 0020 ef00 002f *.* .../.* .../.*
00000100: eb44 0020 ee00 03fa 1f88 0020 ee00 03fb *D. .....*
value = 21 = 0x15
-> d 0xf0,4
                                                     *.* ..../.....*
000000f0: 2ada 0020 ef00 002f
value = 21 = 0 \times 15
-> d 0xf0, 4, 1
000000f0: da 2a 20 00
* . * . . . . . . . . . . . . . . . *
value = 21 = 0x15
-> d 0xf0,4,4
000000f0: 00202ada 002fef00 00202adf 002fef00 *.* .../..* .../.*
value = 21 = 0 \times 15
-> d 0xf0,4,8
000000f0: 002fef0000202ada 002fef0000202adf
                                               *.* .../..* .../.*
00000100: 03faee000020eb44 03fbee0000201f88
                                               *D. .....*
value = 21 = 0x15
```

### devs

### Syntax: devs

Display all devices on the Signaling Server. The hard drive partitions are /p and /u. The floppy drive is device /f0. The CDROM drive is device /cd0.

The following example shows command output.

```
-> devs drv name
0 /null
1 /dev/rtc
2 /tyCo/0
2 /tyCo/1
3 /aioPipe
7 /bsp
9 nbvws042:
4 /p
10 /vio
11 /tgtsvr
4 /u
12 /cd0
4 /f0
13 /pty/pty00.S
14 /pty/pty00.M
13 /pty/pty01.S
14 /pty/pty01.M
13 /pty/pty02.S
14 /pty/pty02.M
13 /pty/pty03.S
14 /pty/pty03.M
3 /pipe/bootpd
3 /pipe/srv.6
3 /pipe/rudp
3 /pipe/srv.39
15 /locale
3 /pipe/srv.38
4 /ums
3 /pipe/srv.48
3 /pipe/srv.49
4 /webxml/
value = 25 = 0x19
```

This command gracefully disables the NRS DB.

# dumptab

Syntax: dumptab

VolP

Display the contents of the BOOTP server database. The information this command displays matches the contents of the /u/config/bootp.tab file.

```
-> dumptab
# main 2.4.3
# (null): dump of bootp server database.
# Dump taken FRI NOV 29 11:06:26 2002
#
# Legend:
                (see bootptab.5)
       first field -- hostname (not indented)
#
       bf -- bootfile
#
       bs -- bootfile size in 512-octet blocks
#
       cs -- cookie servers
#
       df -- dump file name
#
#
       dn -- domain name
#
       ds -- domain name servers
#
      ef -- extension file
       ex -- exec file (YORK EX OPTION)
#
#
       gw -- gateways
       ha -- hardware address
#
#
       hd -- home directory for bootfiles
#
       hn -- host name set for client
       ht -- hardware type
#
       im -- impress servers
#
       ip -- host IP address
#
       lg -- log servers
#
       lp -- LPR servers
#
#
      ms -- message size
#
       mw -- min wait (secs)
#
       ns -- IEN-116 name servers
#
       nt -- NTP servers (RFC 1129)
#
       ra -- reply address override
#
       rl -- resource location protocol servers
#
       rp -- root path
       sa -- boot server address
#
#
       sm -- subnet mask
#
       sw -- swap server
#
       tc -- template host (points to similar host entry)
#
       td -- TFTP directory
       to -- time offset (seconds)
#
#
       ts -- time servers
#
       vm -- vendor magic number
#
       yd -- YP (NIS) domain
        ys -- YP (NIS) servers
#
#
       Tn -- generic option tag n
1:\
:dn=4 0 4 0:\
:gw=47.11.254.1:\
:hn:\
:ht=1:ha="00:02:B3:86:2A:A6":\
```

```
:ip=47.11.255.13:\
:lp=192.168.2.3, 255.255.0.0, 192.168.2.1:\
:sm=255.255.254.0:\
:to=111:\
:ts=192.168.2.2: 2:\
:dn=12 0 4 0:\
:qw=47.11.254.1:\
:hn:\
:ht=1:ha="00:60:38:8E:2A:F3":\
:ip=47.11.255.17:\
:lp=192.168.2.4, 255.255.0.0, 192.168.2.1:\
:sm=255.255.254.0:\
:to=111:\
:ts=192.168.2.2: 3:\
:dn=16 0 3 0:\
:gw=47.11.254.1:\
:hn:\
:ht=1:ha="00:60:38:BD:B3:01":\
:ip=47.11.255.42:\
:lp=192.168.2.5, 255.255.0.0, 192.168.2.1:\
:sm=255.255.254.0:\
:to=111:\
:ts=192.168.2.2: .subnet1:\
:qw=47.11.254.1:\
:hn:\
:sm=255.255.254.0:\
:ts=192.168.2.2: value = 29 = 0x1d
```

Show the card TPS state, current master, and a list of online TPSs.

```
oam> electShow
Node ID
       : 3333
Node Master : Yes
            : 2 days, 3 hours, 56 mins, 7 secs
Up Time
TN
            : 000 00 00 00
Host Type
           : ISP 1100
TLAN IP Addr : 47.11.239.235
ELAN IP Addr : 47.11.254.209
                     : 15
Election Duration
Wait for Result time
                     : 35
Master Broadcast period : 30
===== master tps =====
Host Type TN
                        TLAN IP Addr
ISP 1100 000 00 00 00 47.11.239.235
Next timeout : 29 sec AutoAnnounce
                                      : 1
Timer duration : 60 (Next timeout in 44 sec)
===== all tps ======
Num TN
                 Host Type
                             ELAN MAC
                                               TLAN IP Addr
              Up Time
                             NumOfSets TimeOut
ELAN IP Addr
001 000 00 00 00 ISP 1100
                            00:02:b3:ee:24:7d 47.11.239.235
47.11.254.209 002 03:56:07 0
                                       0
002 008 00 01 00 SMC
                            00:20:d8:d0:9f:57 47.11.239.232
47.11.254.204 002 03:55:55 0
                                       1 003 004 00 01 00
          00:20:d8:d0:99:cf 47.11.239.231
SMC
```

VolP

47.11.254.202 002 03:55:57 0 1 004 008 01 01 00 SMC 00:20:d8:d0:64:30 47.11.239.233 47.11.254.206 002 03:55:33 0 1 ====== All cards in node configuration are registered ======

Enable the local NRS DB, putting it in service.

pdt> enlNRS pdt> 16/12/04 16:36:12 LOG0006 DB: Switch local primary to active.

Force the NRS DB to disable, putting it out of service.

pdt> forcedisNRS pdt> 16/12/04 16:34:14 LOG0006 DB: Switch local Primary NRS to OOS by force disable.

## dim ver

### Syntax: dim ver

Displays the version of DSP firmware, the DSP type, the supported codecs, and features loaded on each VGMC DSP.

The following example shows command output.

```
MXP>dim ver
DSP 0: version = 7.0.2.3, Voice & Fax, VPBX, C548F/C549F, Codecs 0xffd2,
Features 0xEB
DSP 1: version = 7.0.2.3, Voice & Fax, VPBX, C548F/C549F, Codecs 0xffd2,
Features 0xEB
DSP 2: version = 7.0.2.3, Voice & Fax, VPBX, C548F/C549F, Codecs 0xffd2,
Features 0xEB
DSP 3: version = 7.0.2.3, Voice & Fax, VPBX, C548F/C549F, Codecs 0xffd2,
Features 0xEB
DSP 4: version = 7.0.2.3, Voice & Fax, VPBX, C548F/C549F, Codecs 0xffd2,
Features 0xEB
DSP 5: version = 7.0.2.3, Voice & Fax, VPBX, C548F/C549F, Codecs 0xffd2,
Features 0xEB
DSP 6: version = 7.0.2.3, Voice & Fax, VPBX, C548F/C549F, Codecs 0xffd2,
Features 0xEB
DSP 7: version = 7.0.2.3, Voice & Fax, VPBX, C548F/C549F, Codecs 0xffd2,
Features 0xEB
MXP>
```

Codecs is a bit field encoded as follows:

PCM\_MU 0x8000

PCM\_A 0x4000

ADPCM16 0x2000

 ADPCM24 0x1000

 ADPCM32 0x0800

 ADPCM40 0x0400

 EADPCM16 0x0200

 EADPCM24 0x0100

 EADPCM32 0x0080

 EADPCM40 0x0040

 G729 0x0020

 G723\_5\_3 0x0008

 G723\_6\_3 0x0004

 FAX 0x002

For the preceding example, the string indicates the DSP supports. Codecs include G.711 A/mu law, ADPCM and EADPCM @ 16,24,32,40 Kbps, G.729AB and FAX. Features include 128 milliseconds ECAN tail, Conference, FAX, T-38 FAX, Caller ID, RTP, and FRF11.

# dim cfg

Syntax: dim cfg

Displays the configuration for each VGMC DSP.

The following example shows command output.

MXP>dim cfg DIM config info: DIM: Num dsps 8, Max chan per dsp 3, Total tcids 24 DIM: Voice Polled mode, To-tele queue depth 100 DIM 0: Dsp Type C549. Image Id loaded 0x0 DIM 0: Num channels 3, Num fsx\_fsr 4 DIM 0: Clk multVGMCier 4, HPI Vox mapping Fifo DIM 0: Power mgmt timer period 5000, Wake up interrupt mask 0 DIM 0: HW Companding A-Law, Serial Port Config 8 Bit DIM 0: Sync Interrupt Enabled, Clock Out Enabled DIM 0: HINT Disabled DIM 0: BDX Delay Control: NO DIM 0: HW Gain Control: NO ... repeated for each DSP on card DIM 7: Dsp Type C549. Image Id loaded 0x0 DIM 7: Num channels 3, Num fsx\_fsr 4 DIM 7: Clk multVGMCier 4, HPI Vox mapping Fifo DIM 7: Power mgmt timer period 5000, Wake up interrupt mask 0 DIM 7: HW Companding A-Law, Serial Port Config 8 Bit DIM 7: Sync Interrupt Enabled, Clock Out Enabled DIM 7: HINT Disabled DIM 7: BDX Delay Control: NO DIM 7: HW Gain Control: NO MXP>

# DimDspStat = 1/0

This is a variable. To print the DSP statistics printed by the tsm\_stat\_req\_vp\_delay, tsm\_stat\_req\_error and tsm\_stat\_req\_rx\_tx commands at the end of any call using a gateway channel, enter DimDspStat = 1. If you enter these commands asynchronously at the VxWorks shell, enter DimDspStat = 1; if you enter DimDspStat = 0, these commands print no output.

When DimDspStat is assigned a value of 1, the DSP statistics print at the end of every gateway channel call. Consider how busy the card is before enabling this, as it prints a block of data every time a call completes until the flag is reset to 0. Be sure to reset the flag to 0 when you finish using the commands that printed DSP data.

This "end of call" mechanism provides a useful way to see if DSP errors occur during calls. No identifying information about the call (other than the TCID and timestamp) are given, so if you need information about a particular call, use vgwShow while the call is active to identify the channel.

Clear this by setting the DimDspStat variable to 0. The default is off; the state is not saved and returns to off if the card is reset or reboots.

The following example shows command output.

```
-> DimDspStat = 1
DimDspStat = 0x346298: value = 1 = 0x1
->
SEP 06 11:39:08 tMVX DIM: Info TCID 0, avg playout delay
                                                           = 59
SEP 06 11:39:08 tMVX DIM: Info TCID 0, lost packet count
                                                           = 0
SEP 06 11:39:08 tMVX DIM: Info TCID 0, replay packet count = 0
SEP 06 11:39:08 tMVX DIM: Info TCID 0, idle packet count
                                                         = 14
SEP 06 11:39:08 tMVX DIM: Info TCID 0, dropped packet count = 0
SEP 06 11:39:08 tMVX DIM: Info TCID 0, rx packet count
                                                           = 156
SEP 06 11:39:08 tMVX DIM: Info TCID 0, invalid header count
                                                              = 0
SEP 06 11:39:08 tMVX DIM: Info TCID 0, to micro overflow count = 0
SEP 06 11:39:08 tMVX DIM: Info TCID 0, lost enh packet count
                                                              = 0
SEP 06 11:39:08 tMVX DIM: Info TCID 0, no core packet count
                                                              = 0
SEP 06 11:39:08 tMVX DIM: Info TCID 0, rx packet count
                                                           = 78
SEP 06 11:39:08 tMVX DIM: Info TCID 0, tx packet count
                                                           = 81
SEP 06 11:39:08 tMVX DIM: Info TCID 0, silence packet count = 0
SEP 06 11:39:08 tMVX DIM: Info TCID 0, min_jitter
                                                    = 20
SEP 06 11:39:08 tMVX DIM: Info TCID 0, max jitter
                                                          = 20
->
```

## DimECStat = 1/0

This is a variable. To print the DSP statistics normally printed by the tsm\_stat\_req\_ecdbg command at the end of any call using a gateway channel, enter DimDspStat = 1. This provides a useful way to collect information about the echo canceller performance during a call. No identifying information about the call is given other than the TCID and timestamp, so if information about a particular call is needed, use the vgwShow command while the call is active to identify the channel.

Clear this by setting the DimECStat variable to 0. The default is off; the state is not saved and returns to off if the card is reset or reboots.

When DimECStat is assigned a value of 1, the ECAN statistics prints at the end of every gateway channel call. Consider how busy the card is before you enable this variable, as it prints a block of data every time a call completes until the flag is reset to 0. Be sure to reset the variable to 0 when you are finished using it.

An example of the information output when this command is entered follows.

-> DimECStat=1 \_DimECStat = 0x34f27c: value = 1 = 0x1 -> SEP 27 08:28:41 tMVX\_DIM: Info TSG: 0 Echo Canceller Debug Stats SEP 27 08:28:41 tMVX\_DIM: Info CNV state = 1 SEP 27 08:28:41 tMVX\_DIM: Info Px level = 697226 SEP 27 08:28:41 tMVX\_DIM: Info Py level = 0 SEP 27 08:28:41 tMVX\_DIM: Info Pe level = 340 SEP 27 08:28:41 tMVX\_DIM: Info Post update cnt = 836 SEP 27 08:28:41 tMVX\_DIM: Info Attempt update cnt = 836 SEP 27 08:28:41 tMVX\_DIM: Info Divergence cnt = 0 SEP 27 08:28:41 tMVX\_DIM: Info ERLE bypass cnt = 328 SEP 27 08:28:41 tMVX\_DIM: Info XTONE count = 6 SEP 27 08:28:41 tMVX\_DIM: Info Fore switch cnt = 12 SEP 27 08:28:41 tMVX\_DIM: Info Back switch cnt = 10 SEP 27 08:28:41 tMVX\_DIM: Info Xidle count = 2825 SEP 27 08:28:41 tMVX\_DIM: Info Other bypass cnt = 48

## dimPrintChannelInfo

#### Syntax: dimPrintChannelInfo chNum

This query displays the data configured for the specified channel. Ensure that the data printed matches the data configured in the EM application for this card.

The following table describes the command parameters.

#### Table 14: Command parameters

| Parameter | Value | Description    |
|-----------|-------|----------------|
| chNum     | -     | Channel number |

```
-> dimPrintChannelInfo 3
rx coding type: 68
tx coding type: 68
tx vif size:
rx vif size:
                320
                320
encapsulation: 3
            1
TRUE
companding:
vad enable:
vad threshold: -17
vox nom delay: 80
vox max delay: 160
fax rate: 144
fax nom delay: 100
```

| VoIP |
|------|
|------|

| fax pkt size:              | 30       |
|----------------------------|----------|
| fax tx level:              | -13      |
| fax cd thresh:             | 2        |
| fax encap:                 | 7        |
| fax nat:                   | 20       |
| idle noise:                | -6500    |
| in gain:                   | -8       |
| out gain:                  | 0        |
| tx_in_gain:                | 4        |
| ec tail delay:             | 128      |
| rtp.SSRC:                  | AABBCCDD |
| <pre>rx rtp.payload:</pre> | 18       |
| <pre>tx rtp.payload:</pre> | 18       |

The coding type indicates the codec used; it has the following values:

8 - G.711 A-law 9 - G.711 mu-law 68 - G.729A, G.729AB (the vad enable line item shows which is active) 80 - G.723 5.3K 81 - G.723 6.3K 129 - T38 (fax) 144 - G.711CC (G.711 clear channel - used for fax interworking with BCM)

The vif size indicates the number of bits to pack for each packet. This relates to the packet time and the codec type. The equations are: G.711: vif size = packet time (milliseconds) \* 64 G.729: vif size = packet time (milliseconds) \* 8 G.723: 192 bits/pkt for 30 milliseconds payload

The DSP gain settings are set by the following items: in gain - Tx (PCM > IP) gain register between ECAN and codec out gain - Rx (IP > PCM) gain register tx\_in\_gain - Tx (PCM > IP) gain register between PCM and ECAN

# dimPrintECC

Syntax: dimPrintECC chNum, Filter

Prints a DSP channel echo canceller filter coefficients for the foreground or background filters. The filter coefficients are set by the ECAN algorithm to cancel the echo received from the TDM network. Each milliseconds of the ECAN has 8 coefficients (taps), so a 32 milliseconds ECAN tail, for example, has a total of 256 coefficients that you must print to see the full state of the ECAN. The printed data is usually only meaningful to an ECAN DSP engineer; it is typically collected for them. The coefficients are not cleared when the Open Loop detection removes the ECAN from the path; the last values present remain.

This command freezes the ECAN coefficients, requests the correct number of coefficients based on the ECAN tail length (from 256 to 1024 coefficients) and then unfreezes the ECAN. Because a 128 milliseconds ECAN tail length prints 1024 coefficients, 8 coefficients print for each line.

The following table describes the command parameters.

### Table 15: Command parameters

| Parameter | Value | Description                                                        |
|-----------|-------|--------------------------------------------------------------------|
| chNum     | 0–31  | Channel number of the call on the VGMC                             |
| filter    | -     | 0 = foreground filter (default) 1 = background filter (if present) |

The following example shows command output.

```
-> dimPrintECC 0
TCID 0: Echo Canceller coefficients (data length = 56)
0
        0
                 0
                         0
                                  0
                                           0
                                                   0
                                                            0
0
        0
                 0
                         0
                                  0
                                                   0
                                                            0
                                           0
0
        0
                 0
                         0
                                 0
                                           0
                                                   0
                                                            0
                        0
                                 0
0
        0
                0
                                          0
                                                   0
                                                            0
                                 0
        0
                0
                        0
                                          0
                                                   0
                                                            0
0
                        0
                                  0
                                          0
0
        0
                0
                                                   0
                                                            0
                0
                         0
                                  0
0
        0
                                           0
                                                   0
                                                            0
[eight coefficients printed per msec of ECAN tail length]
TCID 0: Echo Canceller coefficients (data length = 56)
                                                   -5
16
        -1
                 4
                          0
                                  12
                                            3
                                                            -5
-13
         -3
                 -25
                           7
                                    2
                                             0
                                                    25
                                                              3
                 7
9
       -5
                         0
                                 -1
                                          -6
                                                  -8
                                                            0
0
        0
                 0
                         0
                                  0
                                           0
                                                   0
                                                            0
0
        0
                0
                         0
                                  0
                                          0
                                                   0
                                                            0
                 0
                         0
                                  0
0
        0
                                          0
                                                   0
                                                            0
0
        0
                 0
                         0
                                  0
                                           0
                                                   0
                                                            0
TCID 0: Echo Canceller coefficients (data length = 16)
                                                            0
0
        0
                0 0
                                  0
                                           0
                                                   0
                                  0
                                           0
0
        0
                 0
                         0
                                                   0
                                                            0
value = 0 = 0 \times 0
```

## dnldFailShow

Syntax: dnldFailShow numOfLine

Show the download failed status logged in the active or inactive UFTP log file.

The following table describes the command parameters.

### Table 16: Command parameters

| Parameter | Value | Description                                                                                                    |
|-----------|-------|----------------------------------------------------------------------------------------------------|
| numOfLine | -     | Optional. Specify the number of lines to print.                                                                                       |
|           |       | When no argument is passed, the command shows the contents of all failed UFTP download events in the active/ inactive UFTP log files. |

The following example shows command output.

```
oam> dnldFailShow
Active F/W download file: /u/log/UFTPLOG0.TXT
------
12/29/03 19:58:41 F/W dnld fail: (47.11.217.11) I2004 (F/W not exist)
12/29/03 20:24:30 F/W dnld fail: (47.11.217.12) I2004 (F/W size is 0)
12/29/03 21:42:11 F/W dnld fail: (47.11.217.15) I2002 (RUDP connection
down)
12/29/03 22:17:40 F/W dnld fail: (47.11.217.20) I2004 (Response time out)
inactive F/W download file: /u/log/UFTPLOG1.TXT
12/28/03 19:58:41 F/W dnld fail: (47.11.217.11) I2004 (RUDP connection
down)
12/28/03 20:24:30 F/W dnld fail: (47.11.217.12) I2004 (RUDP connection
down)
12/28/03 21:42:11 F/W dnld fail: (47.11.217.15) I2002 (RUDP connection
down)
12/28/03 22:17:40 F/W dnld fail: (47.11.217.20) I2004 (Response time out)
```

### dosFsConfigShow

Syntax: dosFsConfigShow

Display information about the DOS file system on the C: drive. Use the information to determine the remaining free space on the disk.

```
-> dosFsConfigShow
device name:
                         /p
total number of sectors:
                         4192902
bytes per sector:
                         512
media byte:
                         0xf8
# of sectors per cluster: 64
# of reserved sectors:
                        1
# of FAT tables:
                         2
# of sectors per FAT: 256 max
# of root dir entries: 512
# of hidden sectors:
                        63
```

```
removable medium:
false disk change w/out warning: not enabled
auto-sync mode: not enabled
long file names: not enabled
exportable file system: not enabled
lowercase-only filenames: not enabled
volume mode: O_RDWR (read/write) available
space: 2105966592 bytes
max avail. contig space: 2094465024 bytes
value = 0 = 0x0
->
```

The following example shows command output on the Signaling Server.

```
-> dosFsConfigShow
device name:
                                  /u
total number of 512
bytes per sector: 512
0xf8
total number of sectors:
                                 4194241
# of sectors per cluster: 64
# of reserved sectors: 1
# of FAT tables: 2
# of sectors per FAT: 256 max
# of root dir entries: 512
# of hidden sectors: 4209093
removable medium: false
disk change w/out warning: not enabled
auto-sync mode: not enabled
long file names: not enabled
exportable file system: not enabled
lowercase-only filenames: not enabled
volume mode: O_RDWR (read/write)
available space: 2066087936 bytes
max avail. contig space: 2057109504 bytes
value = 0 = 0 \times 0
```

## dsetKMRQShow

### Syntax: dsetKMRQShow

Print the current state of the keymap download to the registered IP Phones.

The following table describes the data parameters printed by this command.

### Table 17: Data output

| Parameter | Description                                                                   |
|-----------|-------------------------------------------------------------------------------|
| RTTavg    | Indicates the average measured time for all telephones that received keymaps. |

| Parameter | Description                                                                                                    |
|-----------|----------------------------------------------------------------------------------------------------|
| RTTexp    | Expected measured time. The default value is 300 milliseconds.                                                                                                 |
|           | This can be reduced, for instance, to achieve better performance on a particular system. For more information, see <u>Keymap download control</u> on page 371. |
|           | When <i>RTTavg</i> is less than <i>RTTexp</i> , download performance is better than expected.                                                                  |

The following example shows command output.

```
-> dsetKMRQShow
There are totally 0 requests pending for keymap download process
RTTavg = 112ms
RTTexp = 300ms
value = 30 = 0x1e
```

## dsetCadenceTableShow

```
Syntax: dsetCadenceTableShow startingEntry, endingEntry
```

This command displays the Cadence table entries from the Cadence table currently on the card, which is downloaded from the Call Server. The parameters startingEntry and endingEntry specify the range of cadence entries to display, where startingEntry is in the range 0 to 255 and endingEntry is in the range startingEntry to 255.

Use this command to confirm the table was successfully downloaded from the CS 1000 to the card.

The following table describes the data parameters printed by this command.

| Parameter | Description                                       |
|-----------|---------------------------------------------------|
| Num       | Cadence Table number                              |
| End       | Tone end, where 0 = Off 1 = On 2 = Repeat         |
| WTON      | Tone associated with Cadence. WTON= YES, WTON= NO |
| Cn        | Cycle n, where n is 1,2,3,4,5.                    |
| EnOn      | Element n ON time, where n is 1,2,3,4,5.          |
| EnOff     | Element n OFF time, where n is 1,2,3,4,5.         |
| Tonen     | Element n Tone ID, where n is 1,2,3,4,5.          |

### Table 18: Data output

The following example shows the default entries from a typical North American Option 11C system.

-> dsetCadenceTableShow 0,40 Num End WTON C1 C2 C3 C4 C5 E1On E10ff E2On E2Off E3On E3Off E4On E4Off E50n E50ff Tone1 Tone2 Tone3 Tone4 Tone5 0 1 2 0 0 0 2 2 0 1 1 0 0 0 0x134 0x4c 0x134 0x4c 0x0 0x0 0x0 0x0 0x0 0 x 0 0 0x0 0 0 0 0 4 2 0 1 1 0 0 0 0x66 0x66 0xcd 0x333 0x0 0x0 0x0 0x0 0x0 0x0 0 0 0 0 0 5 2 0 1 0 0 0 0 0x64 0x64 0x0 0x0 0x0 0x0 0 0 0 7 0 0 0 0 0x0 0x0 0x0 0x0 0x0 0x0 0x0 0x0 0x0 0x0 0 0 0 0 0  $0 \times 0 \times 0 \times 0 \times 0 \times 0 \times 0 \times 0$ 0 0 0 8 0 0 0x0 0x0 0x0 0x0 0 0 0 0 0 12 0 0 0 0 0 0 0 0x0 0x0 0x0 0x0 0x0 0x0 0x0 0x0 0x0 0x0 0 0 0 0 0 13 0 0 0 0 0 0 0 0x0 0x0 0x0 0x0 0x0 0x0 0x0 0x0 0x0 0x0 0 0 0 0 0 15 0 0 0 0 0 0 0 0x0 0x0 0x0 0x0 0x0 0x0 0x0 0x0 0x0 0x0 0 0 0 0 0 16 2 0 1 0 0 0 0 0x64 0x64 0x0 0x0 0x0 2 0 1 0x0 0x0 0x0 0x0 0x0 0 0 0 0 0 17 0 0 0 0 0x32 0x32 0x0 0x0 0x0 0x0 0x0 0x0 0x0 0x0 0 0 0 0 0 18 2 0 1 0 0 0 0 0xa 0xa 0x0 0x0 0x0 0x0 0x0 0x0 0x0 0x0 0 0 0 0 0 19 2 0 1 0 0 0 0x28 0x3c 0x0 0x0 0x0 0x0 0x0 0x0 0x0 0x0 0 0 0 0 0 20 0 0 0 0 0 0 0 0 0 xf 0 x0 0 x0 0x0 0x0 0x0 0x0 0x0 0x0 0x0 0 0 0 0 0 21 0 0 0 0 0 0 0x14 0x0 0 0 0 0x14 0 0x14 0x0 0x14 0x0 0x14 0x0 0x0 0x0 0x0 0x0 0x0 6 3 6 0 0 25 0 0 0 0  $\cap$ 0 0 0 0x32 0x0 0x0 0x0 0x0 0x0 0x0 0x0 0x0 0x0 0 0 0 0 0 0 27 0 0  $\cap$ 0 0  $\cap$ 0 0 0 0 0 0 0x7d 0x0 0x0 0x0 0x0 0x0 0x0 0x0 0x0 0x0 0 0 0 0 0 29 2 0 1 0 0 0 0 0x14a 0x46 0x0 0x0 0x0 0x0 0x0 0x0 0x0 0x0 0x0 0 0 0 0 0 30 2 0 1 0 0 0 0x64 0x32 0x0 0x0 0x0 0x0 0x0 0x0 0x0 0x0 0x0 0 0 31 2 0 1 0 0 0 0 0x19a 0x320 0x0 0x0 0x0 0x0 0x0 0x0 0x0 0x0 0 0 0 0x0 0 0 0 0 0 33 0 0 0 0x0 0 0 0 0 0 34 0 0 0 0 0 0 0 0x0 0x0 0x0 0x0 0x0 0x0 0x0 0x0 0x0 0 x 0 0 0 0 0 0 0 35 0 0 0 0 0 0 0 0x0 0x0 0x0 0x0 0x0 0x0 0x0 0x0 0x0 0x0 0 0 0 0 0 36 0 0 0 0 0 0x0 0 0 0 0 0 37 0  $0x0 \ 0 \ 0 \ 0 \ 0 \ 0$  value =  $142 \ = \ 0x8e$ 

## dsetShow

VoIP

```
Syntax: dsetShow [debugLevel]
```

Shows every IP Phone registered with the TPS, with information different from the isetShow command.

The parameter *debugLevel* controls which information prints. If you do not enter a value for this parameter, the command prints only the telephone TN (in hexadecimal format), public signaling IP address, private signaling IP address, hardware ID, and terminal type. This can be useful when you need to look up the TN of a telephone for the ssdTrace 0 command. However, if *debugLevel* = 4 or more, additional information prints that you can use to debug the problem.

The MAC address of the telephone is separated from the other Hardware ID information by dashes. The private signaling IP address prints when the telephone is detected as behind a NAT device.

The following example shows command output.

```
-> dsetShow
TN IP Address Private IP Addr Hardware ID TermType
____
    _____
                            18-000ae402e283-6602 i2001
6044 47.11.215.183
                           18-006038b689e9-6600 i2004
6004 47.11.179.168
6005 47.11.179.167 192.168.0.233 18-0060387602b9-6600 i2004
-> dsetShow 4
TN IP Address Private IP Addr Hardware ID TermType
Emulator Terminal SessCall SessApp
_____ _ ____
6004 47.11.217.239
                            18-006038b689e9-6600 i2004
0x0229b5b4 0x0229d4e0 0x0229d1b0 0x0229af74
6044 47.11.215.183
                          18-000ae402e283-6602 i2001
0x0227de94 0x02288888 0x0227f284 0x0227f218
6005 47.11.217.241 192.168.1.112 18-0060387602b9-6600 i2004
0x0228d008 0x02294d9c 0x02294e30 0x0229dc54
value = 0 = 0 \times 0
```

## dsetToneTableShow

### Syntax: dsetToneTableShow startingEntry, endingEntry

Display the entries from the Tone table on the card, which is downloaded from the Call Server.

The following table describes the command parameters.

#### Table 19: Command parameters

| Parameter     | Value             | Description                                   |
|---------------|-------------------|-----------------------------------------------|
| startingEntry | 0–255             | Specify the range of tone entries to display. |
| endingEntry   | startingEntry-255 | Specify the range of tone entries to display. |

Use this command to confirm the table was successfully downloaded from the CS 1000 to the card. The following table describes the data parameters printed by this command.

#### Table 20: Data output

| Parameter | Description                             |
|-----------|-----------------------------------------|
| Num       | Tone Table Number                       |
| Freq n    | Tone n frequency, where n is 1,2,3,4,5. |
| dbn       | Tone n volume, where n is 1,2,3,4,5.    |

The following example shows the default entries (that is, not modified through LD 56) from a typical North American CS 1000 Option 11C system.

-> dsetToneTableShow 0,111 Num Freq 1 db1 Freq 2 db2 Freq 3 db3 Freq 4 db4 || Num Freq 1 db1 Freq 2 db2 Freq 3 db3 Freq 4 db4 0 0x0 0x0 0x0 0x0 0x0 0x0 0x0 0x0 || 1 0x15e 0x17 0x1b8 0x17 0x0 0x0 0x0 0x0 2 0x0 0x0 0x0 0x0 0x0 0x0 0x0 0x0 || 3 0x1b8 0x17 0x0 0x0 0x0 0x0 0x0 0x0 4 0x15e 0x13 0x1b8 0x13 0x0 0x0 0x0 0x0 || 5 0x1b8 0x19 0x1e0 0x19 0x0 0x0 0x0 0x0 6 0x1e0 0x17 0x0 0x0 0x0 0x0 0x0 0x0 0x0 || 7 0x1e0 0x1e 0x26c 0x1e 0x0 0x0 0x0 0x0 8 0x3fc 0x10 0x0 0x0 0x0 0x0 0x0 0x0 || 9 0x258 0x17 0x0 0x0 0x0 0x0 0x0 0x0 10 0x258 0x10 0x0 0x0 0x0 0x0 0x0 0x0 || 11 0x1b8 0x16 0x1e0 0x16 0x0 0x0 0x0 0x0 12 0x15e 0x17 0x1e0 0x17 0x0 0x0 0x0 0x0 0x0 || 13 0x1b8 0x18 0x26c 0x18 0x0 0x0 0x0 0x0 14 0x3ac 0xc 0x65e 0xa 0x0 0x0 0x0 0x0 || 15 0x2bc 0xc 0x4ba 0xa 0x0 0x0 0x0 0x0 16 0x2bc 0xc 0x53c 0xa 0x0 0x0 0x0 0x0 || 17 0x2bc 0xc 0x5c8 0xa 0x0 0x0 0x0 0x0 18 0x302 0xc 0x4ba 0xa 0x0 0x0 0x0 0x0 || 19 0x302 0xc 0x53c 0xa 0x0 0x0 0x0 0x0 20 0x302 0xc 0x5c8 0xa 0x0 0x0 0x0 0x0 || 21 0x352 0xc 0x4ba 0xa 0x0 0x0 0x0 0x0 22 0x352 0xc 0x53c 0xa 0x0 0x0 0x0 0x0 || 23 0x352 0xc 0x5c8 0xa 0x0 0x0 0x0 0x0 24 0x3ac 0xc 0x53c 0xa 0x0 0x0 0x0 0x0 || 25 0x3ac 0xc 0x4ba 0xa 0x0 0x0 0x0 0x0 26 0x3ac 0xc 0x5c8 0xa 0x0 0x0 0x0 0x0 || 27 0x2bc 0xc 0x65e 0xa 0x0 0x0 0x0 0x0

28 0x302 0xc 0x65e 0xa 0x0 0x0 0x0 0x0 || 29 0x352 0xc 0x65e 0xa 0x0 0x0 0x0 0x0 30 0x0 0x0 0x0 0x0 0x0 0x0 0x0 0x0 || 31 0x0 0x0 0x0 0x0 0x0  $0 \times 0 \quad 0 \times 0 \quad 0 \times 0$ 32 0x0 0x0 0x0 0x0 0x0 0x0 0x0 0x0 0x0 || 33 0x190 0x13 0x0 0x0 0x0 0x0 0x0 0x0 34 0x17c 0x1b 0x190 0x13 0x2a 0x1b 0x0 0x0 || 35 0x0 0x0 0x0 0x0 0x0 0x0 0x0 0x0 36 0x2bc 0x11 0x4ba 0xf 0x0 0x0 0x0 0x0 0x0 || 37 0x2bc 0x11 0x53c 0xf 0x0 0x0 0x0 0x0 38 0x2bc 0x11 0x5c8 0xf 0x0 0x0 0x0 0x0 0x0 || 39 0x302 0x11 0x4ba 0xf 0x0 0x0 0x0 0x0 40 0x302 0x11 0x53c 0xf 0x0 0x0 0x0 0x0 || 41 0x302 0x11 0x5c8 0xf 0x0 0x0 0x0 0x0 42 0x352 0x11 0x4ba 0xf 0x0 0x0 0x0 0x0 || 43 0x352 0x11 0x53c 0xf 0x0 0x0 0x0 0x0 44 0x352 0x11 0x5c8 0xf 0x0 0x0 0x0 0x0 || 45 0x3ac 0x11 0x53c 0xf 0x0 0x0 0x0 0x0 46 0x3ac 0x11 0x4ba 0xf 0x0 0x0 0x0 0x0 0x0 || 47 0x3ac 0x11 0x5c8 0xf 0x0 0x0 0x0 0x0 48 0x2bc 0x11 0x65e 0xf 0x0 0x0 0x0 0x0 0x0 || 49 0x302 0x11 0x65e 0xf 0x0 0x0 0x0 0x0 50 0x352 0x11 0x65e 0xf 0x0 0x0 0x0 0x0 || 51 0x0 0x0 0x0 0x0 0x0 0x0 0x0 0x0 52 0x0 0x0 0x0 0x0 0x0 0x0 0x0 0x0 || 53 0x514 0xd 0x5dc 0xd 0x0 0x0 0x0 0x0 54 0x2bc 0xd 0x384 0xd 0x0 0x0 0x0 0x0 || 55 0x2bc 0xd 0x44c 0xd 0x0 0x0 0x0 0x0 56 0x384 0xd 0x44c 0xd 0x0 0x0 0x0 0x0 || 57 0x2bc 0xd 0x514 0xd 0x0 0x0 0x0 0x0 58 0x384 0xd 0x514 0xd 0x0 0x0 0x0 0x0 || 59 0x44c 0xd 0x514 0xd 0x0 0x0 0x0 0x0 60 0x2bc 0xd 0x5dc 0xd 0x0 0x0 0x0 0x0 || 61 0x384 0xd 0x5dc 0xd 0x0 0x0 0x0 0x0 62 0x44c 0xd 0x5dc 0xd 0x0 0x0 0x0 0x0 || 63 0x2bc 0xd 0x6a4 0xd 0x0 0x0 0x0 0x0 64 0x384 0xd 0x6a4 0xd 0x0 0x0 0x0 0x0 || 65 0x44c 0xd 0x6a4 0xd 0x0 0x0 0x0 0x0 66 0x514 0xd 0x6a4 0xd 0x0 0x0 0x0 0x0 || 67 0x5dc 0xd 0x6a4 0xd 0x0 0x0 0x0 0x0 68 0x190 0xb 0x0 0x0 0x0 0x0 0x0 0x0 || 69 0x190 0xe 0x0 0x0 0x0 0x0 0x0 0x0 70 0x190 0xe 0x0 0x0 0x0 0x64 0x0 || 71 0x0 0x0 0x0 0x0 0x0 0x0 0x0 0x0 72 0x0 0x0 0x0 0x0 0x0 0x0 0x0 0x0 0x0 || 73 0x15e 0xf 0x1b8 0xf 0x0 0x0 0x0 0x0 74 0x1e0 0xf 0x26c 0xf 0x0 0x0 0x0 0x0 0x0 || 75 0x1b8 0xf 0x1e0 0xf 0x0 0x0 0x0 0x0 76 0x190 0x19 0x0 0x0 0x0 0x0 0x0 0x0 0x0 || 77 0x190 0xe 0x1c2 0xe 0x0 0x0 0x0 0x0 78 0x1e0 0x13 0x26c 0x13 0x0 0x0 0x0 0x0 || 79 0x1b8 0x13 0x1e0 0x13 0x0 0x0 0x0 0x0 80 0x1e0 0x13 0x0 0x0 0x0 0x0 0x0 0x0 || 81 0x1a4 0x9 0x0 0x0

0x0 0x0 0x0 0x0 82 0x1b8 0x1d 0x0 0x0 0x0 0x0 0x0 0x0 || 83 0x0 0x0 0x0 0x0 0x0 0x0 0x0 0x0 84 0x15e 0x11 0x1b8 0x11 0x0 0x0 0x0 0x0 || 85 0x190 0x11 0x1c2 0x11 0x0 0x0 0x0 0x0 86 0x190 0x11 0x0 0x0 0x0 0x0 0x0 0x0 || 87 0x578 0x1a 0x0 0x0 0x0 0x0 0x0 0x0 88 0x3b6 0xc 0x0 0x0 0x0 0x0 0x0 0x0 || 89 0x578 0xc 0x0 0x0 0x0 0x0 0x0 0x0 90 0x708 0xc 0x0 0x0 0x0 0x0 0x0 0x0 || 91 0x1d6 0x0 0x0 0x0 0x0 0x0 0x0 0x0 92 0x3ac 0x0 0x0 0x0 0x0 0x0 0x0 0x0 || 93 0x514 0x0 0x0 0x0  $0 \times 0 \quad 0 \times 0 \quad 0 \times 0 \quad 0 \times 0$ 94 0x5dc 0x0 0x0 0x0 0x0 0x0 0x0 0x0 || 95 0x758 0x0 0x0 0x0 0x0 0x0 0x0 0x0 96 0x15e 0xa 0x1b8 0xa 0x0 0x0 0x0 0x0 0x0 || 97 0x0 0x0 0x0 0x0 0x0 0x0 0x0 0x0 98 0x0 0x0 0x0 0x0 0x0 0x0 0x0 0x0 || 99 0x0 0x0 0x0 0x0 0x0 0x0 0x0 0x0 100 0x0 0x0 0x0 0x0 0x0 0x0 0x0 0x0 || 101 0x258 0x13 0x0 0x0 0x0 0x0 0x0 0x0 102 0x320 0x13 0x0 0x0 0x0 0x0 0x0 0x0 || 103 0x578 0x17 0x0 0x0 0x0 0x0 0x0 0x0 104 0x334 0x7 0x0 0x0 0x0 0x0 0x0 0x0 || 105 0x0 0x0 0x0 0x0 0x0 0x0 0x0 0x0 106 0x0 0x0 0x0 0x0 0x0 0x0 0x0 0x0 || 107 0x0 0x0 0x0 0x0 0x0 0x0 0x0 0x0 108 0x0 0x0 0x0 0x0 0x0 0x0 0x0 0x0 || 109 0x0 0x0 0x0 0x0 0x0 0x0 0x0 0x0 110 0x0 0x0 0x0 0x0 0x0 0x0 0x0 0x0 || 111 0x0 0x0 0x0 0x0 0x0 0x0 0x0 0x0 value = 60 = 0x3c = '<'->

## DsetSideToneEnable = 1/0

By default, this variable is 1. To turn off sidetone (that is, hearing your own voice in the handset or headset) on all calls made by IP Phones registered with that TPS, enter DsetSideToneEnable = 0. The variable is reset to 1 upon card reboot.

```
-> DsetSideToneEnable = 1
DsetSideToneEnable = 0x37b558: value = 1 = 0x1
```

## dsetVosboShow

### Syntax: dsetVosboShow emulatorAddress

Print the Virtual Office and Branch Office feature related DSET status information for a particular IP Phone.

The following table describes the command parameters.

#### Table 21: Command parameters

| Parameter       | Value | Description                                                                         |
|-----------------|-------|-------------------------------------------------------------------------------------|
| emulatorAddress | -     | Emulator address of the IP Phone.                                                   |
|                 |       | You can retrieve this IP address by entering dsetShow 4 at the vxWorksShell prompt. |

```
-> dsetShow 4
TN IP Address Hardware ID TermType Emulator Terminal
SessCall SessApp
 _____ _
6005 10.1.1.10 1800603876c79d6600 i2004 0x09e4a240 0x09e4c4a0
0x09e4af38 0x09e4d1a8
0000 10.1.1.13 180060387638e06600 i2004 0x09d26a08 0x09e49ee8
0x09d2742c 0x09e49058
6006 10.1.1.12 18000638dd06116600 i2002 0x09d21894 0x09d23a64
0x09d22534 0x09d246e0
value = 0 = 0 \times 0
-> dsetVosboShow 0x09e4a240
sVOBUSupported=1
reg type=[Virtual]
VOSBO Status: Login
User ID: 2041
             1234
0 /
Password:
NPI / TON:

      NPI / TON:
      0 / 0

      Home TPS IP:
      10.1.1.6

      Remote TPS IP:
      0.0.0.0

      Main TPS IP:
      0.0.0.0

DSET VOSBO Status: None
DSET Error Rate:

DSET voHostTermType: 2

DSET voHostHwid: 180060387638e06600

MOTN
DSET BUID: M
TN: 0x6004
MOTN TYPE: 0x
                    0x2
UserDisplayFlag:
                        1
voUserInvalidIDReason: 0
i = 0: Virtual Office Login --- pdset->hAppControl[i] =
0x9e4cbc8
                          the flag isNotPhoneOption is 0:
```

```
i = 1: Virtual Office Logout --- pdset->hAppControl[i] =
                          the flag isNotPhoneOption is 0:
0x9e4cb74
i = 2: Branch User Config --- pdset->hAppControl[i] =
0x9e4cb20
                          the flag isNotPhoneOption is 0:
i = 3: Resume Normal Mode --- pdset->hAppControl[i] =
                         the flag isNotPhoneOption is 0:
0x9e4cacc
i = 4: Test Local Mode --- pdset->hAppControl[i] =
0x9e4ca78
                         the flag isNotPhoneOption is 0:
Text Editor --- pdset->hAppControl[5] = 0x0
Message Box --- pdset->hAppControl[6] = 0x0
value = 0 = 0 \times 0
->
```

## **DSPReset**

Syntax: DSPReset DSP

Reset the specified DSP. This command applies only to the VGMCs. All associated channels are closed. The codec image is then downloaded to the DSP and the channels are reregistered with the Call Server. An active call on any channel of the DSP is released.

```
value = 0 = 0 \times 0
VGMC> DSPReset 0
MAR 13 19:56:46 MAM: Info Reset DSP 0tMVX SPY: Info 0152178642 - DIM:
0:*, DSP
BUSY -- No status response Message
tMVX SPY: Info 0152178642 - DIM: 0:*, BRINGING DSP DOWN !!
MAR 13 19:56:48 tMVX DIM: Error ITG2034 DSP channel unexepectedly
closed: 0 (44)
MAR 13 19:56:48 tMVX DIM: Error ITG2034 DSP channel unexepectedly
closed: 1 (44)
MAR 13 19:56:48 tMVX DIM: Error ITG2034 DSP channel unexepectedly
closed: 2 (44)
MAR 13 19:56:48 tMVX DIM: Error ITG2025 DSP download: failed - Retry 0
(202)
MAR 13 19:56:48 VGW: Error channel 0, unexpectedly closed (reason -2)
MAR 13 19:56:48 VGW: Info VGW offline announce channel 0
MAR 13 19:56:48 tMVX DIM: Info Download codec image completed -DSP# 0,
Image Id = 0
MAR 13 19:56:48 VGW: Error channel 1, unexpectedly closed (reason -2)
MAR 13 19:56:48 VGW: Info VGW offline announce channel 1
MAR 13 19:56:49 VGW: Error channel 2, unexpectedly closed (reason -2)
MAR 13 19:56:49 VGW: Info VGW offline announce channel 2 MAR 13 19:56:49
VGW: Info Registering channels 0 to 2
MAR 13 19:56:49 VGW: Info Channel 0, already registered with CS (?)
```

```
MAR 13 19:56:49 VGW: Info Channel 1, already registered with CS (?) MAR 13 19:56:49 VGW: Info Channel 2, already registered with CS (?)
```

## e2dsetShow emulatorAddress

#### Syntax: e2dsetShow emulatorAddress

Print information regarding the states and current display of an IP Phone. It is useful if you have no physical access to the IP Phone but want to see the displayed information.

The first block of information displays Set Based Installation (SBI) related data. This command can also be useful when you work on an IP Phone installation problem.

When a call is active on the telephone, the callProcState becomes x11cpsActive, and the e2AudioStreamState becomes RxTxOpen. Also, the e2Lamp value for the DN with the active call changes from 0 to 1.

The following table describes the command parameters.

#### Table 22: Command parameters

| Parameter       | Value | Description                                                               |
|-----------------|-------|---------------------------------------------------------------------------|
| emulatorAddress | -     | Emulator address of the IP Phone.                                         |
|                 |       | To retrieve this IP address, enter dsetShow 4 at the vxWorksShell prompt. |

### 😵 Note:

Improper use of this command (that is, passing an incorrect IP address) can cause an exception. Ensure that you enter the correct emulator address before you press Enter.

```
-> dsetShow 4
TN IP Address Hardware ID
                                  TermType Emulator Terminal
Session
 _____
6005 10.1.1.5
                 180060387641f36600 i2002
                                          0x013db124 0x01a96cd8
0x01a961d8
6004 10.1.1.4
                 180060387641c16600 i2004
                                           0x013d8f58 0x01a95fa8
0x0185d10c
6007 10.1.1.6
              180060387606586600 i2050 0x013d4e5c 0x013d72cc
0x013d6634
value = 0 = 0 \times 0
->
-> e2dsetShow 0x013d8f58
=== SBI Data ===
isSBIset 0
isSBIhandfreeKeyOn 0
```
```
isSBIheadSetKeyO 0
isSBIsetGoOffHook 0
=== states ===
isRegistered 1
e2State e2StateIdle, localState e2LocalStateNone, callProcState
x11cpsIdle, cpndState cpndIdle, e2AudioStreamState RxTxClose
ActiveDNKey 255
=== display overlays ===
overlayState 0
line1 <>
line2 <>
line3 <>
=== display lines ===
displayState 0
line1 <>
line2 <>
line3 <>
current cursor: [0, 4]
editBuffer <>
=== soft keys ===
key counts = 11, current page = 0
Text mlKey e2Key mlLamp e2Lamp || Text mlKey e2Key mlLamp
e2Lamp || Text m1Key e2Key m1Lamp e2Lamp || Text m1Key e2Key
mlLamp e2Lamp ||
<Trans> 17 0 0 0 ||<Conf> 18 1 0 0 ||<Forward> 19 2 0 0
||<More...> 0 3 15 1 ||
<RingAgn> 20 4 0 0 ||< Park> 21 5 0 0 ||<Pickup> 22 6 0 0
||<More...>7 15 1 ||
<PrivRls> 24 8 0 0 ||<Charge> 25 9 0 0 ||<CParty> 26 10 0 0
||<More...>0 11 15 1 ||
< > 0 12 15 1 || < > 0 13 15 1 || < > < > 0 14 15 1 | < > 0 15 15 1 ||
=== feature keys ===
current page 0
Text mlKey e2Key mlLamp e2Lamp || Text mlKey e2Key mlLamp
e2Lamp || Text m1Key e2Key m1Lamp e2Lamp || Text m1Key e2Key
mllamp e2Lamp || Text mlKey e2Key mlLamp e2Lamp || Text
m1Key e2Key m1Lamp e2Lamp ||
< 1111> 0 35 15 1 || < > 1 36 0 0 || < > 2 37 0 0 || < > 3 38 0 0 ||
< > 4 39 0 0 || < > 5 40 0 0 || < > 2 35 0 0 ||< > 3 36 0 0 || < > 4
37 0 0 || < > 5 38 0 0 || < > 6 39 0 0 ||7 40 0 0 ||
=== local soft keys ===
0 = \langle \rangle \ 1 = \langle \rangle \ 2 = \langle \rangle \ 3 = \langle \rangle
value = 1 = 0x1
->
```

### echoServerShow

Syntax: echoServerShow action

Print configuration information about the ESs and information from a particular LTPS on the phone interactions with the ESs. Use this command on an LTPS card to investigate a problem with a telephone registered to that LTPS card, or to uncover patterns of communication problems between phones and ESs.

The following table describes the command parameters.

#### Table 23: Command parameters

| Parameter | Value | Description                                                                                                    |
|-----------|-------|----------------------------------------------------------------------------------------------------|
| action    | 99    | Optional.                                                                                                    |
|           |       | When you enter echoServerShow 99, the counter values are reset after they are displayed. When you enter only echoServerShow, the counter values are displayed without being reset. |

The following table describes the data parameters output by this command and how to interpret them.

#### Table 24: Data output

| Parameter            | Description                                                                                                    |  |
|----------------------|----------------------------------------------------------------------------------------------------|--|
| Configured           | The IP address and port configured for this ES in LD 117.                                                                                                    |  |
| Actual               | IP address and port for this ES, followed by an explanation in parenthesis. This differs from the Configured parameter if the default address (0.0.0.0) is configured.                                                                                                    |  |
|                      | The explanation in parenthesis is one of the following:                                                                                                    |  |
|                      | • (TLAN IP, this card) = IP address used is the TLAN port of this card; the ES is active on this card.                                                                                                    |  |
|                      | • (node IP, this card) = IP address used is the node IP; ES is active on this card because it is the node master.                                                                                                    |  |
|                      | <ul> <li>(node IP, other card) = IP address used is the node IP, but some other card is currently<br/>the node master; ES is not active on this card.</li> </ul>                                                                                                    |  |
|                      | <ul> <li>(not this card) = IP address is neither this card TLAN IP or the node IP address; ES is<br/>not active on this card.</li> </ul>                                                                                                    |  |
| LTPS request sent    | Number of Resolve Port Mapping Request messages sent from the LTPS to IP Phones with this ES identified as the one to contact.                                                                                                    |  |
| Failed resp<br>rec'd | Number of Resolve Port Mapping Ack messages received from IP Phones having the public IP address and port set to 0.0.0.00000. Each increment of this counter indicates a telephone never received the Discover Port Mapping Ack response from the ES (that is, all 10 attempts failed). |  |

The following example shows command output.

->echoServerShow Echo Server 1

-----

When you enter the reset parameter, the counter values are displayed but then reset to 0 for the next time you enter the command.

->echoServerShow 99 Echo Server 1 \_\_\_\_\_ Configured: 0.0.0.0:10000 Actual: 47.11.212.54:10000 (TLAN IP, this card) LTPS request sent: 81563 Failed resp rec'd: 40 Echo Server 2 \_\_\_\_\_ Configured: 0.0.0.0:10000 Actual: 47.11.212.60:10000 (node IP, other card) LTPS request sent: 50199 Failed resp rec'd: 4 NAT Timeout: 30 seconds Counters reset ->echoServerShow Echo Server 1 \_\_\_\_\_ Configured: 0.0.0.0:10000 Actual: 47.11.212.54:10000 (TLAN IP, this card) LTPS request sent: 0 Failed resp rec'd: 0 Echo Server 2 \_\_\_\_\_ 0.0.0:10000 Configured: Actual: 47.11.212.60:10000 (node IP, other card) LTPS request sent: 0 Failed resp rec'd: 0 NAT Timeout: 30 seconds

### electShow

### Syntax: electShow

Print details about the node mastership election. This command displays the information from the censusShow command, plus additional information about the node Mastership election.

The output first displays information about the card the command was run on. This is followed by a list of cards in the node. For each card, the card platform type, TN, TLAN IP address, and ELAN IP address print.

Each card is scheduled to send a connection confirmation message to peers once each minute. A TimeOut field indicates the number of times the current card missed a census message from a particular peer. If the timeout reaches 3, the card is considered to be out of service, and the next censusShow does not include it.

The following example shows command output for the node Master card.

```
-> electShow
Node ID
                                                                           : 3918
Is master : 1
Up Time(sec) : 169634
                                      : 0000
TN
                                                                     : ISP 1100
Platform
IP TLAN : 47.11.215.44
IP ELAN : 47.11.217.158
                                                                     : 47.11.215.44
Election Duration
                                                                                                          : 2
Wait for Result time : 35
Master Broadcast period : 30
===== master tps =====

        =====
        Image: Image: Image
Next timeout = 20 sec
AutoAnnounce
                                                                        : 1
Timer duration : 60 (Next timeout in 26 sec)
====== all tps ======
Num
                             Platform TN
                                                                                                                                                                     TLAN
                                                                                                                                                                                                                                                                ELAN
                                                                                                                                                                                                                                                                                                                            TimeOut

        Inf
        ILAN
        ELAN

        ISP 1100
        0000
        47.11.215.44
        47.11.217.158

        ITG SA
        0408
        47.11.215.30
        47.11.216.246

        ITG Pentium
        0410
        47.11.215.159
        47.11.216.181

0
1
 2
value = 0 =
 0x0
```

The following example shows command output for a non-Master card in the node.

VGMC> electShow Node ID : 3918 Is master : 0 Up Time(sec) : 167777 TN : 0408 Platform : ITG SA IP TLAN : 47.11.215.30 IP ELAN : 47.11.216.246

```
Election Duration : 2

Wait for Result time : 35

Master Broadcast period : 30

===== master tps =====

PlatForm TN TLAN

ISP 1100 0000 47.11.215.44

Next timeout = 8 sec

AutoAnnounce : 1

Timer duration : 60 (Next timeout in 41 sec)

===== all tps =====

Num Platform TN TLAN ELAN TimeOut

0 ITG SA 0408 47.11.215.30 47.11.216.246 0

1 ISP 1100 0000 47.11.215.44 47.11.217.158 0

2 ITG Pentium 0410 47.11.215.159 47.11.216.181 1

value = 0 = 0x0
```

### eStatShow (printing statistics)

Syntax: eStatShow "source"

Request Ethernet statistics for an IP Phone for the VGMC. The IP Phone returns the response message to the VGMC. This command is supported by Phase 2 IP Phones and the Avaya 2050 IP Softphone. Execute this command from the VGMC> prompt.

The following example shows command output.

```
Ethernet Statistic Report from Set (47.11.215.153)
100 base T full duplex
Auto negotiate protocol received
VLAN ID: 88
Priority: 1
Packet collisions: 100
CRC errors: 30
Framing Errors:1
```

## eStatShow (clearing statistics)

Syntax: eStatShow "source", "clear"

Clear the Ethernet statistics count when count is 1.

The following example shows command output.

```
->eStatShow "47.11.213.216"
value = 247380368 = 0xebeb990
->eStatShow Report from set (47.11.213.216):
Duplex Mode: 0
Auto Negotiate Protocol Received: 0x3
```

VolP

```
Interface Speed: 1
VLAN Priority Bit: 0
VLAN ID: 1
Packet Collision Peg Count: 3
CRC Error Peg Count: 1
Frame Error Peg Count: 8
```

### exit

Syntax: exit

Exit the current shell and return to the next higher shell. On the Signaling Server, you can use this command to go from the vxshell to the pdt> shell to the oam> shell.

The following example shows command output.

```
-> exit
pdt> exit
```

oam>

On the VGMC, you can use this command to go from the VxWorks shell to the VGMC> shell.

-> exit VGMC>

# firmwareFileGetl2002

```
Syntax: firmwareFileGetI2002 "srvrIP", "uid", "passwd", "path",
"fname"Syntax:
```

Download the IP Phone 2002 firmware from the specified FTP server, uncompress the firmware, and upgrade the UMS policy.

For more information about the parameters used in this command, see <u>firmwareFileGetl2004</u> on page 114. This function internally calls firmwareFileGetl2004, so you can use that command directly to download either firmware file.

## firmwareFileGetl2004

```
Syntax: firmwareFileGetI2004 "srvrIP", "userID", "password", "path",
"filename"
```

Download the IP Phone 2004 firmware from the specified FTP server, uncompress the firmware, and upgrade the UMS policy. The command executes from the VxWorks CLI.

This command determines the firmware for the terminal type by parsing the input file name. If it is a Signaling Server, the firmware is downloaded from the remote host through FTP without compressing the file on the fly. If it is a VGMC, the command checks the disk space on the flash drives (C: and A:), and if enough space is available, the command continues to download the firmware from the remote FTP host and compresses the file on the fly.

The following table describes the command parameters.

#### Table 25: Command parameters

| Parameter | Value | Description                                              |
|-----------|-------|----------------------------------------------------------|
| srvrIP    | -     | IP address of the FTP server.                            |
| userID    | -     | Server logon user ID.                                    |
| password  | -     | Server logon password.                                   |
| path      | -     | Path on the server of the file to retrieve.              |
|           |       | Drive letters must be capitalized, for example, C:/path. |
| filename  | -     | File name of the file to retrieve.                       |
|           |       | Must be in 8.3 format.                                   |

The following example shows command output.

```
->firmwareFileGet
"47.11.229.34","joeuser","joeuser_password","/C:/FirmwareFilez/
i2004/","CA02B26"
value = 0 = 0x0
APR 09 10:00:37 tUMS: Info File transfer completed
APR 09 10:00:37 tUMS: Info Set new FW file location from /C:/FW/FWFILE.1
to /C:/FW/FWFILE.1
APR 09 10:00:37 tUMS: Info FW file uncompress
APR 09 10:00:37 tUMS: Info Get FW version CA02B26 from uncompressed
file /ums/fwfile
APR 09 10:00:37 tUMS: Info Resync IniFile from version 3002B02 to CA02B26
```

### firmwareFilePutl2002

Syntax: firmwareFilePutI2002 "hostIP", "uid", "passwd", "path", "fname"

This command transfers the IP Phone 2002 firmware from the local directory to the specified FTP server directory and file name. For more information about the command parameters, see <u>firmwareFilePutI2004</u> on page 116.

## firmwareFilePutl2004

Syntax: firmwareFilePutI2004 "hostIP", "uid", "passwd", "path", "fname"

This command transfers the IP Phone 2004 firmware from the local directory to the specified host and creates a file in the specified directory.

The following table describes the command parameters. **Table 26: Command parameters** 

| Parameter | Value | Description                                 |
|-----------|-------|---------------------------------------------|
| hostIP    | -     | Remote host to upload the firmware file to. |
| userID    | -     | Remote host logon user ID.                  |
| password  | -     | Remote host logon password.                 |
| path      | -     | Path to place the file on the remote host.  |
| filename  | -     | file name.                                  |

### firmwareVersionShow

Syntax:

Print the VGMC firmware version.

The following example shows command output.

```
VGMC> firmwareVersionShow
Firmware Version = ITG Firmware Rls 4.0
value = 40 = 0x28 = '('
```

The command is not available on the Signaling Server and outputs the following:

```
-> firmwareVersionShow
No firmware version available.
value = 31 = 0x1f
```

# flashConfigShow

#### Syntax: flashConfigShow

Displays information about the VGMC flash memory configuration. Execute this command from the BIOS or VxWorks shells. The command does not apply to the Signaling Server.

The following example shows command output.

```
-> flashConfigShow
Flash Vendor ID : 0x89
```

```
Comments? infodev@avaya.com
```

```
Flash device ID : 0x15
Flash device type : i28f640j5
Flash base addr : 0xf9800000
Flash sector count : 64
Flash device width : 2
Flash chip count : 1
Flash device size : 8MB
value = 0 = 0x0
```

# ftpTypeA, ftpTypeI

### Syntax: ftpTypeA ftpTypeI

These commands determine the type of FTP file transfer. The ftpTypeA command configures the transfer type as ASCII (the command default, appropriate for the config.ini, bootp.tab, omreport.nnn and syslog.n files), while ftpTypeI configures it as binary. Use the ftpTypeI command to configure binary mode if you transfer binary files from the VxWorks shell (for example, the VGMC application binary or IP Phone firmware).

# ftpXferSet

Syntax: ftpXferSet

Configures the mode of file transfer for the hostFileGet command to FTP (the default is ITG mode).

### ftpVerbose = 0/1

This variable enables or disables the verbose mode of the FTP application. To print additional information to debug file transfer problems, enter ftpVerbose = 1. The default is 0 (off). This variable is cleared on reboot or when power is cycled to the card.

The following example shows command output.

```
-> ftpVerbose = 1
ftpVerbose = 0x3903ac: value = 1 = 0x1
-> hostFilePut 0,0,"192.168.1.14","itgadmin","itgadmin","/C:","CONFIG.
1","CONFIG.INI"
220 VxWorks (5.3.1) FTP server ready 331 Password required
230 User logged in
200 Type set to I, binary mode
FEB 21 11:06:36 tShell: Notice File transfer starting: CONFIG.INI ->
192.168.1.14:/C:/CONFIG.1200 Po
```

```
rt set okay
150 Opening BINARY mode data connection
226 Transfer complete
FEB 21 11:06:37 tShell: Notice File transfer completed: CONFIG.INI ->
192.168.1.14:/C:/CONFIG.1221 B
ye...see you later
value = 0 = 0x0
```

### genToneOn chNum, side, freq, duration

Syntax: genToneOn chNum, side, freq, duration

Enter this command on the VGMC to generate a tone from the DSP to the IP Phone or from the DSP to the TDM network. This command can be useful when you debug speech path problems as a known good point of reference to either end.

The following table describes the command parameters. Omitted parameters use a value of 0.

 Table 27: Command parameters

| Parameter | Value | Description                                                                                                |
|-----------|-------|----------------------------------------------------------------------------------------------------|
| side      | 0,1   | Direction in which tone is generated, where: 0 = TDM 1 = TLAN                                              |
| freq      | 0–3   | Tone frequency, calculated as frequency = 500*(freq +1)Hz . For example, default = 0 produces 500 Hz tone. |
| duration  | 0–60  | Tone duration in seconds. 0 = indefinitely.                                                                |

The following example shows command output with all parameters entered, and command defaults with no parameters entered.

```
-> genToneOn 0,1,2,15
Tone generated to IP, channel: 0, freq: 1500, duration: 15
value = 0 = 0x0
-> genToneOn
Tone generated to TDM, channel: 0, freq: 500, duration: 0
value = 0 = 0x0
```

## genToneOff chNum

#### Syntax: genToneOff chNum

Use this command on the VGMC to stop generating a tone started by the genToneOn command.

The following example shows command output.

```
-> genToneOff
value = 0 = 0x0
->
```

# gg\_spy\_table\_show

Syntax: gg\_spy\_table\_show

Display the current Xspy settings.

The following example shows command output where the trace level is modified by the XspySetLevel command.

```
gg_spy_table_show
Key Level Destination
_____ _____
(1) ROOT dbgPort
(2) DIM dbgPort
(3) DIM dbgPort
value = 2794928 = 0x2aa5b0 = qq tune verify params + 0x148
->
-> XspySetLevel 0,0
value = 0 = 0 \times 0
->
Key Level Destination
_____ _____
(1) ROOT General Information dbgPort
(2) DIM General Information dbgPort
( 3) DIM General Information dbgPort
value = 2389352 = 0x247568 = _gg_tune_verify_params + 0x148
->
-> XspySetLevel 0,2
value = 0 = 0 \times 0
->
-> gg spy table show
Key Level Destination
_____ _____
( 1) ROOT Normal Event dbgPort
( 2) DIM Normal Event dbgPort
( 3) DIM Normal Event dbgPort
value = 2794928 = 0x2aa5b0 = gg tune verify params + 0x148
-> XspySetLevel 1,6
value = 0 = 0 \times 0
-> gg spy table show
Key Level Destination
_____ _____
(1) ROOT dbgPort
( 2) DIM Normal Event dbgPort
```

```
( 3) DIM Normal Event dbgPort
value = 2794928 = 0x2aa5b0 = _gg_tune_verify_params + 0x148
```

## h

Syntax: h

Displays the last 20 commands entered at the VxWorks shell prompt. Prior commands can be recalled, edited and executed, speeding debugging when the same or similar commands must be entered repeatedly.

Press Esc at the VxWorks shell to switch the shell to edit history mode. Press Return to display the line to the shell and exit edit mode. The default value for n is 1. The following are a few of the more useful editing commands.

| Command           | Description                                                                                     |
|-------------------|-------------------------------------------------------------------------------------------------|
| nG                | Go to command                                                                                   |
| nk                | Get the nth previous shell command in history. Just entering k returns the last command entered |
| /s                | Ssearch for string s backward in history                                                        |
| ?s                | Search for string s forward in history                                                          |
| nh                | Move left n characters                                                                          |
| nl (or n + SPACE) | Move right n characters                                                                         |
| nw                | Move n words forward                                                                            |
| nb                | Move n words back                                                                               |
| fc                | Find character c, searching forward                                                             |
| Fc                | Find character c, searching backward                                                            |
| \$                | Go to end of line                                                                               |
| 0                 | Go to start of line                                                                             |

### Table 28: Movement and searching commands

#### Table 29: Insertion commands

| Command           | Description                                                |
|-------------------|------------------------------------------------------------|
| а                 | Append                                                     |
| A                 | Append at end of line                                      |
| cl (or c + SPACE) | Change character (deletes character and enters input mode) |
| cw                | Change word (deletes word and enters input mode)           |

| Command    | Description                                  |
|------------|----------------------------------------------|
| cc (or S)  | Change entire line                           |
| c\$ (or C) | Change everything from cursor to end of line |
| i          | Insert                                       |
| 1          | Insert at beginning of line                  |
| R          | Type over characters                         |

#### Table 30: Editing commands

| Command    | Description                                   |
|------------|-----------------------------------------------|
| nrc        | Replace the following n characters with c.    |
| nx         | Delete n characters starting at the cursor    |
| nX         | Delete n characters to the left of the cursor |
| dl         | Delete character                              |
| dw         | Delete word                                   |
| dd         | Delete entire line                            |
| d\$ (or D) | Delete everything from cursor to end of line  |
| p          | Put last deletion after theP cursor           |
| Р          | Put last deletion before the cursor           |
| u          | Undo last command                             |
| Ctrl+U     | Delete line and exit edit mode                |
| Ctrl+L     | Redraw line                                   |
| Ctrl+D     | Complete symbol name                          |
| RETURN     | Give line to shell and exit edit mode         |

-> h

- 43 inetstatShow
- 44 tcpShow
- 45 udpstatShow
- 46 itgCardShow
  47 dosFsConfigShow
- 47 dosFsConfigs 48 mbufShow
- 48 mbuishow
- 49 vgwShow
  50 tpsShow
- 50 tp.
- 52 logShow
- 53 h
- 54 ls
- 55 11
- 56 pwd
- 57 ĥ
- 58 cd "/C:/CONFIG"
- 59 copy "CONFIG.INI"
- 60 h

```
VolP
```

```
61 copy "BOOTP.TAB"
62 h value = 0 = 0x0
```

## H323CallTrace ch on

Syntax: H323CallTrace ch on

Turns on tracing for all channels.

The following example shows command output.

oam> H323CallTrace ch on
oam>

oam>

oam> 11/01/05 15:41:54 LOG0006 NPM: H323CallTrace: Recv chid:1 calling: 4500 called:4801 remote IP:192.168.19.50(1720) Q931 setup 11/01/05 15:41:54 LOG0006 NPM: H323CallTrace: Send chid:1 calling:4500 called: 4801 remote IP:192.168.19.50(1720) Q931 callProceeding 11/01/05 15:41:54 LOG0006 NPM: H323CallTrace: Send chid:1 calling:4500 called: 4801 remote IP:192.168.19.50(1720) Q931 alerting 11/01/05 15:41:56 LOG0006 NPM: H323CallTrace: Send chid:1 calling:4500 called:4801 remote IP:192.168.19.50(1720) Q931 connect 11/01/05 15:41:56 LOG0006 NPM: H323CallTrace: Send chid:1 calling:4500 called:4801 remote IP: 192.168.19.50(1720) H245 terminalCapabilitySet 11/01/05 15:41:56 LOG0006 NPM: H323CallTrace: Send chid:1 calling:4500 called:4801 remote IP:192.168.19.50(1720) H245 masterSlaveDetermination 11/01/05 15:41:56 LOG0006 NPM: H323CallTrace: Recv chid:1 calling:4500 called:4801 remote IP:192.168.19.50(1720) H245 terminalCapabilitySet 11/01/05 15:41:56 LOG0006 NPM: H323CallTrace: Send chid:1 calling:4500 called:4801 remote IP:192.168.19.50(1720) H245 terminalCapabilitySetAck

```
oam> 11/01/05 15:41:56 LOG0006 NPM: H323CallTrace: Recv chid:1 calling:
4500 called:4801 remote IP:192.168.19.50(1720) H245
masterSlaveDetermination 11/01/05 15:41:56 LOG0006 NPM: H323CallTrace:
Send chid:1 calling:4500 called:4801 remote IP:192.168.19.50(1720) H245
masterSlaveDeterminationAck 11/01/05 15:41:56 LOG0006 NPM:
H323CallTrace: Recv chid:1 calling:4500 called:4801 remote IP:
192.168.19.50(1720) Q931 facility 11/01/05 15:41:56 LOG0006 NPM:
H323CallTrace: Send chid:1 calling:4500 called:4801 remote IP:
192.168.19.50(1720) Q931 facility 11/01/05 15:41:56 LOG0006 NPM:
H323CallTrace: Recv chid:1 calling:4500 called:4801 remote IP:
192.168.19.50(1720) H245 terminalCapabilitySetAck 11/01/05 15:41:56
LOG0006 NPM: H323CallTrace: Recv chid:1 calling:4500 called:4801 remote
IP:192.168.19.50(1720) H245 masterSlaveDeterminationAck 11/01/05
15:41:56 LOG0006 NPM: H323CallTrace: Recv chid:1 calling:4500 called:
4801 remote IP:192.168.19.50(1720) Q931 facility 11/01/05 15:41:58
LOG0006 NPM: H323CallTrace: Send chid:1 calling:4500 called:4801 remote
IP:192.168.19.50(1720) H245 closeLogicalChannel 11/01/05 15:41:58
LOG0006 NPM: H323CallTrace: Send chid:1 calling:4500 called:4801 remote
IP:192.168.19.50(1720) Q931 facility 11/01/05 15:41:58 LOG0006 NPM:
```

H323CallTrace: Send chid:1 calling:4500 called:4801 remote IP: 192.168.19.50(1720) H245 terminalCapabilitySet 11/01/05 15:41:58 LOG0006 NPM: H323CallTrace: Send chid:1 calling:4500 called:4801 remote IP:192.168.19.50(1720) Q931 facility 11/01/05 15:41:58 LOG0006 NPM: H323CallTrace: Send chid:1 calling:4500 called:4801 remote IP: 192.168.19.50(1720) H245 closeLogicalChannel

### H323CallTrace ch off

Syntax: H323CallTrace ch off

Turns off the tracing for all channels.

### H323CallTrace ch channelNum MsgRecv MsgRecv

Syntax: H323CallTrace ch channelNum MsgRecv MsgRecv

Turns the H323 tracing on or off.

The following table describes the command parameters.

#### Table 31: Command parameters

| Parameter  | Value                       | Description                                                               |
|------------|-----------------------------|---------------------------------------------------------------------------|
| channelNum | 0 to maximum channel number | Channel number of the virtual trunk to trace.                             |
| MsgRecv    | ON, OFF                     | Enables or disables tracing on messages sent to the specified channels.   |
| MsgSend    | ON, OFF                     | Enables or disables tracing on messages sent from the specified channels. |

#### The following example shows command output.

```
oam> H323CallTrace ch 01 on on
oam>
oam>
oam> 11/01/05 15:45:25 LOG0006 NPM: H323CallTrace: Recv chid:1 calling:
4500
called:4801 remote IP:192.168.19.50(1720) Q931 setup
11/01/05 15:45:25 LOG0006 NPM: H323CallTrace: Send chid:1 calling:4500
called:4801 remote IP:192.168.19.50(1720) Q931 callProceeding
11/01/05 15:45:25 LOG0006 NPM: H323CallTrace: Send chid:1 calling:4500
called:4801 remote IP:192.168.19.50(1720) Q931 alerting
11/01/05 15:45:27 LOG0006 NPM: H323CallTrace: Send chid:1 calling:4500
called:4801 remote IP:192.168.19.50(1720) Q931 alerting
11/01/05 15:45:27 LOG0006 NPM: H323CallTrace: Send chid:1 calling:4500
called:4801 remote IP:192.168.19.50(1720) Q931 connect
11/01/05 15:45:27 LOG0006 NPM: H323CallTrace: Send chid:1 calling:4500
```

called:4801 remote IP:192.168.19.50(1720) H245 terminalCapabilitySet 11/01/05 15:45:27 LOG0006 NPM: H323CallTrace: Send chid:1 calling:4500 called:4801 remote IP:192.168.19.50(1720) H245 masterSlaveDetermination 11/01/05 15:45:27 LOG0006 NPM: H323CallTrace: Recv chid:1 calling:4500 called:4801 remote IP:192.168.19.50(1720) H245 terminalCapabilitySet 11/01/05 15:45:27 LOG0006 NPM: H323CallTrace: Send chid:1 calling:4500 called:4801 remote IP:192.168.19.50(1720) H245 terminalCapabilitySetAck 11/01/05 15:45:27 LOG0006 NPM: H323CallTrace: Recv chid:1 calling:4500 called:4801 remote IP:192.168.19.50(1720) H245 masterSlaveDetermination 11/01/05 15:45:27 LOG0006 NPM: H323CallTrace: Send chid:1 calling:4500 called:4801 remote IP:192.168.19.50(1720) H245 masterSlaveDeterminationAck 11/01/05 15:45:27 LOG0006 NPM: H323CallTrace: Recv chid:1 calling:4500 called:4801 remote IP:192.168.19.50(1720) Q931 facility 11/01/05 15:45:27 LOG0006 NPM: H323CallTrace: Send chid:1 calling:4500 called:4801 remote IP:192.168.19.50(1720) Q931 facility 11/01/05 15:45:27 LOG0006 NPM: H323CallTrace: Recv chid:1 calling:4500 called:4801 remote IP:192.168.19.50(1720) H245 terminalCapabilitySetAck 11/01/05 15:45:27 LOG0006 NPM: H323CallTrace: Recv chid:1 calling:4500 called:4801 remote IP:192.168.19.50(1720) H245 masterSlaveDeterminationAck 11/01/05 15:45:27 LOG0006 NPM: H323CallTrace: Recv chid:1 calling:4500 called:4801 remote IP:192.168.19.50(1720) Q931 facility 11/01/05 15:45:28 LOG0006 NPM: H323CallTrace: Send chid:1 calling:4500 called:4801 remote IP:192.168.19.50(1720) H245 closeLogicalChannel 11/01/05 15:45:28 LOG0006 NPM: H323CallTrace: Send chid:1 calling:4500 called:4801 remote IP:192.168.19.50(1720) Q931 facility 11/01/05 15:45:28 LOG0006 NPM: H323CallTrace: Send chid:1 calling:4500 called:4801 remote IP:192.168.19.50(1720) H245 terminalCapabilitySet 11/01/05 15:45:28 LOG0006 NPM: H323CallTrace: Send chid:1 calling:4500 called:4801 remote IP:192.168.19.50(1720) Q931 facility 11/01/05 15:45:28 LOG0006 NPM: H323CallTrace: Send chid:1 calling:4500 called:4801 remote IP:192.168.19.50(1720) H245 closeLogicalChannel 11/01/05 15:45:28 LOG0006 NPM: H323CallTrace: Send chid:1 calling:4500 called:4801 remote IP:192.168.19.50(1720) Q931 facility 11/01/05 15:45:28 LOG0006 NPM: H323CallTrace: Send chid:1 calling:4500 called:4801 remote IP:192.168.19.50(1720) H245 requestChannelClose 11/01/05 15:45:28 LOG0006 NPM: H323CallTrace: Send chid:1 calling:4500 called:4801 remote IP:192.168.19.50(1720) Q931 facility 11/01/05 15:45:28 LOG0006 NPM: H323CallTrace: Send chid:1 calling:4500 called:4801 remote IP:192.168.19.50(1720) H245 endSessionCommand 11/01/05 15:45:28 LOG0006 NPM: H323CallTrace: Send chid:1 calling:4500 called:4801 remote IP:192.168.19.50(1720) Q931 facility 11/01/05 15:45:28 LOG0006 NPM: H323CallTrace: Send chid:1 calling:4500 called:4801 remote IP:192.168.19.50(1720) Q931 releaseComplete 11/01/05 15:45:28 LOG0006 NPM: H323CallTrace: Recv chid:1 calling:4500 called:4801 remote IP:192.168.19.50(1720) H245 closeLogicalChannelAck 11/01/05 15:45:28 LOG0006 NPM: H323CallTrace: Recv chid:1 calling:4500 called:4801 remote IP:192.168.19.50(1720) Q931 facility 11/01/05 15:45:28 LOG0006 NPM: H323CallTrace: Recv chid:1 calling:4500 called:4801 remote IP:192.168.19.50(1720) H245 closeLogicalChannel 11/01/05 15:45:28 LOG0006 NPM: H323CallTrace: Recv chid:1 calling:4500 called:4801 remote IP:192.168.19.50(1720) H245 terminalCapabilitySetAck

11/01/05 15:45:28 LOG0006 NPM: H323CallTrace: Recv chid:1 calling:4500 called:4801 remote IP:192.168.19.50(1720) Q931 facility 11/01/05 15:45:28 LOG0006 NPM: H323CallTrace: Recv chid:1 calling:4500 called:4801 remote IP:192.168.19.50(1720) H245 endSessionCommand 11/01/05 15:45:28 LOG0006 NPM: H323CallTrace: Recv chid:1 calling:4500 called:4801 remote IP:192.168.19.50(1720) Q931 facility

### H323CallTrace ch

Syntax: H323CallTrace ch start chNum end chNum MsgRecv MsgSend>

Enable the tracing of a range of virtual trunk channels.

The following table describes the command parameters.

#### Table 32: Command parameters

| Parameter   | Value                       | Description                                                                                 |
|-------------|-----------------------------|---------------------------------------------------------------------------------------------|
| start_chNum | 0 to maximum channel number | First channel number in the range of channels to to trace.                                  |
| end_chNum   | 0 to maximum channel number | Last channel number in the range of channels to trace.<br>Must be greater than start_chNum. |
| MsgRecv     | ON, OFF                     | Enables or disables tracing on messages sent to the specified channels.                     |
| MsgSend     | ON, OFF                     | Enables or disables tracing on messages sent from the specified channels.                   |

#### The following example shows command output.

```
oam> H323CallTrace ch 01 06 on on
oam>
oam> 11/01/05 15:46:02 LOG0006 NPM: H323CallTrace: Recv chid:1 calling:
4500
called:4801 remote IP:192.168.19.50(1720) Q931 setup
11/01/05 15:46:02 LOG0006 NPM: H323CallTrace: Send chid:1 calling:4500
called:4801 remote IP:192.168.19.50(1720) Q931 callProceeding
11/01/05 15:46:02 LOG0006 NPM: H323CallTrace: Send chid:1 calling:4500
called:4801 remote IP:192.168.19.50(1720) Q931 alerting
11/01/05 15:46:04 LOG0006 NPM: H323CallTrace: Send chid:1 calling:4500
called:4801 remote IP:192.168.19.50(1720) Q931 connect
11/01/05 15:46:04 LOG0006 NPM: H323CallTrace: Send chid:1 calling:4500
called:4801 remote IP:192.168.19.50(1720) H245 terminalCapabilitySet
11/01/05 15:46:04 LOG0006 NPM: H323CallTrace: Send chid:1 calling:4500
called:4801 remote IP:192.168.19.50(1720) H245 masterSlaveDetermination
11/01/05 15:46:04 LOG0006 NPM: H323CallTrace: Recv chid:1 calling:4500
called:4801 remote IP:192.168.19.50(1720) H245 terminalCapabilitySet
11/01/05 15:46:04 LOG0006 NPM: H323CallTrace: Send chid:1 calling:4500
called:4801 remote IP:192.168.19.50(1720) H245 terminalCapabilitySetAck
11/01/05 15:46:04 LOG0006 NPM: H323CallTrace: Recv chid:1 calling:4500
```

called:4801 remote IP:192.168.19.50(1720) H245 masterSlaveDetermination 11/01/05 15:46:04 LOG0006 NPM: H323CallTrace: Send chid:1 calling:4500 called:4801 remote IP:192.168.19.50(1720) H245 masterSlaveDeterminationAck 11/01/05 15:46:04 LOG0006 NPM: H323CallTrace: Recv chid:1 calling:4500 called:4801 remote IP:192.168.19.50(1720) Q931 facility 11/01/05 15:46:04 LOG0006 NPM: H323CallTrace: Send chid:1 calling:4500 called:4801 remote IP:192.168.19.50(1720) Q931 facility 11/01/05 15:46:04 LOG0006 NPM: H323CallTrace: Recv chid:1 calling:4500 called:4801 remote IP:192.168.19.50(1720) H245 terminalCapabilitySetAck 11/01/05 15:46:04 LOG0006 NPM: H323CallTrace: Recv chid:1 calling:4500 called:4801 remote IP:192.168.19.50(1720) H245 masterSlaveDeterminationAck 11/01/05 15:46:04 LOG0006 NPM: H323CallTrace: Recv chid:1 calling:4500 called:4801 remote IP:192.168.19.50(1720) Q931 facility 11/01/05 15:46:05 LOG0006 NPM: H323CallTrace: Send chid:1 calling:4500 called:4801 remote IP:192.168.19.50(1720) H245 closeLogicalChannel 11/01/05 15:46:05 LOG0006 NPM: H323CallTrace: Send chid:1 calling:4500 called:4801 remote IP:192.168.19.50(1720) Q931 facility 11/01/05 15:46:05 LOG0006 NPM: H323CallTrace: Send chid:1 calling:4500 called:4801 remote IP:192.168.19.50(1720) H245 terminalCapabilitySet 11/01/05 15:46:05 LOG0006 NPM: H323CallTrace: Send chid:1 calling:4500 called:4801 remote IP:192.168.19.50(1720) Q931 facility 11/01/05 15:46:05 LOG0006 NPM: H323CallTrace: Send chid:1 calling:4500 called:4801 remote IP:192.168.19.50(1720) H245 closeLogicalChannel 11/01/05 15:46:05 LOG0006 NPM: H323CallTrace: Send chid:1 calling:4500 called:4801 remote IP:192.168.19.50(1720) Q931 facility 11/01/05 15:46:05 LOG0006 NPM: H323CallTrace: Send chid:1 calling:4500 called:4801 remote IP:192.168.19.50(1720) H245 requestChannelClose 11/01/05 15:46:05 LOG0006 NPM: H323CallTrace: Send chid:1 calling:4500 called:4801 remote IP:192.168.19.50(1720) Q931 facility 11/01/05 15:46:05 LOG0006 NPM: H323CallTrace: Send chid:1 calling:4500 called:4801 remote IP:192.168.19.50(1720) H245 endSessionCommand 11/01/05 15:46:05 LOG0006 NPM: H323CallTrace: Send chid:1 calling:4500 called:4801 remote IP:192.168.19.50(1720) Q931 facility 11/01/05 15:46:05 LOG0006 NPM: H323CallTrace: Send chid:1 calling:4500 called:4801 remote IP:192.168.19.50(1720) Q931 releaseComplete 11/01/05 15:46:05 LOG0006 NPM: H323CallTrace: Recv chid:1 calling:4500 called:4801 remote IP:192.168.19.50(1720) H245 closeLogicalChannelAck 11/01/05 15:46:05 LOG0006 NPM: H323CallTrace: Recv chid:1 calling:4500 called:4801 remote IP:192.168.19.50(1720) Q931 facility 11/01/05 15:46:05 LOG0006 NPM: H323CallTrace: Recv chid:1 calling:4500 called:4801 remote IP:192.168.19.50(1720) H245 closeLogicalChannel 11/01/05 15:46:05 LOG0006 NPM: H323CallTrace: Recv chid:1 calling:4500 called:4801 remote IP:192.168.19.50(1720) H245 terminalCapabilitySetAck 11/01/05 15:46:05 LOG0006 NPM: H323CallTrace: Recv chid:1 calling:4500 called:4801 remote IP:192.168.19.50(1720) Q931 facility 11/01/05 15:46:05 LOG0006 NPM: H323CallTrace: Recv chid:1 calling:4500 called:4801 remote IP:192.168.19.50(1720) H245 endSessionCommand 11/01/05 15:46:05 LOG0006 NPM: H323CallTrace: Recv chid:1 calling:4500 called:4801 remote IP:192.168.19.50(1720) Q931 facility oam> 11/01/05 15:46:14 LOG0006 NPM: H323CallTrace: Send chid:6 calling:4801 called:4500 remote IP:192.168.19.50(1720) Q931 setup

11/01/05 15:46:14 LOG0006 NPM: H323CallTrace: Recv chid:6 calling:4801 called:4500 remote IP:192.168.19.50(1720) Q931 callProceeding 11/01/05 15:46:14 LOG0006 NPM: H323CallTrace: Recv chid:6 calling:4801 called:4500 remote IP:192.168.19.50(1720) Q931 alerting 11/01/05 15:46:17 LOG0006 NPM: H323CallTrace: Recv chid:6 calling:4801 called:4500 remote IP:192.168.19.50(1720) 0931 connect 11/01/05 15:46:17 LOG0006 NPM: H323CallTrace: Send chid:6 calling:4801 called:4500 remote IP:192.168.19.50(1720) H245 terminalCapabilitySet 11/01/05 15:46:17 LOG0006 NPM: H323CallTrace: Send chid:6 calling:4801 called:4500 remote IP:192.168.19.50(1720) H245 masterSlaveDetermination 11/01/05 15:46:17 LOG0006 NPM: H323CallTrace: Send chid:6 calling:4801 called:4500 remote IP:192.168.19.50(1720) Q931 facility 11/01/05 15:46:17 LOG0006 NPM: H323CallTrace: Recv chid:6 calling:4801 called:4500 remote IP:192.168.19.50(1720) H245 terminalCapabilitySet 11/01/05 15:46:17 LOG0006 NPM: H323CallTrace: Send chid:6 calling:4801 called:4500 remote IP:192.168.19.50(1720) H245 terminalCapabilitySetAck 11/01/05 15:46:17 LOG0006 NPM: H323CallTrace: Recv chid:6 calling:4801 called:4500 remote IP:192.168.19.50(1720) H245 masterSlaveDetermination 11/01/05 15:46:17 LOG0006 NPM: H323CallTrace: Send chid:6 calling:4801 called:4500 remote IP:192.168.19.50(1720) H245 masterSlaveDeterminationAck 11/01/05 15:46:17 LOG0006 NPM: H323CallTrace: Recv chid:6 calling:4801 called:4500 remote IP:192.168.19.50(1720) H245 terminalCapabilitySetAck 11/01/05 15:46:17 LOG0006 NPM: H323CallTrace: Recv chid:6 calling:4801 called:4500 remote IP:192.168.19.50(1720) H245 masterSlaveDeterminationAck 11/01/05 15:46:17 LOG0006 NPM: H323CallTrace: Recv chid:6 calling:4801 called:4500 remote IP:192.168.19.50(1720) Q931 facility 11/01/05 15:46:17 LOG0006 NPM: H323CallTrace: Send chid:6 calling:4801 called:4500 remote IP:192.168.19.50(1720) Q931 facility oam> 11/01/05 15:46:21 LOG0006 NPM: H323CallTrace: Send chid:6 calling:4801 called:4500 remote IP:192.168.19.50(1720) H245 terminalCapabilitySet 11/01/05 15:46:21 LOG0006 NPM: H323CallTrace: Send chid:6 calling:4801 called:4500 remote IP:192.168.19.50(1720) Q931 facility 11/01/05 15:46:21 LOG0006 NPM: H323CallTrace: Send chid:6 calling:4801 called:4500 remote IP:192.168.19.50(1720) H245 closeLogicalChannel 11/01/05 15:46:21 LOG0006 NPM: H323CallTrace: Send chid:6 calling:4801 called:4500 remote IP:192.168.19.50(1720) Q931 facility 11/01/05 15:46:21 LOG0006 NPM: H323CallTrace: Send chid:6 calling:4801 called:4500 remote IP:192.168.19.50(1720) H245 closeLogicalChannel 11/01/05 15:46:21 LOG0006 NPM: H323CallTrace: Send chid:6 calling:4801 called:4500 remote IP:192.168.19.50(1720) Q931 facility 11/01/05 15:46:21 LOG0006 NPM: H323CallTrace: Send chid:6 calling:4801 called:4500 remote IP:192.168.19.50(1720) H245 requestChannelClose 11/01/05 15:46:21 LOG0006 NPM: H323CallTrace: Send chid:6 calling:4801 called:4500 remote IP:192.168.19.50(1720) Q931 facility 11/01/05 15:46:21 LOG0006 NPM: H323CallTrace: Send chid:6 calling:4801 called:4500 remote IP:192.168.19.50(1720) H245 endSessionCommand 11/01/05 15:46:21 LOG0006 NPM: H323CallTrace: Send chid:6 calling:4801 called:4500 remote IP:192.168.19.50(1720) Q931 facility 11/01/05 15:46:21 LOG0006 NPM: H323CallTrace: Send chid:6 calling:4801 called:4500 remote IP:192.168.19.50(1720) Q931 releaseComplete 11/01/05 15:46:21 LOG0006 NPM: H323CallTrace: Recv chid:6 calling:4801

127

called:4500 remote IP:192.168.19.50(1720) H245 closeLogicalChannel 11/01/05 15:46:21 LOG0006 NPM: H323CallTrace: Recv chid:6 calling:4801 called:4500 remote IP:192.168.19.50(1720) H245 terminalCapabilitySetAck 11/01/05 15:46:21 LOG0006 NPM: H323CallTrace: Recv chid:6 calling:4801 called:4500 remote IP:192.168.19.50(1720) Q931 facility 11/01/05 15:46:21 LOG0006 NPM: H323CallTrace: Recv chid:6 calling:4801 called:4500 remote IP:192.168.19.50(1720) H245 closeLogicalChannelAck 11/01/05 15:46:21 LOG0006 NPM: H323CallTrace: Recv chid:6 calling:4801 called:4500 remote IP:192.168.19.50(1720) Q931 facility 11/01/05 15:46:21 LOG0006 NPM: H323CallTrace: Recv chid:6 calling:4801 called:4500 remote IP:192.168.19.50(1720) Q931 facility 11/01/05 15:46:21 LOG0006 NPM: H323CallTrace: Recv chid:6 calling:4801 called:4500 remote IP:192.168.19.50(1720) Q931 facility 11/01/05 15:46:21 LOG0006 NPM: H323CallTrace: Recv chid:6 calling:4801 called:4500 remote IP:192.168.19.50(1720) H245 endSessionCommand 11/01/05 15:46:21 LOG0006 NPM: H323CallTrace: Recv chid:6 calling:4801 called:4500 remote IP:192.168.19.50(1720) H245 endSessionCommand 11/01/05 15:46:21 LOG0006 NPM: H323CallTrace: Recv chid:6 calling:4801 called:4500 remote IP:192.168.19.50(1720) J245 endSessionCommand

## H323CallTrace num

#### Syntax: H323CallTrace num calling\_number MsgRecv MsgSend

Enables the tracing of H.323 messages by using the called and calling numbers. If the called or calling number of a virtual trunk session matches the number specified, the messages to and from the virtual trunk are traced.

The following table describes the command parameters.

| Parameter      | Value   | Description                                                                                                    |
|----------------|---------|----------------------------------------------------------------------------------------------------|
| calling_number | _       | Calling or called telephone number to trace. Can be 1–32 numeric digits and can be a partial calling or called number. |
| MsgRecv        | ON, OFF | Enables or disables tracing on messages sent to the specified channels.                                                |
| MsgSend        | ON, OFF | Enables or disables tracing on messages sent from the specified channels.                                              |

#### Table 33: Command parameters

#### The following example shows command output.

```
oam> H323CallTrace num 4500 on on
oam>
oam> 11/01/05 15:46:39 LOG0006 NPM: H323CallTrace: Send chid:6 calling:
4801
called:4500 remote IP:192.168.19.50(1720) Q931 setup
11/01/05 15:46:39 LOG0006 NPM: H323CallTrace: Recv chid:6 calling:4801
called:4500 remote IP:192.168.19.50(1720) Q931 callProceeding
11/01/05 15:46:40 LOG0006 NPM: H323CallTrace: Recv chid:6 calling:4801
called:4500 remote IP:192.168.19.50(1720) Q931 alerting
11/01/05 15:46:42 LOG0006 NPM: H323CallTrace: Recv chid:6 calling:4801
called:4500 remote IP:192.168.19.50(1720) Q931 alerting
11/01/05 15:46:42 LOG0006 NPM: H323CallTrace: Recv chid:6 calling:4801
called:4500 remote IP:192.168.19.50(1720) Q931 connect
11/01/05 15:46:42 LOG0006 NPM: H323CallTrace: Send chid:6 calling:4801
```

called:4500 remote IP:192.168.19.50(1720) H245 terminalCapabilitySet 11/01/05 15:46:42 LOG0006 NPM: H323CallTrace: Send chid:6 calling:4801 called:4500 remote IP:192.168.19.50(1720) H245 masterSlaveDetermination 11/01/05 15:46:42 LOG0006 NPM: H323CallTrace: Send chid:6 calling:4801 called:4500 remote IP:192.168.19.50(1720) Q931 facility 11/01/05 15:46:42 LOG0006 NPM: H323CallTrace: Recv chid:6 calling:4801 called:4500 remote IP:192.168.19.50(1720) H245 terminalCapabilitySet 11/01/05 15:46:42 LOG0006 NPM: H323CallTrace: Send chid:6 calling:4801 called:4500 remote IP:192.168.19.50(1720) H245 terminalCapabilitySetAck 11/01/05 15:46:42 LOG0006 NPM: H323CallTrace: Recv chid:6 calling:4801 called:4500 remote IP:192.168.19.50(1720) H245 masterSlaveDetermination 11/01/05 15:46:42 LOG0006 NPM: H323CallTrace: Send chid:6 calling:4801 called:4500 remote IP:192.168.19.50(1720) H245 masterSlaveDeterminationAck 11/01/05 15:46:42 LOG0006 NPM: H323CallTrace: Recv chid:6 calling:4801 called:4500 remote IP:192.168.19.50(1720) H245 terminalCapabilitySetAck 11/01/05 15:46:42 LOG0006 NPM: H323CallTrace: Recv chid:6 calling:4801 called:4500 remote IP:192.168.19.50(1720) H245 masterSlaveDeterminationAck 11/01/05 15:46:42 LOG0006 NPM: H323CallTrace: Recv chid:6 calling:4801 called:4500 remote IP:192.168.19.50(1720) Q931 facility 11/01/05 15:46:42 LOG0006 NPM: H323CallTrace: Send chid:6 calling:4801 called:4500 remote IP:192.168.19.50(1720) Q931 facility 11/01/05 15:46:43 LOG0006 NPM: H323CallTrace: Recv chid:6 calling:4801 called:4500 remote IP:192.168.19.50(1720) H245 closeLogicalChannel IP: 192.168.19.50(1720) H245 closeLogicalChannelAck 11/01/05 15:46:43 LOG0006 NPM: H323CallTrace: Recv chid:6 calling:4801 called:4500 remote IP:192.168.19.50(1720) Q931 facility 11/01/05 15:46:43 LOG0006 NPM: H323CallTrace: Send chid:6 calling:4801 called:4500 remote IP:192.168.19.50(1720) Q931 facility 11/01/05 15:46:43 LOG0006 NPM: H323CallTrace: Recv chid:6 calling:4801 called:4500 remote IP:192.168.19.50(1720) H245 terminalCapabilitySet 11/01/05 15:46:43 LOG0006 NPM: H323CallTrace: Send chid:6 calling:4801 called:4500 remote IP:192.168.19.50(1720) H245 closeLogicalChannel 11/01/05 15:46:43 LOG0006 NPM: H323CallTrace: Send chid:6 calling:4801 called:4500 remote IP:192.168.19.50(1720) H245 terminalCapabilitySetAck 11/01/05 15:46:43 LOG0006 NPM: H323CallTrace: Recv chid:6 calling:4801 called:4500 remote IP:192.168.19.50(1720) Q931 facility 11/01/05 15:46:43 LOG0006 NPM: H323CallTrace: Send chid:6 calling:4801 called:4500 remote IP:192.168.19.50(1720) Q931 facility 11/01/05 15:46:43 LOG0006 NPM: H323CallTrace: Recv chid:6 calling:4801 called:4500 remote IP:192.168.19.50(1720) H245 closeLogicalChannel 11/01/05 15:46:43 LOG0006 NPM: H323CallTrace: Recv chid:6 calling:4801 called:4500 remote IP:192.168.19.50(1720) Q931 facility 11/01/05 15:46:43 LOG0006 NPM: H323CallTrace: Recv chid:6 calling:4801 called:4500 remote IP:192.168.19.50(1720) H245 requestChannelClose 11/01/05 15:46:43 LOG0006 NPM: H323CallTrace: Recv chid:6 calling:4801 called:4500 remote IP:192.168.19.50(1720) Q931 facility 11/01/05 15:46:43 LOG0006 NPM: H323CallTrace: Recv chid:6 calling:4801 called:4500 remote IP:192.168.19.50(1720) H245 endSessionCommand 11/01/05 15:46:43 LOG0006 NPM: H323CallTrace: Send chid:6 calling:4801 called:4500 remote IP:192.168.19.50(1720) H245 endSessionCommand 11/01/05 15:46:43 LOG0006 NPM: H323CallTrace: Recv chid:6 calling:4801

129

called:4500 remote IP:192.168.19.50(1720) Q931 facility 11/01/05 15:46:43 LOG0006 NPM: H323CallTrace: Send chid:6 calling:4801 called:4500 remote IP:192.168.19.50(1720) Q931 facility 11/01/05 15:46:43 LOG0006 NPM: H323CallTrace: Recv chid:6 calling:4801 called:4500 remote IP:192.168.19.50(1720) Q931 releaseComplete

# H323CallTrace num calling/called\_number NPI TON MsgRecv MsgSend

Syntax:

Enables tracing of H.323 messages using the called and calling numbers. If the called or calling number of a virtual trunk session matches the number specified and the specified NPI and TON values match the call type, then the messages to and from the virtual trunk are traced.

The following table describes the command parameters.

| Parameter  | Value                       | Description                                                                                                    |
|------------|-----------------------------|----------------------------------------------------------------------------------------------------|
| channelNum | 0–maximum channel<br>number | Channel number to trace.                                                                                                    |
| NPI        | 0–7                         | Specify the numbering plan identifier for which to trace<br>calls. 0 = ALL NPIs 1 = Uknown 2 = ISDN/telephone<br>numbering plan (E.164) 3 = Private numbering plan 4 = E.<br>163 5 = Telex numbering plan 6 = Data numbering plan 7<br>= National standard numbering plan                            |
| TON        | 0–7                         | Specify the type of number to use as a filter for tracing.<br>Only calls using this TON setting are traced. 0 = All TONs<br>1 = Unknown Number 2 = International Number 3 =<br>National Number 4 = Network Specific Number 5 =<br>Subscriber Number 6 = L1 Regional Number 7 = L0<br>Regional Number |
| MsgRecv    | ON, OFF                     | Enables or disables tracing on messages sent to the specified channels.                                                                                                    |
| MsgSend    | ON, OFF                     | Enables or disables tracing on messages sent from the specified channels.                                                                                                    |

### Table 34: Command parameters

## H323GwShow

#### Syntax: H323GwShow

Prints a snapshot summary of the state of the virtual trunk settings.

The following example shows command output.

oam> H323GwShow
Npm status: Active
Active GateKeeper: 192.168.19.51 (primary)
GateKeeper registration status: registered, TTL: 25 secs,
re-register: 12 secs
Channels Busy / Idle / Total: 0 / 6 / 6
Stack version: RadVision 4.1.0.19 Channel tracing: -1
Signaling Server H323 ID : SS N318

### H323GwShow ch channelNum

#### Syntax: H323GwShow ch channelNum

Display a snapshot summary of the state of the virtual trunk settings plus the snapshot of the active call on the specified channel if the call exists.

The following table describes the command parameters.

#### Table 35: Command parameters

| Parameter  | Value             | Description              |
|------------|-------------------|--------------------------|
| channelNum | 0-maximum channel | Channel number to trace. |
|            | number            |                          |

The following example shows command output.

### H323GwShow num calling\_num

Syntax: H323GwShow num calling\_num

VolP

Display a snapshot summary of the state of the virtual trunk settings plus the snapshot of the active calls using the calling or called number or partial number specified.

The following table describes the command parameters.

#### Table 36: Command parameters

| Parameter   | Value                       | Description                                                                                          |  |  |
|-------------|-----------------------------|----------------------------------------------------------------------------------------------------|--|--|
| calling_num | 0–maximum channel<br>number | Telephone number to trace. Can be 1–32 numeric digits and can be a partial calling or called number. |  |  |

The following example shows command output.

```
oam> H323GwShow num 4500
Npm status: Active
Active GateKeeper: 192.168.19.51 (primary)
GateKeeper registration status: registered, TTL: 25 secs,
re-register: 14 secs
Channels Busy / Idle / Total: 0 / 6 / 6
Stack version: RadVision 4.1.0.19
Channel tracing: -1
Signaling Server H323 ID : SS_N318
Calling/Called Party Number: 4500
Numbering Plan Indicator: Undefined
Type Of Number: Undefined
```

# H323GwShow num calling/called\_num NPI TON

No active calls for the number: 4500, NPI: Undefined, TON:

Syntax: H323GwShow num calling\_num NPI TON

Display a snapshot summary of the state of the virtual trunk settings plus the snapshot of the active calls using the calling or called number or partial number with the specified NPI and TON values.

The following table describes the command parameters.

| Parameter   | Value | Description                                                                                                    |
|-------------|-------|----------------------------------------------------------------------------------------------------|
| calling_num | -     | Telephone number to trace. Can be 1–32 numeric digits and can be a partial calling or called number.                                                                |
| NPI         | 0–7   | Specify the numbering plan identifier for which to trace calls. 0 = ALL NPIs 1 = Uknown 2 = ISDN/telephone numbering plan (E.164) 3 = Private numbering plan 4 = E. |

 Table 37: Command parameters

Undefined

| Parameter | Value | Description                                                                                                    |  |  |  |
|-----------|-------|----------------------------------------------------------------------------------------------------|--|--|--|
|           |       | 163 5 = Telex numbering plan 6 = Data numbering plan 7<br>= National standard numbering plan                                                                                                    |  |  |  |
| TON       | 0–7   | Specify the type of number to use as a filter for tracing.<br>Only calls using this TON setting will be traced. 0 = All<br>TONs 1 = Unknown Number 2 = International Number 3 =<br>National Number 4 = Network Specific Number 5 =<br>Subscriber Number 6 = L1 Regional Number 7 = L0<br>Regional Number |  |  |  |

The following example shows command output.

```
oam> H323GwShow num 4500 3 7
Npm status: Active
Active GateKeeper: 192.168.19.51 (primary)
GateKeeper registration status: registered, TTL: 25 secs,
re-register: 3 secs
Channels Busy / Idle / Total: 1 / 5 / 6
Stack version: RadVision 4.1.0.19
Channel tracing: -1
Signaling Server H323 ID : SS N318
Calling/Called Party Number: 4500
Numbering Plan Indicator: Private
Type Of Number: LORegional
Chan Direction CallState RxState TxState Codec AirTime FS MS Fax DestNum
RemoteIP
____ ______
----- --- -- --- ------
6 Originate Connected Connected G 711 u law 20MS NOVAD 18 yes
s no 4500 192.168.19.50
```

## H323Output

Syntax: H323Output output\_destination "file\_pathname"

Specify where to direct tracing output.

The following table describes the command parameters.

### Table 38: Command parameters

| Parameter          | Value    | Description                                                                                                    |
|--------------------|----------|----------------------------------------------------------------------------------------------------|
| output_destination | 1–4      | Specify where to direct trace messages for the<br>H323CallTrace command, where: 1= TTY 2 = RPTLOG 3<br>= File 4 = File and TTY |
| file_pathname      | "string" | Specify the file to print to if output_destination = 3 or 4.<br>Enclose the string in quotation marks.                         |

The following example shows command output.

```
oam> H323Output 3 "Testcap.txt"
```

# H323TraceShow

### Syntax: H323TraceShow

This command displays the trace settings, including the output destination and file name as well as all active traces for the H323CallTrace trace tool.

The following example shows command output.

# help

Syntax: help

Prints the VxWorks shell help menu. The operating system implements these commands on the SMC.

The following example shows command output.

```
-> help
help
                               Print this list
dbgHelp
                               Print debugger help info
nfsHelp
                               Print nfs help info
netHelp
                               Print network help info
spyHelp
                               Print task histogrammer help info
timexHelp
                              Print execution timer help info
h
          [n]
                             Print (or set) shell history
                               Summary of tasks' TCBs
i
         [task]
ti
                               Complete info on TCB for task
        task
sp
         adr,args...
                               Spawn a task, pri=100, opt=0,
stk=20000
taskSpawn name, pri, opt, stk, adr, args... Spawn a task
td
       task
                               Delete a task
        task
                               Suspend a task
ts
tr
        task
                               Resume a task
d
         [adr[,nunits[,width]]] Display memory
```

```
adr[,width]
                              Modify memory
m
                              Modify a task's registers interactively
         [reg[,task]]
mRegs
         [task]
рс
                              Return task's program counter
version
                              Print VxWorks version info, and boot
line
          "user"[,"passwd"]
iam
                              Set user name and passwd
whoami
                              Print user name
devs
                              List devices
         "path"
                            Set current working path
cd
pwd
                              Print working path
ls
         ["path"[,long]]
                            List contents of directory
                            List contents of directory - long format
11
         ["path"]
rename "old", "new"
                          Change name of file
         ["in"][,"out"] Copy in file to out file (0 = std in/out)
сору
ld
         [syms[,noAbort][,"name"]] Load stdin, or file, into
memory
                                             (syms = add symbols to
                                                    -1 = none, 0 =
table:
globals, 1 = all)
lkup ["substr"]
lkAddr address
                           List symbols in system symbol table
                             List symbol table entries near address
checkStack [task]
                             List task stack sizes and usage
printErrno value
                              Print the name of a status value
period secs, adr, args... Spawn task to call function periodically
        n,adr,args... Spawn task to call function n times
repeat
(0=forever)
diskFormat "device"
                            Format disk
diskInit "device"
                            Initialize file system on disk
squeeze "device"
                            Squeeze free space on RT-11 device
NOTE: Arguments specifying 'task' can be either task ID or name.
value = 1 = 0x1
```

### hostFileGet

Syntax: hostFileGet type, lsnr, "hostIP", "uid", "pswd", "path", "fname", "dPath"

Transfer the specified file from the directory path on the specified FTP server to the specified directory. Neither is used when you manually transfer the file from the VxWorks shell.

| Parameter | Value    | Description                                                                                                    |
|-----------|----------|----------------------------------------------------------------------------------------------------|
| type      | 0        | Define the file type (for example, BOOTP) for file locking.                                                    |
| lsnr      | 0        | Define the task to notify when the file transfer completes.                                                    |
| hostIP    | "string" | Specify the FTP server host IP address from which to retrieve the file. Enclose the string in quotation marks. |

### Table 39: Command parameters

| Parameter | Value    | Description                                                                           |
|-----------|----------|---------------------------------------------------------------------------------------|
| uid       | "string" | Username to log on to the remote host.                                                |
| pswd      | "string" | Password to log on to the remote host.                                                |
| fname     | "string" | Specify the file name of the file to retrieve. Enclose the string in quotation marks. |
| dPath     | "string" | Specify the path name to transfer the file to. Enclose the string in quotation marks. |

The following example shows command output.

```
VGMC> hostFileGet
0,0,"192.168.1.14","itgadmin","itgadmin","/C:","CONFIG.1","/C:/CONFIG"
value = 0 = 0x0
```

### hostFilePut

Syntax: hostFilePut
type,lsnr,"hostIP","uid","pswd","path","fname","srcFile"

Transfer the specified file from the VGMC to the specified host.

| Parameter | Value    | Description                                                                                            |
|-----------|----------|----------------------------------------------------------------------------------------------------|
| type      | 0        | Define the file type (for example, BOOTP) for file locking.                                            |
| lsnr      | 0        | Define the task to notify when the file transfer completes.                                            |
| hostIP    | "string" | Specify the FTP server host IP address to transfer the file to. Enclose the string in quotation marks. |
| uid       | "string" | Username to log on to the remote host. Enclose the string in quotation marks.                          |
| pswd      | "string" | Password to log on to the remote host. Enclose the string in quotation marks.                          |
| fname     | "string" | Specify the file name to save the file as on the remote host. Enclose the string in quotation marks.   |
| path      | "string" | Specify the path name to transfer the file to. Enclose the string in quotation marks.                  |
| srcfile   | "string" | Specify the file name of the source file on the VGMC.<br>Enclose the string in quotation marks.        |

#### Table 40: Command parameters

VGMC> hostFilePut

0,0,"192.168.1.14","itgadmin","itgadmin","/C:","CONFIG.1","CONFIG.INI"

FEB 21 11:08:28 tShell: Notice File transfer starting: CONFIG.INI ->
192.168.1.14:/C:/CONFIG.1

### Syntax: i

i

Print all tasks and task IDs to ensure that no task is suspended. For more information about these tasks, see <u>VGMC logging commands</u> on page 62.

| VGMC> 1<br>NAME<br>DELAY | ENTRY          | TID E   | PRI        | STATUS | PC     | SP      | ERRNO |
|--------------------------|----------------|---------|------------|--------|--------|---------|-------|
| tExcTask                 | excTask        | 3fadc4c | c 0        | PEND   | 300f7f | 3fadbbc |       |
| 0 0<br>tShell            |                | 3a881f8 | 8 1        | READY  | 2e40d8 | 3a87ed8 |       |
| 3006b 0<br>tPcmciad      | _pcmciad       | 3f8aa24 | 2          | PEND   | 300f7f | 3f8a994 |       |
| tTelnetd<br>0 0          | _telnetd       | 3aa3cf( | ) 2        | PEND   | 2a9e50 | 3aa3c24 |       |
| tPxTimer<br>4 29917      | _pxTaskInit    | 3a72ed0 | ) 10       | DELAY  | 2a7b26 | 3a72e6c |       |
| tRdbTask<br>d0003 0      | _rdbTask       | 3aa1290 | 20         | PEND   | 2a9e50 | 3aa117c |       |
| tMVX_DIM<br>3d0002       | _dim_main<br>0 | 3a4e488 | 3 40       | PEND   | 2a9e50 | 3a4e41c |       |
| tRTP<br>0 0              | _vgwRtpTask    | 3a14814 | 40         | PEND   | 2a9e50 | 3a145c4 |       |
| tAioIoTask1              | _aioIoTask     | 3f9cd48 | 8 50       | PEND   | 2a9e50 | 3f9ccf0 |       |
| tAioIoTask0              | _aioIoTask     | 3f95ba0 | ) 50       | PEND   | 2a9e50 | 3f95b48 |       |
| tNetTask                 | _netTask       | 3c34188 | 8 50       | PEND   | 2a9e50 | 3c34130 |       |
| tAioWait                 | _aioWaitTask   | 3fa3ef0 | ) 51       | PEND   | 2a9e50 | 3fa3dfc |       |
| tFtpdTask                | _ftpdTask      | 3a9eb68 | 8 55       | PEND   | 2a9e50 | 3a9eaa0 |       |
| tTftpdTask               | _tftpdTask     | 3a9b9ac | 55         | PEND   | 2a9e50 | 3a9b438 |       |
| baseMMintTa              | _baseMMintTa   | 3a6b784 | <b>7</b> 0 | PEND   | 2a9e50 | 3a6b714 |       |
| tA07<br>0 0              | _a07Task       | 3a66614 | 80         | PEND   | 300f7f | 3a66598 |       |
| tTffsPTask<br>3d0002 4   | _flPollTask    | 3f8830c | : 100      | DELAY  | 2a7b26 | 3f882c8 |       |

| tPortmapd            | _portmapd           | 3aa27c0 | 100         | PEND                  | 2a9e50 | 3aa2698           |
|----------------------|---------------------|---------|-------------|-----------------------|--------|-------------------|
| tXA<br>0 0           | _xaTask             | 3a68ecc | 100         | PEND                  | 300f7f | 3a68dac           |
| tRDP<br>b 0          | _rudpMgrStar        | 3a643e4 | 120         | PEND                  | 2a9e50 | 3a64178           |
| tSnmpd<br>0 0        | 2d056c              | 3a98900 | 150         | PEND                  | 2a9e50 | 3a97f84           |
| tTCK<br>0 0          | _tpsSocketTa        | 3a21124 | 195         | PEND                  | 2a9e50 | 3a20ee8           |
| tbootpd<br>23 0      | _cmain              | 3a6f670 | 200         | PEND                  | 2a9e50 | 3a6f124           |
| tMAM<br>2 0          | _mamMain            | 3a57288 | 200         | PEND                  | 2d7112 | 3a571b4           |
| tVTM<br>4 0 tSE      | 271598<br>ST 294e88 | 3a39edc | 200<br>3a2c | PEND<br>1684 200 PEND | 2d7112 | 3a39e04<br>2d7112 |
| tCSV<br>4 0          | _csvTask            | 3a23bd4 | 200         | PEND                  | 2d7112 | 3a23b00           |
| tTPS<br>4 0          | _tpsTask            | 3alee3c | 200         | PEND                  | 2d7112 | 3aled38           |
| tVGW<br>d0003 (      | _vgwTask            | 3a169bc | 200         | PEND                  | 2d7112 | 3a168e0           |
| tMVX_XSPY<br>c0002 ( | _XSpyTaskMai        | 3a50a14 | 250         | PEND                  | 300f7f | 3a50984           |
| tOMM<br>1c0001       | _ommMain<br>0       | 3a3dbf4 | 250         | PEND                  | 2d7112 | 3a3db20           |
| tVTI<br>1c0001       | _vtiTask<br>0       | 3a30afc | 250         | PEND                  | 2d7112 | 3a30a2c           |
| tUMS<br>4 0          | _umsServerSt        | 3a1c2c4 | 250         | PEND                  | 2d7112 | 3a1c1dc           |
| tUMC<br>1c0001       | umsClientSt         | 3a19780 | 250         | PEND                  | 2d7112 | 3a196a0           |
| tLogTask<br>0 0      | _logTask            | 3fa9ee4 | 255         | PEND                  | 300£7£ | 3fa9e58           |
| tSyslogd<br>0 0      | 115bf8              | 3a75078 | 255         | PEND                  | 300f7f | 3a74e58           |
| value = 0 =<br>VGMC> | = 0x0               |         |             |                       |        |                   |

### icmpstatShow

Syntax: icmpstatShow

Displays statistics for the ICMP protocol.

-> icmpstatShow ICMP: 4 calls to icmp\_error 0 error not generated because old message was icmp Output histogram: echo reply: 7 destination unreachable: 4 0 message with bad code fields 0 message < minimum length 0 bad checksum 0

```
message with bad length Input histogram: echo reply: 9 destination unreachable: 1 echo: 7 7 message responses generated value = 31 = 0x1f
```

### ifShow

Syntax: ifShow

Displays the attached network interfaces. The current parameters configured on the ELAN (InIsa) and TLAN (InPci) are printed. On the current Master card, two Internet addresses print for the InPci interface: the first is the card TLAN interface IP, and the second is the node IP.

The lo parameter is the internal software loopback interface. The Ethernet address (MAC address) prints for each interface. A large number of multicast packets received indicates extensive broadcast traffic on the interface, which is detrimental to the performance of the VGMC. If no InPci interface data prints, the card did not boot up correctly and the interface is not configured. The card management MAC address may not match the MAC address configured in EM; if that is true, correct it in EM, download the node properties, or submit and transfer in EM and reboot the card.

The following is the output on the ITG-P card.

```
VGMC> ifShow lnIsa (unit number 0):
Flags: (0x8863) UP BROADCAST MULTICAST ARP RUNNING
Type: ETHERNET CSMACD
Internet address: 47.11.216.181
Broadcast address: 47.11.217.255
Netmask 0xff000000 Subnetmask 0xffffe00
Ethernet address is 00:60:38:8e:29:b9
Metric is 0
Maximum Transfer Unit size is 1500
95696 packets received; 1848 packets sent
93332 multicast packets received
0 multicast packets sent
0 input errors; 0 output errors
0 collisions; 0 dropped
lnPci (unit number 1):
Flags: (0x8863) UP BROADCAST MULTICAST ARP RUNNING
Type: ETHERNET CSMACD
Internet address: 47.11.215.159
Broadcast address: 47.11.215.255
Netmask 0xff000000 Subnetmask 0xfffff00
Ethernet address is 00:60:38:bd:20:92
Metric is 0
Maximum Transfer Unit size is 1500
96270 packets received; 1723 packets sent
93319 multicast packets received
0 multicast packets sent
0 input errors; 0 output errors
0 collisions; 0 dropped lo (unit number 0):
Flags: (0x8069) UP LOOPBACK MULTICAST ARP RUNNING
```

Type: SOFTWARE\_LOOPBACK Internet address: 127.0.0.1 Netmask 0xff000000 Subnetmask 0xff000000 Metric is 0 Maximum Transfer Unit size is 32768

```
90 packets received; 90 packets sent
0 multicast packets received
0 multicast packets sent
0 input errors; 0 output errors
0 collisions; 0 dropped
value = 29 = 0x1d
```

### The following is the output on the SMC card.

```
VGMC> ifShow ixpMac (unit number 1):
Flags: (0x8863) UP BROADCAST MULTICAST ARP RUNNING
Type: ETHERNET CSMACD
Internet address: 47.11.216.246
Broadcast address: 47.11.217.255
Netmask 0xff000000 Subnetmask 0xffffe00
Ethernet address is 00:60:38:bd:b3:51
Metric is 0
Maximum Transfer Unit size is 1500
102786 packets received; 1417 packets sent
101405 multicast packets received
0 multicast packets sent
0 input errors; 0 output errors
0 collisions; 0 dropped
lo (unit number 0):
Flags: (0x8069) UP LOOPBACK MULTICAST ARP RUNNING
Type: SOFTWARE LOOPBACK
Internet address: 127.0.0.1
Netmask 0xff000000 Subnetmask 0xff000000
Metric is 0
Maximum Transfer Unit size is 32768
0 packets received; 0 packets sent
0 multicast packets received
0 multicast packets sent
0 input errors; 0 output errors
0 collisions; 0 dropped
ixpMac (unit number 0):
Flags: (0x8863) UP BROADCAST MULTICAST ARP RUNNING
Type: ETHERNET CSMACD
Internet address: 47.11.215.30
Broadcast address: 47.11.215.255
Netmask 0xff000000 Subnetmask 0xfffff00
Ethernet address is 00:60:38:bd:b3:50
Metric is 0
Maximum Transfer Unit size is 1500
102855 packets received; 548 packets sent
102478 multicast packets received
40 multicast packets sent
0 input errors; 0 output errors
```

0 collisions; 0 dropped value = 29 = 0x1d

The following is the command from the Signaling Server. The Signaling Server is currently the node Master; the TLAN interface (fei unit number 1) has a second IP address assigned, which is the node IP address.

-> ifShow fei (unit number 0): Flags: (0x8063) UP BROADCAST MULTICAST ARP RUNNING Type: ETHERNET CSMACD Internet address: 47.11.217.158 Broadcast address: 47.11.217.255 Netmask 0xff000000 Subnetmask 0xffffe00 Ethernet address is 00:03:47:da:cd:59 Metric is 0 Maximum Transfer Unit size is 1500 16968943 octets received 3912683 octets sent 175445 packets received 36349 packets sent 143228 broadcast packets received 56 broadcast packets sent 0 multicast packets received 0 multicast packets sent 0 input discards 0 input unknown protocols 0 input errors 0 output errors 0 collisions; 0 dropped lo (unit number 0): Flags: (0x8069) UP LOOPBACK MULTICAST ARP RUNNING Type: SOFTWARE LOOPBACK Internet address: 127.0.0.1 Internet address: 47.11.215.43 Netmask 0xff000000 Subnetmask 0xff000000 Metric is 0 Maximum Transfer Unit size is 32768 826 packets received; 826 packets sent 0 multicast packets received 0 multicast packets sent 0 input errors; 0 output errors 0 collisions; 0 dropped fei (unit number 1): Flags: (0x8063) UP BROADCAST MULTICAST ARP RUNNING Type: ETHERNET CSMACD Internet address: 47.11.215.44 Broadcast address: 47.11.215.255 Internet address: 47.11.215.43 Broadcast address: 47.11.215.255 Netmask 0xff000000 Subnetmask 0xfffff00 Ethernet address is 00:03:47:da:cd:5a Metric is 0 Maximum Transfer Unit size is 1500

```
VolP
```

```
13868553 octets received
9164036 octets sent
152939 packets received
13719 packets sent
142752 broadcast packets received
532 broadcast packets sent
0 multicast packets received
0 multicast packets sent
0 input discards
0 input unknown protocols
0 input errors
0 output errors
0 collisions; 0 dropped
value = 29 = 0x1d
```

## inactiveDlogShow numOfLine

Syntax: inactiveDlogShow numOfLine

Show the nonactive log file information for the UFTP IP Telephone firmware download. When no argument is passed, the command shows the contents of the entire file. When you enter the optional parameter numOfLine, the command prints the number of lines specified.

### inetstatShow

#### Syntax: inetstatShow

Display information about all of the active IP sockets.

```
-> inetstatShow

Active Internet connections (including servers)

PCB Proto Recv-Q Send-Q Local Address Foreign Address

(state)

------

3c9454c TCP 0 0 192.168.1.14.23 192.168.1.102.1672

ESTABLISHED

3c93e98 TCP 0 0 0.0.0.0.111 0.0.0.00

LISTEN
```

| 3c93d0c | TCP                 | 0 | 0 | 0.0.0.21           | 0.0.0.0.0 |
|---------|---------------------|---|---|--------------------|-----------|
| 3c93c04 | TCP                 | 0 | 0 | 0.0.0.1009         | 0.0.0.0.0 |
| 3c93afc | TCP                 | 0 | 0 | 0.0.0.23           | 0.0.0.0.0 |
| 3c94444 | UDP                 | 0 | 0 | 192.168.1.149.4100 | 0.0.0.0.0 |
| 3c943c0 | UDP                 | 0 | Õ | 0.0.0.0.16543      | 0.0.0.0.0 |
| 3c9433c | UDP                 | 0 | 0 | 192.168.1.140.7300 | 0.0.0.0.0 |
| 3c942b8 | UDP                 | 0 | 0 | 192.168.1.14.15000 | 0.0.0.0.0 |
| 3c941b0 | UDP                 | 0 | 0 | 0.0.0.15001        | 0.0.0.0.0 |
| 3c93c88 | UDP                 | 0 | 0 | 192.168.1.140.5100 | 0.0.0.0.0 |
| 3c940a8 | UDP                 | 0 | 0 | 0.0.0.514          | 0.0.0.0.0 |
| 3c94024 | UDP                 | 0 | 0 | 0.0.0.20001        | 0.0.0.0.0 |
| 3c93fa0 | UDP                 | 0 | 0 | 0.0.0.67           | 0.0.0.0.0 |
| 3c93f1c | UDP                 | 0 | 0 | 0.0.0.161          | 0.0.0.0.0 |
| 3c93e14 | UDP                 | 0 | 0 | 0.0.0.0111         | 0.0.0.0.0 |
| 3c93d90 | UDP                 | 0 | 0 | 0.0.0.69           | 0.0.0.0.0 |
| value = | $1 = 0 \times 1 ->$ |   |   |                    |           |

## iosFdShow

Syntax: iosFdShow

Display all of the file descriptors in use.

The following example is from an ITG-P card.

```
-> iosFdShow
fd name
                        drv
3 /tyCo/0
                         1
4 /aioPipe
2
      5 (socket)
4
      6 (socket)
4
      7 (socket)
4
     8 /dev/log
2
     9 (socket)
    10 (socket)
4
4
     11 (socket)
4
     12 (socket)
4
     13 /dev/log
2
     14 /C:/log/EXCPLOG.0
3
     15 /C:/log/audit.his
3
     16 /C:/log/SYSLOG.0
3
     17 (socket)
4
     18 /pipe/bootpd
2
     19 (socket)
     20 /dev/log
4
2
     21 (socket)
4
     22 /dev/log
```

| 2       | 23            | /pipe/srv.6                                                |  |
|---------|---------------|------------------------------------------------------------|--|
| 2       | 24            | /dev/log                                                   |  |
| 2       | 25            | /dev/log                                                   |  |
| 2       | 26            | /pipe/rudp                                                 |  |
| 2       | 27            | /dev/log                                                   |  |
| 2       | 28            | (socket)                                                   |  |
| 4       | 29            | /dev/log                                                   |  |
| 2       | 30            | /dev/log                                                   |  |
| 2       | 31            | (socket)                                                   |  |
| 4       | 32            | (socket)                                                   |  |
| 4       | 33            | (socket)                                                   |  |
| 4       | 34            | (socket)                                                   |  |
| 4       | 35            | /dev/log                                                   |  |
| 2       | 36            | /dev/log                                                   |  |
| 2       | 37            | /dev/log                                                   |  |
| 2       | 38            | (socket)                                                   |  |
| 4       | 39            | /pipe/srv.39                                               |  |
| 2       | 40            | /dev/log                                                   |  |
| 2       | 41            | /dev/log                                                   |  |
| 2       | 42            | /dev/log                                                   |  |
| 2       | 4.3           | /dev/log                                                   |  |
| 2       | 44            | /dev/log                                                   |  |
| 2       | 4.5           | (socket)                                                   |  |
| 4       | 46            | (socket)                                                   |  |
| 4       | 47            | /pipe/srv.38                                               |  |
| 2       | 48            | /dev/log                                                   |  |
| 2       | 49            | /dev/log                                                   |  |
| 2       | 50            | /ptv/telnet.M                                              |  |
| 7       | 51            | /dev/log                                                   |  |
| 2       | 52            | /dev/log                                                   |  |
| 2       | 53            | (socket)                                                   |  |
| 4       | 54            | /dev/log                                                   |  |
| 2       | 55            | /nine/rtnsig                                               |  |
| 2       | 56            | /dev/log                                                   |  |
| 2       | 57            | /nine/rtensia                                              |  |
| 2       | 58            | /dev/log                                                   |  |
| 2       | 59            | /dev/log                                                   |  |
| 2       | 55            | (socket)                                                   |  |
| 2<br>/  | 61            | (sucket)                                                   |  |
| ч<br>62 |               | /pcy/cernec.s ormoduler                                    |  |
| 02<br>1 | , LYCO/<br>60 | /dev/log                                                   |  |
| ⊥<br>2  | UJ<br>I L C U | $y_{10} = 33286611 = 0 \times 1 \text{ fba} 9 \text{ f} 1$ |  |
| ∠<br>_≻ | vall          | IC - JJZUUUTI - UATIDEJIH                                  |  |
| /       |               |                                                            |  |

The following example is the output on the SMC.

| -> iosFdShow |     |
|--------------|-----|
| fd name      | drv |
| 3 /tyCo/0    | 1   |
| 4 /aioPipe   | 2   |
| 5 (socket)   | 4   |
| 6 (socket)   | 4   |
| 7 (socket)   | 4   |
| 8 (socket)   | 4   |
|              |     |
9 (socket) 4 10 (socket) 4 11 (socket) 4 3 12 /C:/log/excplog.0 << Fd for active Exception Log file 13 /C:/log/audit.his 3 << Fd for audit history file 14 (socket) 4 15 /pipe/bootpd 2 << Fd for Bootp 16 /dev/log 2 4 17 (socket) 3 18 /C:/log/syslog.2 << Fd for active SYSLOG file 2 19 /dev/log 2 20 /pipe/srv.6 2 21 /dev/log 2 22 /dev/log 2 23 /pipe/rudp 24 /dev/log 2 25 /dev/log 2 26 (socket) 4 4 27 (socket) 28 (socket) 4 29 (socket) 4 30 (socket) 4 31 /dev/log 2 32 /dev/log 2 33 /dev/log 2 34 /dev/log 2 35 (socket) 4 36 /pipe/srv.39 2 2 37 /dev/log 2 38 /dev/log 39 /dev/log 2 2 40 /dev/log 41 /dev/log 2 4 42 (socket) 43 /dev/log 2 44 (socket) 4 45 (socket) 4 2 46 /pipe/srv.38 2 47 /dev/log 2 48 /dev/log 2 49 /dev/log 50 /dev/log 2 51 /pty/telnet.M 7 52 /pty/telnet.S 6 in out err 53 /dev/log 2 54 /tyCo/0 1 55 /dev/log 2 4 56 (socket) 2 57 /dev/log 2 58 /pipe/rtpsig 59 /dev/log 2 60 /pipe/rtcpsig 2

61 /dev/log value = 32 = 0x20 = ' '

The following example is the output on the Signaling Server.

2

| -> iosFdShow                                                       |            |     |
|--------------------------------------------------------------------|------------|-----|
| fd name                                                            | drv        |     |
| 3 /tyCo/0                                                          | 2 in out e | err |
| 4 /aioPipe                                                         | 3          |     |
| 5 /tyCo/1                                                          | 2          |     |
| 6 (socket)                                                         | 8          |     |
| 7 (socket)                                                         | 8          |     |
| 8 (socket)                                                         | 8          |     |
| 9 (socket)                                                         | 8          |     |
| 10 (socket)                                                        | 8          |     |
| $11 / \mu/rpt$                                                     | 4          |     |
| 12 / u/rpt / LOG00000 RPT                                          | 4          |     |
| 13 /u/rpt                                                          | Δ          |     |
| $14 / \mu / r_{\text{D}} + / 1 \cap C \cap O \cap O \cap P \cap T$ |            |     |
| 14 / u/1pc/Log00000.KF1                                            | 4          |     |
| 15 (SOCKEL)                                                        | 0          |     |
| 10 (SOCKEL)                                                        | 0          |     |
| 17 (SOCKEL)                                                        | 8          |     |
| 18 (SOCKEL)                                                        | 8          |     |
| 19 /pipe/bootpa                                                    | 3          |     |
| 20 /pipe/srv.6                                                     | 3          |     |
| 21 (socket)                                                        | 8          |     |
| 22 /pipe/rudp                                                      | 3          |     |
| 23 (socket)                                                        | 8          |     |
| 24 (socket)                                                        | 8          |     |
| 25 (socket)                                                        | 8          |     |
| 26 (socket)                                                        | 8          |     |
| 27 (socket)                                                        | 8          |     |
| 28 /pipe/srv.39                                                    | 3          |     |
| 29 (socket)                                                        | 8          |     |
| 30 (socket)                                                        | 8          |     |
| 31 (socket)                                                        | 8          |     |
| 32 /pipe/srv.38                                                    | 3          |     |
| 33 (socket)                                                        | 8          |     |
| 34 (socket)                                                        | 8          |     |
| 35 /pipe/srv.48                                                    | 3          |     |
| 36 (socket)                                                        | 8          |     |
| 37 (socket)                                                        | 8          |     |
| 39 (socket)                                                        | 8          |     |
| 40 /pipe/srv.49                                                    | 3          |     |
| 41 (socket)                                                        | 8          |     |
| 42 (socket)                                                        | 8          |     |
| 43 (socket)                                                        | 8          |     |
| 45 (socket)                                                        | 8          |     |
| value = 32752 = 0x7ff0                                             | -          |     |
|                                                                    |            |     |

### **IPInfoShow**

Syntax: IPInfoShow

Display a summary of the card IP configuration from the VGMC prompt.

The following is the output from the ITG-P card.

```
VGMC> IPInfoShow
Maintenance Interface = lnIsa0
Maintenance IP address = 192.168.1.14
Maintenance subnet mask = 255.255.255.128
Voice Interface = lnPci1
Voice IP address = 192.168.1.140
Voice subnet mask = 255.255.255.128
ROUTE NET TABLE destination gateway flags Refert
                                           Use
Interface
_____
      192.168.1.200 3 0 0
0.0.0.0
lnPci1
192.168.1.0 192.168.1.14 101 0 0
lnIsa0
192.168.1.128 192.168.1.140 101 0 0
lnPci1
       _____
ROUTE HOST TABLE destination gateway flags Refert
                                            Use
Interface
_____
127.0.0.1 127.0.0.1
                           5 0 0
100
_____
value = 77 = 0x4d = 'M'
The following is the output on the SMC.
VGMC>
IPInfoShow
Maintenance Interface =
ixpMac1
Maintenance IP address =
47.11.216.246
Maintenance subnet mask =
255.255.254.0
Voice Interface =
ixpMac0
Voice IP address =
47.11.215.30
Voice subnet mask = 255.255.255.0
ROUTE NET TABLE destination gateway flags Refert
                                           Use
```

| Interface                                                                                                    |                                                                                                    |                                              |       |        |     |
|----------------------------------------------------------------------------------------------------|----------------------------------------------------------------------------------------------------|----------------------------------------------|-------|--------|-----|
| 0.0.0.0                                                                                                    | 47.11.215.1                                                                                                   | 3                                            | 2     | 2921   |     |
| ixpMac0<br>47.11.215.0                                                                                                    | 47.11.215.30                                                                                                  | 101                                          | 0     | 0      |     |
| 47.11.216.0                                                                                                    | 47.11.216.246                                                                                                 | 101                                          | 0     | 0      |     |
| 47.11.215.0<br>ixpMac0                                                                                                    | 47.11.215.30                                                                                                  | 101                                          | 0     | 0      |     |
| <br>ROUTE HOST TABLE<br>Interface                                                                                                    | destination                                                                                                   | gateway                                      | flags | Refcnt | Use |
| 127.0.0.1<br>100                                                                                                    | 127.0.0.1                                                                                                    | 5                                            | 0     | 0      |     |
| <br>value = 77 = 0x4d                                                                                                    | d = 'M'                                                                                                    |                                              |       |        |     |
| The following is the ou                                                                                                    | tput on the Signaling                                                                                         | g Server.                                    |       |        |     |
| -> IPInfoShow<br>Maintenance Inter<br>Maintenance IP ac<br>Maintenance subne<br>Voice Interface =<br>Voice IP address<br>Voice subnet mas<br>ROUTE NET TABLE | rface = fei0<br>ddress = 47.11.2<br>et mask = 255.25<br>= fei1<br>= 47.11.215.44<br>k = 255.25<br>destination | 217.158<br>55.254.0<br>55.255.0<br>gateway f | Elags | Refcnt | Use |
| Interface                                                                                                    |                                                                                                    |                                              |       |        |     |
| 0.0.0.0                                                                                                    | 47.11.215.1                                                                                                   | 3                                            | 1     | 756    |     |
| 47.11.215.0                                                                                                    | 47.11.215.44                                                                                                  | 101                                          | 0     | 0      |     |
| 47.11.216.0<br>fei0                                                                                                    | 47.11.217.158                                                                                                 | 101                                          | 0     | 0      |     |
| <br>ROUTE HOST TABLE<br>Interface                                                                                                    | destination                                                                                                   | gateway f                                    | Elags | Refcnt | Use |
| 47.11.215.43                                                                                                    | 47.11.215.43                                                                                                  | 5                                            | 0     | 0      |     |
| 100<br>127.0.0.1<br>100                                                                                                    | 127.0.0.1                                                                                                    | 5                                            | 1     | 19     |     |

```
---
value = 77 = 0x4d = 'M'
```

### **ipstatShow**

Syntax: ipstatShow

Display the IP protocol statistics.

```
-> ipstatShow
total 1365243
badsum 0 tooshort 0 toosmall 0 badhlen 0 badlen 0 infragments 0
fragdropped 0 fragtimeout 0 forward
0 cantforward 911 redirectsent 0 unknownprotocol 918 nobuffers 0
reassembled 0 outfragments 0 noroute 0
value = 1 = 0x1
```

## isetCount

```
Syntax: isetCount "expressionString"
```

Count the number of registered IP Phones based on the specified query. This command uses the same parameter as the isetGet command, but instead of printing out detailed phone information, it prints only the total number of telephones that satisfy the query.

The following are examples of various expressions and the numbers returned by isetCount based on the following TPS IP Phone status.

```
-> isetGet IP Address Type RegType State Up Time TN HWID FWVsn
UNIStimVsn SrcPort DstPort
_____ _____
  ----- ----- ------
47.11.254.12 i2004 Regular busy 5 16:50:31 061-02 1800603876c7a1660
0 0602B39 2.5 5100 5000
47.11.254.21 i2002 Regular busy 5 16:50:26 061-11 1800802ddcd514660
0 0603B39 2.5 5100 5000
47.11.254.11 i2004 Regular online 5 16:49:48 061-01 180060387641c366
00 0602B39 2.5 5100 5000
Total sets = 3
value = 0 = 0 \times 0
-> isetCount Total
Internet Phone Phone Count = 3
value = 0 = 0 \times 0
-> isetCount "ip > 47.11.254.11"
```

### VolP

```
IP Phone Count = 2
value = 0 = 0 \times 0
-> isetCount "ip >= 47.11.254.11"
IP Phone Count = 3
value = 0 = 0 \times 0
-> isetCount "tn != 61 11"
IP Phone Count = 2
value = 0 = 0 \times 0
-> isetCount "state == busy"
IP Phone Count = 2
value = 0 = 0 \times 0
-> isetCount "state == busy && type != i2004"
IP Phone Count = 1
value = 0 = 0 \times 0
-> isetCount "fwvsn >= 0602b30"
IP Phone Count = 3
value = 0 = 0 \times 0
-> isetCount "ip < 47.11.254.12"
IP Phone Count = 1
value = 0 = 0 \times 0
-> isetCount "fwvsn <= 0602b39"
IP Phone Count = 3
value = 0 = 0 \times 0
```

## isetGet

Syntax: isetGet "expressionString"

This command uses one string parameter that is a sequence of expression, linked by &&. Each expression consists of three parts: opcode1, operator and opcode2. Currently, only the following operators are handled: ==, !=, <, >, <=, and >=. opcode1 must be one of the fields in the isetShow command output, opcode2 must be a well-formatted value, the format depends on opcode1. Both opcode1 and opcode2 are not case-sensitive.

For use "NAT==x", where x can be: C for Cone NAT S for Symmetric NAT P for Pending a response from Echo Server 1 U for Unknown, response from Echo Server 1, but none from Echo Server 2.

Behind NAT, but unsure if Cone or Symmetric. Y for all telephones that are "C,S, and U" N for all telephones that are not behind NAT <br/>
lank> for all telephones that are not behind NAT

"RegType" is not currently accepted as an opcode.

```
"IP == 47.11.216.242"
"tn == 61 23"
"TN == 61 23 && IP == 47.11.216.242"
"Type == i2004 && State == online"
```

If the parameter is "?", then a help text prints.

The output of the command isetGet without parameters is the same as entering isetShow without parameters.

```
-> isetShow
IP Address Type RegType State Up Time TN HWID FWVsn UNIStimVsn SrcPort
DstPort
_____ _____
_____
_____ ____
47.11.254.12 i2004 Regular online 0 16:50:31 061-02 1800603876c7a16600
0602B39 2.5 5100 5000
47.11.254.21 i2002 Regular busy 0 16:50:26 061-11 1800802ddcd5146600
0603B39 2.5 5100 5000
47.11.254.11 i2004 Regular online 0 16:49:48 061-01 180060387641c36600
0602B39 2.5 5100 5000
Total sets = 3
value = 0 = 0 \times 0
-> isetGet
IP Address Type ReqType State Up Time TN HWID FWVsn UNIStimVsn SrcPort
DstPort
_____ _ ____
_____
----- ------ ------ ------
47.11.254.12 i2004 Regular online 0 16:50:32 061-02 1800603876c7a16600
0602B39 2.5 5100 5000
47.11.254.21 i2002 Regular busy 0 16:50:27 061-11 1800802ddcd5146600
0603B39 2.5 5100 5000
47.11.254.11 i2004 Regular online 0 16:49:49 061-01 180060387641c36600
0602B39 2.5 5100 5000
Total sets = 3
value = 0 = 0 \times 0
```

### **Query Expression**

Syntax:

The query string is a sequence of expressions, linked by &&. Each expression consists of three parts: opcode1, operator, and opcode2. Currently, only the following operators are handled: ==, !=, <, >, <=, and >= .

opcode1 must be one of the fields seen in "isetShow" output (except RegType).

opcode2 must be a well-formatted value, the format depends on opcode1.

Both opcode1 and opcode2 are not case-sensitive.

```
"IP == 47.11.216.242"
"tn == 61 23"
"TN == 61 23 && IP == 47.11.216.242"
"Type == i2004 && State == online"
"NAT == y"
2.-> isetGet "ip > 47.11.215.68"
IP Address Type State Up Time TN HWID FWVsn SrcPort DstPort
_____ ____
47.11.215.69 i2002 busy 0 00:00:28 061-22
18006038dd00416600 0603B30 5100 5000
Total sets = 1
3. -> isetGet "ip >= 47.11.215.68"
IP Address Type State Up Time TN HWID FWVsn SrcPort DstPort
_____ ____
47.11.215.68 i2004 busy 0 00:00:34 061-23 180060387602a766
00 0602B28 5100 5000
47.11.215.69 i2002 busy 0 00:00:16 061-22 18006038dd004166
00 0603B30 5100 5000
Total sets = 2
4. -> isetGet "tn != 61 22"
IP Address Type State Up Time TN HWID FWVsn SrcPort DstPort
_____ _____
47.11.215.68 i2004 busy 0 00:02:31 061-23 180060387602a766
00 0602B28 5100 5000
Total sets = 1
5. -> isetGet "state == busy"
IP Address Type State Up Time TN HWID FWVsn SrcPort DstPort
47.11.215.68 i2004 busy 0 00:02:48 061-23 180060387602a766
00 0602B28 5100 5000
47.11.215.69 i2002 busy 0 00:02:30 061-22 18006038dd004166
00 0603B30 5100 5000
Total sets = 2
6.-> isetGet "state == busy && type != i2004"
IP Address Type State Up Time TN HWID FWVsn SrcPort DstPort
_____ ____
  47.11.215.69 i2002 busy 0 00:03:09 061-22 18006038dd004166
00 0603B30 5100 5000
Total sets = 1
7.-> isetGet "fwvsn >= 0602b30"
IP Address Type State Up Time TN HWID FWVsn SrcPort DstPort
_____ ____
  ----- ------ ------
47.11.215.69 i2002 busy 0 00:04:27 061-22 18006038dd004166
```

```
00 0603B30 5100 5000
Total sets = 1
8.-> isetGet "ip < 47.11.215.69"
IP Address Type State Up Time TN HWID FWVsn SrcPort DstPort
_____ ____
_____ ____
47.11.215.68 i2004 busy 0 00:07:21 061-23 180060387602a766
00 0602B28 5100 5000
Total sets = 1
9. -> isetGet "fwvsn <= 0602b30"
IP Address Type State Up Time TN HWID FWVsn SrcPort DstPort
_____ ____
47.11.215.68 i2004 busy 0 00:08:47 061-23 180060387602a766
00 0602B28 5100 5000
Total sets = 1
10. -> isetGet "NAT == y"
Set Information
IP Address NAT Type RegType State Up Time Set-TN Regd-TN
HWID FWVsn UNIStimVsn SrcPort DstPort
_____ _ ____
 _____ _ ____
_____ _ ____
47.11.179.168 C i2004 Regular online 0 04:20:34 061-00
061-00 1800-6038b689e9-6600 0602B59 2.8 5100 5000
47.11.179.167 C i2004 Regular online 0 03:48:17 061-01
061-01 1800-60387602b9-6600 0602B59 2.8 5100 5000
Total sets = 2
```

### isetHlocShow

```
Syntax: isetHlocShow "IPAddr" or "TN"
```

Print the PD related settings for an IP Phone (added by the PD/RL/CL feature). Enter either the IP Phone public IP address or TN as the parameter.

The output contains the telephone IP address, home location code (HLOC), Private Network Identifier (PNI), and customer number. Other parameters in the second row are the configured user preferences: preferred name match, log mode, new call indicator, name display format, and area codes.

```
-> isetHlocShow "47.11.215.136"
dsetHlocShowByIP: ip: 47.11.215.136, HLOC: , PNI: 10, cust_no: 0
pnm: 0, logMode: 0, newCallInd: 1, nameDispFormat: 1, AC1:, AC2:, AC3:.
```

### isetInfoShow

```
Syntax: isetInfoShow "IPAddr" or "TN"
```

This command displays standard DHCP configuration information and other telephone information such as firmware version, hardware identification, and server information report. Run this command from the VGMC> prompt.

The following example shows command output.

```
isetInfoShow Report from Set (47.11.215.153)
FW Version: 0602B50
HWID: 18006038DD1ADB6600
MAC: 006038DD1ADB
VLAN ID: 124
Priority: 6
Set IP: 47.103.225.125
Subnet Mask: 255.255.255.0
Set Gateway: 47.103.225.1
LTPS IP: 47.103.247.224
Node IP: 47.103.247.224
Node ID: 4420 S1
Node IP: 47.103.247.229
Port: 4100 Action: 1
S2 Node IP: 47.103.247.229
Port: 4100 Action: 1
S5 Node IP: 47.103.247.229
Port: 4100
XAS: Net6
-> isetInfoShow "47.11.213.216"
value = 247380368 = 0xebeb990
->
isetInfoShow Report (DHCPConfig) from Set (47.11.213.216)
Terminal Type: i2004 Ph2
Firmware Version: 0604D48
Hardware ID: 18-000ae40acb81-6602
Release Number: 0x02
Manufacture Code: 0x000ae4
Color Code: 0x66
PEC Code: NTDU92AA
DHCP Server IP: 255.255.255.255
VLAN Priority: 6
VLAN ID: 65535
Set IP Address: 47.11.213.216
Set Subnet Mask: 255.255.255.0
Set IP Gateway Address: 47.11.213.1
Boot Mode: 11
isetInfoShow Report(Server Info) from Set (47.11.213.216)
```

```
Server 1 Server IP = 47.11.239.230

Port Number = 4100

Action = 1

Retry = 10

Server 2 Server IP = 0.0.0.0

Port Number = 0

Action = 1

Retry = 1

Server 3 Server IP = 47.11.239.235

Port Number = 5100

Action = 1

Retry = 0
```

### isetNATShow

Syntax: isetNATShow "IPAddr" or "TN"

The isetNATShow addresses the need for additional information about IP Phones on a NAT device. Optionally, you can enter an IP Phone TN or public signaling IP address as a parameter, similar to the isetShow command.

The public and private IP address and ports are provided for the signaling and media. If the private signaling port is not available, it is not printed. The NAT type is indicated (as detected by the Port Mapping Discovery with the second ES). The output indicates whether RTCP signaling is supported; if "No", then features that depend on RTCP may not work correctly. The feature that uses RTCP is the QoS Monitoring feature, otherwise known as Proactive Voice Quality Management (PVQM). For RTCP feature to work, the NAT device must assign the public RTCP port for a telephone to equal RTP+1 (that is, RTCP Public Port = RTP Public Port +1). In many cases, the NAT device assigns public ports sequentially, so the RTCP port is RTP+1 (for example 10002 for RTP and 10003 for RTCP). Thus, the PVQM feature works. If the NAT device does not assign the Public Ports sequentially, the PVQM feature cannot work.

### 😵 Note:

The NAT device can assign the public port number for RTCP to be the public RTP port number +1, but then the mapping cannot be maintained because the wrong firmware is present (alarm ITG3057) or the device is an undetected symmetric NAT (marked as Unknown NAT). The availability of RTCP signaling still shows as "Yes" in these cases."

Enter the isetNATShow command at the CLI of any card in a VGMC node along with the TN or public IP address of a particular IP Phone to display the telephone information, along with the identification of the card with which the IP Phone is registered. This data is useful when you need to identify which card to enable a message monitor on, or connect a sniffer to, when you debug a particular IP Phone problem, as shown in the following example.

This command also handles the same public IP address that appears for multiple phones (one NAT device has multiple phones on it, as shown in the following example.

```
VGMC> isetNATShow "47.11.213.114"
signaling Media Public IP Addr:Port Public IP Addr:Port
(Private IP Addr:Port) (Private IP Addr:Port) NAT Type RTCP
Type Set-TN Regd-TN
```

\_\_\_\_\_

->Found on Card TN 002-00 , ELAN IP 47.11.214.52, TLAN IP 47.100.1.2: 47.11.213.114:1224 47.11.213.114:1698 Cone Y i2004 061-01 061-01 (192.168.0.102:5000) (192.168.0.102:5200) ->Found on Card TN 009-00 , ELAN IP 47.11.217.21, TLAN IP 47.11.215.185: 47.11.213.114:1225 47.11.213.114:1700 Cone Y i2004 061-00 061-00 (192.168.0.101:5000) (192.168.0.101:5200)

### isetReset

Syntax: isetReset "phoneIPAddr" or "1 s c u"

Reset a single IP Phone. Specify the IP Phone by either its IP address (phoneIPAddr) or VTN (I s c u). The IP address is the public signaling IP address of the telephone.

The following example shows both uses of the command.

VGMC> isetReset "192.168.1.141" value =  $0 = 0 \times 0$ VGMC> FEB 16 15:32:40 tShell: Info Reset i2004 set with IP 192.168.1.141 FEB 16 15:32:58 tCSV: Info 192.168.1.141 Connecting to node 1, TN: 61.1, 0x6005 FEB 16 15:33:00 tRDP: Warning 192.168.1.141 Connection restarted, cid = 0x33cc350FEB 16 15:33:00 tVTM: Notice 192.168.1.141 Unregistered, terminal = 0x3a876fc, device = 0x33cb904FEB 16 15:33:00 tSET: Info Terminal offline 192.168.1.141 TN 0x0000 FEB 16 15:33:01 tVTM: Info ITS5008 Terminal connection status: 192.168.1.141 ok(20) FEB 16 15:33:01 tSET: Info 192.168.1.141 TN 61-01 Registered with M1 VGMC> isetReset 61-01 Invalid input: isetReset "l s c u" or isetReset "IP" Example: isetReset "61 0 0 1" or isetReset "192.168.1.2" value = 59 = 0x3b = ';' VGMC> isetReset "61 1" value =  $0 = 0 \times 0$ VGMC> FEB 16 15:35:10 tShell: Info Reset i2004 set with TN 0x6005: 61 1 ... FEB 16 15:35:32 tSET: Info 192.168.1.141 TN 61-01 Registered with M1

If the IP address identifies multiple IP Phones (for example, multiple IP Phones are on a NAT that shares the same public IP address), then an error message prints. This message indicates more than one IP Phone with the IP address and recommends using the isetReset "TN" command.

The following example demonstrates the isetReset command output for cases where there are two IP Phones with the same public IP address.

```
-> isetReset "47.11.215.183"
WARNING: There are 2 IP Phones that use the public IP address of
47.11.215.183
Please reset the Internet Telephone using the TN: isetReset "TN".
```

### isetResetAll

Syntax: isetResetAll

Reset all IP Phones registered with the TPS.

```
VGMC> isetResetAll
value = 0 = 0x0
VGMC>
FEB 16 15:38:25 tShell: Info Reset all registered i2004 set
```

## isetScpwQuery

```
Syntax: isetScpwQuery "IPAddr" or "TN"
```

Print the status of the station control password (SCPW). This password is used for the VO and PD VGMC features. Enter the IP Phone public IP address or TN as the command parameter.

```
-> isetScpwQuery "47.11.215.136"
value = 0 = 0x0
-> 21/01/04 14:12:05 LOG0006 SET: SCPW Query Status (tn 61-1): Defined
-> isetScpwQuery "61 1"
value = 0 = 0x0
-> 21/01/04 14:12:26 LOG0006 SET: SCPW Query Status (tn 61-1): Defined
```

# isetScpwVerify

Syntax: isetScpwVerify "IPAddr" or "TN", "password"

Verify the entered SCPW matches what is currently configured. Enter the IP Phone public IP address or TN, and the existing SCPW as the command parameters.

```
-> isetScpwVerify "147.11.215.136","1234"
value = 0 = 0x0
-> 22/01/04 15:21:08 LOG0006 SET: SCPW Verify Status (tn 61-1): OK
```

# isetScpwModify

Syntax: isetScpwModify "IPAddr" or "TN", "password"

Modify the SCPW from the VGMC application rather than from the CS 1000. Enter the IP Phone public IP address or TN and the new SCPW as the command parameters.

->isetScpwModify "147.11.215.136","6100" value = 0 = 0x0 -> 22/01/04 15:23:45 LOG0006 SET: SCPW Modify Status (tn 61-1): OK

# isetSecGet

Use this command to obtain a list of IP phones based on a given query. The command uses one input parameter that is an ascii string representation of a set of expressions linked by &&. (Logically "And"ed together) Each expression consists of three parts: opcode1, operator and opcode2. Currently, only the following operators are handled: ==, !=, <, >, <=, and >=. Also, opcode1 must be

one of the fields in the isetSecShow command output, and opcode2 must be a well-formatted value. (Format depends on opcode1) Note; opcode1 and opcode2 are not case-sensitive.

There are four types for opcode1:

- TN
- IP
- Encryption: For the expression Encryption==x, x can be:
  - INSEC: for insecure registered IP Phones
  - USEC: for UNIStim secure registered IP Phones
  - DTLS: for DTLS registered IP Phones
- DTLSCap: For the expression DTLSCap==x, x can be:
  - YES: for DTLS-capable IP Phones
  - NO: for DTLS-nonCapable IP Phones

#### Syntax: isetSecGet <queryString>

## isetSecShow, isetSecShowByTN, isetSecShowByIP

These are the security versions of the iset show commands. See the next section for info on the regular iset show (isetShow) commands.

These commands list every IP Phone registered with the TPS. For each telephone, IP address, type of IP Phone, virtual TN, current signalling encryption, action byte and DTLS capability are shown. The isetSecShowByTN and isetSecShowByIP commands display the output list in order by TN and IP address, respectively, while the isetSecShow command lists the IP Phones in order registration.

Enter the isetSecShow command along with the TN or IP address to print information related to a particular IP Phone.

The Encryption field indicates the type of signalling encryption:

- INSEC: Insecure registration
- USEC: UNIStim secure registration (over SMC)
- DTLS: DTLS registration

### Syntax: isetSecShow [IP|TN] isetSecShowByTN isetSecShowByIP

[admin2@bvw0 ~]\$ isetSecShow

=== TPS === Set Information

\_\_\_\_\_

| Туре   | Set-TN                                                                   | Encryption                                                                                                    | Action                                                                                                    | DTLS                                                                                                    | Cap.                                                                                                    |
|--------|--------------------------------------------------------------------------|----------------------------------------------------------------------------------------------------|----------------------------------------------------------------------------------------------------|----------------------------------------------------------------------------------------------------|----------------------------------------------------------------------------------------------------|
|        |                                                                          |                                                                                                    |                                                                                                    |                                                                                                    |                                                                                                    |
| 2004P2 | 096-00-00-27                                                             | INSEC                                                                                                    |                                                                                                    | 1                                                                                                    | NO                                                                                                    |
| 2004P2 | 096-00-00-28                                                             | INSEC                                                                                                    |                                                                                                    | 1                                                                                                    | NO                                                                                                    |
| 1210   | 096-00-00-33                                                             | DTLS                                                                                                    |                                                                                                    | 7                                                                                                    | YES                                                                                                    |
| 1140   | 096-00-00-29                                                             | DTLS                                                                                                    |                                                                                                    | 7                                                                                                    | YES                                                                                                    |
| 1140   | 096-00-00-31                                                             | DTLS                                                                                                    |                                                                                                    | 7                                                                                                    | YES                                                                                                    |
| 1140   | 096-00-00-30                                                             | INSEC                                                                                                    |                                                                                                    | 1                                                                                                    | NO                                                                                                    |
| 1140   | 096-00-00-34                                                             | DTLS                                                                                                    |                                                                                                    | 7                                                                                                    | YES                                                                                                    |
| 1140   | 096-00-00-32                                                             | INSEC                                                                                                    |                                                                                                    | 1                                                                                                    | NO                                                                                                    |
|        | Type<br>2004P2<br>2004P2<br>1210<br>1140<br>1140<br>1140<br>1140<br>1140 | TypeSet-TN2004P2096-00-00-272004P2096-00-00-281210096-00-00-331140096-00-00-311140096-00-00-311140096-00-00-341140096-00-00-341140096-00-00-34 | TypeSet-TNEncryption2004P2096-00-00-27INSEC2004P2096-00-00-28INSEC1210096-00-00-33DTLS1140096-00-00-29DTLS1140096-00-00-31DTLS1140096-00-00-30INSEC1140096-00-00-34DTLS1140096-00-00-34DTLS1140096-00-00-32INSEC | TypeSet-TNEncryption Action2004P2096-00-00-27INSEC2004P2096-00-00-28INSEC1210096-00-00-33DTLS1140096-00-00-29DTLS1140096-00-00-31DTLS1140096-00-00-30INSEC1140096-00-00-34DTLS1140096-00-00-34DTLS1140096-00-00-34DTLS1140096-00-00-34DTLS1140096-00-00-32INSEC | TypeSet-TNEncryption Action DTLS2004P2096-00-00-27INSEC12004P2096-00-00-28INSEC11210096-00-00-33DTLS71140096-00-00-29DTLS71140096-00-00-30INSEC11140096-00-00-34DTLS71140096-00-00-34DTLS11140096-00-00-34DTLS11140096-00-00-34DTLS1 |

Total sets = 8

[admin2@bvw0 ~]\$ isetSecShowByIP

=== TPS === Set Information

| IP Address     | Туре   | Set-TN       | Encryption | Action | DTLS | Cap. |
|----------------|--------|--------------|------------|--------|------|------|
|                |        |              |            |        |      |      |
| 192.168.34.192 | 2004P2 | 096-00-00-28 | INSEC      |        | 1    | NO   |
| 192.168.34.193 | 2004P2 | 096-00-00-27 | INSEC      |        | 1    | NO   |
| 192.168.34.194 | 1140   | 096-00-00-29 | DTLS       |        | 7    | YES  |
| 192.168.34.195 | 1210   | 096-00-00-33 | DTLS       |        | 7    | YES  |
| 192.168.34.196 | 1140   | 096-00-00-31 | DTLS       |        | 7    | YES  |
| 192.168.34.197 | 1140   | 096-00-00-34 | DTLS       |        | 7    | YES  |
| 192.168.34.198 | 1140   | 096-00-00-30 | INSEC      |        | 1    | NO   |
| 192.168.34.199 | 1140   | 096-00-00-32 | INSEC      |        | 1    | NO   |

Total sets = 8

[admin2@bvw0 ~]\$ isetSecShowByTN

=== TPS === Set Information

-----

| IP Address     | Туре   | Set-TN       | Encryption | Action | DTLS | Cap. |
|----------------|--------|--------------|------------|--------|------|------|
| 192.168.34.193 | 2004P2 | 096-00-00-27 | INSEC      |        | 1    | NO   |
| 192.168.34.192 | 2004P2 | 096-00-00-28 | INSEC      |        | 1    | NO   |
| 192.168.34.194 | 1140   | 096-00-00-29 | DTLS       |        | 7    | YES  |
| 192.168.34.198 | 1140   | 096-00-00-30 | INSEC      |        | 1    | NO   |
| 192.168.34.196 | 1140   | 096-00-00-31 | DTLS       |        | 7    | YES  |
| 192.168.34.199 | 1140   | 096-00-00-32 | INSEC      |        | 1    | NO   |
| 192.168.34.195 | 1210   | 096-00-00-33 | DTLS       |        | 7    | YES  |
| 192.168.34.197 | 1140   | 096-00-00-34 | DTLS       |        | 7    | YES  |

Total sets = 8

## isetSecUpdate

This command is used for reconfiguration of S1/S2 ports and action bytes on the phones based on a given query.

Syntax:

#### isetSecUpdate <queryString><ServerID><Action><port>

Where:

- the query string is a sequence of expressions, linked together by &&, each expression consists of three parts: opcode1, operator and opcode2. The query string is the same as defined in the isetSecGet command
- ServerID can be either 1 or 2 to indicate whether S1 or S2 settings have to be updated
- Action is the action byte that can be 1, 6 or 7. Port is the port number to be set
- default port value is 4100 if Action is 1 or 6, and 4101 if Action is 7

```
[admin2@bvw0 ~]$ isetSecUpdate "Encryption == INSEC" 1 7 4101
=== TPS ===
Updating sets...
IP Address Type Set-TN Encryption Action DTLS Cap.
192.168.25.117 1140 096-00-00-27 INSEC 1 -> 7 YES
192.168.25.118 1140 096-00-00-28 INSEC 1 -> 7 YES
192.168.25.
168.25.120 1120 096-00-00-30 INSEC 1 -> 7 YES
192.168.25.121 1210 096-00-00-31 INSEC 1 -> 7 YES
192.168.25.122 1220 096-00-00-32 INSEC 1 -> 7 YES
192.168.25.122 1220 096-00-00-32 INSEC 1 -> 7 YES
192.168.25.122 1220 096-00-00-32 INSEC 1 -> 7 YES
```

### isetShow, isetShowByTN, isetShowByIP

Syntax: isetShow isetShowByTN isetShowByIP

These commands list every IP Phone registered with the TPS. For each telephone, the IP Phone status, type of registration, time up (registered to TPS), virtual TN, MAC address, type of IP Phone, firmware and UNIStim signaling versions, and the RUDP ports for the IP Phone and TPS are shown. The isetShowByTN and isetShowByIP commands display the output list in order by TN and IP address, respectively, while the isetShow command lists the IP Phones in order of registration.

Enter the isetShow command at the CLI of any card in a VGMC node along with the TN or IP address of a particular IP Phone to print this IP Phone information, along with the identification of the card with which the IP Phone is registered. This is useful when you need to identify which card to enable a message monitor on, or to connect a sniffer to, when you debug a particular IP Phone problem. You can also achieve this by using the IDU command from LD 32 on the Call Server, if you know the TN.

If you enter a particular IP address or TN but no card responds with the information, an error message prints after the "wait for card responses" timeout expires.

The regType field indicates the type of registration:

- Regular: default registration; non-branch office Internet terminal registered with its "home" TPS (the TPS defined by the telephone S1/S2 configuration).
- Virtual: virtual office registration; Internet terminal "home" TPS is another system but its user has invoked the virtual office feature causing the telephone to register on this TPS.
- Branch: branch office Internet terminal registered at the main office. The main office TPS displays this type of registration.
- Local: branch office IP Phone registered at the branch office. Internet terminal is in local mode; the branch office TPS displays this type of registration.

You can check the Up Time to see if an IP Phone or group of IP Phones is resetting (the Up Time is less than the other telephones). This may indicate a network problem if a group of phones in a specific subnet reboot at about the same time.

Ensure that the firmware version is the same on all IP Phones. Compare the version shown to the output of the umsPolicyShow command.

An IP Phone MAC address is in the middle of the Hardware ID, separated by dashes from the remainder of the Hardware ID.

A single letter indicates the NAT type detected for an IP Phone. The NAT column value is valid when the State column indicates the telephone is registered to the CS 1000. Possible values are: C = Cone NAT S = Symmetric NAT U = Unknown: behind a NAT of unknown type (response received from only ES1) P - Pending: waiting on response from the telephone or the telephone never received a response from ES1 " " (space) = the IP Phone is not behind any NAT (normal case)

IP Phones with NAT type S are unregistered from the CS 1000.

IP Address Type RegType State Up Time TN HWID FWVsn UNIStimVsn SrcPort DstPort \_\_\_\_\_ \_ \_\_\_\_ \_\_\_\_\_ \_\_\_\_ \_\_\_\_\_ \_\_\_\_\_ \_ 10.1.1.5 i2004 Regular online 0 02:03:17 061-01 180060387641f36600 0602B39 2.5 5100 5000 10.1.1.4 i2004 Regular online 0 00:01:00 061-00 180060387641c16600 0602B39 2.5 5100 5000 > Found on Card TN 010-00 , ELAN IP 47.11.216.48, TLAN IP 47.11.215.53 47.11.213.114 i2001 Regular online 0 21:37:14 061-04 061-04 1800-oae402e283-6602 0604A307 5100 5000 > Found on Card TN 009-00 , ELAN IP 47.11.217.21, TLAN IP 47.11.215.185 47.11.113.114 C i2004 Regular online 0 04:20:34 061-00 061-00 1800-6038b689a9-6600 0602B59 5100 6123 VGMC> isetShow "61 1" value =  $0 = 0 \times 0$ VGMCIP Address Type RegType State Up Time TN HWID FWVsn UNIStimVsn SrcPort DstPort \_\_\_\_\_ \_\_\_\_\_ \_ 10.1.1.5 i2004 Regular online 0 02:03:24 061-01 180060387641f36600 0602B39 2.5 5100 5000 VGMC> isetShow "61 23" value =  $0 = 0 \times 0$ VGMC> \*\*\*\* Node Information Request time out Alert \*\*\*\* Request #1 Type: get set info Variables[1]: TN 061-23

# itgA07TraceHelp

Syntax: itgA07TraceHelp

This command displays the CLI commands and parameters.

## itgA07TraceSettings

Syntax: itgA07TraceSettings

Print the current trace settings.

### itgA07TraceSetOutput

Syntax: itgA07TraceSetOutput trace\_output, "file\_name"

This command assigns the output destination for the trace tool. The parameter trace\_output is an integer value specifying the trace output destination: 1 = TTY 2 = SYSLOG 3 = File 4 = File and TTY

The file\_pathname is a string encapsulated in quotation marks that specifies the file to output to if trace\_output = 3 or 4. You can enter the entire path name, or only the file name (in which case the default path is C:/file\_name).

```
-> itgA07TraceSetOutput 1, "trace.txt" value = 0 = 0x0
```

# itgA07TraceOff

Syntax: itgA07TraceOff chNum

This command turns off the trace for the specific channel number chNum.

## itgA07TraceAllOff

Syntax: itgA07TraceAllOff

This command turns off the trace for all channels.

## itgA07TraceOn

Syntax: itgA07TraceOn chNum

This command turns on the trace for one channel.

 $\rightarrow$  itgA07TraceOn 10 value = 0 = 0x0

### itgAlarmTest

Syntax: itgAlarmTest alarm

Create and send a dummy SNMP alarm for one or more ITGnnnn alarms. To send dummy SNMP alarm messages for all ITS alarms, assign *alarm* a value less than 0. To send a dummy SNMP alarm message for the specified alarm, assign *alarm* a value from 0 to 35.

VGMC> itgAlarmTest 35 value = 0 = 0x0 VGMC> FEB 16 15:58:11 tShell: Notice ITG6035 Encountered an unexepected open DSP chann el, closed it: 11 (202) VGMC>

### itgCardShow

#### Syntax: itgCardShow

Display the card role, TLAN IP addresses, system information and location, status, and up time. The following table describes the data parameters printed by this command.

#### Table 41: Data output

| Parameter           | Description                                                                                                    |
|---------------------|----------------------------------------------------------------------------------------------------|
| Leader IP           | An IP address on the TLAN interface.                                                                                                    |
|                     | If Leader IP is 0.0.0.0, either the BOOTP.TAB file is missing or does not parse properly. Ensure that the file is in the CONFIG directory. Look for alarms or error messages on the TTY console.                                                                                                    |
| Card IP             | An IP address on the TLAN interface.                                                                                                    |
|                     | If card IP is 0.0.0, the card cannot locate or<br>communicate with the BOOTP server or Leader<br>card. Ensure that the Leader card has the Follower<br>entry with the correct management MAC address in<br>the BOOTP.TAB file. If correct, check the TLAN and<br>ELAN cable connections. Next, check for errors or<br>alarms on the TTY console and on MAT. |
| ELAN (InIsa) stat   | Interface speed and carrier status of the ELAN                                                                                                    |
| ELAN (ixpMac1) stat | interface.                                                                                                    |
| TLAN (InPci) stat   | Interface speed and carrier status of the TLAN                                                                                                    |
| TLAN (ixpMac0)      | interface.                                                                                                    |
|                     | If the carrier is not OK for an interface, check the cable and switch connected to that interface.                                                                                                    |
| Card State          | ENBL = The card is configured and operational                                                                                                    |
|                     | DSBL = The card is configured but out of service.<br>Enable from Call Server LD 32.                                                                                                    |

| Parameter | Description                                           |
|-----------|-------------------------------------------------------|
|           | UNEQ = The card is not configured in the Call Server. |
| Card TN   | The VGMC TN prints.                                   |
|           | This field is omitted for the Signaling Server.       |

The following example shows output on an ITG-P card.

| VGMC> itgCard   | dShow                                                  |
|-----------------|--------------------------------------------------------|
| Index           | : 1                                                    |
| Туре            | : EXUT                                                 |
| Role            | : Leader                                               |
| Node            | : 888                                                  |
| Leader IP       | : 47.11.254.2                                          |
| Card IP         | : 47.11.254.3                                          |
| Card TN         | : Slot 20                                              |
| Card State      | : ENBL                                                 |
| Uptime          | : 0 days, 7 hours, 59 mins, 20 secs (28760 secs)       |
| Codecs          | : G711Ulaw(default), G711Alaw, G729AB, G723 5, G711CC, |
| T38FAX          | —                                                      |
| ELAN (lnIsa)    | stat : 10 Mbps, Half duplex (Carrier OK)               |
| TLAN (lnPci)    | stat : 100 Mbps, Full duplex (Carrier OK)              |
| value = $1 = ($ | )×1                                                    |

Example of the data printed on the SMC:

| -> itgCardSho | W   |                                                          |
|---------------|-----|----------------------------------------------------------|
| Index         | :   | 2                                                        |
| Туре          | :   | EXUT                                                     |
| Role          | :   | Leader                                                   |
| Node          | :   | 123                                                      |
| Leader IP     | :   | 47.11.215.216                                            |
| Card IP       | :   | 47.11.215.214                                            |
| Card TN       | :   | Slot 3                                                   |
| Card State    | :   | ENBL                                                     |
| Uptime        | :   | 0 days, 0 hours, 9 mins, 34 secs (574 secs)              |
| Codecs        | :   | G711Ulaw(default), G711Alaw, G729AB, G711CC, T38FAX ELAN |
| (ixpMac1) sta | it: | 10 Mbps, Half duplex (Carrier OK)                        |
| TLAN (ixpMac( | ))  | stat: 100 Mbps, Full duplex (Carrier OK)                 |

The following example shows output printed on the Signaling Server.

```
-> itgCardShow

Index : 1

Role : Leader

Node : 777

Leader IP : 47.11.249.105

Card IP : 47.11.249.106

Uptime : 0 days, 0 hours, 9 mins, 10 secs (550 secs)

Codecs : G711Ulaw(default), G711Alaw, G729A, G729AB, G723_5,

G711CC, T38FAX

value = 1 = 0x1
```

### itgChanStateShow

#### Syntax: itgChanStateShow

List the state (busy, idle, disabled, or unequipped) of all channels on a VGMC. You can use this command to check if there are active calls on the card, or to see which channel is being used by the call. A channel is marked busy when a call is active on it.

```
VGMC> itgChanStateShow
Channel 0 : Busy
Channel 1 : Disabled
Channel 2 : Busy
Channel 3 : Unequipped
Channel 4 : Idle
Channel 5 : Idle
... (one line per card channel)
Channel 22 : Idle
Channel 23 : Idle
value = 1 = 0x1
```

### itgMemShow

#### Syntax: itgMemShow

Print general information about the memory available on the VGMC. On the Signaling Server, this command displays the same information as the memShow command. This command displays free memory and the blocks it is composed of, memory in use, and cumulative allocated memory.

VGMC>

## itgMsgQShow

Syntax: itgMsgQShow

Print general information about the various message queues used by the VGMC application:

- queue ID
- · task in the queue
- number of messages sent over the queue
- number of lost messages

The following example shows command output on the ITG-P card.

```
-> itqMsqQShow
 |QID |Nbr of Use|Pipe FD|Queue Name |Pipe Name |Desc(h) |Nbr Msgs
 |High Mark |Lost Msgs |
+----+
 ----+
 6 |1 |23 |/msqq.6 |/pipe/srv.6 |0x1870afc |0 |1 |0 |
 |30 |1 |-1 |/msgq.30 |/pipe/srv.30 |0x17daebc |0 |1 |0 |
 |31 |1 |-1 |/msqq.31 |/pipe/srv.31 |0x18703c8 |0 |2 |0 |
 |32 |1 |-1 |/msgq.32 |/pipe/srv.32 |0x18702c0 |0 |35|0
                                                                                   1
 |33 |1 |-1 |/msgq.33 |/pipe/srv.33 |0xfb3c4c |0 |3 |0 |
 |35 |1 |-1 |/msqq.35 |/pipe/srv.35 |0x1856ad8 |0 |2 |0 |
 |38 |1 |46 |/msqq.38 |/pipe/srv.38 |0x17c4778 |0 |3 |0 |
 |39 |1 |38 |/msqq.39 |/pipe/srv.39 |0x1831958 |0 |2 |0
                                                                                   |40 |1 |-1 |/msgq.40 |/pipe/srv.40 |0xfb79d8 |0 |1 |0
                                                                                   |41 |1 |-1 |/msqq.41 |/pipe/srv.41 |0xfb7e5c |0 |2 |0 |
 |42 |1 |-1 |/msgq.42 |/pipe/srv.42 |0x17c5ca0 |0 |2 |0 |
 |43 |1 |-1 |/msgq.43 |/pipe/srv.43 |0x183eb44 |0 |30|0 |
 |57 |1 |-1 |/msgq.57 |/pipe/srv.57 |0xfb8ec0 |0 |0 |0 |
value = 2079 = 0x81f
->
OCT 24 13:37:51 tShell: Info
OCT 24 13:37:51 tShell: Info +----+
OCT 24 13:37:51 tShell: Info |Category |Cat ID(h) |MsqQ ID(d)|

      OCT 24 13:37:51 LShell: Info +-------
      Info +-------
      Info +--------

      OCT 24 13:37:51 LShell: Info |LOG
      |0xc00
      |3

      OCT 24 13:37:51 LShell: Info |RUDP
      |0x1800
      |6

      OCT 24 13:37:51 LShell: Info |MYCAT
      |0x2000
      |8

      OCT 24 13:37:51 LShell: Info |VTM
      |0x7800
      |30

      OCT 24 13:37:51 LShell: Info |VTM
      |0x7800
      |31

                                                                                             OCT 24 13:37:51 tShell:Info|VTI|0x7c00|31OCT 23 13:37:51 tShell:Info|DSET|0x8000|32OCT 23 13:37:51 tShell:Info|VGW|0x8400|33OCT 23 13:37:51 tShell:Info|MAM|0x8c00|35OCT 23 13:37:51 tShell:Info|TPS|0x9800|38OCT 23 13:37:51 tShell:Info|ELC|0x9c00|39OCT 23 13:37:51 tShell:Info|UMSClientS|0xa000|40OCT 23 13:37:51 tShell:Info|CSV|0xa800|42OCT 23 13:37:51 tShell:Info|CSV|0xa800|43OCT 23 13:37:51 tShell:Info|TPSAR|0xe000|56OCT 23 13:37:51 tShell:Info|UMSFwBk|0xe400|57OCT 23 13:37:51 tShell:Info|UMSFwBk|0xe400|57OCT 23 13:37:51 tShell:Info|UMSFwBk|0xe400|57
OCT 24 13:37:51 tShell: Info |VTI
                                                          |0x7c00
                                                                           |31
                                                                                             OCT 23 13:37:51 tShell: Info +----+
```

->

#### Example SMC output:

```
-> itgMsgQShow
|QID |Nbr of Use|Pipe FD|Queue Name |Pipe Name |Desc(h) |Nbr
Msgs |High Mark |Lost Msgs |
----+
6 |1 |20 |/msqq.6 |/pipe/srv.6 |0x2c03f3c |0 |2 |0 |
|30 |1 |-1 |/msgq.30 |/pipe/srv.30 |0x2b68c78 |0 |1 |0 |
|31 |1 |-1 |/msgq.31 |/pipe/srv.31 |0x2b62248 |0 |1 |0 |
|32 |1 |-1 |/msgq.32 |/pipe/srv.32 |0x2b58408 |0 |1 |0
                                                                                    |33 |1 |-1 |/msqq.33 |/pipe/srv.33 |0x23166e0 |0 |3 |0 |
|35 |1 |-1 |/msqg.35 |/pipe/srv.35 |0x2be8e84 |0 |2 |0 |
|38 |1 |44 |/msgq.38 |/pipe/srv.38 |0x2b4b2cc |0 |8 |0 |
|39 |1 |34 |/msgq.39 |/pipe/srv.39 |0x2bbff54 |0 |1 |0 |
|40 |1 |-1 |/msgq.40 |/pipe/srv.40 |0x231e8c4 |0 |1 |0 |
|41 |1 |-1 |/msgq.41 |/pipe/srv.41 |0x2343e94 |0 |4 |0 |
|42 |1 |-1 |/msqq.42 |/pipe/srv.42 |0x2b53a88 |0 |5 |0 |
|43 |1 |-1 |/msqq.43 |/pipe/srv.43 |0x2bcd160 |0 |2 |0 |
|56 |1 |-1 |/msgq.56 |/pipe/srv.56 |0x2b4c7e0 |0 |0 |0 |
|57 |1 |-1 |/msgq.57 |/pipe/srv.57 |0x23452f8 |0 |0 |0 |
value = 100 = 0x64 = 'd'
->
OCT 24 13:49:34 tShell: Info
OCT 24 13:49:34 tShell: Info +-----+
OCT 24 13:49:34 tShell: Info |Category |Cat ID(h) |MsgQ ID(d)|
OCT 24 13:49:34 tShell: Info +-----+----+-----+-----+
OCT 24 13:49:34 tShell:Info +-----+---+----+OCT 24 13:49:34 tShell:Info |LOG |0xc00 |3OCT 24 13:49:34 tShell:Info |RUDP |0x1800 |6OCT 24 13:49:34 tShell:Info |MYCAT |0x2000 |8OCT 24 13:49:34 tShell:Info |VTM |0x7800 |30OCT 24 13:49:34 tShell:Info |VTI |0x7c00 |31OCT 24 13:49:34 tShell:Info |VTI |0x8000 |32OCT 24 13:49:34 tShell:Info |VGW |0x8400 |33OCT 24 13:49:34 tShell:Info |VGW |0x8400 |35OCT 24 13:49:34 tShell:Info |TPS |0x9800 |38OCT 24 13:49:34 tShell:Info |ELC |0x9c00 |39OCT 24 13:49:34 tShell:Info |UMSClients|0xa000 |40OCT 24 13:49:34 tShell:Info |UMSClients|0xa400 |41

      OCT 24 13:49:34 tShell: Info |UMSServerS|0xa400
      |41

      OCT 24 13:49:34 tShell: Info |CSV
      |0xa800
      |42

      OCT 24 13:49:34 tShell: Info |OMM
      |0xac00
      |43

      OCT 24 13:49:34 tShell: Info |OMM
      |0xac00
      |43

      OCT 24 13:49:34 tShell: Info |TPSAR
      |0xe000
      |56

      OCT 24 13:49:34 tShell: Info |UMSFwBk
      |0xe400
      |57
```

The following example shows command output on the ITG-P card.

| -> itgMsg( | )Show     |          |           |            |   |
|------------|-----------|----------|-----------|------------|---|
| 0xaada058  | (tShell): |          |           |            |   |
| 0xaada058  | (tShell): | +        | -+        | +          | + |
| 0xaada058  | (tShell): | Category | Cat ID(h) | MsgQ ID(d) |   |
| 0xaada058  | (tShell): | +        | -+        | +          | + |
| 0xaada058  | (tShell): | LOG      | 0xc00     | 3          | I |
| 0xaada058  | (tShell): | RUDP     | 0x1800    | 6          | L |

```
|0x2000 |8
0xaada058 (tShell): |MYCAT
                                              |0x8c00 |35
|0x9c00 |39
0xaada058 (tShell): |MAM
                                              Oxaada058 (tShell): |ELC
0xaada058 (tShell): |OMM
                          |0xac00 |43
0xaada058 (tShell): |GKNPM
                          |0xc400
                                   149
Oxaada058 (tShell): |GKHTTP
                          |0xc800
                                    150
0xaada058 (tShell): |GKDBM
                           |0xcc00
                                    |51
0xaada058 (tShell): |GKOMM
                           |0xd000 |52
Oxaada058 (tShell): |HTTP
                          |0xd400
                                   | 0
Oxaada058 (tShell): |HTTP
                          |0xd800
                                  | 0
0xaada058 (tShell): +-----+-
|QID |Nbr of Use|Pipe FD|Queue Name |Pipe Name |Desc(h) |Nbr
Msgs |High Mark |Lost Msgs |
----+
|6 |1 |20 |/msqq.6 |/pipe/srv.6 |0xba10ef4 |0 |10|0 |
|35 |1 |-1 |/msgq.35 |/pipe/srv.35 |0xb9f51a0 |0 |1 |0 |
|39 |1 |28 |/msqq.39 |/pipe/srv.39 |0xb9df6e4 |0 |1 |0 |
|43 |1 |-1 |/msqq.43 |/pipe/srv.43 |0xb9f04a4 |0 |1 |0 |
|49 |1 |29 |/msgq.49 |/pipe/srv.49 |0xb89528c |0 |1 |0 |
|51 |1 |-1 |/msgq.51 |/pipe/srv.51 |0xb9c03b0 |0 |40|0 |
|52 |1 |-1 |/msqq.52 |/pipe/srv.52 |0xb9a2898 |0 |1 |0 |
value = 100 = 0x64 = 'd'
```

### itgPLThreshold

Syntax: itgPLThreshold threshold

Assign the threshold for packet loss which, if exceeded during a call, generates an alarm at the end of the call. The parameter threshold is a value from 1 to 1000 in units of a tenth of a percent. The default threshold is 10 (that is, 1 percent).

When a call through the VGMC gateway is released, the application compares the number of packets lost with the total number of packets. The Transmit (TX) and Receive (RX) streams (to and from the terminal, respectively) are checked individually. If the percentage exceeds the configured threshold value, an alarm occurs.

The alarm can be reported from two tasks: tRTP logs packet loss for data through the gateway, and tVTM logs packet loss reported by the IP Phone. The alarm shows the channel number, the percentage of packets lost, the direction of the packet stream (RX is IP Phone to VGMC), the IP Phone IP address and the alarm cause field (26 is alarmCauseCongestion).

```
VGMC> itgPLThreshold 50
value = 0 = 0x0
VGMC>
SEP 22 11:17:48 tRTP: Warning ITG4028 Voice packet loss: 0 6.4% rx
47.147.75.81 (26)
```

```
SEP 22 11:17:50 tVTM: Warning ITG4028 Voice packet loss: 0 6.6% tx 47.147.75.81 (26)
```

# itgShell

Syntax: itgShell

Returns to the VGMC command line interface prompt (VGMC>). This command applies to VGMC only and is not supported on MC32S.

```
-> itgShell
VGMC>
```

## itsAlarmTest

Syntax: itsAlarmTest alarm

Creates and sends a dummy SNMP alarm for one or more ITSnnnn alarms.

To send dummy SNMP alarm messages for all ITS alarms, assign *alarm* a value less than 0. To send a dummy SNMP alarm message for the specified alarm, assign *alarm* a value from 0 to 10.

```
VGMC> itsAlarmTest 2
value = 0 = 0x0
VGMC>
FEB 16 15:51:29 tShell: Notice ITS6002 Connect service activation: Call
server i s upside down (202)
VGMC>
```

### lastResetReason

#### Syntax: lastResetReason

Display the reason for the last reset of the VGMC.

The following table describes the data parameters printed by this command.

#### Table 42: Data output

| Parameter             | Description                                               |
|-----------------------|-----------------------------------------------------------|
| Reboot command issued | Output after card reset using the CLI command cardReboot. |

| Parameter              | Description                                                                                                    |
|------------------------|----------------------------------------------------------------------------------------------------|
| Watchdog Timer Expired | Output after card reset due to watchdog timer expiration.                                                                 |
| Manual reset           | Output after card reset after faceplate reset button is pressed or after a power cycle to the card.                       |
| Unknown                | Output after card reset because the card firmware does not support the reset reason, or the reset reason code is corrupt. |

```
VGMC> lastResetReason
Last Reset Reason: Unknown
value = 1 = 0x1
VGMC>
```

### 

#### Syntax: 11

List the contents of the current directory with timestamp and size information. In addition to comparing file timestamps, this command is useful to check for zero-length files, which may indicate disk corruption.

| -> 11<br>size | date        | time     | name       |             |
|---------------|-------------|----------|------------|-------------|
| 512           | JAN-01-1996 | 12:06:34 |            | <dir></dir> |
| 512           | JAN-01-1996 | 12:06:34 |            | <dir></dir> |
| 1001          | JAN-01-1996 | 12:15:14 | CONFIG.INI |             |
| 958           | JUL-26-2000 | 15:07:52 | CONFIG.BAK |             |
| 225           | JAN-01-1996 | 16:08:54 | BOOTP.TAB  |             |
| 225           | JAN-01-1996 | 16:12:50 | BOOTP.BAK  |             |
| 197           | JAN-01-1996 | 14:25:38 | UMS.INI    |             |
|               |             |          |            |             |

## logConsoleOff, logConsoleOn

#### Syntax: logConsoleOff logConsoleOn

These commands control message printing to the VGMC Maintenance serial port. The commands do not apply to the Signaling Server. The current status of the Maintenance port logging is shown by the logShow command output for Console logging. The default is On.

The following example shows these commands in use.

```
VGMC> logConsoleOff
Console logging disabled
```

```
value = 25 = 0x19
VGMC> logConsoleOn
Console logging enabled
value = 24 = 0x18
```

### logFileOff, logFileOn

Syntax: logFileOff logFileOn

These commands control the log message output to the SYSLOG.n file. The commands do not apply to the Signaling Server. The current status of the file logging is shown by the logShow command output for File logging. The default is On.

### logPrintOff, logPrintOn

Syntax: logPrintOff, logPrintOn

These commands control message printing to the active logon session. The commands do not apply to the Signaling Server. The active session is wherever the user has logged on to, that is, the serial port (console) or a Telnet session. The current status of the active session logging is shown by the logShow command output for TTY logging. The default is On.

The following example shows how only the active session is disabled when the user logs in through Telnet.

```
VGMC> logPrintOff
Log message printing disabled
value = 30 = 0x1e
VGMC>
VGMC> logPrintOn
Log message printing enabled
value = 29 = 0x1d
```

The following example demonstrates how both the console and active session logging are disabled when the user logs in through the VGMC serial port (console).

```
VGMC> logPrintOff
Console logging disabled
Log message printing disabled
value = 30 = 0x1e
VGMC> logPrintOn
Console logging enabled
Log message printing enabled
value = 29 = 0x1d
```

## logShow

#### Syntax: logShow

Print the current status of the message printing for all tasks on the VGMC. Although you can run the command on the Signaling Server, it does not provide the same kind of information. Therefore, Avaya recommends that you use the syslogShow command instead.

When the Level is none, the task is not registered with the syslog function. The parameter Syslog file is the SYSLOG file used for output. Use this command with the syslogLevelSet command.

The following example shows command output on the ITG-P card.

| on<br>off<br>g: on<br>/C:/log/SYSLOG.0<br>g: 0<br>/C:/log/EXCPLOG.1<br>g: 0 |
|-----------------------------------------------------------------------------|
| Level                                                                       |
| none                                                                        |
| Info                                                                        |
| none                                                                        |
| none                                                                        |
| none                                                                        |
| none                                                                        |
| none                                                                        |
| Info                                                                        |
| none                                                                        |
| none                                                                        |
| none                                                                        |
| none                                                                        |
| none                                                                        |
| none                                                                        |
| Into                                                                        |
| none                                                                        |
| none                                                                        |
|                                                                             |
|                                                                             |
| Inone                                                                       |
|                                                                             |
|                                                                             |
| INIO                                                                        |
| INIO                                                                        |
| INFO                                                                        |
| Info                                                                        |
| none                                                                        |
| Info                                                                        |
|                                                                             |

| tVTM              | Info |
|-------------------|------|
| tVTI              | Info |
| tSET              | Info |
| tCSV              | Info |
| tTPS              | Info |
| tfwBk             | Info |
| tums              | Info |
| tUMC              | Info |
| tVGW              | Info |
| tRTP              | Info |
| trtcp             | Info |
| midnightTask      | none |
| tTelnetOutTask    | none |
| tTelnetInTask     | none |
| tyLstnr           | none |
| tShell            | none |
| value = $5 = 0x5$ |      |
|                   |      |

The following example shows command output on the SMC.

| -> logShow<br>TTY logging:<br>File logging:<br>Console logging:<br>Syslog file:<br>Space remaining:<br>Excption file:<br>Space remaining: | on<br>off<br>on<br>/C:/log/syslog.3<br>4651<br>/C:/log/excplog.0<br>4096 |
|----------------------------------------------------------------------------------------------------|--------------------------------------------------------------------------|
| Task Leve                                                                                                    | 1                                                                        |
|                                                                                                    |                                                                          |
| tExcTask                                                                                                    | none                                                                     |
| tLogTask                                                                                                    | none                                                                     |
| tAioWait                                                                                                    | none                                                                     |
| tAioIoTaskl                                                                                                    | none                                                                     |
| tAioIoTask0                                                                                                    | none                                                                     |
| tPcmciad                                                                                                    | none                                                                     |
| tDcacheUpd                                                                                                    | none                                                                     |
| tNetTask                                                                                                    | none                                                                     |
| tTelnetd                                                                                                    | none                                                                     |
| tPortmapd                                                                                                    | none                                                                     |
| tFtpdTask                                                                                                    | none                                                                     |
| tTftpdTask                                                                                                    | none                                                                     |
| tSnmpd                                                                                                    | none                                                                     |
| tSyslogd                                                                                                    | none                                                                     |
| tMonTask                                                                                                    | none                                                                     |
| tPxTimer                                                                                                    | none                                                                     |
| tbootpd                                                                                                    | none                                                                     |
| tSNTPC                                                                                                    | none                                                                     |
| baseMMintTask                                                                                                    | none                                                                     |
| tXA                                                                                                    | Info                                                                     |
| tA07                                                                                                    | Info                                                                     |
| tRDP                                                                                                    | Info                                                                     |
| tMAM                                                                                                    | Info                                                                     |

| tMVX XSPY         | none |
|-------------------|------|
| tMVX DIM          | Info |
| tomm              | Info |
| tPBX              | Info |
| tELC              | Info |
| tVGW              | Info |
| tRTP              | Info |
| tRTCP             | Info |
| tXMSG             | Info |
| midnightTask      | none |
| tShell            | none |
| tTelnetOutTask    | none |
| tTelnetInTask     | none |
| tyLstnr           | none |
| value = $5 = 0x5$ |      |
|                   |      |

### lossPlanClr

Syntax: lossPlanClr

Clears the gain adjustment made by the \UKLossPlanSet and lossPlanSet commands and returns the IP Phones to the TIA-810A levels. Any adjustments made to the handset, headset, or handsfree are cleared.

Enter this command on the node Leader card while it is the node master to ensure the data correctly propagates to all cards in the node. When you install a new Leader card on a node with modified levels, always enter the loss plan command on the CLI even if the command was previously entered on the CLI for another card.

```
VGMC> lossPlanClr
value = 0 = 0x0
VGMC>
IP client loss plan set to default values
```

### **IossPlanPrt**

Syntax: lossPlanPrt

Displays the current loss plan settings for the IP Phones. Three columns are displayed. The Default column shows the design default in the IP Phones. The Offset column shows the current adjustment entered through the UKLossPlanSet or lossPlanSet commands. The Result column shows the resulting loss levels in the IP Phones.

| Parameter         | Default | Offset | Result |
|-------------------|---------|--------|--------|
| VGMC> lossPlanPrt |         |        |        |

| HandsetRLR   | 2  | 0  | 2  |
|--------------|----|----|----|
| HandsetSLR   | 11 | -5 | 6  |
| HeadsetRLR   | 0  | 0  | С  |
| HeadsetSLR   | 11 | -5 | 6  |
| HandsfreeRLR | 13 | 0  | 13 |
| HandsfreeSLR | 16 | 0  | 16 |

### **IossPlanSet**

Syntax: lossPlanSet "transducer", rlrOffset, slrOffset

Change the gain settings on the IP Phone from the volume levels specified by the TIA-810A and TIA-912. The parameter transducer specifies the transducer name that requires a gain adjustment: handset, headset, or handsfree. The parameter rIrOffset specifies the amount of receive-level adjustment (the level for the IP Phone user), while the parameter sIrOffset specifies the amount of transmit level adjustment (the level for the far-end user). Values for both are in the range -8 to 8 (in dB). Negative values (-8 to -1) increase the volume (gain).

Enter the command once for each transducer level requiring adjustment. Adjustments are not cumulative; the last one entered for a particular transducer replaces prior offset for the transducer.

Enter this command on the node Leader card while it is the node master to ensure that the data ipropagates correctly to all cards in the node. When you install a new leader card on a node with modified levels, always enter the loss plan command on the CLI even if the command was previously entered on the CLI on another card.

After you enter this command, the gain adjustment is downloaded to all registered telephones. When phones register, they are downloaded the new gain values. The gain adjustment is also saved to a disk file (/c:/config/loss.ini) so the adjusted gains are retained when the card reboots.

When a node has a modified loss plan (that is, when you use this command or UKLossPlanSet), a new card added to the node is updated with the modified loss plan 30 seconds after it boots. Prior to that being received, calls made by IP Phones registered to the new card have the default loss plan levels.

### 😵 Note:

If the gain of the IP Phones is raised from the default levels, those phones can experience increased occurrence of echo and other audio issues related to the increased volume.

```
VGMC> lossPlanSet "headset",0,-3
value = 6 = 0x6
VGMC>
Headset loss changed to RLR = 0 SLR = 8
```

### mac21440BroadcastShow

Syntax: mac21440BroadcastShow

Displays the sum of broadcast IP packets received each second on an SMC ELAN and TLAN interfaces for the past 60 seconds. This command is available only on the SMC. This output is the combined count for the ELAN and TLAN. The total number of broadcast messages received on the interface since the card was booted also appears.

| -> mac.<br>Broadc.<br>-0:<br>-1:<br>-2:<br>-3:<br>-4:<br>-5:<br>-6:<br>-7:<br>-8:<br>-9:<br>-10:<br>-11:<br>-12:<br>-13:<br>-14:<br>-15:<br>-16:<br>-17:<br>-18:<br>-19:<br>-20:<br>-21:<br>-22:<br>-23:<br>-24:<br>-25:<br>-24:<br>-25:<br>-27:<br>-28:<br>-29:<br>-30:<br>-31:<br>-32:<br>-34:<br>-35:<br>-37: | 2144<br>a 6<br>36<br>433<br>80101416300<br>618<br>608<br>88<br>41218<br>80016828116<br>18028116<br>18028110<br>18028110<br>18028110<br>18028110<br>18028110<br>18028110<br>18028110<br>18028110<br>18028110<br>18028110<br>18028110<br>18028110<br>18028110<br>18028110<br>1802810000000000 | DBroa<br>per | adcastSh<br>second, | last | 60 | second |
|----------------------------------------------------------------------------------------------------|----------------------------------------------------------------------------------------------------|--------------|---------------------|------|----|--------|
| -34:<br>-35:<br>-36:<br>-37:<br>-38:<br>-39:<br>-40.                                                                                                    | 26<br>41<br>8<br>12<br>12<br>24<br>42                                                                                                    |              |                     |      |    |        |

| _11.  | 2 1                  |           |
|-------|----------------------|-----------|
| -41:  | 34                   |           |
| -42:  | 41                   |           |
| -43:  | 28                   |           |
| -44:  | 10                   |           |
| -45:  | 8                    |           |
| -46:  | 6                    |           |
| -47:  | 10                   |           |
| -47:  | 1342177296           |           |
| -48:  | 40                   |           |
| -49:  | 28                   |           |
| -50:  | 20                   |           |
| -51:  | 18                   |           |
| -52:  | 28                   |           |
| -53:  | 12                   |           |
| -54:  | 8                    |           |
| -55:  | 4                    |           |
| -56:  | 8                    |           |
| -57:  | 32                   |           |
| -58:  | 28                   |           |
| -59:  | 18                   |           |
| Total | number of broadcasts | : 2260970 |
| value | = 36 = 0x24 = '\$'   |           |
|       | -                    |           |

### mac21440BroadcastThreshold = threshold

This variable applies to the SMC only. Assigning this variable controls the threshold (in packets per second) at which a message prints when the mac21440ShowLostBroadcast variable is assigned. The default threshold is 40.

```
-> mac21440BroadcastThreshold = 100 mac21440BroadcastThreshold = 0x345604: value = 100 = 0x64 = 'd'
```

### mac21440ShowLostBroadcast = 1/0

This variable applies to the SMC only. Assigning a value of 1 prints a message whenever the broadcast threshold (assigned using the mac21440BroadcastThreshold variable) is exceeded by the sum of the broadcasts on the SMC ELAN and TLAN interfaces. The default is off (0); the state is not saved and returns to off if the card is reset or reboots. The example shown was generated when the threshold was set to the default of 40.

```
-> mac21440ShowLostBroadcast = 1
mac21440ShowLostBroadcast = 0x34555c: value = 1 = 0x1
->
NOV 26 14:10:40 tLogTask: Info Time 104457 mac21440: 41 broadcasts in
last second
NOV 26 14:10:44 tLogTask: Info Time 104461 mac21440: 43 broadcasts in
```

```
VolP
```

last second NOV 26 14:11:00 tLogTask: Info Time 104477 mac21440: 44 broadcasts in last second NOV 26 14:11:05 tLogTask: Info Time 104482 mac21440: 41 broadcasts in last second NOV 26 14:11:09 tLogTask: Info Time 104486 mac21440: 41 broadcasts in last second NOV 26 14:11:10 tLogTask: Info Time 104487 mac21440: 41 broadcasts in last second NOV 26 14:11:11 tLogTask: Info Time 104488 mac21440: 42 broadcasts in last second NOV 26 14:11:15 tLogTask: Info Time 104492 mac21440: 44 broadcasts in last second

### mbufShow

### Syntax: mbufShow

. . .

Display statistics and the distribution of the low-level buffers used by the IP stack.

| -> mbui | tSho | W       |                   |      |        |   |
|---------|------|---------|-------------------|------|--------|---|
| type    |      | numbe   | r                 |      |        |   |
| FREE    | :    | 6400    | -                 |      |        |   |
| DATA    | :    | 0       |                   |      |        |   |
| HEADER  | :    | 0       |                   |      |        |   |
| SOCKET  | :    | 0       |                   |      |        |   |
| PCB     | :    | 0       |                   |      |        |   |
| RTABLE  | :    | 0       |                   |      |        |   |
| HTABLE  | :    | 0       |                   |      |        |   |
| ATABLE  | :    | 0       |                   |      |        |   |
| SONAME  | :    | 0       |                   |      |        |   |
| ZOMBIE  | :    | 0       |                   |      |        |   |
| SOOPTS  | :    | 0       |                   |      |        |   |
| FTABLE  | :    | 0       |                   |      |        |   |
| RIGHTS  | :    | 0       |                   |      |        |   |
| IFADDR  | :    | 0       |                   |      |        |   |
| CONTROI | 5:   | 0       |                   |      |        |   |
| OOBDATA | A :  | 0       |                   |      |        |   |
| IPMOPTS | 5:   | 0       |                   |      |        |   |
| IPMADDF | R :  | 0       |                   |      |        |   |
| IFMADDE | R :  | 0       |                   |      |        |   |
| MRTABLE | Ξ:   | 0       |                   |      |        |   |
| TOTAL   | :    | 6400    |                   |      |        |   |
| number  | of   | mbufs:  | 6400              |      |        |   |
| number  | of   | times f | ailed to find spa | ace: | 0      |   |
| number  | of   | times w | aited for space:  | 0    |        |   |
| number  | of   | times d | rained protocols  | for  | space: | ( |
|         |      |         |                   |      |        |   |

CLUSTER POOL TABLE
| size | clusters | free | usage   |
|------|----------|------|---------|
|      |          |      |         |
| 64   | 1024     | 1024 | 1756686 |
| 128  | 1024     | 1024 | 2890311 |
| 256  | 512      | 512  | 2331    |
| 512  | 512      | 512  | 3       |
| 1024 | 512      | 512  | 0       |
| 2048 | 512      | 512  | 0       |
|      |          |      |         |
|      |          |      |         |

value = 80 = 0x50 = 'P'

The following example shows the output on an idle Signaling Server.

->mbufShow

| /mbul.  | 51101 | N .   |                             |      |
|---------|-------|-------|-----------------------------|------|
| type    |       | numb  | ber                         |      |
|         |       |       |                             |      |
| FREE    | :     | 368   | 858                         |      |
| DATA    | :     | 4     | 4                           |      |
| HEADER  | :     | 4     | 2                           |      |
| SOCKET  | :     | (     | 0                           |      |
| PCB     | :     | (     | 0                           |      |
| RTABLE  | :     | (     | 0                           |      |
| HTABLE  | :     | (     | 0                           |      |
| ATABLE  | :     | (     | 0                           |      |
| SONAME  | :     | (     | 0                           |      |
| ZOMBIE  | :     | (     | 0                           |      |
| SOOPTS  | :     | (     | 0                           |      |
| FTABLE  | :     | (     | 0                           |      |
| RIGHTS  | :     | (     | 0                           |      |
| IFADDR  | :     | (     | 0                           |      |
| CONTROI | : :   | (     | 0                           |      |
| OOBDATA | A :   | (     | 0                           |      |
| IPMOPTS | 5:    | (     | 0                           |      |
| IPMADD  | R :   | (     | 0                           |      |
| IFMADDE | R :   | (     | 0                           |      |
| MRTABLE | Ξ:    | (     | 0                           |      |
| TOTAL   | :     | 368   | 864                         |      |
| number  | of    | mbufs | : 36864                     |      |
| number  | of    | times | failed to find space: 0     |      |
| number  | of    | times | waited for space: 0         |      |
| number  | of    | times | drained protocols for space | e: 0 |
|         |       |       |                             |      |

#### CLUSTER POOL TABLE

| size | clusters | free | usage  |
|------|----------|------|--------|
|      |          |      |        |
| 64   | 4096     | 4092 | 149613 |
| 128  | 4096     | 4096 | 178567 |

VolP

## memShow

Syntax: memShow

Display the following memory statistics on the Signaling Server:

- · free memory and the blocks that it is composed of
- memory in use
- · cumulative amount of memory allocated

The command itgMemShow prints the same data as memShow.

```
-> memShow
status bytes blocks avg block max block
current
free 72563664 135 537508 72261852
alloc 60945568 18235 3342 -
cumulative
alloc 1036327240 1444501 717 -
value = 0 = 0x0
```

# memShowPatch

Syntax: memShowPatch

This command displays the memory statistics for the patch memory partition on the SMC card, including:

- · free memory and the blocks that it is composed of
- memory in use
- · cumulative amount of memory allocated

| -> mem | ShowPatch |        |           |           |
|--------|-----------|--------|-----------|-----------|
| status | bytes     | blocks | avg block | max block |
|        |           |        |           |           |
| curren | t         |        |           |           |
| free   | 3122496   | 1      | 3122496   | 3122496   |

|--|

| alloc   | 23216            | 3 | 7738  | - |
|---------|------------------|---|-------|---|
| cumulat | ive              |   |       |   |
| alloc   | 46024            | 4 | 11506 | - |
| value = | $0 = 0 \times 0$ |   |       |   |

## mkdir

Syntax: mkdir "dirName"

Creates a new subdirectory of the current directory.

| -> ll<br>size | date               | time          | name               |  |
|---------------|--------------------|---------------|--------------------|--|
| JUN-06        |                    | 44 I.OG <     | DTR>               |  |
| 512           | JUN-06-2000        | 08:28:46      | OM <dir></dir>     |  |
| 512           | JUN-06-2000        | 08:28:50      | CONFIG <dir></dir> |  |
| 512           | JUN-06-2000        | 08:33:34      | FW <dir></dir>     |  |
| 512           | JAN-01-1996        | 12:00:22      | DATA <dir></dir>   |  |
| 512           | JAN-01-1996        | 12:00:22      | ETC <dir></dir>    |  |
| 512           | JAN-01-1996        | 12:00:22      | LOCALE <dir></dir> |  |
| value         | $= 0 = 0 \times 0$ |               |                    |  |
| -> mkc        | dir "temp"         |               |                    |  |
| value         | $= 0 = 0 \times 0$ |               |                    |  |
| -> 11         |                    |               |                    |  |
| size          | date               | time          | name               |  |
| 0             |                    | <br>44 t.og < |                    |  |
| 512           | JUN-06-2000        | 08:28:46      | OM <dir></dir>     |  |
| 512           | JUN-06-2000        | 08:28:50      | CONFIG <dir></dir> |  |
| 512           | JUN-06-2000        | 08:33:34      | FW <dir></dir>     |  |
| 512           | JAN-01-1996        | 12:00:22      | DATA <dir></dir>   |  |
| 512           | JAN-01-1996        | 12:00:22      | ETC <dir></dir>    |  |
| 512           | JAN-01-1996        | 12:00:22      | LOCALE <dir></dir> |  |
| 512           | FEB-22-2001        | 15:10:00      | TEMP <dir></dir>   |  |
| value         | $= 0 = 0 \times 0$ |               |                    |  |

## mRouteAdd

Syntax: mRouteAdd "destIPaddr", "gwIPaddr", 0xdestNetMask, ToS, 0

This command is similar to routeAdd, but allows multiple routes to the same destination, differentiated by the ToS or gateway fields. The parameter destIPaddr is the destination IP address; gwIPaddr is the gateway IP address; 0xdestNetMask is the destination net mask in hexadecimal format; ToS is the Type of Service for this route. This change is temporary; rebooting the card rebuilds the routing table from the data in the CONFIG.INI file.

```
-> mRouteAdd "192.168.1.128","192.168.1.140",0xffffff80,0,0
value = 0 = 0x0
```

## mRouteDelete

Syntax: mRouteDelete "destIPaddr", 0xdestNetMask, ToS

This command is similar to routeDelete, but specifies the route using the destination address, netmask and ToS. The parameter destIPaddr is the destination IP address; 0xdestNetMask is the destination net mask in hexadecimal format; ToS is the Type of Service for this route. This change is temporary; rebooting the card rebuilds the routing table from the data in the CONFIG.INI file.

```
-> mRouteDelete "192.168.1.128", 0xffffff80,0 value
```

# mRouteShow

Syntax: mRouteShow

Similar to routeShow, but also displays the ToS bit and mask settings.

| -> mRouteShow            |         |     |               |       |        |               |
|--------------------------|---------|-----|---------------|-------|--------|---------------|
| Destination              | Mask    | TOS | Gateway       | Flags | RefCnt | Use Interface |
| Proto                    |         |     |               |       |        |               |
| 0.0.0.0                  | 0       | 0   | 192.168.1.200 | 3     | 0      | 0             |
| lnPci1 0                 |         |     |               |       |        |               |
| 127.0.0.1                | 0       | 0   | 127.0.0.1     | 5     | 0      | 0             |
| 100 0                    |         |     |               |       |        |               |
| 192.168.1.0              | fffff80 | 0   | 192.168.1.14  | 101   | 0      | 0             |
| lnIsa0 0                 |         |     |               |       |        |               |
| 192.168.1.128            | fffff80 | 0   | 192.168.1.140 | 101   | 0      | 0             |
| lnPci1 0                 |         |     |               |       |        |               |
| 192.168.1.128            | fffff80 | 18  | 192.168.1.140 | 101   | 0      | 0             |
| lnPcil 1                 |         |     |               |       |        |               |
| value = $0 = 0 \times 0$ | )       |     |               |       |        |               |

# nd debugOn

Syntax: nd debugOn

Enable printing of Unicode Name directory debug logs to the current terminal. Used to get information about Unicode Name Directory feature operations. Printing can be disabled by CTL + C combination.

### 😒 Note:

Be cautious using this command during peak hours. It may print too many messages, and will be hard to identify which message belongs to which call.

The following is an example of the output.

[admin2@bvw1 ~]\$ nd debugOn === PD === Name Directory debug enabled.

## **Related Commands**

none

# nd getDbInfo

Syntax: nd getDbInfo

Used to print information about the size of the Unicode Name Directory database, total number of user names (up to 7 names written in different languages per each user) and total number of phone numbers (associated with different dialing plans – CDP, UDP etc.) stored in DB.

The following is an example of the output.

```
[admin2@bvw1 ~]$ nd getDbInfo
=== PD ===
Name records:564
Phone accounts:237
Database size:1097728 bytes
```

# **Related Commands**

nd help getDbInfo nd IdapSync

# nd getQualityInfo

Syntax: nd getQualityInfo

Print quality statistics gathered for Unicode Name Directory feature. This command prints the following information:

- Total number of Unicode Name Directory database lookups since statistics gathering was started by 'nd statOn'
- · Number of successful lookups (i.e. when localized name is found)
- Number of lookups per minute
- Time since statistics gathering was started. Duration of statistics gathering in hours/minutes/ seconds.

The following is an example of the output.

```
[admin2@bvw1 ~]$ nd getQualityInfo
=== PD ===
Request count:0
Successes database requests:0
Request per minute:0.000000
Statistics gathering is started at 12:43:00.
Duration 1 h 32 min 45 sec.Name records:564
```

## **Related Commands**

nd statOff nd statOn

# nd help

Syntax: nd help <command name>

Show help info on various Unicode Name Directory shell commands. If invoked without parameters then show a list of the available commands.

The following is an example of the output.

```
[admin2@bvw1 ~]$ nd help
=== PD ===
use:
statOn
statOff
getDbInfo
getQualityInfo
ldapSync
selectName
```

Use help <command name> for details

[admin2@und~]\$ nd help statOn === PD ===

VolP

```
This command enables quality statistic on Name Directory Server Used without parameters
```

# **Related Commands**

nd statOn nd statOff nd getDbInfo nd getQualityInfo nd IdapSync nd selectName

# nd IdapSync

### Syntax: nd ldapSync

Invoke manual LDAP data synchronization between Unicode Name Directory server and Common Network Directory server. Information about successful or unsuccessful completion of synchronization is printed.

### 😵 Note:

It is not recommended to invoke this command during peak hours because it increases usage of RAM and MySQL database loading. Slowdown of call scenarios is expected.

The following is an example of the output.

```
[admin2@bvw1 ~]$ nd ldapSync
=== PD ===
LDAP synchronization is started
Ldap synchronization finished successfully!
```

## **Related Commands**

nd getDbInfo nd IdapSyncStatus

## nd IdapSyncStatus

#### Syntax: nd ldapSyncStatus

This command checks the result of latest LDAP data synchronization between Unicode Name Directory and Common Network Directory (scheduled or manual) and prints sync. status and appropriate information. This command can be used to determine the cause of a synchronization failure, check how many user accounts are downloaded from CND, or check the number of corrupted or invalid accounts. The following customer scenarios can be handled by this command:

### Table 43: Synchronization is successful.

| Customer Scenario   | Expected behavior |             |                                                                      |  |  |
|---------------------|-------------------|-------------|----------------------------------------------------------------------|--|--|
|                     | Sync. status      | Information | Data integrity                                                       |  |  |
| Sync. is successful | Success           | TBD         | New account are added into DB.                                       |  |  |
|                     |                   |             | Existing accounts are updated if necessary.                          |  |  |
|                     |                   |             | Accounts removed from<br>CND will be removed<br>from UND DB as well. |  |  |

### Table 44: Synchronization is in progress

| Customer Scenario                                       | Expected behavior |                                                                                                    |                                                                                                    |  |  |
|---------------------------------------------------------|-------------------|----------------------------------------------------------------------------------------------------|----------------------------------------------------------------------------------------------------|--|--|
|                                                         | Sync. status      | Information                                                                                                    | Data integrity                                                                                      |  |  |
| Authentication with CND<br>LDAP server is<br>successful | In progress       | TBD                                                                                                    | Data is not changed                                                                                 |  |  |
| Retrieving subscriber accounts                          | In progress       | <# of subs.> subscribers<br>are downloaded                                                                                 | Data is not changed                                                                                 |  |  |
| Retrieving phone<br>accounts                            | In progress       | Accounts for <# of subs.><br>of <total #="" of="" subs.=""><br/>handled. &lt;#&gt; phone<br/>accounts are ignored.</total> | Data is updated for each<br>specific account if<br>necessary, other<br>accounts remain<br>unchanged |  |  |

### Table 45: Errors occurred during synchronization

| Customer Scenario                                         | Expected behavior |                                                                                                    |                                                                                                    |  |  |
|-----------------------------------------------------------|-------------------|----------------------------------------------------------------------------------------------------|----------------------------------------------------------------------------------------------------|--|--|
|                                                           | Sync. status      | Information                                                                                                    | Data integrity                                                                                                    |  |  |
| No link with CND LDAP server when establishing connection | Failed            | Link is down                                                                                                    | Data is not changed                                                                                                |  |  |
| Authentication with CND LDAP server is failed             | Failed            | Authentication failed                                                                                                    | Data is not changed                                                                                                |  |  |
| Link is dropped when<br>retrieving subscriber<br>accounts | Failed            | Connection is lost when retrieving subscribers                                                                                                    | Data is not changed                                                                                                |  |  |
| Link is dropped when<br>retrieving phone<br>accounts      | Failed            | Connection is lost when<br>retrieving phone<br>accounts. Accounts for<br><# of subs.> of <total #="" of<br="">subs.&gt; subscribers are<br/>handled. &lt;#&gt; phone<br/>accounts are ignored.</total> | Data is updated for<br>subscribers which are<br>downloaded<br>successfully. Other<br>accounts remain<br>unchanged. |  |  |

| Customer Scenario                                                                      | Expected behavior |                                                                                                    |                                                                                                    |  |  |  |
|----------------------------------------------------------------------------------------|-------------------|----------------------------------------------------------------------------------------------------|----------------------------------------------------------------------------------------------------|--|--|--|
|                                                                                        | Sync. status      | Information                                                                                                    | Data integrity                                                                                                    |  |  |  |
| Network issues when<br>retrieving subscriber<br>accounts (packet loss,<br>delays etc.) | TBD               | TBD                                                                                                    | Data is not changed                                                                                                    |  |  |  |
| Network issues when retrieving phone accounts.                                         | TBD               | TBD                                                                                                    | Data is updated for<br>subscribers which are<br>downloaded<br>successfully. Other<br>accounts remain<br>unchanged.                                                                                                    |  |  |  |
| CND server outage when retrieving subscriber accounts                                  | Failed            | Connection is lost when retrieving subscribers                                                                                                    | Data is not changed                                                                                                    |  |  |  |
| CND server outage when<br>retrieving phone<br>accounts                                 | Failed            | Connection is lost when<br>retrieving phone<br>accounts.<br>Accounts for <# of subs.><br>of <total #="" of="" subs.=""><br/>subscribers are handled.<br/>&lt;#&gt; phone accounts are<br/>ignored.</total> | Data is updated for<br>subscribers which are<br>downloaded<br>successfully. Other<br>accounts remain<br>unchanged.                                                                                                    |  |  |  |
| Corruption of subscriber<br>account                                                    | In progress       | <# of subs.> subscribers<br>are downloaded                                                                                                    | Data is not changed.<br>Corrupted subscriber<br>account is ignored.<br>Appropriate error<br>message is printed into<br>log file.                                                                                                    |  |  |  |
| Corruption of phone<br>account                                                         | In progress       | Accounts for <# of subs.><br>of <total #="" of="" subs.=""><br/>subscribers are handled.<br/>&lt;#&gt; phone accounts are<br/>ignored.</total>                                                             | Data is not changed.<br>Corrupted phone account<br>is ignored. Appropriate<br>error message is printed<br>into log file. Subscriber<br>account, this phone<br>account belongs to, is<br>ignored as well in case<br>there are no other valid<br>phone account<br>associated with this<br>subscriber |  |  |  |
| UND application is restarted                                                           | Failed            | TBD                                                                                                    | Data is updated for<br>subscribers which are<br>downloaded<br>successfully. Other<br>accounts remain<br>unchanged.                                                                                                    |  |  |  |

| Customer Scenario         | Expected behavior | Expected behavior              |                                                                                                    |  |  |  |
|---------------------------|-------------------|--------------------------------|----------------------------------------------------------------------------------------------------|--|--|--|
|                           | Sync. status      | Information                    | Data integrity                                                                                                    |  |  |  |
| MySQL task failure        | Failed            | TBD (same as for previous row) | Data is updated for<br>subscribers which are<br>downloaded<br>successfully. Other<br>accounts remain<br>unchanged. |  |  |  |
| Other application failure | Failed            | TBD (same as for previous row) | Data is updated for subscribers which are                                                                          |  |  |  |

### Table 46: UND application start/restart

| Customer Scenario                                                 | Expected behavior |             |                                                                                                    |  |  |
|-------------------------------------------------------------------|-------------------|-------------|----------------------------------------------------------------------------------------------------|--|--|
|                                                                   | Sync. status      | Information | Data integrity                                                                                                  |  |  |
| First UND application start                                       | Undefined         | No data     | Data does not exist                                                                                             |  |  |
| UND application restart<br>(previous LDAP sync. is<br>successful) | Success           | UND restart | All subscribers and<br>phone accounts are<br>updated                                                            |  |  |
| UND application restart<br>(previous LDAP sync. is<br>failed)     | Failed            | UND restart | Data is updated for<br>subscribers which are<br>downloaded successfully.<br>Other accounts remain<br>unchanged. |  |  |

### The following is an example of the output.

```
[admin2@bvw1 ~]$ nd ldapSync
=== PD ===
Result: Success
Info: TBD
```

## **Related Commands**

nd IdapSync

downloaded successfully. Other accounts remain unchanged.

## nd selectName

```
Syntax:nd selectName -dn <DN> -ct <CALLTYPE> -p <PNI> -cn <CUST#> -l <LANG> -sys <SYS#>
```

### 😵 Note:

Syntax of nd selectName depends on the call type associated with passed phone number. See nd help selectName command for details.

This command can be used to check if a specific user exists in the Unicode Name Directory database or not. The command will print subscriber's user name for the defined lookup parameters (phone number, language identifier, Private Network Identifier, System ID). The following parameters can be used:

- -dn for phone number (i.e. -dn 5555)
- -cn for customer number(f.e. -cn 0)
- -p for Private Network Identifier(i.e. -p 1)
- -ct for call type (0=UNKNOWN or EXTERNAL, 1=e164international, 2=e164national, 3=e164local, 4=UDP, 5=CDP, 6=local)
- -sys for system ID (f.e. -sys 333244) System ID can be retrieved from LD22 on Call Server (REQ = tid)
- -cdp for own DN(used for CDP call only)
- -I for language (i.e. -I en) The following language identifiers are supported:
  - en English
  - fr French
  - sv Swedish
  - da Danish
  - nn Norwegian
  - de German
  - nl Dutch
  - cs Czech
  - fi Finnish
  - hu Hungarian
  - it Italian
  - pl Polish
  - ru Russian
  - es Spanish
  - tr Turkish
  - kana Japanese Katakana
  - hani Japanese Kanji

- Iv Latvian
- zh-hant Chinese traditional
- zh-hans Chinese simplified
- ko Korean
- el Greek
- ar Arabic
- he Hebrew
- pt Portuguese

The following is an example of the output.

```
[admin2@bvw1 ~]$ nd selectName -dn 2033 -ct 6 -p 10 -=== PD ===
Found:
Name Sergey Agapov
SUBID Subscr_2033
```

# **Related Commands**

none

# nd statOff

Syntax: nd statOff

Disable quality statistics gathering for the Unicode Name Directory feature.

The following is an example of the output.

[admin2@bvw1 ~]\$ nd statOff === PD === Name Directory statistic Off

# **Related Commands**

nd getQualityInfo nd statOn

## nd statOn

Syntax: nd statOn

Enable quality statistics gathering for the Unicode Name Directory feature. Use this command to help to analyze the performance of Unicode Name Directory feature. The command nd getQualityInfo should be invoked to show statistics gathered. Use nd statOff to disable quality statistics gathering for the Unicode Name Directory feature.

The following is an example of the output.

```
[admin2@bvw1 ~]$ nd statOn
=== PD ===
Name Directory statistic ON
```

# **Related Commands**

nd getQualityInfo nd statOff

## netHelp

Syntax: netHelp

Display a help screen synopsis of often used network routines.

The following is an example of the output.

```
-> netHelp (itg P2 , SA and SS the same)
hostAdd "hostname", "inetaddr" - add a host to remote host table;
"inetaddr" must be in standard Internet address format e.g. "90.0.0.4"
hostShow
                                   - print current remote host table
netDevCreate
"devname", "hostname", protocol
create an I/O device to access
files
                                            on the specified
host
                                           (protocol 0=rsh, 1=ftp)
             "destaddr", "gateaddr" - add route to route table
routeAdd
routeDelete "destaddr", "gateaddr" - delete route from route table
                                   - print current route table
routeShow
             "usr"[,"passwd"]
                                  - specify the user name by which you
iam
will be known to remote hosts (and optional password)
                                   - print the current remote ID rlogin
whoami
"host"
                      - log in to a remote host; "host" can be inet
address or host name in remote host table
```

Type <CR>to continue, Q<CR>to stop:

VoIP

```
ifShow ["ifname"]
                                 - show info about network interfaces
                                 - show all Internet protocol sockets
inetstatShow
                                  - show statistics for TCP
tcpstatShow
udpstatShow
                                  - show statistics for UDP
                                  - show statistics for IP
ipstatShow
                                  - show statistics for ICMP
icmpstatShow
arptabShow
                                  - show a list of known ARP entries
mbufShow
                                  - show mbuf statistics
EXAMPLE: -> hostAdd "wrs", "90.0.0.2"
-> netDevCreate "wrs:", "wrs", 0
-> iam "fred"
-> copy <wrs:/etc/passwd /* copy file from host "wrs"
*/
-> rlogin "wrs"
                         /* rlogin to host "wrs" */
value = 1 = 0x1
```

# nodePwdEnable, nodePwdDisable

Syntax: nodePwdEnable nodePwdDisable

Enable or disable node password checking.

The following example is the output for the VGMC but the same data prints on the Signaling Server.

```
VGMC> nodePwdDisable
value = 0 = 0 \times 0
VGMC> nodePwdShow
value = 0 = 0 \times 0
                       TmpPwd
                               Uses TimeOut
NodeID PwdEna Pwd
_____ _____ ______ ______ _____
_____
1 No
                                        0
                                           0d
Oh Om Os
VGMC> nodePwdEnable
value = 0 = 0 \times 0
VGMC> nodePwdShow
value = 0 = 0 \times 0
NodeID PwdEna Pwd
                       TmpPwd
                                   Uses
                                              TimeOut
_____ _____
_____
                                        0 0d
1 Yes
Oh Om Os
```

### nodePwdSet

#### Syntax: nodePwdSet

Assign the node password. If you enter a non-zero length password, all IP Phones that attempt to register prompts the user for a node password before the TN can be modified.

The following example is the output for the VGMC, but the same data prints on the Signaling Server.

## nodePwdShow

Syntax: nodePwdShow

Print the node password settings.

The following example is the output for the VGMC, but the same data prints on the Signaling Server.

| VGMC> nodePwdShc | w value = $0$ | $= 0 \times 0 VG$ | MC> Noc   | leID Pr | wdEr | na P | wd      |
|------------------|---------------|-------------------|-----------|---------|------|------|---------|
| TmpPwd           | Uses          | TimeOut           | =====     | =====   | ==   |      | ======= |
|                  | ========      | =======           | ========= |         | 1    | Yes  |         |
| 1234567890       |               |                   | 0         | 0d      | Oh   | Om   | 0s      |

## nodeTempPwdClear, nodeTempPwdSet

Syntax: nodeTempPwdClear "Password", "Uses", "Timeout" nodeTempPwdSet "Password", "Uses", "Timeout"

The nodeTempPwdSet command sets the node level TN entry temporary password. The nodeTempPwdClear command deletes the temporary password and resets its uses and time to zero.

The following example is the output for the VGMC, but the same data prints on the Signaling Server.

| Vol | Ρ |
|-----|---|
|-----|---|

One telephone registers using the temporary password. The Timeout and Uses values decrease.

JUL 10 04:04:01 tCSV: Info 192.168.20.100 Connecting to node555, TN: 61.23, 0x6147 JUL 10 04:04:08 tVTM: Info ITS5008 Terminal connection status: 192.168.20.100 ok (20) JUL 10 04:04:08 tSET: Info 192.168.20.100 TN 61-23 Registered with CS VGMC> nodePwdShow value =  $0 = 0 \times 0 \text{ VGMC}$ TmpPwd Uses TimeOut ===== ===== NodeID PwdEna Pwd Yes 1234567 19 Od Oh 58m 20s VGMC> VGMC> 12345678 nodeTempPwdClear value =  $0 = 0 \times 0$  VGMC> nodePwdShow value =  $0 = 0 \times 0$ VGMC> NodeID PwdEna Pwd TmpPwd Uses TimeOut ===== Yes 12345678 Od Oh Om Os

## **NVRClear**

#### Syntax: **NVRClear**

Erase the VGMC ELAN IP data and Leader flag and returns the shell logon and shell timeout to the default values. This command applies only to the VGMCs. Use caution with this command because the card appears as a Follower, but you do not require a BOOTP request. Use the clearLeader command to return a Leader card to Follower status or the command shellTi to reset the shell password. If you use the NVRClear command to clean up the NVRAM, follow it with the clearLeader or setLeader command.

```
VGMC> NVRIPShow IP address : 192.168.1.14 Gateway : 192.168.1.1
Subnet Mask: 255.255.255.128 Set as Leader. Set to use IP address
parameters in NVRAM. value = 43 = 0x2b = '+' VGMC> NVRClear value = 0 =
0x0 VGMC> NVRIPShow IP address : 255.255.255.255 Gateway : 0.0.0.0
Subnet Mask: 0.0.0.0 Set as Follower. Warning : Set as Follower, but
will boot using IP parameters in NVRAM instead of bootp. value = 88 =
0x58 = 'X'
```

## **NVRGWSet**

Syntax: NVRGWSet "gwIPaddr"

Assign the card ELAN gateway IP address in the NVRAM. This command applies only to the VGMCs.

## **NVRIPSet**

Syntax: NVRIPSet "IPaddr"

Assign the card ELAN IP address in the NVRAM. This command applies only to the VGMCs.

## **NVRIPShow**

Syntax: NVRIPShow

Print the information programmed in the card NVRAM. This command applies only to the VGMCs. This command is useful to determine whether the data configured using the setLeader command is correct on the card.

```
-> NVRIPShow IP address : 192.168.1.14 Gateway : 192.168.1.1 Subnet Mask: 255.255.255.128 Set as Leader. Set to use IP address parameters in NVRAM. value = 43 = 0x2b = '+'
```

# **NVRSMSet**

Syntax: NVRSMSet "subnetMask"

Assign the card ELAN subnet mask in the NVRAM. This command applies only to the VGMCs.

## ommShow

#### Syntax: ommShow

Display the current value of OM counters. Enter this command to view the OM statistics; it does not affect the counter values or the content of the OMREPORT.nnn file.

```
-> ommShow collection_time : 2/23/2001 5:03 i2004Reg_Att: 0
i2004Reg_Fail: 0 i2004Unreg_Att: 0 i2004Aud_Setup: 4 i2004Jitter_Avg:
3.7 i2004Jitter_Max: 13 i2004Pkt_Lost: 0.00 i2004Voice_Time: 1 mins 20
secs ChanAud_Setup: 4 ChanJitter_Avg: 6.0 ChanJitter_Max: 52
ChanPkt_Lost: 0.00 ChanVoice_Time: 1 mins 20 secs value = 271 = 0x10f
```

## osClockShow

Syntax: osClockShow

Display the date and time as known by the VxWorks OS clock.

```
-> osClockShow
OS Time: Date (12/02/2001) Time (16:42:31)
value = 44 = 0x2c = ','
```

# pbxLibResetLink

Syntax: pbxLibResetLink

Reset the link between the VGMC/Signaling Server and the Call Server. The link is released and link reestablishment attempted.

The following example shows the SMC output.

```
-> pbxLibResetLink
value = 35970160 = 0x224dc70
-> 47.11.216.184 (47.11.216.184) deleted-> 47.11.216.184 (47.11.216.184)
deleted
OCT 31 10:24:56 tpbxResetMain: Alert ITS1009 Call server communication
link: 47.11.216.184 down (20)
OCT 31 10:24:56 tpbxResetMain: Warning Elan link down, call election
after 2 minutes
OCT 31 10:24:56 tpbxResetMain: Info pbxTcpLinkStop: send shutdown msg to
tcp recv task
OCT 31 10:24:56 tpbxResetMain: Info pbxTcpLinkClose: Close the tcp socket
OCT 31 10:24:56 tPBX: Info TCP close msg received
OCT 31 10:24:56 tpbxResetMain: Info TCP msg pipe closed
OCT 31 10:24:56 tpbxResetMain: Info Attempting to establish PBX link
with link 0
OCT 31 10:24:56 TPS: Info ELAN connection down, refuse further
registration
OCT 31 10:24:56 VGW: Info GW OffLine msg received from pbxLib, close all
dsp channels and unregister gateways after 600 seconds OCT 31 10:24:56
VGW: Info Flushing registration queue because the ELAN link is down
OCT 31 10:24:56 SET: Info PBX Link down, reset all registered set after
600 seconds
OCT 31 10:24:56 SET: Info Flushing 0 DSET regsitration requests because
ELAN link is down
OCT 31 10:24:56 SET: Info Flushing 0 keymap download requests becauses
of ELAN link down
->
->
OCT 31 10:25:11 tpbxResetMain: Info Sending request msg to get Call
Server S/W information
```

OCT 31 10:25:31 tpbxResetMain: Info Sending request msg to get Call Server S/W information OCT 31 10:25:31 RDP: Info Parsing the call server supportability information OCT 31 10:25:32 tpbxResetMain: Info PBX UDP link established for link 0 OCT 31 10:25:32 tpbxResetMain: Info Successfully got call server information OCT 31 10:25:32 tpbxResetMain: Info TCP msg pipe to 47.11.216.184:15000 established OCT 31 10:25:32 tPBX: Info TCP msg read task started... OCT 31 10:25:32 tpbxResetMain: Info PBX TCP link established OCT 31 10:25:32 tpbxResetMain: Info ITS5009 Call server communication link: 47.11.216.184 up (20) OCT 31 10:25:32 TPS: Info ELAN connection up, accept set registration OCT 31 10:25:32 VGW: Info GW OnLine msg received from pbxLib OCT 31 10:25:32 VGW: Info vgwSyncReqReceive: freq 0, rlsCall 1, callServer 2 OCT 31 10:25:32 VGW: Info sending TN call Proc status request for VGW OCT 31 10:25:32 VGW: Info Registering 32 channels OCT 31 10:25:32 MAM: Info itgMsgPBXTimeRequest send: Day/Month/Year 31/10/2002, hrs/min/sec 10/25/32 OCT 31 10:25:32 CSV: Info call server using the short TN format OCT 31 10:25:32 CSV: Info call server using the short TN format OCT 31 10:25:32 SET: Info dsetSyncReqReceive: freq 0, rlsCall 1, callServer 2 OCT 31 10:25:32 SET: Info sending TN call Proc status request for DSET OCT 31 10:25:32 VGW: Info Channel 0, already registered with CS (?) OCT 31 10:25:32 VGW: Info Channel 1, already registered with CS (?) OCT 31 10:25:32 VGW: Info Channel 2, already registered with CS (?) OCT 31 10:25:32 VGW: Info Channel 3, already registered with CS (?) OCT 31 10:25:32 VGW: Info Channel 4, already registered with CS (?) OCT 31 10:25:32 SET: Info tone table replaced OCT 31 10:25:32 VGW: Info Channel 5, already registered with CS (?) OCT 31 10:25:32 VGW: Info Channel 6, already registered with CS (?) OCT 31 10:25:32 SET: Info cadence table replaced OCT 31 10:25:32 SET: Info server <vxTarget> node <7812> online announce OCT 31 10:25:32 VGW: Info Channel 7, already registered with CS (?) OCT 31 10:25:32 SET: Info ServerStatus OK OCT 31 10:25:32 VGW: Info Channel 8, already registered with CS (?) OCT 31 10:25:32 VGW: Info Channel 9, already registered with CS (?) OCT 31 10:25:32 VGW: Info Channel 10, already registered with CS (?) OCT 31 10:25:32 VGW: Info Channel 11, already registered with CS (?) OCT 31 10:25:32 VGW: Info Channel 12, already registered with CS (?) OCT 31 10:25:32 VGW: Info Channel 13, already registered with CS (?) OCT 31 10:25:32 VGW: Info Channel 14, already registered with CS (?) OCT 31 10:25:32 VGW: Info Channel 15, already registered with CS (?) OCT 31 10:25:32 VGW: Info Channel 16, already registered with CS (?) OCT 31 10:25:32 VGW: Info Channel 17, already registered with CS (?) OCT 31 10:25:32 VGW: Info Channel 18, already registered with CS (?) OCT 31 10:25:33 VGW: Info Channel 19, already registered with CS (?) OCT 31 10:25:33 VGW: Info Channel 20, already registered with CS (?) OCT 31 10:25:33 tNetTask: Info mac21440Send: Pkt 64 byte multiple. tfifosRequired = 21

OCT 31 10:25:33 VGW: Info Channel 21, already registered with CS (?) OCT 31 10:25:33 VGW: Info Channel 22, already registered with CS (?) OCT 31 10:25:33 VGW: Info Channel 23, already registered with CS (?) OCT 31 10:25:33 VGW: Info Channel 24, already registered with CS (?) OCT 31 10:25:33 VGW: Info Channel 25, already registered with CS (?) OCT 31 10:25:33 VGW: Info Channel 26, already registered with CS (?) OCT 31 10:25:33 VGW: Info Channel 26, already registered with CS (?) OCT 31 10:25:33 VGW: Info Channel 27, already registered with CS (?) OCT 31 10:25:33 VGW: Info Channel 28, already registered with CS (?) OCT 31 10:25:33 VGW: Info Channel 29, already registered with CS (?) OCT 31 10:25:33 VGW: Info Channel 30, already registered with CS (?) OCT 31 10:25:33 VGW: Info Channel 31, already registered with CS (?) OCT 31 10:25:35 ELC: Notice Election won, master = 192.168.20.5 OCT 31 10:25:35 TPS: Info Security Check is Enabled

The following example shows command output on the Signaling Server.

-> pbxLibResetLink value = 176095708 = 0xa7f01dc-> 47.11.216.184 (47.11.216.184) deleted 31/10/02 10:27:15 LOG0001 tpbxResetMain: ITS1009 Call server communication link: 47.11.216.184 down (20) 31/10/02 10:27:15 LOG0003 tpbxResetMain: itgMsgSend to task 0xbc00 31/10/02 10:27:15 LOG0004 tpbxResetMain: Elan link down, call election after 2 minutes 31/10/02 10:27:15 LOG0006 tpbxResetMain: pbxTcpLinkStop: send shutdown msg to tcp recv task 31/10/02 10:27:15 LOG0006 tpbxResetMain: pbxTcpLinkClose: Close the tcp socket 31/10/02 10:27:15 LOG0006 tPBX: TCP close msg received 31/10/02 10:27:15 LOG0006 tpbxResetMain: TCP msg pipe closed 31/10/02 10:27:15 LOG0006 tpbxResetMain: Attempting to establish PBX link with link 0 31/10/02 10:27:15 LOG0006 TPS: ELAN connection down, refuse further registration 31/10/02 10:27:15 LOG0006 SET: PBX Link down, reset all registered set after 600 seconds 31/10/02 10:27:15 LOG0006 SET: Flushing 0 DSET regsitration requests because ELAN link is down 31/10/02 10:27:15 LOG0006 SET: Flushing 0 keymap download requests becauses of ELAN link down 31/10/02 10:27:30 LOG0006 tpbxResetMain: Sending request msg to get Call Server S/W information 31/10/02 10:27:50 LOG0006 tpbxResetMain: Sending request msg to get Call Server S/W information 31/10/02 10:27:50 LOG0006 RDP: Parsing the call server supportability information 31/10/02 10:27:50 LOG0006 RDP: Companding Law set to MuLaw 31/10/02 10:27:50 LOG0006 RDP: notifyConfigReadDone for 0 channels 31/10/02 10:27:51 LOG0006 tpbxResetMain: PBX UDP link established for link O 31/10/02 10:27:51 LOG0006 tpbxResetMain: Successfully got call server information 31/10/02 10:27:51 LOG0006 tpbxResetMain: TCP msg pipe to 47.11.216.184:15000 established

31/10/02 10:27:51 LOG0006 tPBX: TCP msg read task started... 31/10/02 10:27:51 LOG0006 tpbxResetMain: PBX TCP link established 31/10/02 10:27:51 LOG0003 tpbxResetMain: itgMsgSend to task 0xbc00 31/10/02 10:27:51 LOG0006 tpbxResetMain: ITS5009 Call server communication link: 47.11.216.184 up (20) 31/10/02 10:27:51 LOG0003 tpbxResetMain: itqMsqSend to task 0xbc00 31/10/02 10:27:51 LOG0006 TPS: ELAN connection up, accept set registration 31/10/02 10:27:51 LOG0006 MAM: itgMsgPBXTimeRequest send: Day/Month/Year 31/10/2002, hrs/min/sec 10/27/51 31/10/02 10:27:51 LOG0006 CSV: call server using the short TN format 31/10/02 10:27:51 LOG0006 SET: dsetSyncReqReceive: freq 0, rlsCall 1, callServer 2 31/10/02 10:27:51 LOG0006 SET: sending TN call Proc status request for DSET 31/10/02 10:27:51 LOG0006 MAM: system time synchronized with call server time: THU OCT 31 10:27:51 2002 31/10/02 10:27:51 LOG0006 SET: tone table replaced 31/10/02 10:27:51 LOG0006 SET: cadence table replaced 31/10/02 10:27:51 LOG0006 SET: server <jimfan> node <7812>online announce 31/10/02 10:27:51 LOG0006 SET: ServerStatus OK

## pbxLinkShow

Syntax: pbxLinkShow

Displays the status of the link with the Call Server (Link state), the Call Server ELAN IP address and the protocol used for the communication.

The VGMC and Signaling Servers communicate with the Call Server using TCP. Even when you use TCP, the heartbeat between the VGMC/Signaling Server and the Call Server occurs over RUDP.

```
-> pbxLinkShow
Active CS type = Succession CSE 1K
Active CS S/W Release = 300
Supported Features: CorpDir UserKeyLabel VirtualOffice UseCSPwd
I2001 I2004 Ph2 I2002 Ph2
CS Main: ip = 47.11.216.85, ConnectID = 0xb9ddc34, BroadcastID =
0xb9ddd30, Link is up
CS Signaling Port = 15000
CS Broadcast Port = 15001
Broadcast PortID = 0xb9ddeb8
RUDP portID = 0xb9dde2c
Tcp Link state = up Tcp
Signaling Port: 15000
Tcp socket fd:
                    40
Tcp msgs sent:
                    175248
```

```
Tcp msgs recd: 2319379
value = 23 = 0x17
```

# ping

Syntax: ping "IPaddr", [numPings]

This command sends an ICMP ECHO\_REQUEST packets to a network host, specified by the parameter IPaddr in dotted notation. The host that matches the destination address in the packets responds to the request. If a response is not returned in less than 5 seconds, the sender times out. You can use this command to determine whether other hosts or VGMCs are properly communicating with the sender card. The command also works on the Signaling Server.

The parameter numPings specifies the number of packets to receive; if omitted, pings continue until you type Ctrl+C. Otherwise, pings are sent until the specified number of responses are received. The percentage of packet loss is then calculated from the ratio of received to sent messages.

```
VGMC> ping "10.0.0.2",5
PING 10.0.0.2: 56 data bytes
64 bytes from 10.0.0.2: icmp_seq=0. time=0. ms
64 bytes from 10.0.0.2: icmp_seq=1. time=0. ms
64 bytes from 10.0.0.2: icmp_seq=2. time=0. ms
64 bytes from 10.0.0.2: icmp_seq=3. time=0. ms
64 bytes from 10.0.0.2: icmp_seq=4. time=0. ms
----10.0.0.2 PING Statistics----
5 packets transmitted, 5 packets received, 0% packet loss
round-trip (ms) min/avg/max = 0/0/0
value = 0 = 0x0
```

# pdPipeShow

### Syntax: pdPipeShow

This command displays the detail configuration and run-time data for the smart pipe.

-> pdPipeShow Smart Pipe [PD Smart Pipe] ------- Run Time Data ----- Pending Pipe Reqs .... 0 HTTP Req pending ..... no Pipe Timer active .... no Peak ..... 2 Maximum RTT ..... 384 (ms) Pipe Enabled ..... yes Pipe Error Count ..... 0 Comm Error Count ..... 0 <-- this parameter indicates how many times has the SPIPE failed communicating with the application server ----- Configuration ------Application ..... http://47.11.217.18/cgi/pdpipe.cgi Default timeout ..... 250 (ms) Maximum timeout ..... 20000 (ms) Maximum Elements ..... 44000 (reqs) Maximum Resp Size..... 20000 (bytes) Maximum Req one shot .. 100 (reqs)

# pdWebCount

### Syntax: pdWebCount

Print the hit count for all major CGIs.

```
-> pdWebCount pdperdir.cgi ..... 6780 pdcaller.cgi ..... 7890 pdredial.cgi ..... 2322 pdchgmod.cgi ..... 1245
```

### pwd

### Syntax: pwd

Show the current directory path. On the VGMC, if the path shown is only host, you must change to the C: drive to make the other directories visible.

```
-> pwd
host: value = 6 = 0x6
-> cd "/C:"
value = 0 = 0x0
-> pwd
/C:
value = 4 = 0x4
```

The result is different on the Signaling Server because of the difference in directory structures.

```
-> pwd
/u/config
value = 10 = 0xa
```

# rdxxxx commands (Signaling Server only)

The Signaling Server supports the same report log mechanism employeed on the CS 1000. Instead of using SYSLOG.n files as on the VGMCs, the information, warning, and error messages are stored in RPT files. You can access these files using the same rdxxxx commands used from the PDT shell on the CS 1000.

To print a list of commands, enter the following commands:

rdshow Show general log file info rdall Display all records rdtail Display newest records rdhead Display oldest records pdt>

### The following example shows command output.

pdt> rdshow : "/u/rpt/LOG00012.RPT" File Name Capacity in bvtes : 1000000 Capacity in records : 1315 Number of records = 1315 Oldest record = 0, logged at 26/11/02 04:49:21 Newest record = 1314, logged at 26/11/02Current Record = 0 Display Increment = 10 records 17:08:22 pdt> rdtail [1314] 26/11/02 17:08:22 LOG0006 tRootTask: Task umsClientStubInit initialization succeeded [1313] 26/11/02 17:08:21 LOG0006 VTM: VTM received notification that UMC is initialized. [1312] 26/11/02 17:08:21 LOG0006 CSV: Node 3918 registering for terminal connections on 47.11.215.43:4100 [1311] 26/11/02 17:08:21 LOG0006 CSV: CSV enable [1310] 26/11/02 17:08:21 LOG0006 CSV: UMC is initialized. Enable CSV from pending. [1309] 26/11/02 17:08:21 LOG0006 VTM: Client logged on 0xB13DD8C [1308] 26/11/02 17:08:19 LOG0006 TPS: Firmware download for Terminal i2002 completed. Sending broadcast message from IP:47.11.215.44 [1307] 26/11/02 17:08:19 LOG0006 tRootTask: Task umsInit initialization succeeded [1306] 26/11/02 17:08:19 LOG0006 tRootTask: Resync IniFile from version 3003B20 to 0603B39 for terminal i2002. [1305] 26/11/02 17:08:19 LOG0006 tRootTask: Successfully downloaded i2002 firmware from /u/fw/i2002.fw pdt> pdt> rdhead [0000] 26/11/02 04:49:21 LOG0005 ELC: Election won, master = 47.11.215.44 [0001] 26/11/02 04:49:21 LOG0006 TPS: Security Check is Enabled [0002] 26/11/02 04:49:21 LOG0006 TPS: Overriding password to <123456> [0003] 26/11/02 04:59:46 LOG0006 GKDBM: gkDbmMaintDynamicSync: PRIMARY GK in GK ACTIVE [0004] 26/11/02 04:59:46 LOG0006 GKDBM: gkDbmMaintDynamicSync: Saved 0 Deleted 0 [0005] 26/11/02 04:59:49 LOG0006 GKOMM: Updating /u/gk/omm/cur omm.txt: hour 19 [0006] 26/11/02 05:27:56 LOG0005 ELC: Election called by 47.11.215.30, reason <Timeout> [0007] 26/11/02 05:27:58 LOG0006 ELC: VTRK: This signal server is master [0008] 26/11/02 05:27:58 LOG0006 ELC: gkNpmCardEventHandler: unhandled event 0x4 [0009] 26/11/02 05:27:58 LOG0004 VTRK: vtrkStateHandler: event 0 ignored ; state = VtrkActive pdt>

### reboot

Syntax: reboot type

Reboot the Signaling Server. This command does not apply to the VGMCs. When you leave the parameter type blank, the Signaling Server performs a warm start. When you assign it a value of -1, the Signaling Server performs a cold start.

### rename

```
Syntax: rename "sourceFile", "destFile"
```

On the VGMC or Signaling Server, this command can be used to rename the file specified by sourceFilename to the name destFilename.

## resetOM

Syntax: resetOM

Write the current OM counter values to the OMREPORT.nnn file and reset the counters to zero.

The following example is shown for a VGMC but also applies to the Signaling Server vxshell or oam prompts.

```
VGMC> resetOM
value = 0 = 0x0
VGMC>
FEB 23 05:06:58 tMAM: Info mamProcResetOm()
VGMC>
```

### rm

Syntax: rm "filename"

Delete a file from the A: or C: drives. The A: drive is the faceplate PC card port on the VGMC, or the floppy drive on the Signaling Server.

#### VolP

```
JAN-26-2001 13:17:40 CONFIG.BAK
840
      JAN-23-2001 12:55:12 BOOTP.TAB
238
                              BOOTP.BAK
     FEB-12-2001 17:26:12
238
205
      FEB-12-2001 17:48:02 UMS.INI
    NOV-14-2000 09:35:16 ITG.INI
21
value = 0 = 0 \times 0
-> rm "ITG.INI"
value = 0 = 0 \times 0
-> 11
size
              date
                        time
                                   name
_____
               ____
                          ____
                                     _____
512 JUN-06-2000 08:28:50 .
512 JUN-06-2000 08:28:50 .
                                                  <DIR>
                                                  <DIR>
840 JAN-26-2001 13:00:38 CONFIG.INI
840
     JAN-26-2001 13:17:40 CONFIG.BAK
      JAN-23-2001 12:55:12 BOOTP.TAB
FEB-12-2001 17:26:12 BOOTP.BAK
238
     FEB-12-2001 17:26:12
238
205 FEB-12-2001 17:48:02 UMS.INI
value = 0 = 0 \times 0
```

# rmdir

Syntax: rmdir "dirName"

#### Delete the specified directory.

-> 11 size date time name \_\_\_\_\_ \_\_\_\_ \_\_\_\_\_ \_\_\_\_\_ 512 JUN-06-2000 08:28:44 LOG <DIR> JUN-06-2000 08:28:46 OM 512 <DIR> 512 JUN-06-2000 08:28:50 CONFIG <DIR> 512 JUN-06-2000 08:33:34 FW <DIR> 512 JAN-01-1996 12:00:22 DATA <DIR> ETC 512 JAN-01-1996 12:00:22 <DIR> JAN-01-1996 512 12:00:22 LOCALE <DIR> FEB-22-2001 15:10:00 512 TEMP <DIR> value =  $0 = 0 \times 0$ -> rmdir "temp" value =  $0 = 0 \times 0$ -> 11 size date time name

| 512 | JUN-06-2000 | 08:28:44 | LOG    | <dir></dir> |
|-----|-------------|----------|--------|-------------|
| 512 | JUN-06-2000 | 08:28:46 | OM     | <dir></dir> |
| 512 | JUN-06-2000 | 08:28:50 | CONFIG | <dir></dir> |
| 512 | JUN-06-2000 | 08:33:34 | FW     | <dir></dir> |
| 512 | JAN-01-1996 | 12:00:22 | DATA   | <dir></dir> |
|     |             |          |        |             |

```
512 JAN-01-1996 12:00:22 ETC <DIR>
512 JAN-01-1996 12:00:22 LOCALE <DIR>
value = 0 = 0x0
```

## routeAdd

Syntax: routeAdd "destIPaddr", "gwIPaddr"

Add a route to the network routing tables. The parameter destIPaddr is the destination IP address; gwIPaddr is the gateway IP address. This change is temporary; rebooting the card rebuilds the routing table from the data in the CONFIG.INI file.

```
-> routeAdd "192.168.1.128","192.168.1.140" value = 0 = 0x0
```

### routeDelete

Syntax: routeDelete "destIPaddr", "gwIPaddr"

Deletes a route from the network routing tables. The parameter destIPaddr is the destination IP address in dotted notation; gwIPaddr is the gateway IP address in dotted notation. This change is temporary; rebooting the card rebuilds the routing table from the data in the CONFIG.INI file.

```
-> routeDelete "192.168.1.128","192.168.1.140" value = 0 = 0x0
```

## routeShow

Syntax: routeShow

Prints the card IP network and host routing tables. Verify the configured routes and the dynamic routes are in the table. The command also applies to the Signaling Server from the Signaling Server vxshell or oam prompts.

| VGMC> routeShow<br>ROUTE NET TABLE<br>destination<br>Interface | gateway                              | flags           | Refcnt      | Use              |                            |
|----------------------------------------------------------------|--------------------------------------|-----------------|-------------|------------------|----------------------------|
| <br>0.0.0.0<br>10.0.0.0<br>192.169.0.0                         | 10.0.0.1<br>10.0.0.9<br>192.169.0.11 | 3<br>101<br>101 | 1<br>0<br>0 | 302727<br>0<br>0 | lnPci1<br>lnPci1<br>lnIsa0 |

## rPing

Syntax: rPing "source, "destination", "count"

Ping the destination from a remote source. Run this command from the VGMC> prompt.

The source parameter is the IP address or TN of the device requested to ping a destination IP address. The parameter destination is the IP address the source pings to. The count parameter is the number of successful attempts. If count is not specified, it is assigned a value of 4.

The following example shows command output on the VGMC.

```
VGMC> rPing "47.11.239.230", "47.11.213.216", "3"
value = 79 = 0x4f = '0'
47.11.213.216 is the IP address of an IP set registered to the SS.
47.11.239.230 is the IP address of the SS.
```

The following example shows command output on the Signaling Server.

```
PING 47.11.213.216 : 56 data bytes
64 bytes from 47.11.213.216: icmp_seq=0. time=0. ms
64 bytes from 47.11.213.216: icmp_seq=1. time=0. ms
64 bytes from 47.11.213.216: icmp_seq=2. time=0. ms
64 bytes from 47.11.213.216: icmp_seq=3. time=0. ms
----47.11.213.216 PING Statistics----
4 packets transmitted, 4 packets received, 0% packet loss round-trip
(ms) min/avg/max = 0/0/0
```

47.11.213.216 is the IP address of a Phase 2 IP Phone.

-> rPing "47.11.213.216", "47.11.239.230", "5" value = 247379504 = 0xebeb630

->rPing Report from set (47.11.213.216):

```
64 bytes packets received from IP 47.11.239.230
ICMP sequence is 0
round trip time in ms: 0
rPing Report from set (47.11.213.216):
```

\_\_\_

64 bytes packets received from IP 47.11.239.230 ICMP sequence is 1 round trip time in ms: 0 rPing Report from set (47.11.213.216): 64 bytes packets received from IP 47.11.239.230 ICMP sequence is 2 round trip time in ms: 0 rPing Report from set (47.11.213.216): 64 bytes packets received from IP 47.11.239.230 ICMP sequence is 3 round trip time in ms: 0 rPing Report from set (47.11.213.216): 64 bytes packets received from IP 47.11.239.230 ICMP sequence is 4 round trip time in ms: 0 rPing Report from set (47.11.213.216): 64 bytes packets received from IP 47.11.239.230 5 packets transimitted, 5 packets received, 0 packets lost minimum round trip time in ms: 0 average round trip time in ms: 0 maximum round trip time in ms: 0

# rPingStop

Syntax: rPingStop "source"

This command stops the rPing command from the source IP address or TN. Phase 2 IP Phones and the Avaya 2050 IP Softphone support this command. Run this command from the VGMC> prompt.

-> rPingStop "47.11.213.216" value = 247379504 = 0xebeb630

## rtClockShow

### Syntax: rtClockShow

Display the date and time as known by the RTC chip. This command does not apply to the Signaling Server.

```
-> rtClockShow
RTC Time: Date (12/02/2001) Time (16:42:29)
value = 44 = 0x2c = ','
```

# rTraceRoute

Syntax: rTraceRoute "source", "destination", "max hops"

Request one IP Phone to trace route destination IP address. Phase 2 IP Phones and the Avaya 2050 IP Softphone support this command. Run this command from the VGMC> prompt.

The parameter source is the IP address or TN of the IP Phone requested to ping a destination IP address. The parameter destination is the IP address the source pings to. The parameter max\_hops is the maximum number of hops.

The following example is the output after the trace route report is received from the IP Phone.

```
rTraceRouteReport from Set (47.11.215.153)
1 -- 47.11.181.3 1.079ms 0.768ms 0.744ms
2 -- 47.11.174.10 2.861ms 2,654ms 2.690md
3 -- * * *
4 -- * * *
5 -- * * *
6 -- last packet
pdt> rTraceRoute "47.11.213.216", "47.11.239.230", "5"
pdt> 25/11/04 14:15:24 LOG0006 VTM: rTraceRoute Report from set
(47.11.213.216):
25/11/04 14:15:24 LOG0006 VTM: rTraceRoute Report from set
(47.11.213.216):
25/11/04 14:15:24 LOG0006 VTM: 1 -- 47.11.213.1: Oms 30ms
                                                             10ms
25/11/04 14:15:24 LOG0006 VTM: rTraceRoute Report from set
(47.11.213.216):
25/11/04 14:15:24 LOG0006 VTM: 2 -- 47.11.248.221: 80ms 110ms 120ms
25/11/04 14:15:24 LOG0006 VTM: rTraceRoute Report from set
(47.11.213.216):
25/11/04 14:15:24 LOG0006 VTM: 3 -- 47.11.224.17: 10ms
                                                        0ms
                                                              0ms
25/11/04 14:15:24 LOG0006 VTM: rTraceRoute Report from set
(47.11.213.216):
25/11/04 14:15:24 LOG0006 VTM: 4 -- 47.11.239.230: 10ms
                                                          0ms
                                                               0ms
25/11/04 14:15:24 LOG0006 VTM: rTraceRoute completed !
```

## rTraceRouteStop

Syntax: rTraceRouteStop "source"

Stop the previous trace route command through the VGMC. The IP Phone sends the response back to the VGMC. Phase 2 IP Phones and the Avaya 2050 IP Softphone support this command. Run this command from the VGMC> prompt.

```
pdt> rTraceRouteStop "47.11.213.216"
pdt>
```

## **RTPStatShow**

Syntax: RTPStatShow "source"

Print the most recent copy of RTCP statistics report. Run this command from the vxWorksShell.

This command works regardless of whether the phone is active or inactive. If the phone is active and you run this command before the first RTCP statistics report is received, then the last RTCP statistics report from the previous call print. If the phone is not active and a prior call is made on this phone, the last RTCP statistics report from the previous call print. If no prior call is made on this phone before, all zero contents print.

The parameter source is the IP address or TN of the telephone being requested to show RTCP statistics.

# RTPTraceShow

Syntax: RTPTraceShow "source", "number of polling period"

Use this command for expert support (vxWorksShell level). Use this command to obtain RTP/RTCP statistics for the specific IP end point with refreshing values in real time. Run this command from the vxWorksShell.

This command works regardless of whether the phone is active or inactive. If the phone is active, then the RTCP or RTCP-XR statistics prints for the specified period. If the phone is not active and a prior call is made on this phone, the last RTCP statistics report from the previous call print. If no prior call is made on this phone, all zero contents print.

The parameter source is the IP address of TN of the telephone being requested to show RTCP statistics. The parameter number of polling period is the number of times polling period RTCP statistics are displayed. If this parameter is not specified, the default is until the end of the call.

-> RTPTraceShow "47.11.213.216", "47.11.239.230", "5" value = 0 = 0x0

# RTPTraceStop

Syntax: RTPTraceStop "source"

Stop the previous command, RTPTraceShow. Phase 0/1 IP Phones, Phase 2 IP Phones, and Avaya 2050 IP Softphone support this command. Run this command from the vxWorksShell.

source is the IP address of TN of the telephone being requested to show RTCP statistics.

# rudpConfigShow

Syntax: rudpConfigShow

This command displays the current configuration parameters for the RUDP connections.

| -> rudpConfigShow |          | Mode | RUDP |
|-------------------|----------|------|------|
| Max retries       | 10       |      |      |
| Timeout           | 400 ms   |      |      |
| Bundle mode       | Off      |      |      |
| Keep Alive        | 60000 ms |      |      |
| Payload ID        | Oxff     |      |      |
| Window size       | 0        |      |      |
| value = 21 = 0x15 |          |      |      |

# rudpShow

Syntax: rudpShow

Show the status of all RUDP links on the VGMC/Signaling Server, including the link to the Call Server and all IP Phones registered with this card.

```
-> rudpShow
RUDP Port Summary
Port ID Src IP Src Port
+----+
0x039bff98 10.1.1.1
0x039bf0e0 0.0.0.0
                    5100
0x039bf0e00.0.0.0150010x039c0d88192.168.1.20115000
0x035a1d74 10.1.1.1
                    7300
           10.1.1.1730010.1.1.104100
0x03a88190
RUDP Connection Summary
      Src Port Connect ID Dst IP Dst Port
Src IP
Status
        Msg rcv Msg sent
                       Retries
+----+
```

```
10.1.1.1 5100 0x03a88098
> 44 1730
                               10.1.1.2 5000 ESTABLISHED <-
                            81
10.1.1.1 5100 0x035919d0
> 13 1679 79
                                  10.1.1.3 5000 ESTABLISHED <-
                            79
0.0.0.0 15001 0x039befe8 192.168.1.200 15000
DUDP
                 0
                            0
                                       0
192.168.1.201 15000 0x039c0c90 192.168.1.200 15000 ESTABLISHED
<-> 10820 538 1
<-> 10820
                538
                              1
value = 0 = 0 \times 0
```

### **RUDPStatShow**

Syntax: RUDPStatShow "source"

Display the information received from the IP endpoint, including number of messages sent, number of messages received and number of retries. Run this command from the VGMC> prompt.

The parameter source is the IP address or TN of the telephone being requested to provide the UNIStim/RUDP statistics.

The following example shows the RUDP/UNIStim statistic report output.

```
RUDP/UNIStim Statistic Report from Set (47.11.215.153)
Messages sent: 309
Messages received: 321
Number of retries: 10
Uptime of current TPS registration: 2 hour 24 minutes 35 seconds
```

#### Note:

Uptime is not cleared even if parameter clear is set in the command sent from Signaling Server/ VGMC to the telephone.

## **RUDPStatShow**

Syntax: RUDPStatShow "source", "clear"

Clear the UNIStim/RUDP statistics counts when clear is assigned a value of 1. The uptime of Current TPS Registration is not cleared whether clear is assigned a value of 1 or not.

```
-> RUDPStatShow "47.11.213.216"
value = 247379504 = 0xebeb630
->
RUDPStatShow Report from set (47.11.213.216):
Number of Message Sent: 4878
Number of Message Received: 114977
```

Number of Retries: 4404 Number of Resets: 26 Uptime of Current TPS Registration: Odays Ohours 54minutes 34seconds

## serialNumShow

Syntax: serialNumShow

Display the VGMC serial number data.

-> serialNumShow Serial Number = NNTM1017213N 200023

Example output on Signaling Server:

```
-> serialNumShow
No serial number support.
value = 26 = 0x1a
```

### setClocks

Syntax: setClocks yyyy, mm, dd, hh, mm, ss

Assign the time for the VGMC or MC32S realtime clock chip (RTC) and the VxWorks OS clock. The time and date is downloaded to Meridian 1 systems, or from the CS 1000. This command can be useful to remotely log on to a card on a Meridian 1 system. You must configure the time and date to a specific value be able to synchronize trace information. On CS 1000 systems, the time and data on the VGMC and Signaling Servers should already be synchronized with the CS 1000.

The VGMC application takes the time from the VxWorks OS clock. Normally that clock initializes from the RTC when the card boots up, when EM downloads the time (on the Leader card), or when the SNTP response returns the time (on the Follower card). This command updates them both to the date and time entered by using the parameters yyyy, mm, dd, hh, mm, ss.

```
-> setClocks 2001,02,12,16,38,30 value = 0 = 0x0
```

### setLeader

Syntax: setLeader "IPaddr", "gwIPaddr", "subnetMask"

Store all necessary information in the VGMC or MC32S card NVRAM so that on reboot the card starts up as a Leader 0. This command is not available on the Signaling Server. The parameter IPaddr is the card ELAN IP address, gwIPaddr is the ELAN gateway IP address and subnetMask is

the ELAN subnet mask. This command sets the Leader flag and the BOOTP flag to retrieve the IP information from the NVRAM instead of sending a BOOTP request.

```
VGMC> setLeader "192.168.1.14","192.168.1.1","255.255.255.128"
IP address : 192.168.1.14
Gateway : 192.168.1.1
Subnet Mask: 255.255.255.128
Set as Leader.
Set to use IP address parameters in NVRAM.
Settings will take effect on card reboot.
value = 43 = 0x2b = '+'
```

### shellTimeoutDisable

Syntax: shellTimeoutDisable

Keep the shell from timing out and allow unlimited access. This command is only available on the VGMC.

```
-> shellTimeoutDisable value = 0 = 0x0
```

# shellTimeoutEnable

Syntax: shellTimeoutEnable

Restore the timeout function of the shell. The actual duration of the timeout can be assigned using the shellTimeoutSet command. This command is only available on the VGMC.

```
-> shellTimeoutEnable value = 0 = 0x0
```

# shellTimeoutGet

Syntax:

Display the currently configured idle shell timeout value in seconds. This command is only available on the VGMC.

-> shellTimeoutGet value = 1200 = 0x4b0

## shellTimeoutSet

### Syntax: shellTimeoutSet timeout

Assign the VGMC idle shell timeout value in seconds. This command is not available on the Signaling Server. The valid range for timeout is 30 to 4095. The default timeout is 1200 (20 minutes). The value is persistent: it is stored in NVRAM. The new timeout value takes effect immediately.

```
\rightarrow shellTimeoutSet 30 value = 0 = 0x0
```

# showMemConfig

Syntax: showMemConfig

Display the size of the VGMC DRAM memory. This command is not available on the Signaling Server. Can be executed from the BIOS or VxWorks shells.

```
-> showMemConfig Memory Configuration: Bank0: 64MB value = 0 = 0x0
```

# sockShow

Syntax: sockShow

Display a list of sockets in use.

The following example is from an ITG-P card.

| ->  | socl  | cSho | W      |               |   |       |
|-----|-------|------|--------|---------------|---|-------|
| 5 1 | CP A  | AF U | JNSPEC | 0.0.0.0 :     | 2 | 21    |
| 6 ] | CP A  | ΑF [ | JNSPEC | 0.0.0.0 :     | 2 | 23    |
| 7 1 | CP A  | ΑF [ | JNSPEC | 0.0.0.0 :     | 1 | 009   |
| 9 t | JDP A | ΑF [ | JNSPEC | 0.0.0.0 :     | 6 | 59    |
| 10  | UDP   | AF   | UNSPEC | 0.0.0         | : | 111   |
| 11  | TCP   | AF   | UNSPEC | 0.0.0.0       | : | 111   |
| 12  | UDP   | AF   | UNSPEC | 192.168.1.14  | : | 161   |
| 17  | UDP   | AF   | UNSPEC | 0.0.0.0       | : | 67    |
| 19  | UDP   | AF   | UNSPEC | 0.0.0         | : | 20000 |
| 21  | UDP   | AF   | UNSPEC | 0.0.0.0       | : | 514   |
| 31  | TCP   | AF   | UNSPEC | 0.0.0.0       | : | 1006  |
| 32  | UDP   | AF   | UNSPEC | 0.0.0.0       | : | 15001 |
| 33  | UDP   | AF   | UNSPEC | 192.168.1.14  | : | 15000 |
| 35  | UDP   | AF   | UNSPEC | 0.0.0.0       | : | 16550 |
| 42  | UDP   | AF   | UNSPEC | 192.168.1.140 | : | 7300  |
| 43  | UDP   | AF   | UNSPEC | 0.0.0.0       | : | 16540 |
| 47  | UDP   | AF   | UNSPEC | 192.168.1.149 | : | 4100  |
| 49  | TCP   | AF   | UNSPEC | 192.168.1.14  | : | 23    |
```
51 UDP AF_UNSPEC 192.168.1.140 : 5100
value = 66775540 = 0x3fae9f4
->
```

The following example is from the Signaling Server.

| ->  | -> sockShow |           |               |   |       |
|-----|-------------|-----------|---------------|---|-------|
| 6 1 | CP /        | AF UNSPEC | 0.0.0.0 :     | 2 | 21    |
| 7τ  | JDP 2       | AF UNSPEC | 0.0.0.0 :     | 6 | 59    |
| 8 T | JDP 2       | AF_UNSPEC | 0.0.0.0 :     | 1 | .11   |
| 9 1 | CP 2        | AF UNSPEC | 0.0.0.0 :     | 1 | .11   |
| 10  | UDP         | AF UNSPEC | 10.11.216.166 | : | 161   |
| 15  | UDP         | AF UNSPEC | 0.0.0.0       | : | 162   |
| 16  | TCP         | AF UNSPEC | 0.0.0.0       | : | 513   |
| 17  | TCP         | AF UNSPEC | 0.0.0.0       | : | 23    |
| 18  | UDP         | AF UNSPEC | 0.0.0.0       | : | 67    |
| 21  | UDP         | AF UNSPEC | 0.0.0.0       | : | 20031 |
| 23  | TCP         | AF UNSPEC | 0.0.0.0       | : | 1009  |
| 24  | UDP         | AF UNSPEC | 0.0.0         | : | 15001 |
| 25  | UDP         | AF UNSPEC | 10.11.216.166 | : | 15000 |
| 26  | UDP         | AF UNSPEC | 0.0.0         | : | 16550 |
| 28  | UDP         | AF UNSPEC | 0.0.0.0       | : | 16501 |
| 29  | UDP         | AF UNSPEC | 192.168.0.50  | : | 7300  |
| 30  | UDP         | AF UNSPEC | 0.0.0.0       | : | 16540 |
| 32  | UDP         | AF UNSPEC | 192.168.0.50  | : | 5100  |
| 35  | UDP         | AF UNSPEC | 192.168.0.50  | : | 1719  |
| 36  | UDP         | AF UNSPEC | 192.168.0.50  | : | 1718  |
| 37  | TCP         | AF UNSPEC | 192.168.0.50  | : | 1720  |
| 38  | UDP         | AF UNSPEC | 0.0.0.0       | : | 16500 |
| 39  | TCP         | AF UNSPEC | 0.0.0.0       | : | 80    |
| 40  | TCP         | AF UNSPEC | 10.11.216.166 | : | 1662  |
| 42  | UDP         | AF UNSPEC | 192.168.0.51  | : | 1719  |
| 43  | TCP         | AF UNSPEC | 192.168.0.51  | : | 1720  |
| 46  | UDP         | AF UNSPEC | 192.168.0.51  | : | 4100  |
| ->  |             |           |               |   |       |

# SIPCallTrace on

Syntax: SIPCallTrace on

Turn on tracing for all channels.

# SIPCallTrace off

Syntax: SIPCallTrace off

Turn off tracing for all channels.

### VolP

# SIPCallTrace ch channelNum MsgRecv MsgRecv

### Syntax: SIPCallTrace ch channelNum MsgRecv MsgRecv

Turn SIP tracing on or off.

The following table describes the command parameters.

## Table 47: Command parameters

| Parameter  | Value                       | Description                                                             |
|------------|-----------------------------|-------------------------------------------------------------------------|
| channelNum | 0 to maximum channel number | Channel number of the virtual trunk to trace.                           |
| MsgRecv    | ON OFF                      | Specify whether to trace the messages sent to the specified channels.   |
| MsgSend    | ON OFF                      | Specify whether to trace the messages sent from the specified channels. |

oam> SIPCallTrace ch 033 on on oam> 11/01/05 15:22:11 LOG0006 SIPNPM: SIPCallTrace: 11/1/5 15:22:11 Recv chid:33 ip:192.168.19.50:5060 SIP INVITE 11/01/05 15:22:11 LOG0006 SIPNPM: SIPCallTrace: 11/1/5 15:22:11 Send chid:33 ip:192.168.19.51:5060 SIP response 100 11/01/05 15:22:11 LOG0006 SIPNPM: SIPCallTrace: 11/1/5 15:22:11 Send chid:33 ip:192.168.19.51:5060 SIP response 180 11/01/05 15:22:11 LOG0006 SIPNPM: SIPCallTrace: 11/1/5 15:22:11 Recv chid:33 ip:192.168.19.50:5060 SIP method PRACK(7) 11/01/05 15:22:11 LOG0006 SIPNPM: SIPCallTrace: 11/1/5 15:22:11 Send chid:33 ip:192.168.19.51:5060 SIP response 200 11/01/05 15:22:19 LOG0006 SIPNPM: SIPCallTrace: 11/1/5 15:22:19 Send chid:33 ip:192.168.19.51:5060 SIP response 200 11/01/05 15:22:19 LOG0006 SIPNPM: SIPCallTrace: 11/1/5 15:22:19 Recv chid:33 ip:192.168.19.50:5060 SIP method ACK(1) 11/01/05 15:22:19 LOG0006 SIPNPM: SIPCallTrace: 11/1/5 15:22:19 Recv chid:33 ip:192.168.19.50:5060 SIP method other/unknown(6) 11/01/05 15:22:19 LOG0006 SIPNPM: SIPCallTrace: 11/1/5 15:22:19 Send chid:33 ip:192.168.19.51:5060 SIP response 200 11/01/05 15:22:23 LOG0006 SIPNPM: SIPCallTrace: 11/1/5 15:22:23 Send chid:33 ip:192.168.19.51:5060 SIP method BYE(2) 11/01/05 15:22:23 LOG0006 SIPNPM: SIPCallTrace: 11/1/5 15:22:23 Recv chid:-1 ip:192.168.19.50:5060 SIP response 200

11/01/05 15:22:33 LOG0006 SIPNPM: SIPCallTrace: 11/1/5 15:22:33 Recv chid:33 ip:192.168.19.50:5060 SIP INVITE

11/01/05 15:22:33 LOG0006 SIPNPM: SIPCallTrace: 11/1/5 15:22:33 Send chid:33 ip:192.168.19.51:5060 SIP response 100

11/01/05 15:22:33 LOG0006 SIPNPM: SIPCallTrace: 11/1/5 15:22:33 Send chid:33 ip:192.168.19.51:5060 SIP response 180

11/01/05 15:22:33 LOG0006 SIPNPM: SIPCallTrace: 11/1/5 15:22:33 Recv chid:33 ip:192.168.19.50:5060 SIP method PRACK(7)

11/01/05 15:22:33 LOG0006 SIPNPM: SIPCallTrace: 11/1/5 15:22:33 Send chid:33 ip:192.168.19.51:5060 SIP response 200

11/01/05 15:22:36 LOG0006 SIPNPM: SIPCallTrace: 11/1/5 15:22:36 Send chid:33 ip:192.168.19.51:5060 SIP response 200

11/01/05 15:22:36 LOG0006 SIPNPM: SIPCallTrace: 11/1/5 15:22:36 Recv chid:33 ip:192.168.19.50:5060 SIP method ACK(1)

11/01/05 15:22:36 LOG0006 SIPNPM: SIPCallTrace: 11/1/5 15:22:36 Recv chid:33 ip:192.168.19.50:5060 SIP method other/unknown(6)

11/01/05 15:22:36 LOG0006 SIPNPM: SIPCallTrace: 11/1/5 15:22:36 Send chid:33 ip:192.168.19.51:5060 SIP response 200

## SIPCallTrace ch start\_chNum end\_chNum MsgRecv MsgSend

Syntax: SIPCallTrace ch start\_chNum end\_chNum MsgRecv MsgSend

Enable tracing of a range of virtual trunk channels.

 Table 48: Command parameters

| Parameter   | Value                       | Description                                                           |
|-------------|-----------------------------|-----------------------------------------------------------------------|
| start_chNum | 0 to maximum channel number | Channel number to trace.                                              |
| end_chNum   | 0 to maximum channel        | Channel number to trace.                                              |
|             | number                      | Must be greater than start_chNum.                                     |
| MsgRecv     | ON OFF                      | Specify whether to trace the messages sent to the specified channels. |

| Parameter        | Value             | Description                                                             |
|------------------|-------------------|-------------------------------------------------------------------------|
| MsgSend          | ON OFF            | Specify whether to trace the messages sent from the specified channels. |
| oam> SIPCallTrac | e ch 033 38 on o  | n                                                                       |
| oam> 11/01/05 15 | :23:30 LOG0006 SI | PNPM: SIPCallTrace: 11/1/5 15:23:30                                     |
| Send chid:33 ip: | 192.168.19.51:506 | O SIP method BYE(2)                                                     |
| 11/01/05 15:23:3 | 0 LOG0006 SIPNPM: | SIPCallTrace: 11/1/5 15:23:30                                           |
| Recv chid:-1 ip: | 192.168.19.50:506 | 0 SIP response 200                                                      |
| 11/01/05 15:23:4 | 0 LOG0006 SIPNPM: | SIPCallTrace: 11/1/5 15:23:40                                           |
| Recv chid:33 ip: | 192.168.19.50:506 | O SIP INVITE                                                            |
| 11/01/05 15:23:4 | 0 LOG0006 SIPNPM: | SIPCallTrace: 11/1/5 15:23:40                                           |
| Send chid:33 ip: | 192.168.19.51:506 | 0 SIP response 100                                                      |
| 11/01/05 15:23:4 | 0 LOG0006 SIPNPM: | SIPCallTrace: 11/1/5 15:23:40                                           |
| Send chid:33 ip: | 192.168.19.51:506 | 0 SIP response 180                                                      |
| 11/01/05 15:23:4 | 0 LOG0006 SIPNPM: | SIPCallTrace: 11/1/5 15:23:40                                           |
| Recv chid:33 ip: | 192.168.19.50:506 | 0 SIP method PRACK(7)                                                   |
| 11/01/05 15:23:4 | 0 LOG0006 SIPNPM: | SIPCallTrace: 11/1/5 15:23:40                                           |
| Send chid:33 ip: | 192.168.19.51:506 | 0 SIP response 200 oam>                                                 |
| 11/01/05 15:24:0 | 0 LOG0006 SIPNPM: | SIPCallTrace: 11/1/5 15:24:0                                            |
| Recv chid:33 ip: | 192.168.19.50:506 | 0 SIP method CANCEL(8)                                                  |
| 11/01/05 15:24:0 | 0 LOG0006 SIPNPM: | SIPCallTrace: 11/1/5 15:24:0                                            |
| Send chid:33 ip: | 192.168.19.51:506 | 0 SIP response 200                                                      |
| 11/01/05 15:24:0 | 0 LOG0006 SIPNPM: | SIPCallTrace: 11/1/5 15:24:0                                            |
| Send chid:33 ip: | 192.168.19.51:506 | 0 SIP response 487                                                      |

# SIPCallTrace num calling\_number MsgRecv MsgSend

Syntax: SIPCallTrace num calling/called\_number MsgRecv MsgSend

Enable tracing of SIP messages using the called and calling numbers. If the called or calling number of a virtual trunk session matches the number specified, then the messages to and from the virtual trunk are traced.

### Table 49: Command parameters

| Parameter                             | Value                             | Description                                                                  |
|---------------------------------------|-----------------------------------|------------------------------------------------------------------------------|
| calling_number                        | 1–32                              | The telephone number to trace on. May be a partial calling or called number. |
| MsgRecv                               | ON OFF                            | Specify whether to trace the messages sent to the specified channels.        |
| MsgSend                               | ON OFF                            | Specify whether to trace the messages sent from the specified channels.      |
| oam> SIPCallTrace<br>oam> 11/01/05 15 | e 5500 on on<br>:19:56 LOG0006 SI | PNPM: SIPCallTrace:                                                          |
| 11/1/5 15:19:56<br>Recv chid:33 ip:3  | 192.168.19.50:506                 | 0 SIP INVITE                                                                 |
| 11/01/05 15:19:5                      | 6 LOG0006 SIPNPM:                 | SIPCallTrace: 11/1/5 15:19:56                                                |
| Send chid:33 ip:                      | 192.168.19.51:506                 | 0 SIP response 100                                                           |
| 11/01/05 15:19:5                      | 6 LOG0006 SIPNPM:                 | SIPCallTrace: 11/1/5 15:19:56                                                |
| Send chid:33 ip:3                     | 192.168.19.51:506                 | 0 SIP response 180                                                           |
| 11/01/05 15:19:5                      | 6 LOG0006 SIPNPM:                 | SIPCallTrace: 11/1/5 15:19:56                                                |
| Recv chid:33 ip:3                     | 192.168.19.50:506                 | 0 SIP method PRACK(7)                                                        |
| 11/01/05 15:19:5                      | 6 LOG0006 SIPNPM:                 | SIPCallTrace: 11/1/5 15:19:56                                                |
| Send chid:33 ip:3                     | 192.168.19.51:506                 | 0 SIP response 200                                                           |
| 11/01/05 15:20:00                     | 0 LOG0006 SIPNPM:                 | SIPCallTrace: 11/1/5 15:20:0                                                 |
| Recv chid:33 ip:2                     | 192.168.19.50:506                 | 0 SIP method CANCEL(8)                                                       |
| 11/01/05 15:20:00                     | 0 LOG0006 SIPNPM:                 | SIPCallTrace: 11/1/5 15:20:0                                                 |
| Send chid:33 ip:2                     | 192.168.19.51:506                 | 0 SIP response 200                                                           |
| 11/01/05 15:20:00                     | 0 LOG0006 SIPNPM:                 | SIPCallTrace: 11/1/5 15:20:0                                                 |
| Send chid:33 ip:3                     | 192.168.19.51:506                 | 0 SIP response 487                                                           |
| 11/01/05 15:20:1                      | 6 LOG0006 SIPNPM:                 | SIPCallTrace: 11/1/5 15:20:16                                                |
| Recv chid:33 ip:3                     | 192.168.19.50:506                 | 0 SIP INVITE                                                                 |
| 11/01/05 15:20:1                      | 6 LOG0006 SIPNPM:                 | SIPCallTrace: 11/1/5 15:20:16                                                |
| Send chid:33 ip:3                     | 192.168.19.51:506                 | 0 SIP response 100                                                           |
| 11/01/05 15:20:1                      | 7 LOG0006 SIPNPM:                 | SIPCallTrace: 11/1/5 15:20:17                                                |
| Send chid:33 ip:2                     | 192.168.19.51:506                 | 0 SIP response 180                                                           |
| 11/01/05 15:20:1                      | 7 LOG0006 SIPNPM:                 | SIPCallTrace: 11/1/5 15:20:17                                                |
| Recv chid:33 ip:2                     | 192.168.19.50:506                 | 0 SIP method PRACK(7)                                                        |
| 11/01/05 15:20:1                      | 7 LOG0006 SIPNPM:                 | SIPCallTrace: 11/1/5 15:20:17                                                |
| Send chid:33 ip:1                     | 192.168.19.51:506                 | 0 SIP response 200                                                           |

### VolP

- 11/01/05 15:20:21 LOG0006 SIPNPM: SIPCallTrace: 11/1/5 15:20:21 Recv chid:33 ip:192.168.19.50:5060 SIP method CANCEL(8)
- 11/01/05 15:20:21 LOG0006 SIPNPM: SIPCallTrace: 11/1/5 15:20:21 Send chid:33 ip:192.168.19.51:5060 SIP response 200
- 11/01/05 15:20:21 LOG0006 SIPNPM: SIPCallTrace: 11/1/5 15:20:21 Send chid:33 ip:192.168.19.51:5060 SIP response 487
- 11/01/05 15:20:26 LOG0006 SIPNPM: SIPCallTrace: 11/1/5 15:20:26 Recv chid:33 ip:192.168.19.50:5060 SIP INVITE
- 11/01/05 15:20:26 LOG0006 SIPNPM: SIPCallTrace: 11/1/5 15:20:26 Send chid:33 ip:192.168.19.51:5060 SIP response 100
- 11/01/05 15:20:26 LOG0006 SIPNPM: SIPCallTrace: 11/1/5 15:20:26 Send chid:33 ip:192.168.19.51:5060 SIP response 180
- 11/01/05 15:20:26 LOG0006 SIPNPM: SIPCallTrace: 11/1/5 15:20:26 Recv chid:33 ip:192.168.19.50:5060 SIP method PRACK(7)
- 11/01/05 15:20:26 LOG0006 SIPNPM: SIPCallTrace: 11/1/5 15:20:26 Send chid:33 ip:192.168.19.51:5060 SIP response 200
- 11/01/05 15:20:30 LOG0006 SIPNPM: SIPCallTrace: 11/1/5 15:20:30 Send chid:33 ip:192.168.19.51:5060 SIP response 200
- 11/01/05 15:20:30 LOG0006 SIPNPM: SIPCallTrace: 11/1/5 15:20:30 Recv chid:33 ip:192.168.19.50:5060 SIP method ACK(1)
- 11/01/05 15:20:30 LOG0006 SIPNPM: SIPCallTrace: 11/1/5 15:20:30 Recv chid:33 ip:192.168.19.50:5060 SIP method other/unknown(6)
- 11/01/05 15:20:30 LOG0006 SIPNPM: SIPCallTrace: 11/1/5 15:20:30 Send chid:33 ip:192.168.19.51:5060 SIP response 200
- 11/01/05 15:20:33 LOG0006 SIPNPM: SIPCallTrace: 11/1/5 15:20:33 Recv chid:33 ip:192.168.19.50:5060 SIP method BYE(2)
- 11/01/05 15:20:33 LOG0006 SIPNPM: SIPCallTrace: 11/1/5 15:20:33 Send chid:33 ip:192.168.19.51:5060 SIP response 200

## SIPCallTrace num calling\_num NPI TON MsgRecv MsgSend

Syntax: SIPCallTrace num calling\_number NPI TON MsgRecv MsgSend

Trace SIP messages using the called and calling numbers. If the called or calling number of a virtual trunk session matches the number specified and the specified NPI and TON values match the call type, then the messages to and from the virtual trunk are traced.

The following table describes the command parameters.

#### Table 50: Command parameters

| Parameter      | Value  | Description                                                                                                    |
|----------------|--------|----------------------------------------------------------------------------------------------------|
| calling_number | 1–32   | The telephone number to trace on. May be a partial calling or called number.                                                                                                    |
| NPI            | 0–7    | Specify the numbering plan identifier for which to trace<br>calls. 0 = ALL NPIs 1 = Unknown 2 = ISDN/telephone<br>numbering plan (E.164) 3 = Private numbering plan 4 = E.<br>163 5 = Telex numbering plan 6 = Data numbering plan 7<br>= National standard numbering plan                               |
| TON            | _      | Specify the type of number to use as a filter for tracing.<br>Only calls using this TON setting will be traced. 0 = All<br>TONs 1 = Unknown Number 2 = International Number 3 =<br>National Number 4 = Network Specific Number 5 =<br>Subscriber Number 6 = L1 Regional Number 7 = L0<br>Regional Number |
| MsgRecv        | ON OFF | Specify whether to trace the messages sent to the specified channels.                                                                                                    |
| MsgSend        | ON OFF | Specify whether to trace the messages sent from the specified channels.                                                                                                    |

oam> SIPCallTrace num 5500 3 7 on on

```
The trace settings for Num: 5500, NPI: Private and TON: CDP were
already available as follows:
Number : 5500
      : Undefined
NPI
      : Undefined
TON
MsgRecv: On
MsgSend: On
oam> 11/01/05 15:19:19 LOG0006 SIPNPM: SIPCallTrace: 11/1/5 15:19:19
Recv chid:33 ip:192.168.19.50:5060 SIP INVITE
11/01/05 15:19:19 LOG0006 SIPNPM: SIPCallTrace: 11/1/5 15:19:19 Send
chid:33 ip:192.168.19.51:5060 SIP response 100
11/01/05 15:19:19 LOG0006 SIPNPM: SIPCallTrace: 11/1/5 15:19:19 Send
chid:33 ip:192.168.19.51:5060 SIP response 180
11/01/05 15:19:19 LOG0006 SIPNPM: SIPCallTrace: 11/1/5 15:19:19 Recv
chid:33 ip:192.168.19.50:5060 SIP method PRACK(7)
11/01/05 15:19:19 LOG0006 SIPNPM: SIPCallTrace: 11/1/5 15:19:19 Send
chid:33 ip:192.168.19.51:5060 SIP response 200
```

```
VolP
```

11/01/05 15:19:21 LOG0006 SIPNPM: SIPCallTrace: 11/1/5 15:19:21 Send chid:33 ip:192.168.19.51:5060 SIP response 200 11/01/05 15:19:21 LOG0006 SIPNPM: SIPCallTrace: 11/1/5 15:19:21 Recv chid:33 ip:192.168.19.50:5060 SIP method ACK(1) 11/01/05 15:19:21 LOG0006 SIPNPM: SIPCallTrace: 11/1/5 15:19:21 Recv chid:33 ip:192.168.19.50:5060 SIP method other/unknown(6) 11/01/05 15:19:21 LOG0006 SIPNPM: SIPCallTrace: 11/1/5 15:19:21 Send chid:33 ip:192.168.19.51:5060 SIP response 200 11/01/05 15:19:23 LOG0006 SIPNPM: SIPCallTrace: 11/1/5 15:19:23 Recv chid:33 ip:192.168.19.50:5060 SIP method BYE(2)

## **SIPGwShow**

### Syntax: SIPGwShow

This command provides a snapshot summary of the state of the virtual trunk settings. This command assigns the channel ID a value of -1 by default. It does not show the virtual trunk status.

😵 Note:

Channel ID must be a non-zero value.

```
oam> SIPGwShow
SIPNPM Status
                        : Active
Primary Proxy IP address : 192.168.19.51
Secondary Proxy IP address : 192.168.19.61
Primary Proxy port : 5060
Secondary Proxy port : 5060
Secondary Proxy port : 5060
Active Proxy : Primary :Registered
Time To Next Registration : 2013 Seconds
Channels Busy / Idle / Total : 0 / 6 / 6
Stack version : 3.0.4.7
Channel tracing : -1
Chan Direction CallState SIPState
                                    MediaState
                   AirTime FS Fax DestNum RemoteIP
Codec
```

# SIPGwShow ch channelNum

Syntax: SIPGwShow ch channelNum

Prints a snapshot summary of the state of the virtual trunk settings, plus the snapshot of the active call on the specified channel if the call exists.

The following table describes the command parameters.

### Table 51: Command parameters

| Parameter                                                                                                    | Value                                                                                                    | Description                                                                                                    |
|----------------------------------------------------------------------------------------------------|----------------------------------------------------------------------------------------------------|----------------------------------------------------------------------------------------------------|
| channelNum                                                                                                    | 0 to maximum channel number                                                                                                    | Channel number to trace.                                                                                                    |
| oam> SIPGwShow cl<br>SIPNPM Status<br>Primary Proxy<br>Secondary Proxy<br>Primary Proxy<br>Active Proxy<br>Time To Next Reg<br>Channels Busy /<br>Stack version<br>Channel tracing<br>Chan Direction Ca<br>Codec | h 33<br>: Ac<br>IP address : 19<br>IP address : 19<br>port : 50<br>port : 50<br>: Primar<br>istration : 19<br>Idle / Total : 1<br>: 3.0.4<br>: -1<br>allState SIPState<br>AirTime FS | tive<br>2.168.19.51<br>2.168.19.61<br>60<br>9 :Registered<br>43 Seconds<br>/ 5 / 6<br>.7<br>MediaState<br>Fax DestNum RemoteIP |
| 33 Terminate B<br>G_711_u_law_20MS                                                                                                    | USY Invite R<br>NOVAD 61 Y                                                                                                    | eceived SendRecv<br>es No 5801 192.168.19.155                                                                                  |

# SIPGwShow num calling\_number

#### Syntax: SIPGwShow num calling number

Print a snapshot summary of the state of the virtual trunk settings plus the snapshot of the active calls using the calling, called, or partial number specified.

The following table describes the command parameters.

### Table 52: Command parameters

| Parameter      | Value | Description                |
|----------------|-------|----------------------------|
| calling_number | 0–32  | Telephone number to trace. |

oam> SIPGwShow num 5500 SIPNPM Status

: Active

# SIPGwShow num calling\_number NPI TON

Syntax: SIPGwShow num calling\_number NPI TON

Prints a snapshot summary of the state of the virtual trunk settings, plus the snapshot of the active calls using the calling or called number or partial number with the specified NPI and TON values.

The following table describes the command parameters.

| Parameter      | Value  | Description                                                                                                    |
|----------------|--------|----------------------------------------------------------------------------------------------------|
| calling_number | 1–32   | The telephone number to trace on. May be a partial calling or called number.                                                                                                    |
| NPI            | 0–7    | Specify the numbering plan identifier for which to trace<br>calls. 0 = ALL NPIs 1 = Unknown 2 = ISDN/telephone<br>numbering plan (E.164) 3 = Private numbering plan 4 = E.<br>163 5 = Telex numbering plan 6 = Data numbering plan 7<br>= National standard numbering plan                           |
| TON            | 0–7    | Specify the type of number to use as a filter for tracing.<br>Only calls using this TON setting are traced. 0 = All TONs<br>1 = Unknown Number 2 = International Number 3 =<br>National Number 4 = Network Specific Number 5 =<br>Subscriber Number 6 = L1 Regional Number 7 = L0<br>Regional Number |
| MsgRecv        | ON OFF | Specify whether to trace the messages sent to the specified channels.                                                                                                    |

### Table 53: Command parameters

## SIPOutput

| Parameter                                                                                                    | Value                                                                                                    | Description                                                                                                    |
|----------------------------------------------------------------------------------------------------|----------------------------------------------------------------------------------------------------|----------------------------------------------------------------------------------------------------|
| MsgSend                                                                                                    | ON OFF                                                                                                    | Specify whether to trace the messages sent from the specified channels.                                                              |
| oam> SIPGwShow n<br>SIPNPM Status<br>Primary Proxy<br>Secondary Proxy<br>Primary Proxy<br>Active Proxy<br>Time To Next Reg<br>Channels Busy /<br>Stack version<br>Channel tracing<br>Calling/Called Pa<br>Numbering Plan I<br>Type Of Number: Chan Direction Calcodec | um 5500 3 7<br>: Ac<br>IP address : 19<br>IP address : 19<br>port : 50<br>port : 50<br>: Primar<br>istration : 15<br>Idle / Total : 1<br>: 3.0.4<br>: -1<br>arty Number: 5500<br>ndicator: Private<br>CDP<br>allState SIPState<br>AirTime FS | tive<br>2.168.19.51<br>2.168.19.61<br>60<br>60<br>9 :Registered<br>24 Seconds<br>/ 5 / 6<br>.7<br>MediaState<br>Fax DestNum RemoteIP |
|                                                                                                    |                                                                                                    |                                                                                                    |
| 33 Terminate B<br>G_711_u_law_20MS                                                                                                    | USY Invite R<br>_NOVAD 69 Y                                                                                                    | eceived SendRecv<br>es No 5801 192.168.19.155                                                                                        |

# SIPOutput

Syntax: SIPOutput output destination "file pathname"

Specify where to direct the output for the trace tool.

The following table describes the command parameters.

### Table 54: Command parameters

| Parameter          | Value    | Description                                                                                         |
|--------------------|----------|----------------------------------------------------------------------------------------------------|
| output_destination | 1–3      | Specify where to direct all trace messages for the SIPCallTrace. 1 = TTY 2 = RPTLOG 3 = file        |
| file_pathname      | "string" | Specify the file to output to, if output_destination = 3.<br>Enclose the string in quotation marks. |

# SIPTraceShow

Syntax: SIPTraceShow

Display trace settings, including the output destination, file name, and all active traces for the SIPCallTrace trace tool.

# spyHelp

Syntax: spyHelp

Display the VxWorks help menu for the spy functions. The VxWorks spy function displays the task activity (real time usage) by monitoring the tasks and printing a summary at the specified interval. This command can help you determine if one task is running constantly and using all the CPU real time for the card. The monitoring and report printing itself uses some real time, so it is usually turned on, measurements taken, and then turned off.

```
-> spyHelp
spyHelp
                              Print this list
                              Start task activity monitor running at
spyClkStart [ticksPerSec]
ticksPerSec ticks per second
spyClkStop
                              Stop collecting data
spyReport
                              Prints display of task activity statistics
spyStop
                              Stop collecting data and reports
spy [freq[,ticksPerSec]] Start spyClkStart and do a report every freq
seconds
ticksPerSec defaults to 100. freq defaults to 5 seconds.
value = 0 = 0 \times 0
```

## ssdShow

Syntax: ssdShow

Displays the state of the SSD message trace.

```
-> ssdShow

Trace all input = off

Trace all output = off

Channel TN Handle I O

0x3a873ac 0x6005 0x033cad78 0 0 0x33cd708 0x6006 0x033c9560 0 0

value = 33 = 0x21 = '!'
```

## ssdTrace

### Syntax: ssdTrace 0xSetTN, inMsg, outMsg

Controls the printing of SSD messages exchanged between the TPS and the Call Server CPU for a terminal. The default is off for both incoming and outgoing messages; the state is not saved and returns to off if the card is reset or reboots.

The following table describes the command parameters.

### Table 55: Command parameters

| Parameter | Value | Description                                                                                                    |
|-----------|-------|----------------------------------------------------------------------------------------------------|
| 0xSetTN   | -     | TN of the IP Phone, in hexadecimal format (preceded by "0x"). To get a telephone TN, use the dsetShow command.    |
| inMsg     | 0 1   | 0 = disables printing of SSD messages to the TPS 1 = enables printing of SSD messages to the TPS                  |
| outMsg    | 0 1   | 0 = disables printing of SSD messages from the TPS card<br>1 = enables printing of SSD messages from the TPS card |

## 😵 Note:

The enable all TN option (–1) on a busy TPS with caution due to the number of messages printed for each call. Remember, not only are call processing messages printed, and all lamp audit messages are printed.

You can temporarily turn off the lamp audit function from LD 77 (the password is 9950). Enter dlmp=1 to turn off lamp audit and dlmp=0 to turn it on. You can also turn on SSD messages at the Call Server side (for comparison) through LD 77. To turn on the messaging, enter dmtn <tag #><TN>. To turn off the messaging, enter kill <tag #>.

Entering only some of the parameters is the same as setting those not entered to zero, so **ssdTrace 0xTN** turns off printing in both directions, while **ssdTrace 0xTN**, **1** turns on printing for incoming messages and turn off outgoing message printing. A partial entry with "all TN" -1 provides a quick way to disable all printing: enter "ssdTrace -1".

Comparing the captured SSD trace with the one produced from LD 77 on the Call Server can identify if any SSD messages are lost. The point of reference for the direction of the messages is reversed when comparing the two log files: SSDO on the Call Server trace is SSDI on the ITG trace.

For each message, the following prints:

- · task receiving or sending message
- timestamp when message was processed by the TPS
- syslog priority of this printout (all are Info messages)
- TN of the IP Phone sending or receiving the message
- direction of message flow relative to ITG (SSDI for incoming messages from the Call Server, or SSDO for outgoing messages to Call Server)

```
· a hexadecimal word of the SSD message contents
```

```
-> ssdTrace 0x6005,1,1
value = 56170928 = 0x35919b0
->
SEP 05 17:43:49 tSET: Info SSDO 6005 91FF
SEP 05 17:43:49 tSET: Info SSDI 6005 9404
SEP 05 17:43:49 tSET: Info SSDI 6005 9404
SEP 05 17:43:49 tSET: Info SSDI 6005 94C1
SEP 05 17:43:49 tSET: Info SSDI 6005 90F0
SEP 05 17:43:49 tSET: Info SSDI 6005 1401
SEP 05 17:43:51 tSET: Info SSDO 6005 91D4
SEP 05 17:43:51 tSET: Info SSDI 6005 1134
SEP 05 17:43:51 tSET: Info SSDO 6005 9114
SEP 05 17:43:52 tSET: Info SSDO 6005 91D0
SEP 05 17:43:52 tSET: Info SSDI 6005 1130
SEP 05 17:43:52 tSET: Info SSDO 6005 9110
SEP 05 17:43:52 tSET: Info SSDO 6005 91D0
SEP 05 17:43:52 tSET: Info SSDI 6005 1130
SEP 05 17:43:52 tSET: Info SSDO 6005 9110
SEP 05 17:43:52 tSET: Info SSDO 6005 91D0
SEP 05 17:43:52 tSET: Info SSDI 6005 1130
SEP 05 17:43:52 tSET: Info SSDI 6005 1406
SEP 05 17:43:52 tSET: Info SSDO 6005 9110
SEP 05 17:43:54 tSET: Info SSDI 6005 1408
SEP 05 17:43:58 tSET: Info SSDO 6005 913F
SEP 05 17:43:58 tSET: Info SSDI 6005 9401
SEP 05 17:43:58 tSET: Info SSDI 6005 9404
SEP 05 17:43:58 tSET: Info SSDI 6005 1400
SEP 05 17:43:58 tSET: Info SSDI 6005 1400
SEP 05 17:43:58 tSET: Info SSDI 6005 9000
```

# syslogLevelSet

```
Syntax: syslogLevelSet task, level
```

Control the printing of detailed information from a task. To change information for multiple tasks, enter this command multiple times.

| Table 56: Command | d parameters |
|-------------------|--------------|
|-------------------|--------------|

| Parameter | Value | Description                                                                                                    |
|-----------|-------|----------------------------------------------------------------------------------------------------|
| task      | _     | Specify the module for this entry of the command. The name of the task as printed by the logShow (VGMC), syslogShow or i (VGMC/Signaling Server) command is used. |

| Parameter | Value | Description                                                                                                    |
|-----------|-------|----------------------------------------------------------------------------------------------------|
|           |       | tSnmpd = SNMP daemon task tSntpsTask = SNTP Server<br>task tXA, tA07, tRDP = SSD driver interface tMAM =<br>Maintenance Admin Module tMVX_XSPY = Telogy SPY<br>(debugger) tMVX_DIM = Telogy Dsp Interface Module<br>tOMM = Operational Measurement Module tVTM = Virtual<br>Terminal Manager tVTI = Virtual Terminal Interface tSET =<br>Digital Set Emulator tCSV =Connect Server tTPS =<br>Terminal Proxy Server tTCK = TPS Socket Task tUMS =<br>UMS Server tUMC = UMS Client tVGW = Voice Gateway<br>tRTP = Real Time Protocol tRTCP = Real Time Control<br>Protocol tTelnetOutTask = Telnet output task<br>tTelnetInTask = Telnet input task tyLstnr tShell = VxWorks<br>Shell task |
| level     | 0–7   | Determines the information printed. Assigning a level to a task ensures messages of that level and lower to print.<br>0 = Emergency, system is unusable 1 = Alert, action must be taken immediately 2 = Critical, critical conditions 3 = Error, error conditions 4 = Warning, warning conditions 5 = Notice, normal but significant condition 6 = Info, informational 7 = Debug, debug level messages<br>By default, most tasks are set to Info. When troubleshooting a problem, it is often useful to set the level to Debug to get more detailed information from a task                                                                                                    |

-> syslogLevelSet tMAM, 7 value = 6 = 0x6

# syslogShow

Syntax: syslogShow

On the Signaling Server, logShow provides little information, so use this command to obtain the log output level for the task. On the VGMC, this command is similar to the logShow command, but prints only the task and level information and works only from the VxWorks shell. Use this command with the syslogLevelSet command.

The following example shows the Signaling Server output (includes not only LTPS tasks but also VTRK and Gatekeeper).

| tAioIoTask1       | none |
|-------------------|------|
| tAioIoTask0       | none |
| tNetTask          | none |
| tPortmapd         | none |
| tFtpdTask         | none |
| tTftpdTask        | none |
| tWdbTask          | none |
| tRptd             | none |
| tLogin            | none |
| tLogin            | none |
| tRLogind          | none |
| tTelnetd          | none |
| tSnmpd            | none |
| tPxTimer          | none |
| tbootpd           | none |
| tSNTPC            | Info |
| tRDP              | Info |
| tMAM              | Info |
| tomm              | Info |
| tELC              | Info |
| tVTM              | Info |
| tVTI              | Info |
| tSET              | Info |
| tCSV              | Info |
| tTPSAR            | Info |
| tTPS              | Info |
| tTPSARReceive     | none |
| tfwBk             | Info |
| tUMS              | Info |
| tUMC              | Info |
| tVTK              | Info |
| tNPM              | Info |
| tXMSG             | Info |
| tHTTPd            | none |
| tHTTPd            | none |
| tHTTPd            | none |
| tHTTPd            | none |
| shell             | none |
| tPBX              | Info |
| tTelnets38        | none |
| tLogin            | none |
| tTelnetc38        | none |
| shell             | none |
| tShell            | Info |
| value = $5 = 0x5$ |      |

## The following example shows command output for SMC.

| tAioIoTask1       | none |
|-------------------|------|
| tAioIoTask0       | none |
| tPcmciad          | none |
| tDcacheUpd        | none |
| tNetTask          | none |
| tTelnetd          | none |
| tPortmapd         | none |
| tFtpdTask         | none |
| tTftpdTask        | none |
| tSnmpd            | none |
| tSyslogd          | none |
| tMonTask          | none |
| tPxTimer          | none |
| tbootpd           | none |
| tSNTPC            | none |
| baseMMintTask     | none |
| tXA               | Info |
| tA07              | Info |
| tRDP              | Info |
| tMAM              | Info |
| tMVX_XSPY         | none |
| tMVX_DIM          | Info |
| toMM              | Info |
| tPBX              | Info |
| tELC              | Info |
| tVGW              | Info |
| tRTP              | Info |
| tRTCP             | Info |
| tXMSG             | Info |
| midnightTask      | none |
| tShell            | none |
| tTelnetOutTask    | none |
| tTelnetInTask     | none |
| tyLstnr           | none |
| value = $5 = 0x5$ |      |

## swVersionShow

### Syntax: swVersionShow

Print the card VGMC application software version.

```
-> swVersionShow
Installed Image: VGMC SSE-2.00.70_VGMC-3.00.70_10_07_2002.2099
(ITGSA) -
Monday October 7 13:44:38 EDT 2002
value = 0 = 0x0
```

The following example shows command output on the Signaling Server.

```
VolP
```

```
-> swVersionShow

sse-2.00.74 Wednesday October 16 2002 20:04:18 EDT

Loaded Modules:

share.obj sse-2.00.74

line.obj sse-2.00.74

trunk.obj sse-2.00.74

gk.obj sse-2.00.74

web.obj sse-2.00.74

value = 0 = 0x0
```

## tcpstatShow

Syntax: tcpstatShow

Display the TCP protocol statistics.

```
-> tcpstatShow
TCP:
0 packet sent
0 data packet (0 byte)
0 data packet (0 byte) retransmitted
0 ack-only packet (0 delayed)
0 URG only packet
0 window probe packet
                                       0 window update packet
0 control packet
0 packet received
0 ack (for 0 byte)
0 duplicate ack
0 ack for unsent data
0 packet (0 byte) received in-sequence
0 completely duplicate packet (0 byte)
0 packet with some dup. data (0 byte duped)
0 out-of-order packet (0 byte)
0 packet (0 byte) of data after window
0 window probe
0 window update packet
0 packet received after close
0 discarded for bad checksum
0 discarded for bad header offset field
0 discarded because packet too short
0 connection request
0 connection accept
0 connection established (including accepts)
0 connection closed (including 0 drop)
0 embryonic connection dropped
0 segment updated rtt (of 0 attempt)
0 retransmit timeout
0 connection dropped by rexmit timeout
0 persist timeout
0 keepalive timeout
```

```
0 keepalive probe sent
0 connection dropped by keepalive
0 pcb cache lookup failed
value = 27 = 0x1b
```

## tLanDuplexSet

### Syntax: tLanDuplexSet duplexMode

Configure the duplex mode of the TLAN interface while operating in 10BaseT mode. The command takes effect immediately. The duplex mode setting is saved in NVRAM and read at startup.

The following table describes the command parameters.

### Table 57: Command parameters

| Parameter  | Value | Description                                               |
|------------|-------|-----------------------------------------------------------|
| duplexMode | 0 1   | 0 = enables full duplex mode 1 = enables half duplex mode |

## tLanSpeedSet

### Syntax: tLanSpeedSet

Configure the speed of the TLAN interface. By default, this interface autonegotiates to the highest speed supported by the hub or switch; with a 10/100BaseT switch, the interface negotiates to 100BaseT. This command is useful to debug Ethernet speed-related problems and to force the interface to 10BaseT operation; the command takes effect immediately. The duplex mode setting is saved in NVRAM and read at startup.

Use the command CardShow to check the current speed of the TLAN interface.

The following table describes the command parameters.

#### Table 58: Command parameters

| Parameter | Value    | Description                                                    |
|-----------|----------|----------------------------------------------------------------|
| speed     | 10 10100 | 10 = enable 10MB-only operation 10100 = enable autonegotiation |

## tpsARShow

Syntax: tpsARShow

Display information about the Gatekeeper address resolution task (tpsAR).

## tpsARTrace

```
Syntax: tpsARTrace "type", "trace_id"
```

Turn on the trace for a specified identifier, trace\_id. It allows the tracing of the tpsAR protocol used to determine where a telephone registers to.

The following table describes the command parameters.

### Table 59: Command parameters

| Parameter | Value     | Description                                                                                              |
|-----------|-----------|----------------------------------------------------------------------------------------------------|
| type      | ALL IP ID | Trace type.                                                                                              |
|           |           | ALL = any trace type IP = search on an IP address ID = search on an identifier, such as DN or H323 alias |
| trace_id  | "string"  | Trace identifier, such as an IP address, DN, or alias.                                                   |

The following example shows a search on an NCS, node, or TLAN IP address.

tpsARTrace "IP", "192.168.2.2"

The following example shows a search on an H323 alias.

tpsARTrace "ID", "MyH323Alias"

The following example shows a search on a DN that is logging in.

tpsARTrace "ID","7778"

# tpsARTraceHelp

## Syntax: tpsARTraceHelp

Print a list of all CLIs for tracing the tpsAR protocol messages. The output describes each CLI parameter.

# tpsARTraceSettings

Syntax: tpsARTraceSettings

Display the current trace settings.

# tpsAROutput

Syntax: tpsAROutput trace\_output, "file\_name"

Assign the output destination for the trace tool.

The following table describes the command parameters.

### Table 60: Command parameters

| Parameter    | Value    | Description                                                                                               |
|--------------|----------|----------------------------------------------------------------------------------------------------|
| trace_output | 1–4      | An integer value specifying the trace output destination: 1<br>= TTY 2 = SYSLOG 3 = File 4 = File and TTY |
| filename     | "string" | Specify the file to output to if trace_output = 3 or 4.                                                   |
|              |          | You can enter the complete path name. If you enter only the file name, the default path is C:/file_name.  |
|              |          | Enclose the string in quotation marks.                                                                    |

```
-> tpsAROutput 1, "trace.txt" value = 0 = 0x0
```

# tpsARTraceOff

Syntax: tpsARTraceOff "trace\_id"

Turn off the trace for the specified trace identifier, trace\_id.

```
-> tpsARTraceOff "7778" value = 0 = 0 \times 0
```

# tpsARTraceAllOff

Syntax: tpsARTraceAllOff

Turn off the trace for all trace identifiers.

# tpsRemoteShow

### Syntax: tpsRemoteShow level

Display the current Gate Keeper query or Remote Monitoring query list under monitoring by TPS task for Virtual Office and Branch Office feature. The parameter level controls the amount of displayed information. The default value of 0 shows the basic GK query and RM query list. Values greater than 0 shows additional details about the GK and RM query.

-> tpsRemoteShow

```
TPS Remote Communication Manager
******** GK Query List **********
Outstanding Query: 0
TimeoutUnit:
                       500 ms
GK query timeout:
                       300
GK query timeout count: 0
******* Remote TPS monitoring **********
Outstanding Monitors: 0
TimeoutUnit:
                       500 ms
Num of Polls:
                       10
Monitor Interval
                      150000 ms
Next timeout in 250 msec
value = 25 = 0x19
->
-> tpsRemoteShow 4
TPS Remote Communication Manager
******** GK Query List *********
Outstanding Query:
                    1
TimeoutUnit:
                       500 ms
GK query timeout:
                       300
GK query timeout count: 22
requestNumber = 0xffff, ton = 4, DN = 2011, retry = 0xfefe, retryType =
0x100
```

## tpsShow

### Syntax: tpsShow

List information relevant to the TPS. If more than one card in the system, then this table (on the Leader card only) lists all VGMC or Signaling Servers in the node with their IP addresses and TN. If a card does not appear that should, then the registration process between the Follower and Leader was not successful.

The following table describes the data parameters output by this command and how to interpret them.

### Table 61: Data output

| Parameter      | Description                                                                                                    |
|----------------|----------------------------------------------------------------------------------------------------|
| Node ID        | Node to which this card belongs                                                                                                    |
| Is master      | Set to 1 if this card is the master                                                                                                    |
| Up Time        | Duration in seconds the card has been up                                                                                                    |
| TN             | Card physical TN (not displayed for Signaling Server)                                                                                        |
| IP TLAN        | IP address of card on the TLAN                                                                                                    |
| IP ELAN        | IP address of card on the ELAN                                                                                                    |
| ELAN Link      | Status of ELAN link with Call Server (not port carrier status)                                                                               |
| Sets Connected | Number of telephones registered with this TPS card including the amounts of phones registered with INSEC, USEC and DTLS signaling encryption |
| Sets Reserved  | Sets with a spot reserved on this card but have not yet completed reservation process                                                        |

The following example shows command output on the SMC.

```
VGMC> tpsShow
Node ID : 3556
Is master : 0
Up time : 2 days, 22 hours, 23 mins, 35 secs (253415 secs)
TN : 05-00
Platform : ITG SA
TPS Service : Yes
```

IP TLAN : 47.11.215.143 IP ELAN : 47.11.216.174 ELAN Link : Up Sets Connected: 2 Sets Reserved : 0

## Example Signaling Server output:

```
[admin2@bvw0 ~]$ tpsShow
=== TPS ===
Node ID
              : 3671
            : 1
Is master
Up time
            : 4 days, 3 hours, 34 mins, 38 secs (358478 secs)
Server Type : Signaling Server
Platform : HP DL320G4 TPS Service : Yes
IP TLAN
            : 192.168.25.130
             : 192.168.24.130
IP ELAN
ELAN Link : Up
Sets Connected: 85 (DTLS: 35 USec: 30 Insecure: 20)
Sets Reserved: 0
```

| Field          | Description                                                                                                    |
|----------------|----------------------------------------------------------------------------------------------------|
| Node ID        | Node this card belongs to                                                                                                    |
| Is master      | Set to 1 if this card is the master                                                                                                    |
| Up Time        | Duration in seconds the card has been up                                                                                                |
| TN             | Card's physical TN (not displayed for SS)                                                                                               |
| IP TLAN        | IP address of card on the TLAN                                                                                                    |
| IP ELAN        | IP address of card on the ELAN                                                                                                    |
| ELAN Link      | Status of ELAN link with Call Server (not port carrier status)                                                                          |
| Sets Connected | Number of sets registered with this TPS card including the amounts of phones registered with INSEC, USEC and DTLS signaling encryption. |
| Sets Reserved  | Sets with a spot reserved on this card but have not yet completed reservation process                                                   |

# tpsSocketShow

Syntax: tpsSocketShow

Display information about the TPS sockets used for communication with other cards.

The following example shows output from the Master node.

-> tpsSocketShow Communication Style: Broadcast Tx port : 16543 Tx Socket : 40 Tx socket addr : 192.168.1.255 Rx port : 16543 Rx IP : 0.0.0.0 : 0.0.0.0 
 Rx IP
 : 0.0.0.0

 Rx Socket
 : 40

 Rx socket addr
 : 0.0.0.0
 value = 29 = 0x1d

The following example shows output from a Follower node.

```
-> tpsSocketShow
Communication Style: Multicast

      Tx port
      : 16543

      Tx Socket
      : 41

      Tx socket addr
      : 192.168.1.140

      Rx port
      : 16543

      Rx IP
      : 0.0.0.0

                                     : 0.0.0.0
Rx IP
Rx Socket
Rx Socket : 41
Rx socket addr : 0.0.0.0
value = 29 = 0x1d
```

# tpsSocketTraceSet

Syntax: tpsSocketTraceSet traceState

This message trace is useful for debugging Master election problems.

The following table describes the command parameters.

#### **Table 62: Command parameters**

| Parameter  | Value | Description                                                                                                    |
|------------|-------|----------------------------------------------------------------------------------------------------|
| traceState | 0 1   | 1 = enable printing of a message each time a message is received or transmitted from the TPS task 0 = disable the message printing (default) |

The following example shows output from the Master node.

```
-> tpsSocketTraceSet 1
value = 1 = 0x1
->
FEB 23 12:36:49 tTPS: Info change comm style to Broadcast
FEB 23 12:36:49 tTCK: Info socket msg from 192.168.1.140, len 16
FEB 23 12:36:49 tTCK: Info socket msg from 192.168.1.140, len 16
FEB 23 12:36:49 tTPS: Info send msg from 192.168.1.140 to 192.168.1.255
```

# tsm\_set\_rx\_gain chNum, gain\_value

### Syntax: tsm\_set\_rx\_gain chNum, gain\_value

Assign a DSP channel receive gain (gain for audio in from the IP Phone) for the active call. This command applies only to the VGMCs.

After the call is dropped, the gain adjustment is reset. This command is intended for temporary problem debugging only, not for actual loss plan changes.

The following table describes the command parameters.

### Table 63: Command parameters

| Parameter  | Value     | Description                              |  |
|------------|-----------|------------------------------------------|--|
| chNum      | -         | Channel number.                          |  |
| gain_value | -14 to 14 | DSP gain, in the range of –14 to +14 dB. |  |
|            |           | Positive values are louder.              |  |

-> tsm\_set\_rx\_gain 0,6 value = 0 = 0x0

# tsm\_set\_tx\_gain chNum, txGain, txInGain

Syntax: tsm\_set\_tx\_gain chNum, txGain, txInGain

This command sets a DSP channel transmit gain (gain for audio out towards the IP Phone) for the active call. This command applies only to the VGMCs.

The following table describes the command parameters.

### Table 64: Command parameters

| Parameter | Value     | Description                                                                                                    |
|-----------|-----------|----------------------------------------------------------------------------------------------------|
| chNum     | -         | Channel number of the call on the VGMC.                                                                                                    |
| txInGain  | -14 to 14 | Gain register located between the TDM interface and the echo canceller. Assigns the DSP gain, in the range of $-14$ to $+14$ dB. Positive values are louder. |
| txGain    | -14 to 14 | Gain register located between the echo canceller and the IP network. Assigns the DSP gain, in the range of –14 to +14 dB. Positive values are louder.        |
|           |           | This parameter provides more control over the audio levels of the echo canceller.                                                                            |

```
\rightarrow tsm_set_tx_gain 0,-4, 6
value = 0 = 0x0
```

## tsm\_stat\_req\_ecdbg

### Syntax: tsm\_stat\_req\_ecdbg chNum

Return the echo canceller debug statistics for a channel. This command applies only to the VGMCs. The following table describes the command parameters.

### **Table 65: Command parameters**

| Parameter | Value | Description                             |
|-----------|-------|-----------------------------------------|
| chNum     | -     | Channel number of the call on the VGMC. |

The following table describes the data parameters printed by this command.

### Table 66: Data output

| Parameter                  | Description                                                                                                    |
|----------------------------|----------------------------------------------------------------------------------------------------|
| Px level Py level Pe level | Instantaneous power level of far end (IP Phone talker), near end (remote) user, and error level (echo residual before NLP). Max value is 228 (268,435,456) = +3 dbm0 (All values are in Q4). |
| erl_estimate               | Estimated ERL in Q4 (hybrid loss); dividing by 16 gives ERL in dB.                                                                                                    |
| acom_estimate              | Estimated ACOM in Q4                                                                                                    |
| len                        | length [x] of internal use array                                                                                                    |
| internal_use[0,x]          | Values of internal use array                                                                                                    |

The following example shows the output for an application load with the version 7.0.6.38 Telogy code.

```
MAR 18 15:40:03 tMVX_DIM: Info TSG: 0 Echo Canceller Debug Stats
MAR 18 15:40:03 tMVX_DIM: Info Px level = -739
MAR 18 15:40:03 tMVX_DIM: Info Py level = -962
MAR 18 15:40:03 tMVX_DIM: Info Pe level = -963
MAR 18 15:40:03 tMVX_DIM: Info acom_estimate = 511
MAR 18 15:40:03 tMVX_DIM: Info len = 25
MAR 18 15:40:03 tMVX_DIM: Info ERLE estimate = 521
MAR 18 15:40:03 tMVX_DIM: Info TCID 0, internal_use[0] = 0x0
MAR 18 15:40:03 tMVX_DIM: Info TCID 0, internal_use[1] = 0x150
MAR 18 15:40:03 tMVX_DIM: Info TCID 0, internal_use[2] = 0x0
MAR 18 15:40:03 tMVX_DIM: Info TCID 0, internal_use[3] = 0x110
MAR 18 15:40:03 tMVX_DIM: Info TCID 0, internal_use[3] = 0x100
MAR 18 15:40:03 tMVX_DIM: Info TCID 0, internal_use[4] = 0x0
MAR 18 15:40:03 tMVX_DIM: Info TCID 0, internal_use[5] = 0x0
```

| MAR | 18 | 15:40:03 | tMVX DIM: | Info | TCID | Ο, | internal_use[6]  | $= 0 \times 0$ |
|-----|----|----------|-----------|------|------|----|------------------|----------------|
| MAR | 18 | 15:40:03 | tMVX DIM: | Info | TCID | Ο, | internal_use[7]  | = 0x7          |
| MAR | 18 | 15:40:03 | tMVX DIM: | Info | TCID | Ο, | internal_use[8]  | $= 0 \times 0$ |
| MAR | 18 | 15:40:03 | tMVX_DIM: | Info | TCID | Ο, | internal_use[9]  | = 0x1c         |
| MAR | 18 | 15:40:03 | tMVX_DIM: | Info | TCID | Ο, | internal_use[10] | = 0x1          |
| MAR | 18 | 15:40:03 | tMVX_DIM: | Info | TCID | Ο, | internal_use[11] | = 0x3f33       |
| MAR | 18 | 15:40:03 | tMVX_DIM: | Info | TCID | Ο, | internal_use[12] | $= 0 \times 0$ |
| MAR | 18 | 15:40:03 | tMVX_DIM: | Info | TCID | Ο, | internal_use[13] | $= 0 \times 0$ |
| MAR | 18 | 15:40:03 | tMVX DIM: | Info | TCID | Ο, | internal use[14] | = 0x2          |
| MAR | 18 | 15:40:03 | tMVX_DIM: | Info | TCID | Ο, | internal_use[15] | $= 0 \times 0$ |
| MAR | 18 | 15:40:03 | tMVX_DIM: | Info | TCID | Ο, | internal_use[16] | $= 0 \times 0$ |
| MAR | 18 | 15:40:03 | tMVX_DIM: | Info | TCID | Ο, | internal_use[17] | = 0xa          |
| MAR | 18 | 15:40:03 | tMVX_DIM: | Info | TCID | Ο, | internal_use[18] | $= 0 \times 7$ |
| MAR | 18 | 15:40:03 | tMVX_DIM: | Info | TCID | Ο, | internal_use[19] | = 0xf24c       |
| MAR | 18 | 15:40:03 | tMVX_DIM: | Info | TCID | Ο, | internal_use[20] | $= 0 \times 0$ |
| MAR | 18 | 15:40:03 | tMVX_DIM: | Info | TCID | Ο, | internal_use[21] | $= 0 \times 0$ |
| MAR | 18 | 15:40:03 | tMVX_DIM: | Info | TCID | Ο, | internal_use[22] | $= 0 \times 0$ |
| MAR | 18 | 15:40:03 | tMVX_DIM: | Info | TCID | Ο, | internal_use[23] | $= 0 \times 0$ |
| MAR | 18 | 15:40:03 | tMVX_DIM: | Info | TCID | Ο, | internal_use[24] | $= 0 \times 0$ |

## tsm\_stat\_req\_magdbg

Syntax: tsm\_stat\_req\_magdbg chNum, clear

Return the echo canceller MIPS agent debug statistics for a given channel. This command applies only to the VGMCs.

| Parameter | Value | Description                                                                    |
|-----------|-------|--------------------------------------------------------------------------------|
| chNum     | -     | Channel number of the call on the VGMC.                                        |
| clear     | 0 1   | 0 = Do not clear statistics after display. 1 = Clear statistics after display. |

```
-> tsm stat req magdbg 0,0
value = 0 = 0 \times 0
->
MAR 19 09:30:07 tMVX DIM: Info TCID 0, internal use[0]
                                                                                = 0x1
MAR 19 09:30:07 tMVX_DIM: Info TCID 0, internal_use[1]
                                                                                = 0x7c00
MAR 19 09:30:07 tMVX DIM: Info TCID 0, internal use[2]
                                                                                = 0 \times 0
MAR 19 09:30:07 tMVX DIM: Info TCID 0, internal use[3]
                                                                                = 0x11cd
MAR 19 09:30:07 tMVX DIM: Info TCID 0, internal use[4]
                                                                                = 0 \times 0
MAR 19 09:30:07 tMVX DIM: Info TCID 0, internal use[5]
                                                                                = 0 \times 0
MAR 19 09:30:07 tMVX DIM: Info TCID 0, internal use[6]
                                                                                = 0 \times 1
MAR 19 09:30:07 tMVX DIM: Info TCID 0, internal use[7]

      MAK 19 09:30:07 tMVX_DIM: Into TCID 0, internal_use[7]
      = 0x6a33

      MAR 19 09:30:07 tMVX_DIM: Info TCID 0, internal_use[8]
      = 0x1

      MAR 19 09:30:07 tMVX_DIM: Info TCID 0, internal_use[9]
      = 0x5c3f

                                                                                = 0x6a33
```

| MAR | 19 | 09:30:07 | tMVX DIM: | Info | TCID | Ο, | internal use[10] | = | 0x0    |
|-----|----|----------|-----------|------|------|----|------------------|---|--------|
| MAR | 19 | 09:30:07 | tMVX_DIM: | Info | TCID | Ο, | internal_use[11] | = | 0x9a4  |
| MAR | 19 | 09:30:07 | tMVX_DIM: | Info | TCID | Ο, | internal_use[12] | = | 0x0    |
| MAR | 19 | 09:30:07 | tMVX_DIM: | Info | TCID | Ο, | internal_use[13] | = | 0x22ce |
| MAR | 19 | 09:30:07 | tMVX_DIM: | Info | TCID | Ο, | internal_use[14] | = | 0x0    |
| MAR | 19 | 09:30:07 | tMVX_DIM: | Info | TCID | Ο, | internal_use[15] | = | 0x1446 |
| MAR | 19 | 09:30:07 | tMVX_DIM: | Info | TCID | Ο, | internal_use[16] | = | 0x1    |
| MAR | 19 | 09:30:07 | tMVX_DIM: | Info | TCID | Ο, | internal_use[17] | = | 0x1    |
| MAR | 19 | 09:30:07 | tMVX DIM: | Info | TCID | Ο, | internal_use[18] | = | 0xe24c |
| MAR | 19 | 09:30:07 | tMVX_DIM: | Info | TCID | Ο, | internal_use[19] | = | 0x400  |
| MAR | 19 | 09:30:07 | tMVX_DIM: | Info | TCID | Ο, | internal_use[20] | = | 0x100  |
| MAR | 19 | 09:30:07 | tMVX_DIM: | Info | TCID | Ο, | internal_use[21] | = | 0x100  |
| MAR | 19 | 09:30:07 | tMVX_DIM: | Info | TCID | Ο, | internal_use[22] | = | 0x1    |
| MAR | 19 | 09:30:07 | tMVX_DIM: | Info | TCID | Ο, | internal_use[23] | = | 0x1    |
| MAR | 19 | 09:30:07 | tMVX_DIM: | Info | TCID | Ο, | internal_use[24] | = | 0x450  |
| MAR | 19 | 09:30:07 | tMVX_DIM: | Info | TCID | Ο, | internal_use[25] | = | 0x11cd |
| MAR | 19 | 09:30:07 | tMVX_DIM: | Info | TCID | Ο, | internal_use[26] | = | 0x0    |
| MAR | 19 | 09:30:07 | tMVX_DIM: | Info | TCID | Ο, | internal_use[27] | = | 0x0    |
| MAR | 19 | 09:30:07 | tMVX_DIM: | Info | TCID | Ο, | internal_use[28] | = | 0x22ce |
| MAR | 19 | 09:30:07 | tMVX DIM: | Info | TCID | Ο, | internal use[29] | = | 0x1446 |
| MAR | 19 | 09:30:07 | tMVX_DIM: | Info | TCID | Ο, | internal_use[30] | = | 0x9a4  |
| MAR | 19 | 09:30:07 | tMVX DIM: | Info | TCID | Ο, | internal use[31] | = | 0x0    |

## tsm\_stat\_req\_error

Syntax: tsm\_stat\_req\_error chNum

Return the current errors detected by the DSP for the specified channel. This command applies only to the VGMCs. The variable DimDspStat = must be assigned a value of 1 for this command to produce output.

The following data appears:

- Number of incoming voice packets dropped by the DSP due to invalid generic voice header syntax.
- Number of transmit voice packets dropped due to voice buffer overflow (buffer to micro was busy when DSP attempted to send packet).
- Estimated number of lost incoming enhancement voice packets (two core packets received without intervening enhancement). This is only for E-ADPCM, which is not used on this product.
- Number of dropped incoming enhancement voice packets due to absence of a core packet. This is only for E-ADPCM, which is not used on the CS 1000.
- Number of packets lost by the network, that is, from missing incoming RTP sequence numbers.

You can enter this command repeatedly during a call. The counter values are not reset until a new call is made.

### Table 68: Command parameters

| Parameter | Value | Description                             |
|-----------|-------|-----------------------------------------|
| chNum     | -     | Channel number of the call on the VGMC. |

#### Example SMC output:

```
-> tsm stat req error 0
value = 0 = 0 \times 0
->
NOV 21 15:19:52 tMVX DIM: Info TCID 0, invalid header count
                                                                = 0
NOV 21 15:19:52 tMVX DIM: Info TCID 0, to micro overflow count = 0
NOV 21 15:19:52 tMVX DIM: Info TCID 0, rx routing dropped
                                                                = 0
NOV 21 15:19:52 tMVX DIM: Info TCID 0, lost enh packet count
                                                                = 0
NOV 21 15:19:52 tMVX DIM: Info TCID 0, no core packet count
                                                               = 0
NOV 21 15:19:52 tMVX DIM: Info TCID 0, pkt lost by network
                                                                = 0
NOV 21 15:19:52 tMVX DIM: Info TCID 0, rc4key update lost pkt count = 0
NOV 21 15:19:52 tMVX DIM: Info TCID 0, invalid mac header count = 0
NOV 21 15:19:52 tMVX DIM: Info TCID 0, invalid_ssrc_count = 0 NOV
21 15:19:52 tMVX DIM: Info TCID 0, invalid payload count
                                                          = 0 ->
```

## tsm\_stat\_req\_rx\_tx

Syntax: tsm stat req rx tx chNum

Return data for the current call on the channel. This command applies only to the VGMCs. You must assign the variable DimDspStat = a value of 1 for this command to produce output.

You can repeat the query for the duration of the call. The counts are reset at the beginning of the next call.

Receive (RX) and Transmit (TX) are from the card perspective. Receive (RX) is from the telephone, and Transmit (TX) is to the telephone.

This command produces the following output:

- number of Receive (RX) packets sent for playout
- number of Transmit (TX) packets the DSP has written to the voice data buffer
- · number of voice frames on Transmit (TX) side classified as silence
- · minimum jitter
- maximum jitter

When VAD is disabled, the Receive (RX) and Transmit (TX) packet counts are close in value.

### Table 69: Command parameters

| Parameter | Value | Description                             |
|-----------|-------|-----------------------------------------|
| chNum     | -     | Channel number of the call on the VGMC. |

Example ITG-P or SMC card output:

```
-> tsm stat req rx tx 0
value = 0 = 0 \times 0
->
                                                          = 2979
JAN 01 14:33:39 tMVX DIM: Info TCID 0, rx packet count
JAN 01 14:33:39 tMVX DIM: Info TCID 0, tx packet count
                                                          = 2983
JAN 01 14:33:39 tMVX DIM: Info TCID 0, silence packet count = 0
JAN 01 14:33:39 tMVX DIM: Info TCID 0, min jitter
                                                           = 18
JAN 01 14:33:39 tMVX DIM: Info TCID 0, max jitter
                                                           = 22
JAN 01 14:33:39 tMVX DIM: Info TCID 0, rtp average jitter = 0
JAN 01 14:33:39 tMVX DIM: Info TCID 0, tx grant sync drop = 0
JAN 01 14:33:39 tMVX DIM: Info TCID 0, tx octets
                                                          = 477280
                                                    = 477200
= 476640
JAN 01 14:33:39 tMVX_DIM: Info TCID 0, rx_octets
JAN 01 14:33:39 tMVX DIM: Info TCID 0, aal2 cod prof chgs = 0
JAN 01 14:33:39 tMVX DIM: Info TCID 0, dtmf tx octets = 0
JAN 01 14:33:39 tMVX DIM: Info TCID 0, dtmf rx octets
                                                          = 0
```

## tsm\_stat\_req\_tele\_levels

#### Syntax: tsm stat req tele levels chNum

Return the current audio levels measured in the DSP for the specified gateway channel. This command applies only to the VGMCs. Receive (RX) and Transmit (TX) are from the VGMC perspective. Transmit (TX) means towards the TDM and Receive (RX) means from it. The following data is displayed:

- Receive (RX) power in 0.1 dBm units
- Transmit (TX) power in 0.1 dBm units
- · Receive (RX) mean in 0.1 linear PCM units (ignore, apparently is not accurate)
- Transmit (TX) mean in 0.1 linear PCM units (ignore, apparently is not accurate)

You can repeat the query for the duration of the call. The counts are reset at the beginning of the next call.

| Table 70: Command parameters |  |
|------------------------------|--|
|------------------------------|--|

| Parameter | Value | Description                             |
|-----------|-------|-----------------------------------------|
| chNum     | -     | Channel number of the call on the VGMC. |

```
-> tsm_stat_req_tele_levels 0
value = 0 = 0x0
->
JAN 17 14:44:59 tMVX_DIM: Info TCID =0 rx_level = -610
JAN 17 14:44:59 tMVX_DIM: Info TCID =0 tx_level = -610
JAN 17 14:44:59 tMVX_DIM: Info TCID =0 rx_mean = -40
JAN 17 14:44:59 tMVX_DIM: Info TCID =0 tx_mean = -20 ->
```

# tsm\_stat\_req\_vp\_delay

## Syntax: tsm\_stat\_req\_vp\_delay chNum

Return the DSP Voice Playout Unit (VPU) statistics for the call on the channel specified. This command applies only to the VGMCs. The variable DimDspStat = must be assigned a value of 1 for this command to produce output. The VPU operates on segments of 10 milliseconds of voice. The following data prints:

- · number of lost segments during the call based on the missing sequence number
- number of segments replayed due to the lost packets
- number of idle (noise) segments being played out due to either lost packets or voice playout FIFO buffer underrun
- · number of voice segments dropped due to the voice playout FIFO buffer over-run
- total number of segments submitted by packetization unit for playout
- average frame jitter seen from network (in Telogy 7.01 output only).

You can repeat the query for the duration of the call. The counts are reset at the beginning of the next call.

The following table describes the command parameters.

#### Table 71: Command parameters

| Parameter | Value | Description                             |
|-----------|-------|-----------------------------------------|
| chNum     | -     | Channel number of the call on the VGMC. |

```
-> tsm_stat_req_vp_delay 0
value = 0 = 0x0
->
JAN 01 14:33:21 tMVX_DIM: Info TCID 0, avg_playout_delay = 60
JAN 01 14:33:21 tMVX_DIM: Info TCID 0, lost_packet_count = 0
JAN 01 14:33:21 tMVX_DIM: Info TCID 0, replay_packet_count = 0
JAN 01 14:33:21 tMVX_DIM: Info TCID 0, idle_packet_count = 0
JAN 01 14:33:21 tMVX_DIM: Info TCID 0, dropped_packet_count = 0
JAN 01 14:33:21 tMVX_DIM: Info TCID 0, dropped_packet_count = 4140
JAN 01 14:33:21 tMVX_DIM: Info TCID 0, avg frame jitter = 0 ->
```

## udpstatShow

### Syntax: udpstatShow

Displays the UDP protocol statistics.

```
-> udpstatShow
UDP:
2880748 total packets
1443277 input packets
1437471 output packets
0 incomplete header
0 bad data length field
0 bad checksum
4186 broadcasts received with no ports
0 full socket
1433985 pcb cache lookups failed
968 pcb hash lookups failed
value = 29 = 0x1d
```

## uftpFwDnldMon

Syntax: uftpFwDnldMon "IPAddr"

Debug the UFTP IP Telephone Firmware Download if you encounter a problem. This command provides detailed information about the UFTP download operation and helps you locate the source of the problem.

The following table describes the command parameters.

### Table 72: Command parameters

| Parameter | Value    | Description                                       |
|-----------|----------|---------------------------------------------------|
| IPAddr    | "string" | Optional. IP address of the telephone to monitor. |

To enable the download monitor function, enter a valid IP address for the IP Phone. Example enabling the UFTP monitor for an IP Phone:

-> uftpFwDnldMon "47.11.217.20" UFTP F/W Download monitor is enabled to monitor set with IP 47.11.217.20

To disable the monitor function, enter the command without passing any parameter.

The following example shows the output for disabling the UFTP monitor.

-> uftpFwDnldMon Input is empty. UFTP F/W Download monitor is disabled.

# uftpNodeShow

### Syntax: uftpNodeShow

Provide a complete UFTP IP Telephone Firmware Download Summary of each node. The output includes the cards in the node that are configured but do not respond.

Each node summary contains the following information:

- Index
- TN (in format I s c u)
- Host Type
- TLAN IP Address
- Active Download Count (Act)
- Server Up Time (Srv Up Time)
- Successful Download Count (Ok)
- Failure Download Count (Fail)

The following example shows command output.

oam> uftpNodeShow

Retrieving information form the peer(s), please wait!

----- UFTP IP Phone Firmware Download Summary for Node 5488 ------Index TN Host Type TLAN IP Addr Act Srv Up Time Fail Ok ISP 1100 47. 11.213. 83 002 0000 01:36:12 01 00070 00001 02 100 1 15 SMC 47. 11.213. 79 001 0000 02:25:10 00050 00001 20 1 2 ITG-P 47. 11.213.103 001 0000 05:23:10 03 00048 00001 \_\_\_\_\_ ------Total 004 00168 00003 \_\_\_\_\_ ----- card in node configured that are not responding \_\_\_\_\_ Host Type TLAN IP Addr Index TN 04 20 1 7 SMC 47. 11.213. 158 \_\_\_\_\_ \_\_\_\_\_

# uftpShow

## Syntax: uftpShow

This command provides the following information:

- · configuration information about the UFTP
- count of successful downloads after they start since the Signaling Server/SMC reboot
- count of downloads that failed or prematurely ended after they start since the Signaling Server/SMC reboot
- · number of active downloads and list for each
  - Terminal Type
  - IP Address of the telephone being download
  - number of bytes sent for the download

The following example shows command output.

```
-> uftpShow
----- UFTP Server Configuration -----
UFTP server IP address ..... 47.11.24.158 (port : 5105)
Concurrent downloading limit ..... 15(sets)
Total IP Set firmware = 5
FirmWare TermType PolicyName FileName
--- -

        0602B59
        i2004
        DEFAULT_I2004
        /ums/i2004.fw

        0603B59
        i2002
        DEFAULT_I2002
        /ums/i2002.fw

        0604C00
        i2001
        DEFAULT_IPPH2
        /ums/IPP2SETS.fw

        0604C00
        i2002
        Ph2
        DEFAULT_IPPH2
        /ums/IPP2SETS.fw

        0604C00
        i2004
        Ph2
        DEFAULT_IPPH2
        /ums/IPP2SETS.fw

----- Run Time Data ------
Last UFTP reset ..... 19/12/03 18:50:18
Cumulation Period
                             Successful downloads .....147
Fail downloads ..... 20
----- Active downloads ------
Current downloading sets
                                    5
TermType IP Address Downloaded[KByte]
i2004 47.11.2.157
i2004 47.11.2.168
i2004 47.11.2.215
                                  122
                                   71
                                    41

        12004
        47.11.2.215

        i2002
        47.11.5.157

        i2001
        47.11.3.158

                                    26
                                     15
```

## uftpRunTimeDataReset

Syntax: uftpRunTimeDataReset

Reset the run time data field in the UFTP data block.

The following example shows command output.

oam> uftpRunTimeDataReset

Run time data reset OK. ------ Run Time Data ------Successful downloads ..... 400 Fail downloads ..... 0

# **UKLossPlanClr**

### Syntax: UKLossPlanClr

Clear the gain adjustment made by the UKLossPlanSet and lossPlanSet commands and returns the IP Phones to the TIA-810A levels. This command is an alias to the lossPlanClr command.

Run this command on the node Leader card while it is the node master to ensure that the data propagates correctly to all cards in the node. When you install a new leader card on a node with modified levels, always enter the loss plan command on the CLI even if you previously entered the command on the CLI of another card.

The following example shows command output.

```
VGMC> UKLossPlanClr
value = 0 = 0x0
VGMC>
IP client loss plan set to default values
```

# **UKLossPlanSet**

### Syntax: UKLossPlanSet

Increase the handset and headset gain settings in the IP Phone by 5 dB to raise the volume levels beyond those specified by TIA-810A/TIA-912 to be closer to those used for the digital phones in the United Kingdom. No parameters are needed, as this command increases the gain by a fixed amount.

Run this command on the node Leader card while it is the node master, to ensure that the data propagates correctly to all cards in the node. When you install a new leader card on a node with
modified levels, always enter the loss plan command on the CLI even if you previously entered the command on the CLI of another card.

After you enter this command, the gain adjustment is downloaded to all registered telephones. When phones register, they are downloaded the new gain values. The gain adjustment is also saved to a disk file (/c:/config/loss.ini) so the adjusted gains are retained when the card reboots.

When a node has a modified loss plan (that is, either this command or lossPlanSet was used), a new card added to the node is updated with the modified loss plan 30 seconds after it boots up. Prior to that being received, calls made by IP Phones registered to the new card have the default loss plan levels.

#### 😵 Note:

Systems with this command activated may experience increased occurrence of echo and other audio issues related to the increased volume.

The following example shows command output.

```
VGMC> UKLossPlanSet
value = 0 = 0x0
VGMC>
IP client loss plan adjusted to UK levels
```

### umsKernelShowJobs

```
Syntax: umsKernelShowJobs "jobType"
```

Print current active and pending firmware update jobs. This is a useful consolidation of information; the prior version of the command displayed details of each IP Phone in the job list on the Signaling Server where up to 1000 IP Phones are registered.

The following table describes the command parameters.

#### Table 73: Command parameters

| Parameter | Value               | Description                                                                                                    |
|-----------|---------------------|----------------------------------------------------------------------------------------------------|
| jobType   | active pending wait | Optional. If not included, all jobs are displayed. If a job type is specified, then only those jobs are displayed. |

The following example shows the output with all jobs displayed.

| 0x022db908                  | 1035383728         | 0x0230c13c | 0602B38 | 47.11.243.198 |
|-----------------------------|--------------------|------------|---------|---------------|
| i2004                       | Waiting            | Aging      | 0602B40 | 0             |
| 0x022db878                  | 1035383727         | 0x02308d10 | 0602B38 | 47.11.243.194 |
| i2004                       | Waiting            | Aging      | 0602B40 | 0             |
| 0x02bbd6c4                  | 1035383729         | 0x022ee928 | 0602B39 | 47.11.243.190 |
| i2004                       | Waiting            | Aging      | 0602B40 | 0             |
| 0x02bbd634                  | 1035383724         | 0x022f0018 | 0602B39 | 47.11.243.183 |
| i2004                       | Waiting            | Aging      | 0602B40 | 0             |
| 0x02bbd5a4                  | 1035383729         | 0x02309254 | 0602B38 | 47.11.243.197 |
| i2004                       | Waiting            | Aging      | 0602B40 | 0             |
| 0x02bbd484                  | 1035383724         | 0x022fe800 | 0602B38 | 47.11.243.97  |
| i2004                       | Waiting            | Aging      | 0602B40 | 0             |
| 0x02bbd3f4                  | 1035383728         | 0x022fe9d0 | 0602B38 | 47.11.243.195 |
| i2004                       | Waiting            | Aging      | 0602B40 | 0             |
| 0x02bbd2d4                  | 1035383714         | 0x022f7590 | 0603B39 | 47.11.243.31  |
| i2002                       | Active             | Noreason   | 0603B40 | 0             |
| 0x02bbd208                  | 1035383715         | 0x022e5dd0 | 0602B39 | 47.11.243.196 |
| i2004                       | Active             | Noreason   | 0602B40 | 0             |
| 0x02bbd13c                  | 1035383716         | 0x0231042c | 0602B38 | 47.11.243.185 |
| i2004                       | Active             | Noreason   | 0602B40 | 0             |
| 0x02bbd0ac                  | 1035383724         | 0x022e53f0 | 0602B39 | 47.11.243.186 |
| i2004                       | Active             | Noreason   | 0602B40 | 0             |
| 0x02bbcf70                  | 1035383724         | 0x02e21aa0 | 0602B38 | 47.11.243.33  |
| i2004                       | Active             | Noreason   | 0602B40 | 0             |
| 0x02bbcee0                  | 1035383727         | 0x0231148c | 0602B38 | 47.11.243.224 |
| i2004                       | Active             | Noreason   | 0602B40 | 0             |
|                             |                    |            |         |               |
| Total Jobs=2                | 12                 |            |         |               |
| Active Main                 |                    |            |         |               |
| Server                      | Mav(               | lients Joh | Page    |               |
| Server Maxcilents Jobrags   |                    |            |         |               |
| 47.11.243.1                 | 76 10              | 6          |         |               |
|                             |                    |            |         |               |
| Total Server                | r Queue Tier       | rs=1       |         |               |
|                             |                    |            |         |               |
| Wait Main:                  | т l- m             |            |         |               |
| Waltreason                  | JobTags            |            |         |               |
| Aging                       | 6                  |            |         |               |
| Aging                       |                    |            |         |               |
| Total Waiting Queue Tiers=1 |                    |            |         |               |
|                             |                    |            |         |               |
| Pending Mair                | n:                 |            |         |               |
| TerminalType                | e Firmware         | JobTags    |         |               |
|                             |                    |            |         |               |
| 12002                       | U6U3B4U            | U          |         |               |
| 12004                       | U6U2B40            | U          |         |               |
| Total Pendir                | <br>na Olielie Tie | ers=2      |         |               |
| value = $45$ =              | = 0x2d = '-'       |            |         |               |
| ->                          |                    |            |         |               |

### umsPolicyShow

```
Syntax: umsPolicyShow
```

Displays information pertaining to the download of IP Phone firmware. Although the example is shown for the VGMC, it is applicable from the Signaling Server vxshell prompt.

The following example shows command output.

### umsSetFirmwarePolicy

Syntax: umsSetFirmwarePolicy "fwVersion" "policy" "when" "upgradeType"

Enable the parameters of a UMS firmware upgrade policy to change.

The following table describes the command parameters.

#### Table 74: Command parameters

| Parameter   | Value                                           | Description                                 |
|-------------|-------------------------------------------------|---------------------------------------------|
| fwVersion   | -                                               | The firmware version to use in the upgrade. |
| policy      | DEFAULT_I2004<br>DEFAULT_I2002<br>DEFAULT_IPPH2 | The ums upgrade policy to edit.             |
| when        | NEVER ALWAYS<br>IDLE                            | When the upgrade is to perform.             |
| upgradeType | UPGRADE<br>DOWNGRADE ANY                        | The direction considered for the upgrade.   |

```
-> umsSetFirmwarePolicy "0302B59", "MINIMUM", "IDLE", "UPGRADE" value = 1 = 0x1 ->
```

# umsUpdatePolicy

#### Syntax: umsUpdatePolicy

When you manually copy a firmware file to a card, this command notifies the UMS task of the new file so it can be processed.

The following example shows command output.

```
-> umsUpdatePolicy
value = 0 = 0x0
->
OCT 16 16:00:04 tShell: Info Resync IniFile from version 0602B38 to
0602B38 for terminal i2004.
```

### umsUpgradeAll

#### Syntax: umsUpgradeAll

Initiate a firmware download to all IP Phones requiring a firmware upgrade. In the following example, both regisatered IP Phones already have the latest firmware and thus are not upgraded. Although the example is shown for the VGMC, it is applicable from the Signaling Server vxshell prompt.

#### 😵 Note:

You must manually install the PC software for the Avaya 2050 IP Softphone. The VGMC/ Signaling Server application does not check the firmware for the Avaya 2050 IP Softphone.

The following example shows command output.

```
VGMC> umsUpgradeAll
value = 0 = 0x0
VGMC>
FEB 16 15:25:36 tShell: Info ums Session download all
FEB 16 15:25:36 tUMS: Info try to upgrade all registered sets
FEB 16 15:25:36 tSET: Info Terminal offline 192.168.1.141 TN 0x6005
FEB 16 15:25:36 tSET: Info Terminal offline 192.168.1.142 TN 0x6006
FEB 16 15:25:36 tUMS: Info decision-bless "192.168.1.141"
FEB 16 15:25:36 tUMS: Info decision-bless "192.168.1.142"
FEB 16 15:25:36 tSET: Info 192.168.1.141 TN 61-01 Registered with M1
FEB 16 15:25:36 tSET: Info 192.168.1.142 TN 61-02 Registered with M1
VGMC>
```

# umsUpgradeTimerCancel

Syntax: umsUpgradeTimerCancel

Cancel the firmware upgrade timer if it is running.

The following example shows the output from VGMC or Signaling Server vxshell prompt.

```
VGMC> umsUpgradeTimerCancel
value = 0 = 0x0
VGMC> umsUpgradeTimerShow
Upgrade Timer is not active.
value = 30 = 0x1e
```

### umsUpgradeTimerSet

Syntax: umsUpgradeTimerSet delay

Assign the delay, in seconds, from the current time to when the IP Phone firmware upgrade will occur.

The following table describes the command parameters.

#### Table 75: Command parameters

| Parameter                                                     | Value                        | Description                                          |
|---------------------------------------------------------------|------------------------------|------------------------------------------------------|
| delay                                                         | -                            | Seconds of delay before the firmware upgrade occurs. |
| -> umsUpgradeTime<br>value = 0 = 0x0<br>-><br>FEB 16 14:26:49 | erSet 3600<br>tShell: Info ( | pgrade will happen after 3600 seconds                |

### umsUpgradeTimerShow

Syntax: umsUpgradeTimerShow

Displays the time configured for a firmware upgrade. Although the example is shown for the VGMC, it is applicable from the Signaling Server vxshell prompt.

### usiGainTableShow

#### Syntax: usiGainTableShow transducer

Print the lookup table used to map the dB loss values calculated by the MAM task into the appropriate gain settings for the DSP and CODEC on the IP Phone. Each output line comprises four values: index (provided for reference), loss (dB), CODECgain, and DSPgain.

The following table describes the command parameters.

#### Table 76: Command parameters

| Parameter  | Value | Description                                                                        |
|------------|-------|------------------------------------------------------------------------------------|
| transducer | 1–3   | Specify the transducer gain table to print. 1 =Handset 2<br>=Headset 3 = Handsfree |

The following example shows the output for the handset lookup table.

-> usiGainTableShow 1

| 31 11.5 0x30 0x00                         | 32                                                                                                    | 11.0 0x2f 0x00                                                                                                    |
|-------------------------------------------|----------------------------------------------------------------------------------------------------|----------------------------------------------------------------------------------------------------|
| 34 10.0 0x2d 0x00                         |                                                                                                    |                                                                                                    |
| 36 9.0 0x2b 0x00                          | 37                                                                                                    | 8.5 0x2a 0x00                                                                                                    |
| 39 7.5 0x28 0x00                          |                                                                                                    |                                                                                                    |
| 41 6.5 0x28 0x01                          | 42                                                                                                    | 6.0 0x29 0x02                                                                                                    |
| 44 5.0 0x29 0x03                          |                                                                                                    |                                                                                                    |
| 46 4.0 0x29 0x04                          | 47                                                                                                    | 3.5 0x28 0x04                                                                                                    |
| 49 2.5 0x28 0x05                          |                                                                                                    |                                                                                                    |
| 51 1.5 0x28 0x06                          | 52                                                                                                    | 1.0 0x29 0x07                                                                                                    |
| 54 0.0 0x29 0x08                          |                                                                                                    |                                                                                                    |
| 56 -1.0 0x29 0x09                         | 57                                                                                                    | -1.5 0x28 0x09                                                                                                    |
| 59 -2.5 0x28 0x0a                         |                                                                                                    |                                                                                                    |
| 61 -3.5 0x28 0x0b                         | 62                                                                                                    | -4.0 0x29 0x0c                                                                                                    |
| 64 -5.0 0x29 0x0d                         |                                                                                                    |                                                                                                    |
| 66 -6.0 0x29 0x0e                         | 67                                                                                                    | -6.5 0x28 0x0e                                                                                                    |
| 69 -7.5 0x28 0x0f                         |                                                                                                    |                                                                                                    |
| 71 -8.5 0x28 0x10                         | 72                                                                                                    | -9.0 0x29 0x11                                                                                                    |
| 74 -10.0 0x29 0x12                        |                                                                                                    |                                                                                                    |
|                                           |                                                                                                    |                                                                                                    |
| 71 17 0 0201 0203                         | 72                                                                                                    | 16 5 0.00 0.000                                                                                                    |
| $74 15 5 0 \times 00 0 \times 04$         | 12                                                                                                    | 10.5 0.00 0.00                                                                                                    |
| $76 \ 14 \ 5 \ 0 \times 00 \ 0 \times 05$ | 77                                                                                                    | 14 0 0×01 0×06                                                                                                    |
| 79 13 0 0x01 0x07                         | , ,                                                                                                    | 11.0 ONOI ONOO                                                                                                    |
| 81 12 0 0x01 0x08                         | 82                                                                                                    | 11.5 0x00 0x08                                                                                                    |
| 84 10.5 0x00 0x09                         | 0 -                                                                                                    | 11.0 01100 01100                                                                                                    |
| 86 9.5 0x00 0x0a                          | 87                                                                                                    | 9.0 0x01 0x0b                                                                                                    |
| 89 8.0 0x01 0x0c                          |                                                                                                    |                                                                                                    |
| 91 7.0 0x01 0x0d                          | 92                                                                                                    | 6.5 0x00 0x0d                                                                                                    |
| 94 5.5 0x00 0x0e                          |                                                                                                    |                                                                                                    |
| 96 4.5 0x00 0x0f                          | 97                                                                                                    | 4.0 0x01 0x10                                                                                                    |
|                                           | 31 11.5 0x30 0x00<br>34 10.0 0x2d 0x00<br>36 9.0 0x2b 0x00<br>39 7.5 0x28 0x00<br>41 6.5 0x28 0x01<br>44 5.0 0x29 0x03<br>46 4.0 0x29 0x04<br>49 2.5 0x28 0x05<br>51 1.5 0x28 0x06<br>54 0.0 0x29 0x08<br>56 -1.0 0x29 0x09<br>59 -2.5 0x28 0x0a<br>61 -3.5 0x28 0x0b<br>64 -5.0 0x29 0x0d<br>66 -6.0 0x29 0x0e<br>69 -7.5 0x28 0x10<br>71 -8.5 0x28 0x10<br>74 -10.0 0x29 0x12<br>71 17.0 0x01 0x03<br>74 15.5 0x00 0x04<br>76 14.5 0x00 0x05<br>79 13.0 0x01 0x07<br>81 12.0 0x01 0x08<br>84 10.5 0x00 0x09<br>86 9.5 0x00 0x0a<br>89 8.0 0x01 0x0c<br>91 7.0 0x01 0x0d<br>94 5.5 0x00 0x0f | 31       11.5       0x30       0x00       32         34       10.0       0x2d       0x00       37         39       7.5       0x28       0x00       41         41       6.5       0x29       0x03       42         44       5.0       0x29       0x04       47         49       2.5       0x28       0x06       52         51       1.5       0x28       0x06       52         54       0.0       0x29       0x08       56         56       -1.0       0x29       0x0a       62         64       -5.0       0x29       0x0b       62         64       -5.0       0x29       0x0a       67         69       -7.5       0x28       0x0b       62         64       -5.0       0x29       0x0a       67         69       -7.5       0x28       0x0f       72         74       -10.0       0x29       0x12       72         74       15.5       0x00       0x03       72         79       13.0       0x01       0x07       82         84       10.5       0x00       0x03 |

| 98 3.5 0x00 0x10<br>100 2.5 0x00 0x11<br>103 1.0 0x01 0x13<br>105 0.0 0x01 0x14 | 99 3.0 0x01 0x11<br>101 2.0 0x01 0x12<br>104 0.5 0x00 0x13 | 102 1.5 0x00 0x12 |
|---------------------------------------------------------------------------------|------------------------------------------------------------|-------------------|
| === STMR Map ===                                                                |                                                            |                   |
| 00 12.0 0x00 0x00                                                               | 01 15.0 0x00 0x00                                          | 02 18.0 0x00 0x00 |
| 03 21.0 0x00 0x00                                                               | 04 24.0 0x00 0x00                                          |                   |
| 05 27.0 0x00 0x00                                                               | 06 30.0 0x00 0x00                                          | 07 33.0 0x00 0x00 |

### usiLibTraceHelp

Syntax: usiLibTraceHelp

This command displays syntax and information for available commands.

### usiLibTraceSettings

Syntax: usiLibTraceSettings

Print the current trace settings.

# usiTraceSetOutput

Syntax: usiTraceSetOutput trace\_output, "file\_name"

Assign the output destination for the trace tool.

The following table describes the command parameters.

#### Table 77: Command parameters

| Parameter     | Value    | Description                                                                                                    |
|---------------|----------|----------------------------------------------------------------------------------------------------|
| trace_output  | 1–4      | Trace output destination, where 1 = TTY 2 = SYSLOG 3 = File 4 = File and TTY                                                                                         |
| file_pathname | "string" | File to output to if trace_output = 3 or 4.                                                                                                    |
|               |          | You can enter the entire path name or only the file name. If you enter only the file name, the default path is C:/ file_name. Enclose the string in quotation marks. |

```
-> usiTraceSetOutput 1, "/C:/trace.txt" value = 0 = 0x0
```

# usiLibTraceOff

Syntax: usiLibTraceOff "ipAddr"

This command turns off the trace for the specified IP Address of a telephone.

The following example shows command output.

```
-> usiLibTraceOff "47.11.213.216"
value = 0 = 0x0
```

# usiLibTraceAllOff

Syntax: usiLibTraceAllOff

This command turns off the trace for all IP addresses (for all telephones).

# usiLibTraceOn

Syntax:usiLibTraceOn "ipAddr" , to\_set, from\_set

Turn on the trace for one telephone.

The following table describes the command parameters.

| Table 78: Command p | parameters |
|---------------------|------------|
|---------------------|------------|

| Parameter | Value | Description                                                                                                    |
|-----------|-------|----------------------------------------------------------------------------------------------------|
| to_set    | _     | Message types sent to the telephone to trace, where 0 =<br>Off 1 = Broadcast Manager messages 2 = Audio Manager<br>messages 4 = Display Manager messages 8 = Key/<br>Indicator Manager messages 16 = Basic Manager<br>messages 32 = Network Manager messages 64 =<br>Accessory Manager messages 128 = Accessory Devices<br>messages 255 = All messages |
|           |       | To track multiple message types but not all message types, add together the values for the message types you wish to track (for example, to track Key/Indicator Manager                                                                                                    |

| Parameter | Value | Description                                                                                                    |
|-----------|-------|----------------------------------------------------------------------------------------------------|
|           |       | and Display Manager messages, add 4+8, and assign to_set a value of 12).                                                                                                    |
| from_set  | _     | Message types to trace from the telephone, where 0 = Off<br>1 = Broadcast Manager messages 2 = Audio Manager<br>messages 4 = Display Manager messages 8 = Key/<br>Indicator Manager messages 16 = Basic Manager<br>messages 32 = Network Manager messages 64 =<br>Accessory Manager messages 128 = Accessory Devices<br>messages 255 - All messages |
|           |       | To track multiple message types but not all message types, add together the values for the message types you wish to track (for example, to track Key/Indicator Manager and Display Manager messages, add 4+8, and assign to_set a value of 12).                                                                                                    |

The following example shows the output for tracing network and basic manager messages sent to the telephone displayed on the TTY.

```
-> usiLibTraceOn "47.11.213.216", 48, 0
value = 0 = 0x0
```

### usiQueryAPB

Syntax: usiQueryAPB SetBlkAddr, transducer

This command triggers a query to the specified IP Phone and retrieves the current levels for the specified transducer.

The various gain blocks on the IP Phone have the following step sizes:

- Receive (RX) CODEC gain (0.5 dB step)
- Tx CODEC gain (0.5 dB step)
- Receive (RX) DSP gain (1 dB step)
- Tx DSP gain (1 dB step)
- Sidetone gain (3 dB step)

You can look up the value for each gain block in the printed output to determine the dB level on the telephone for the transducer.

The following table describes the command parameters.

#### Table 79: Command parameters

| Parameter  | Value | Description                                                                          |
|------------|-------|--------------------------------------------------------------------------------------|
| SetBlkAddr | _     | Pointer value of the telephone given by the usiShow command.                         |
| transducer | 1–3   | Specify the transducer data to retrieve, where 1 = Handset 2 = Headset 3 = Handsfree |

```
-> usiQueryAPB 0x03a876fc,1
value = 0 = 0 \times 0
->
                                     APB Number = 1
Return to Default Disabled
Automatic Gain Control Disabled
APB for Volume Control Enabled = 0x03
Listener Sidetone Enabled
Acoustic Echo Canceller Disabled
Step Size = 0 \times 00
Max Volume = 0 \times 08
Min Volume = 0 \times 0b
Rx Codec Gain = 0x29
Tx Codec Gain = 0x01
Rx DSP Gain = 0 \times 06
Tx DSP Gain = 0x09
Sidetone Gain = 0x02
AEC Length in number of taps = 0 \times 00 \quad 0 \times 80
Microphone noise threshold = 0x19
Line Delay Length = 0x01
Max Return Loss TG = 0x0c
Switched Loss when AEC Off = 0x08
NormDelta = 0 \times 0 c
TxREF LEVEL Compensation when AEC Off = 0x04
TxREF LEVEL Compensation when AEC On = 0 \times 08
Noise Wait Counter = 0x4b
APS (Audio Processing Shell) = 0x48 0x0b 0x50 0x06 0x32 0x80 0xc4 0x01
0x11 0x0c 0x57 0x08 0x40 0x00 0x24 0x07 0x02 0x89 0x28 0x00 0x00 0x4b
Default Volume = 0 \times 01
Current Volume = 0 \times 01
Sampling Rate = 0 \times 00
HIP Filter = 0 \times 00
AGC Threshold = 0x17
LST Threshold = 0x0e
-> usiQueryAPB 0x03a876fc,2
value = 0 = 0 \times 0
->
                                    APB Number = 2
Return to Default Disabled
Automatic Gain Control Disabled
APB for Volume Control Enabled = 0x03
```

```
Listener Sidetone Enabled
Acoustic Echo Canceller Disabled
Step Size = 0 \times 00
Max Volume = 0x08
Min Volume = 0 \times 0b
Rx Codec Gain = 0x25
Tx Codec Gain = 0x04
Rx DSP Gain = 0 \times 10
Tx DSP Gain = 0 \times 01
Sidetone Gain = 0 \times 01
AEC Length in number of taps = 0 \times 00 \quad 0 \times 80
Microphone noise threshold = 0x19
Line Delay Length = 0 \times 01
Max Return Loss TG = 0x0c
Switched Loss when AEC Off = 0x0c
NormDelta = 0 \times 04
TxREF LEVEL Compensation when AEC Off = 0x04
TxREF LEVEL Compensation when AEC On = 0 \times 08
Noise Wait Counter = 0x4b
APS (Audio Processing Shell) = 0 \times 0b \ 0 \times 8b \ 0 \times 50 \ 0 \times 10 \ 0 \times 32 \ 0 \times c4 \ 0 \times 01
0x11
0x84 0x57 0x08 0x40 0x00 0x24 0x07 0x02 0x89 0x28 0x00 0x00 0x4b
Default Volume = 0 \times 01
Current Volume = 0 \times 01
Sampling Rate = 0 \times 00
HIP Filter = 0 \times 00
AGC Threshold = 0x17
LST Threshold = 0x0e
-> usiQueryAPB 0x03a876fc,3
value = 0 = 0 \times 0
->
                                      APB Number = 3
Return to Default Disabled
Automatic Gain Control Disabled
APB for Volume Control Enabled = 0x03
Listener Sidetone Disabled
Acoustic Echo Canceller Disabled
Step Size = 0 \times 00
Max Volume = 0x08
Min Volume = 0 \times 0b
Rx Codec Gain = 0x49
Tx Codec Gain = 0x08
Rx DSP Gain = 0x1a
Tx DSP Gain = 0x07
Sidetone Gain = 0x00
AEC Length in number of taps = 0 \times 01 \times 001
Microphone noise threshold = 0x14
Line Delay Length = 0x02
Max Return Loss TG = 0x0d
Switched Loss when AEC Off = 0x1a
NormDelta = 0x08
TxREF LEVEL Compensation when AEC Off = 0x0c
```

TxREF\_LEVEL Compensation when AEC On = 0x01 Noise Wait Counter = 0x4b APS (Audio Processing Shell) = 0x3b 0x8b 0xdf 0x5a 0x29 0x80 0xd2 0x42 0x33 0x48 0x57 0xc1 0x5d 0x91 0x04 0xc5 0x02 0x89 0x28 0xff 0x00 0x4b Default Volume = 0x01 Current Volume = 0x01 Sampling Rate = 0x00 HIP Filter = 0x00 AGC Threshold = 0x17 LST Threshold = 0x00 ->

# usiQueryResetReason

Syntax: usiQueryResetReason "phone IP address"

Send a request to the IP Phone as to the reason for the last reset. The response from the IP Phone appears on the console. This command is supported only by IP Phone firmware Release 1.26 or later.

The following table describes the command parameters.

#### Table 80: Command parameters

| Parameter        | Value    | Description                                                        |
|------------------|----------|--------------------------------------------------------------------|
| phone IP address | "string" | IP address of the IP Phone. Enclose the string in quotation marks. |

The following example shows the output where the query is not supported by the IP Phone (firmware 1.25).

```
-> isetShow
IP Address Type State Up Time
                                         TN
HWID
         FWVsn SrcPort
_____ _____
----- -----
192.168.1.143
             i2004 online
                           1 01:29:21 061-03
1800802ddcd4c66600 3002B25 5100
Total sets = 1
value = 0 = 0 \times 0
->
-> usiQueryResetReason "192.168.1.143"
value = 0 = 0 \times 0
->
FEB 28 15:15:57 VTM: Info 192.168.1.143: Last Reset Reason 127 (Not
Supported)
```

The following example shows the output where the first IP Phone queried has power cycled to it (that is, the adapter is unplugged), and the second IP Phone had been trying to register for some time prior to being connected to the TPS.

-> isetShow IP Address Type State Up Time TNFWVsn SrcPort HWID \_\_\_\_\_ \_\_\_\_ ----- -----192.168.1.142 i2004 online 0 00:12:33 061-02 180060387621a96600 C902B26 5100 192.168.1.141 i2004 online 1 01:12:32 061-01 180060387621af6600 C902B26 5100 Total sets = 2 value =  $0 = 0 \times 0$ -> -> usiQueryResetReason "192.168.1.142" value =  $0 = 0 \times 0$ -> FEB 28 15:18:17 VTM: Info 192.168.1.142: Last Reset Reason 0 (Power up) -> usiQueryResetReason "192.168.1.141" value =  $0 = 0 \times 0$ -> FEB 28 15:19:01 VTM: Info 192.168.1.141: Last Reset Reason 2 (Soft reset: RUDP retry attempts have been exhausted)

The following table describes possible values for the Reset Reason parameter for this command.

| Code | Reset reason                                                                                | SYSLOG output message               | Notes                                                |
|------|---------------------------------------------------------------------------------------------|-------------------------------------|------------------------------------------------------|
| 0xff | Not Supported                                                                               | Last Reset Reason Not<br>Supported  | -                                                    |
| 0x7f | Not Supported                                                                               | Last Reset Reason Not<br>Supported  | -                                                    |
| 0    | Power up: code =0, Also<br>covers \$                                                        | Power up                            | -                                                    |
| 1    | Soft reset: Watchdog timeout                                                                | Soft Reset: Watchdog timeout        | -                                                    |
| 2    | Soft reset: RUDP retry attempts have been exhausted                                         | Soft Reset: RUDP retry<br>exhausted | -                                                    |
| *    | Soft reset: by UNISTIM from TPS (network.c:116)                                             | -                                   | Does not need to be recorded, or cannot be recorded. |
| *    | Soft reset: by server switch (network.c:280)                                                | -                                   | Does not need to be recorded, or cannot be recorded. |
| 5    | Hard reset: by UNISTIM from<br>TPS (Ged.c:995) or by a DSP<br>interrupt reset caused by SKS | Hard reset by TPS                   | -                                                    |

#### Table 81: Reset Reason values

| Code | Reset reason                                                                                                    | SYSLOG output message                 | Notes                                                 |
|------|----------------------------------------------------------------------------------------------------|---------------------------------------|-------------------------------------------------------|
|      | used to reset the phone<br>([mute][up][down][up][down]<br>[up][9][release]) or bad AB06<br>chip) (Ged.c:995)                                         |                                       |                                                       |
| \$   | Hard reset: by DTEV UART<br>DSR interrupt (DTEVuart.c:<br>585)                                                                                       | DTEV UART DSR interrupt               | Cannot be recorded, and is covered by Reset Reason 5. |
| 7    | Hard reset: by software<br>upgrade: command had bad<br>data (network.c:571)                                                                          | Upgrade: command had bad data         | _                                                     |
| #    | Hard reset: by software<br>upgrade: unknown download<br>protocol (not TFTP or UFTP)<br>(dwnloadr.c:124)                                              | Upgrade: unknown download protocol    | Can never happen or is covered by other error codes.  |
| 9    | Hard reset: by software<br>upgrade: read from TFTP/<br>UFTP failed. For example,<br>server is stopped in middle of<br>downloading (dwnloadr.c: 207)  | Upgrade: TFTP/UFTP failed.            | _                                                     |
| 10   | Hard reset: by software<br>upgrade: unrecognized Flash<br>Manufacturer ID (dwnloadr.c:<br>251)                                                       | Upgrade: Bad Flash<br>Manufacturer Id | _                                                     |
| 11   | Hard reset: by S/W upgrade: download finished                                                                                                    | Upgrade: download finished            | -                                                     |
| 12   | Hard reset: by DHCP: IP<br>Phone has bound an IP<br>address, but the MAC address<br>in ACK message does not<br>match the IP Phone<br>(cl_dhcp.c:915) | DHCP: Bad MAC in ACK Msg              | _                                                     |
| 13   | HardReset: by DCHP: Bad<br>ACK parameter, like FULL<br>DHCP, but parameter is bad<br>(cl_dhcp.c:968)                                                 | DHCP: Bad parameter in ACK<br>Msg     | _                                                     |
| 14   | HardReset: by DHCP: Address<br>lost, lease is up or extension<br>refused. (cl_dhcp.c:996)                                                            | DHCP: Address lost                    | _                                                     |
| 15   | Hard Reset: by DHCP:<br>Address failed (cl_dhcp.c:<br>1033)                                                                                          | DHCP: Add address failed              | _                                                     |
| 16   | Hard Reset: IP check:<br>duplicated IP address<br>(Winmgr.c:925)                                                                                     | Duplicated IP address                 | _                                                     |

| Code | Reset reason                                                                                    | SYSLOG output message               | Notes |
|------|-------------------------------------------------------------------------------------------------|-------------------------------------|-------|
| 17   | Hard Reset: IP check: cannot<br>check IP address (winmgr.c:<br>929)                             | cannot check IP address             | _     |
| 18   | Hard Reset: Startup: Current<br>Server is secondary, retry<br>attempts have been exhausted      | Startup: S2 Retry Exhausted         | _     |
| #    | Hard reset: Startup: Primary<br>server action code is invalid<br>(winmgr.c:1231)                | Startup: Invalid S1                 | _     |
| #    | Hard reset: Startup: Secondary<br>server action code is invalid<br>(winmgr.c:1238)              | Startup: S2 action code is invalid  | _     |
| 21   | Hard reset: Startup: Manual<br>Configuration: Softkey 3:<br>CANCEL function (winmgr.c:<br>2099) | Startup: Manual config<br>cancelled | _     |
| 22   | Hard reset: Close Audio<br>Stream, pSOS cannot delete<br>the tx task                            | O/S: Cannot delete Tx Task          | _     |
| 23   | Hard reset: Close Audio<br>Stream, pSOS cannot delete<br>the rx task.                           | O/S: Cannot delete Rx task          | _     |

## usiShow

#### Syntax: usiShow

Print terminal-related information. You can use this command to obtain the IP Phone block address (SetBlkAddr) for a telephone. The parameter SetBlkAddr is a pointer to a data structure for the telephone used by the command usiQueryAPB.

The output data is broken into three blocks: general information, a list of ports, and a list of terminals with active RUDP connections.

The following table describes the data parameters printed by this command.

#### Table 82: Data output

| Parameter                      | Description                                                        |  |
|--------------------------------|--------------------------------------------------------------------|--|
| General information parameters |                                                                    |  |
| Num of sets                    | Number of telephones with RUDP links on this card.                 |  |
| DebugTrace                     | On/Off indication of UNIStim message trace (see the usi commands). |  |

| Parameter           | Description                                                                                                    |
|---------------------|----------------------------------------------------------------------------------------------------|
| Tos byte            | Value of ToS byte sent in RUDP messages                                                                                                    |
| RudpWinSize         | Number of outstanding RUDP frames allowed before<br>an Ack is received. Configurable in the tps.ini file.<br>For more information about configuring this<br>parameter, see <u>RUDP windowing control</u> on<br>page 370. |
| UsiSetList          | Pointer to head of terminal list.                                                                                                    |
| UsiPortList         | Pointer to head of port list.                                                                                                    |
| Port parameters     |                                                                                                    |
| Port ID             | Software ID of a port. Is the pointer to the port control block.                                                                                                    |
| IPAddress           | IPAddress used by the port.                                                                                                    |
| Port                | UDP port number.                                                                                                    |
| TaskID              | Internal number identifying the task that processes the messages from the port                                                                                                    |
| Terminals           | Number of terminals messaging with the port.                                                                                                    |
| Terminal parameters |                                                                                                    |
| Set                 | Software ID of a port. Is the pointer to the port control block.                                                                                                    |
| SetBlkAddr          | Pointer to the telephone control block.                                                                                                    |
| Connect             | Yes/No whether the IP Phone RUDP link is active.                                                                                                    |
| ConnectID           | ID of the IP Phone RUDP connection.                                                                                                    |
| FwVsn               | Firmware version on the terminal.Firmware version on the terminal.                                                                                                    |
| IPAddress           | IP Address of the terminal.                                                                                                    |
| SrcPort             | UDP port used on the TPS card for the RUDP link.                                                                                                    |
| DestPort            | UDP port used on the terminal for the RUDP link.                                                                                                    |

You can modify the RudpWinSize parameter by changing the TPS.INI file. For more information, see <u>RUDP windowing control</u> on page 370.

The following example shows command output.

-> usiShow usiLib ====== Num of sets 2 DebugTrace Off Tos byte 0x00 RudpWinSize 10 UsiSetList 0x003b6064 UsiPortList 0x003b6070 PortID IPAddress Port TaskID Terminals

# vgwAudioTraceHelp

Syntax: vgwAudioTraceHelp

This command describes the CLI commands and required parameters.

# vgwAudioTraceSettings

Syntax: vgwAudioTraceSettings

Print the current trace settings.

The following example shows command output.

```
-> vgwAudioTraceSettings
Monitor is off
value = 0 = 0x0
```

# vgwAudioTraceAllOff

Syntax: vgwAudioTraceAllOff

Turn off the trace for all channels.

### vgwAudioTraceoff

Syntax: vgwAudioTraceoff chNum

Turn off the trace for the specified channel.

The following table describes the command parameters.

#### Table 83: Command parameters

| Parameter | Value | Description    |
|-----------|-------|----------------|
| chNum     | -     | Channel number |

# vgwAudioTraceOn

#### Syntax: vgwAudioTraceOn chNum

Initiate audio message tracing. The channel number specifies which gateway or channel on which to perform ACP or audio message tracing.

The following table describes the command parameters.

#### Table 84: Command parameters

| Parameter | Value | Description    |
|-----------|-------|----------------|
| chNum     | -     | Channel number |

The following example shows command output.

```
-> vgwAudioTraceOn 10
value = 0 = 0x0
```

# vgwAudioTraceSetOutput

Syntax: vgwAudioTraceSetOutput trace\_output, "file\_pathname"

Assign the output destination for the trace tool.

The following table describes the command parameters.

#### Table 85: Command parameters

| Parameter     | Value    | Description                                                                                                    |
|---------------|----------|----------------------------------------------------------------------------------------------------|
| trace_output  | 1-4      | Trace output destination, where: 1 = TTY 2 = SYSLOG 3 = File 4 = File and TTY                                                          |
| file_pathname | "string" | Specify the file to output to if trace_output = 3 or 4.<br>Enclose the string in quotation marks.                                      |
|               |          | You can enter the entire path name, or the file name only.<br>If you enter only the file name, the default path is "C:/<br>file_name". |

The following example shows command output.

```
-> vgwAudioTraceSetOutput 3, "trace.txt" value = 0 = 0x0
```

### vgwChStat

Syntax: vgwChStat chNum

Print the statistics for a channel on the SMC card. This command applies only to the SMC card. The MAC layer statistics, both the general and channel-specific microEngine statistics are printed. If you assign a DimDspStat = 1 prior to using this command (see  $\underline{\text{DimDspStat} = 1/0}$  on page 94), the channel DSP statistics also print.

#### Note:

When DimDspStat is assigned a value of 1, the DSP statistics print at the end of every gateway channel call. Consider how busy the card is before you enable this, as a block of data prints every time a call completes until the variable is reset to 0. Be sure to assign DimDspStat = 0 after you use the vgwChStat command.

```
-> vgwChStat 6
###Net Stats: Base = 0x38410800##########
TxUniOkCnt = 7163 - The number of unicast packets transmitted
without any errors.
           = 0
                      - The number of multicast packets transmitted
TxMltOkCnt
without any errors.
TxBrdOkCnt = 54
                      - The number of broadcast packets transmitted
without any errors.
TxDeferCnt = 7163 - The number of packets deferred upon the
first transmit attempt due to a busy line.
TxColCnt = 0 - The number of regular collision events
occurring during transmission.
TxScolCnt = 0 - The number of packets transmitted without
any error following a single collision.
TxMcolCnt = 0 - The number of packets transmitted without
```

#### VolP

```
any error following multiple collisions.
                        - The number of packets that have experienced
TxXcolCnt
                = 0
16 consecutive collisions or more.
TxLcolCnt
                = 0 - The number of transmission abortions due to
a collision occurring after transmission of packets that are 64 bytes in
length.
TxPkt64Cnt
               = 4818 - The number of transmitted packets, 64 bytes
in length, including bad packets.
TxPkt65Cnt = 2351 - The number of transmitted packets, 65 to 127
bytes in length, including bad packets.
TxPkt128Cnt = 44
                       - The number of transmitted packets, 128 to
255 bytes in length, including bad packets.
               = 0
TxPkt256Cnt
                        - The number of transmitted packets, 256 to
511 bytes in length, including bad packets.
             = 4
TxPkt512Cnt
                        - The number of transmitted packets, 512 to
1023 bytes in length, including bad packets.
              = 0
                        - The number of transmitted packets, 1024 to
TxPkt1024Cnt
1518 bytes in length, including bad packets.
TxPkt1519Cnt = 0 - The number of transmitted packets with
length larger than 1519 bytes, including bad packets.
                       - The number of correct transmitted flow-
TxPauseCnt = 0
control packets.
TxErrCnt
                = 0
                     - The number of packets transmitted with an
error due to transmit FIFO underflow or txerr signal assertion.
TxOctOkCnt(byte) = 513620 - The number of bytes transmitted in good
packets.
TxOctBadCnt(byte) = 0
                    - The number of bytes transmitted in packets
with errors.
RxOctOkCnt(byte) = 493504 - The number of bytes received in good packets.
RxOctBadCnt(byte) = 0 - The number of bytes received in packets with
errors.
RxRuntCnt
               = 0 - The number of frames received without SFD
detection but with carrier assertion. This counter must be reset after
moving to the SYM mode.
                = 0
                        - The number of receive packets not fully
RxOvfCnt
accepted due to receive FIFO overflow.
              = 0
                     - The number of packets, less than 64 bytes in
RxShortOkCnt
length, received without any error.
RxShortCrcCnt = 0
                       - The number of packets less than 64 bytes in
length, received with CRC error.
RxUniOkCnt
                = 7298
                       - The number of unicast packets with lengths
between 64 bytes and the maximum packet size, received without any
errors.
                = 0
                        - The number of multicast packets with lengths
RxMltOkCnt
between 64 bytes and the maximum packet size, received without any
errors.
RxBrdOkCnt = 13 - The number of broadcast packets with lengths
between 64 bytes and the maximum packet size, received without any
errors.
RxNormCrcCnt
              = 0
                        - The number of packets with lengths between
64 bytes and the maximum packet size, received with an integral number
of bytes and a CRC error.
RxNormAliCnt
               = 0
                        - The number of packets with lengths between
```

```
64 bytes and the maximum packet size, received with a nonintegral number
of bytes and a CRC error.
                         - The number of packets, larger than the
RxLongOkCnt
                = 0
maximum packet size, received without any error.
RxLongCrcCnt = 0 - The number of packets, larger than the
maximum packet size, received with a CRC error.
RxPkt64Cnt
               = 6248 - The number of received packets, 64 bytes in
length, including bad packets.
RxPkt65Cnt = 1064 - The number of received packets, 65 to 127
bytes in length, including bad packets.
RxPkt128Cnt = 0 - The number of received packets, 128 to 255
bytes in length, including bad packets.
RxPkt256Cnt
            = 0 - The number of received packets, 256 to 511
bytes in length, including bad packets.
             = 0 - The number of received packets, 512 to 1023
RxPkt512Cnt
bytes in length, including bad packets.
               = 0 - The number of received packets, 1024 to 1518
RxPkt1024Cnt
bytes in length, including bad packets.
RxPkt1519Cnt = 0 - The number of received packets, with lengths
between 1519 bytes and the maximum packet size (programmable value),
including bad packets.
RxPauseCnt
                = 0
                         - The number of correct received flow-control
packets.

    = 1
    - The number of false carrier events detected.
    = 0
    - The number of received packets during which

RxFalsCrsCnt
RxSymErrCnt
PHY symbol errors were detected.
uengine dsp rx stat (packets to core) = 552
                                                  - The number of
packets that were sent to core.
uengine dsp rx stat (MAC21440 NO error) = 7318 - The number of
packets without errors.
uengine dsp_rx_stat (MAC21440 error) = 0
                                                - The number of
packets with errors.
uengine dsp rx stat (broadcast packet) = 13 - The number of
broadcast packets.
uengine dsp rx stat (MAC address fail) = 0
                                                   - The number of
packets destined to other MACs.
                                          = 0
uengine dsp rx stat (not IP)
                                                   - The number of non
IP packets.
uengine dsp rx stat (not UDP)
                                         = 17
                                                   - The number of non
UDP packets.
uengine dsp_rx_stat (UDP port # out range) = 415 - The number of UDP
packets out of VGW port range.
                                         = 120
uengine dsp rx stat (RTCP)
                                                   - The number of
RTCP packets. ( channel specific )
uengine dsp rx stat (SOP error)
                                          = 0
                                                    - The number of
packets with SOP errors. (channel specific)
uengine dsp rx stat (source IP failure)
                                        = 0
                                                   - The number of
packets received from unknown senders. (channel specific)
uengine dsp rx stat (active bit not set)
                                         = 0
                                                   - The number of
packets received while channel was not open.
uengine dsp_rx_stat (passed UDP port check) = 6775 - The number of
packets in VGW port range.
uengine dsp_rx_stat (packets to DSP) = 6776 - The number of
```

#### VolP

packets sent to the DSP. (channel specific) = 6775 - The number of uengine dsp tx stat (packets from DSP) packets received from DSP. (channel specific) uengine dsp tx stat (invalid hdr, active bit not set) = 0 - The number of packets sent when the channel was not open. (channel specific) = 8234 uengine dsp tx stat (packets to MAC) - The number of packets sent from micro engines to MAC. MAR 25 03:47:34 tMVX\_XSPY: Info 0000120288 - DIM: 1:2, Tx='GET RXTX STAT'(67) clear=0x0 MAR 25 03:47:34 tMVX XSPY: Info 0000120288 - DIM: 1:2, Rx 'GET RXTX STAT'(67) Len=57 MAR  $\overline{25}$  03:47:34 tMVX DIM: Info TCID 6, rx packet count = 687 number of received voice packets that are sent for playout MAR 25 03:47:34 tMVX DIM: Info TCID 6, tx packet count = 2263number of transmitted voice packets MAR 25 03:47:34 tMVX DIM: Info TCID 6, silence packet count = 58553 number of voice frames that were classified as silence on a transmit side MAR 25 03:47:34 tMVX DIM: Info TCID 6, min jitter = 10 minimum packet interarrival time MAR 25 03:47:34 tMVX DIM: Info TCID 6, max jitter = 33 maximum packet interarrival time MAR 25 03:47:34 tMVX DIM: Info TCID 6, rtp average jitter = 0RTP average packet interarrival time MAR 25 03:47:34 tMVX DIM: Info TCID 6, tx grant sync drop = 0 Number of frames dropped to align with a packet sync MAR 25 03:47:34 tMVX DIM: Info TCID 6, tx octets = 76288Number of Tx octets MAR 25 03:47:34 tMVX DIM: Info TCID 6, rx octets = 36034Number of Rx octets MAR 25 03:47:34 tMVX DIM: Info TCID 6, aal2 cod prof chgs = 0 Number of AAL2 codec profile def. MAR 25 03:47:34 tMVX DIM: Info TCID 6, dtmf\_tx\_packets = 0 Number of Tx inband DTMF Relay packets MAR 25 03:47:34 tMVX DIM: Info TCID 6, dtmf rx packets = 0 Number of Rx inband DTMF Relay packets MAR 25 03:47:34 tMVX XSPY: Info 0000120289 - DIM: 1:2, Tx='GET ERROR STAT'(66) clear=0x0 MAR 25 03:47:34 tMVX XSPY: Info 0000120289 - DIM: 1:2, Rx 'GET ERROR STAT'(66) Len=25 MAR 25 03:47:34 tMVX DIM: Info TCID 6, invalid header count = 0 number of incoming voice packets dropped due to invalid header MAR 25 03:47:34 tMVX DIM: Info TCID 6, to micro overflow count = 0 number of transmit voice packets dropped due to voice buffer overflow MAR 25 03:47:34 tMVX DIM: Info TCID 6, rx routing dropped = 0 not used MAR 25 03:47:34 tMVX DIM: Info TCID 6, lost\_enh\_packet\_count - number of lost incoming enhancement voice packets = 0 MAR 25 03:47:34 tMVX DIM: Info TCID 6, no core packet count = 0number of dropped incoming enhancement voice packets due to absence of a core packet MAR 25 03:47:34 tMVX DIM: Info TCID 6, pkt lost by network = 0packets lost on the network MAR 25 03:47:34 tMVX DIM: Info TCID 6, rc4key update lost pkt count = 0

- number of dropped packets due to RC4 key state update MAR 25 03:47:34 tMVX DIM: Info TCID 6, invalid mac header count = 0 number of dropped packets due to invalid MAC header MAR 25 03:47:34 tMVX DIM: Info TCID 6, invalid ssrc count = 0 number of dropped packets with invalid RX SSRC MAR 25 03:47:34 tMVX DIM: Info TCID 6, invalid payload count = 0 number of dropped packets with invalid RX payload type MAR 25 03:47:34 tMVX XSPY: Info 0000120290 - DIM: 1:2, Tx='GET VP STAT'(65) MAR 25 03:47:34 tMVX XSPY: Info 0000120290 - DIM: 1:2, Rx 'GET VP STAT'(65) Len=21 MAR  $\overline{25}$   $\overline{03}$ :47:34 tMVX DIM: Info TCID 6, avg playout delay = 24 Average delay of VPU FIFO (in ms) MAR 25 03:47:34 tMVX DIM: Info TCID 6, lost packet count = 0 Lost Segment Counter MAR 25 03:47:34 tMVX DIM: Info TCID 6, replay packet count = 0 Replay Segment Counter MAR 25 03:47:34 tMVX DIM: Info TCID 6, idle packet count = 59989 Idle Segment Counter MAR 25 03:47:34 tMVX DIM: Info TCID 6, dropped packet count = 9 Drop Segment Counter MAR 25 03:47:34 tMVX DIM: Info TCID 6, rx packet count = 8477 Rx Segment Counter MAR 25 03:47:34 tMVX DIM: Info TCID 6, avg frame jitter = 1 Average Packet Jitter (in ms) ->

### vgwPLLog

#### Syntax: vgwPLLog state

This command controls the generation of log messages for packet loss detected during a call in the received packet stream (from the IP Phone). This command applies only to the VGMCs.

The following table describes the command parameters.

#### Table 86: Command parameters

| Parameter | Value | Description                                                                                                    |
|-----------|-------|----------------------------------------------------------------------------------------------------|
| state     | 0–2   | 0 = off 1 = print log message at call termination (default) 2<br>= print log messages as packet loss is detected during call                                                                                                    |
|           |       | When state = 1 (the default setting), a message prints at<br>the end of the call that shows the number of packets lost<br>for the call duration and the percentage of the total packets<br>sent. The call affected is identified by both the gateway<br>channel and the terminal IP address. |
|           |       | When state = 2, a message prints each time packet loss is detected indicating the number of packets were lost at that                                                                                                    |

| Parameter | Value | Description                                                                                                    |
|-----------|-------|----------------------------------------------------------------------------------------------------|
|           |       | moment. The call is identified by channel number.<br>Changes to the state parameter are lost on power cycle or<br>card reboot. |

The following example shows the output when state is equal to 1.

```
VGMC> vgwPLLog 1
value = 0 = 0x0
VGMC>
SEP 22 11:05:47 tRTP: Info channel 0 disconnected from 47.147.75.81,
lost 6, total 430, precentageLost 1.4%, (tick 97514)
```

The following example shows the output when state is equal to 2.

```
VGMC> vgwPLLog 2
value = 0 = 0x0
VGMC>
SEP 22 11:05:49 tRTP: Info SML GAP in RTP seqNo chan 0 (recd: 22802,
expect: 22800, sending 1001, gap 2, tick 98400)
```

# vgwRegisterTraceAllOff

Syntax: vgwRegisterTraceAllOff

Turn off the trace for all channels.

### vgwRegisterTraceHelp

Syntax: vgwRegisterTraceHelp

This command describes the CLI commands and parameters.

# vgwRegistrationTraceSetOutput

Syntax: vgwRegistrationTraceSetOutput trace\_output, "file\_name"

The following table describes the command parameters.

#### Table 87: Command parameters

| Parameter     | Value    | Description                                                                                                    |
|---------------|----------|----------------------------------------------------------------------------------------------------|
| trace_output  | 1–4      | Trace output destination, where 1 = TTY 2 = SYSLOG 3 = File 4 = File and TTY                                                         |
| file_pathname | "string" | Specify the file to print to if trace_output = 3 or 4. Enclose the string in quotation marks.                                        |
|               |          | You can enter the entire path name, or the file name only.<br>If you enter only the file name, the default path is C:/<br>file_name. |

The following example shows command output.

```
vgwTraceSetOutput 3, "trace.txt"
value = 0 = 0x0
```

# vgwRegistrationTraceOff

Syntax: vgwRegistrationTraceOff chNum

Turn off the trace for the specified channel.

# vgwRegistrationTraceSettings

Syntax: vgwRegistrationTraceSettings

Print the current trace settings.

### vgwShow

Syntax: vgwShow "endpointIPAddr", port

Display status information for the VGMC active gateway channels. This command is not available on the Signaling Server.

If found, the display shows the identification of the card whose gateway channel connects to that address and shows the information for the channel. This is useful, for instance, when you need to identify from which card to collect gateway statistics (for example, packet loss). You can determine the same information from the Call Server using the TRAC/TRAK command in LD 80.

#### 😵 Note:

IP Phone to IP Phone calls do not appear because they do not use gateway channels. However, if an IP Phone is in a conference call (even with other IP Phones), a gateway channel is used for each telephone (because a TDM conference bridge is used).

The following table describes the command parameters.

#### Table 88: Command parameters

| Parameter      | Value    | Description                                                                                                    |
|----------------|----------|----------------------------------------------------------------------------------------------------|
| endpointIPAddr | "string" | Optional. Specify the endpoint IP address to search for in all VGMC channels in the node.                                                                |
| port           | _        | Optional. Specify a port number to limit the output if multiple IP Phones share a single public signaling IP address (for example, behind a NAT device). |

The following table describes the data parameters printed by this command. Information prints only for active (nonidle and equipped) gateway channels.

#### Table 89: Data output

| Parameter | Description                                                                                                    |
|-----------|----------------------------------------------------------------------------------------------------|
| Chan      | Gateway channel                                                                                                    |
| ChanState | State of channel (Idle, Busy, Disabled, or Unequipped)                                                                                                    |
| DspMode   | Mode DSP is in (Voice, Closed, Pending)                                                                                                    |
| Codec     | Frame size used for call                                                                                                    |
| Tn        | Physical TN of the channel in packed format                                                                                                    |
| Reg       | Status of channel gateway registration                                                                                                    |
| Air Time  | Duration of audio stream connection in seconds. A call placed on hold closes the audio stream, so the channel returns to Idle, and Air Time becomes zero. However, the same channel is used when the telephone retrieves the call from hold. |
| rxTsap    | IP address and port VGMC receives RTP packets on.                                                                                                    |
| txTsap    | IP address and port VGMC sends RTP packets to.                                                                                                    |

The following example shows command output on the ITG-P card.

In a NAT IP network environment, more than one IP Phone can map to a single IP address. The input is modified to allow the entry of the public port number for a specific telephone. If you enter no port number, the first entry found with the specified IP address on a VGMC is returned, as shown in the following example.

VGMC> vgwShow "47.11.215.136" value =  $0 = 0 \times 0$ -> Found on Card TN 005-00 , ELAN IP 47.11.216.174, TLAN IP 47.11.215.143, number of matches 2 Chan ChanState DspMode Codec Tn Reg AirTime rxTsap txTsap -----17 BusyVoiceG.711-200x0505 yes2147.11.215.143:523447.11.215.136:2237 -> Found on Card TN 003-00 , ELAN IP 47.11.216.175, TLAN IP 47.11.215.146, number of matches 1 Chan ChanState DspMode Codec Tn Reg AirTime rxTsap txTsap -----1 Busy Voice G.711-20 0x0307 yes 21 47.11.215.145:5202 47.11.215.136:5200

When the IP address is found in the list of voice Gateway channels for a card other than where you entered the command, the voice gateway channel information for the first occurrence is returned plus a count of the number of times the IP address occurs in that card list. Multiple instances can occur when the customer network is configured so that multiple phones are behind a NAT device that shares the public IP address of the device.

If there is more than one match, you can log on to that card and enter the command without entering an IP address and port number to print all busy channels on the card. To quickly find a particular telephone, use the IPDN or DNIP commands in LD 117 to obtain the media stream public IP address and port number for the telephone, and then enter those as parameters for the vgwShow command.

# vgwShowAll

Syntax: vgwShowAll

Print information about all gateway channels on a VGMC. This command is not available on the Signaling Server.

The following example shows command output.

| VGMC> vgwShow | vAll      |                |        |       |         |
|---------------|-----------|----------------|--------|-------|---------|
| Chan ChanStat | ce DspMo  | ode Codec      | Tn     | Reg   | AirTime |
| rxTsap        |           | txTsap         |        |       |         |
|               |           |                |        |       |         |
|               |           |                |        | -     |         |
| 0 Busy        | Voice     | G.711-20       | 0x0008 | yes   | 7661    |
| 10.1.1.2:5200 | )         | 10.1.1.4:5200  | C      |       |         |
| 1 Busy        | Voice     | G.711-20       | 0x0009 | yes   | 7661    |
| 10.1.1.2:5202 | 2         | 10.1.1.5:5200  | C      |       |         |
| 2 Busy        | Voice     | G.711-20       | 0x000a | yes   | 7661    |
| 10.1.1.2:5204 | 1         | 10.1.1.6:5200  | C      |       |         |
| 3 Idle        | Closed    | n/a            | 0x000b | yes   | 0       |
| 0.0.0.0:0000  |           | 0.0.0.0:0000   |        |       |         |
| 4 Idle        | Closed    | n/a            | 0x0048 | yes   | 0       |
| 0.0.0.0:0000  |           | 0.0.0.0:0000   |        |       |         |
| 5 Idle        | Closed    | n/a            | 0x0049 | yes   | 0       |
| 0.0.0.0:0000  |           | 0.0.0.0:0000   |        |       |         |
| (one line     | e printec | d per channel) | )      |       |         |
| 21 Idle       | Closed    | n/a            | 0x0149 | ) yes | 0       |
| 0.0.0.0:0000  |           | 0.0.0.0:0000   |        |       |         |
| 22 Idle       | Closed    | n/a            | 0x014a | a yes | 0       |
| 0.0.0.0:0000  |           | 0.0.0.0:0000   |        |       |         |
| 23 Idle       | Closed    | n/a            | 0x014k | o yes | 0       |
| 0.0.0.0:0000  |           | 0.0.0.0:0000   |        |       |         |
| value = 98 =  | 0x62 = '  | b'             |        |       |         |

# vgwTraceAllOff

Syntax: vgwTraceAllOff

This command turns off the trace for all channels.

```
-> vgwTraceAllOff
value = 0 = 0x0
```

# vgwTraceHelp

Syntax: vgwTraceHelp

This command displays the CLIs associated with the trace tool and describes each CLI parameter.

# vgwTraceOff

#### Syntax: vgwTraceOff chNum

This command turns off the trace for the specified channel.

The following table describes the command parameters.

#### Table 90: Command parameters

| Parameter | Value | Description     |
|-----------|-------|-----------------|
| chNum     | -     | Channel number. |

### vgwTraceOn

Syntax: vgwTraceOn chNum, vgw\_trace\_tool

This command initiates the audio message tracing.

The following table describes the command parameters.

#### Table 91: Command parameters

| Parameter      | Value | Description                                                                                                    |
|----------------|-------|----------------------------------------------------------------------------------------------------|
| chNum          | _     | Specify the voice Gateway or channel on which to perform ACP or audio message tracing.                                                                                                    |
| vgw_trace_tool | _     | Bitmask identifying the set of messages to trace for the specified channel. 0 = All voice Gateway Message Tracing 1 = A07 Message Tracing 2 = Audio Message Tracing 4 = Registration Message Tracing |

```
-> vgwTraceOn 1,1
value = 0 = 0x0
```

# vgwTraceSetOutput

Syntax: vgwTraceSetOutput trace\_output, "file\_pathname"

Assign the output destination for the trace tool.

The following table describes the command parameters.

Table 92: Command parameters

| Parameter     | Value    | Description                                                                                                    |
|---------------|----------|----------------------------------------------------------------------------------------------------|
| trace_output  | 1–4      | Trace output destination, where 1 = TTY 2 = SYSLOG 3 = File 4 = File and TTY                                                         |
| file_pathname | "string" | Specify the file to output to if trace_output = 3 or 4.<br>Enclose the string in quotation marks.                                    |
|               |          | You can enter the entire path name, or the file name only.<br>If you enter only the file name, the default path is C:/<br>file_name. |

The following example shows command output.

```
-> vgwTraceSetOutput 3, "trace.txt" value = 0 = 0x0
```

### vtmUMSDownload

Syntax: vtmUMSDownload "IPAddr"

This command initiates a request for a firmware download to the specific IP Phone.

The following table describes the command parameters.

#### Table 93: Command parameters

| Parameter            | Value    | Description                                                               |
|----------------------|----------|---------------------------------------------------------------------------|
| file_pathname IPAddr | "string" | Public IP address of the IP Phone. Enclose the string in quotation marks. |

The following example shows command output.

-> vtmUMSDownload "147.11.215.136" value = 0 = 0x0

```
-> 21/01/04 14:20:09 LOG0006 UMS: decision-bless "147.11.215.136" 21/01/04 14:20:09 LOG0006 VTM: vtmTerminal Online 0x9b93da0: set is already online
```

### vtmAPBSet

Syntax: vtmAPBSet "IPAddr"

Refresh transducer APB values for a specific IP Phone. If no lossPlan is defined, the following default values are used: HandsetRLR = 2 HandsetSLR = 11 HandsetSTMR = 18 HeadsetRLR = 0 HeadsetSLR = 11 HeadsetSTMR =18 HandsfreeRLR = 13 HandsfreeSLR = 16 HandsfreeSTMR = 22

The following table describes the command parameters.

#### Table 94: Command parameters

| Parameter | Value    | Description                                                                         |
|-----------|----------|-------------------------------------------------------------------------------------|
| IPAddr    | "string" | Optional. Public IP address of the IP Phone. Enclose the string in quotation marks. |

The following example shows command output.

```
-> vtmAPBSet "147.11.215.135" value = 0 = 0x0
```

### vxshell

Syntax: vxshell

Access the OS shell from the the VGMC or the pdt> prompt on the Signaling Server.

The following example shows command output on the Signaling Server.

```
pdt> vxshell
->
```

The following example shows command output on the VGMC.

```
VGMC> vxshell
login: pdt2
password:
Welcome to the VxWorks Shell
WARNING: Data entry errors in this shell could cause loss of service.
Use itgShell to return to the ITG shell.
value = 52688160 = 0x323f520
->
```

### wapListShow

Syntax: wapListShow

Display all IP Phones that registered to the WAP (Web Application Proxy) module .

The following example shows command output.

# wapTraceOff

Syntax: wapTraceOff "phoneIPAddress"

Turn off the hidden trace for a specific IP Phone.

The following example shows command output.

```
-> wapTraceOff "47.11.216.186"
WAP trace stopped for 47.11.216.186
```

# wapTraceOn

Syntax: wapTraceOn "phoneIPAddress"

Turn on the hidden trace for a specific IP Phone (or more than one). The log is written into the /u/ trace directory with the file name wap.log.

The following example shows command output.

```
-> wapTraceOn "47.11.216.186" value = 789305530 = 0x2f0bd8ba
```

### wapTraceVerboseSet

Syntax: wapTraceVerboseSet mode

This command allows WAP to print on-screen any document it receives from the application server. This command is useful to debug screen operation on single IP Phones.

The following table describes the command parameters.

#### Table 95: Command parameters

| Parameter | Value | Description                                                                              |
|-----------|-------|------------------------------------------------------------------------------------------|
| mode      | 0, 1  | 0 = Enables verbose mode for all IP Phones. 1 = Disables verbose mode for all IP Phones. |

The following example shows command output.

```
-> wapTraceVerboseSet 1
value = 1 = 0x1
-> wapTraceVerboseSet 0
value = 0 = 0x0
```

### wapWebFormShow

Syntax: wapWebFormShow

Use wapListShow to obtain the Web handle displayed on the IP Phone, and then use this command to get a detailed view on this Web form.

```
-> wapWebFormShow 0xadcec98
-----WAP WebForm-----
ACTION: pdperdir.cgi?fn=12
METHOD: get
POSTDATA name=Jicheng, Zhou&number=3904
FORMMENU: 0
ACTINPUT: 0
SIZEOFPO: 32
HCONTROL: 0x0
----- Input Elements-----
VAR: name TYPE: 0
VAL: Jicheng, Zhou
TXT: Enter Name:
MAXLEN: 24
POST: name=Jicheng, Zhou
HCONTR: 0xad9c784
PINPUT: 0xad939b8
VAR: number TYPE: 6
VAL: 3904
TXT: Enter Name:
MAXLEN: 31 POST: number=3904
HCONTR: 0x0
PINPUT: Oxadcea
```

### webClientShow

Syntax: webClientShow

Print statistics for the web client.

The following example shows command output.

```
-> webClientShow
Failed on getting web client handle ..... 1
```

# XspySetLevel

#### Syntax: XspySetLevel key, filterLevel

Xspy is a generic function in the Telogy code through which error and information messages are printed. This command applies only to the VGMCs.

This command allows you to configure what prints from the various components of the Telogy code and is global to all DSP channels. For example, you can enable printing of the commands sent between the DIM module and the DSP. These commands can display information about gain settings, echo canceller control, and other parameters sent to the DSP when a call is set up.

The following table describes the command parameters.

| Parameter   | Value | Description                                                                                                    |
|-------------|-------|----------------------------------------------------------------------------------------------------|
| key         | 0, 1  | Specify a component of the Telogy code, where 0 = All 1 = Root                                                                                                    |
|             |       | The recommended value is 0.                                                                                                    |
| filterLevel | 0 - 6 | Specify the minimum level of messaging to print, where 0 =<br>General information 1 = Function entry 2 = Normal event<br>(items such as STATUS REQ/RESP polling do not print) 3<br>= Minor unexpected event 4 = Major unexpected event 5 =<br>Fatal error 6 = Spy trace off (turns off printing) |
|             |       | The recommended value is 0 or 2.                                                                                                    |

#### Table 96: Command parameters

#### 😵 Note:

If you enter the XspySetLevel command without parameters, the parameters default to XspySetLevel 0,0.

The following example shows the output when a call is made.

```
-> XspySetLevel 0,0 value = 0 = 0x0
```

#### ITG-P card is idle:

OCT 23 11:29:27 tMVX XSPY: Info 0083725626 - DIM: 0:0, Tx='STATUS REQUEST'(8) OCT 23 11:29:27 tMVX XSPY: Info 0083725626 - DIM: 0:\*, Rx 'TONE DETECT'(101) Len= 5 OCT 23 11:29:27 tMVX XSPY: Info 0083725818 - DIM: 1:0,  $Tx = 'STATUS REQUEST'(\overline{8})$ OCT 23 11:29:27 tMVX XSPY: Info 0083725818 - DIM: 1:\*, Rx 'TONE DETECT'(101) Len= 5 OCT 23 11:29:28 tMVX XSPY: Info 0083726078 - DIM: 2:0, Tx='STATUS REQUEST'(8) OCT 23 11:29:28 tMVX XSPY: Info 0083726078 - DIM: 2:\*, Rx 'TONE DETECT'(101) Len= 5 OCT 23 11:29:33 tMVX XSPY: Info 0083728492 - DIM: 3:0, Tx='STATUS REQUEST'(8)OCT 23 11:29:33 tMVX XSPY: Info 0083728492 - DIM: 3:\*, Rx 'TONE DETECT'(101) Len= 5 OCT 23 11:29:33 tMVX XSPY: Info 0083728740 - DIM: 4:0, Tx='STATUS REQUEST'(8)OCT 23 11:29:33 tMVX XSPY: Info 0083728740 - DIM: 4:\*, Rx 'TONE DETECT'(101) Len= 5 OCT 23 11:29:34 tMVX XSPY: Info 0083728990 - DIM: 5:0, Tx = 'STATUS REQUEST'(8)OCT 23 11:29:34 tMVX XSPY: Info 0083728990 - DIM: 5:\*, Rx 'TONE DETECT'(101) Len= 5 OCT 23 11:29:34 tMVX XSPY: Info 0083729238 - DIM: 6:0, Tx='STATUS REQUEST'(8) OCT 23 11:29:34 tMVX XSPY: Info 0083729238 - DIM: 6:\*, Rx 'TONE DETECT'(101) Len= 5 OCT 23 11:29:35 tMVX XSPY: Info 0083729488 - DIM: 7:0, Tx='STATUS REQUEST'(8) OCT 23 11:29:35 tMVX XSPY: Info 0083729488 - DIM: 7:\*, Rx 'TONE DETECT'(101) Len= 5

#### IP to TDM call:

-> OCT 23 11:26:22 tMVX XSPY: Info 0083633318 - DIM: 0:0, dim open channel. TCID = 0OCT 23 11:26:22 tMVX XSPY: Info 0083633320 - DIM: 0:0, Tx='OPEN CHANNEL'(13):tx=9, rx=9, TxVIF=640, RxVIF=640, VAD=0, Comp=1, NomD el=60, MaxDel=120, IdleNois=-6500, EcTail=1024, OCT 23 11:26:22 tMVX XSPY: Info 0083633320 - ----VadThrsh=-17, TxG=0, RxG=0, TxInG=0, Encap=3, AdPOut=1, Ts=1, Resamp=0, PktIO=0, P ktSIO Ts=0, EcCfg=0x2, NlpFixCfg=0 OCT 23 11:26:22 tMVX XSPY: Info 0083633320 - DIM: Tcid 0. Swo Idle => Swo Initial OCT 23 11:26:22 tMVX XSPY: Info 0083633322 - DIM: 0:0, Request channel poll period 10 msecs OCT 23 11:26:22 tMVX XSPY: Info 0083633322 - DIM: 0:0, DSP bpm 0, Channel bpm 0 OCT 23 11:26:22 tMVX XSPY: Info 0083633322 - DIM: 0, Req poll period set to 4 msecs

OCT 23 11:26:22 tMVX XSPY: Info 0083633322 - DIM: 0:0, Request channel poll period 5 msecs OCT 23 11:26:22 tMVX XSPY: Info 0083633322 - DIM: 0:0, DSP bpm 10, Channel bpm 10 OCT 23 11:26:22 tMVX XSPY: Info 0083633322 - DIM: 0, Reg poll period set to 4 msecs OCT 23 11:26:22 tMVX XSPY: Info 0083633324 - DIM: 0:0, Tx='DTMF REL ENABLE'(40) OCT 23 11:26:22 tMVX XSPY: Info 0083633326 - DIM: 0:0, Tx='DTMF MODE'(2) detect mode=0x0 OCT 23 11:26:22 tMVX XSPY: Info 0083633328 - DIM: 0:0, Tx='VOICE MODE'(11) ttu enable=0, start mark=0, t tone=0, t s1=0, t s1s2=0, seq S1=0, seq S2=0 OCT 23 11:26:22 tMVX XSPY: Info 0083633330 - DIM: 0:0, Tx='EC CONTROL'(3) Len=12 valid bitfield=0x1c,tail len=0,noise lev=0, config bits=0x40 OCT 23 11:26:22 tMVX XSPY: Info 0083633330 - DIM: 0:0, ---config bits=0x40, nlp aggress=0, comfort noise cfg=0 OCT 23 11:26:22 tMVX XSPY: Info 0083633330 - DIM: 0:0, ---- Valid Bitfield: EC TAIL VALID=0,EC NLEVEL VALID=0, CONFIG VALID=1 OCT 23 11:26:22 tMVX XSPY: Info 0083633330 - DIM: 0:0, ---- Valid Bitfield: EC\_NLPAGG\_VALID=1, EC\_CN\_CFG\_VALID=1 OCT 23 11:26:22 tMVX XSPY: Info 0083633330 - DIM: 0:0, ---- config EC DISABLE=0, EC FREEZE=0,EC NLP DISABLE=0, EC AUTO UPD DISABLE=0 OCT 23 11:26:22 tMVX XSPY: Info 0083633330 - DIM: 0:0, ---- config EC MAG FREEZE=0, EC SRCH FREEZE DISABLE=1, EC NLP CN FIXED=0 OCT 23 11:26:22 tMVX XSPY: Info 0083633330 - DIM: 0:0, ---- config EC 4W DETECT DISABLE=0, EC TEST BIT 0=0, EC TEST BIT 1=0, EC TEST BIT 2=0 OCT 23 11:26:22 tMVX XSPY: Info 0083633330 - DIM: 0:0, ---- config EC TEST BIT 3=0, EC TEST BIT 4=0, EC\_NLP\_FORCE\_ENABLE=0, EC NLP NORM LEVEL=0 OCT 23 11:26:22 tMVX XSPY: Info 0083633332 - DIM: 0:0, Tx='ENABLE TONE DET'(4) tone=V.21 TONE OCT 23 11:26:22 tMVX XSPY: Info 0083633334 - DIM: 0:0, Tx='ENABLE TONE DET'(4) tone=V.25 TONE OCT 23 11:26:22 tMVX XSPY: Info 0083633336 - DIM: 0:0, Tx='SET RX GAIN'(43) gain=0x0 OCT 23 11:26:22 tMVX XSPY: Info 0083633338 - DIM: 0:0, Tx='SET TX GAIN'(42) gain=+0, inGain=+0 OCT 23 11:26:22 tMVX XSPY: Info 0083633350 - DIM: 0:0, Tx='STATUS REQUEST'(8) OCT 23 11:26:22 tMVX XSPY: Info 0083633350 - DIM: 0:\*, Rx 'TONE DETECT'(101) Len= 5 OCT 23 11:26:22 tMVX XSPY: Info 0083633386 - DIM: Tcid 0. Swo Initial => Swo Ready OCT 23 11:26:23 tMVX XSPY: Info 0083633454 - DIM: 3:0, Tx='STATUS REQUEST'(8) OCT 23 11:26:23 tMVX XSPY: Info 0083633454 - DIM: 3:\*, Rx 'TONE DETECT'(101) Len= 5

#### Releasing the call:

-> OCT 23 11:29:17 tMVX\_XSPY: Info 0083720618 - DIM: 0:0, stat req cmd=65
#### **XspySetLevel**

```
clear=0
OCT 23 11:29:17 tMVX XSPY: Info 0083720618 - DIM: 0:0, stat req cmd=66
clear=0
OCT 23 11:29:17 tMVX XSPY: Info 0083720618 - DIM: 0:0, stat req cmd=67
clear=0
OCT 23 11:29:17 tMVX XSPY: Info 0083720620 - DIM: 0:0,
Tx='GET VP STAT'(65)
OCT 23 11:29:17 tMVX XSPY: Info 0083720620 - DIM: 0:0, Rx
'GET VP STAT'(65) Len=17
OCT 23 11:29:17 tMVX XSPY: Info 0083720620 - DIM: 0:0 -
MGB DM GET VP DELAY
OCT 23 11:29:17 tMVX DIM: Info TCID 0, avg playout delay
                                                           = 56
OCT 23 11:29:17 tMVX_DIM: Info TCID 0, lost_packet_count
                                                           = 0
OCT 23 11:29:17 tMVX DIM: Info TCID 0, replay packet count = 0
OCT 23 11:29:17 tMVX DIM: Info TCID 0, idle packet count
                                                         = 0
OCT 23 11:29:17 tMVX DIM: Info TCID 0, dropped packet count = 0
OCT 23 11:29:17 tMVX DIM: Info TCID 0, rx_packet_count
                                                        = 17446
OCT 23 11:29:17 tMVX DIM: Info TCID 0, avg_frame_jitter
                                                          = 0
OCT 23 11:29:17 tMVX XSPY: Info 0083720622 - DIM: 0:0,
Tx='GET ERROR STAT'(66) clear=0x0
OCT 23 11:29:17 tMVX XSPY: Info 0083720622 - DIM: 0:0, Rx
'GET_ERROR_STAT'(66) Len=15
OCT 23 11:29:17 tMVX XSPY: Info 0083720622 - DIM: 0:0 -
MGB DM GET ERROR STAT
OCT 23 11:29:17 TMVX DIM: Info TCID 0, invalid header count
                                                              = 0
OCT 23 11:29:17 tMVX DIM: Info TCID 0, to micro overflow count = 0
OCT 23 11:29:17 tMVX DIM: Info TCID 0, lost enh packet count = 0
OCT 23 11:29:17 tMVX DIM: Info TCID 0, no core packet count = 0
OCT 23 11:29:17 tMVX DIM: Info TCID 0, pkt lost by network
                                                             = 0
OCT 23 11:29:17 tMVX XSPY: Info 0083720624 - DIM: 0:0,
Tx='GET RXTX STAT'(67) clear=0x0
OCT 23 11:29:17 tMVX XSPY: Info 0083720624 - DIM: 0:0, Rx
'GET RXTX STAT'(67) Len=29
OCT 23 11:29:17 tMVX XSPY: Info 0083720624 - DIM: 0:0 -
MGB DM GET RXTX STAT
OCT 23 11:29:17 tMVX DIM: Info TCID 0, rx_packet_count
                                                           = 17446
OCT 23 11:29:17 tMVX DIM: Info TCID 0, tx packet count
                                                          = 17456
OCT 23 11:29:17 tMVX DIM: Info TCID 0, silence packet count = 0
OCT 23 11:29:17 tMVX DIM: Info TCID 0, min jitter
                                                          = 5
OCT 23 11:29:17 tMVX DIM: Info TCID 0, max jitter
                                                           = 15
OCT 23 11:29:17 tMVX_DIM: Info TCID 0, rtp_average_jitter = 0
OCT 23 11:29:17 tMVX_DIM: Info TCID 0, tx_grant_sync_drop
                                                           = 0
                                                       = 1396480
OCT 23 11:29:17 tMVX DIM: Info TCID 0, tx octets
OCT 23 11:29:17 tMVX DIM: Info TCID 0, rx octets
                                                          = 1395680
OCT 23 11:29:17 tMVX DIM: Info TCID 0, aal2 cod prof chgs
                                                          = 0
OCT 23 11:29:17 tMVX_DIM: Info TCID 0, dtmf_tx_octets
                                                          = 0
OCT 23 11:29:17 tMVX DIM: Info TCID 0, dtmf rx octets
                                                           = 0
OCT 23 11:29:17 tMVX XSPY: Info 0083720626 - DIM: 0:0,
Tx='CLOSE CHAN'(14)
OCT 23 11:29:17 tMVX XSPY: Info 0083720626 - DIM: 0:0, Request channel
poll period 4 msecs
OCT 23 11:29:17 tMVX XSPY: Info 0083720626 - DIM: 0:0, DSP bpm 0,
Channel bpm 0
```

OCT 23 11:29:17 tMVX\_XSPY: Info 0083720626 - DIM: 0, Req poll period set to 4 msecs OCT 23 11:29:17 tMVX\_XSPY: Info 0083720626 - DIM: Tcid 0. Swo Ready => Swo Idle OCT 23 11:29:17 tMVX\_XSPY: Info 0083720626 - DIM 0,0: DSP got packet for a closed or disassoc channel (len=100, state=1) OCT 23 11:29:17 tMVX\_XSPY: Info 0083720816 - DIM: 1:0, Tx='STATUS\_REQUEST'(8) OCT 23 11:29:17 tMVX\_XSPY: Info 0083720816 - DIM: 1:\*, Rx 'TONE DETECT'(101) Len= 5

# **Chapter 8: MGC command reference**

The commands and variables in this section are listed in alphabetical order.

### dbhwshow

Syntax: dbhwshow

Display the model and revision numbers for installed DBs.

The following example shows command output.

```
oam> dbhwshow
DB1 model and revision no: NTDW62AA
```

# diskshow

Syntax: diskshow

Display the total, used, and available disk space on the internal flash card.

The following example shows command output.

```
oam> diskshow
Partition /p Total: 49.00MB Used: 37.26MB Avail: 11.74MB
Partition /p1 Total: 48.98MB Used: 37.26MB Avail: 11.73MB
Partition /e Total: 12.00MB Used: 8.75MB Avail: 3.25MB
Partition /u Total: 12.00MB Used: 0.77MB Avail: 11.23MB
```

### displayshow

Syntax: displayshow

Display the information currently showing on the four-character faceplate display. If the display cycles through multiple messages, all messages are shown.

```
oam> displayshow
```

### dspnumshow

Syntax: dspnumshow status

Display the number of DSP channels for each DSP DB in the specified mode.

The following table describes the command parameters.

#### Table 97: Command parameters

| Parameter | Value                     | Description                                                                                                    |
|-----------|---------------------------|----------------------------------------------------------------------------------------------------|
| status    | IDLE, UNEQ, DSBL,<br>BUSY | Optional. Specify the mode for which to display the number<br>of DSP channels, where: IDLE = idle UNEQ = unequipped<br>DSBL = disabled BUSY = busy |

The following example shows command output.

```
oam> dspnumshow idle
Card : 11 32 Channels are: Idle
oam> dspnumshow uneq
Card : 11 0 Channels are: Uneq
oam> dspnumshow dsbl
Card : 11 0 Channels are: Dsbl
oam> dspnumshow busy
Card : 11 0 Channels are: Busy
```

### dspchanstateshow

#### Syntax: dspchanstateshow

List the state (busy, idle, disabled, or unequipped) for all channels on the DSP DBs.

```
oam> dspchanstateshow
Card No.: 11
                         3 4 5 6 7
Idle Idle Idle
              1
                    2
Channels: 0
                                              7
Idle Idle Idle
                   Idle
                                               Idle
Channels: 8 9
Idle Idle Idle
                    101112131IdleIdleIdleIdleIdle18192021
                                     13 14
                                                  15
                                               Idle
Channels: 16 17 18
                                                    23
                                              22
                          Idle Idle Idle Idle
Idle Idle Idle Idle
```

| Channels | 3:   | 24 | 25   | 26   | 27   | 28   | 29   | 30   | 31 |
|----------|------|----|------|------|------|------|------|------|----|
| Idle     | Idle | I  | ldle | Idle | Idle | Idle | Idle | Idle |    |

# dsphwcheck

Syntax: dsphwcheck

Perform a basic DSP hardware diagnostic check, testing for any hardware failures.

The following example shows command output.

```
oam> dsphwcheck
Daughterboard 1 : NTDW62AA (32 Channel)
Initialization /self - test result : PASS
Version Check : 4
Checksum : 1d03
Device Type : M82520
G.711 VBE : PASS
Daughterboard 2 : Not Installed
```

### dsplooptest

Syntax: dsplooptest card1 channel1 card2 channel2

Perform a DSP loopback test on idle channels.

The following table describes the command parameters.

#### Table 98: Command parameters

| Parameter          | Value | Description                                                                                                   |
|--------------------|-------|----------------------------------------------------------------------------------------------------|
| card1, card2       | -     | Cards on which to test channels. Disable the cards in Call Server LD 32 before using the dsplooptest command. |
| channel1, channel2 | _     | Channels to test. Ensure that the channels reside on the same physical DSP device.                            |

```
oam> dsplooptest 11 0 11 1
!!! This command will cause service interuption !!!
!!! Please go to CS LD32 disable card 11 unit 0 and card 11 unit 1
before performing this test !!!
!!! This command uses card 10 unit 0 and card 10 unit 1 as well.
Disabling these units is recommended !!!
```

Do you want to proceed? (y/n/[a]bort) : y Channel 1 Channel 2 Status 11 0 11 1 PASS

### ethportmirror

Syntax: ethportmirror <to port><from port>

Capture traffic from a specified port to a mirrored port.

Use port mirroring to connect LAN analyzer equipment to the Layer 2 switch and capture LAN traffic on external LAN ports (such as Layer 2 TLAN/ELAN and 100BaseT Media Gateways). You can also use port mirroring to capture the Signaling or proprietary message traffic (Mindspeed Tone and Conf Module, Expansion Boards, and VoIP Daughter Boards) between internal Layer 2 components.

#### Table 99: Command parameters

| Parameter | Value | Description                                                                                                    |
|-----------|-------|----------------------------------------------------------------------------------------------------|
| to port   | 2–7   | Port used for mirroring.                                                                                                    |
|           |       | Disable this port by using the ethportdisable command<br>before you can use this port for port mirroring. Use a port<br>that is not in use (no TLAN or ELAN traffic). |
| from port | 0–9   | Port to mirror                                                                                                    |

```
ldb> ethportdisable 4
Disable port 4 ([y]/n):
ldb> ethportmirror 4 3
Mirror port 4 to port 3 ([y]/n) :
ldb> ethportshow
Port 0 = DB2 Internal
Port 1 = DB1 Internal
Port 2 = 1(ELAN) Back plane
Port 3 = 2 (TLAN) Back plane
Port 4 = CE Top face plate connector for CPPM only
Port 5 = CT Second from top face plate connector for CPPM only
Port 6 = 1E Second from bottom face plate connector
Port 7 = 2T Bottom face plate connector
Port 8 = MSP Internal
Port 9 = CSP Internal
0x10=0x213b -Port 0 sends to 0 1 3 4 5 8
0x11=0x213b -Port 1 sends to 0 1 3 4 5 8
0x12=0x1200 -Port 2 sends to 9
0x13=0x2133 -Port 3 sends to 0 1 4 5 8
```

```
0x14=0x0000 -Port 4 sends to
0x15=0x211b -Port 5 sends to 0 1 3 4 8
0x16=0x1200 -Port 6 sends to 9
0x17=0x2123 -Port 7 sends to 0 1 5 8
0x18=0x203b -Port 8 sends to 0 1 3 4 5
0x19=0x1040 -Port 9 sends to 6
0x10=0x0001 -Port 0 receives from 0
0x11=0x0002 -Port 1 receives from 1
0x12=0x0004 -Port 2 receives from 2
0x13=0x8018 -Port 3 receives from 3
                                    Is mirrored on port 4
0x14=0x0010 -Port 4 receives from 4
0x15=0x0020 -Port 5 receives from 5
0x16=0x0040 -Port 6 receives from 6
0x17=0x0080 -Port 7 receives from 7
0x18=0x0100 -Port 8 receives from 8
0x19=0x0200 -Port 9 receives from 9
Current vlan table number is 1
Dual homing is disabled.
Carrier detected on ports 3 6
Port 2 is running at 10 Mbps half duplex.
Port 3 is running at 100 Mbps half duplex.
Port 4 is running at 10 Mbps half duplex.
Port 5 is running at 10 Mbps half duplex.
Port 6 is running at 100 Mbps full duplex.
Port 7 is running at 10 Mbps half duplex.
```

Port: Designator ====== ========= CE: CPPMELAN 1E: FPELAN E: BPELAN CT: CPPMTLAN 2T: FPTLAN T: BPTLAN

### ethportshow

Syntax: ethportshow

Display the Ethernet port settings for the external and internal interfaces. The output includes autonegotiation settings, duplex, port speed and port mirroring status.

```
oam> ethportshow
Port 0 = DB2 Internal
Port 1 = DB1 Internal
Port 2 = 1(ELAN) Back plane
Port 3 = 2(TLAN) Back plane
Port 4 = CE Top face plate connector for CPPM only
Port 5 = CT Second from top face plate connector for CPPM only
Port 6 = 1E Second from bottom face plate connector
Port 7 = 2T Bottom face plate connector
Port 8 = MSP Internal
Port 9 = CSP Internal
```

0x10=0x21a3 -Port 0 sends to 0 1 5 7 8 0x11=0x21a3 -Port 1 sends to 0 1 5 7 8 0x12=0x1210 -Port 2 sends to 4 9 0x13=0x2123 -Port 3 sends to 0 1 5 8 0x14=0x1240 -Port 4 sends to 6 9 0x15=0x2183 -Port 5 sends to 0 1 7 8 0x16=0x1210 -Port 6 sends to 4 9 0x17=0x2123 -Port 7 sends to 0 1 5 8 0x18=0x20a3 -Port 8 sends to 0 1 5 7 0x19=0x1050 -Port 9 sends to 4 6 0x10=0x0001 -Port 0 receives from 0 0x11=0x0002 -Port 1 receives from 1 0x12=0x0044 -Port 2 receives from 2 6 0x13=0x0088 -Port 3 receives from 3 7 0x14=0x0010 -Port 4 receives from 4 0x15=0x0020 -Port 5 receives from 5 0x16=0x0044 -Port 6 receives from 2 6 0x17=0x0088 -Port 7 receives from 3 7 0x18=0x0100 -Port 8 receives from 8 0x19=0x0200 -Port 9 receives from 9 Current vlan table number is 0 Dual homing is enabled. Carrier detected on ports 6 7 vlanPHYResolvedPrint:port 2 cmd 851 retval 50 Auto-negotiation is not complete for port 2! Port 2 is running at 10 Mbps half duplex. vlanPHYResolvedPrint:port 3 cmd 871 retval 50 Auto-negotiation is not complete for port 3! Port 3 is running at 10 Mbps half duplex. vlanPHYResolvedPrint:port 4 cmd 891 retval 10 Auto-negotiation is not complete for port 4! Port 4 is running at 10 Mbps half duplex. vlanPHYResolvedPrint:port 5 cmd 8b1 retval 10 Auto-negotiation is not complete for port 5! Port 5 is running at 10 Mbps half duplex. vlanPHYResolvedPrint:port 6 cmd 8d1 retval 7c40 Port 6 is running at 100 Mbps full duplex. vlanPHYResolvedPrint:port 7 cmd 8f1 retval 7c40 Port 7 is running at 100 Mbps full duplex. Port: Designator 

CE: CE 1E: 1E E: E CT: CT 2T: 2T T: T

### ethspeedshow

#### Syntax: ethspeedshow

Display the port speed and duplex setting of the embedded Ethernet switch currenlty running.

The following example shows command output.

```
oam> ethspeedshow
vlanPHYResolvedPrint:port 2 cmd 851 retval 50
Auto-negotiation is not complete for port 2!
Port 2 is running at 10 Mbps half duplex.
vlanPHYResolvedPrint:port 3 cmd 871 retval 50
Auto-negotiation is not complete for port 3!
Port 3 is running at 10 Mbps half duplex.
vlanPHYResolvedPrint:port 4 cmd 891 retval 10
Auto-negotiation is not complete for port 4!
Port 4 is running at 10 Mbps half duplex.
vlanPHYResolvedPrint:port 5 cmd 8b1 retval 10
Auto-negotiation is not complete for port 5!
Port 5 is running at 10 Mbps half duplex.
vlanPHYResolvedPrint:port 6 cmd 8d1 retval 6c40
Port 6 is running at 100 Mbps full duplex.
vlanPHYResolvedPrint:port 7 cmd 8f1 retval 6c40
Port 7 is running at 100 Mbps full duplex.
```

# iseclkeShowPAll

Syntax: isecIkeShowPAll

Display all protection suites (inbound and outbound IPsecSecurity association pairs).

The following example shows command output.

```
oam> isecIkeShowPAll
IPSec has not been initialized
```

# iseclpsecShowlf

Syntax: isecIpsecShowIf

```
oam> isecIpsecShowIf
IPSec has not been intialized
```

### macshow

#### Syntax: macshow

Display all MAC addresses associated with the Ethernet ports (both internal and external) on the embedded Ethernet switch.

The following example shows command output.

oam> macshow ELAN : 00:13:65:ff:ed:a2 TLAN : 00:13:65:ff:ed:a3 DB1 : 00:13:65:ff:ed:73 DB2 : NOT AVAILABLE

### memshow

#### Syntax: memshow

Display the total, used, and available RAM memory on the card.

The following example shows command output.

```
oam> memshow
Total: 121.92MB Used: 60.26MB Avail: 61.66MB
```

### mgcdbshow

Syntax: mgcdbshow card\_number

Display information about the DSP DB.

The following table describes the command parameters.

#### Table 100: Command parameters

| Parameter   | Value         | Description |
|-------------|---------------|-------------|
| card_number | 0, 11, 12, 13 | Card number |

| 11                                                 |
|----------------------------------------------------|
| 1                                                  |
| EXUT                                               |
| 10.10.10.65                                        |
| 20 0 11                                            |
| ENBL                                               |
| 2 days, 19 hours, 49 mins, 28 secs (244168 secs)   |
| G711Ulaw(default), G711Alaw, G729A, G711CC, T38FAX |
|                                                    |

### mgcinfoshow

#### Syntax: mgcinfoshow

Display basic information about the MGC, including IP addresses, uptime, registration status, and superloop information.

The following example shows command output.

```
oam> mgcinfoshow
Registration Status: Registered on 47.11.214.87
UpTime:
                              2 days, 19 hours, 27 minutes, 43 seconds
MGC Hostname: justinsnewhost
MGC ELAN IP Address: 47.11.214.83 MGC
Subnet Mask: 255.255.25.0
MGC Gateway Address: 47.11.214.1

      MGC TLAN IP Address:
      10.10.10.97

      MGC Subnet Mask:
      255.255.254.0

      MGC Default GW:
      10.10.10.1

Primary CS Hostname: biglabCS
Primary CS IP Address: 47.11.214.87

        DB1 NT code:
        NTDW62AA

        DB1 TLAN IP Address:
        10.10.10.65

        DB1 TN:
        020 0 11

Media Gateway Information
Superloop Shelf: 020 0
TDS Loop:
                             100
                        101
CONF Loop:
Active TLAN port: Port 7 = 2T Bottom face plate connector
TLAN port designator: 2T
TLAN set to auto negotiate.
Active ELAN port: Port 6 = 1E Second from bottom face plate connector
ELAN port designator: 1E
ELAN set to auto negotiate.
ELAN security Disabled
```

### mspversionshow

Syntax: mspversionshow

Display MSP Device type, ARM code, Voice DSP Revision, and T.38 version.

```
oam> mspversionshow
MSP Device 0 (TnC):
Device Type : M82515
Device Rev. : REV_B
ARM Code : v5_07
Voice DSP : C64V_5_17_2
Fax Version : T38DDP_VER_5_1_3
MSP Device 1 (DB1): (32 Channel)
Device Type : M82520
Device Rev. : REV_E
ARM Code : Branch_5_07
Rev E - HP Voice DSP : C64V_5_17_2
Fax Version : T38DDP_VER_5_1_3
MSP Device 2 (DB2): Not installed
```

### ommshow

#### Syntax: ommshow

Print the current OM data to the console.

```
oam> ommshow
collection time : 12/14/2006 18:31
- VGW Call Status (Current hourly period) -
ChanAud Setup: 0
ChanJitter_Avg: 0.00
ChanJitter Max: 0
ChanPkt Lost: 0.00
ChanLatency Avg: 0.00
ChanVoice Time: 0 mins 0 secs
<Card 0>
Unit Call Attempts Success
                                         Fails
_____ ______
00
                0
                              0
                                            0
                0
                              0
01
                                            0
                              0
02
                0
                                            0
03
                0
                              0
                                            0
04
                0
                              0
                                            0
05
                0
                              0
                                            0
06
                              0
                                            0
                0
07
                              0
                                            0
                0
08
                0
                              0
                                            0
09
                              0
                                            0
                0
10
                0
                              0
                                            0
11
                0
                              0
                                            0
12
                0
                              0
                                            0
```

| 13<br>14<br>15<br>16<br>17<br>18<br>19<br>20<br>21<br>22<br>23<br>24<br>25<br>26<br>27<br>28<br>29<br>30<br>31                                                                   |              |         |       |
|----------------------------------------------------------------------------------------------------|--------------|---------|-------|
| <card 11=""><br/>Unit Ca</card>                                                                                                    | all Attempts | Success | Fails |
| 00<br>01<br>02<br>03<br>04<br>05<br>06<br>07<br>08<br>09<br>10<br>11<br>12<br>13<br>14<br>15<br>16<br>17<br>18<br>19<br>20<br>21<br>22<br>23<br>24<br>25<br>26<br>27<br>28<br>29 |              |         |       |

| 30<br>31                                                                                                    | 0<br>0                                                                  | 0<br>0                                                             | 0<br>0                                         |
|----------------------------------------------------------------------------------------------------|-------------------------------------------------------------------------|--------------------------------------------------------------------|------------------------------------------------|
| <card<br>Unit</card<br>                                                                                                    | 12><br>Call Attempts                                                    | Success                                                            | Fails                                          |
| 00<br>01<br>02<br>03<br>04<br>05<br>06<br>07<br>08<br>09<br>10<br>11<br>12<br>13<br>14<br>15<br>16<br>17<br>18<br>19<br>20<br>21<br>22<br>23<br>24<br>25<br>26<br>27<br>28<br>29<br>30<br>31 |                                                                         |                                                                    |                                                |
| <card<br>Unit</card<br>                                                                                                    | 13><br>Call Attempts                                                    | Success                                                            | Fails                                          |
| 00<br>01<br>02<br>03<br>04<br>05<br>06<br>07<br>08<br>09<br>10                                                                                                    | 0<br>0<br>0<br>0<br>0<br>0<br>0<br>0<br>0<br>0<br>0<br>0<br>0<br>0<br>0 | 0<br>0<br>0<br>0<br>0<br>0<br>0<br>0<br>0<br>0<br>0<br>0<br>0<br>0 | 0<br>0<br>0<br>0<br>0<br>0<br>0<br>0<br>0<br>0 |

| 11               | 0          | 0                   | 0 |
|------------------|------------|---------------------|---|
| 12               | 0          | 0                   | 0 |
| 13               | 0          | 0                   | 0 |
| 14               | 0          | 0                   | 0 |
| 15               | 0          | 0                   | 0 |
| 16               | 0          | 0                   | 0 |
| 17               | 0          | 0                   | 0 |
| 18               | 0          | 0                   | 0 |
| 19               | 0          | 0                   | 0 |
| 20               | 0          | 0                   | 0 |
| 21               | 0          | 0                   | 0 |
| 22               | 0          | 0                   | 0 |
| 23               | 0          | 0                   | 0 |
| 24               | 0          | 0                   | 0 |
| 25               | 0          | 0                   | 0 |
| 26               | 0          | 0                   | 0 |
| 27               | 0          | 0                   | 0 |
| 28               | 0          | 0                   | 0 |
| 29               | 0          | 0                   | 0 |
| 30               | 0          | 0                   | 0 |
| 31               | 0          | 0                   | 0 |
|                  |            |                     |   |
| - VGW Call Stat  | us (Since  | the system is up) - | - |
| Total VGW Call A | Attempts:  | U                   |   |
| Total VGW Call   | Success: 0 |                     |   |
| Total VGW Call   | Failures:  | 0                   |   |
| Size of buffer ' | 7281       |                     |   |

### rmonstatreset

Syntax: rmonstatreset

Reset all RMON statistics counters for a port on the embedded Ethernet switch.

The following example shows command output.

```
oam> rmonstatreset 1
Statistics counters have been reset for port 1
Port 1 = DB1 Internal
```

### rmonstatresetall

Syntax: rmonstatresetall

Reset all RMON statistics counters for all ports on the embedded Ethernet switch.

```
oam> rmonstatresetall
Statistics counters have been reset for port 0
Port 0 = DB2 Internal
Statistics counters have been reset for port 1
Port 1 = DB1 Internal
Statistics counters have been reset for port 2
Port 2 = 1(ELAN) Back plane
Statistics counters have been reset for port 3
Port 3 = 2 (TLAN) Back plane
Statistics counters have been reset for port 4
Port 4 = CE Top face plate connector for CPPM only
Statistics counters have been reset for port 5
Port 5 = CT Second from top face plate connector for CPPM only
Statistics counters have been reset for port 6
Port 6 = 1E Second from bottom face plate connector
Statistics counters have been reset for port 7
Port 7 = 2T Bottom face plate connector
Statistics counters have been reset for port 8
Port 8 = MSP Internal
Statistics counters have been reset for port 9
Port 9 = CSP Internal
```

### rmonstatshow

#### Syntax: rmonstatshow port

Display the RMON statistics collected by the embedded Ethernet switch for the specified port.

The following table describes the command parameters.

#### Table 101: Command parameters

| Parameter | Value | Description |
|-----------|-------|-------------|
| port      | 0–9   | Port number |

```
oam> rmonstatshow 3
Statistics for port 3:
Port 3 = 2(TLAN) Back plane
Total good frames received = 793
Total good frames transmitted = 23991
Ingress statistics for port 3.
INUNICASTS = 26
INBROADCASTS = 677
INPAUSE = 0
INMUILICASTS = 90
INFCSERR = 0
ALIGNERR = 0
```

```
INGOODOCTETS = 68525
INBADOCTETS = 0
UNDERSIZE = 0
FRAGMENTS = 0
IN64OCTETS = 625
IN127OCTETS = 29
IN255OCTETS = 130
IN511OCTETS = 7
IN1023OCTETS = 2
INMAXOCTETS = 0
JABBER = 0
OVERSIZE = 0
INDISCARDS = 0
INFILTERED = 0
Egress statistics for port 3.
OUTUNICASTS = 332
OUTBROADCASTS = 3436858
OUTPAUSE = 0
OUTMUILICASTS = 322353
OUTFCSERR = 0
OUTOCTETS = 331886433
OUT64OCTETS = 2861144
OUT127OCTETS = 151412
OUT255OCTETS = 718156
OUT511OCTETS = 27747
OUT1023OCTETS = 1083
OUTMAXOCTETS = 1
COLLISIONS = 0
LATE = 0
EXECESSIVE = 0
multiple = 0
SINGLE = 0
DEFERRED = 0
OUTFILTERED = 0
OUTDISCARDS = 0
```

# rmonstatshowall

Syntax: rmonstatshowall

Display the RMON statistics collected by the embedded Ethernet switch for all ports.

The following example shows command output.

Statistics for port 0:

```
Port 0 = DB2 Internal
Total good frames received = 0
Total good frames transmitted = 0
vlanStatPrint: writing data d000 register = 1b address = 1d
Ingress statistics for port 0.
INUNICASTS = 0
INBROADCASTS = 0
INPAUSE = 0
INMUILICASTS = 0
INFCSERR = 0
ALIGNERR = 0
INGOODOCTETS = 0
INBADOCTETS = 0
UNDERSIZE = 0
FRAGMENTS = 0
IN64OCTETS = 0
IN127OCTETS = 0
IN255OCTETS = 0
IN511OCTETS = 0
IN1023OCTETS = 0
INMAXOCTETS = 0
JABBER = 0
OVERSIZE = 0
INDISCARDS = 0
INFILTERED = 0
Egress statistics for port 0.
OUTUNICASTS = 0
OUTBROADCASTS = 0
OUTPAUSE = 0
OUTMUILICASTS = 0
OUTFCSERR = 0
OUTOCTETS = 0
OUT64OCTETS = 0
OUT127OCTETS = 0
OUT255OCTETS = 0
OUT511OCTETS = 0
OUT1023OCTETS = 0
OUTMAXOCTETS = 0
COLLISIONS = 0
LATE = 0
EXECESSIVE = 0
multiple = 0
SINGLE = 0
DEFERRED = 0
OUTFILTERED = 72563
OUTDISCARDS = 0
Statistics for port 1:
Port 1 = DB1 Internal
Total good frames received = 1199
```

```
Total good frames transmitted = 8228
vlanStatPrint: writing data d001 register = 1b address = 1d
Ingress statistics for port 1.
INUNICASTS = 1199
INBROADCASTS = 0
INPAUSE = 0
INMUILICASTS = 0
INFCSERR = 0
ALIGNERR = 0
INGOODOCTETS = 76762
INBADOCTETS = 0
UNDERSIZE = 0
FRAGMENTS = 0
IN64OCTETS = 1198
IN127OCTETS = 1
IN255OCTETS = 0
IN511OCTETS = 0
IN1023OCTETS = 0
INMAXOCTETS = 0
JABBER = 0
OVERSIZE = 0
INDISCARDS = 0
INFILTERED = 0
Egress statistics for port 1.
OUTUNICASTS = 1221
OUTBROADCASTS = 72539
OUTPAUSE = 0
OUTMUILICASTS = 4
OUTFCSERR = 0
OUTOCTETS = 6180668
OUT64OCTETS = 72636
OUT127OCTETS = 7
OUT255OCTETS = 28
OUT511OCTETS = 3
OUT1023OCTETS = 1
OUTMAXOCTETS = 1089
COLLISIONS = 0
LATE = 0
EXECESSIVE = 0
multiple = 0
SINGLE = 0
DEFERRED = 0
OUTFILTERED = 0
OUTDISCARDS = 0
Statistics for port 2:
Port 2 = 1 (ELAN) Back plane
Total good frames received = 0
Total good frames transmitted = 0
```

```
vlanStatPrint: writing data d002 register = 1b address = 1d
Ingress statistics for port 2.
INUNICASTS = 0
INBROADCASTS = 0
INPAUSE = 0
INMUILICASTS = 0
INFCSERR = 0
ALIGNERR = 0
INGOODOCTETS = 0
INBADOCTETS = 0
UNDERSIZE = 0
FRAGMENTS = 0
IN64OCTETS = 0
IN127OCTETS = 0
IN255OCTETS = 0
IN511OCTETS = 0
IN1023OCTETS = 0
INMAXOCTETS = 0
JABBER = 0
OVERSIZE = 0
INDISCARDS = 0
INFILTERED = 0
Egress statistics for port 2.
OUTUNICASTS = 0
OUTBROADCASTS = 0
OUTPAUSE = 0
OUTMUILICASTS = 0
OUTFCSERR = 0
OUTOCTETS = 0
OUT64OCTETS = 0
OUT127OCTETS = 0
OUT255OCTETS = 0
OUT5110CTETS = 0
OUT1023OCTETS = 0
OUTMAXOCTETS = 0
COLLISIONS = 0
LATE = 0
EXECESSIVE = 0
multiple = 0
SINGLE = 0
DEFERRED = 0
OUTFILTERED = 212
OUTDISCARDS = 0
Statistics for port 3:
Port 3 = 2 (TLAN) Back plane
Total good frames received = 0
Total good frames transmitted = 0
vlanStatPrint: writing data d003 register = 1b address = 1d
```

```
Ingress statistics for port 3.
INUNICASTS = 0
INBROADCASTS = 0
INPAUSE = 0
INMUILICASTS = 0
INFCSERR = 0
ALIGNERR = 0
INGOODOCTETS = 0
INBADOCTETS = 0
UNDERSIZE = 0
FRAGMENTS = 0
IN64OCTETS = 0
IN127OCTETS = 0
IN255OCTETS = 0
IN511OCTETS = 0
IN1023OCTETS = 0
INMAXOCTETS = 0
JABBER = 0
OVERSIZE = 0
INDISCARDS = 0
INFILTERED = 0
Egress statistics for port 3.
OUTUNICASTS = 0
OUTBROADCASTS = 0
OUTPAUSE = 0
OUTMUILICASTS = 0
OUTFCSERR = 0
OUTOCTETS = 0
OUT64OCTETS = 0
OUT127OCTETS = 0
OUT255OCTETS = 0
OUT511OCTETS = 0
OUT1023OCTETS = 0
OUTMAXOCTETS = 0
COLLISIONS = 0
LATE = 0
EXECESSIVE = 0
multiple = 0
SINGLE = 0
DEFERRED = 0
OUTFILTERED = 212
OUTDISCARDS = 0
Statistics for port 4:
Port 4 = CE Top face plate connector for CPPM only
Total good frames received = 0
Total good frames transmitted = 0
vlanStatPrint: writing data d004 register = 1b address = 1d
```

```
Ingress statistics for port 4.
INUNICASTS = 0
INBROADCASTS = 0
INPAUSE = 0
INMUILICASTS = 0
INFCSERR = 0
ALIGNERR = 0
INGOODOCTETS = 0
INBADOCTETS = 0
UNDERSIZE = 0
FRAGMENTS = 0
IN64OCTETS = 0
IN127OCTETS = 0
IN255OCTETS = 0
IN511OCTETS = 0
IN1023OCTETS = 0
INMAXOCTETS = 0
JABBER = 0
OVERSIZE = 0
INDISCARDS = 0
INFILTERED = 0
Egress statistics for port 4.
OUTUNICASTS = 0
OUTBROADCASTS = 0
OUTPAUSE = 0
OUTMUILICASTS = 0
OUTFCSERR = 0
OUTOCTETS = 0
OUT64OCTETS = 0
OUT127OCTETS = 0
OUT255OCTETS = 0
OUT5110CTETS = 0
OUT1023OCTETS = 0
OUTMAXOCTETS = 0
COLLISIONS = 0
LATE = 0
EXECESSIVE = 0
multiple = 0
SINGLE = 0
DEFERRED = 0
OUTFILTERED = 1935988
OUTDISCARDS = 0
Statistics for port 5:
Port 5 = CT Second from top face plate connector for CPPM only
Total good frames received = 0
Total good frames transmitted = 0
vlanStatPrint: writing data d005 register = 1b address = 1d
Ingress statistics for port 5.
```

```
INUNICASTS = 0
INBROADCASTS = 0
INPAUSE = 0
INMUILICASTS = 0
INFCSERR = 0
ALIGNERR = 0
INGOODOCTETS = 0
INBADOCTETS = 0
UNDERSIZE = 0
FRAGMENTS = 0
IN64OCTETS = 0
IN127OCTETS = 0
IN255OCTETS = 0
IN511OCTETS = 0
IN1023OCTETS = 0
INMAXOCTETS = 0
JABBER = 0
OVERSIZE = 0
INDISCARDS = 0
INFILTERED = 0
Egress statistics for port 5.
OUTUNICASTS = 0
OUTBROADCASTS = 0
OUTPAUSE = 0
OUTMUILICASTS = 0
OUTFCSERR = 0
OUTOCTETS = 0
OUT64OCTETS = 0
OUT127OCTETS = 0
OUT255OCTETS = 0
OUT511OCTETS = 0
OUT1023OCTETS = 0
OUTMAXOCTETS = 0
COLLISIONS = 0
LATE = 0
EXECESSIVE = 0
multiple = 0
SINGLE = 0
DEFERRED = 0
OUTFILTERED = 72566
OUTDISCARDS = 0
Statistics for port 6:
Port 6 = 1E Second from bottom face plate connector
Total good frames received = 44008
Total good frames transmitted = 41323
vlanStatPrint: writing data d006 register = 1b address = 1d
Ingress statistics for port 6.
INUNICASTS = 1319305
```

```
INBROADCASTS = 1878703
INPAUSE = 0
INMUILICASTS = 57266
INFCSERR = 0
ALIGNERR = 0
INGOODOCTETS = 301023763
INBADOCTETS = 0
UNDERSIZE = 0
FRAGMENTS = 0
IN64OCTETS = 1706931
IN1270CTETS = 959311
IN255OCTETS = 509510
IN5110CTETS = 67421
IN1023OCTETS = 11984
INMAXOCTETS = 117
JABBER = 0
OVERSIZE = 0
INDISCARDS = 0
INFILTERED = 110962
Egress statistics for port 6.
OUTUNICASTS = 1220952
OUTBROADCASTS = 19
OUTPAUSE = 0
OUTMUILICASTS = 0
OUTFCSERR = 0
OUTOCTETS = 82880029
OUT64OCTETS = 386212
OUT127OCTETS = 834572
OUT255OCTETS = 163
OUT511OCTETS = 14
OUT1023OCTETS = 9
OUTMAXOCTETS = 1
COLLISIONS = 0
LATE = 0
EXECESSIVE = 0
multiple = 0
SINGLE = 0
DEFERRED = 0
OUTFILTERED = 0
OUTDISCARDS = 0
Statistics for port 7:
Port 7 = 2T Bottom face plate connector
Total good frames received = 1162
Total good frames transmitted = 5868
vlanStatPrint: writing data d007 register = 1b address = 1d
Ingress statistics for port 7.
INUNICASTS = 0
INBROADCASTS = 66698
```

```
INPAUSE = 0
INMUILICASTS = 0
INFCSERR = 0
ALIGNERR = 0
INGOODOCTETS = 4268672
INBADOCTETS = 0
UNDERSIZE = 0
FRAGMENTS = 0
IN64OCTETS = 66698
IN127OCTETS = 0
IN255OCTETS = 0
IN511OCTETS = 0
IN1023OCTETS = 0
INMAXOCTETS = 0
JABBER = 0
OVERSIZE = 0
INDISCARDS = 0
INFILTERED = 0
Egress statistics for port 7.
OUTUNICASTS = 23
OUTBROADCASTS = 5841
OUTPAUSE = 0
OUTMUILICASTS = 4
OUTFCSERR = 0
OUTOCTETS = 380300
OUT64OCTETS = 5832
OUT127OCTETS = 6
OUT255OCTETS = 28
OUT511OCTETS = 1
OUT1023OCTETS = 0
OUTMAXOCTETS = 1
COLLISIONS = 0
LATE = 0
EXECESSIVE = 0
multiple = 0
SINGLE = 0
DEFERRED = 0
OUTFILTERED = 0
OUTDISCARDS = 0
Statistics for port 8:
Port 8 = MSP Internal
Total good frames received = 6870
Total good frames transmitted = 2558
vlanStatPrint: writing data d008 register = 1b address = 1d
Ingress statistics for port 8.
INUNICASTS = 1198
INBROADCASTS = 5672
INPAUSE = 0
```

```
INMUILICASTS = 0
INFCSERR = 0
ALIGNERR = 0
INGOODOCTETS = 1894704
INBADOCTETS = 0
UNDERSIZE = 0
FRAGMENTS = 0
IN64OCTETS = 5778
IN127OCTETS = 1
IN255OCTETS = 0
IN511OCTETS = 2
IN1023OCTETS = 1
INMAXOCTETS = 1088
JABBER = 0
OVERSIZE = 0
INDISCARDS = 0
INFILTERED = 0
Egress statistics for port 8.
OUTUNICASTS = 1222
OUTBROADCASTS = 66868
OUTPAUSE = 0
OUTMUILICASTS = 4
OUTFCSERR = 0
OUTOCTETS = 4362790
OUT64OCTETS = 68057
OUT127OCTETS = 7
OUT255OCTETS = 28
OUT5110CTETS = 1
OUT1023OCTETS = 0
OUTMAXOCTETS = 1
COLLISIONS = 0
LATE = 0
EXECESSIVE = 0
multiple = 0
SINGLE = 0
DEFERRED = 0
OUTFILTERED = 0
OUTDISCARDS = 0
Statistics for port 9:
Port 9 = CSP Internal
Total good frames received = 42205
Total good frames transmitted = 64233
vlanStatPrint: writing data d009 register = 1b address = 1d
Ingress statistics for port 9.
INUNICASTS = 1221850
INBROADCASTS = 4
INPAUSE = 0
INMUILICASTS = 0
```

```
INFCSERR = 0
ALIGNERR = 0
INGOODOCTETS = 82939549
INBADOCTETS = 0
UNDERSIZE = 0
FRAGMENTS = 0
IN64OCTETS = 387027
IN127OCTETS = 834632
IN255OCTETS = 168
IN511OCTETS = 17
IN1023OCTETS = 9
INMAXOCTETS = 1
JABBER = 0
OVERSIZE = 0
INDISCARDS = 0
INFILTERED = 808
Egress statistics for port 9.
OUTUNICASTS = 1208407
OUTBROADCASTS = 1878752
OUTPAUSE = 0
OUTMUILICASTS = 57266
OUTFCSERR = 0
OUTOCTETS = 284868507
OUT64OCTETS = 1661926
OUT1270CTETS = 913202
OUT255OCTETS = 509499
OUT511OCTETS = 51951
OUT1023OCTETS = 7829
OUTMAXOCTETS = 18
COLLISIONS = 0
LATE = 0
EXECESSIVE = 0
multiple = 0
SINGLE = 0
DEFERRED = 0
OUTFILTERED = 0
OUTDISCARDS = 0
```

# Removing the CSP to make MGC boot from Gold Image

Steps to Put the Gold Image

- FTP the file "mainos.st.Z" to "/u" Directory
- · Execute the command copyImageToFlash "mainos.st.Z", 4

Commands to remove the CSP and make it bootable from Gold Image

- · Execute the command diskFormat all
- Execute the command MGCIPClear

After one reboot, MGC boots with Gold Image (like brand new card from Factory).

# sshKeyShow

Syntax: sshKeyShow

Display the SSH key.

The following example shows command output.

```
oam> sshKeyShow
justinsnewhost (47.11.214.83)
Active SSH key fingerprint: D4:75:B7:03:6E:56:12:61:7D:
8B:D7:78:F3:63:73:E1
```

### swversionshow

Syntax: swversionshow

Display the software version.

The following example shows command output.

| oam> swversionshow |          |
|--------------------|----------|
| BOOTCODE:          | MGCBad12 |
| CSP:               | MGCCAD04 |
| MSP:               | MGCMAA04 |
| FPGA:              | MGCFAA08 |
| APPLICATION:       | MGCAAA02 |
| DB1:               | DSP2AA05 |
| DB2:               | NONE     |

### testalarm

Syntax: testalarm

Send an SNMP trap.

The following example shows command output.

oam> testalarm

setting up alarm structure

Calling snmpTrap

```
SNMP traps are successfully sent
oam> version
VxWorks (for Chagall) version 5.5.1.
Kernel: WIND version 2.6.
Made on Feb 2 2007, 03:42:05.
Boot line:
ata=0,0(0,0):/p/mainos.sys e=47.11.214.83:ffffff00 g=47.11.214.1 f=0x22
tn=justinsnewhost s=/p/startup1 o=eln
```

### vgwcardshow

#### Syntax: vgwcardshow cardnum

Display all channel information for the specified card.

The following table describes the command parameters.

#### Table 102: Command parameters

| Parameter | Value | Description |
|-----------|-------|-------------|
| cardnum   | -     | Card number |

```
oam> vgwcardshow 11
VGW Service is: Enabled
Chan ChanState DspMode Codec Tn Reg AirTime
rxTsap txTsap RFC 2833 SRTP
-----
32 Idle Closed n/a 0x142c yes 0
0.0.0.0:0000 0.0.0.0000 Rx n/a Tx n/a Enabled
33 Idle Closed n/a 0x142d yes 0
0.0.0.0:0000 0.0.0:0000 Rx n/a Tx n/a Enabled
34 Idle Closed n/a 0x142e yes 0
0.0.0.0:0000 0.0.0:0000 Rx n/a Tx n/a Enabled
35 Idle Closed n/a 0x142f yes 0
0.0.0.0:0000 0.0.0:0000 Rx n/a Tx n/a Enabled
36 Idle Closed n/a 0x146c yes 0
0.0.0.0:0000
              0.0.0.0:0000 Rx n/a Tx n/a Enabled
37 Idle Closed n/a 0x146d yes 0
0.0.0.0:0000 0.0.0:0000 Rx n/a Tx n/a Enabled
38 Idle Closed n/a 0x146e yes 0
```

| 0 0 0 0.0000 |         | 0 0 0 0.0000 | Pro n/a Tranza                                                                                                    | Frahlad  |
|--------------|---------|--------------|----------------------------------------------------------------------------------------------------|----------|
| 39 7410      | Closed  | n/a          | $\int \frac{1}{4} \frac{1}{4} $ |          |
|              | CIUSEU  |              | Dx n/a T y n/a                                                                                                    | Fnabled  |
| 40 Tdlo      | Closed  | n/2          |                                                                                                    | Dilabieu |
|              | CIOSEU  | 11/a         | VXI4aC yes<br>$P_{Y} p / 2 T_{Y} p / 2$                                                                                                    | Enabled  |
| 11 Talo      | Cload   | 0.0.0.0.0000 | A II/a IX II/a                                                                                                    | LIIADIEU |
| 41 IUIE      | CIOSEd  | 11/a         | Du n/a mu n/a                                                                                                    | U        |
|              | Cleased | 0.0.0.0:0000 | RX II/d IX II/d                                                                                                    | Enabled  |
| 42 IULE      | Closed  | 11/d         | Dx14de yes                                                                                                    |          |
|              |         | 0.0.0.0:0000 | RX II/a TX II/a                                                                                                    | Enabled  |
| 43 IULE      | Closed  | 11/a         | UXI4AI yes                                                                                                    |          |
|              |         | 0.0.0.0:0000 | RX II/a TX II/a                                                                                                    | Enabled  |
| 44 IQTE      | Closed  | n/a          | UXI4ec yes                                                                                                    | U        |
|              |         | 0.0.0.0:0000 | RX n/a TX n/a                                                                                                    | Enabled  |
| 45 Idle      | Closed  | n/a          | Ux14ed yes                                                                                                    |          |
| 0.0.0.0:0000 |         | 0.0.0.0:0000 | Rx n/a Tx n/a                                                                                                    | Enabled  |
| 46 Idle      | Closed  | n/a          | Ux14ee yes                                                                                                    | 0        |
| 0.0.0.0:0000 | ~ 1     | 0.0.0.0:0000 | Rx n/a Tx n/a                                                                                                    | Enabled  |
| 47 Idle      | Closed  | n/a          | 0x14ei yes                                                                                                    | 0        |
| 0.0.0.0:0000 | _       | 0.0.0.0:0000 | Rx n/a Tx n/a                                                                                                    | Enabled  |
| 48 Idle      | Closed  | n/a          | 0x152c yes                                                                                                    | 0        |
| 0.0.0.0:0000 | _       | 0.0.0.0:0000 | Rx n/a Tx n/a                                                                                                    | Enabled  |
| 49 Idle      | Closed  | n/a          | 0x152d yes                                                                                                    | 0        |
| 0.0.0.0:0000 |         | 0.0.0.0:0000 | Rx n/a Tx n/a                                                                                                    | Enabled  |
| 50 Idle      | Closed  | n/a          | 0x152e yes                                                                                                    | 0        |
| 0.0.0.0:0000 |         | 0.0.0.0:0000 | Rx n/a Tx n/a                                                                                                    | Enabled  |
| 51 Idle      | Closed  | n/a          | 0x152f yes                                                                                                    | 0        |
| 0.0.0.0:0000 |         | 0.0.0.0:0000 | Rx n/a Tx n/a                                                                                                    | Enabled  |
| 52 Idle      | Closed  | n/a          | 0x156c yes                                                                                                    | 0        |
| 0.0.0.0:0000 |         | 0.0.0.0:0000 | Rx n/a Tx n/a                                                                                                    | Enabled  |
| 53 Idle      | Closed  | n/a          | 0x156d yes                                                                                                    | 0        |
| 0.0.0.0:0000 |         | 0.0.0.0:0000 | Rx n/a Tx n/a                                                                                                    | Enabled  |
| 54 Idle      | Closed  | n/a          | 0x156e yes                                                                                                    | 0        |
| 0.0.0.0:0000 |         | 0.0.0.0:0000 | Rx n/a Tx n/a                                                                                                    | Enabled  |
| 55 Idle      | Closed  | n/a          | 0x156f yes                                                                                                    | 0        |
| 0.0.0.0:0000 |         | 0.0.0.0:0000 | Rx n/a Tx n/a                                                                                                    | Enabled  |
| 56 Idle      | Closed  | n/a          | 0x15ac yes                                                                                                    | 0        |
| 0.0.0.0:0000 |         | 0.0.0.0:0000 | Rx n/a Tx n/a                                                                                                    | Enabled  |
| 57 Idle      | Closed  | n/a          | 0x15ad yes                                                                                                    | 0        |
| 0.0.0.0:0000 |         | 0.0.0.0:0000 | Rx n/a Tx n/a                                                                                                    | Enabled  |
| 58 Idle      | Closed  | n/a          | 0x15ae yes                                                                                                    | 0        |
| 0.0.0.0:0000 |         | 0.0.0.0:0000 | Rx n/a Tx n/a                                                                                                    | Enabled  |
| 59 Idle      | Closed  | n/a          | 0x15af yes                                                                                                    | 0        |
| 0.0.0.0:0000 |         | 0.0.0.0:0000 | Rx n/a Tx n/a                                                                                                    | Enabled  |
| 60 Idle      | Closed  | n/a          | 0x15ec yes                                                                                                    | 0        |
| 0.0.0.0:0000 |         | 0.0.0.0:0000 | Rx n/a Tx n/a                                                                                                    | Enabled  |
| 61 Idle      | Closed  | n/a          | 0x15ed yes                                                                                                    | 0        |
| 0.0.0.0:0000 |         | 0.0.0.0:0000 | Rx n/a Tx n/a                                                                                                    | Enabled  |
| 62 Idle      | Closed  | n/a          | 0x15ee yes                                                                                                    | 0        |
| 0.0.0.0:0000 |         | 0.0.0.0:0000 | Rx n/a Tx n/a                                                                                                    | Enabled  |
| 63 Idle      | Closed  | n/a          | 0x15ef yes                                                                                                    | 0        |
| 0.0.0.0:0000 |         | 0.0.0.0:0000 | Rx n/a Tx n/a                                                                                                    | Enabled  |

### vgwshow

Syntax: vgwshow

Show information about busy channels.

The following example shows command output.

oam> vgwshow VGW Service is: Enabled

### vgwshowall

Syntax: vgwshowall

Display information about all channels.

The following example shows command output.

oam> vgwshowall VGW Service is: Enabled Chan ChanState DspMode Codec Tn Reg AirTime rxTsap txTsap RFC 2833 SRTP \_\_\_\_ \_\_\_\_\_ \_\_\_\_ 32 Idle Closed n/a 0x142c yes 0 0.0.0.0:0000 0.0.0:0000 Rx n/a Tx n/a Enabled 33 Idle Closed n/a 0x142d yes 0 0.0.0.0:0000 0.0.0:0000 Rx n/a Tx n/a Enabled 34 Idle Closed n/a 0x142e yes 0 0.0.0.0:0000 0.0.0:0000 Rx n/a Tx n/a Enabled 35 Idle Closed n/a 0x142f yes 0 0.0.0.0:0000 0.0.0.0000 Rx n/a Tx n/a Enabled 36 Idle Closed n/a 0x146c yes 0 0.0.0.0:0000 0.0.0:0000 Rx n/a Tx n/a Enabled Closed n/a 0x146d yes 0 37 Idle 0.0.0.0:0000 0.0.0:0000 Rx n/a Tx n/a Enabled Closed n/a 0x146e yes 0 38 Idle 0.0.0.0:0000 0.0.0:0000 Rx n/a Tx n/a Enabled 39 Idle Closed n/a 0x146f yes 0 0.0.0.0:0000 0.0.0:0000 Rx n/a Tx n/a Enabled 40 Idle Closed n/a 0x14ac yes 0 0.0.0.0:0000 0.0.0:0000 Rx n/a Tx n/a Enabled

| 41 Idle Closed | d n/a        | 0x14ad yes    | 0       |
|----------------|--------------|---------------|---------|
| 0.0.0:0000     | 0.0.0.0:0000 | Rx n/a Tx n/a | Enabled |
| 42 Idle Closed | d n/a        | 0x14ae yes    | 0       |
| 0.0.0:0000     | 0.0.0.0:0000 | Rx n/a Tx n/a | Enabled |
| 43 Idle Closed | d n/a        | 0x14af yes    | 0       |
| 0.0.0:0000     | 0.0.0.0:0000 | Rx n/a Tx n/a | Enabled |
| 44 Idle Closed | d n/a        | 0x14ec yes    | 0       |
| 0.0.0:0000     | 0.0.0.0:0000 | Rx n/a Tx n/a | Enabled |
| 45 Idle Closed | d n/a        | 0x14ed yes    | 0       |
| 0.0.0.0:0000   | 0.0.0.0:0000 | Rx n/a Tx n/a | Enabled |
| 46 Idle Closed | d n/a        | 0x14ee yes    | 0       |
| 0.0.0.0:0000   | 0.0.0.0:0000 | Rx n/a Tx n/a | Enabled |
| 47 Idle Closed | d n/a        | 0x14ef ves    | 0       |
| 0.0.0.0:0000   | 0.0.0.0:0000 | Rx n/a Tx n/a | Enabled |
| 48 Idle Closed | d n/a        | 0x152c ves    | 0       |
| 0.0.0.0:0000   | 0.0.0.0:0000 | Rx n/a Tx n/a | Enabled |
| 49 Idle Closed | d n/a        | 0x152d ves    | 0       |
| 0.0.0.0:0000   | 0.0.0.0:0000 | Rx n/a Tx n/a | Enabled |
| 50 Idle Closed | d n/a        | 0x152e ves    | 0       |
| 0.0.0.0:0000   | 0.0.0.0:0000 | Rx n/a Tx n/a | Enabled |
| 51 Idle Closed | d n/a        | 0x152f ves    | 0       |
| 0.0.0.0:0000   | 0.0.0.0:0000 | Rx n/a Tx n/a | Enabled |
| 52 Idle Closed | d n/a        | 0x156c ves    | 0       |
| 0.0.0.0:0000   | 0.0.0.0:0000 | Rx n/a Tx n/a | Enabled |
| 53 Idle Closed | d n/a        | 0x156d ves    | 0       |
| 0.0.0.0:0000   | 0.0.0.0:0000 | Rx n/a Tx n/a | Enabled |
| 54 Idle Closed | d n/a        | 0x156e ves    | 0       |
| 0.0.0.0:0000   | 0.0.0.0:0000 | Rx n/a Tx n/a | Enabled |
| 55 Idle Closed | d n/a        | 0x156f ves    | 0       |
| 0.0.0.0:0000   | 0.0.0.0:0000 | Rx n/a Tx n/a | Enabled |
| 56 Idle Closed | d n/a        | 0x15ac ves    | 0       |
| 0.0.0.0:0000   | 0.0.0.0:0000 | Rx n/a Tx n/a | Enabled |
| 57 Idle Closed | d n/a        | 0x15ad ves    | 0       |
| 0.0.0.0:0000   | 0.0.0.0:0000 | Rx n/a Tx n/a | Enabled |
| 58 Idle Closed | d n/a        | 0x15ae ves    | 0       |
| 0.0.0.0:0000   | 0.0.0.0:0000 | Rx n/a Tx n/a | Enabled |
| 59 Idle Closed | d n/a        | 0x15af ves    | 0       |
| 0.0.0.0:0000   | 0.0.0.0:0000 | Rx n/a Tx n/a | Enabled |
| 60 Idle Closed | d n/a        | 0x15ec ves    | 0       |
| 0.0.0.0:0000   | 0.0.0.0:0000 | Rx n/a Tx n/a | Enabled |
| 61 Idle Closed | d n/a        | 0x15ed ves    | 0       |
| 0.0.0.0:0000   | 0.0.0.0:0000 | Rx n/a Tx n/a | Enabled |
| 62 Idle Closed | d n/a        | 0x15ee ves    | 0       |
| 0.0.0.0:0000   | 0.0.0.0:0000 | Rx n/a Tx n/a | Enabled |
| 63 Idle Closed | d n/a        | 0x15ef yes    | 0       |
| 0.0.0.0:0000   | 0.0.0.0:0000 | Rx n/a Tx n/a | Enabled |

# **Chapter 9: Call Server commands**

This section lists commands you can enter from the Call Server overlays.

# LD 32

Access the following commands in LD 32.

# ECNT CARD

Syntax: ECNT CARD <card TN> <customer>

Print the number of registered and unregistered IP Phones for the specified card. If you specify the customer, the count is specific to that customer. Otherwise, the count is across all customers. If you enter no parameters, the count prints for all zones.

The following table describes the command parameters.

#### Table 103: Command parameters

| Parameter | Value | Description                                                                                                    |
|-----------|-------|----------------------------------------------------------------------------------------------------|
| card TN   | lscu  | Terminal Number for the card.                                                                                                    |
|           |       | Enter a partial TN (for example, I or I s) which then prints the count for that parameter. You cannot specify a customer in this case.                 |
|           |       | On the Avaya Communication Server 1000 (Avaya CS 1000) Option 11C or CSE 1000 systems, enter the card virtual slot number instead of the I s c format. |
| customer  | -     | Optional. The card TN is mandatory.                                                                                                    |

```
.ecnt card 81
<< Card 81 >>
Number of Registered Ethersets: 5
Number of Unregistered Ethersets: 27
```

```
.ecnt card
<< Card 61 >>
Number of Registered Ethersets: 7
Number of Unregistered Ethersets: 9
<< Card 62 >>
Number of Registered Ethersets: 0
Number of Unregistered Ethersets: 5
<< Card 64 >>
Number of Registered Ethersets: 0
Number of Unregistered Ethersets: 23
.
```

# ECNT ZONE

#### Syntax: ECNT ZONE <zoneNum> <customer>

Prints the number of registered and unregistered IP Phones for the specified zone. If you specify the customer number, the count is specific to that customer (a zone must be specified to enter a customer). Otherwise, the count is across all customers. If you enter no parameters, the count prints for all zones.

The following table describes the command parameters.

| Table 104: Command parameters |  |
|-------------------------------|--|
|-------------------------------|--|

| Parameter | Value                           | Description     |
|-----------|---------------------------------|-----------------|
| zone      | -                               | Zone            |
| customer  | 0 to maximum<br>customer number | Customer number |

The following example shows command output.

```
.ecnt zone 0 0
<< Zone 0 Customer 0 >>
Number of Registered Ethersets: 4
Number of Unregistered Ethersets: 17
```

# **ENLC/DISC/DISI**

Syntax: ENLC <card TN> DISC <card TN> DISI <card TN>

The **ENLC** and **DISC** commands enable or disable gateway channels across an entire Voice Media Gateway Card (VGMC).

These commands are also useful to troubleshoot card lockup problems. This command is sent to the VGMC processor. You can determine the state of the card processor based on the response.

The **DISI** command disables the card when all channels are idle. Use this command to remove a card from service with minimal impact to users.

#### 😵 Note:

When the entire card is disabled, the red LED on the faceplate is on. One enabled channel on the card causes the red LED to turn off.

The following table describes the command parameters.

#### Table 105: Command parameters

| Parameter | Value | Description                                                                                                    |
|-----------|-------|----------------------------------------------------------------------------------------------------|
| card TN   | lscu  | Terminal Number for the card.                                                                                  |
|           |       | On the CS 1000 Option 11C or CSE 1000 systems, enter the card virtual slot number instead of the I s c format. |

The following example shows command output.

```
.enlc 2
XMI001 2 EXUT
XMI002 2 EXUT
.stat 2
00 = \text{UNIT } 00 = \text{IDLE} \quad (\text{TRK}) (\text{TIE}) \quad (\text{TRK}) (\text{TIE})
01 = UNIT 01 = IDLE
                                     (TRK) (TIE )
... one line for each channel...
22 = UNIT 22 = IDLE
                                      (TRK) (TIE )
23 = UNIT 23 = IDLE
                                      (TRK) (TIE )
.disc 2
.stat 2
00 = \text{UNIT } 00 = \text{DSBL} (TRK) (TIE
01 = UNIT 01 = DSBL (TRK) (TIE
                                                   )
01 = UNIT 01 = DSBL
                                     (TRK) (TIE )
... one line for each channel...
23 = UNIT 23 = DSBL
                                      (TRK) (TIE )
```

# ENLU/DISU

Syntax: ENLU <channel TN> DISU <channel TN>

Enables or disables the specified unit on the VGMC. Use this command to troubleshoot problems with gateway calls. You can force a test call to use a specific set of channels by disabling the others.

The following table describes the command parameters.

#### Table 106: Command parameters

| Parameter | Value | Description                                         |
|-----------|-------|-----------------------------------------------------|
| card TN   | lscu  | Terminal Number of the gateway channel for the card |

The following example shows command output.

.enlu 2 3 .stat 2 3 IDLE .disu 2 3 .stat 2 3 DSBL

# IDC

Syntax: IDC <card TN>

Print information about the VGMC.

This command sends a query to the card XA8051 processor. Use this command to troubleshoot card lockup problems. Based on the response or lack of response, you can determine the state of the card.

The following table describes the command parameters.

#### Table 107: Command parameters

| Parameter | Value | Description                 |
|-----------|-------|-----------------------------|
| card TN   | lsc   | Terminal Number of the card |

The following example shows command output.

.idc 2 => NTVQ55AA R06 NNTMET08DB85 200047
# IDU

#### Syntax: IDU <phone TN>

Print the telephone identification information. Use this command to determine the VGMC or Signaling Server to which an IP Phone is currently registered.

You can also use this command to debug card lockup problems. A response indicates end-to-end connectivity between the Call Server and IP Phone and that the VGMC or Signaling Server can pass messages back and forth between them.

The following table describes the command parameters.

#### Table 108: Command parameters

| Parameter | Value | Description                     |
|-----------|-------|---------------------------------|
| phone TN  | lscu  | Terminal Number of the IP Phone |

The following example shows command output.

```
>ld 32
NPR000
.idu 61 3
I2004 TN 061 0 00 03
TN ID CODE: i2004
NT CODE: NT2K00GI
COLOR CODE: 66
RLS CODE: 0
SER NUM: 760658
SET IP ADR: 010 .001 .001 .006
TPS IP ADR: 047 .011 .214 .052
```

# STAT

Syntax: STAT <card or unit TN>

This command provides the status of one or all units on a specified VGMC or of a particular VTN.

The following table describes the command parameters.

#### Table 109: Command parameters

| Parameter       | Value   | Description     |
|-----------------|---------|-----------------|
| card or unit TN | lsclscu | Terminal Number |

The following example shows output for the VGMC or units.

.stat 2 0
IDLE
.stat 2
00 = UNIT 00 = IDLE (TRK)(TIE )
01 = UNIT 01 = IDLE (TRK)(TIE )
...one line for each unit...
21 = UNIT 21 = BUSY
22 = UNIT 22 = UNEQ
23 = UNIT 23 = UNEQ

Example output for IP Phone VTNs:

.stat 61 1 IDLE REGISTERED .stat 61 0 UNEQ .stat 61 3 IDLE UNREGISTERED

### LD 80

Access the following commands in LD 80.

# TRAC/TRAK

Syntax: TRAC <TN> TRAK <TN>

Trace calls associated with the TN. Use this command to determine which gateway channel an IP Phone is connected to or which IP Phone a gateway channel is connected to. Use TRAC on Large Systems and TRAK on Small Systems.

The following table describes the command parameters.

 Table 110: Command parameters

| Parameter | Value | Description     |
|-----------|-------|-----------------|
| TN        | lscu  | Terminal Number |

The following example shows command output.

.trak 2 0 (track which sets are connected to the gateway channel with TN 2 0) ACTIVE TN 002 0 00 00 ORIG 061 0 00 00 0 SCR MARP 0 1111 I2004 TERM 001 0 00 00 0 SCR MARP 0 1234 2616 DIAL DN 1234 MAIN PM ESTD TALKSLOT ORIG 8 TERM 10 EES DATA: NONE OUEU NONE CALL ID 0 81 .trak 61 0 (track the physical TN being used by the i2004 with TN 61 0) TN 061 0 00 00 KEY 0 SCR MARP ACTIVE TN 061 0 00 00 PHYSICAL TN 002 0 00 00 ORIG 061 0 00 00 0 SCR MARP 0 1111 I2004 TERM 001 0 00 00 0 SCR MARP 0 1234 2616 DIAL DN 1234 MAIN PM ESTD TALKSLOT ORIG 8 TERM 10 EES DATA: NONE OUEU NONE CALL ID 0 81 KEY 1 NUL IDLE KEY 2 NUL IDLE KEY 3 NUL IDLE KEY 4 NUL IDLE KEY 5 NUL IDLE KEY 6 NUL IDLE KEY 7 NUL IDLE KEY 8 NUL IDLE KEY 9 NUL IDLE KEY 10 NUL IDLE KEY 11 NUL IDLE KEY 12 NUL IDLE KEY 13 NUL IDLE KEY 14 NUL IDLE KEY 15 NUL IDLE KEY 16 NUL IDLE KEY 17 TRN IDLE KEY 18 AO6 IDLE KEY 19 CFW IDLE KEY 20 RGA IDLE KEY 21 PRK IDLE KEY 22 RNP IDLE KEY 23 NUL IDLE KEY 24 PRS IDLE KEY 25 CHG IDLE KEY 26 CPN IDLE KEY 27 NUL IDLE KEY 28 NUL IDLE KEY 29 NUL IDLE KEY 30 NUL IDLE

KEY 31 NUL IDLE

.trak 77 25 (track the virtual TN used with TN 77 25) VTN 077 0 00 25 KEY 0 MCR ACTIVE VTN 077 0 00 25 ORIG VTN 077 0 00 25 KEY 0 MCR CUST 0 DN 3624 TYPE 2004P2 SIGNALLING ENCRYPTION: USEC MEDIA ENDPOINT IP: 192.168.35.200 PORT: 5200 VTN 077 0 00 26 KEY 0 MCR CUST 0 DN 3625 TYPE 1140 TERM SIGNALLING ENCRYPTION: DTLS MEDIA ENDPOINT IP: 192.168.35.201 PORT: 5200 SLOT 1 PTY SLOT 1 TDTN 0 DIAL DN NONE MAIN PM READY TALKSLOT NONE EES DATA: NONE QUEU DIAL CALL ID 727 900

### TRIP

Syntax: TRIP <IP address>

Trace an IP address.

The following example shows the output for an IP Phone with IP address 47.166.135.53 in IDLE mode.

>ld 80 TRA000 .trip 47.166.135.53

| VTN | 096 | 50(  | 03 07  |      |
|-----|-----|------|--------|------|
| KEY | 0   | SCR  | MARP   | IDLE |
| KEY | 1   | NUL  | IDLE   |      |
| KEY | 2   | MSB  | IDLE   |      |
| KEY | 3   | NUL  | IDLE   |      |
| KEY | 4   | NUL  | IDLE   |      |
| KEY | 5   | HNDO | ) IDLE |      |
| KEY | 6   | NUL  | IDLE   |      |
| KEY | 7   | NUL  | IDLE   |      |
| KEY | 8   | NUL  | IDLE   |      |
| KEY | 9   | NUL  | IDLE   |      |
| KEY | 10  | NUL  | IDLE   |      |
| KEY | 11  | ADL  | IDLE   |      |
| KEY | 12  | NUL  | IDLE   |      |
| KEY | 13  | NUL  | IDLE   |      |
| KEY | 14  | NUL  | IDLE   |      |
| KEY | 15  | NUL  | IDLE   |      |

| KEY         | 16       | MWK            | IDLE     |
|-------------|----------|----------------|----------|
| KEY         | 17       | TRN            | IDLE     |
| KEY         | 18       | A06            | IDLE     |
| KEY         | 19       | CFW            | IDLE     |
| KEY         | 20       | RGA            | IDLE     |
| KEY         | 21       | PRK            | IDLE     |
| KEY         | 22       | RNP            | TDLE     |
| KEY         | 23       | NUT            | TDLE     |
| KEY         | 24       | PRS            | TDLE     |
| KEY         | 25       | CHG            | TDLE     |
| KEA         | 26       | CPN            | TDLE     |
| KEV         | 20       | NIIT           | тоте     |
| NEV         | 27       | NOL            | трте     |
| NEY         | 20       | ADL            | трте     |
| KEI         | 29       | NUL            | IDLE     |
| KEY         | 30       | NUL            | IDLE     |
| KEY         | 31       | NUL            | IDLE<br> |
| KEY         | 32       | ADL            | IDLE     |
| KEY         | 33       | ADL            | IDLE     |
| KEY         | 34       | ADL            | IDLE     |
| KEY         | 35       | ADL            | IDLE     |
| KEY         | 36       | ADL            | IDLE     |
| KEY         | 37       | ADL            | IDLE     |
| KEY         | 38       | ADL            | IDLE     |
| KEY         | 39       | ADL            | IDLE     |
| KEY         | 40       | ADL            | IDLE     |
| KEY         | 41       | ADL            | IDLE     |
| KEY         | 42       | ADL            | IDLE     |
| KEY         | 43       | ADL            | IDLE     |
| KEY         | 44       | ADL            | IDLE     |
| KEY         | 45       | ADL            | IDLE     |
| KEY         | 46       | ADT.           | TDLE     |
| KEY         | 47       | ADT.           | TDLE     |
| KEY         | 48       | ADT.           | TDLE     |
| KEA         | 10<br>19 |                | TDLE     |
| KEV         | 50       | лоц<br>лот     | TDIE     |
| KEV         | 51       | д D Ц<br>Л D Ц | тоте     |
| NEV         | 52       | ADL            | трте     |
| NEV         | JZ<br>52 | АDТ<br>АDТ     | трте     |
| RE I<br>VEV | 53       | ADL            | ТРТЕ     |
| KEI<br>VEV  | 54<br>55 | ADL            | ТОГЕ     |
| КĽҮ         | 55       | ADL            | LDLE     |

The following example shows the output for an IP Phone with IP address 47.166.135.53 in off-hook with dial tone.

.trip 47.166.135.53 VTN 096 0 03 07 KEY 0 SCR MARP ACTIVE VTN 096 0 03 07 ORIG VTN 096 0 03 07 KEY 0 SCR MARP CUST 0 DN 3614 TYPE 1230 MEDIA ENDPOINT IP: 47.166.135.53 PORT: 5200 TERM NONE TDTN 44 SLOT 0 1 PTY SLOT 0 1 DIAL DN NONE

| MAIN        | I PI       | 1 REA      | ADY             |
|-------------|------------|------------|-----------------|
| TAL         | KSLO       | OT NO      | ONE             |
| EES         | DAT        | ΓA:        |                 |
| NON         | ī          |            |                 |
| OUEI        | JI         | TAT.       |                 |
| CALI        | . тт       | 570        | 19942           |
|             |            | 5 570      | 1 9 9 12        |
| KEV         | 1          | NITT.      | TDTF            |
| VEV         | 2          | MCD        | IDIE            |
| KEV         | 2          |            | IDLE            |
| KEI<br>VDV  | 2          | NUL        | IDLE            |
| KEI         | 4          | NUL        | IDLE            |
| KEY         | 5          | HNDO       | IDLE            |
| KEY         | 6          | NUL        | IDLE            |
| KEY         | 1          | NUL        | TDTE            |
| KEY         | 8          | NUL        | IDLE            |
| KEY         | 9          | NUL        | IDLE            |
| KEY         | 10         | NUL        | IDLE            |
| KEY         | 11         | ADL        | IDLE            |
| KEY         | 12         | NUL        | IDLE            |
| KEY         | 13         | NUL        | IDLE            |
| KEY         | 14         | NUL        | IDLE            |
| KEY         | 15         | NUL        | IDLE            |
| KEY         | 16         | MWK        | IDLE            |
| KEY         | 17         | TRN        | TDLE            |
| KEY         | 18         | A06        | TDLE            |
| KEY         | 19         | CEW        | TDLE            |
| KEV         | 20         | BCA        | TDLF            |
| KEA         | 21         | DDK        | TDIF            |
| NEV         | 21         | DND        | трте            |
| NEV         | 22         |            | трте            |
| KEY<br>KEY  | 23         | лог        | трте            |
| KEI         | 24         | PRS        | IDLE            |
| KEY         | 25         | CHG        | IDLE            |
| KEY         | 26         | CPN        | IDLE            |
| KEY         | 27         | NUL        | TDTE            |
| KEY         | 28         | ADL        | IDLE            |
| KEY         | 29         | NUL        | IDLE            |
| KEY         | 30         | NUL        | IDLE            |
| KEY         | 31         | NUL        | IDLE            |
| KEY         | 32         | ADL        | IDLE            |
| KEY         | 33         | ADL        | IDLE            |
| KEY         | 34         | ADL        | IDLE            |
| KEY         | 35         | ADL        | IDLE            |
| KEY         | 36         | ADL        | IDLE            |
| KEY         | 37         | ADL        | IDLE            |
| KEY         | 38         | ADL        | IDLE            |
| KEY         | 39         | ADL        | IDLE            |
| KEY         | 40         | ADT        | TDLE            |
| KEY         | 41         | ADT.       | TDLE            |
| KEY         | 42         | ADT.       | TDLE            |
| KEA         | <u>1</u> 2 |            | TDT.F           |
| KEA         | ΔΛ         | עע         | TDIF            |
| KEA         | <br>/ 5    | עע<br>זעע  | יית אד<br>ד ח ד |
| NË I<br>VEV | 40<br>A C  | АDТ<br>ЛОТ | тртё            |
| 다다エ         | 40         | ADL        | エレレビ            |

KEY 47 ADL IDLE KEY 48 ADL IDLE KEY 49 ADL IDLE IDLE KEY 50 ADL KEY 51 ADL IDLE KEY 52 ADL IDLE KEY 53 ADL IDLE KEY 54 ADL IDLE KEY 55 ADL IDLE

The following example shows the output for an IP Phone with IP address 47.166.135.53 with call established.

.trip 47.166.135.53 VTN 096 0 03 07 KEY 0 SCR MARP ACTIVE VTN 096 0 03 07 ORIG VTN 096 0 03 07 KEY 0 SCR MARP CUST 0 DN 3614 TYPE 1230 MEDIA ENDPOINT IP: 47.166.135.53 PORT: 5200 TERM VTN 096 0 01 25 KEY 0 SCR MARP CUST 0 DN 3616 TYPE 1230 MEDIA ENDPOINT IP: 47.166.129.191 PORT: 5200 MEDIA PROFILE: CODEC G.711 A-LAW PAYLOAD 20 ms VAD OFF DIAL DN 3616 MAIN PM ESTD TALKSLOT ORIG 10 TERM 42 EES DATA: NONE QUEU NONE CALL ID 570 19941 KEY 1 NUL IDLE KEY 2 MSB IDLE key 3 NUL IDLE KEY 4 NUL IDLE key 5 HNDO IDLE KEY 6 NUL IDLE KEY 7 NUL IDLE IDLE KEY 8 NUL key 9 NUL IDLE KEY 10 NUL IDLE KEY 11 ADL IDLE KEY 12 NUL IDLE KEY 13 NUL IDLE KEY 14 NUL IDLE KEY 15 NUL IDLE KEY 16 MWK IDLE KEY 17 TRN IDLE KEY 18 A06 IDLE KEY 19 CFW IDLE KEY 20 RGA IDLE KEY 21 PRK IDLE KEY 22 RNP IDLE

KEY 23 NUL

IDLE

| KEY | 24 | PRS | IDLE |
|-----|----|-----|------|
| KEY | 25 | CHG | IDLE |
| KEY | 26 | CPN | IDLE |
| KEY | 27 | NUL | IDLE |
| KEY | 28 | ADL | IDLE |
| KEY | 29 | NUL | IDLE |
| KEY | 30 | NUL | IDLE |
| KEY | 31 | NUL | IDLE |
| KEY | 32 | ADL | IDLE |
| KEY | 33 | ADL | IDLE |
| KEY | 34 | ADL | IDLE |
| KEY | 35 | ADL | IDLE |
| KEY | 36 | ADL | IDLE |
| KEY | 37 | ADL | IDLE |
| KEY | 38 | ADL | IDLE |
| KEY | 39 | ADL | IDLE |
| KEY | 40 | ADL | IDLE |
| KEY | 41 | ADL | IDLE |
| KEY | 42 | ADL | IDLE |
| KEY | 43 | ADL | IDLE |
| KEY | 44 | ADL | IDLE |
| KEY | 45 | ADL | IDLE |
| KEY | 46 | ADL | IDLE |
| KEY | 47 | ADL | IDLE |
| KEY | 48 | ADL | IDLE |
| KEY | 49 | ADL | IDLE |
| KEY | 50 | ADL | IDLE |
| KEY | 51 | ADL | IDLE |
| KEY | 52 | ADL | IDLE |
| KEY | 53 | ADL | IDLE |
| KEY | 54 | ADL | IDLE |
| KEY | 55 | ADL | IDLE |

# LD 117

Access the following commands in LD 117.

### STIP

The STIP command has seven variations that print IP Phone–related IP information that requires modification:

- STIP TN <TN> Display the Resource Locator Module information for the specified TN or group of TNs.
- STIP TYPE <type> Display the Resource Locator Module information for the specified TN type.

- **STIP ZONE <ZONE >** Display the Resource Locator Module information for the specified zone.
- **STIP NODE <node>** Display the Resource Locator Module information for the specified node.
- STIP HOSTIP <host IP address> Display the Resource Locator Module information corresponding to the specified host IP.
- **STIP TERMIP** <**IP address**> Display the Resource Locator Module information corresponding to the specified Internet Telephone IP. The <IP address> parameter is the Internet Telephone public IP address for the signaling.
- STIP DTLS <Node><Connection Type><DTLS\_Capability> Display information about IP Phones filtered by signaling encryption related values, namely the type of connection the phone is currently using and the phone's capability of making DTLS connections.

<Node> is the node ID of the node to which the subject phones belong or ALL to omit the node-based filtering.

<Connection Type> options are:

- INSECURE: prints the phones which are not using signalling encryption
- SECURE: prints the phones which are using either USec or DTLS
- DTLS: prints only the phones which are using DTLS
- USEC: prints only the phones which are using UNIStim Security
- ALL: prints all types of phones

<DTLS\_Capability> options are:

- YES: prints the DTLS-capable phones
- NO: prints the DTLS-incapable phones
- ALL: prints both types of phones

In the printed output for this command, the public IP address and port for the signaling appear in the SIGNALING IP column. For NAT telephones, the private IP address for the signaling appears below it in parentheses.

The following example shows command output.

=> stip tn 61 0

```
STATUS
                                             HOSTIP
ΤN
          type HWID
SIGNALING IP
                      CODEC
                                     BDWITH
61 0 0 0 i2004 MAC:
                                     REG
                                              47.11.216.49
30.1.1.10
                                     0
1800603876c79d6600
G711u noVAD 1904
G711a noVAD 1904
G729AB
             470
=> stip tn 61 1
```

TNtype HWID STATUS HOSTIP SIGNALING IP CODEC BDWITH 61 0 0 1 i2004 MAC: REG 47.11.216.50 30.1.1.100:1250 0 180060387638e06600 (192.168.1.13)G711u noVAD 1904 G711u noVAD 1904 => stip termip 30.1.1.100 TNtype HWID STATUS HOSTIP Signaling IP BDWITH CODEC 61 0 0 1 i2004 MAC: REG 47.11.216.50 30.1.1.100:1250 0 180060387638e06600 (192.168.1.13)G711u noVAD 1904 G711a noVAD 1904 61 0 0 2 i2004 MAC: REG 47.11.216.50 30.1.1.100:1248 0 180060387638ee6600 (192.168.1.12)G711u noVAD 1904 G711a noVAD 1904 => STIP DTLS 4444 SECURE YES type HWID STATUS TN HOSTIP SIGNALING IP 61 0 0 1 2004P2 MAC: REG 192.168.30.55 192.168.35.210:5000 18000ae4755af26602 DTLS SUPPORTED: YES ENCRYPTION: DTLS CODEC (BW): G711u noVAD (1904), G711a noVAD (1904) IP Phone 2004 Phase 2 2 FWVer: DBL MODEL: FWID: PEC: ntdu92aa

# PRT

The PRT command has two variations that print IP Phone-related IP information that requires modification:

- **PRT IPDN <IP address>** Print DNs associated with an IP Phone public IP address for signaling.
- **PRT DNIP** Print IP addresses associated with a DN.

The following example shows the output for the PRT IPDN command (the public IP address and port are printed followed by the private IP address and port in parentheses).

=> prt ipdn 30.1.1.100

Signaling IP 30.1.1.100:1248 (192.168.1.12) Media IP 30.1.1.100:1246 (192.168.1.12:5200) CUST 00 TN 061-02 TYPE i2002 ZONE 000 REG Key DN CPND Name \_\_\_\_\_ 00 SCR 2013 I2002\_Cust\_0 01 SCR 2001 I2002\_Cust\_0 Signaling IP 30.1.1.100:1250 (192.168.1.13) Media IP 30.1.1.100:1252 (192.168.1.12:5200) CUST 00 TN 061-01 TYPE i2004 ZONE 000 REG Key DN CPND Name \_\_\_\_\_ 01 SCR 2041 05 SCR 2042 => prt ipdn 30.1.1.10 Signaling IP 30.1.1.10:5000 Media IP 30.1.1.10:5200 CUST 00 TN 061-00 TYPE i2004 ZONE 000 REG Key DN CPND Name \_\_\_\_\_ 01 SCR 8001

The following example shows the output for the PRT DNIP command (in the IP Address column, the public IP address and port are printed followed by the private IP address and port in parentheses).

=> prt dnip 8001 CUST 00 DN 8001 ΤN Type Key Signaling IP Address Media IP Address Zone Status \_\_\_\_\_ \_\_\_\_\_ 061-00 i2004 01 SCR 30.1.1.10:5000 30.1.1.10:5200 000 REG => prt dnip 2041 CUST 00 DN 2041 TN Type Key Signaling IP Address Media IP Address Zone Status \_\_\_\_\_ \_\_\_\_\_ 061-01 i2004 01 SCR 30.1.1.100:1250 30.1.1.100:1252 000 REG (192.168.1.13:5200) (192.168.1.13)

# STAT IP

The STAT IP command has six variations that print IP-Phone related IP information that requires modification:

- **STAT IP TN <TN>** Print the Resource Locator Module information for the specified TN or group of TNs.
- **STAT IP TYPE** <**type**> Print the Resource Locator Module information for the specified TN type.
- **STAT IP ZONE** <**zone**> Print the Resource Locator Module information for the specified zone.
- **STAT IP NODE <node>** Print the Resource Locator Module information for the specified node.
- **STAT IP HOSTIP** <host IP address> Print the Resource Locator Module information that corresponds to the specified host IP address.
- **STAT IP TERMIP <IP address>** Print the Resource Locator Module information that corresponds to the specified IP Phone public IP address for signaling.

In the printed output for this command, the public IP address and port for the signaling appear in the SIGNALING IP column. For NAT telephones, the private IP address for the signaling appears below it in parentheses.

The following example shows command output.

```
=> stat ip type i2004
```

| TN type HWID        |       | STATUS | HOSTIP        |
|---------------------|-------|--------|---------------|
| SIGNALING IP        | CODEC | BDWITH |               |
| 61 0 0 0 i2004 MAC: |       | REG    | 47.11.216.49  |
| 30.1.1.10:5000      | -     | 0      |               |
| 1800603876c79d6600  |       |        |               |
| G711u noVAD 1904    |       |        |               |
| G711a noVAD 1904    |       |        |               |
| G729AB 470          |       |        |               |
| 61 0 0 1 i2004 MAC: |       | REG    | 47.11.216.50  |
| 30.1.1.100:1250     | -     | 0      |               |
| 180060387638e06600  |       | (      | 192.168.1.13) |
| G711u noVAD 1904    |       |        |               |
| G711a noVAD 1904    |       |        |               |

### **PDT commands**

You can run the PDT commands at the PDT shell on the Call Server. You may need to load the symbol table (pdt> symload) to gain access to these commands.

### rudpShow

Syntax: rudpShow

Display information about the RUDP connections currently active on the Call Server.

The following example shows command output.

pdt> rudpShow

```
| Port ID | Src IP |Src Port| FD | Task| Data 1 | Data 2 |
+----+
|537400104 |0xc0a8010a|15000
           |28 |13312|0
                    10
+----+
+----+
|Connect ID| Dst IP |Dst Port| Status | Msg rcv | Msg sent |
Retries
+----+
|537516520 |0xc0a8010e|15000 |ESTABLISHED <->|20596 |1057753 |
  +----+
```

value =  $0 = 0 \times 0$ 

# rlmShow

Syntax: rlmShow TN

Display information from the Resource Locator Module (RLM) about an administered VGMC gateway channel and Internet terminal device.

Use this command to check that all gateway channels and IP Phones associated with a VGMC node display the same list of codecs. If the same codec lists do not appear, it is likely that the Card Properties was not downloaded from EM to all cards in that node. For more information about this issue, see <u>Cannot make calls with particular zone and codec configurations</u> on page 46.

The following table describes the command parameters.

#### Table 111: Command parameters

| Parameter | Value  | Description                                                     |
|-----------|--------|-----------------------------------------------------------------|
| TN        | NXNNNN | Optional. Terminal Number for the device in hexadecimal format. |

| Parameter | Value | Description                                                          |
|-----------|-------|----------------------------------------------------------------------|
|           |       | If you do not enter this parameter, the data for all devices prints. |

The following example shows command output.

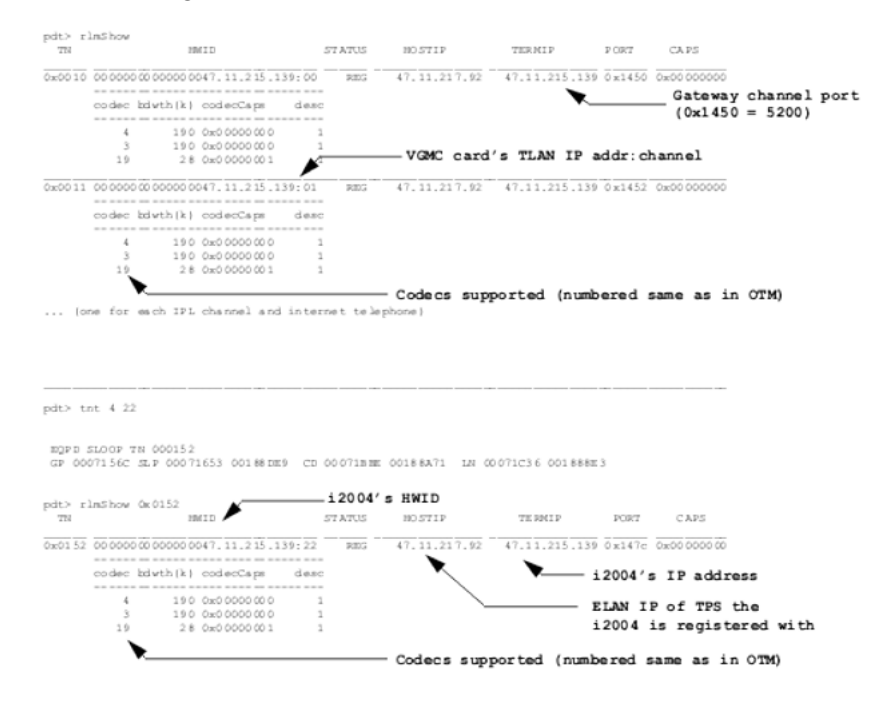

# uZoneShow

#### Syntax: uZoneShow zone

Display the amount of intra- (IN) and inter- (OUT) zone bandwidth used for the specified zone. Print the same bandwidth usage data as that printed by LD 117.

The following example shows command output.

```
pdt> uZoneShow
Zone 0 BW used: IN = 254(LO) OUT = 0(LO)
value = 43 = 0x2B
pdt> uZoneShow 1
Zone 1 BW used: IN = 0(LO) OUT = 0(LO)
value = 41 = 0x29
```

# **Attendant Monitoring Tool in PDT**

Attendant monitoring commands in PDT monitor the attendant status when it changes service or state. This is useful to address a critical problem observed with the attendant feature, whereby the attendant enters NITE service unexpectedly.

## attnMonOn

This command turns on the attendant monitor and displays the following information whenever the attendant changes state:

- customer number
- attendant number that recently changed in service (IN or OUT SRVC)
- · number of attendants in service
- customer service (DAY or NITE SRVC)
- attendant number and key pressed (NITE key or Position Busy key) on the attendant causing the customer to move into DAY or NITE service.

The following example shows command output.

```
pdt> attnMonOn
ATTN Monitor is on
value = 0 = 0x0
Any change in the status of attendant
DIAG200
DIAG0200: CUST#<CUSTNO> ATTN#<ATTNUM>OUT SRVC <No. of ATTNs in service>
LEFT
DIAG201
DIAG201: CUST# <CUSTNO> NITE (or DAY) SRVC, ATTN#< ATTNUM> NITE (or
```

# PBSY) KEY PRESSED

### attnMonOff

This command turns off the attendant monitor.

The following example shows command output.

pdt> attnMonOff

ATTN Monitor is off value =  $0 = 0 \times 0$ 

# Call Register Monitoring Tool in PDT (sl1crShow)

Call Register Monitoring addresses Call Register leakage by providing the status of all Call Registers at a particular time. The status is based on the MAINPM and AUXPM values of the Call Register.

The sllcrShow command has the following variations that provide Call Register Monitoring:

- **sllcrShow** <**interval**> Print the number of Call Registers for various nonzero MAINPM values, repeating at the specified interval (in seconds).
- **sllcrShow** <**mainpm**> <**auxpm**> <**interval**> Print the number of Call Registers with the specified mainpm and auxpm, and repeated at the specified interval (in seconds).
- **sllcrShowStop** Deactivate commands 2, 3, and 4.
- **sllcrShowHelp** Print help for the Call Register Monitoring commands.

The following table describes the parameters input with the sl1crShow command.

#### Table 112: Command parameters

| Parameter | Value                              | Description                                                    |
|-----------|------------------------------------|----------------------------------------------------------------|
| interval  | 1–3600                             | Time interval (seconds) between successive printing            |
| mainpm    | 0–27                               | MAINPM value for corresponding AUXPM printing                  |
| auxpm     | 0 to maximum AUXPM for this MAINPM | AUXPM value for which the number of Call Registers are printed |

The following example shows the output for the various sl1crShow commands where a telephone calls another telephone and the called telephone answers.

```
pdt> sllcrShow
MAINPM
                   NCR
IDLE
                    791
ESTABLISHED
                   2
SPECIAL
                    5
Total CR Count = 798
value = 1 = 0x1
pdt> sllcrShow 10
MAINPM
                      NCR
IDLE
                          791
ESTABLISHED 2
                      5
SPECIAL
Total CR Count = 798
```

```
value = 0 = 0 \times 0
The status will keep printing after every 10 seconds.
pdt>sllcrShow 12 5
MAINPM = SPECIAL
AUXPM
                         NCR
AML MAINT
                      1
                    2
PRA MSG CR
PRA ROSE CR
                   2
Total AUXPM CR Count = 5
value = 0 = 0 \times 0
The status will keep printing after every 5 seconds.
pdt>sllcrShow 12 37 15
MAINPM = SPECIAL
AUXPM = AML MAINT
The Call Register count = 1
value = 0 = 0 \times 0
The status will keep printing after every 15 seconds.
pdt> sllcrShowStop
value = 0 = 0 \times 0
pdt> sllcrShowHelp
sllcrShow :
Usage is to be one among the following :
sl1crShow [interval]
sl1crShow [mainpm] [interval]
sllcrShow [mainpm] [auxpm] [interval]
Prints the number of Call Registers for the specified mainpm and auxpm
values at the specified intervals
INPUT: interval - Time interval between successive printings
[range - 1 to 3600 (seconds)]
mainpm - MAINPM value for corresponding AUXPM printing
[range - 0 to 27]
       - AUXPM value for which the number of Call Registers will be
auxpm
printed [range - 0 to MAX
                                               AUXPM of that MAINPM]
sllcrShowStop - to stop printing the Call Register status.
value = 0 = 0 \times 0
```

# VNS BUG ERR debug tool in PDT

The VNS tool provides extensive diagnostic data to be printed with the VNS ERROR and VNS BUG. You can use this tool to troubleshoot various call scenarios involving VNS. With the vnsdebug command on, detailed information regarding the VNS BUG/ERR prints on the TTY. This command also ensures that a RAS prints with the VNS ERROR.

The **vnsdebug** command has the following variations that provide VNS debugging:

- vnsdebug Print the current status of the vnsdebug command.
- vnsdebug ? Or vnsdebug help Or vnsdebug <any junk value> Print help on how to use the vnsdebug command.
- **vnsdebug** off Turn off enhanced VNS BUG/ERR printing.
- vnsdebug on Turn on enhanced VNS BUG/ERR printing on the TTY.

#### 😵 Note:

For an invalid parameter entered after the vnsdebug command (such as in the following example in the line

pdt> vnsdebug qwert

), the vnsdebug command output prints on the TTY.

The following example shows command output.

```
pdt> symload
Loading symbols from "c:/p/sl1/res.sym"
pdt> vnsdebug
vnsdebug enhanced print currently: OFF
value = 0 = 0x0
pdt> vnsdebug ?
Usage: vnsdebug [on|off]
value = 0 = 0x0
pdt> vnsdebug help
Usage: vnsdebug [on|off]
value = 0 = 0x0
pdt> vnsdebug qwert
Usage: vnsdebug [on|off]
value = -1 = 0xFFFFFFF
```

The following example shows the output of VNS BUG/ERR when the vnsdebug command is off.

```
pdt> vnsdebug off
vnsdebug enhanced print: OFF
value = 0 = 0 \times 0
BUG5182
BUG5182 : TASK= 46 TN= 00001548 CK= 0000A0D0 19:27:14 23/05/2007
BUG5182 + 107FC964 20D99288 20D91272 20D907CE 20D95D02
BUG5182 + 20D903E0 10BB0C62 10BA22EA 10B9278C 10B8F6E2
BUG5182 + 10B8F602 10B8F5B0 10B8524E 109215E0 10920232
BUG5182 + 109200C2 108FB442 108FAC24 107D342E 107C7DFE
BUG5182 + 107C6218 107C37B4 107C33A2 107C26EA 107BEFCA
BUG5182 + 10F3E804 104113DE 104105A0 1040FE02 1040F456
BUG5182 + 106EFDA0 106EF6E4 106E96EA 106E4D36 110C66C4
BUG5182 + 110C61F4 110C610A 110C5D80 110C0D52 110BA26E
BUG5182 1=00164CB3 00000607 00008218 00001548 00000000 0 00000000
000000 0000
0000 0 2000 0000084 0000AAA2 0000000 0000000 00000000 0000000
00000000
BUG5182 2=00000259 0000000
```

The following example shows the output of VNS BUG/ERR when the vnsdebug command is on.

pdt> vnsdebug on vnsdebug enhanced print: ON value =  $0 = 0 \times 0$ BUG5182 BUG5182 : TASK= 46 TN= 00001548 CK= 0000A02F 19:27:56 23/05/2007 107FC964 20D99288 20D91272 20D907CE 20D95D02 BUG5182 + BUG5182 + 20D903E0 10BB0C62 10BA22EA 10B9278C 10B8F6E2 BUG5182 + 10B8F602 10B8F5B0 10B8524E 109215E0 10920232 BUG5182 + 109200C2 108FB442 108FAC24 107D342E 107C7DFE BUG5182 + 107C6218 107C37B4 107C33A2 107C26EA 107BEFCA BUG5182 + 10F3E804 104113DE 104105A0 1040FE02 1040F456 BUG5182 + 106EFDA0 106EF6E4 106E96EA 106E4D36 110C66C4 BUG5182 + 110C61F4 110C610A 110C5D80 110C0D52 110BA26E BUG5182 CRPTR: 00167E43 00000607 00008218 00001548 00000000 0 00000000 00000000 00000000 0 BUG5182 VNS ORIG INDEX:CRPTR=00000259 VNS TER INDEX:CRPTR=0000000 BUG5182 VDNBLOCK: 000001A1 00000002 000082FF 00000000 00000000 00000000 00000000 00167E43 00166393 001671DF 0016ACC6 0016ACBB ERR5427 107FCBD2 20D991F6 20D9127E 20D907CE 20D95D02 ERR5427 + 20D903E0 10BB0C62 10BA22EA 10B9278C 10B8F6E2 ERR5427 + 10B8F602 10B8F5B0 10B8524E 109215E0 10920232 ERR5427 + 109200C2 108FB442 108FAC24 107D342E 107C7DFE ERR5427 + 107C6218 107C37B4 107C33A2 107C26EA 107BEFCA ERR5427 + 10F3E804 104113DE 104105A0 1040FE02 1040F456 ERR5427 + 106EFDA0 106EF6E4 106E96EA 106E4D36 110C66C4 ERR5427 + 110C61F4 110C610A 110C5D80 110C0D52 110BA26E ERR5427 :TASK= 46 TN= 00001548 CK= 0A674738 19:27:56 23/05/2007 ERR5427 CRPTR: 00167E43 00000607 00008218 00001548 00000000 0 00000000 00000000 0000000 0 200

# umcUtility command in PDT

```
Syntax:umcUtility <code> [<data>] [<customer>]
```

This feature is a support utility to debug and test the Mobile X User Database. Run the command from the PDT shell. Depending on the command parameters, this command can perform various actions. In a multi-customer configuration, you must specify the customer number to work with the correct hash table. This parameter is 0 by default.

Example 1:

```
pdt> umcUtility 0
Usage: umcUtility <code>[<data>][<customer>]
customer = 0 by default
                                                 <function>
<code>
                    <data>
0
                        Print this help menu
1
               0
                            Print profile summary
1
               1
                            Dump slot info and profile summary
2
               0
                            Turn off debug print
2
           1
                        Turn on debug print
3
          slot
                          Print details of a slot
4
                        Print non-empty slots
(warning: this may take some time depending on the size of the data)
           "DN"
5
                           Search for a mobile DN
DN must be specified in quotes & must be same as programmed in UXID
prompt in LD11 / LD20.
               TN
                           Search for a specific TN
6
TN must be specified in compact form with 0x prefix,
eg,
                              for TN 200 0 2 0, enter 0xC808 value = 45
= 0 \times 2 D
value = 45 = 0x2D
Example 2:
User database profile statistics:
                      = 15
Number of users
Number of slots used
                        = 15
Max count for a slot
                         = 1
Slot with the max count = 510
Slot Count Distribution:
[7904] slot(s) have [0] users [15] slot(shave [1] users
```

```
Database info:
User Database Headpointer = [0x1055b8e8]
Current User Count = [15]
Debug flag @ [0x218be90] or SL1 [0x77a4] = [0x0]
value = 49 = 0x31
```

#### Example 3:

```
pdt> umcUtility 1 1
Table usage dump:
slot [510] count [1]
slot [525] count [1]
slot [526] count [1]
slot [1071] count [1]
slot [3332] count [1]
slot [3784] count [1]
slot [3972] count [1]
slot [3978] count [1]
slot [4842] count [1]
slot [6013] count [1]
slot [6016] count [1]
slot [6521] count [1]
slot [7279] count [1]
slot [7603] count [1]
slot [7608] count [1]
User database profile statistics:
Number of users = 15
                       = 15
Number of slots used
Max count for a slot = 1
Slot with the max count = 510
Slot Count Distribution:
[7904] slot(s) have [0] users
[15] slot(s) have [1] users
Database info:
User Database Headpointer = [0x1055b8e8]
Current User Count = [15]
Debug flag @ [0x218be90] or SL1 [0x77a4] = [0x0]
value = 49 = 0x31
```

#### Example 4:

```
pdt> umcUtility 2 1
Debug print has been turned on
value = 32 = 0x20
```

```
pdt> umcUtility 5 "868501135"
Searching for MDN [868501135]
search MDN [5868 311a 0005 0000 ]
For this mobile DN, the data is stored in slot [525]
Details: Slot number [525] UEXT TN [6c01]
MDN [5868 311a 0005 0000 ]
DDN [4163 0000 ]
value = 2 = 0x2
```

# **Chapter 10: IP Phones**

# **Special Key Sequences**

Use special key sequences (SKS) to retrieve information about IP Phones. You can also reset the IP Phone without unplugging the power supply.

After most of these commands, the display remains in a suspended condition. To return the display to normal, press the Services key twice.

# **Manual Configuration Display**

The Telephone Options menu on the Services key has a command that displays the Set Info. The Set Info displays the IP Phone IP address, hardware ID, firmware version, TN, node IP address, and node ID (if the node level-password is enabled, the IP address and TN are not displayed).

To see all information that is manually configurable at the IP Phone, enter the following SKS: Mute, Right Arrow, Up Arrow, Left Arrow, Down Arrow, Up Arrow, Mute, Mute.

Press the left softkey (OK) to advance through the configured entries until the display becomes blank. This displays the following information about the IP Phone: DHCP setting, IP address and netmask, default gateway IP address, S1 and S2 IP address, port action and retry count, and VLAN configuration data. When the display becomes blank, press the Services key twice to restore the normal display. If you perform this procedure during an active call, the call and feature states are not affected, but the Transmit (TX) path becomes mute until the display finishes. After the screen becomes blank, press the Mute key again to unmute the Transmit (TX) path.

# Downloadable firmware version display

At any time during normal operation, you can view the current downloadable firmware version. Press Mute, Up Arrow, Down Arrow, Up Arrow, Down Arrow, Up Arrow, Mute, \*, 0.

This SKS displays the firmware version, for example, "0602B39". Press any key to exit this mode.

# MAC Display

Softkey 1 - OK (continue).

Alternatively, when the IP Phone is operational, press the Services key, select Set Info and advance to HWID. The MAC address is the last 12 digits of the displayed number.

### **IP Phone reboot**

At any time during normal operation, you can reset the IP Phone by pressing Mute, Up Arrow, Down Arrow, Up Arrow, Up Arrow, Mute, 9, RIs (telephone handset with arrow pointing downward key).

After the telephone resets, it displays a prompt for four seconds. The telephone attempts to register at a random interval from 0 to 30 seconds after the prompt disappears. The Connect Svc 1 configuration screen with the TN and node ID appears after the IP Phone connects successfully with the Voice Media Gateway Card (VGMC) connect server.

# **RUDP status display and toggling state**

By default, the IP Phone RUDP is on. To turn RUDP off for debugging, wait for the prompt at power up; then, press the first three softkeys, which are directly below the LCD, in order from left to right (1,2,3), followed by the green, lower right soft-label key. Each time you enter this sequence, the RUDP state (on or off) switches in the nonvolatile storage on the IP Phone.

Typically, you enter this command only to determine if the IP Phone inadvertently switched to RUDP off, thus preventing it from registering properly with the TPS.

At any time during normal operation, you can view and switch the RUDP state by pressing Mute, Up Arrow, Down Arrow, Up Arrow, Mute, \*, 2.

The current RUDP state appears, and one softkey is available to switch the state and another to exit.

### UNIStim 3.0

Use the following troubleshooting suggestions for UNIStim 3.0.

## **Enhanced diagnostics**

With the IP Phone enhanced diagnostics feature, you can locate, examine, and eliminate problems in the UNIStim IP Phone systems. This feature can be used both locally and remotely.

This feature provides two functions. First it detects and logs errors, and can recover the telephone. Second it provides a secure shell (SSH) access to the telephone for administration and debugging.

The error collecting, logging, and recovery function provides task monitor, CPU usage monitor, task stack monitor, memory monitor, and watch dog to monitor and log errors at run time. This feature can also perform a hard reset of the telephone.

This feature provides two levels of diagnostics shell privilege. The first level is the PDT level which is a general user level and provides the full set of PDT commands. The second level is the VxShell level, which is a superuser level, provides the VxWorks native shell (tShell) commands and a full set of PDT commands. To access the PDT level, you require the SSH user ID and password. To access the vxshell level, you require permission on the signing server to perform the challenge–response sequence. IP client designers can access vxshell. The GNPS/PV/FS should work with a designer at any point they need access.

You can access two levels of diagnostic shell privileges: PDT and VxShell.

### **PDT level**

The PDT level provides the full set of PDT commands. The prompt of PDT level is PDT>.

To access the PDT level, log on the IP Phone from an SSH client and enter the SSH user ID and SSH password. The IP Phone displays a banner, as shown in the following example.

```
Welcome to Avaya problem determination tool.
You are connected to Avaya 1120E IP Deskphone.
HW version: 31380016CA0081E86624
FW version 0625C39
MAC 0016CA0081E8 IP 47.128.38.163
Type "pdtHelp" for list of available commands.
Type "bye" to exit current shell.
PDT>
Table 100
PDT commands
Command Function
pdthelp Print pdt shell help
setLogLevel Set log level, Critical: 1, Major: 2, Minor: 3, Info: 4
setRecoveryLevel Set recovery level, Critical: 1, Major: 2, Minor: 3
```

Command Function printLogLevel Print current log level, Critical: 1, Major: 2, Minor: 3, Info: 4 printRecoveryLevel Print current recovery level, Critical: 1, Major: 2, Minor: 3 printLogFile Print error log file clearLogFile Clear content of error log file taskMonShow Show task monitor list taskMonAddTask Add a task to task monitor taskMonRemoveTask Remove a task from task monitor setCpuSamplingPeriod Set CPU sampling period, range: 30-120s, step 10s printSetInfo Print hardware ID, firmware ID and MAC address vxshell Switch into VxWorks Shell bye Exit current shell

### **VxWorks** level

The VxShell level is a superuser level, which provides the VxWorks native shell (tShell) and operates in context. The prompt is the tShell prompt ->. You can access all VxWorks tShell commands and a full set of PDTshell commands.

To access the VxWorks shell, enter PDT> vxshell. To exit the VxShell, type bye. If you require authentication to access to the VxShell, the telephone shows a 22-digit random number in hexadecimal format. You must send this random number to the signing server. The signing server generates a 20-digit authentication key in hexadecimal format. You can manually send this key to the IP Phone for authentication. Copy and paste random number and the authentication key between the SSH client window and signing server window. If the two keys match, you can access the VxShell. The authentication key is based on a secret shared by the IP Phone and the signing server.

The following example shows command output.

PDT> vxshell

You need to pass the challenge question to get into vxshell. The challenge number is: 012f2b1538613349565058 Enter the response: 97d9ca05a0ba99ad8279 -> bye PDT> Note: You must enter bye to exit the vxshell instead of exit, which shuts down the tShell. If the tShell gets shut down, you do not see the -> or the PDT shell prompt PDT->. The IP Phone does not accept any commands at this state. To return to the VxShell, press key [ctrl] [c] to restart the tShell. Table 101 VxWorks commands Command Function i Display all task info ti Complete info on TCB for task tt Task trace memshow Show system memory partition blocks and statistics chkstack Print a task stack usage ls List contents of directory, -f : include details lsr Recursive list of directory contents cd Set current working path ping Test that a remote host is reachable traceroute Trace route to any host netinfo Print common network info routeshow Display host and network routing tables and stats arpShow Display entries in the system ARP table

# **Error logging**

Log error information into the flash file system. The length of log file is 64 KB fixed and is written as a circular buffer.

You can issue a command to display or remove the log file on the console.

You can issue a command to configure or display the log level on the console. The log levels are the same as the severity levels. The default log level the telephone provides is Minor. The log level is stored in the provisioning file.

#### 😵 Note:

Because the length of the log file is 64 KB, use the Info level only if required to avoid overwriting the higher severity level records.

Each error is logged as a record. Each record has the same format regardless of which monitor generates it or the severity level and is organized into three sections. The first section is the mandatory information for each record including severity level, severity flag, time stamp, firmware version, source file information, error number, and a brief description, as shown in the following example.

=== Record #001 === MAJOR SET Logged 01/07/2002 00:34:35 Firmware: 06A5C1Hd10 File: EcrTaskMonitor.c Line #505 Error #4 Description: Task Monitor: the Transport task is suspended

The second section of the error record is an option. If the task is registered in the list of stack overflow events, the output is as shown in the following example.

```
ERROR*ecrStackShow::StackOverflow: PDT
tpStackBase = 0x8194ffa0, pStackLimit=0x8194bfa0, pStackEnd= 0x8194bfa0
tstack: base 0x8194ffa0 end 0x8194bfa0 size 16368 high 1492 margin
14876
```

The third section of the error record is the supplementary information. The content depends on the flag in the calling function, as shown in the following example.

ECR\_LOG\_NO\_EXTRA\_INFO: no supplementary info ECR\_LOG\_TASK\_INFO: log task info (ti, tt, the stack information from SP-96 to SP+96) ECR\_LOG\_SUM\_TASK\_INFO: log summary of each task's TCB (i) ECR\_LOG\_MEM\_INFO: log memory usage info (memShow) Summary info for all tasks:

| NAME<br>DELAY     | ENTRY           | TID H    | PRI   | STATUS  | PC       | SP       | ERRNO |
|-------------------|-----------------|----------|-------|---------|----------|----------|-------|
|                   |                 |          |       |         |          |          |       |
| tExcTask<br>3006b | excTask<br>0    | 81ff93d( | ) 0   | PEND    | 8078cc18 | 81ff92b0 | C     |
| tLogTask<br>0 0   | logTask         | 81ff6840 | ) 0   | PEND    | 8078cc18 | 81ff6728 | 3     |
| tNbioLog          | 805f84a0        | 81ff4130 | ) 0   | PEND    | 80634554 | 81ff4078 | 3     |
| DOS<br>0 3        | 80018f2c        | 81be2f80 | 0 0   | DELAY   | 8060e8a8 | 81be2ef  | C     |
| tShell            | shell           | 81bcba70 | ) 1   | PEND    | 80634554 | 81bcb690 | C     |
| VxTaskTerm        | VxTaskTermin    | 8199f290 | ) 2   | PEND    | 80634554 | 8199f218 | 3     |
| tWdbTask          | wdbTask<br>0    | 81bcdde( | ) 3   | PEND    | 80634554 | 81bcdb50 | C     |
| RTPT              | 80064848        | 819c3040 | ) 8   | PEND    | 80634554 | 819c2870 | C     |
| SNDT              | 0<br>8066ba14   | 819c0c20 | ) 8   | DELAY   | 8060e8a8 | 819c08c8 | 3     |
| TimeSave          | 8067c0b4        | 819f8820 | ) 15  | DELAY   | 8060e8a8 | 819£8798 | 3     |
| CpuMon            | 800ec5cc        | 81a1c690 | ) 19  | DELAY   | 8060e8a8 | 81a1c5d  | C     |
| hwtk              | 8051d994        | 819c8070 | 20    | SUSPEND | 80634554 | 819c7ff( | C     |
| ECR_WDOG          | 800e977c        | 81a24ab( | ) 49  | PEND    | 80634554 | 81a24a38 | 3     |
| TaskMon           | 800ebf48        | 81a208a( | ) 49  | READY   | 8060fb38 | 81a1fb30 | C     |
| tNetTask          | netTask         | 81cc7770 | ) 50  | READY   | 80634554 | 81cc76f8 | 3     |
| NIRX              | 80018b8c        | 81be07c0 | ) 50  | READY   | 80634554 | 81be05b0 | C     |
| tDhcpcStat        | e80536ccc       | 81bd9ee( | ) 56  | PEND    | 80634554 | 81bd9e40 | C     |
| tDhcpcRead        | TdhcpcRead      | 81bd88e0 | ) 56  | PEND    | 80634554 | 81bd86c8 | 3     |
| tUglInput         | uglInputTask    | 81a9e290 | ) 60  | READY   | 80634554 | 81a9df40 | C     |
| dhcpTask          | o<br>sDHCPTask5 | 819b5a20 | ) 60  | PEND    | 80634554 | 819b58f8 | 3     |
| t1<br>0 0         | 8064350c        | 81de8e30 | ) 100 | PEND    | 8078cc18 | 81de8d00 | C     |

| usbOhciIsr           | 80655614        | 81ce4a40 | 100 | PEND   | 80634554 | 81ce49d8 |
|----------------------|-----------------|----------|-----|--------|----------|----------|
| BusM A               | 80659590        | 81ce2790 | 100 | READY  | 8060e8a8 | 81ce2700 |
| usbMouseLik          | 08064350c       | 81cdfda0 | 100 | PEND   | 8078cc18 | 81cdfb40 |
| usbMouseLik          | 08064350c       | 81cdb470 | 100 | PEND   | 8078cc18 | 81cdb378 |
| usbKeyboard8064350c  |                 | 81cd2810 | 100 | PEND   | 8078cc18 | 81cd25b0 |
| usbKeyboard          | 18064350c       | 81ccdee0 | 100 | PEND   | 8078cc18 | 81ccdde8 |
| tTffsPTask<br>3d0002 | flPollTask<br>O | 81cc98d0 | 100 | READY  | 8060e8a8 | 81cc9830 |
| Cursor<br>3d0004     | 8006dec8<br>0   | 81a81640 | 100 | READY  | 80634554 | 81a81578 |
| StickyTimes          | c8007be40       | 81a37f30 | 100 | READY  | 80634554 | 81a37e58 |
| EVTPROC              | 8019e810        | 81a2ccc0 | 100 | READY  | 80634554 | 81a2cba0 |
| EtherSet             | 80194d68        | 819f7610 | 100 | READY  | 80634554 | 819f72e0 |
| Link<br>3d0004       | 80194d68        | 819e7400 | 100 | READY  | 80634554 | 819e7310 |
| tDot1xSupp           | 80513550        | 819bdd60 | 100 | PEND   | 8078cc18 | 819bdc68 |
| RTCPSTS              | 801e10a8<br>0   | 819a56f0 | 100 | PEND   | 8078cc18 | 819a55b0 |
| ProcSIPEvt           | 802327b0        | 819a0660 | 100 | READY  | 80634554 | 819a0548 |
| Cdnr0                | 802157f4        | 819478b0 | 100 | READY  | 80634554 | 819476e8 |
| DTMFTx0              | 802157f4        | 8193fd30 | 100 | READY  | 80634554 | 8193fc48 |
| BLST<br>0 87194      | 800d2310        | 81a36bb0 | 125 | PEND+T | 80634554 | 81a36b28 |
| DISR                 | 8002187c        | 819e61f0 | 125 | PEND   | 80634554 | 819e6168 |
| FLASHICON            | 80021558        | 819d5fe0 | 125 | PEND   | 80634554 | 819d5f60 |
| INDR                 | 800551a0        | 819d4ce0 | 125 | PEND   | 80634554 | 819d4c58 |
| HOOK                 | 8005eec0        | 819d3a70 | 125 | READY  | 8060e8a8 | 819d3998 |
| KPD_CALLBAC          | C8005f890       | 819d1320 | 125 | PEND   | 80634554 | 819d1180 |
| KBDR                 | 8005f5d0        | 819cf0b0 | 125 | PEND   | 80634554 | 819cf028 |
| RTC                  | 800536ac        | 819cde00 | 125 | READY  | 80634554 | 819cdd48 |
| CDT                  | CDTUpdate       | 819ccb50 | 125 | READY  | 80634554 | 819ccaa8 |
| U U<br>HDDET         | 8002f218        | 819cb880 | 125 | READY  | 8060e8a8 | 819cb7b0 |

| 0 0                      |                         |          |     |        |          |           |
|--------------------------|-------------------------|----------|-----|--------|----------|-----------|
| HSDET                    | 8002f5c4                | 819ca5d0 | 125 | PEND   | 80634554 | 819ca520  |
| 3d0004                   | 0                       |          |     |        |          |           |
| EPTR                     | eptReadThrea            | 819c9360 | 125 | READY  | 80634554 | 819c9160  |
| 3d0004                   | 0                       | 0166 060 | 105 |        |          | 01 66 000 |
| CDNC                     | 80046318                | 8111C210 | 125 | PEND   | 80634554 | 81ffc238  |
| SIGT                     | 8003efdc                | 819c5460 | 125 | READY  | 8060e8a8 | 819c5380  |
| HAPIGET                  | hapiGetTask             | 819c4250 | 125 | READY  | 80634554 | 819c4120  |
| WAVT                     | 800d3d24                | 819c1e30 | 125 | PEND   | 80634554 | 819c1da8  |
| i200xFullU<br>3d0004     | p8008a1e8               | 81a86700 | 130 | READY  | 80634554 | 81a86578  |
| i200xShort<br>3d0004     | U800c8698               | 81a39250 | 130 | READY  | 80634554 | 81a390c8  |
| SMC::Timer<br>3d0002 6   | SThreadEntry_           | 8199e010 | 150 | PEND+T | 80634554 | 8199dda8  |
| smce_app_t<br>3d0002     | hThreadEntry_           | 8199bf30 | 150 | PEND   | 80634554 | 8199bc08  |
| Transport<br>3d0002 429  | tThreadEntry_<br>491    | 81997320 | 150 | PEND+T | 80634554 | 81996dc0  |
| UA thread<br>3d0002 276  | ThreadEntry_<br>492     | 81992620 | 150 | PEND+T | 80634554 | 81992440  |
| DNS thread<br>3006b 2147 | ThreadEntry_<br>43 6140 | 8198d900 | 150 | PEND+T | 80634554 | 8198d720  |
| blog<br>0 0              | printQTask              | 81a35770 | 180 | READY  | 8060e8a8 | 81a35680  |
| dsp_assert               | 80520698                | 81fffdb0 | 180 | PEND   | 80634554 | 81fffd30  |
| winmgr<br>0 0            | winAppTask              | 81a6f9a0 | 200 | PEND   | 8078cc18 | 81a6f7e8  |
| i200xApp<br>0 0          | winAppTask              | 81a4cf80 | 200 | PEND   | 8078cc18 | 81a4cdc8  |
| Link<br>O O              | 8001a2ec                | 819bace0 | 200 | READY  | 8060e8a8 | 819bac28  |
| ETHERSET_T<br>3d0004     | I80194d68<br>0          | 819bfa10 | 201 | READY  | 80634554 | 819bf928  |
| tAioIoTask<br>0 0        | OaioIoTask              | 81fe9ce0 | 250 | PEND   | 80634554 | 81fe9c48  |
| tDcacheUpd<br>0 0        | dcacheUpd               | 81aa4c90 | 250 | READY  | 8060e8a8 | 81aa4bd8  |
| tAioWait<br>3d0002       | aioWaitTask<br>O        | 81ff0f50 | 251 | PEND   | 80634554 | 81ff0e50  |
| Idle<br>0 0              | 800ec590                | 81a32e70 | 253 | READY  | 8060e8a8 | 81a32de8  |
| tUsbKbd<br>0 0           | 8064350c                | 81cd7140 | 255 | READY  | 8060e8a8 | 81cd7088  |
| ICPIDLE<br>0 0           | 8051dc20                | 81ffd640 | 255 | READY  | 80785584 | 81ffd5e8  |

Memory Usage Info: status bytes blocks avg block max block \_\_\_\_\_ \_ \_\_\_\_\_ \_\_\_\_ \_\_\_\_\_ \_\_\_\_\_ \_\_\_\_\_\_ current free 9498400 186 51066 9249120 7210640 4915 alloc 1467 cumulative 2762 alloc 81327184 29445 Detailed info for task ID 0x819C8070: ENTRY TID PRI STATUS PC SP ERRNO NAME DELAY \_\_\_\_\_ \_\_ \_\_\_\_ \_\_\_\_ \_\_\_ hwtk 8051d994 819c8070 20 SUSPEND 80634554 819e1938 0 0 stack: base 0x819c8070 end 0x819c6070 size 8176 high 1432 margin 6744 options: 0x4 VX DEALLOC STACK VxWorks Events \_\_\_\_\_ Events Pended on : Not Pended : 0x0 Received Events : N/A Options  $\begin{array}{cccccc} 0 & t8 & = & 0 \\ 0 & t9 & = & 80e70000 \\ 0 & k0 & = & 0 \\ 0 & k1 & = & 0 \\ 0 & gp & = & 80d94a50 \\ 0 & 0 & 0 & 0 & 0 \\ \end{array}$ = 0 t0 = 0 s0 = \$0 = 80d70000 t1 = 1000ff00 s1 = = 0 t2 = 80e97e74 s2 = at v0v1 = 3fe t3 = 0 s3 = 50 t4 = 80e7e308 s4 = a0 =  $\begin{array}{cccc} 0 & sp & = & 819c7ff0 \\ 0 & s8 & = & 819c8010 \\ 0 & ra & = & 807830fc \end{array}$ Task Trace: 819c8030 \_pthread\_setcanceltype+ac8a64: KNL\_RunReadyThreads (819c8280, fffffff, 0, 0) 807830f4 KNL RunReadyThreads+74 : semQPut (&KNL gGlobals, 80782dac, 819c8000, 80 0ecb50) stack dump from sp-96 to sp+96 0000 0000 819a f200 \* 819e18d0: ....\* 819e18e0: 0000 0000 8059 aa48 8039 3890 8086 1884 \*....Y.H.98.....\* 819e18f0: eeee eeee eeee eeee eeee 0000 0000 \*.....\* 819e1900: 819e 1908 8012 f7b8 81be 2f30 0000 8010 \*...../0....\* 819e1910: 819e 1978 819e 1958 803a 2894 819e 1958 \*...x..X.:(....X\* 819e1920: 8059 aa48 803a 0624 0000 0000 0000 \*.Y.H.:.\$.....\*

819e1930: 0000 0000 819e 1958 81be 2f30 0000 8010 \*.....X../0....\* 819e1940: 819e 1978 0000 0000 803a 2894 819e 1968 \*....x....:(.....h\* 819e1950: 801f 07bc 0000 0000 819e 1c70 0000 0064 \*.....p....d\* 819e1960: 0000 0000 819e 1968 0000 0064 819e 1990 \*.....h...d....\* 819e1970: 819e 1978 801e f1f0 819e 9630 0000 03e8 \*....\* 819e1980: 0000 0019 819e 19c0 819e 1990 801d fa58 \*.....X\* 819e1990: 819e 95f0 0000 1079 0000 0000 0000 0000 \*.....\* \*••••Z••\* 819e19a0: 0000 0000 eeee eeee 0000 0001 805a 05dc 819e19b0: 0000 1079 eeee eeee 819e 19c0 801d fa10 \*....\* 819e19c0: 819e 95f0 eeee eeee eeee eeee eeee 819e19d0: 819e 19d8 801f 08a0 value = 21 = 0x15

```
Remote Diagnostics Access
```

### Set up SSH user ID and password

You must set up the user ID and password before you can access the telephone. The telephone stores the user ID and password in the provisioning file. The length of user ID and password is 4 to 12 characters. When the user is in the edit mode to enter a password, the characters appear. Otherwise, the password is displayed as asterisks to block it from being read.

In the text UI, select Local Diagnostics > Advanced Diag Tools. Select the Config SSH check box. Enter a User ID and Password.

In the GUI, select Local Diagnostics > Advanced Diag Tools. For Config SSH?, enter Y. Enter a User ID and Password.

You can use a freeware SSH client such as PuTTY. On a PuTTY terminal keyboard, configure the backspace key as Ctrl+h.

### **PDT** level

The first level is the PDT level which is a general user level, provides the full set of PDT commands. The prompt of PDT level is PDT>.

To access the PDT level, log on to the telephone from a SSH client and enter the user ID and password. If the user ID and password are correct, you enter the PDT shell, as shown in the following example.

```
Welcome to Avaya problem determination tool.
You are connected to Avaya 1120E IP Deskphone.
HW version: 31380016CA0081E86624
FW version 0625C39
MAC 0016CA0081E8
IP 47.128.38.163
Type "pdtHelp" for list of available commands.
```

```
Type "bye" to exit current shell.
PDT>
To exit the PDT shell, type the "bye" command.
```

# VxShell Level

The second level is the VxShell level, which is a superuser level, provides the VxWorks native shell (tShell) and operates in context. The prompt is the tShell prompt "->". You can access all VxWorks tShell commands and the full set of PDT shell commands.

To access the VxShell level, enter vxshell on the PDT shell and proceed through an authentication process if the load is the production load. In the designer load, you need not to go through authentication. You can control a compile option if you must go through authentication in different loads.

If the authentication succeeds, you enter the VxWorks native shell. If the authentication fails, no further message appears and you stay at the PDT level.

On the VxShell, the global I/O is redirected to PTY so the user can see the debug printf output on the serial port console. However, nothing appears on the serial port console until you exit the VxShell at which point, the printf is restored to the serial console.

To exit the vxshell, enter the bye command.

The following example shows the output for accessing the VxShell.

```
PDT> vxshell
You need to pass the challenge question to get into vxshell.
The challenge number is: 012f2b1538613349565058
Enter the response:97d9ca05a0ba99ad8279
To exit the VxShell:
-> bye
```

# VxShell level privilege authentication process

To access the VxShell, enter **vxshell** in the PDT shell. The telephone presents a 22-digit random number challenge in hexadecimal format. A secure server at Avaya generates an authentication key response to the challenge. You then enter the authentication key in the SSH window and if they match, you are given access to the VxShell.

Typically, you must copy the challenge digit string into an email and send it to your Avaya support organization, which can then provide you with the authentication key. This level of access is normally required only when you are investigating a problem jointly with the Avaya clients technology team.

# **PDT commands**

The following table lists the PDT commands.

#### Table 113: PDT commands

| Command                                              | Description                                                          |
|------------------------------------------------------|----------------------------------------------------------------------|
| Feature specific commands                            |                                                                      |
| pdtHelp                                              | Print pdt shell help                                                 |
| setLogLevel                                          | Set log level: Critical: 1, Major: 2, Minor: 3, Info: 4              |
| setRecoveryLevel <recovery level=""></recovery>      | Set recovery level, Critical: 1, Major: 2, Minor: 3                  |
| printLogLevel                                        | Print current log level, Critical: 1, Major: 2, Minor: 3,<br>Info: 4 |
| printRecoveryLevel                                   | Print current recovery level, Critical: 1, Major: 2,<br>Minor: 3     |
| printLogFile                                         | Print error log file                                                 |
| clearLogFile                                         | Clear content of error log file                                      |
| taskMonShow                                          | Show task monitor list                                               |
| taskMonAddTask < taskName   task id>                 | Add a task to task minitor                                           |
| taskMonRemoveTask < taskName   task id>              | Remove a task from task monitor                                      |
| setCpuSamplingPeriod <sampling period=""></sampling> | Set CPU sampling period, range: 180 - 360s, step 10s                 |
| listcerts                                            | List all trusted certificates                                        |
| printcert                                            | Print a trusted certificate in detail                                |
| listcrls                                             | Prints a detailed list of CRLs                                       |
| listdevcerts                                         | Print all device certificates                                        |
| listsecuritylogs                                     | List all events logged through the security interface                |
| securitypolicy                                       | Prints the current Security Policy values                            |
| gxasinfo                                             | List the GXAS configuration and current status                       |
| printSetInfo                                         | Print hardware ID, firmware ID and MAC address                       |
| vxshell                                              | Switch to VxWorks shell                                              |
| bye                                                  | Exit current shell                                                   |
| VxWorks commands                                     |                                                                      |
| i                                                    | Display all task information                                         |
| ti                                                   | Complete information on TCB for task                                 |
| tt                                                   | Task trace                                                           |
| memShow [level]                                      | Show system memory partition blocks and statistics                   |
| Is [dirname] [-f]                                    | List contents of directory, -f : include details                     |

| Command                                | Description                                            |
|----------------------------------------|--------------------------------------------------------|
| lsr [dirname]                          | Recursive list of directory contents                   |
| cd [dirname]                           | Change the current working path                        |
| ping <host ip=""> [# of pings]</host>  | Verify that a remote host is reachable                 |
| tracert <host ip=""> [max hops]</host> | Trace route to a host                                  |
| netinfo                                | Print common network information                       |
| routeshow                              | Display host and network routing tables and statistics |
| arpShow                                | Display entries in the system ARP table                |

# Chapter 11: Shared Bandwidth Management (SBWM)

The Shared Bandwidth Management (SBWM) feature for Avaya Communication Server 1000 allows the dynamic sharing of bandwidth between multiple bandwidth consumers in a single location. The feature uses the Aura Session Manager (SM) as a central bandwidth agent. Although, mainly a Call Server feature, this feature uses VTRK SIP GW to do bandwidth updates to the Session Manager.

Tasks/Processes associated with Feature/application:

- tSL1, tRUDP, tVITN on the Call Server
- · the vtrk application on the Signaling Server

### VGMC faceplate maintenance display codes

The VGMC maintenance display provides the diagnostic status of the card during power-up, the operational state when in service, and error information about the functional state of the card. Faceplate Maintenance Display Code lists the normal and fault codes.

During power-up, the card performs multiple self-tests, including an internal RAM test, ALU test, address mode test, boot ROM test, timer test, and external RAM test. If a test fails, the card enters a maintenance loop, and no further processing is possible. A failure appears on the display to indicate which test failed. For example, if the timer test fails, F:06 is displayed.

If any other tests fail (up to and including the EEPROM test), a message appears for three seconds. If more than one test fails, the message indicates the first failure. If you select verbose mode (by the test input PIN on the backplane), the three-second failure message does not appear.

If the maintenance display shows a persistent T:20 (indicating a VGMC or Signaling Server application software failure) after the card reset during a software download procedure, call Avaya technical support for assistance to download new software to the card.

The following table lists the faceplate maintenance display codes.

|      |      | SMC                                                                                                    |
|------|------|----------------------------------------------------------------------------------------------------|
| T:01 | F:01 | XA Internal RAM Test Failed                                                                                                    |
| T:02 | F:02 | XA ALU Test Failed                                                                                                    |
| T:03 | F:03 | XA Address Mode Test Failed                                                                                                    |
| T:04 | F:04 | Watchdog Timer Test Failed                                                                                                    |
| T:05 | F:05 | Flash Test Failed                                                                                                    |
| T:06 | F:06 | Timer Test Failed                                                                                                    |
| T:07 | F:07 | XA External RAM Test Failed                                                                                                    |
| T:08 | F:08 | Dongle not Detected                                                                                                    |
| T:09 | F:09 | Time Switch FPGA failed                                                                                                    |
| T:10 | F:10 | ISPDI FPGA failed                                                                                                    |
| T:11 | F:11 | Host DPRAM Test Failed                                                                                                    |
| T:12 | F:12 | DS30X DPRAM Test failed                                                                                                    |
| T:13 | F:13 | Serial EEPROM Test Failed                                                                                                    |
| T:19 | -    | Waiting for application startup messages from processor.                                                                                                    |
| T:20 | -    | CardLAN enabled, transmitting BOOTP requests. If this display persists, then the ITG Line card is running in BIOS ROM mode due to card software failure.                                                                                                    |
| T:21 | -    | CardLAN operational, A07 enabled, display now under host control. Card is<br>looking for an active leader by sending BOOTP requests on the<br>management LAN. A follower card sends BOOTP requests on the<br>management LAN continuously. Enter +++ to escape from BOOTP request<br>mode and start VGMC shell. |
| T:22 | -    | Attempting to start the application.                                                                                                    |
| T:23 | F:23 | IXP1200 Polling Failure 1                                                                                                    |
| T:24 | F:24 | IXP1200 Polling Failure 2                                                                                                    |
| Lxxx | -    | Card is configured as the node leader card. xxx = number of IP Phones registered on the card                                                                                                    |
| Mxxx | -    | Card is not configured as the Leader but is currently the node master. xxx = number of IP Phones registered on the card                                                                                                    |
| Fxxx | -    | Card has detected the node master and is operating as a follower. xxx = number of IP Phones registered on the card.                                                                                                    |

#### Table 114: Faceplate maintenance display codes

# MGC four-character LED faceplate display

You can check the MGC four-character LED faceplate display for diagnostic information during bootup and normal operation.
# Use of the four-character LED display during MGC boot

When the system boots, the diagnostic information from the hardware and firmware sanity tests appears on the faceplate. The messages that appear on the four-character LED display during MGC bootup are shown in the following table. Further design investigation is required to confirm that all suggested messages during bootup are possible.

| Table 115: Messages | displayed on the four- | -character LED display | y during MGC bootup |
|---------------------|------------------------|------------------------|---------------------|
|---------------------|------------------------|------------------------|---------------------|

| Message | Description                                                                                             |
|---------|----------------------------------------------------------------------------------------------------|
| BOOT    | This is the first message when display becomes active.                                                  |
| POST    | Power on self test message appears while the MGC performs hardware system tests during system power up. |
| PASS    | Power on self test pass.                                                                                |
| EXXX    | Error code where XXX is a numeric value. An error code appears if a serious system error is detected.   |
| LOAD    | Application software is loading.                                                                        |

In normal operation the messages appear in the following order: BOOT, POST, PASS, LOAD. If a fatal self-test error occurs, then PASS and LOAD do not appear. Instead an error code appears.

# Use of the four character LED during MGC normal operation

After the boot loader loads the CSP and starts to run, you can use the faceplate display for diagnostic information.

During normal operation, the four-character LED displays the superloop and shelf number of the Media Gateway 1000E (MG 1000E) with MGC. If an error occurs that requires a diagnostic message to appear, then the display cycles between displaying the cabinet number and the error code. Each item appears for 20 seconds. The following table shows the messages that appear.

| Table 116: Messages displayed on the four character | r LED during MGC normal operation |
|-----------------------------------------------------|-----------------------------------|
|                                                     |                                   |

his 440. Measured displayed on the form shows that I CD du

| Message          | Description                                                                                                    |
|------------------|----------------------------------------------------------------------------------------------------|
| EXXX             | Error code where XXX is a numeric value. An error code appears if a serious system error is detected.                           |
| LLL <sup>S</sup> | IPMG super loop and shelf number where LLL is the superloop number and S is the shelf number. For example, $032^0$ or $120^1$ . |

| Message | Description                                                                                                    |
|---------|----------------------------------------------------------------------------------------------------|
|         | Note:                                                                                                    |
|         | Although this appears to be four characters, the superscript shelf digit is a special character [that is, 0 and 1] defined internally to the MGC to ensure it looks different from the loop designators. |
| E001    | A 96 port daughter board is installed in DB position 2, this is not supported.                                                                                                    |
| E002    | Unable to send registration request to call server.                                                                                                    |
| E003    | Link down to call server.                                                                                                    |
| E004    | Daughter board is not registered with call server.                                                                                                    |
|         | Additional messages are defined for the VoIP DSP Daughter boards.                                                                                                    |

# Chapter 12: VGMC and Signaling Server configuration files

# Introduction

The active configuration files are in the /CONFIG directory and are named CONFIG.INI and BOOTP.TAB. EM creates these files and downloads them to the card. The BOOTP.TAB file contains the node properties, while the CONFIG.INI file contains the Card properties. With the introduction of the node level TN password feature in VGMC 2.2, a configuration file named SECURITY.INI contains the node password. The loss plan adjustment commands are in the LOSS.INI file.

Beginning in Release 4.0, all systems use a CONFIG.INI file that is centrally stored on the Call Server. The Signaling Server and VGMC access the Call Server by using the Call Server IP address stored in the BOOTP.TAB file (Leader) or in the BOOTP response (Follower). Therefore, the BOOTP.TAB file is also updated to have the Call Server IP address.

The system automatically backs up the configuration files to file names with .BAK extentions (for example, CONFIG.BAK and BOOTP.BAK). In case of a bad file download or file corruption, the system replaces the active copy with this version of the file.

An additional file, TPS.INI, can be created. This file is not created by EM but is a text file that you can use to control aspects of the VGMC application operation. When the application boots, if the file is in the C:/CONFIG directory, the contents are parsed and used in the application operation. If the file is not present, the application operates as normal. This file is typically used only for debugging and does not remain in the CONFIG directory.

Another file, UMS.INI, is created by the VGMC or Signaling Server application and stores the IP Phone firmware upgrade information.

#### Note:

Drive letters must be capitalized; file names can be lowercase. All files must follow the 8.3 format.

# **Displaying contents**

Print the contents of each file to the console by using the following command (the second parameter defaults to zero and remain off):

```
->copy "<path/filename>", 0
```

# Creating a file from CLI

In an extreme case where EM is not available or the LAN connection does not work, you can create a new file and write its contents from the terminal keyboard. The following command copies data from the standard input device (the keyboard) into the specified file. Everything typed goes directly into the file. End the input by pressing Ctrl+D at the start of a blank line. This closes the file and returns the VxWorks prompt. Copy the existing file to a backup file name (for example, -> copy "CONFIG.INI", "CONFIG.SAV") and then copy the new file to the CONFIG.INI file name.

The following example is from the SMC.

-> copy 0,"temp.ini" Hello world! ^Dvalue = 0 = 0x0 -> copy "temp.ini" Hello world! value = 0 = 0x0

😵 Note:

To avoid incorrectly configuring a node by typing invalid information, Avaya recommends that you do not use this procedure.

# **Differences between configuration files**

The various EM versions generate different CONFIG.INI and BOOTP.TAB files. If you move a VGMC from a Meridian 1 system to a CS 1000 or CS 1000M system or vice versa, be sure to download or transfer the card and node properties so the CONFIG.INI and BOOTP.TAB files are updated to the correct format.

# File details

# **CONFIG.INI**

The MAM task parses this file to configure the routes, the DSP codecs and parameters, Call Server ELAN IP address (active ELNK), SNMP traps, DSCP bits, and 802.1Q priority bits. The file is fully parsed on card reset. It is also parsed when the file is transmitted by EM. In these cases, the

application parses some sections of the CONFIG.INI file and modifies the prior VGMC operation so no card reboot is required for data changed in those areas. Changes in other areas of the file (for example, the [TlanConfig] section) still require a card reboot before the changes can take effect. You can change the following sections without performing a reboot:

- [snmp]
- [routes]
- [dsp0]
- [tos]
- [ElanConfig]
- [Loss Plan]
- [firmware]

You can download the file through the VGMC shell by using the command configFileGet.

Starting in Release 4.0, the following line is examined and compared between the copy of the CONFIG.IN file stored on the Call Server and the copy stored locally on the Signaling Server or VGMC:

#dateOfLastFileModification(dd/mm/yyyy hh:mm:ss)=21/08/2003 01:45:12 i.

If the line is different, then the CONFIG.INI file on the Call Server is used.

The configuration file is self-explanatory. Each section begins with a section identifier in brackets ([]).

#### 😵 Note:

The [routes] section is for creating static route entries on the ELAN interface only. The entry includes the destination IP address and the subnet mask.

#### **EM** file

The following is an example of a CONFIG.INI file generated by the Release 4.0 Element Manager.

```
#version=VGMC4.0
#authoringApplication=EM
#dateOfLastFileModification(dd/mm/yyyy hh:mm:ss)=21/08/2003 01:45:12
[keycode]
keycodeId=12345678-12345678-12345678
[Security]
ElanAccessOnly=0
[snmp]
rdCommunityName=public
wrCommunityName=private
trapsEnabled=1
trapsub=0.0.0.0
ts1=0.0.0,255.255.254.0,
CardIP=47.11.255.26
sysHostName=
sysLocation=
```

#### VGMC and Signaling Server configuration files

```
sysContact=
CardIP=47.11.255.33
sysHostName=
sysLocation=
sysContact=
[routes]
re1=0.0.0,255.255.254.0,
[dsp0]
EchoCancel=1
DspEchoTail=128
VadThreshold=-17
IdleNoise=-65
DtmfToneDetect=1
ModemDetect=1
FaxDetect=1
FaxRate=9600
FaxPlayoutNomD=100
FaxActiveTimeout=200
FaxPacketSize=30
Codec=1
VxPayload=30
VxPlayoutNomD=60
VxPlayoutMaxD=120
VadEnabled=0
Codec=5
VxPayload=20
VxPlayoutNomD=40
VxPlayoutMaxD=80
VadEnabled=0
Codec=2
VxPayload=30
VxPlayoutNomD=60
VxPlayoutMaxD=120
VadEnabled=0
Codec=9
VxPayload=30
VxPlayoutNomD=60
VxPlayoutMaxD=120
VadEnabled=0
Codec=8
VxPayload=1
VxPlayoutNomD=60
VxPlayoutMaxD=120
VadEnabled=0
[tos]
controlPrio=160
voicePrio=184
802.1pqEnabled=0
802.1p=6
802.1q=0
```

```
natEnabled=0
natTimeout=90
[ElanConfig]
CallServerIP=47.11.255.0
SurvivalIP=47.11.254.193
SignalPort=15000
BroadcastPort=15001
[TlanConfig]
SignalPort=5000
AudioPort=5200
[GateKeeper]
PrimaryGKIP=47.11.249.140
AlternateGKIP=47.11.249.106
PrimaryNCSIP=47.11.249.140
PrimaryNCSPort=16500
AlternateNCSIP=47.11.249.106
AlternateNCSPort=16500
NCSTimeout=10
[firmware]
serverIP=0.0.0.0
subnetMask=255.255.254.0
fwfileDirPath=download/firmware/
userID=
password=
[ApplicationServer_47.11.255.26]
HostName=
H323ID=bvw lab node 5
SW VtrkTPS=1
SW GateKeeper=0
SW_SetTPS=1
[ApplicationServer 47.11.255.33]
HostName=
H323ID=bvw lab node 5
SW VtrkTPS=0
SW GateKeeper=0
SW_SetTPS=1
[SNTP Server]
Mode=active
Interval=256
Port=20555
[SNTP Client]
Mode=passive
Interval=256
Port=20555
ServerIP=0.0.0.0
```

```
[OM Thresholds]
PacketLoss=10
Latency=250
Jitter=30
PollingPeriod=5
CallServerReporting=1
```

The network time client/server moved from the TPS.INI file to the EM created CONFIG.INI file. The following parameters are available:

- Mode defines the mode of the server operation as follows:
  - active sends broadcast of time at defined intervals.
  - passive waits for query from clients (default)
  - disabled time server not started
- Interval assigns the interval between time updates and can be set to any 2n value (31 > n > 0) (256)
- Port assigns the UDP port used by the time client/server (20,000 + node ID)

# **BOOTP.TAB**

The BOOTP.TAB file is present on all VGMC and Signaling Servers in the node. This file contains the node properties. The file is fully parsed on card reset. It is also parsed when the file is transferred by EM. In these cases, the application's run-time configuration enhancement parses the BOOTP.TAB file and allows card additions or deletions with no card reboot required. Changes in other areas of the file (for example, card IP addresses or subnet masks) still require a card reboot before taking effect.

In Release 4.0, the Call Server IP address was added to the BOOTP.TAB file to allow the central distribution of the CONFIG.INI file from the Call Server to all VGMC and Signaling Servers in the node.

#### 😵 Note:

Even though the first lines appear as comments within the BOOTP.TAB file, the administrative applications and the VGMC application use them; do not modify them. Comments elsewhere within the BOOTP.TAB file (designated by a leading number sign [#]) are ignored by the BOOTP server.

#### **EM** file

The following example is the BOOTP.TAB file generated by EM:

```
#192.168.20.10
#47.11.216.187
#version=VGMCINE4.0
#WEB_MGMT 47.11.216.187 SS Leader
#WEB_MGMT 47.11.216.186 P Follower
#WEB_MGMT 47.11.216.229 P Follower
#WEB_MGMT 47.11.216.230 SA Follower
```

```
.subnet1
:sm=255.255.254.0:gw=47.11.216.1:ts=192.168.20.10:hn:cs=47.11.155.158:
1:tc=.subnet1:ha="00:02:b3:86:29:3a":ip=47.11.216.187:lp=192.168.20.2
255.255.0.0 192.168.20.1:dn=:to=7812:hd="/u/config":
2:tc=.subnet1:ha="00:60:38:8e:12:00":ip=47.11.216.186:lp=192.168.20.3
255.255.0.0 192.168.20.1:dn=4 0:to=7812:hd="/C:/config":
3:tc=.subnet1:ha="00:60:38:8e:12:99":ip=47.11.216.229:lp=192.168.20.4
255.255.0.0 192.168.20.1:dn=8 0:to=7812:hd="/C:/config":
4:tc=.subnet1:ha="00:60:38:bd:b3:15":ip=47.11.216.230:lp=192.168.20.5
255.255.0.0 192.168.20.1:dn=6 0:to=7812:hd="/C:/config":
```

# **SECURITY.INI**

The SECURITY.INI file exists if you enter a node-level TN password. The variable Security Check denotes whether the password is enabled or disabled. The variable Password displays the current password. This information is available through the command,nodePwdShow.

```
[Node Info]
SecurityCheck=1
PassWord=1234567890
```

# LOSS.INI

The LOSS.INI file exists if you enter either the lossPlanSet or UKLossPlanSet command. The file contains the RLR/SLR offset values that are downloaded to the IP Phones. Positive numbers are loss, negative values are gain.

If all values are 0 (for example, after you enter the lossPlanClr or UKL command), the application deletes the file. To view the file contents, enter the lossPlanPrt command.

The following example shows the file contents after you enter the UKLossPlanSet command.

```
-> copy "loss.ini"
[Loss Plan]
HandsetRLROffset=0
HandsetSLROffset=-5
HeadsetRLROffset=0
HeadsetSLROffset=-5
HandsfreeRLROffset=0
HandsfreeSLROffset=0
```

# TPS.INI

The TPS.INI file is an optional text file in the /CONFIG directory that you can use to modify the default (normal) behaviour of the LTPS. The format of the file is similar to the CONFIG.INI file: each

section begins with a section header in brackets followed by a list of data items, each equated to some value.

The file is parsed on card bootup. If any parameters change, reboot the card so the changes can take effect.

#### 😵 Note:

Avaya does not recommend that you change any parameter unless technology or GNTS staff direct you to do so.

#### **Call Server link control**

To disable the use of the TCP link between the VGMC or Signaling Server and the Call Server, assign a value of 0 (false) to the UseTcpLink= variable. The default is 1 (true) to use TCP signaling.

```
[pbxLib]
UseTcpLink=
```

To change the time between attempts to establish the link with the Call Server, add the following line to the TPS.INI file. The default is 15 seconds.

[pbxLib]
LinkResetTimer=

#### **RUDP** windowing control

The IP Phone RUDP connections use message windowing. The default size is 10 outstanding (non-ACKed) messages. You can adjust the window size by adding the following lines in the TPS.INI file:

```
[usiLib]
rudpWindowSize=
```

## **DSP** gain limit control

The VGMC gateway normally limits the gain adjustment for the DSPs to +/– 6 dB. You can adjust this range by adding the following lines to the file:

```
[Loss Plan]
DspMaxLoss=
DspMinLoss=
```

#### **DSP** echo canceller control

You can configure the echo canceller parameters for all channels. You can place the same variables under the heading [dsp0] in the CONFIG.INI file. However, values in the CONFIG.INI file are superseded by values in the TPS.INI file. If values neither appear in the TPS.INI or CONFIG.INI file, then the default values are used.

```
[Dsp Echo]
DspEchoOpcode=
DspEchoNlpFix=
DspEchoConfig=
DspEchoNlpAggress=
DspEchoCnConfig=
```

## **IP** parameter control

Adjust the timing of the IP Phone jitter buffer resynchronization mechanism by adding the following lines. The parameter earlyResync has a default value of 2000 milliseconds; lateResync has a default of 60000 milliseconds.

```
[IP Params]
earlyResync=
lateResync=
```

## **TPS** control

Modify the parameters of the election process for the VGMC node master by adding the following lines to the TPS.INI file. The default for each parameter appears in parenthesis.

ElectionDuration controls the length of time to wait for responses to an election request (2 seconds).

ElectionResult defines how often the Master notifies the other cards in the node of its existence (30 seconds).

ElectionTerm defines how long the nonmasters wait to obtain the Master broadcast (35 seconds).

Port defines the UDP port for the election communications (16543).

MaxTerminals defines the maximum number of terminals allowed to register on the card (by default: SMC with 32 channels: 128). Change the MaxTerminals value to change when the card notifies the Master that it cannot accept another IP Phone registration. Use care when you change this value. You cannot use one value across a node with mixed card types unless you want to restrict all cards to the same capacity.

```
[TPS Node]
ElectionDuration=
ElectionResult=
ElectionTerm=
Port=
MaxTerminals=
```

## Keymap download control

You can add two parameters to the TPS.INI file to modify the timing of the keymap download process. Both parameters are used in a calculation that determines how quickly requests are sent to the CS 1000 for keymap downloads. The default for each parameter appears in parentheses.

RTTExp is the expected round trip time between sending a keymap download request to the CS 1000 and receiving its response. When the RTT exceeds this value, the CS 1000 is busy so the equation introduces negative feedback to slow down the requests. This prevents the CS 1000 from losing requests due to buffer overflows (300 milliseconds).

Delay Factor is a multiplication factor used in the calculation (10).

```
[Keymaps]
RTTExp=
Delay Factor=
```

# Startup script

Sometimes you must ensure that certain commands run if a card reboots. You can place these commands in a startup script. This file must have the following path and file name, to be parsed by the VGMC:

"/C:/etc/startup"

If the "etc" directory is not present, create it by using the command mkdir.

Any command you can enter at the CLI, you can enter in the startup script. A script can be useful to debug problems, for example, if you want to automatically load object files. The following is an example of the contents of a startup script that adds a host and modifies the default gateway to be the ELAN instead of the TLAN.

```
-> copy "startup"
hostAdd("joeuser","47.11.229.34")
netDevCreate("joeuser:","47.11.229.34",1)
iam "nilantha","joeuserPassword"
routeDelete "0.0.0.0","10.1.1.1"
routeAdd "0.0.0.0","47.11.214.1"
value = 0 = 0x0
```

The startup script runs immediately after the vxWorks banner appears.

```
Adding 6239 symbols for standalone.
]]]]]]]]]]]]]]]]
               ]]]]]]]]]]]]
                           11
                                      ]]]]
                                               (R)
    ]]]]]]]]]]]
                   ]]]]]]]]]
                             ]]
                                         ]]]]
]
]]
    ]]]]]]]]]
                             11
                                         1111
]]]
     ]]]]]]]]
             ]]] ]
                    ]]]] ]]]
                                    ]]]] ]] ]]]]
                                                 ]]
                            ]]]]]]]]]]]
                                             ]]
111
]]]]
      111
         ]]
               ]]]
                     ]] ]]]]]]]]]]]]]]]
                                                ]]]
             1
1
]]]]]
      1
        ]]]]
               ]]]]]
                      ]]]]]]]]]]
                                 ]] ]]]]
                                         ]]]]]]]]
                                                 ]]
]]
]]]]]]
        ]]]]]
               ]]]]]]
                      ]
                        ]]]]]
                            ]]]]
                                 ]] ]]]]
                                         ]]]]]]]]]
                                                 1
]]]
1111111
       11111
            1
                111111
                     1
                         111
                             1111
                                 11 1111
                                         1111 1111
1111
]]]]]]]]]]
                                             ]]]]]]]]
      11111
           111
                1111111
                         1
                             ]]]]]]]]
                                   1111
                                         1111
111
Development System
VxWorks version 5.3.1
KERNEL: WIND version 2.5
Copyright Wind River Systems, Inc.,
1984-1997
```

```
CPU: VPS Pentium MMC2. Processor #0.

Memory Size: 0x2000000. BSP version ITGL 2.10.63.2.

Executing startup script /C:/etc/startup ...

hostAdd("joeuser","47.11.229.34")

value = 0 = 0x0

netDevCreate("joeuser:","47.11.229.34",1)

value = 0 = 0x0

iam "joeuser","joeuserPassword"

value = 0 = 0x0

routeDelete "0.0.0.0","10.1.1.1"

value = 0 = 0x0

routeAdd "0.0.0.0","47.11.214.1"

value = 0 = 0x0

Done executing startup script /C:/etc/startup
```

# **Chapter 13: Security features**

# Security features in CS 1000

CS 1000 includes the following security features:

- Secure remote access is provided by Secure Shell (SSH).
- · Security for individual call streams is provided by the Media Security feature.
- Security for ELAN subnets is provided by the system management security and ISSS, which is based on the industry standard IP Security (IPsec).
- · Security for SIP signaling is provided by Transport Layer Security (TLS).
- Security for data exchanges between the IP Phones and the Signaling Server is provided by Secure UNIStim signaling, which requires a Secure Multimedia Controller (SMC) 2450 device.

# Security for SIP signaling -- SIP TLS

# **CLI Commands**

#### SIPGwShow

You can use this command to display primary and secondary proxy transport types and TLS usage. The URI scheme appears in the channel table at the end of the output from this command.

```
oam> SIPGwShow
SIPNPM Status : Active
Primary Proxy IP address : 47.11.232.110
Secondary Proxy IP address : 47.9.194.167
Primary Proxy port : 5061
Secondary Proxy port : 5061
Primary Proxy Transport : TLS
Secondary Proxy Transport : TLS
Active Proxy : Primary :Registered
Time To Next Registration : 7 Seconds Channels Busy / Idle / Total :
30 / 34 / 64
Stack version : 4.0.0.30
TLS Security Policy : Best Effort
```

```
SIP Gw Registration Trace : OFF
Output Type Used : RPT
Channel tracing : -1
Channel id should be a non-zero value
```

#### SIPCallTrace

You can use this command to show the transport and URI scheme.

#### SIPTLSConfigShow

Display TLS configuration parameters of the entire system, including client and server session caching parameters, the certificate for the local system, and the certificates that are configured.

```
pdt> SIPTLSConfigShow
TLS Parameter Details
******
TLS Configuration Details
------
TLS Security Policy:Best EffortTLS Client Authentication:YesTLS session caching size:200TLS session timeout:600 (s)
TLS renegotiation threshold: 20000000 (packets)
TLS local certificate: /u/ssl/cert/0.pem
There are 1 CA certificate(s) configured:
     ------
/u/ssl/ca/73bf4006.r0
X509:Subject
</C=CA/ST=Ontario/L=Belleville/O=Avaya/OU=BVW/
CN=bvwibmem.ca.avaya.com>X509:Issuer
</C=CA/ST=Ontario/L=Belleville/O=Avaya/OU=BVW/CN=bvwibmem.ca.avaya.com>
X509:Public Key 1024 (bits)
X509:Valid From <Feb 27 14:35:37 2007 GMT>
X509:Valid Until <Feb 26 14:35:37 2037 GMT>
Session caching parameters - Client
_____
NumSessionInCache
                             200
                             23
NumSessionIncache 23
NumConnectionsReceived 1277
NumConnectionsRenegotiation 2
NumConnectionsFinished 1275
NumConnectionsAccepted 0
NumSessionCacheHit 1238
NumSessionCacheMiss 0
NumSessionCacheMiss
                             0
                               0
NumSessionTimeout
NumSessionCallBackHit
                              0
NumCacheOverFlow
                                0
Session caching parameters - Server
_____
```

| NumSessionAllowed      | 200 |                             |   |
|------------------------|-----|-----------------------------|---|
| NumSessionInCache      | 2   |                             |   |
| NumConnectionsReceived | 0   | NumConnectionsRenegotiation | 0 |
| NumConnectionsFinished | 0   |                             |   |
| NumConnectionsAccepted | 3   |                             |   |
| NumSessionCacheHit     | 0   |                             |   |
| NumSessionCacheMiss    | 0   |                             |   |
| NumSessionTimeout      | 0   |                             |   |
| NumSessionCallBackHit  | 0   |                             |   |
| NumCacheOverFlow       | 0   |                             |   |
| pdt>                   |     |                             |   |
|                        |     |                             |   |

## SIPTLSSessionShow

Display the details of all SIP TLS sessions or sessions associated with a server IP address. This command shows existing sessions (in connected state and persistent), cached sessions, and the uptime and cipher suites, but does not show key information.

```
pdt> SIPTLSSessionShow
```

SIPTLSSessionShow

```
Usage :SIPTLSSessionShow <srvIP/srvIP,port/ALL>

srvIP : display the TLS Session details for given server IP

srvIP, port : display the TLS Session details for given server IP and

Port

ALL : display all the existing TLS session details

pdt> SIPTLSSessionShow all

RemoteIP Port UpTime SSL SslSession Cipher: Version

Name Bits

------

Totally there are 0 TLS session caching entries.
```

#### SIPMessageTrace

Configure filtering criteria for message tracing.

The capture buffer is intentionally not freed after the file is saved in case a problem occurs and you need to retrieve the file. However, be careful not to allocate a large buffer and leave it on the card in case later processing on the card requires extra memory.

# Chapter 14: SIP NRS on Linux

This section describes troubleshooting the SIP NRS on Linux.

# Linux commands

The following diagnostic commands are helpful in diagnosing application issues:

- traceroute
- free
- ipcs
- Idconfig
- ping

Each command is described on a man page in Linux.

```
spspri -> host name
-p option is to specify the port while performin traceroute.
-s option is the source ip address of the SPS box.
[admin2@spspri ~]$ traceroute -p 5060 spspri
traceroute to spspri.avaya.com (47.11.119.133), 30 hops max, 38 byte
packets
1 spspri (47.11.119.133) 0.089 ms 0.039 ms 0.037 ms
[admin2@spspri ~]$
[admin2@spspri ~]$ traceroute -s 47.11.119.133 spspri
traceroute to spspri.avaya.com (47.11.119.133) from 47.11.119.133, 30
hops max, 38 byte packets
1 spspri (47.11.119.133)
                         0.086 ms 0.038 ms 0.036 ms
[admin2@spspri ~]$
[admin2@spspri ~]$
[admin2@spspri ~]$ free
total used free shared
Mem: 2074952 1546688 528264
                                         buffers cached
                    1546688 528264
703144 1371808
                                             0 133096 710448
-/+ buffers/cache:
Swap: 4192912
                        160 4192752
[admin2@spspri ~]$
[admin2@spspri ~]$
```

[admin2@spspri ~]\$ ipcs

| Shai       | red Memory | Segments |       |         |        |        |
|------------|------------|----------|-------|---------|--------|--------|
| key        | shmid      | owner    | perms | bytes   | nattch | status |
| 0x6107c07f | 1343488    | admin2   | 770   | 2864    | 13     |        |
| 0x6207c07f | 1376257    | admin2   | 770   | 2097152 | 8      |        |
| 0x6307c07f | 1409026    | admin2   | 770   | 1048576 | 9      |        |
| 0x6407c07f | 1441795    | admin2   | 770   | 1048576 | 9      |        |
| 0x6507c07f | 1474564    | admin2   | 770   | 1048576 | 8      |        |
| 0x6607c07f | 1507333    | admin2   | 770   | 2097152 | 9      |        |
| 0x6707c07f | 1540102    | admin2   | 770   | 2097152 | 9      |        |
| 0x6807c07f | 1572871    | admin2   | 770   | 4194304 | 13     |        |
| 0x6907c07f | 1605640    | admin2   | 770   | 1048576 | 8      |        |
| 0x6a07c07f | 1638409    | admin2   | 770   | 524288  | 8      |        |
| 0x6b07c07f | 1671178    | admin2   | 770   | 2097152 | 9      |        |
| 0x6c07c07f | 1703947    | admin2   | 770   | 2097152 | 9      |        |
| 0x6d07c07f | 1736716    | admin2   | 770   | 1048576 | 8      |        |
| 0x7807c0a7 | 1310733    | admin2   | 666   | 4096    | 5      |        |
|            |            |          |       |         |        |        |

nsems

| semid   | owner                                             | perms                                                                                                    |
|---------|---------------------------------------------------|----------------------------------------------------------------------------------------------------|
| 1310721 | admin2                                            | 770                                                                                                    |
| 1343490 | admin2                                            | 770                                                                                                    |
| 1376259 | admin2                                            | 770                                                                                                    |
| 1409028 | admin2                                            | 770                                                                                                    |
|         | semid<br>1310721<br>1343490<br>1376259<br>1409028 | semid         owner           1310721         admin2           1343490         admin2           1376259         admin2           1409028         admin2 |

----- Semaphore Arrays ------

----- Message Queues -----

| 0x65078001 | 1441797 | admin2 | 770 | 1 |
|------------|---------|--------|-----|---|
| 0x66078001 | 1474566 | admin2 | 770 | 1 |
| 0x67078001 | 1507335 | admin2 | 770 | 1 |
| 0x68078001 | 1540104 | admin2 | 770 | 1 |
| 0x69078001 | 1572873 | admin2 | 770 | 1 |
| 0x6a078001 | 1605642 | admin2 | 770 | 1 |
| 0x6b078001 | 1638411 | admin2 | 770 | 1 |
| 0x6c078001 | 1671180 | admin2 | 770 | 1 |
| 0x6d078001 | 1703949 | admin2 | 770 | 1 |
|            |         |        |     |   |

| key        | msqid   | owner  | perms | used-bytes | messages |
|------------|---------|--------|-------|------------|----------|
| 0x6107c080 | 1212417 | admin2 | 770   | 0          | 0        |
| 0x6207c080 | 1245186 | admin2 | 770   | 0          | 0        |
| 0x6307c080 | 1277955 | admin2 | 770   | 0          | 0        |
| 0x6407c080 | 1310724 | admin2 | 770   | 0          | 0        |
| 0x6507c080 | 1343493 | admin2 | 770   | 0          | 0        |
| 0x6607c080 | 1376262 | admin2 | 770   | 0          | 0        |
| 0x6707c080 | 1409031 | admin2 | 770   | 0          | 0        |
| 0x6807c080 | 1441800 | admin2 | 770   | 0          | 0        |
| 0x6907c080 | 1474569 | admin2 | 770   | 0          | 0        |
| 0x6a07c080 | 1507338 | admin2 | 770   | 0          | 0        |
| 0x6b07c080 | 1540107 | admin2 | 770   | 0          | 0        |
| 0x6c07c080 | 1572876 | admin2 | 770   | 0          | 0        |

<sup>[</sup>admin2@spspri ~]\$ [admin2@spspri ~]\$

```
[admin2@spspri ~]$ /sbin/ldconfig
-v /sbin/ldconfig: Path `/opt/nortel/Snmp-Daemon-TrapLib/lib' given more
than once
/sbin/ldconfig: Path `/opt/nortel/open/osip' given more than once
/usr/X11R6/lib:
libX11.so.6 -> libX11.so.6.2
libGLw.so.1 -> libGLw.so.1.0
libXevie.so.1 -> libXevie.so.1.0
libXcursor.so.1 -> libXcursor.so.1.0.2
libXrandr.so.2 -> libXrandr.so.2.0
libXext.so.6 -> libXext.so.6.4
libXfixes.so.3 -> libXfixes.so.3.0
libXtst.so.6 -> libXtst.so.6.1
libXinerama.so.1 -> libXinerama.so.1.0
libXaw3d.so.7 -> libXaw3d.so.7.0
libfontenc.so.1 -> libfontenc.so.1.0
libxkbfile.so.1 -> libxkbfile.so.1.0
libdpstk.so.1 -> libdpstk.so.1.0
libXxf86vm.so.1 -> libXxf86vm.so.1.0
libOSMesa.so.4 -> libOSMesa.so.4.0
libXaw.so.6 -> libXaw.so.6.1
libXfont.so.1 -> libXfont.so.1.5
libXaw.so.7 -> libXaw.so.7.0
libXv.so.1 -> libXv.so.1.0
libXvMC.so.1 -> libXvMC.so.1.0
libXmuu.so.1 -> libXmuu.so.1.0
libXxf86misc.so.1 -> libXxf86misc.so.1.1
libXxf86rush.so.1 -> libXxf86rush.so.1.0
libICE.so.6 -> libICE.so.6.3
libXxf86dga.so.1 -> libXxf86dga.so.1.0
libXt.so.6 -> libXt.so.6.0
libXrender.so.1 -> libXrender.so.1.2.2
libXmu.so.6 -> libXmu.so.6.2
libdps.so.1 -> libdps.so.1.0
libXcomposite.so.1 -> libXcomposite.so.1.0
libxkbui.so.1 -> libxkbui.so.1.0
libXft.so.1 -> libXft.so.1.1
libGL.so.1 -> libGL.so.1.2
libSM.so.6 -> libSM.so.6.0
libXpm.so.4 -> libXpm.so.4.11
libXRes.so.1 -> libXRes.so.1.0
libXss.so.1 -> libXss.so.1.0
libFS.so.6 -> libFS.so.6.0
libXi.so.6 -> libXi.so.6.0
libXdamage.so.1 -> libXdamage.so.1.0
libI810XvMC.so.1 -> libI810XvMC.so.1.0
libpsres.so.1 -> libpsres.so.1.0
libXft.so.2 -> libXft.so.2.1.2
libXTrap.so.6 -> libXTrap.so.6.4 /opt/nortel/base/open/openssl/
openssl-0.9.71/linux-i686/lib:
libssl.so.0.9.7 -> libssl.so.0.9.7
libcrypto.so.0.9.7 -> libcrypto.so.0.9.7 /opt/nortel/open/osip:
libosipparser2.so.3 -> libosipparser2.so.3.0.0
```

```
libosip2.so.3 -> libosip2.so.3.0.0
/opt/nortel/Snmp-Daemon-TrapLib/lib:
libSnmpTrapHandler.so -> libSnmpTrapHandler.so
/opt/nortel/base/patchutil/binary:
libee testexeclib.1.0.1.so -> libee testexeclib.1.0.1.so
libee testlib.1.0.3.so -> libee testlib.1.0.3.so
libee infrastructure.1.0.0.so -> libee infrastructure.1.0.0.so
libslgapi.so -> libslgapi.so
libee testlib.so -> libee testlib.so
libOamFm.so -> libOamFm.so
libee patcher tap.so -> libee_patcher_tap.so
libee patcher tap.1.0.0.so -> libee patcher tap.1.0.0.so
libee patcher.1.0.0.so -> libee patcher.1.0.0.so
libee testlib.1.0.1.so -> libee testlib.1.0.1.so
libee patcher loader.so -> libee patcher loader.so
libpatch event.so -> libpatch event.so
libee interceptor.1.0.0.so -> libee interceptor.1.0.0.so
libee interceptor.so -> libee interceptor.so
libtap slr a.so -> libtap slr a.so
libmercapi.so -> libmercapi.so
libee patcher loader.1.0.0.so -> libee patcher loader.1.0.0.so
libee fault.1.0.0.so -> libee fault.1.0.0.so
libee patcher.so -> libee patcher.so
libee fault.so -> libee fault.so
libee infrastructure.so -> libee infrastructure.so
libhwServices.so -> libhwServices.so
libee testexeclib.so -> libee testexeclib.so libee testlib.1.0.2.so ->
libee testlib.1.0.2.so
/lib:
libdevmapper.so.1.01 -> libdevmapper.so.1.01
libpam_misc.so.0 -> libpam_misc.so.0.77
libSegFault.so -> libSegFault.so
libanl.so.1 -> libanl-2.3.4.so
libsepol.so.1 -> libsepol.so.1
libNoVersion.so.1 -> libNoVersion-2.3.4.so
libthread_db.so.1 -> libthread_db-1.0.so
libselinux.so.1 -> libselinux.so.1
libm.so.6 -> libm-2.3.4.so
libdb-3.3.so -> libdb-3.3.so
libgcc s.so.1 -> libgcc s-3.4.5-20051201.so.1
libpcre.so.0 -> libpcre.so.0.0.1
libcidn.so.1 -> libcidn-2.3.4.so
libcom err.so.2 -> libcom err.so.2.1
libpamc.so.0 -> libpamc.so.0.77
libnss_compat.so.1 -> libnss1 compat.so.1
libnss nisplus.so.2 -> libnss nisplus-2.3.4.so
libe2p.so.2 -> libe2p.so.2.3
libacl.so.1 -> libacl.so.1.1.0
libcrypt.so.1 -> libcrypt-2.3.4.so
libnss dns.so.1 -> libnss1 dns.so.1
libnsl.so.1 -> libnsl-2.3.4.so
libcap.so.1 -> libcap.so.1.10
libblkid.so.1 -> libblkid.so.1.0
```

```
libnss compat.so.2 -> libnss compat-2.3.4.so
libdevmapper.so.1.00 -> libdevmapper.so.1.00
libaudit.so.0 -> libaudit.so.0.0.0
libdb.so.3 -> libdb2.so.3
libproc-3.2.3.so -> libproc-3.2.3.so
libnss files.so.2 -> libnss files-2.3.4.so
libnss ldap.so.2 -> libnss ldap-2.3.4.so
libasound.so.2 -> libasound.so.2.0.0
libBrokenLocale.so.1 -> libBrokenLocale-2.3.4.so
libnss nis.so.1 -> libnss1 nis.so.1
libdl.so.2 -> libdl-2.3.4.so
libdb-4.1.so -> libdb-4.1.so
libnss files.so.1 -> libnss1 files.so.1
libattr.so.1 -> libattr.so.1.1.0
ld-linux.so.2 -> ld-2.3.4.so
libss.so.2 -> libss.so.2.0
libssl.so.4 -> libssl.so.0.9.7a
librt.so.1 -> librt-2.3.4.so
libpthread.so.0 -> libpthread-0.10.so
libdevmapper.so.1.02 -> libdevmapper.so.1.02
libc.so.6 -> libc-2.3.4.so
libuuid.so.1 -> libuuid.so.1.2
libresolv.so.2 -> libresolv-2.3.4.so
libpam.so.0 -> libpam.so.0.77
libnss dns.so.2 -> libnss dns-2.3.4.so
libnss nis.so.2 -> libnss nis-2.3.4.so
libext2fs.so.2 -> libext2fs.so.2.4
libtermcap.so.2 -> libtermcap.so.2.0.8
libnss hesiod.so.2 -> libnss hesiod-2.3.4.so
libcrypto.so.4 -> libcrypto.so.0.9.7a
libdb-4.2.so -> libdb-4.2.so
libutil.so.1 -> libutil-2.3.4.so
/usr/lib:
libncursesw.so.5 -> libncursesw.so.5.4
libgnome-2.so.0 -> libgnome-2.so.0.800.0
libsasl.so.7 -> libsasl.so.7.1.11
libgcrypt.so.11 -> libgcrypt.so.11.1.1
libslang-utf8.so.1 -> libslang-utf8.so.1.4.9
libstunnel.so -> libstunnel.so
libstdc++-libc6.2-2.so.3 -> libstdc++-3-libc6.2-2-2.10.0.so
libgamin-1.so.0 -> libgamin-1.so.0.1.1
libstdc++.so.2.7.2 -> libstdc++.so.2.7.2.8
libfam.so.0 -> libfam.so.0.0.0
libkrbafs.so.0 -> libkrbafs.so.0.0.0
libradius-1.0.1.so -> libradius.so
libgettextlib-0.14.1.so -> libgettextlib.so
libxslt.so.1 -> libxslt.so.1.1.11
libgettextsrc-0.14.1.so -> libgettextsrc.so
libgssrpc.so.3 -> libgssrpc.so.3.0
libelf.so.1 -> libelf-0.97.so
libglib-2.0.so.0 -> libglib-2.0.so.0.400.7
libnetsnmp.so.10 -> libnetsnmp.so.10.0.1
libethereal.so.0 -> libethereal.so.0.0.1
```

```
libORBit-2.so.0 -> libORBit-2.so.0.0.0
libldap r-2.2.so.7 -> libldap r-2.2.so.7.0.6
libexslt.so.0 -> libexslt.so.0.8.9
libnss nis.so.1 -> libnss1 nis.so
libwrap.so.0 -> libwrap.so.0.7.6
libreadline.so.4 -> libreadline.so.4.3
libsensors.so.3 -> libsensors.so.3.0.5
libhal-storage.so.0 -> libhal-storage.so.0.0.0 libg++.so.2.7.2 -> libg+
+.so.2.7.2.8
librpmbuild-4.3.so -> librpmbuild-4.3.so
libpcap.so.0.8.3 -> libpcap.so.0.8.3
libdbus-glib-1.so.0 -> libdbus-glib-1.so.0.0.0 libstdc++.so.2.9 ->
libstdc++.so.2.9.dummy
libtiff.so.3 -> libtiff.so.3.6
libfontconfig.so.1 -> libfontconfig.so.1.0.4
libcmaX.so.1 -> libcmaX.so.1.0
libpython2.3.so.1.0 -> libpython2.3.so.1.0
libwnck-1.so.4 -> libwnck-1.so.4.9.0
libttf.so.2 -> libttf.so.2.3.0
liblwres.so.1 -> liblwres.so.1.1.2
libsasl2.so.2 -> libsasl2.so.2.0.19
libmenuw.so.5 -> libmenuw.so.5.4
libgthread-1.2.so.0 -> libgthread-1.2.so.0.0.10
lib-org-xml-sax.so.5 -> lib-org-xml-sax.so.5.0.0
libgcj.so.5 -> libgcj.so.5.0.0
libgpg-error.so.0 -> libgpg-error.so.0.1.3
libexpect5.42.so -> libexpect5.42.so
libisccc.so.0 -> libisccc.so.0.1.0
libformw.so.5 -> libformw.so.5.4
libopcodes-2.15.92.0.2.so -> libopcodes-2.15.92.0.2.so libpanelw.so.5 ->
libpanelw.so.5.4
libtcl8.4.so -> libtcl8.4.so
libbz2.so.1 -> libbz2.so.1.0.2
libnss dns.so.1 -> libnss1 dns.so
libnetsnmphelpers.so.10 -> libnetsnmphelpers.so.10.0.1 libwiretap.so.0 -
> libwiretap.so.0.0.1
libhpev.so.1 -> libhpev.so.1.0
liblber-2.2.so.7 -> liblber-2.2.so.7.0.6
libpopt.so.0 -> libpopt.so.0.0.0
libutempter.so.0 -> libutempter.so.0.5.5
libhistory.so.4 -> libhistory.so.4.3
libgdk-x11-2.0.so.0 -> libgdk-x11-2.0.so.0.400.13 libbonoboui-2.so.0 ->
libbonoboui-2.so.0.0.0
libdb.so.2 -> libdb1.so.2
libmp.so.3 -> libmp.so.3.1.7
libgmp.so.3 -> libgmp.so.3.3.3
librpmdb-4.3.so -> librpmdb-4.3.so
libfreetype.so.6 -> libfreetype.so.6.3.7
librpmio-4.3.so -> librpmio-4.3.so
libk5crypto.so.3 -> libk5crypto.so.3.0
libstdc++.so.6 -> libstdc++.so.6.0.3
libnetsnmphelpers.so.5 -> libnetsnmphelpers.so.5.1.2
libkadm5clnt.so.5 -> libkadm5clnt.so.5.1
```

```
libjpeg.so.62 -> libjpeg.so.62.0.0
libgnomecanvas-2.so.0 -> libgnomecanvas-2.so.0.800.0
libgtk-x11-2.0.so.0 -> libgtk-x11-2.0.so.0.400.13
libgdk pixbuf-2.0.so.0 -> libgdk pixbuf-2.0.so.0.400.13
libesd.so.0 -> libesd.so.0.2.35
libgdbm.so.2 -> libgdbm.so.2.0.0
libkadm5srv.so.5 -> libkadm5srv.so.5.1
libbonobo-activation.so.4 -> libbonobo-activation.so.4.0.0
libgnomeui-2.so.0 -> libgnomeui-2.so.0.800.0
libstdc++.so.2.8 -> libstdc++.so.2.8.0
libmagic.so.1 -> libmagic.so.1.0
libgconf-2.so.4 -> libgconf-2.so.4.1.0
libstartup-notification-1.so.0 -> libstartup-notification-1.so.0.0.0
lib-org-w3c-dom.so.5 -> lib-org-w3c-dom.so.5.0.0
libORBitCosNaming-2.so.0 -> libORBitCosNaming-2.so.0.0.0
libhesiod.so.0 -> libhesiod.so.0
libgmodule-2.0.so.0 -> libgmodule-2.0.so.0.400.7
libgnomevfs-2.so.0 -> libgnomevfs-2.so.0.800.2
libgssapi krb5.so.2 -> libgssapi krb5.so.2.2
libnetsnmp.so.5 -> libnetsnmp.so.5.1.2
libncurses.so.5 -> libncurses.so.5.4
libpango-1.0.so.0 -> libpango-1.0.so.0.600.0
libIDL-2.so.0 -> libIDL-2.so.0.0.0
libnetsnmpmibs.so.10 -> libnetsnmpmibs.so.10.0.1
libcpqci.so.1 -> libcpqci.so.1.0
libdns.so.16 -> libdns.so.16.0.0
libart lgpl 2.so.2 -> libart lgpl 2.so.2.3.16
libeap-1.0.1.so -> libeap.so
libkrb5.so.3 -> libkrb5.so.3.2
libnss files.so.1 -> libnss1_files.so
libbonobo-2.so.0 -> libbonobo-2.so.0.0.0
libgmpxx.so.3 -> libgmpxx.so.3.0.5
libxml2.so.2 -> libxml2.so.2.6.16
libgmodule-1.2.so.0 -> libgmodule-1.2.so.0.0.10
libbeecrypt.so.6 -> libbeecrypt.so.6.2.0
libpangoxft-1.0.so.0 -> libpangoxft-1.0.so.0.600.0
libpangox-1.0.so.0 -> libpangox-1.0.so.0.600.0
libstdc++-libc6.1-1.so.2 -> libstdc++-2-libc6.1-1-2.9.0.so
liblockdev.so.1 -> liblockdev.so.1.0.1
libungif.so.4 -> libungif.so.4.1.3
libdbus-1.so.0 -> libdbus-1.so.0.0.0
libstdc++.so.5 -> libstdc++.so.5.0.7
libkrb4.so.2 -> libkrb4.so.2.0
libglib-1.2.so.0 -> libglib-1.2.so.0.0.10
libatk-1.0.so.0 -> libatk-1.0.so.0.800.0
libnetsnmptrapd.so.5 -> libnetsnmptrapd.so.5.1.2
libbfd-2.15.92.0.2.so -> libbfd-2.15.92.0.2.so
libnetsnmpagent.so.5 -> libnetsnmpagent.so.5.1.2
libisccfg.so.0 -> libisccfg.so.0.0.11
libnetsnmpmibs.so.5 -> libnetsnmpmibs.so.5.1.2
libnetsnmpagent.so.10 -> libnetsnmpagent.so.10.0.1
libltdl.so.3 -> libltdl.so.3.1.0
libpcreposix.so.0 -> libpcreposix.so.0.0.0
```

libaudiofile.so.0 -> libaudiofile.so.0.0.2 libnetsnmptrapd.so.10 -> libnetsnmptrapd.so.10.0.1 libhal.so.0 -> libhal.so.0.0.0 libnewt.so.0.51 -> libnewt.so.0.51.6 lib-qnu-java-awt-peer-qtk.so.5 -> lib-qnu-java-awt-peer-qtk.so.5.0.0 libcmacommon.so.1 -> libcmacommon.so.1.0 libgpm.so.1 -> libgpm.so.1.19.0 libdes425.so.3 -> libdes425.so.3.0 libform.so.5 -> libform.so.5.4 libgobject-2.0.so.0 -> libgobject-2.0.so.0.400.7 libcrack.so.2 -> libcrack.so.2.7 libldap-2.2.so.7 -> libldap-2.2.so.7.0.6 libz.so.1 -> libz.so.1.2.1.2 libuser.so.1 -> libuser.so.1.1.1 libgtop-2.0.so.4 -> libgtop-2.0.so.4.0.0 librpm-4.3.so -> librpm-4.3.so libesddsp.so.0 -> libesddsp.so.0.2.35 libpng12.so.0 -> libpng12.so.0.1.2.7 libgthread-2.0.so.0 -> libgthread-2.0.so.0.400.7 libmenu.so.5 -> libmenu.so.5.4 libglade-2.0.so.0 -> libglade-2.0.so.0.0.4 libdb cxx-4.2.so -> libdb cxx-4.2.so libORBit-imodule-2.so.0 -> libORBit-imodule-2.so.0.0.0 libgdk pixbuf xlib-2.0.so.0 -> libgdk pixbuf\_xlib-2.0.so.0.400.13 libpanel.so.5 -> libpanel.so.5.4 libsnmp.so.5 -> libsnmp.so.5.1.2 libkdb5.so.4 -> libkdb5.so.4.0 libparted-1.6.so.12 -> libparted.so libgnome-keyring.so.0 -> libgnome-keyring.so.0.0.1 libexpat.so.0 -> libexpat.so.0.5.0 libcmapeer.so.1 -> libcmapeer.so.1.0 libisc.so.7 -> libisc.so.7.1.5 libhpasmintrfc.so.1 -> libhpasmintrfc.so.1.0 libpangoft2-1.0.so.0 -> libpangoft2-1.0.so.0.600.0 libobjc.so.1 -> libobjc.so.1.0.0 libnss compat.so.1 -> libnss1 compat.so /usr/X11R6/lib/tls: (hwcap: 0x800000000000000) /lib/tls: (hwcap: 0x80000000000000) /usr/lib/tls: (hwcap: 0x800000000000000) /usr/lib/sse2: (hwcap: 0x400000) libmp.so.3 -> libmp.so.3.1.7 libgmp.so.3 -> libgmp.so.3.3.3 libgmpxx.so.3 -> libgmpxx.so.3.0.5 /lib/tls/i686: (hwcap: 0x8008000000000) libthread db.so.1 -> libthread db-1.0.so libm.so.6 -> libm-2.3.4.so librt.so.1 -> librt-2.3.4.so libc.so.6 -> libc-2.3.4.so libpthread.so.0 -> libpthread-2.3.4.so libdb-4.2.so -> libdb-4.2.so /lib/tls/i586: (hwcap: 0x8004000000000) libthread db.so.1 -> libthread db-1.0.so libm.so.6 -> libm-2.3.4.so

```
librt.so.1 -> librt-2.3.4.so
libc.so.6 -> libc-2.3.4.so
libpthread.so.0 -> libpthread-2.3.4.so
libdb-4.2.so -> libdb-4.2.so
/lib/tls/i486: (hwcap: 0x80020000000000)
libthread db.so.1 -> libthread db-1.0.so
libm.so.6 -> libm-2.3.4.so
librt.so.1 -> librt-2.3.4.so
libc.so.6 -> libc-2.3.4.so
libpthread.so.0 -> libpthread-2.3.4.so
libdb-4.2.so -> libdb-4.2.so
/usr/lib/tls/i686: (hwcap: 0x8008000000000)
libdb cxx-4.2.so -> libdb cxx-4.2.so
/usr/lib/tls/i586: (hwcap: 0x80040000000000)
libdb cxx-4.2.so -> libdb cxx-4.2.so
/usr/lib/tls/i486: (hwcap: 0x80020000000000)
libdb cxx-4.2.so -> libdb cxx-4.2.so
/sbin/ldconfig: Can't create temporary cache file /etc/ld.so.cache~:
Permission denied
[admin2@spspri ~]$
[admin2@spspri ~]$
```

After you install a new shared library, this command updates the shared library symbolic links in /lib.

```
[admin2@spspri ~]$ /sbin/ldconfig -n /lib
[admin2@spspri ~]$
```

# **SIP NRS command**

Syntax:

```
spcmd -[H|L|0|R|S|V] -[s|t|u|v <defined value>] ...
```

The spcmd command generates a SIP log file at the location /var/opt/nortel/sps/LOG/SIPLogFile.

| Family | Parameter                            | Description                                                                                                    |
|--------|--------------------------------------|----------------------------------------------------------------------------------------------------|
| -H     | None                                 | Display a help message that describes the proper syntax for this command.                                                                      |
| -L     | -v debug   info   all<br>-s on   off | Write debug, information, or all (that is, both) logs in addition to the SIP log file.                                                         |
|        |                                      | Turn on/off the log types listed by<br>the -v parameter. If no parameter<br>is given, the default is assigned a<br>value of on. Default is on. |

#### Table 117: Command description

| Family | Parameter                                                                                                    | Description                                                                                                    |
|--------|----------------------------------------------------------------------------------------------------|----------------------------------------------------------------------------------------------------|
| -0     | -v 400   401   407   hw   ss                                                                                                    | Display OM report for 400, 401,<br>407, or 3XX responses as well as<br>the high water (hw) mark for<br>internal queue memory usage and<br>the number of SIP sessions (ss)<br>that have been established.                      |
| -R     | -s force   wait   now<br>-t now   199<br>-u min   sec                                                                                                    | Execute a shutdown and restart of<br>the application immediately or in<br>some given time unit (min\sec)<br>whether call are executing or not<br>by either forcing the application or<br>waiting for call processing to stop. |
| -S     | -s force   wait<br>-t now   199<br>-u min   sec                                                                                                    | Execute a switching of activity<br>from the running application<br>processing to stop where a timer<br>value can be given.                                                                                                    |
| - V    | -v app   stack   all                                                                                                    | Show the version of the application, oSIP stack, or both.                                                                                                    |
| - D    | <ul> <li>-v backup <file>,<file></file></file></li> <li>-v restore <file>,<file>,<file></file></file></file></li> <li>-v gknrsdataconvert <parm1-< li=""> <li>parm5&gt;</li> <li>-v siproutingtest <parm1-parm7></parm1-parm7></li> </parm1-<></li></ul> | Database base command access.<br>Select the base command to run<br>along with the parameters that are<br>expected for the command.<br>Results are written to the report<br>file specified.                                    |

[admin2@spspri ~]\$ cd /opt/nortel/sps/bin/

The following example shows how to log only DEBUG messages in the SIP Log file.

[admin2@spspri bin]\$ ./spcmd -L -v debug

The following example shows how to log only INFO messages in the SIP log file.

admin2@spspri bin]\$ ./spcmd -L -v info
[admin2@spspri bin]\$

The following example shows how to log all messages in the SIP log file.

[admin2@spspri bin]\$ ./spcmd -L -v all
[admin2@spspri bin]\$

The following example shows how to enable debugging.

[admin2@spspri bin]\$ ./spcmd -L -s on
[admin2@spspri bin]\$

The following example shows how to disable debugging.

```
[admin2@spspri bin]$ ./spcmd -L -s off
[admin2@spspri bin]$
[admin2@spspri bin]$
[admin2@spspri bin]$
```

#### 😵 Note:

Currently the debugging messages are always turned on and cannot be turned off.

The following example shows how to gracefully disable SPS. In this case, SPS proxy is running but out of service. This command returns 0 when successful.

```
[admin2@spspri bin]$ ./spcmd -R -s force 0
[admin2@spspri bin]$
[admin2@spspri bin]$
```

The following example shows how to gracefully enable SPS, so that SPS is in service. This command returns 0 when successful.

```
[admin2@spspri bin]$ ./spcmd -S -s force0
[admin2@spspri bin]$
```

The following example shows how to shut down the NCS application. This command returns 0 when successful.

```
[admin2@spspri bin]$ ./spcmd -R -c ncs
Stopping the NCS components
Initiating shutdown of "NCS"
ncsd pid(s): 26344 26345 26346
Initiating cleanup: "IPC resources"
ipcrm -m 1310733
[admin2@spspri bin]$
[admin2@spspri bin]$
```

The following example shows how to start the NCS application. This command returns 0 when successful.

```
[admin2@spspri bin]$ ./spcmd -S -c ncs
Starting the NCS components using uid:500 gid:500 for startup.
starting: ncsd
[admin2@spspri bin]$ Starting NCS application.
Restart string: /opt/nortel/ncs/scripts/ncs-exec.pl restart
NCS Configuration Role=0
IPPrimary=47.11.119.133 port=16500
IPAlternate=47.11.119.165 port=16500
Success creating pid file 11614
[admin2@spspri bin]$
```

The following example shows how to shut down the SPS application. In this case, the SPS proxy is unavailable and SPS is out of service. This command returns 0 when successful.

```
[admin2@spspri bin]$ ./spcmd -R -c sps
Stopping the SPS Monitoring using uid:500 gid:500 for SPS monitor
startup.
Killing spsmon pid : 26770
Stopping the SPS components
Initiating shutdown of "SPS"
sipprxd pid(s): 26714 26715 26717 26719 26725 26726 26727 26731
sptlsbroker pid(s): 26757
sptcp pid(s): 26741 26743
spudp pid(s): 26759 26761
```

Initiating cleanup: "IPC resources" ipcrm -m 1343488 -m 1572871 -m 1507333 -m 1540102 -m 1409026 -m 1441795 m 1703947 -m 1671178 -m 1605640 -m 1474564 -m 1376257 -m 1638409 -m 1736716 -s 1310721 -s 1343490 -s 1441797 -s 1474566 -s 1376259 -s 1409028 -s 1638411 -s 1671180 -s 1507335 -s 1540104 -s 1572873 -s 1605642 -s 1703949 -q 1212417 -q 1245186 -q 1277955 -q 1409031 -q 1441800 -q 1507338 -q 1540107 -q 1310724 -q 1343493 -q 1376262 -q 1474569 -q 1572876 The stop operation completed successfully. [admin2@spspri bin]\$ [admin2@spspri bin]\$

The following example shows how to start the SPS application. In this case, the SPS proxy restarts and SPS is in service. This command returns 0 when successful.

```
Starting the SPS components using uid:500 gid:500 for startup.
starting: sipprxd sptcpcd sptcpsd sptlsbrokerd spudpcd spudpsd
starting init code. zhiguoc CS1000 5.0 SPS RPM4 Monday June 04 2007
13:10:27 EDT zhiquoc
restart string: /opt/nortel/sps/scripts/sps-exec.pl restart
Setting up Semaphores
Proxy (NODE NAME) nodeName=secondary sps realm=realmName
Proxy (SW VERSION) serverType=2 Role=0 DB access=0 0 0
PAssertedIdentitySIP=unknown
PAssertedIdentityTEL=000-000
tls values 2048000 600 2048000 600 1 1
Number of interfaces: 3
I/F udp:0 primary 47.11.119.133:5060 secondary 47.11.119.165:5060
I/F tcp:1 primary 47.11.119.133:5060 secondary 47.11.119.165:5060
I/F tls:2 primary 47.11.119.133:5061 secondary 47.11.119.165:5061
Starting Registrar: 11809
Starting message handler: 11822
Starting Maintenance I/F: 11813
Starting Location: 11812
Building certificate chain for the TLS broker.
Doing ../certs/.
9fcdec2a.r0 => 9fcdec2a.0
Server certificate file not found ... using default server.pem.
Make sure certificates are configured correctly before attempting TLS
connections.
Starting router: 11816
Starting UDP Client: 11853
All daemons are running.
Couldn't build certificate chain
Starting the Monitor
The start operation completed successfully.
[admin2@spspri bin]$ using uid:500 gid:500 for SPS monitor startup.
SPS Mon Has Started (/var/run/sps/spsmon.ipid = 11864)
Starting TLS server: 11851 Starting TLS client: 11851
Starting UDP Server: 11855 Starting TCP Client: 11836
[admin2@spspri bin]$
```

[admin2@spspri bin]\$ ./spcmd -S -c sps

```
[admin2@spspri bin]$
[admin2@spspri bin]$
Starting TCP Server: 11838
[admin2@spspri bin]$
```

The following example shows how to display the version of the SPS application.

[admin2@spspri bin]\$ ./spcmd -V -v app

```
Network Routing Service (5.00.31.01) SPS on Linux.
[admin2@spspri bin]$
[admin2@spspri bin]$
```

The following example shows how to display the version of the oSIP stack.

```
[admin2@spspri bin]$ ./spcmd -V -v stack
```

SIP stack (02.02.08) oSIP2 on Linux [admin2@spspri bin]\$ [admin2@spspri bin]\$

The following example shows how to display the version of the SPS application and oSIP stack.

```
[admin2@spspri bin]$ ./spcmd -V -v all
```

```
Network Routing Service (5.00.31.01) SPS on Linux.
SIP stack (02.02.08) oSIP2 on Linux
[admin2@spspri bin]$
[admin2@spspri bin]$
```

The following example shows how to swap the active and standby pointers. If the database is changed the command returns 0. If the command is unsuccessful, it returns 1047.

```
[admin2@spspri bin]$ ./spcmd -D -d cutover
0[admin2@spspri bin]$
```

The following example shows how to swap back the active and standby pointers, if the cutover command was successful. If the database is changed the command returns 0. If the command is unsuccessful, it returns 1048.

```
[admin2@spspri bin]$ ./spcmd -D -d revert
0[admin2@spspri bin]$
```

The following example shows how to copy the table from standby to active schema. This command returns 0 only if the cutover command is executed. If this command is unsuccessful, it returns 1048.

```
[admin2@spspri bin]$ ./spcmd -D -d commit
1048[admin2@spspri bin]$
[admin2@spspri bin]$
```

The following example shows how to copy the table from standby to active schema. This command returns 0 only if the database is changed or the cutover command is run after the database is changed. If this command is unsuccessful, it returns 1048.

```
[admin2@spspri bin]$ ./spcmd -D -d rollback
0[admin2@spspri bin]$
```

The following example shows how to execute cutover and then commit. This command returns 0 if the database is changed. If this command is unsuccessful, it returns 1047.

```
[admin2@spspri bin]$ ./spcmd -D -d commitnow 1047[admin2@spspri bin]$
[admin2@spspri bin]$
```

The following example shows how to back up the database. This command stores the nrsback.tar file in /var/opt/nortel/sps/backup/tar, and nrsback.bak, which is the previous nrsback.tar. Returns 0 if successful. The result is stored in an XML file in /var/opt/nortel/sps/LOG/backup.xml.

```
[admin2@spspri bin]$ ./spcmd -D -d backup
0[admin2@spspri bin]$
[admin2@spspri bin]$
```

The following example shows how to restore the database from /var/opt/nortel/sps/backup/tar/ nrsback.tar. The result is stored in an XML file in /var/opt/nortel/sps/LOG/restoresum.xml.

```
[admin2@spspri bin]$ ./spcmd -D -d restore
0[admin2@spspri bin]$
[admin2@spspri bin]$
[admin2@spspri bin]$
```

The following example shows how to use the route test tool. Use the following parameters in this command: -m = Service domain, -p = phone context (the L1Domain name, if the DN type is UDP; "L0Domain name.L1Domain name" if DN type is CDP; or null if DN type is E.164 International), -i = originating endpoint IP address, -n = DN to query, -w = schema. The result is stored in an XML file at /var/opt/nortel/sps/LOG/siptest.xml.

```
[admin2@spspri bin]$ ./spcmd -D -d siptest -m ayaya.com -p udp -i
47.11.30.83 - n 2000 -w active
0[admin2@spspri bin]$
```

The following example shows how to perform SIP tests using special route test tools to test the route on the second collaborative server SPS. The results are stored in an XML file at /var/opt/ nortel/sps/LOG/.

```
[admin2@spspri bin]$ ./spcmd -D -d sipnametest -m ayaya.com -p cdp.udp -
i 47.11.30.83 -w active
0[admin2@spspri bin]$
[admin2@spspri bin]$ ./spcmd -D -d sipzonetest -m ayaya.com -p cdp.udp -
w active
0[admin2@spspri bin]$
[admin2@spspri bin]$
[admin2@spspri bin]$ ./spcmd -D -d sipeptest -m ayaya.com -p cdp.udp -n
2000 -w active
```

```
0[admin2@spspri bin]$
```

The following example shows how to convert the gk 3.0 database to the SPS database. This command copies the gkbackup.tar at /var/opt/nortel/sps/backup/tar. If the gkbackup.tar file does not exist, then the command returns 1078. During the conversion, the nrsback.tar file is also required in /var/opt/nortel/sps/backup/tar.

```
[admin2@spspri bin]$ ./spcmd -D -d gkcvt -m ayaya.com -l udp
1078 [admin2@spspri bin]$
```

# **Chapter 15: NRS database commands**

# appstart dbcom

Syntax: appstart dbcom <action>

Action can be one of the following:

- start
- stop
- status

Start or shut down the database engine.

A Warning:

This will restart or put NRS/PD/BCC out of service.

The following is an example of the output.

[admin2@bvwnrspri ~]\$ appstart dbcom status

```
The DB server is running fine ...
DB Failsafe nrssync process running OK.
DB server nrssync process running OK.
[admin2@bvwnrspri ~]$
```

# dbcom\_passwd

Syntax: dbcom\_passwd [app] [password]

The app can be one of the following:

- pd Personal Directory application dbroot MySQL root user
- nrs NRS application including SPS, GK, NCS, Jboss, Failsafe and Replication
- mgmt Management application including BCC
- dbroot MySQL root user

To change the database password for NRS, PD and Management (BCC) use this command. This command asks for existing password before change. It can only be used by admin2.

#### 🛕 Warning:

Database password change has to be done on both primary and secondary NRS, otherwise DB replication would fail.

😵 Note:

Database password change will cause service interruption due to the server restart.

# nrsQueryShow

Syntax: nrsQueryShow <database selector>

database selector can be one of the following:

- 0 Primary database
- · 1 Secondary database

This command can be used to list all the routing information in database. It contains detailed information about routing information. It can be used to verify that the routing information added via NRS Manager has been parsed and stored in database.

#### 😵 Note:

This command will give a large amount of data printed to the terminal. Logging should be enabled to capture data.

The following is an example of the output.

```
[admin2@bvwnrspri ~]$ nrsQueryShow 0
=== GK ===
Active DB
Id
    DefaultRouteFlag DnPrefix
                           PhoneContext Domain
EpH323Support
           EpSipSupport
                       EpNcsSupport
        FqdnType sHostFqdn H323Transpo
Endpoint AssociatedRoutingEntry
RouteCost
                           H323Transport
                                      H323Port
AssociatedGwEndpoint
                                             dn2
                                   dn
                                        dn1
dn3
   dn4
        dn5 dn6 dn7
                         dn8
                              dn9
                                   dn10
                                         dn11
                                               dn12
                       dn17
          dn15 dn16
                             SIPTLSSupport
dn13
     dn14
                                         SIPTLSPort
SIPTCPSupport
           SIPTCPPort
                      SIPUDPSupport
                                  SIPUDPPort
                                            Sips
          Trustnode
Persistent
_____
  _____
_____
               bvw.nortel nortel.com
56847
     0
          558%
                                   1
                                       2
                                           1
                                               1
0
      0
          1719
               1 1 558 5 5
8
                                            0
                                               0
```

| 1 500                | 60               | 0 0               | 0        | 0           | 1            |           |             |             |         |        |        |        |
|----------------------|------------------|-------------------|----------|-------------|--------------|-----------|-------------|-------------|---------|--------|--------|--------|
| 56849<br>0           | 0<br>0           | 5174%<br>1719     | bvw<br>1 | .norte<br>2 | el<br>5174   | nor       | tel.a<br>5  | com<br>1    | 1<br>7  | 2      | 1      | 1      |
| 4                    |                  |                   |          |             |              |           |             |             |         | 0      | 0      | 1      |
| 5060<br>56851        | 0                | 0 0 5173%         | 0<br>bvw | 1<br>.norte | el           | nor       | tel.        | com         | _1      | 2      | 1      | 1      |
| 3                    | 0                | 1/19              | T        | 3           | 51/3         |           | С           | T           | /       | 0      | 0      | 1      |
| 5060<br>56853        | 0                | 0 0<br>5178%      | 0<br>bvw | 1<br>.norte | el           | nor       | tel.        | COM         | 1       | 2      | 1      | 1      |
| 8                    | 0                | 1/19              | T        | 4           | 8116         |           | С           | T           | /       | 0      | 0      | 1      |
| 5060<br>56855        | 0<br>0           | 0 0<br>5179%      | 0<br>bvw | 1<br>.norte | el           | nor       | tel.        | com         | 1       | 2      | 1      | 1      |
| 0<br>9               | 0                | 1719              | 1        | 5           | 5179         |           | 5           | 1           | 7       | 0      | 0      | 1      |
| 5060                 | 0                | 0 0               | 0        | 1           |              |           |             |             |         |        |        |        |
| •                    |                  |                   |          |             |              |           |             |             |         |        |        |        |
| •                    |                  |                   |          |             |              |           |             |             |         |        |        |        |
| 63147                | 0                | 9343507           | 18       | bvw.        | norte        | 1         | nort        | cel.co      | om      | 0      | 2      | 0      |
| 1 0<br>0 7           | 1                | 0 0               | 53       | 0           | 93           | 3435      | 071         | 9           | 3<br>0  | 4<br>0 | 3<br>0 | 5<br>0 |
| 0 0                  | 0                | 0 0               | 1 0      | 1           |              | ,         |             | 1           |         | 0      | 0      | 0      |
| 1 0                  | 0                | 9343541<br>0 0    | 54       | 0           | 93<br>1011   | 1<br>3435 | 411         | 9           | 3       | 4      | 2      | 5      |
| 4 1<br>0 0           | 1<br>0           | 0 0               |          |             |              |           |             |             | 0       | 0      | 0      | 0      |
| 63151<br>1 0         | 0                | 9343526<br>0 0    | 2%<br>56 | bvw.n<br>0  | nortel<br>93 | 1<br>3435 | nort<br>262 | cel.co<br>9 | om<br>3 | 0<br>4 | 2<br>3 | 0<br>5 |
| 2 6<br>0 0           | 2<br>0           | 0 0               |          |             |              |           |             |             | 0       | 0      | 0      | 0      |
|                      | -                |                   |          |             |              |           |             |             |         |        |        |        |
| Total Ro<br>[admin20 | ows:31<br>Jbvwn1 | 153<br>rspri ~]\$ |          |             |              |           |             |             |         |        |        |        |

# nrsRegShow

#### Syntax: nrsRegShow

This command can be used to list all the gateway endpoints which are registered to NRS. It contains detailed information about endpoints such as name, transport protocol, port, SIP mode, etc.

The following is an example of the output.

[admin2@bvwnrspri ~]\$ nrsRegShow

```
=== GK ===
Id RegistrationStatus RegistrationExpiryTime UserAgent
```

ContactAddressQty Role \_\_\_\_\_ \_\_\_\_\_ ------1 1 30 CS1000 SIP GW release 6.0 version ssLinux-6.00.08 770 0 3 1 30 CS1000 SIP GW release 6.0 version ssLinux-6.00.08 770 0 4 1 30 CS1000 SIP GW release 6.0 version\_ssLinux-6.00.08 770 0 6 1 3600 ipDialog ManiTone 1.2.2 NN rc 21 CS1K UA 513 0 17 1 30 CS1000 SIP GW release 6.0 version ssLinux-6.00.08 770 0 25 1 30 CS1000 SIP GW release 6.0 version\_ssLinux-6.00.08 770 0 

 27
 1
 30
 CM release 3.0
 257
 0

 27
 1
 30
 MCM release 3.0
 257
 30

 30
 1
 300
 MobilityGateway 513
 0

 1

Total Rows:9

| Id<br>Pare | Usage1<br>entGWEnd | FqdnType<br>dpoint 1 | HostFqdn Transport<br>ExpiryTime Role S | t Port<br>Sips | Prefere<br>ContactSt | ence<br>tr |     |  |
|------------|--------------------|----------------------|-----------------------------------------|----------------|----------------------|------------|-----|--|
|            |                    |                      |                                         |                |                      |            |     |  |
|            |                    |                      |                                         |                |                      |            |     |  |
| 2616       | 5 2                | 0                    | 47.129.251.192                          | 0              | 5060                 | 3          | 27  |  |
| 30         | 1                  | 0                    |                                         |                |                      |            |     |  |
| 2729       | 9 0                | 0                    | 47.135.163.81                           | 0              | 1720                 | 0          | 5   |  |
| 0          | 0                  | 0                    |                                         | 0              | 1710                 | 0          | F   |  |
| 0          |                    | 0                    | 47.135.163.81                           | 0              | 1/19                 | 0          | 5   |  |
| 2733       | 3 0                | 0                    | 47 11 232 100                           | 0              | 1720                 | 0          | З   |  |
| 0          | 0                  | 0                    | 1,.11.202.100                           | 0              | 1,20                 | 0          | 5   |  |
| 2735       | 5 1                | 0                    | 47.11.232.100                           | 0              | 1719                 | 0          | 3   |  |
| 0          | 0                  | 0                    |                                         |                |                      |            |     |  |
| 2737       | 7 0                | 0                    | 47.11.62.20                             | 0              | 1720                 | 0          | 4   |  |
| 0          | 0                  | 0                    |                                         |                |                      |            |     |  |
| 2739       | ) 1                | 0                    | 47.11.62.20                             | 0              | 1719                 | 0          | 4   |  |
| 0          | 0                  | 0                    | 47 11 000 01                            | 0              | 1700                 | 0          | 1   |  |
| 2/4]       |                    | 0                    | 47.11.232.31                            | 0              | 1720                 | 0          | 1   |  |
| 2743       | 3 1                | 0                    | 47,11,232,31                            | 0              | 1719                 | 0          | 1   |  |
| 0          | 0                  | 0                    | 1,                                      | Ũ              | 1,19                 | 0          | -   |  |
| 2747       | 7 2                | 0                    | 47.11.232.31                            | 0              | 5060                 | 3          | 1   |  |
| 30         | 0                  | 0                    |                                         |                |                      |            |     |  |
| 2749       | 9 2                | 0                    | 47.11.232.31                            | 1              | 5060                 | 1          | 1   |  |
| 30         | 0                  | 0                    |                                         |                |                      |            |     |  |
| 2751       | L 2                | 0                    | 47.11.232.50                            | 0              | 5060                 | 3          | 17  |  |
| 30         |                    | 0                    | 17 11 222 50                            | 1              | 5060                 | 1          | 17  |  |
| 2100       |                    | 0                    | 4/.11.232.30                            | Ţ              | 2000                 | T          | ± / |  |
| 2755       | 5 2                | õ                    | 47.11.62.50                             | 0              | 5060                 | 3          | 25  |  |

| 30   | 0 | 0 |                  |           |       |   |    |
|------|---|---|------------------|-----------|-------|---|----|
| 2757 | 2 | 0 | 47.11.62.50      | 1         | 5060  | 1 | 25 |
| 30   | 0 | 0 |                  |           |       |   |    |
| 2763 | 2 | 0 | 47.11.232.100    | 0         | 5060  | 3 | 3  |
| 30   | 0 | 0 |                  |           |       |   |    |
| 2765 | 2 | 0 | 47.11.232.100    | 1         | 5060  | 1 | 3  |
| 30   | 0 | 0 |                  |           |       |   |    |
| 2767 | 0 | 0 | 47.11.232.160    | 0         | 1720  | 0 | 29 |
| 0    | 0 | 0 |                  |           |       |   |    |
| 2769 | 1 | 0 | 47.11.232.160    | 0         | 35858 | 0 | 29 |
| 0    | 0 | 0 |                  |           |       |   |    |
| 2771 | 2 | 0 | 47.11.208.76     | 1         | 5060  | 1 | 6  |
| 3600 | 0 | 0 | sip:3432359047.1 | 11.208.70 | õ     |   |    |
| 2785 | 2 | 0 | 47.11.62.20      | 0         | 5060  | 3 | 4  |
| 30   | 0 | 0 |                  |           |       |   |    |
| 2787 | 2 | 0 | 47.11.62.20      | 1         | 5060  | 1 | 4  |
| 30   | 0 | 0 |                  |           |       |   |    |
| 2801 | 2 | 0 | 47.249.64.12     | 1         | 5060  | 1 | 30 |
| 300  | 0 | 0 |                  |           |       |   |    |
| 2803 | 2 | 0 | 47.129.251.192   | 0         | 5060  | 3 | 27 |
| 30   | 0 | 0 |                  |           |       |   |    |
|      |   |   |                  |           |       |   |    |

Total Rows:24

# spcmd

Syntax: spcmd -D -d failsafe

This command is used to force failsafe DB sync. The failsafe DB sync happens automatically every 6 hours, but this command can be used to force the DB sync to failsafe.

#### Note:

For large databases, this command may cause network burst traffic.

# **Chapter 16: Linux Base**

# Troubleshooting

#### Changes made to /etc/hosts overwritten

Changes to the /etc/hosts by logging on as root and editing the file are not backed up and restored during an update or reinstallation.

Currently, the LinuxBase does not support the addition of explicit hosts, because it provides a way to specify up to three DNS servers (which handle host resolving).

Specify the IP address directly, rather than using a host name.

## Adding a host to /etc/hosts

Add a host to /etc/hosts in the event that:

- The DNS servers are not provisioned on the network.
- The DNS servers are unresponsive (server is down).
- The required host is not specified on the DNS servers.
- The IP address cannot be explicitly supplied.

Use the Linux Base Command hostconfig to add the host to /etc/hosts.

#### How to reset central authentication

From the Call Server PDT shell use the command "resetCAUTH". The command will not be successful if run remotely since it will require the user to physically access the target for security reasons. Below is an example of the terminal output:

TTY 04 SCH MTC BUG OSN 21:52 OVL111 BKGD 44 OVL111 TTY 11 0 gulam > PDT login on /tyCo/0 Username: resetCAUTH
```
******
* WARNING: All attempts to use the Authentication Type Reset *
         Mechanism are logged. In order to proceed, you will *
         need physical access to the Call Server.
*****
Do you want to proceed (yes/no): SEC026 31/03/09 21:52:47 1525061
OPRDATA: Password override mechanism was used to gain access to the
switch yes
You have 60 seconds to put some media into the CF2: Drive and press
ENTER:
   AUD393 31/03/09 21:52:52 1525062
OPRDATA: 00007029 07349381 07349381 00000000 00000000
Checking the drive, please wait...
/cf2/ - Volume is OK
### Successfully switched to local authentication.
* REMINDER: Don't forget to remove any media in the
                                                    *
          CF2: Drive
                                                    *
                                                    *
          and replace the backup media if necessary.
*******
### Perform EDD to synchronize new authentication type setting to all
elements.
Username:
*** SEC038 31/03/09 21:53:15 1525063
OPRDATA: Security domain membership has been revoked. (Centralized
authenticati on is now disabled.)
   AUD393 31/03/09 21:53:16 1525064
OPRDATA: 00007029 07349381 07349381 00000000 00000000
SEC026 31/03/09 21:53:16 1525065
```

# LinuxBase command reference

### appinstall

Syntax:

#### appinstall --test <dir>

Install Avaya applications. Appinstall is a powerful generic installation utility. It can also be used to initiate a Co-resident Installation (where both Mgmt and NRS applications can be installed on the same system).

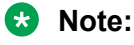

User will be prompted to provide root password to execute this command

Use the --test option only for testing. Use the <dir> option to install applications from a specified directory instead of CD.

#### appstart

Available starting from load LinuxBase-4.91.32

Syntax:

```
appstart [start, stop, restart, status, --help] <app_name command>
```

Start, stop, or restart Avaya applications.

#### 😵 Note:

User will be prompted to provide root password to execute this command

appstart [application\_name | applications\_list] <command>

The command must be invoked under the systemadmin role account. appstart can be invoked with the following commands:

- start: "appstart start" start all the Avaya applications.
- stop: "appstart stop" stop all the Avaya applications
- restart: "appstart restart" restart (stop and then start) all the Avaya applications.
- status: "appstart status" get status all the Avaya application.
- reload: "appstart reload" Reload system data and restart applications.
- --help: "appstart --help" Outputs manual

Without an application name appstart performs operation with Avaya applications. In order to control Base applications, or the list of the particular applications, one of the additional parameters must be specified:

- baseapps Perform specified command with Base applications.
- monit Call monit utility with specified command.
- name\_of\_one\_particular\_application Perform specified command with specified application.
- list\_of\_applications\_separated\_by\_spaces Perform specified command with specified list of applications.

When appstart is started it tries to take the SEM\_APPSTART semaphore. The appstartup script can be executed in three ways:

- user invokes appstart command in this case /opt/nortel/base/appinstall/bin/appstartup is executed directly. If the SEM\_APPSTART can not be taken, then appstart fails
- /opt/nortel/base/appinstall/bin/monitappstartup is executed in this case appstart was executed by monit. Semaphore is not taken at all

 /opt/nortel/base/appinstall/bin/appstartwait is executed – in this case appstart waits for 300 seconds. If during that time the SEM\_APPSTART semaphore can not be taken then appstart fails.

When appstart finishes the SEM\_APPSTART semaphore is released.

Examples of usage:

- · appstart start Start all Avaya applications
- · appstart baseapps stop Stop all Base applications
- · appstart sps stop Stop the sps application only
- appstart status Get status of all Avaya applications
- appstart reload Reload system data and restart applications
- appstart gk <parameter> Run the gk startup script with <parameter> parameter
- appstart gk tps <parameter> Run the gk and tps startup scripts with <parameter> parameter. Parameter can be <start>, <stop>, <restart>, <status> or <reload>
- appstart monit <parameters> Run monit startup program with <parameters> parameters

When an application is started the appropriate firewall rules are applied for that application. Accordingly, when application is stopped, then the previously applied rules are removed. Read the firewall expert guide for more information. The appstart command is closely associated with the monit utility which checks the state of an application on a periodical basis. If the application died for some reason, then monit starts it up. Read the expert guide on monit for more information.

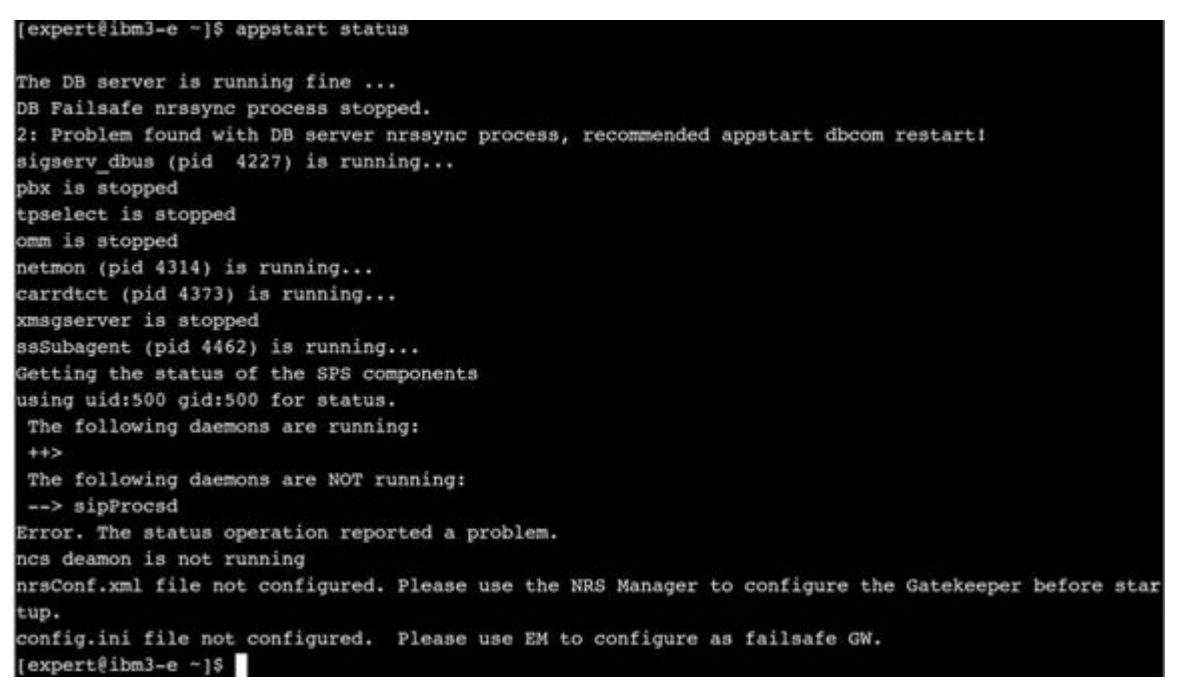

#### Figure 1: appstart status

expert@ibm3-e ~]\$ appstart gk nrs restart Unknown applications provided: nrs Application manage failed [expert@ibm3-e ~]\$ appstart gk nrsm restart pdating iptables rules: ynchronizing the system host database file nrsConf.xml file not configured. Please use the NRS Manager to configure the Gatekeeper before star tup. config.ini file not configured. Please use EM to configure as failsafe GW. pplication gk (/opt/nortel/gk/bin/gk.sh) stop failed. Application nrsm has no init scripts Application nrsm has no init scripts mrsConf.xml file not configured. Please use the NRS Manager to configure the Gatekeeper before star up. config.ini file not configured. Please use EM to configure as failsafe GW. pplication gk (/opt/nortel/gk/bin/gk.sh) start failed. [expert@ibm3-e ~]\$

Figure 2: appstart gk nrs restart

### appVersionShow

Syntax:

appVersionShow

Print the server application software version.

```
[admin2@hp2 ~]$ appVersionShow
APP INSTALLED=CS1000 Element Manager
APP VERSION=4.90-08
                              4.90-08
sunAm
                              4.90-08
Jboss-Quantum
                              4.90-08
privateCA
emWeb
                              4.90-08
isclient
                              4.90-08
                              4.90-08
bcc
Snmp-Daemon-TrapLib
                              4.90-08
solid
                              4.90-08
```

### basefirewallconfig

Syntax:

basefirewallconfig <options>

Configures firewall rules.

Options are:

- · help print this help
- · start start firewall
- · restart restart firewall

- stop stop firewall
- show show rules added by this command
- showall show all firewall rule
- add <add options> add rule
  - Add options are:
  - -proto the protocol of the rule to check
  - -port the destination port
  - -srcport the source port
  - -icmptype this allows specification of the ICMP type
  - -if name of an interface via which a packet was received
  - -host source hostname specification
  - -eth number of the eth interface via which a packet was received
  - -dscp DSCP field within the TOS field in the IP header
- del <rule number> delete rule [use basefirewallconfig show to get rule\_number]

😵 Note:

All modified rules are permanent. They will survive a reboot.

### baseparamsconfig

Syntax:

#### baseparamsconfig [--show]|[--help]

baseparamconfig command configures the kernel-resident network interfaces and DNS settings. System reboot is required to activate the configuration changes. baseparamconfig with "--show" option prints existing configuration. baseparamconfig without parameters starts interactive session and asks required parameters for network and DNS setting. Network parameters are located in the /etc/sysconfig/network, /etc/sysconfig/network-scripts/ifcfg-eth0, /etc/sysconfig/network-scripts/ ifcfg-eth1 and /etc/hosts configuration files. DNS settings define 'primaryDNS', 'secondaryDNS' and 'tertiaryDNS' IPs at etc/hosts file. See "dnsconfig" command for more details.

baseparamconfig with the "--help" parameter shows information about the command.

```
[expert@ibm3-e ~]$ baseparamsconfig --show
Network configuration:
                   ELAN IP Address: 192.168.35.95
                      ELAN Netmask: 255.255.255.0
            ELAN Gateway IP Address: 192.168.35.1
                          Hostname: ibm3-e
        Fully Qualified Domain Name: ibm3-e.asa.merann.ru
                  TLAN IP Address : 192.168.35.96
                      TLAN Netmask: 255.255.255.0
           TLAN Gateway IP Address: 192.168.35.1
                    Default Gateway: 192.168.35.1
DNS server configuration:
     Primary DNS Server IP Address: not configured
    Secondary DNS Server IP Address: not configured
NTP server configuration:
 NTP is not configured in secure MD5 transfer mode:
                  NTP Clock Source: Secondary
                    NTP Clock Type: External
                    External IP(s): 192.168.35.137
Date, Time and Zone configuration:
                          Timezone: [DST=YES] (GMT+03:00) Moscow, St. Petersburg, Volgograd
             Current Date and Time: 18:32:31 3/7/2009
```

Figure 3: baseparamsconfig --show

### baseVersionShow

Syntax:

#### baseVersionShow [--help]

Print the server base software version

baseVersionShow without parameters gives the name of the installed base configuration and Base Applications names and versions list. Configuration name and version are located in the /admin/ nortel/install/installedbaseappconfig file. List of Base Applications is defined in /admin/nortel/install/ baseappsinstall. xml configuration file under appropriate "supportedConfig" section.

baseVersionShow with "--help" parameter shows information about the command.

| [expert@ibm3-e ~]\$ baseVers | ionShow |
|------------------------------|---------|
| Product Release: 5.92.10.00  |         |
| Base Applications            |         |
| base                         | 5.92.10 |
| NTAFS                        | 5.92.10 |
| Sm                           | 5.92.10 |
| nortel-Auth                  | 5.92.10 |
| Jboss-Quantum                | 5.92.10 |
| cnd                          | 5.92.10 |
| lhmonitor                    | 5.92.10 |
| kcv                          | 5.92.10 |
| pcap                         | 5.92.10 |
| cppmUtil                     | 5.92.10 |
| oam-logging                  | 5.92.10 |
| dmWeb                        | 5.92.10 |
| baseWeb                      | 5.92.10 |
| ipsec                        | 5.92.10 |
| Snmp-Daemon-TrapLib          | 5.92.10 |
| tap                          | 5.92.10 |
| ISECSH                       | 5.92.10 |
| patchWeb                     | 5.92.10 |
| EmCentralLogic               | 5.92.10 |
| [expert@ibm3-e ~]\$          |         |

Figure 4: baseVersionShow

### datetimeconfig

Syntax:

datetimeconfig [--show]|[--help]

datetimeconfig with "--show" option prints existing settings.

datetimeconfig with "--help" parameter shows information about the command.

| [root@ibm3-e ~]# /opt/n | nortel/base | e/bin/dateti | meconfig |     | 10W         |           |
|-------------------------|-------------|--------------|----------|-----|-------------|-----------|
| Timezone, Date and Time | e configura | ation:       |          |     |             |           |
| Current Timezone:       | [DST=YES]   | (GMT+03:00)  | Moscow,  | st. | Petersburg, | Volgograd |
| Current Date:           | 3/7/2009    |              |          |     |             |           |
| Current Time:           | 18:39:41    |              |          |     |             |           |
| [root@ibm3-e ~]#        |             |              |          |     |             |           |

Figure 5: datetimeconfig --show

Figure 6: Date and Time Configuration

### dnsconfig

Syntax:

```
dnsconfig <options>
```

Configure DNS servers.Configure DNS servers. If there are no CLI arguments provided, then user will be prompted to enter them.

Options are: [-dns1 <ip>] - Primary DNS Server IP Address [-dns2 <ip>] - Secondary DNS Server IP Address [-dns3 <ip>] - Tertiary DNS Server IP Address

The command must be invoked under the systemadmin role account. dnsconfig supports the following options:

- "--show" Shows the current network settings.
- "-- help" Prints help message and exit. Please use "man dnsconfig" to get more information about the command.
- "--unconfigure" Unconfigures DNS settings.
- "-dns1 <DNS IP>" Specifies the first DNS IP.
- "-dns2 <DNS IP>" Specifies the second DNS IP. To specify the second DNS IP, the first DNS IP must be defined.

#### 😵 Note:

"dnsconfig" command can be invoked during high traffic load with "--help" and "--show" options only. Reconfiguring DNS settings could affect ongoing processes.

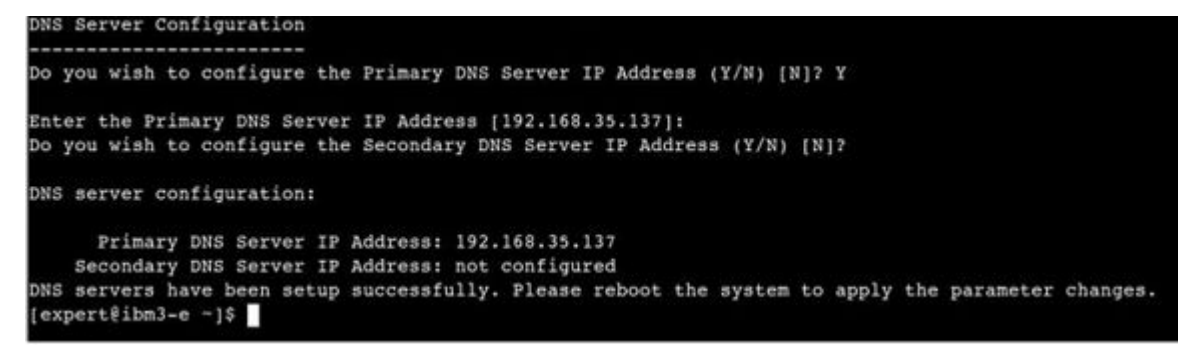

Figure 7: DNS Server Configuration

| [exp | pert@ibm3- | e ~]: | \$ dnsco | nfi | gshow    |                |
|------|------------|-------|----------|-----|----------|----------------|
| DNS  | server con | nfig  | uration  | :   |          |                |
|      | Primary    | DNS   | Server   | IP  | Address: | 192.168.35.137 |
|      | Secondary  | DNS   | Server   | IP  | Address: | not configured |
| [exp | pert@ibm3- | e ~]  | Ş        |     |          |                |

Figure 8: dnsconfig --show

#### ecnconfig

Syntax:

ecnconfig 'on'|'off'|'show'|'help'

Handle ECN feature - enable, disable and show status.

😵 Note:

User will be prompted to provide root password to execute this command.

😵 Note:

This command takes effect until the next application restart (for example, appstart restart).

### faillog

Syntax:

faillog [ -a | -r ]

#### Options

- -a Shows incorrect login attempts.
- · -r Resets user counters.

### hostconfig

Syntax:

#### hostconfig <parameter>

Configures hosts in the hosts entry table

The command must be invoked under the systemadmin role account. hostconfig supports the following options:

- "--show" Shows all the hosts configured with the "hostconfig" command. The index number printed can also be used to delete hosts.
- "--help" Prints help message and exits. Use "man hostconfig" to get more information.
- "add <parameters>" Adds a host to the system host database. The host can be added either using 2 parameters, or 3 parameters. Use "man hostconfig" to get more information.
- "del <parameters>" Deletes a host from the system host database. A host can be deleted in one of 3 ways, using 2 parameters, 3 parameters or an index number.

Use "man hostconfig" to get more information.

```
Hostconfig MAN page:
HOSTCONFIG(1)
                                             User Contributed Perl
Documentation
                                            HOSTCONFIG(1)
NAME
hostconfig - configure host in the system host database
SYNOPSIS
hostconfig [-h]
[add [-ip <ip> ] [-host <hostname>] [-domain <domain>]]
[add [-ip <ip>] [-fqdn <fqdn>]]
[del [-ip <ip> ] [-host <hostname>] [-domain <domain>]]
[del [-ip <ip>] [-fqdn <fqdn>]]
[del [index number]]
[show]
DESCRIPTION
Hostconfig is a system level command used to modify the system hosts
database. This command allows users to add and delete hosts to the
system. It can also be used to all the hosts configured on the system
using this command.
```

OPTIONS

-h Print a brief help message and exit.

add parameters Add a host to the system host database. The host can be added either using 2 parameters or 3 parameters.

For 2 pararmeters the IP-Addres and the FQDN (Fully Qualified Domain Name = Hostname + Domain) are required, the entry in the database will look as follow: IP-Address FODN

For 3 parameters the IP-Address, the Hostname and the Domain Name are required, the entry in the database will look as follows: IP-Address FQDN Hostname

del parameters
Delete a host from the system host database. A host can be delete in
one of 3 ways, using 2 parameters, 3 parameters or an
index number.

For 2 pararmeters the IP-Addres and the FQDN (Fully Qualified Domain Name = Hostname + Domain) are required.

For 3 parameters the IP-Address, the Hostname and the Domain Name are required.

For the index number, this is the host number printed by the show option. show Show all the hosts configured using hostconfig. The index number printed can also be used to delete hosts.

Hosts are show in the following format: Host# IP-Address Hostname Domain perl v5.8.5 2007-11-01

HOSTCONFIG(1)

[expert@ibm3-e ~]\$ hostconfig add -ip 192.168.35.140 -fqdn newc.mera.ru Synchronizing the system host database file [ OK ] Host succesfully added

Figure 9: hostconfig add - ip

[expert@ibm3-e ~]\$ hostconfig show Hosts Table (user configured hosts) HOST# IP Address Hostname Domain 1 192.168.35.137 ibm9.mera.ru 2 192.168.35.140 newc.mera.ru [expert@ibm3-e ~]\$

Figure 10: hostconfig show

# ifconfig

#### Syntax:

#### ifconfig interface [aftype] options | address

If config command is used to configure the kernel-resident network interfaces. During system boot time it sets up interfaces as necessary. This command can be used during debugging or when system tuning is needed. if config may be used to check if network interfaces are working correctly, as well as to enable/disable interfaces, or to temporarily change interface parameters.

If no arguments are given, ifconfig displays the status of the currently active interfaces. If a single interface argument is given, it displays the status of the given interface only; if a single argument is given, it displays the status of all interfaces, even those that are down. Otherwise, it configures an interface.

Useful options:

- Interface The name of the interface. Currently eth0 used for ELAN interface and eth1 used for TLAN interface.
- Up This flag causes the interface to be activated. It is implicitly specified if an address is assigned to the interface.
- Down This flag causes the driver for this interface to be shut down.
- [-]promisc Enable or disable the promiscuous mode of the interface. If selected, all packets on the network will received by the interface. May be useful for capturing packets.
- -a Displays all interfaces.

#### Note:

Use of this command will cause network service availability interruptions. Do not use on live system other than during planned maintenance windows.

| [expert | @ibm3-e ~]\$ ifconfig                                                                                                    |
|---------|----------------------------------------------------------------------------------------------------|
| eth0    | Link encap:Ethernet HWaddr 00:14:5E:83:8A:D4<br>inet addr:192.168.35.95 Bcast:192.168.35.255 Mask:255.255.255.0<br>inet6 addr: fe80::214:5eff:fe83:8ad4/64 Scope:Link<br>UP BROADCAST RUNNING MULTICAST MTU:1500 Metric:1<br>RX packets:15884522 errors:0 dropped:0 overruns:0 frame:0<br>TX packets:10989 errors:0 dropped:0 overruns:0 carrier:0<br>collisions:0 txqueuelen:1000<br>RX bytes:1297553669 (1.2 GiB) TX bytes:1042327 (1017.8 KiB)<br>Interrupt:169 |
| ethl    | Link encap:Ethernet HWaddr 00:14:5E:83:8A:D5<br>inet addr:192.168.35.96 Bcast:192.168.35.255 Mask:255.255.255.0<br>inet6 addr: fe80::214:5eff:fe83:8ad5/64 Scope:Link<br>UP BROADCAST RUNNING MULTICAST MTU:1500 Metric:1<br>RX packets:17901874 errors:0 dropped:0 overruns:0 frame:0<br>TX packets:93734 errors:0 dropped:0 overruns:0 carrier:0<br>collisions:0 txqueuelen:1000<br>RX bytes:1651552779 (1.5 GiB) TX bytes:27243234 (25.9 MiB)<br>Interrupt:177  |
| 10      | Link encap:Local Loopback<br>inet addr:127.0.0.1 Mask:255.0.0.0<br>inet6 addr: ::1/128 Scope:Host<br>UP LOOPBACK RUNNING MTU:16436 Metric:1<br>RX packets:21605395 errors:0 dropped:0 overruns:0 frame:0<br>TX packets:21605395 errors:0 dropped:0 overruns:0 carrier:0<br>collisions:0 txqueuelen:0<br>RX bytes:1957956844 (1.8 GiB) TX bytes:1957956844 (1.8 GiB)                                                                                                |

Figure 11: ifconfig

### pins

Syntax:

pins [-all] pins <patch id>

#### Put a patch in service

```
[admin2@arkh-linux-ibm ~]$ pins 0
Patch handle: 0 Performing the installation:
Activating patch. Please wait...
The patch has been activated successfully
You must restart target application
```

### plis

Syntax:

#### plis

Show detailed information about a patch.

```
[admin2@arkh-linux-ibm ~]$ plis 0
Handle:
                  0
Filename:
                  /var/opt/nortel/patch/p11115 1.el4
Dependency List: None
Dependency List Issue:
Patch name: 11115
Ref. num.:
                ISS1:10F1
PRS number:
               000000000
Engineer:
                Alex Arkhipov
Release:
                LINUX-4.91.12
Created:
                Tue Oct 31 12:16:44 2006
                Tue Oct 31 12:17:08 2006
Loaded:
Patch is out of service
Out of service date: N/A
Patch info of element #1:
Patch name:
                         p11115 1 1.jar
Patch type:
                         JAR
Application to patch: base:4.91.12
md5sum of the patch: 3a06b3a949012eafbe7f06f070f28d90
```

### pload

Syntax:

pload <patch file> Pload patch <patch file> from current or patch directory pload -all
Pload all patches from patch directory

Load patch into system database

[admin2@arkh-linux-ibm bin]# pload -h Pload patcher. Load patch into system

```
[admin2@arkh-linux-ibm ~]$ pload p11115_1.el4
Patch p11115_1.el4 Patch successfully installed.
Handle: 0
```

#### poos

Syntax:

poos -app "application" poos <patch id>

#### Put patch out of service

```
[admin2@arkh-linux-ibm ~]$ poos 0
Patch handle: 0 Performing the uninstallation:
Deactivating patch. Please wait...
```

```
The patch has been deactivated successfully.
You must restart target application.
```

### pout

Syntax:

pout <handle>

Unload patch from system database

😵 Note:

patch has to be out of service to be unloaded

```
[admin2@arkh-linux-ibm ~]$ pout -h
Unload patch.
```

```
[admin2@arkh-linux-ibm ~]$ pout 0
Patch 0 has been removed successfully.
```

### pstat

Syntax:

pstat <handle> for information about patch with handle <handle> pstat -1, --list to list all installed in-service patches pstat -a, --all to list all installed patches in detail

Show list of installed patches .

```
[admin2@arkh-linux-ibm ~]$ pstat
In system patches:1
Patch handle 0
Filename /var/opt/nortel/patch/p11115 1.el4
Patch release version: 4.91.12
Reference number: ISS1:10F1
Patch is out-of-service
Patch category: EMG
Patch special instructions: no
Patch type: JAR
Patch members:
p11115 1 1.jar
[admin2@arkh-linux-ibm ~]$ pstat -1
In service patches: 1
PAT# PRS/CR
              PATCH REF# NAME
                                 DATE
                                               FILENAME
                                                             SPECINS
TYPE APPLICATION
0
     Q00000000 ISS1:10F1 p11115 1 31/10/06 p11115 1.el4 no
JAR base:4.91.12
```

#### reboot

Syntax:

reboot

Reboot the whole system.

😵 Note:

User will be prompted to provide root password to execute this command.

Available starting from load LinuxBase-4.91.32

### routeconfig

Syntax:

routeconfig command [options]

Commands are: add/del/show. When command is show, there is no options. When command is add or del, options are: -net <ip> - <ip> : network ip address -netmask <mask> - <mask>: network mask -dev <eth0/eth1/..> - eth0 - ELAN; eth1 - TLAN; routeconfig -h prints this help

Show, manipulate the IP routing table

The following example shows the output for the various uses of the routeconfig command.

```
[admin2@asa-hp4-e ~]$ routeconfig show
You have to have the root privilege to execute this command.
Password for root:
Kernel IP routing table
Destination
              Gateway
                                Genmask
                                                Flags Metric Ref
                                                                     Use
Iface
192.168.35.0 0.0.0.0
                                255.255.255.0
                                                U
                                                       0
                                                              0
                                                                       0
eth0
               0.0.0.0
                                255.255.255.0
                                                       0
192.168.35.0
                                                U
                                                              0
                                                                       0
eth1
               0.0.0.0
                                255.255.0.0
                                                       0
                                                              0
                                                                       \cap
169.254.0.0
                                                U
eth1
                192.168.35.1
                                0.0.0.0
                                                       0
                                                              0
                                                                       0
0.0.0.0
                                                UG
eth0
[admin2@asa-hp4-e ~]$ routeconfig add -net 192.168.35.0 -
netmask=255.255.255.255 -dev eth1
You have to have the root privilege to execute this command.
Password for root:
Done!
```

[admin2@asa-hp4-e ~]\$ routeconfig show You have to have the root privilege to execute this command. Password for root: Kernel IP routing table Destination Gateway Genmask Flags Metric Ref Use Iface 192.168.35.0 0.0.0.0 255.255.255.255 UH 0 0 0 eth1 0.0.0.0 255.255.255.0 U 0 0 192.168.35.0 0 eth0 0.0.0.0 255.255.255.0 U 0 0 192.168.35.0 0 eth1 169.254.0.0 0.0.0.0 255.255.0.0 U 0 0 0 eth1 0.0.0.0 192.168.35.1 0.0.0.0 UG 0 0 0 eth0 [admin2@asa-hp4-e ~]\$ routeconfig del -net=192.168.35.0 netmask=255.255.255.255 -dev=eth1 You have to have the root privilege to execute this command. Password for root: Done! [admin2@asa-hp4-e ~]\$ routeconfig show You have to have the root privilege to execute this command. Password for root: Kernel IP routing table Destination Gateway Genmask Flags Metric Ref Use Iface 192.168.35.0 0.0.0.0 255.255.255.0 0 0 0 U eth0 192.168.35.0 0.0.0.0 255.255.255.0 U 0 0 0 eth1 169.254.0.0 0.0.0.0 255.255.0.0 U 0 0 0 eth1 192.168.35.1 0.0.0.0 0 0 0 0.0.0.0 UG eth0

Note: When eth0 options provided ELAN gateway will be used, eth1 - means TLAN gateway will be used.

#### 😵 Note:

User will be prompted to provide root password to execute this command.

### swVersionShow

Syntax:

swVersionShow

Print the server software version

| Manager |
|---------|
|         |
| 4.90-08 |
| 4.90-08 |
| 4.90-08 |
| 4.90-08 |
| 4.90-08 |
| 4.90-08 |
| 4.90.08 |
| 4.90-08 |
| 4.90-08 |
|         |

### sysbackup

Syntax:

sysbackup  $\{-r \mid -s \mid -b \mid -c \} \mid [--help]$ 

Where: -r remove sysbackup task from schedule -s show sysbackup task schedule settings -b execute one-time backup -c setup a backup schedule --help print help message and exit.

Provide backup of all configuration data from CS 1000 Linux Base and all Linux applications installed, configured and running on the CS 1000.

This command allows users to define the storage to backup data (USB device or SFTP server), and choose the type of backup (one-time backup or scheduled). It uses the crontab mechanism to perform scheduled backup.

Run `sysbackup -b` to execute one-time backup. The user will be invited to choose back up to USB device or backup via SFTP to a remote server:

```
$ sysbackup -b
1. Backup to USB device.
2. Backup to SFTP server.
Enter your choice (q for exit): 2
If user chooses SFTP backup he/she will be invited to input remote
backup server parameters:
Enter the secure FTP server's IP address: 47.11.44.2
Enter the SFTP login: user1
Enter the SFTP password:
Enter the remote SFTP directory: /home/user1
Remote Configuration File Validation
_____
SFTP server IP: 47.11.44.2
SFTP userid: user1
SFTP password: ********
SFTP directory: /home/user1
Is this information correct (Y/N) [Y]?
```

```
After confirmation the backup archive will be created:
Backup started. Please wait ...
INFO Initializing
ThreadPoolExecutor
INFO Result=
Quantum backup restore completed
Successfully. Status=Quantum backup restore completed.
Performing Base Backup.
Checking for available patches in /var/opt/nortel/patch
Base Backup
Completed
Backup archive with name cppm2hardening2009
03 0216
39 32.tar.gz and size 640947 bytes was generated.
Backup operation may take a long time.
Do you want to continue (Y/N) [Y]? Y
To continue backup operation input `yes` - the backup archive will be
provided to backup server, operation will be completed:
Operation in progress. Please wait.
Read 638976 of 640947 bytes
Backup complete.
```

### Scheduled backup:

Run `sysbackup -c` to execute scheduled backup. The user will be invited to choose backup to USB device or backup via SFTP to a remote server (as in case of one-time backup):

\$ sysbackup -c
1. Backup to USB device.
2. Backup to SFTP server.
Enter your choice (q for exit): 1

For example in this case we have chosen USB backup (the backup USB device should be plug-in at that time). The first time using USB device for backup it should be formatted:

This disk must be formatted to use it as a backup storage. Do you want to format it (Y/N) [Y]?

After formatting select the schedule of the backup (for example every Friday at 23:00):

Do you want to use default backup time (midnight Sunday) (Y/N) [Y]? N

The value in the brackets is the default one. Use asterisk if you are going not to use this parameter.

Enter the minutes (059) [0]: 0 Enter the hour (023) [0]: 23 Enter day of month (131) [1]: \* Enter month (112) [1]: \* Enter day of week (17) [7]: 5After that every Friday at 23:00 the backup will be started on the system until the backup schedule will be reset by the following command: sysbackup -r To review your backup schedule the following command need to be executed: \$ sysbackup -s Backup configured: Minute: 0 Hour: 0 Month: \* Day of month: \* Day of week: 7 Star symbol(\*) means any number. Example usage: \$ sysbackup -b 1. Backup to USB device. 2. Backup to SFTP server. Enter your choice (q for exit): 2 Enter the secure FTP server's IP address: 47.11.44.2 Enter the SFTP login: user1 Enter the SFTP password: Enter the remote SFTP directory: /home/ user1 Remote Configuration File Validation \_\_\_\_\_ SFTP server IP: 47.11.44.2 SFTP userid: user1 SFTP password: \*\*\*\*\*\*\*\* SFTP directory: /home/ user1 Is this information correct (Y/N) [Y]? Backup started. Please wait ... INFO Initializing ThreadPoolExecutor INFO Result=Quantum backup restore completed Successfully. Status=Quantum backup restore completed. Performing Base Backup. Checking for available patches in /var/opt/nortel/patch Base Backup Completed Backup archive with name cppm2hardening2009\_03\_0216\_39\_32.tar.gz and size 640947 bytes was generated. Backup operation may take a long time. Do you want to continue (Y/N) [Y]? Y Operation in progress. Please wait.

```
Read 638976 of 640947 bytes Backup complete.
```

### syslogLevelSet

#### Syntax:

syslogLevelSet [--help] PROCESS TASK LEVEL

Sets syslog level for a defined application

Example: syslogLevelSet linuxbase Base DEBUG Options: PROCESS, TASK - Process and task for which changing level. To obtain list of allowable processes with their tasks start syslogShow command without arguments. LEVEL - New level. Available levels:

- NONE
- EMERG
- ALERT
- CRIT
- ERROR
- WARNING
- NOTICE
- INFO
- DEBUG

--help - Print this help message and exit.

To manage logging of Linux base system you should specify PROCESS parameter as 'linuxbase'.

The parameter TASK specifies subsystem. There are five subsystems in Linux base system. They are:

- Base common Linux base subsystem
- Base Appinstall application installation subsystem
- Base Appstartup application management subsystem
- Base Backup backup/restore subsystem
- Base Patch patching subsystem

The parameter level sets what kind of information is logged per the list below. Setting a subsystem to a level allows messages of that level and lower to log. By default, all subsystems are set to INFO.

- NONE None, no logging
- EMERG Emergency, system is unusable
- ALERT Alert, action must be taken immediately

- CRIT Critical, critical conditions
- ERROR Error, error conditions
- WARNING Warning, warning conditions
- NOTICE Notice, normal but significant condition
- INFO Info, informational
- DEBUG Debug, debug level messages

```
To change information for multiple subsystems, the command is entered multiple times.
```

😵 Note:

activation DEBUG mode could cause excessive disk space usage.

#### syslogShow

Syntax:

syslogShow [--help] [PROCESS]...

Shows the current values of syslog levels

Options: PROCESS... List of processes to show. If none given, show all processes. --help Print this help message and exit. To view current syslog levels of Linux base system you should specify PROCESS parameter as 'linuxbase'.

Defined log level settings are located in the file: /etc/opt/nortel/base/log/cs1000\_syslog.ini

Log files are placed at /var/log/nortel/ folder. The log file for Linux base system is linuxbase.log. It is plain text file, which can be viewed by different tools. For example cat, less, head, tail, vi/vim, emacs, etc. Please refer to command documentation how to use specific command.

Viewing log examples

cat /var/log/nortel/linuxbase.log | grep base\_monit.pm - display messages from base\_monit.pm.

less /var/log/nortel/linuxbase.log - view all messages per page..

tail -f /var/log/nortel/linuxbase.log - print all messages in real time..

| [expert@ibm3-e ~]\$ | syslogShow | linuxbase |
|---------------------|------------|-----------|
| Process: linuxbase  |            |           |
| Facility: LOCAL7    |            |           |
|                     |            |           |
| Task                | Level      |           |
| Base                | DEBUG      |           |
| Base_Appinstall     | INFO       |           |
| Base_Appstartup     | INFO       |           |
| Base_Backup         | INFO       |           |
| Base Patch          | INFO       |           |

Figure 12: syslogShow

### sysrestore

Syntax:

```
sysrestore [--deployed apps] | [--help]
```

Restore installed base and application configuration data from the backup archive that was backed up with sysbackup.

```
sysrestore [--deployed_apps] restores only Deployed Application data for Avaya applications.
```

sysrestore [--help] displays information about the sysrestore command.

Note:

All applications will be stopped before restoration and started after.

This script retrieves the backup archive from the storage (USB device or SFTP server), restores application backed up data to the default backup directory and executes the restore scripts for installed applications (if they are defined).

All applications should be stopped before executing of the restore operation (this is done automatically as the first step of restore operation). After that user will be able to select target for uploading the backup archive:

1. Recover from USB device. 2. Recover from SFTP server. Enter your choice (q for exit): 2

If the recovery from SFTP have been chosen the user should provide the access parameters to the remote backup archive: IP address of the backup server, password, path where backup archive should be:

Enter the secure FTP server's IP address [47.11.44.2]: Enter the SFTP login [user1]: Enter the SFTP password: Enter the remote SFTP directory [/home/ user1]:

After confirmation of the input parameters the list of the available backup archives under this path will be provided to user. One of backup archives should be chosen for continuation of the restore operation:

Please select one of files (0 means exit): 1) cppm2hardening2009\_03\_0216\_39\_32.tar.gz Select (0,11):1

Example usage:

```
$ sysrestore
All Avaya and Base applications will be stopped.
Do you want to continue (Y/N) [Y]?
Stopping ISECSHd: [ OK ]
Shutting down commonTrapServer: [ OK ]
Shutting down configProcess: [ OK ]
Shutting down snmpd: [ OK ]
lhmonitor has been stopped
Stopping slapd: [ OK ]
Stopping jbossd:[ OK ]
Stopping sm.
Stopping NTAFS: [ OK ]
1. Recover from USB device.
2. Recover from SFTP server.
Enter your choice (q for exit): 2
Enter the secure FTP server's IP address [47.11.44.2]:
Enter the SFTP login [user1]:
Enter the SFTP password:
Enter the remote SFTP directory [/home/ user1]:
Remote Configuration File Validation
_____
SFTP server IP: 47.11.44.2
SFTP userid: user1
SFTP password: ********
SFTP directory: /home/ user1
Is this information correct (Y/N) [Y]?
Retrieving file listing from 47.11.44.2...
Please select one of files (0 means exit):
1) cppm2hardening2009 03 0216 39 32.tar.gz
Select (0,11):1
Operation in progress. Please wait.
Read 638976 of 640947 bytes
Your security server will be restarted now.
The restart process may take up to 10 minutes to complete, after which
you may establish a web browser session and log in with your
```

```
administrative user credentials.
Stopping sshd: [ OK ]
Starting sshd: [ OK ]
There are no patches to restore.
Backup system wide data found.
Synchronizing the system host database file [ OK ]
Updating iptables rules: [ OK ]
Restore completed.
Updating iptables rules: [ OK ]
Synchronizing the system host database file [ OK ]
Starting NTAFS: [ OK ]
Starting sm:
VerifySMDataStoreIsValid 1.0
SM Datastore is valid.
Data files checked.
InitSMSemaphore 1.0
InitSMSemaphore: semaphore already exists
Semaphore files checked.
Starting Jboss daemon procss
Starting slapd: [ OK ]
lhmonitor has been started
dsDetect return ok.
Update secDev.info successfully.
cppmInfo: cppmInfo completed successfully
/admin/nortel/install/installedconfig not found. Skipping it.
Successfully updated baseOs.properties
Starting snmpd: [ OK ]
Starting configProcess: [ OK ]
Starting commonTrapServer: [ OK ]
Starting ISECSHd: [ OK ]
Updating iptables rules: [ OK ]
Synchronizing the system host database file [ OK ]
```

#### upgrade

Syntax:

upgrade

Perform backup, show the "Insert CD" message and reboot the machine

```
$ upgrade
You have to have the root privilege to execute this command.
Password for root:
This tool will perform Linux Base upgrade. Before the upgrade it will
back up all data.
Do you agree? (Y/N) [n]? y
Please insert Linux Base CD for upgrade, then press any key
```

# Log Files Locations

There are many log files generated by the Linux Base and the various applications running on a Linux Target. These log files may be used to troubleshoot a problem live on switch during a problem occurrence, or can be used later to do a postmortem analysis. For new problems the typical starting point would be to look at the ss\_common.log and linuxbase.log (Attatch these to new trouble tickets or escalations) Next would be to zero in on the application logs, or base subsystem logs as appropriate.

## Linux Base Logs

The Linux Base logs are found in the /var/log/nortel/linuxbase.log. The SS common logs are in: /var/log/nortel/ss\_common.log. The ss\_common log files are archived when they get too large. Old versions can be found in the folder: /var/log/nortel/old\_logs/. Other base logs can be found in: / admin/nortel/base/log

Several Linux Base subsystems exist:

- Base
- Base\_Appinstall
- Base\_Appstartup
- Base\_Backup
- Base\_Patch

To manage logging, use the baselogLevelShow and baselogLevelSet commands.

### baselogLevelShow

Syntax:

#### baselogLevelShow

```
[admin2@arkh-linux-ibm ~]$ /opt/nortel/base/bin/baselogLevelShow
Subsystem
             Level
================
                  _____
                  INFO
Base
Base Appinstall
                  INFO
Base Appstartup
                  INFO
Base Backup
                  INFO
Base Patch
                  INFO
/opt/nortel/base/bin/baselogLevelSet
```

# baselogLevelSet

Syntax:

baselogLevelSet <subsystem><priority>

Subsystems are: Base, Base Appinstall, Base Appstartup, Base Backup, Base Patch Priorities are: ALERT, CRIT, DEBUG, EMERG, ERROR, INFO, NONE, NOTICE, WARNING.

# **Application Logs**

Log files for various applications are predominantly found under: /var/log/nortel.

The following are examples of log file locations for various applications:

- Jboss: /var/log/nortel/Jboss-Quantum/log
- Element Manager /var/log/nortel/mgmt/em.log
- BCC: /var/log/nortel/mgmt/bcc.log
- Patch Manager: /var/log/nortel/mgmt/pm.log
- Base Manager: /var/log/nortel/mgmt/bm.log
- NRS Manager: /var/log/nortel/mgmt/nrsm.log
- NRS: /var/log/nortel/nrs.log

# **Co-resident Call Server Logs**

Log files and other CS files on the Co-resident CS and SS Linux Targets are under: /var/opt/ nortel/cs and: /var/log/nortel.

The cs\_console.log keeps a record of the Call Servers Console which can be useful for several debugging situations. The following are examples of log file locations for various applications:

- LOG000000.RPT: /var/opt/nortel/cs/fs/e/rpt
- cs console.log: /var/log/nortel
- callserver.log: /var/log/nortel
- cs extra.log: /var/log/nortel

# Using logs to troubleshoot

Log files can be used to troubleshoot live systems using the tail command. You can use the tail command in several ways, but the following are the most common uses. From a Linux shell:

- tail -f <logfilename> Gives a constantly updating snap shot of the last 10 log file entries
- tail <logfilename> provides a one time shapshot of the last 10 log file entries.

The following is an example for the Element Manager logs:

```
[admin2@bvwbuffyss1 ~]$ tail /var/log/nortel/mgmt/em.log
2009-04-24 20:20:39,857 INFO [centralLogic] (?:?) [EmCentralConfigService] [CentralLogic]
Εm
CentralConfigService is started!! - SUCCESS
2009-04-24 20:23:07,077 INFO [centralLogic] (?:?) [EmCentralConfigService] [CentralLogic]
Em
CentralConfigService is stopped !! - SUCCESS
2009-04-24 20:23:07,077 ERROR[centralLogic] (?:?) [EMCentralConfigReceiver]
[CentralLogic] Socket closed
Connection to CP - FAIL
2009-04-24 20:23:32,444 INFO [centralLogic] (?:?) [EmCentralConfigService] [CentralLogic]
Em CentralConfigService is started!! - SUCCESS
2009-05-04 11:45:12,043 INFO [centralLogic] (?:?) [EmCentralConfigService] [CentralLogic]
Em
CentralConfigService is started !! - SUCCESS
[admin2@bvwbuffyss1 ~]$
```

For more information about the tail command, use tail -h:

[admin2@bvwucm avaya]\$ tail --h Usage: tail [OPTION]... [FILE]... Print the last 10 lines of each FILE to standard output. With more than one FILE, precede each with a header giving the file name. With no FILE, or when FILE is -, read standard input. Mandatory arguments to long options are mandatory for short options too. keep trying to open a file even if it is inaccessible when tail starts or if --retry it becomes inaccessible later; useful when following by name, i.e., with --follow=name -c, --bytes=N output the last N bytes -f, --follow[={name|descriptor}] output appended data as the file grows; -f, --follow, and --follow=descriptor equivalent are -F same as --follow=name --retry -n, --lines=N output the last N lines, instead of the last 10 --max-unchanged-stats=N with --follow=name, reopen a FILE which has not changed size after N (default 5) iterations to see if it has been unlinked or renamed (this is the usual case of rotated log files) --pid=PID with -f, terminate after process ID, PID dies -q, --quiet, --silent never output headers giving file names -s, --sleep-interval=S with -f, sleep for approximately S seconds (default 1.0) between iterations. -v, --verbose always output headers giving file names display this help and exit --help --version output version information and exit

If the first character of N (the number of bytes or lines) is a plus sign (+), print beginning with the Nth item from the start of each file; otherwise, print the last N items in the file. N may have a multiplier suffix: b 512, k 1024, m 1024\*1024.

With --follow (-f), tail defaults to following the file descriptor, which means that even if a tail'ed file is renamed, tail continues to track its end. This default behavior is not desirable to track the actual name of the file, not the file descriptor (for example, log rotation). To track the actual name of the file, use --follow=name. This causes tail to track the named file by reopening it periodically to see if it was removed and recreated by another program.

Report bugs to <bug-coreutils@gnu.org>.[admin2@bvwucm avaya]\$

# **Chapter 17: Tools for Linux**

# **PCAP** tools for Linux

PCAP Tools for Linux is a network packet capture utility to aid in troubleshooting network and protocol issues that may arise in the field. PCAP is intended to simplify the use of tethereal by providing a simple menu-driven interface at the CLI, or a remote GUI-driven interface on a Windows-based machine. It is implemented as set of wrapper scripts around Wireshark/Ethereal to provide interface compatibility with PCAP Tools for VxWorks and the PCAP Capture Control remote GUI to eliminate the need for retraining support personnel. See the PCAP for VxWorks expert guide for more information on the PCAP Capture Control GUI.

Only a limited subset of the PCAP for VxWorks commands are available on Linux.

The following commands are available:

- pcapStart
- pcapStop
- pcapRestart
- pcapConfig
- pcapConfigShow
- pcapStatus
- pcapHelp
- pcapCtrlStart
- pcapCtrlRemove

The following limitations and requirements apply to the use of this tool:

- PCAP for Linux can only be run by a user belonging to the 'maintadmin' group.
- Only one instance of PCAP can be active at any time.
- · Capture files cannot be retrieved while PCAP is running.
- Any changes in the PCAP configuration will only take effect after restarting PCAP.
- Wireshark must be enabled since the Linux Hardening framework disables it by default. A user belonging to the 'secuirtyadmin' group must run "harden nettools on" to enable it
- Tethereal will show up when running ps -ef
- Capture files are stored in /var/opt/nortel/dfoTools/pcap by default.

# Linux PPP Tool

This tool allows the customer to make a point-to-point connection through the serial port on COTS Linux boxes. The connection can be on either ttyS0 or ttyS1. To set up PPP connection on COTS Linux server, issue the command ppp using the following arguments: (Use ppp –h to get the help menu.)

Usage: ppp [OPTION] Initiate a PPP connection.

- I LOCAL IP Set local IP address, by default is set to 137.135.132.1
- -r REMORE IP Set remote IP address, by default is not set
- -f Use hardware flow control signals during PPP connection
- -lcp-restart n Set the LCP restart interval (retransmission timeout) to n seconds (default 3).
- -lcp-max-configure n Set the maximum number of LCP configure-request transmissions to n (default 10).
- -stop Kill ppp if there is hanged ppp.

Log information about the PPP session can be found at: /var/log/nortel/base others.log

# Linux Modem Configuration Tool

This tool can be used to configure a modem on a Linux COTS platform. There are basically two possible uses: (Use modemConfig -h for help menu.)

on turns on modem connection possibility on a serial port. off takes off modem configuration from /etc/inittab so modem cannot be used on a serial port anymore.

Typical output messages:

- "Warning: modem already configured." Means that there is no need to use the tool in order to turn on modem connection possibility because it is already done.
- "Warning: the serial port is not configured for modem connectivity." Means that there is no need to turn off modem connection possibility due to it is already turned off.
- "Done." Means the action successfully performed.

Usage: modemConfig <on|off> [OPTION] Configure the serial port for either modem or direct connection.

on: Configure the serial port for modem connectivity off: Configure the serial port for a direct connection (no modem).

Options -tty N : apply settings to ttySN port where N either 0 or 1. (Default: 0) -init "<init string>" : modem initialization string.

Log information about the modem configuration tool can be found at: /etc/inittab

# Chapter 18: SIP Line Gateway command reference

The following commands can be run from the linux prompt on the SIP Line Gateway (SLG) hardware (COTS) platforms. The commands and variables in this chapter are listed in alphabetical order.

# slgSetShowAll

Syntax: slgSetShowAll

Briefly list all users on this SLG

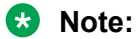

This command will go through the registration list to print out details of users. It should not impact operation. However it may print too many entries on the screen.

The following is an example of the output.

[admin2@bvw1 ~]\$ slgSetShowAll TN Clients Calls SetHandle UserID sip13420 104-00-02-00 1 0 0x322abcdc

# **Related Commands**

slgSetShowByUID

# sIgSetShowByUID

Syntax: slgSetShowByUID <userid>

List more detailed information for a given user. Use when detailed information for a given user is required, for example key map, registration status, contact info, phone type, user-agent data, etc..

x-

The following is an example of the output.

[admin2@bvw1 ~]\$ slgSetShow "sip13420" UserID TN Clients Calls SetHandle \_\_\_\_\_ \_\_\_\_\_ ----- ----sip13420 104-00-02-00 1 0 0x322abcdc StatusFlags = Registered Controlled KeyMapDwld SSD FeatureMask = Current Client = 0, Total Clients = 1 Num IP:Port:Trans Type UserAgent nt-quid RegDescrip RegStatus PbxReason SipCode 0 47.11.181.132:5060 :udp SIPN PCC 4.0.398 Login" 2 OK 200 Key Func Lamp Label 0 3 0 3420 1 6 0 2 2 0 453420 17 16 0 18 18 0 19 27 0 20 19 0 21 52 0 22 25 0 11 30 24 0 25 0 26 31 0 value =  $0 = 0 \times 0$ 

### **Related Commands**

slgSetShowByUID

# slgShow

Syntax: slgShow

Verify the status of SLG, including AML link number and SLG trace setup.

The following is an example of the output.

[admin2@bvw1 ~]\$ slgShow

```
===== General =====
SLG State = AppReady
Total User Registered = 1
```

```
===== AML Info ======
hAppBlk TaskName Tid LinkState NumRetry LinkNum
Trace
0x18e3aa8 SLG 0xfb00 Up 0 33 0
===== Trace Info ======
No trace enabled
value = 0 = 0x0
```

# **Related Commands**

slgAmlShow slgTraceShow

# Chapter 19: Co-Resident Call Server command reference

Unless otherwise specified, the following commands can be run from the linux prompt on the Coresident Call Server and Signaling Server (Co-res CS and SS) hardware platform. The commands and variables in this section are listed in alphabetical order.

### appstart cs

Syntax: appstart cs status

Issue this command to check CS application status.

The following is an example of the output.

```
[admin2@bvw1 ~]$ appstart cs status l
Updating iptables rules: [ OK ]
Synchronizing the system host database file [ OK ]
vxell (pid 27756) is running...
csProxy (pid 27884) is running...
cshwd (pid 27938) is running...
```

### **Related Commands**

none

# calibrate\_delay1us

#### Syntax: calibrate\_delay1us<flag>

Calibrates the delay6us() and us100Delay() functions and prints info about the calibration, to get information about the system clock accuracy. This command can be issued from the call server pdt shell. Enter "csconsole" at the Linux prompt and then use <cntr>pdt to enable the pdt shell and log in using a pdt2 (Level 2) user and password. (Note, use <CTRL>AD to return to Linux Prompt.)

For this command, set flag = 0, to run the calibration in silent mode with no printout, and set flag = 1 to run the calibration in verbose mode with the results printed out. This function will be called at call server application startup.

```
pdt> calibrate_delaylus 1
Calibration of delaylus()...
Each request: 100 us
Minimum latency: 0 us
Latency as average: 1 us
Final latency value: 0 us
value = 27 = 0x1B
pdt> calibrate_delaylus
value = 0 = 0x0
pdt>
```

## **Related Commands**

none

### rpt

This command can be issued from the Linux shell to open the call server report log files for viewing. This command supports the classic pdt logfile commands such as rdtail, rdgo, rds, etc.

The following is an example of the output.

```
[admin2@cores avaya]$ rpt
Reading /var/opt/nortel/cs/fs/e/rpt/LOG00016.RPT
Newest File Name : "/var/opt/nortel/cs/fs/e/rpt/LOG00016.RPT"
File being viewed : "/var/opt/nortel/cs/fs/e/rpt/LOG00016.RPT"
Capacity in bytes : 1000000
Capacity in records : 980
Number of records = 19
Oldest record = 0, logged at 23/10/2008 11:35:32
Newest record = 18, logged at 23/10/2008 13:54:04
Current Record = 18
Display Increment = 10 records
Please enter rpt command rdhelp for options, quit(q) to exit rdhelp
RD Report Display Tool
RD COMMANDS:
                -Browse help information
rdhelp
rdhelp [1]
[1] - turn on display of examples
                  -Open a report log file
rdopen
rdopen [filename]
```
```
Opens report log filename for browsing.
rdgo
               -Go to a specific record
rdgo [N]
Go to absolute record number N.
                -Display records
rd
rd [S] [R] [1]
Go S steps and display R records.
[1] - turn on display stack information if available
Both S and R may be positive or negative.
                -Display records with symbolic dump
rds
rds [S] [R]
Like rd but with a symbolic dump.
rdshow
                -Show general log file info
rdshow
Shows general information about the current log file
and the current rd settings
                -Display all records
rdall
rdall [1]
Displays (without symbolic dump) all records.
[1] - turn on display stack information if available
rdtail
                -Display newest records
rdtail [N] [1]
Displays (without symbolic dump) newest N records.
[1] - turn on display stack information if available
                -Display oldest records
rdhead
rdhead [N] [1]
Displays (without symbolic dump) oldest N records.
[1] - turn on display stack information if available
rdnext
                -Open the next log file
rdnext []
Open the next log file.
rdprev
                -Open the previous log file
rdprev []
Open the previous log file.
EXAMPLES:
                       - set rd-file at "rpt.log"
rdopen
rdtail 20
                       - show 20 newest reports
rdhead 20
                       - show 20 oldest reports
rdhead 20 1
                       - show 20 oldest reports and their stack if
avilable
rd
                       - show [next] [20] reports
rd -30, 10
                        - go back 30 and show 10 subsequent reports
rd -30, -10
                       - go back 30 and show 10 previous reports
rd -20
                        - show 20 previous reports
                        - show [20] [previous] reports
rd
Please enter rpt command rdhelp for options, quit(q) to exit
rdtail 3
[452] 24/03/2009 11:20:35 SRPT0164 PDT: Task (tr35f37c30) being deleted,
tid=0x35f30130.
[451] 24/03/2009 11:19:35 SEC0007 USR=hms, SRC=Rlogin 47.11.32.29:41991
DST=PDT, EVT=RLOGIN Login Request, RESULT=success
[0450] 24/03/2009 11:19:09 LOG0003 pdtShell03: generr**** No valid
```

RADIUS responses received Please enter rpt command rdhelp for options, quit(q) to exit q admin2@cores avaya]\$

### **Related Commands**

none

### vxellHwdShow

#### Syntax: vxellHwdShow

This command can be issued from VxELL CS pdt shell. Enter "csconsole" at the Linux prompt and then use <cntr>pdt to enable the pdt shell and log in using a pdt2 (Level 2) user and password. (Note, use <CTRL>AD to return to Linux Prompt.)

pdt> vxellHwdShow

```
Watchdog is enabled and Running
Configured level1 timeout
                          = 3 s
Configured level2 timeout = 32 s
Time left to level1 timeout = 2100 ms
Number of level1 timeout since last cold start = 0
value = 47 = 0x2F
pdt>
pdt> vxellHwdDisable
value = 0 = 0 \times 0
pdt>
pdt> vxellHwdShow
Watchdog is disabled
Configured level1 timeout
                          = 3 s
Configured level2 timeout = 32 s
Time left to level1 timeout = 2329 ms
Number of level1 timeout count since last cold start = 0
value = 47 = 0x2F
pdt>
```

### **Related Commands**

none

# **Chapter 20: NRS Manager**

The Network Routing Service (NRS) provides routing services to both SIP and H.323-compliant devices. The NRS allows customers to manage a single network dialing plan for SIP, H.323, and mixed SIP/H.323 networks.

The NRS is associated with the following applications:

- Linux-based NRS dependency on UCM security domain: There must be network connectivity to the UCM Primary Security Service during the installation of the NRS Manager.
- The NRS can operate in stand-alone mode, without being connected to the Call Server.

### **Troubleshooting Checklist**

The following sections list various failure scenarios from the User Interface (UI) where the user is repeatedly not able to run operations from the UI.

### Unable to launch NRS Manager

- Check NRS Manger installation. This can be done by checking if all the following NRS Manger artifacts are present in the mentioned location:
  - 1. nrsm.war is present at path: /opt/nortel/Jboss-Quantum/server/default/nortel/deploy/
  - 2. nrsm folder is created at path: /var/opt/nortel
  - 3. nrsm folder is created at path: /etc/opt/nortel
  - 4. nrsm log file is created at path: /var/log/nortel/mgmt
  - nrsmWeb\_6\_0 folder is created at path: /var/opt/nortel/Jboss-Quantumwork/jboss.web/ localhost/
- · Restart the Jboss.
  - 1. Login to CLI.
  - 2. Execute the command: appstart Jboss-Quantum restart

### **Unable to start Services**

- For GateKeeper Service, check if the Primary TLAN configured in NRS server settings is proper:
  - 1. Go to CLI.
  - 2. Execute: appstart sps status/start/stop/restart.
  - 3. Execute: appstart gk status/start/stop/restart.
  - 4. Execute: appstart ncs status/start/stop/restart.

If the above commands fail, contact technical support for further assistance.

### Unable to add Domains, Endpoints, Etc...

- Check if StandBy database is selected.
- · Check if SPS and GK services are enabled.

### **Unable to perform Auto Backup**

- Click System > System Wide Settings.
- Check if FTP site IP, path, username and password are correct.
- Check if the FTP site enabled checkbox is checked.
- Go to CLI and traverse to path: /opt/nortel/sps/bin/
- Execute the command: ../spcmd -D -d backup
- It is advised to give backup time with a difference of at least 5mins from the current (server) time.

### **Unable to add Route**

- Check if StandBy database is selected.
- Check if Service Domain, L1 Domain, L0 Domain and Endpoints are configured.
- Check if mandatory fields are filled in and the data is within the specified limits.

### Unable to perform H.323 routing test

- · Check if the Gatekeeper Service is enabled.
- · Check if 'DN to query' exists.
- · Go to CLI.
- Traverse to path: /opt/nortel/groups/systemadmin/bin/
- Execute the command: nrsGKTestQuery <DN>,<DNType>,<originatingEPName>,<DBname>
  - If it returns 0, the test is successful.
  - If it returns a non zero Error Code, it's an error.

If a routing entry is present in the database, the routing test will pass.

If it still fails, contact technical support for further assistance.

### Unable to perform SIP routing test

- · Check if the Gatekeeper Service is enabled.
- · Check if 'DN to guery' exists.
- · Go to CLI.
- Traverse to path: /opt/nortel/groups/systemadmin/bin/
- Execute the command: nrsGKTestQuery <DN>,<DNType>,<originatingEPName>,<DBname>
  - If it returns 0, the test is successful.
  - If it returns a non zero Error Code, it's an error.

If a routing entry is present in the database, the routing test will pass.

If it still fails, contact technical support for further assistance.

### Unable to perform Restore operation

- Check if the SPS service is enabled.
- Go to CLI and traverse to path: /opt/nortel/sps/bin/
- Execute the command: ./spcmd -D -d restore

If the command fails, contact technical support for further assistance.

### Unable to perform Backup operation

- Check if the SPS service is enabled.
- · Go to CLI and traverse to path: /opt/nortel/sps/bin/
- Execute the command: ./spcmd -D -d backup

If the command fails, contact technical support for further assistance.

### Unable to perform GK/NRS Data Upgrade operation

- · Go to CLI and traverse to path: /opt/nortel/sps/bin/
- Execute the command: ./spcmd -D -d backup

If the command fails, contact technical support for further assistance.

### **Unable to perform Database operations**

- · Go to CLI and traverse to path: /opt/nortel/sps/bin/
- · Execute the command: ./spcmd -D -d cutover
- Execute the command: ./spcmd -D -d revert
- Execute the command: ./spcmd -D -d commit
- Execute the command: ./spcmd -D -d rollback

If the command fails, contact technical support for further assistance.

### Unable to search an Endpoint

Check if the Endpoint ID being searched, exists.

Search can only be done for Endpoints that exist.

### **Multi-user scenarios**

All bulk operations such as Import, Export, Restore and GK/NRS Data Upgrade are restricted to one user at a time. This is to prevent potential data corruption. Other users who try to initiate any of these operations will be displayed an error indicating the same.

Simultaneous database operations (Cut Over, Commit, Revert, Rollback, Backup, Restore, GK/NRS Data Upgrade and Routing Tests) are restricted to prevent potential data corruption.

# **Chapter 21: Unicode Name Directory**

Unicode Name Directory is a Personal Directory based application storing the database of user names translated to different languages. Unicode Name Directory feature delivers a CPND capability in Unicode.

Unicode Name Directory is capable to hold multiple Unicode names per DN for a large enterprise customer. The user may select a Unicode language preference to match against the Unicode Name and Personal Directories.

The CS1000 Unicode Name Directory project is a software development that provides the following main possibilities to Unistim and in future SIP clients:

- To display localized name in UTF-8 Unicode character encoding for incoming and outgoing calls.
- To store up to six localized names and one English name in the database for the particular DN.
- To support Korean, Traditional and Simplified Chinese, Japanese and other Unicode languages for called or caller party name displaying.
- To work with 2007, 1120E, 1140E, 1150E, 2050V3, 1110, 1210, 1221, 1241 UniSTIM terminals.
- Non-Unicode capable IP sets are also supported to allow external number to name lookups for non-Unicode languages. These sets are 1220, 1230, 2001, 2002, 2004 and 2033. Note that 2001 and 2033 do support the Preferred Name Match feature and will be supported as long as MADNs are used. To be clear, it is not a requirement for these sets to display Unicode characters.
- To use System Management Solution for Unicode Name Directory application configuration, user display names provisioning and user CLID/URI generation.

### **Feature interactions**

- Feature is not supported by SIP terminals that support Unicode.
- Manual intervention is required for the migration from Release 5.5 where the patched solution exists:
  - Backup/export the Release 5.5 PD DB and ND DB XML files
  - Convert XML file into CSV file
  - Restore/import the Release 5.5 PD DB and ND DB CSV files into Release 6.0

- Is limited only for those user names and phone numbers which are propagated from CND LDAP server to Unicode Name Directory database.
- Unicode name will not be displayed during a trunk call if the trunk side does not provide reliable Caller Line ID (CLID) and correct type of the call. It is related to both incorrect call processing logic and to the configuration issues.
- Only characters supported by the client side (including phone firmware and font files) can be used for name displaying. If a system administrator enters for localized name Unicode characters unsupported by IP clients, user name will be displayed incorrectly during the call.
- IP client firmware has a limitation for simultaneous Japanese, Chinese and Korean characters displaying. Avaya 1110, 1120E, and 12x0 IP Deskphones can store only one downloadable font in the FW. Avaya 1140E, 1150E, and 2007 IP Deskphones can store 4 fonts simultaneously.
- Primary/Alternate redundancy model is not supported for Unicode Name Directory application in Release 6.0. This is planned for next release.
- Unicode Name Directory application as a part of PD will not be able to serve multiple telephone nodes located on different Call Servers.
- For Japanese Katakana only half-width Katakana font is supported for name displaying.
- Phone numbers entered in Subscriber Manager for specific subscriber as 'external' should be unique within all CND database. UND feature does not guarantee correct user name displaying in case 'External' number are not unique.
- Signaling server should have certificates signed by Primary UCM in order to establish secure LDAP connection with Common Network Directory server.

### **Associated Applications**

• PD (Personal Directory)

### Troubleshooting

• Check that SSD messages containing information required for Unicode Name Directory lookup are sent from Call Server to Signaling Server during call.

Enable SSD content printing in LD 77 for specific set TN:

```
>ld 77
PASS
.dmtn
TN 1 096 0 00 03
```

See LD77 specification for details.

• Check UND logs at TPS layer.

Set log level to DEBUG for tSET process using following command:

[admin2@und-pd ~]\$ syslogLevelSet tps tSET 7

Find info related to UND feature in TPS logs.

• Enable Unicode Name Directory DEBUG logs on Application server configured in LD117. Use the following command for that:

[admin2@und-pd ~]\$ nd debugOn

For details see command section of this guide for Unicode Name Directory feature.

- If Name Directory feature does not work.
  - Ensure that Application Server is up and reachable by TPS.
  - Ensure CPND block exists. Use following Call server overlay command for that.
    - >ld 95 REQ prt TYPE cpnd CUST 0 TYPE CPND CUST 0 CNFG ALON MXLN 17 STAL YES DFLN 13 DES NO RESN NO NITC NI
  - Ensure CNDA and DNDA classes of service are enabled for specific phone.

>ld 11 REQ: prt TYPE: 2004p2 TN 96 0 0 4 DATE PAGE DES MODEL NAME EMULATED KEM RANGE DES 2004 TN 096 0 00 04 VIRTUAL TYPE 2004P2 CDEN 8D CTYP XDLC CUST 0 NUID NHTN CFG ZONE 000 CUR ZONE 000 ERL 0 ECL 0 FDN

```
TGAR 1
LDN NO
NCOS 0
SGRP 0
RNPG 0
SCI 0
SSU
XLST
SCPW
SFLT NO
CAC MFC 0
CLS CTD FBD WTA LPR MTD FND HTD TDD HFD CRPD
MWD LMPN RMMD SMWD AAD IMD XHD IRD NID OLD VCE DRG1
POD DSX VMD SLKD CCSD SWD LND CNDA
CFTD SFD MRD DDV CNID CDCA MSID DAPA BFED RCBD
ICDD CDMD LLCN MCTD CLBD AUTU
GPUD DPUD DNDA CFXD ARHD CLTD ASCD
CPFA CPTA ABDD CFHD FICD NAID BUZZ AGRD MOAD
UDI RCC HBTD AHD IPND DDGA NAMA MIND PRSD NRWD NRCD NROD
DRDD EXRO
USMD USRD ULAD CCBD RTDD RBDD RBHD PGND FLXD FTTC DNDY DNO3 MCBN
FDSD NOVD VOLA VOUD CDMR ICRD MCDD T87D KEM2 MSNV FRA PKCH
CPND LANG ENG
```

- Ensure that CPND names are displayed properly (for the cases when CPND names are configured) for the same call scenario.
- Ensure that Preferred Name Match feature works properly for the same call scenario.
- Ensure in Subscriber Manager that localized name is present for specific subscriber.
- Ensure in Subscriber Manager that phone is associated with subscriber.
- Ensure in Subscriber Manager that Numbering group is configured for specific phone.
- Ensure that ND database is synchronized with CND server.

Use following commands:

```
[admin2@und-pd ~]$ nd getDbInfo
=== PD ===
Name records:413
Phone accounts:335
Database size:114688 bytes
[admin2@und-pd ~]$ nd ldapSyncStatus
=== PD ===
Result: Failed
Info: Link is down
```

- · If Phone displays incorrect Unicode name
  - Ensure that corresponding font files are loaded to the phone
- · If all settings are correct
  - Check logs on the Application PD/ND server for the error messages.
  - Enable Name Directory debug logs:

# **Chapter 22: OAM Transaction Audit Logs**

### **OAM** application description

The primary purpose of the OAM (Operations And Maintenance) Transaction Audit Logs feature is to securely maintain an audit trail of all system administrator OAM activities and security related events in a centralized location on the CS 1000 management framework, with the ability to forward the log files to an external Operational Support System (OSS) using SYSLOG.

### OAM logging framework

This framework is used by CS 1000 management applications running on a Linux platform to insert the OAM logs with the standard log message format. The OAM logs from backup and member servers are forwarded to the primary UCM server, which serves as the centralized consolidation point for the OAM logs.

### LogViewer interface

The LogViewer provides an interface to view and analyze the application and OAM logs. This interface provides the option of displaying the log for the last 30 days, sorting the logs based on a particular field, filtering the logs and exporting the logs as a CSV file. The LogViewer tool can be accessed from base element manager to view the system local storage of application logs. In the primary UCM server, this tool is used to access consolidated OAM logs that are forwarded from the backup and member servers.

### Support for third party OSS Syslog server

The consolidated OAM logs from the primary UCM server can be forwarded in real-time to an external third party Operation Support System (OSS) Syslog server for monitoring and analyzing purposes. This facility is not provided in backup and member servers for forwarding their own local OAM logs.

### **OAM** application interactions

- The communication from a backup/member server to the primary UCM server, as well as from the primary UCM server to the external third party OSS, is not secured as the communication is UDP based for both cases.
- A maximum of up to 4 external Syslog servers are supported for receiving the OAM logs from the primary UCM server.
- When the log storage space is exhausted, an SNMP alarm is generated and warning messages appear on the CLI.. Events after this will not be logged in the OAM audit logs. In case of storage exhaustion, the user must manually remove the old log files.
- Dependent on base element manager for showing the application logs.
- SPS Application log files can not be viewed by the LogViewer interface as SPS does not follow SYSLOG approach.

### **Associated Applications**

OAM has dependencies on all the other applications running in the UCM in the form of adding the OAM audit log statements. The applications include the following:

- UCM
- EM
- BCC
- NRS Manager
- Subscriber Manager
- Web Services
- Base Element Manager
- LTPS
- SIP Line Gateway
- SIP Signaling Gateway
- NRS Routing Bundle (NCS, H323 GK, SIP Redirect Server)
- · Co-resident Signaling Server
- Linux Base Log

### **Troubleshooting Checklist**

A variety of failure scenarios from the UI are summarized below. If the user is repeatedly not able to run operations from the UI, try from the CLI.

### Unable to launch the Logs page

- Check the OAM installation by verifying that all the following OAM artifacts are present in the mentioned location:
  - oamAudit.jar is present at path: /opt/nortel/Jboss-Quantum/server/default/nortel/lib/
  - oam-logging.war file is present at path: /opt/nortel/Jboss-Quantum/server/default/nortel/ deploy/
  - oam-logging folder is created at path: /opt/nortel/
  - rsyslogConfiguration.sh file is present at path: /opt/nortel/oam-logging/
- Restart the Jboss
  - Login to the CLI
  - Execute: appstart Jboss-Quantum restart.
- If the problem persists, contact technical support and provide the following log files:
  - /var/log/nortel/Jboss-Quantum/log/server.log
  - All files at path: /var/log/nortel/oam/

### **Unable to view Logs**

• Check if the Log file is present at path: /var/log/nortel/OAM/<filename>.gz.

To view the logs (except for the current date) the log file for the next day's date in <filename>.gz. format must be present.

Example: To view the logs of Dec 12, <filename>.gz. must be present.

- If the file is not present, an error message will be displayed on the UI.
- If the file is present and logs are not shown, check the file permissions
- Check the log file permissions. Check whether the user has Read-only, Write-only or Read-Write permission.

Example:

```
-rw----- 1 root root 109454 Dec 16 19:20 oam.log
-rw----- 1 root root 174464 Dec 16 19:22 security.log
```

- · Check if the disk size is exhausted.
  - Go to path: /var/log/nortel/
  - Execute: df -h OR du -h.
  - If the disk space is exhausted, backup the older log files to a different (backup) machine.
- Check the logs on the Secondary server.
  - Go to the Base Manager Page of the Secondary server.
  - Click on the OAM logs page to view the logs.

- If SMC is present in the Network,
  - Enable the UDP port 514 on the SMC
- If the problem persists, contact technical support and provide the following log files:
  - /var/log/nortel/Jboss-Quantum/log/server.log
  - All files at path: /var/log/nortel/oam/

### **Unable to Forward the Logs**

- · Check if the destination server is up.
- The port mentioned in the UI must be opened in the destination server.
- In case of further issues, contact technical support and provide the following log files:
  - /var/log/nortel/Jboss-Quantum/log/server.log
  - All files at path: /var/log/nortel/oam/

### **Options not available on Logs page**

If one or more options, such as the Forward button, are not available on the Logs page:

- Check the User permissions. The User must have either 'Network Security' or 'Security Administrator' permission to see links such as the Log Forwarding button or the Security events drop down list on the Logs page.
- In case of further issues, contact technical support and provide the following log files:
  - /var/log/nortel/Jboss-Quantum/log/server.log
  - All files at path: /var/log/nortel/oam/

# **Chapter 23: IP Media Services**

Overview

- The IP Media Services feature provides IP based conference, tone, music, RAN and attendant services.
- Allows CS 1000 to provide delivery of media services to IP endpoints without the requirement for use of existing TDM hardware or DSPs.
- Call Server re-uses the same media control methods that it currently uses for its TDM based media resources by extending those models to virtual TN based IP media resources.
- Media services are provided by using MAS servers as the media providers.

### **IP Media Service Components**

- Call Server
  - New IP conference and tone loop types
  - New IP music and RAN route/trunk types
- Media Service Controllers
  - New middleware applications deployed on the SS platform
    - · Use existing PBX link protocols to talk to CS
    - Use SIP to control the MAS resources
- Network Routing Service
  - New MSC feature process is added on the existing Linux SIP redirect server to provide location service to the MSC applications
- Media Service Providers
  - Actual media services are provided by MAS
  - Standard SIP RFC4240 for conference and announcements
  - Proprietary XML body to specify tone parameters

### **Signaling Server Troubleshooting**

The target devices and IP addresses in the following commands are examples only.

Launch wireshark

- ssh -X -l admin2 47.11.70.242
- harden nettools on
- wireshark &

wireshark plugin

- unistim: decodes the unistim message
- pbx: decodes the pbx message

Launch gnome-system-monitor

- ssh -X -1 admin2 47.11.70.242
- gnome-system-monitor &

Firewall show command

#### [admin2@symzcppmss ~]\$ basefirewallconfig show

Firewall is started. No rules defined

Firewall showall command

This command prints out the detail firewall configuration

Firewall start command

[admin2@symzcppmss ~]\$ basefirewallconfig start

Updating iptables rules: [ OK ]

Firewall stop command

#### [admin2@symzcppmss ~]\$ basefirewallconfig stop

```
This action will bring the system in less secure state.
Do you want to proceed? (Y/N) [Y]? y
Do you want to proceed? (Y/N) [Y]? y
Flushing firewall rules: [ OK ]
Setting chains to policy ACCEPT: filter mangle nat [ OK ]
Unloading iptables modules: [ OK ]
```

netstat is a useful tool for checking your network configuration and activity

netstat commands

• netstat -nr

display routing table

- netstat –la
- display all the sockets
- netstat –i

display interface table

- netstat command can be used for checking the socket issues.

pbxLinkShow is used to check the PBX link status between call server and MSC application

#### pbxLinkShow

```
=== PBX ===
Active Call Server type = CS 1000E
Active Call Server S/W Release = 634F
Supported Features: CorpDir UserKeyLabel VirtualOffice UseCSPwd
2001P2 2004P2 2002P2 PD/RL/CL QoS Monitoring NAT Traversal ACF IP
ACD 1150 NextGen Phones IP Phones 1200
Call Server Main: ip = 47.11.70.228, ConnectID = 0x86eb2d0, BroadcastID
= 0x86eb888, Link is up
Call Server Redundant: ip = 137.135.128.254, ConnectID = 0x86eb3d0,
BroadcastID = 0x0, Link is in TBD state
Call Server Signaling Port = 15000
RUDP portID = 0 \times 86 \times 66
Tcp Link state = up
Tcp Signaling Port: 15000
Tcp socket fd:
                    22
                     102205
Tcp msqs sent:
Tcp msgs recd:
                     954333
```

electShow is used to check the mastership of the signaling server

#### electShow

```
=== ELECT ===
Node ID : 8787
Node Master : Yes
Up Time : 1 days, 10 hours, 6 mins, 44 secs
TN : 000 00 00 00
TN
           : 000 00 00 00
Server Type : Signaling Server
Platform Type : CPPMv1
TLAN IP Addr : 47.11.70.243
ELAN IP Addr : 47.11.70.229
Election Duration
                 : 15
Wait for Result time : 31
Master Broadcast period : 30
===== Node Master =====
Server Type Platform
                                              TLAN IP Addr
                                 TN
                          000 00 00 00 47.11.70.243
Signaling Server CPPMv1
Next timeout : 28 sec
             : 1
AutoAnnounce
Timer duration : 60 (Next timeout in 40 sec)
===== Registered node elements ======
Num Server Type
                     Platform ELAN MAC
                                                       TLAN
           ELAN IP
ΙP
001 Signaling Server CPPMv1 00:1B:BA:FD:35:95 47.11.70.243
47.11.70.229
                = 000 00 00 00
TN
UpTime
                = 001 10:06:44
NumOfSets
                = 3
```

```
NumOfCensusTimeout = 0
====== All elements in node configuration are registered ======
```

### **Media Services Controller Troubleshooting**

Check Media service applications status

- appstart mscAnnc status
- appstart mscAttn status
- appstart mscMusc status
- appstart mscConf status
- appstart mscTone status

Troubleshooting MSC (syslogLevelSet)

Media service application log task The common log task are tMSC, tQueue, tDBUS and tStartup. For debugging the MSC application common problems tMSC should be set

Media service application log level The common log level are ERROR, DEBUG, INFO and WARNING. For investigating an MSC application issue, DEBUG level log should be set.

Media service application log set commands syslogLevelSet mscAnnc tMSC|tQueue| tDBUS|tStartup ERROR|DEBUG|INFO|WARNING syslogLevelSet mscAttn tMSC| tQueue|tDBUS|tStartup ERROR|DEBUG|INFO|WARNING syslogLevelSet mscMusc tMSC|tQueue|tDBUS|tStartup ERROR|DEBUG|INFO|WARNING syslogLevelSet mscConf tMSC|tQueue|tDBUS|tStartup ERROR|DEBUG|INFO|WARNING syslogLevelSet mscTone tMSC|tQueue|tDBUS|tStartup ERROR|DEBUG|INFO|WARNING syslogLevelSet mscTone

Media service applications log file /var/log/nortel/ss\_common.log

### Media Services Controller (SIP Signaling) Troubleshooting

• pdt command only works, when the service is running.

pdt show command for IP Media Services pdt> mscAttnShow pdt> mscAnncShow pdt> mscMuscShow pdt> mscConfShow pdt> mscToneShow

pdt show command example pdtShell pdt> mscConfShow

```
=== MSCCONF ===
mscConf state: Active
mscConf SIP Trace: off
mscConf SIP Trace TN Filter: undefined
Total number of active conferences : 0
```

### **Network Routing Service Troubleshooting**

Turn on SPS trace

/opt/nortel/sps/bin/spcmd -L -v all -s on

Turn off SPS trace

/opt/nortel/sps/bin/spcmd -L -v all -s off

The SPS log files

/var/opt/nortel/sps/LOG/SIPLogFile

/var/opt/nortel/sps/LOG/tcpcLogFile

/var/opt/nortel/sps/LOG/tcpsLogFile

/var/opt/nortel/sps/LOG/tlsBrokerFile

/var/opt/nortel/sps/LOG/udpcLogFile

/var/opt/nortel/sps/LOG/udpsLogFile

nrsRegShow command displays the registration info

#### nrsRegShow

=== GK === Id RegistrationStatus RegistrationExpiryTime UserAgent ContactAddressQty Role \_\_\_\_\_ \_\_\_\_\_ 

 6
 1
 180
 ipDialog SipTone(TM) III 1.3.1 build 13 pa

 UA
 513
 0

 56
 1
 900
 Avaya one-X Communicator
 1025
 0

 ipDialog SipTone(TM) III 1.3.1 build 13 patch 4 Total Rows:3 Id Usagel FqdnType HostFqdn Transport Port Preference ParentGWEndpoint ExpiryTime RoleSips ContactStr \_\_\_\_\_ \_\_\_\_\_ 2047.11.70.233150601600sip:symzipdlg@47.11.70.2332047.11.181.772506215601sips:henryyx@47.11.181.77:5062;transport=tls 113 180 251 900

nrsDBStateShow command displays the database state and version

#### [admin2@symzsps] nrsDBStateShow

=== GK === Active DB : A Standby DB : B Commit DB : A DB Version : 35 DB State : Committed QueryEntry : Generation is done! DbChange : Data Modified (Info For Secondary) Check details in the NRS database nrsCollaboratingServerShow nrsGWEndpointShow nrsL0DomainShow nrsL1DomainShow nrsQueryShow nrsRoutingEntryShow nrsServiceDomainShow nrsUserEPShow

### **Media Application Server Troubleshooting**

- For the full set of Media Application Server (MAS) troubleshooting tool refer to MAS Linux.
- The most useful data here is to run wireshark on the MAS and capture an entire call trace.
- On MAS Element Manager (EM) check for errors or warnings. Do "print screen" captures if necessary.
- MAS has a directory containing all system log files. This entire directory can be zipped-up by issuing the following command "logcapture -t" from any directory within a Dos command line window. It takes a few minutes to complete and will produce a "log.zip" file in that directory. (This zip file is typically tens of Meg in size or more.)

| Managing: pumamedia2, 47.11.58.229 |      |   |               |   |                |  |  |  |
|------------------------------------|------|---|---------------|---|----------------|--|--|--|
|                                    | Home | 3 | System Status | 3 | Element Status |  |  |  |

#### Element Status

Click the element name to display the alarm viewer for this element.

| Element Name      | pumamedia2                           |
|-------------------|--------------------------------------|
| UUID              | b5e8c8cb-ced6-11de-a5ed-34581b803277 |
| Server Address    | 47.11.58.229                         |
| Service Status    | Started                              |
| Operational State | Unlocked                             |
| Element Status    | Normal                               |
| Alarm Description | No Alarm                             |

```
-
Interactive Communications Portal - v.1.0.3.232
ICP is a programmable voice portal platform supporting a wide range of multimedia features and open standard
                                                                                                             -
```

#### Figure 13: MAS Element Manager page to view the Element Status

```
Managing: pumamedia2, 47.11.58.229
         Home » System Status » Monitoring » Advanced » Component Status
Component Status
 Component Name
                                Type
                                                                         TimeStamp(EDT)
                                             States
                                                          Status
                                SRP
 MAS Resource Manager
                                             Running
                                                          Healthy
                                                                          2010-01-20 14:52:31
                                SRP
 MAS SIP UserAgent
                                             Running
                                                          Healthy
                                                                         2010-01-20 14:52:28
 MAS IVR Media Processor
                                SRP
                                                                          2010-01-20 14:52:28
                                             Running
                                                          Healthy
 MAS Conference Media Processor SRP
                                             Running
                                                          Healthy
                                                                         2010-01-20 14:52:28
 MAS Content Store
                                SRP
                                             Running
                                                          Healthy
                                                                          2010-01-20 14:52:28
 MAS Streaming Source
                                SRP
                                             Running
                                                          Healthy
                                                                         2010-01-20 14:52:28
 MAS Management SOAP Server
                                SRP
                                             Running
                                                          Healthy
                                                                          2010-01-20 14:52:28
 MAS Reporting Agent
                                SRP
                                             Running
                                                          Healthy
                                                                          2010-01-20 14:52:28
 MAS VoiceXML Interpreter
                                SRP
                                                                          2010-01-20 14:52:28
                                             Running
                                                          Healthy
                                SRP
 MAS CCXML Interpreter
                                             Running
                                                          Healthy
                                                                         2010-01-20 14:52:28
 MAS TDM Gateway Relay
                                SRP
                                             Running
                                                                          2010-01-20 14:52:28
                                                          Healthy
                                ACM
 MAS Legacy Host WS
                                             Disabled
                                                                         2009-12-18 09:19:18
                                                          Healthy
 Cisco ICM WS
                                ACM
                                             Disabled
                                                          Healthy
                                                                          2009-12-18 09:19:23
 SCE Runtime
                                ACM
                                             Running
                                                          Healthy
                                                                         2009-12-18 09:19:24
 MAS Diameter Client
                                SRP
                                             Running
                                                          Healthy
                                                                          2010-01-20 14:52:28
 EMAIL WS
                                ACM
                                             Disabled
                                                          Healthy
                                                                         2009-12-18 09:19:14
```

#### Figure 14: MAS Element Manager page to view the Component Status

| Filter                                      | Customize Clear           | Hide |
|---------------------------------------------|---------------------------|------|
| None                                        | Customize Clear           | 1    |
| None                                        |                           |      |
|                                             |                           |      |
| Active Alarms                               |                           | 7    |
|                                             | Refresh every: 15 seconds | -    |
| Id Seventy A Date and Time(EDT) Description |                           |      |
|                                             |                           |      |
|                                             |                           |      |
|                                             |                           |      |
|                                             |                           |      |

#### Figure 15: MAS Element Manager page to view the Alarms

| vent L  | ogs      |                      |       |                                                                  |  |  |  |
|---------|----------|----------------------|-------|------------------------------------------------------------------|--|--|--|
| Filter  |          |                      |       | Hide                                                             |  |  |  |
|         |          |                      |       | Customize Clear                                                  |  |  |  |
| None    |          |                      |       |                                                                  |  |  |  |
|         |          |                      |       |                                                                  |  |  |  |
| vents   |          |                      |       |                                                                  |  |  |  |
|         |          |                      |       | Refresh every: No Refresh 💌                                      |  |  |  |
| 1d      | Severity | Date and Time(EDT) * | Class | Description                                                      |  |  |  |
| C 18912 | Warning  | 2010-01-25 00:00:00  | Info  | Element Manager [ Tools: BackupRestore ] noted this Warning mes. |  |  |  |
| C 6016  | Info     | 2010-01-24 01:11:24  | Info  | Route State Change Details: bell.com <47.11.70.243.5060.TCP> St  |  |  |  |
| C 6019  | Error    | 2010-01-24 01:10:56  | Info  | TCP Connection Failed Details: Local IP:47.11.58.229 and Remote  |  |  |  |
| C 6019  | Error    | 2010-01-24 01:10:55  | Info  | TCP Connection Failed Details: Local IP:47.11.58.229 and Remote  |  |  |  |
| C 6019  | Error    | 2010-01-24 01:10:26  | Info  | TCP Connection Failed Details: Local IP:47.11.58.229 and Remote  |  |  |  |
| C 6019  | Error    | 2010-01-24 01:10:25  | Info  | TCP Connection Failed Details: Local IP:47.11.58.229 and Remote  |  |  |  |
| 4       |          |                      |       |                                                                  |  |  |  |
|         |          |                      |       | Page: K < 1 > > oro                                              |  |  |  |
|         |          |                      |       |                                                                  |  |  |  |

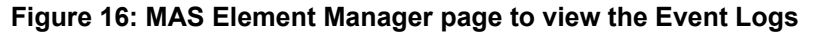

### **Media Services Frequently Asked Questions**

Question: What if an IP attendant client cannot register onto the CS?

Answer: A number of factors need to be checked

- 1. Run "appstart mscAttn status" command on signaling server to make sure the IP attendant gateway is working.
- 2. Check if the MAS works and the network between the MAS and IP attendant gateway works.
- 3. Check if the network between the IP attendant client and IP attendant gateway is working.
- 4. Check the firewall on the signaling server to see if it is fine.
- 5. Check the configuration of the IP attendant client to make sure the port numbers for the SIP and TCM are correct.
- 6. Check if the TNs used by the IP attendant client are configured properly on the CS.

Question: What if I don't have speech path on my phone.

Answer: A number factors affect Media speech path establishment. Listed below are a few basic steps to debug speech path issues

- 1. Run "appstart mscAttn status" command on signaling server to make sure the MSC application is start OK.
- 2. Run "appstart sps status" command on NRS server to make sure the SPS is running
- 3. Check the MAS EM element status page to make sure MAS is running.
- 4. Run "pbxLinkShow" to check the PBX link and make sure the link is up.
- 5. Ping the NRS and MAS from signaling server and make sure the network connection are OK.
- 6. Run "syslogLevelSet mscAttn tMSC DEBUG" to turn on the debug log, check the ss\_common.log
- 7. If there is no message coming from call server, check the call server configuration.
- 8. Otherwise, turn on the wireshark on NRS
  - If you see SIP 4XX message, check the MSC routing configuration on call server, MSC and NRSM.
- 9. If you see SIP 3XX message coming from NRS, turn on the wireshark on MAS.
  - If you see 4XX message coming from MAS, check the MAS configuration and License
  - If you see 200 message coming from MAS, check the bandwidth zone configuration on the call server.

Question: What if I see the message "the phone-context could be wrong. Please check the configuration on both call server overlay 15 FTR and EM Node page" in the MSC log?

Answer: Check call type in FTR data of the LD 15.

Go to EM node page, check SIP URI map in Media services section and make sure the call type associated phone-context is defined.

Question: What if I see the message "mNegotiatedCodec=32" in the MSC log?

Answer: 32 means no codec, the call server codec negotiation failed. Check the bandwidth zone management on the call server, make sure it is configured correctly.

Question: What if I see the message "SIP 480 temporary unavailable" coming from NRS?

Answer:

- 1. Check the MAS, make sure MAS is up and running
- 2. Check the MAS configuration, make sure it points to the correct NRS and register is checked in EM/SIP route page
- 3. Check the network connection between MAS and NRS, make sure the IP connection is OK.

Question: What if I see the message "SIP 403 Forbidden" coming from NRS?

Answer: Check NRSM and make sure MSC is defined on NRSM as a static endpoint and make sure the static IP address is MSC TLAN IP address.

Check SIP domain from EM node page under Media service section and NRSM service domain page, and make sure they match.

Question: What if I see the message "SIP 404 Not Found" coming from NRS?

Answer: Check MSC routing DN and call type on the call server and NRSM routing entry, make sure they match.

Go to EM node page, check SIP URI map in Media services section and phone-context in NRSM routes page, make sure they match.

Question: What if I see the message "SIP 480 temporary unavailable" coming from MAS?

Answer: Check the MAS and make sure it has enough License to provide media service.

Question: What if I don't see any SIP response coming from MAS?

Answer:

- 1. Check the MAS, and make sure it is up and running
- 2. Check the MAS configuration and make sure
  - The SIP domain is configured on MAS.
  - The MSC TLAN IP address is configured as a trusted node on the MAS

Question: What if I don't see any SIP Register message coming from MAS to the NRS?

Answer:

- 1. Check the MAS, and make sure it is up and runningCheck the MAS, and make sure it is up and running
- 2. Check the MAS configuration and make sure
  - The NRS TLAN IP address is configured as a trusted node on the MAS
  - NRS is configured as SIP Route and register flag is checked on the MAS EM SIP route page

## Chapter 24: SIP DECT alignment with SIP Line

### Call Server console log

Console log is saved in /var/log/nortel/cs console.log on Linux systems (VxELL).

Console log example (call trace):

DCH 1 OMSG SETUP REF 000001ED CH 200 0 0 9 TOD 11:50:05 CK 11F5F0A8 HEADER:01 01 00 A9 08 02 01 ED 05 BCAP:04 03 80 90 A2 CHID:18 04 E9 A0 83 6D FAC :1C 35 11 F6 A1 31 02 01 01 02 01 01 01 00 28 30 30 30 30 30 30 30 61 30 62 33 32 30 35 31 63 30 32 40 20 20 20 20 20 20 20 20 20 20 20 20 2D 30 30 30 30 30 30 30 30 FAC :1C 12 11 F5 A1 OE 02 01 01 02 01 01 01 06 12 01 2A 06 38 02 FAC :1C 11 11 FA A1 0D 02 01 01 02 02 01 00 CC 04 2A 06 12 01 PROG:1E 02 81 83 NLS5:9D IPNW:40 0A 01 00 01 00 02 00 00 00 00 00 NLS5:9D ZBD :4F 18 01 00 36 00 16 01 00 00 69 06 00 00 00 00 05 00 00 00 00 00 63 A4 00 00 CLNG:6C 06 69 80 33 36 34 30 CLED:70 05 89 35 31 30 30 DCH 1 IMSG CALLPROC REF 000001ED CH 200 0 0 9 TOD 11:50:05 CK 11F5F0DA HEADER:2F 01 00 0B 08 02 81 ED 02 CHID:18 04 E9 A0 83 6D DCH 1 IMSG ALERT REF 000001ED CH 200 0 0 9 TOD 11:50:05 CK 11F5F768 HEADER:2F 01 00 05 08 02 81 ED 01 DCH 1 IMSG CONNECT REF 000001ED CH 200 0 0 9 TOD 11:50:05 CK 11F5FE32 HEADER:2F 01 00 05 08 02 81 ED 07 DCH 1 OMSG CONN ACK REF 000001ED CH 200 0 0 9 TOD 11:50:05 CK 11F5FE34 HEADER:01 01 00 05 08 02 01 ED 0F

### **Signaling Server**

Signaling Server log is in file /var/log/nortel/ss common.log on Linux systems.

### Log levels can be changed with the following commands

syslogLevelSet - overall log level for an application (for example - syslogLevelSet vtrk
tSLG DEBUG)

**slgAmlTrace** <log level> - AML link message tracing (level 5 – maximum description. This function should be called from VxWorks shell)

slgTraceAdd - per user tracing (for example, from pdtShell - slgTraceAdd 1, "5002")

Example (call trace fragment):

Feb 28 12:23:12 sipl3 vtrk: (DEBUG) tSLG: level for tSLG task is found: 7

Feb 28 12:23:12 sipl3 vtrk: (INFO) tSLG: User "5002" TN 200-00-04-00 slgKeyGetByType: key type 1 is found at keyNum 0, keyFunction 3, label 5002

Feb 28 12:23:12 sipl3 vtrk: (INFO) tSLG: OUTGOING: 03 27 00 00 00 16 0e 02 84 00 00 01 00 00 c8 10 00 00 00 02 02 2a a5 aa 15 3e 01 00 96 04 06 2a 01 03 b6 01 00

| Feb 28            | 12:23:12               | sipl3            | vtrk:         | (INFO)            | tSLG:                | Message Type: CON (0xe)   |
|-------------------|------------------------|------------------|---------------|-------------------|----------------------|---------------------------|
| Feb 28            | 12:23:12               | sipl3            | vtrk:         | (INFO)            | tSLG:                | Application : TPS (0x16)  |
| Feb 28<br>Bellige | 12:23:12<br>erent      | sipl3            | vtrk:         | (INFO)            | tSLG:                | OrigPtyManner = [0x1]     |
| Feb 28<br>Polite  | 12:23:12               | sipl3            | vtrk:         | (INFO)            | tSLG:                | TermPtyManner = [0x0]     |
| Feb 28            | 12:23:12               | sipl3            | vtrk:         | (INFO)            | tSLG:                | CallingPtyTN = 00 c8 10   |
| Feb 28            | 12:23:12               | sipl3            | vtrk:         | (INFO)            | tSLG:                | CalledPtyTN = 00 00 00    |
| Feb 28            | 12:23:12               | sipl3            | vtrk:         | (INFO)            | tSLG:                | CallingPtyDN = 2a a5      |
| Feb 28            | 12:23:12               | sipl3            | vtrk:         | (INFO)            | tSLG:                | CalledPtyDN = aa 15       |
| Feb 28<br>Called  | 12:23:12<br>DNType, Le | sipl3<br>en 0x1, | vtrk:<br>Data | (INFO)<br>= Typel | tSLG:<br>Jnknown [00 | IE (0x3e) =               |
| Feb 28<br>0x4, Da | 12:23:12<br>ata = [06  | sipl3<br>5 2a 01 | vtrk:<br>03]  | (INFO)            | tSLG:                | IE $(0x96)$ = CallID, Len |

Feb 28 12:23:12 sipl3 vtrk: (INFO) tSLG: IE (0xb6) = SipLineID, Len 0x1, Data = [00] Feb 28 12:23:12 sipl3 vtrk: (DEBUG) tSLG: level for tSLG task is found: 7 Feb 28 12:23:12 sipl3 vtrk: (INFO) tSLG: User "5002" TN 200-00-04-00 slqCallMakeWithSiplId: make a call from 5002 to 5100, dnType O(TypeUnknown), refCallId 0x62a0103 Feb 28 12:23:12 sipl3 vtrk: (DEBUG) tSLG: Read msg q... (2) Feb 28 12:23:12 sipl3 vtrk: (DEBUG) tSLG: level for tSLG task is found: 7 Feb 28 12:23:12 sipl3 vtrk: (INFO) tSLG: User "5002" TN 200-00-04-00 slqX11IndicatorStateHandler: key 1 = 5555002, func 126, lamp 5 Feb 28 12:23:12 sipl3 vtrk: (DEBUG) tSLG: Read msg q... (1) Feb 28 12:23:12 sipl3 vtrk: (DEBUG) tSLG: level for tSLG task is found: 7 Feb 28 12:23:12 sipl3 vtrk: (INFO) tSLG: User "5002" TN 200-00-04-00 slqX11AlerterHandler: command 38912(Alerter) Feb 28 12:23:12 sipl3 vtrk: (DEBUG) tSLG: Read msg q... (1) Feb 28 12:23:12 sipl3 vtrk: (DEBUG) tSLG: sipNpmIgccMsgHandler: IgccNpmCallAccept received for chid 100 Feb 28 12:23:12 sipl3 vtrk: (DEBUG) tSLG: sipNpmSessionFindByAppData Found session with chid 100 Feb 28 12:23:12 sipl3 vtrk: (DEBUG) tSLG: sipNpmUipeMsgTypeConvert: Into sipNpmUipeMsgTypeConvert Feb 28 12:23:12 sipl3 vtrk: (DEBUG) tSLG: sipNpmUipeMsgTypeConvert: Allocated memory for msgMcdn Feb 28 12:23:12 sipl3 vtrk: (DEBUG) tSLG: tunnell msqType is 1: Feb 28 12:23:12 sipl3 vtrk: (DEBUG) tSLG: sipNpmUipeMsqParse: Outgoing Msg is call assosiated Feb 28 12:23:12 sipl3 vtrk: (DEBUG) tSLG: sipNpmUipeMsgParse: MsgType 0x4403 Feb 28 12:23:12 sipl3 vtrk: (DEBUG) tSLG: sipNpmUipeCrefSave: Saving cref length 0x2 Feb 28 12:23:12 sipl3 vtrk: (DEBUG) tSLG: sipNpmUipeCrefClear: clear callref(0x64) index=1 crefVal=0x64

# **Chapter 25: New PDT commands**

Four new PDT commands have been added that were previously delivered through diagnostic patches

The commands are detailed below:

- · ptn for checking DSP usage
- · HBdebug for the LAN issue on MGC's loosing heartbeats
- PEG\_DSP\_TRF DIAG using DFO 4 1 format Print warning of inadequate DSP resources
- CS ossdDbg Provide RAS and call register information for a particular SSD message to a particular TN (up to 6 TNs)

### ptn for checking DSP usage

New pdt SL1 debug command ptn is for checking DSP usage and link integrity. It is useful for troubleshooting BUG6504 and AUD093 or AUD104 scenarios.

### Usage

Scenarios where Tool should be used: Large Call center with mixture of IP trunks and TDM trunks, and a mixture of IP agents and TDM agents encounters many BUG6504 errors per day. These BUG6504 messages are accompanied by various other Audit messages and BUG messages. Site also continues to complain about random one way speech issues.

#### Impact

A certain percentage of calls are lost due to BUG6504. No available debug tools for the problem.

The purpose of implementing the new PDT debug command PTN which can quickly trace out the PTN connections in the system, or for a particular TN.

### **User interface**

%% Function: PTN diagnostic tool %% Command format: ptn <cmd><sub\_cmd><loop><bank> %% cmd 0 - PTN help %% 1 - Print out PTNs assinged to timeslots %% sub\_cmd 0 - PTN assinged to

TS in <loop> <bank> %% 1 - PTN assinged to TS in all loops and banks %% 2 - Scan all TNs and accumulate then print a summary of the PTN states %% sub\_cmd 0 - Scan all TNs and accumulate then print a summary of the PTN states. %% x - Scan all TNs and accumulate then print a summary of the PTN states. During the scan print all PTNs matching state x %% x = 1 PTNs with ACTIVECR in the Idle Queue (IQ) %% x = 2 PTNs with no ACTIVECR but have a non zero VITN\_PTN\_COUNT (VC) %% x = 3 PTNs with no ACTIVECR but have a non zero VITN\_VTNLINK, FAR\_TNLINK, or VITN\_VIRTUALTN (VL) %% x = 4 PTNs with a non zero PTN\_AUDITTED (XA) %% x = 5 PTNs with an apparently valid ACTIVECR (BSY) %% x = 6 Not implemented would be all idle and unlinked PTNs (IDLE) %% x = 7 PTNs that are not registered or disabled. %% 3 - Print the links for TN <sub\_cmd> %% If TN <sub\_cmd> is TDM, check if it's ACTIVECR is set. %% If the TDM has an ACTIVECR and the other party is IP, then print the links for the other party in the active call. %% 4 - Scan all TNs and print information on any PTN, VTRK, or IPSET that is linked to TN <sub\_cmd>

#### pdt> ptn

ptn <CMD><SUBCMD><LP><BANK>

CMD: 0 - PTN HELP 1 - PTNS ASSINGED TO TS 2 - PTN STATES 3 - LINKS FOR TN SUBCMD

4 - PTN, VTRK, IPSET LINKED TO TN SUBCMD

### Where tool output/information is stored

The CS SL1 debug ptn output are generated on the CS TTYs designated as maintenance (MTC) terminals.

### pdt debug command HBdebug

New pdt debug command HBdebug for the LAN issue on MGC's loosing heartbeats.

### Usage

Scenarios where Tool should be used: HBdebug is very useful in debuging LAN issue on MGC's loosing heartbeats.

- When the Heartbeat timeout occurs it prints the IP and the cabinet number of which MGC is not sending the heartbeat.
- When an internal error like socket error occurs which prevents sending and recieveing the heatbeat.

- When a delay in heartbeat creates a sequence number mismatch it prints the IP of the MGC which is sending with incorrect sequence number.
- When a sychronisation message was sent during normal operation time. Syncronisation messages should be sent only during state change of the heatbeat state machine, but if it was sent without a state change then it should be captured.

#### dbg> rdtail

[47.11.98.39]

[009] 18/09/2008 17:05:05 DIAG0002 (cont'd)
[008] 18/09/2008 17:05:05 DIAG0002 Diagnostic: DELAYED ACK from

[007] 18/09/2008 17:05:05 DIAG0002 (cont'd)

[006] 18/09/2008 17:05:05 DIAG0002 Diagnostic: DELAYED ACK from [47.11.98.39]

[005] 18/09/2008 17:05:05 DIAG0002 (cont'd)

[004] 18/09/2008 17:05:05 DIAG0002 Diagnostic: DELAYED ACK from [47.11.98.39]

[003] 18/09/2008 17:05:05 DIAG0002 Diagnostic: Timeout for ipmg:IP[47.11.98.39]:cabNum[3]

[002] 18/09/2008 17:05:04 DIAG0002 Diagnostic: Timeout for ipmg:IP[47.11.98.39]:cabNum[3]

[001] 18/09/2008 17:05:03 DIAG0002 Diagnostic: Timeout for ipmg:IP[47.11.98.39]:cabNum[3] [000] 18/09/2008 17:04:46 RPT0003 Unknown report (not in DB): cat# = 0, report# = 0

#### dbg> rd

[000] 18/09/2008 17:04:46 RPT0003 Unknown report (not in DB): cat# = 0, report# = 0

#### dbg>

dbg> SRPT016 OMM: IP link is DOWN between Call Server and IPMG[4 0] SRPT257 shutDownServerSession: shutting down ssd server session [2] for IPMG [4 0] ELAN009 ELAN 0 host IP=47.11.98.39 disabled, write to socket fail due to far end disconnect or Ethernet problems SRPT226 Registration has been granted for IP[47.11.98.39] IPMG[4 0]

### **Parameters syntax**

The HBdebug (Heartbeat Application) PDT Commands:

pdt> HBdebug on - Start HBdebug.

pdt> HBdebug off - Stop HBdebug. pdt> HBdebug status - Display HBdebug status. pdt> HBdebug help - Print HBdebug help.

### Where tool output/information is stored

The diagnostic logs will be stored in the CS rpt log and can be reviewed with rpt log commands – rd or rdtail.

### DFO 4 PEG\_DSP\_TRF DIAG

Print warning of inadequate DSP resources.

### Usage

Scenarios where Tool should be used: From New installation of CS1000E after several weeks in service starts complaining about Blocked calls and BUG6504. Problem seems to be traffic related. It was not at all obvious from the multiple BUG6504 and BUG330 messages that the problem was that all of the DSP resources in one IPMG were disabled. Whenever a call came in on a PRI in that IPMG and tandemed on to the SIP route due to converged desktop on the target DN, multiple BUG6504 messages were generated against the SIP trunk member, but nothing was generated to say that the real problem was that there were no DSP resources available in the IPMG. It is believed, but not proven that customer traffic report #12 would have indicated a high peg count for unavailable DSP resources. But this report is only available after the fact at the next traffic report time.

Impact: Customer loosing 15% or more of calls in high traffic times. Multiple GNPS resources required to troubleshoot bug which points away from the real problem. Time to time a key gets lit, or turned off when we do not think it should.

### **Commands/parameters syntax**

The Diagnostic messages is enabled / disabled in the pdt with DFO feature index 4:

pdt> dfo 4, 1

or

pdt> dfo 4, 0

In the procedure PEG\_DSP\_TRF which increments the peg counters when a call:

- is attempted,
- fails due to lack of DSP resources,

• fails due to lack of BWidth.

Outputs diagnostic messages when a call fails due to lack DSP resources or bandwidth.

Use DSP\_GEN\_FAIL\_CNT as a counter for the condition where the loop is unknown.

If BUG105\_ENHANCED is on will do a report log DIAG004 for general failures. Output options are:

- INFO400 DSPxxx DSP FOR TN yyyy IPMG# zz
- INFO400 DSPxxx BDW FOR TN yyyy IPMG# zz
- INFO400 DSPxxx GEN FOR TN yyyy

where xxx is the number of pegs already accumulated; yyyy is the packed format TN of the TN requesting a DSP, and zz is the IPMG Number if known.

Output is limited to print only occurence 1, 2, 4, 8, 16, 32, 64, 96, 128 etc in any hour for IPMG specific errors. General errors are limited in the same fashion, but the counter does not restart hourly.

### Where tool output/information is stored

The CS INFO reports (INFO400 DSPxxx ...) are generated on the CS TTYs designated as maintenance (MTC) terminals. If the History file is configured for MTC, use the following steps to retrieve ossdDbg information data for CS SL1 Call Processing Report.

LD 22

REQ: prt

TYPE: ahst or phst

# Provide RAS and call register information for a particular SSD message to a particular TN (up to 6 TNs)

### Usage

Scenarios where Tool should be used: From time to time a key gets lit, or turned off when we do not think it should. The ossdDbg tool gives an output for every SSD message to a particular TN.

Example: Site complains that the OSN key is lit on the set with OSDN, but CDR shows no 911 call.

### **Commands/parameters syntax**

The ossdDbg (Output SSD Debug) PDT Commands:

pdt> ossdDbg set x tn msg - set ossdDbg x (1 to 6)

pdt> ossdDbg reset x - reset ossdDbg x (1 to 6)

or

pdt> ossdDbg reset - reset ossdDbg all

pdt> ossdDbg status - Display ossdDbg status

pdt> ossdDbg help - Print ossDbg help

### Where tool output/information is stored

The CS ossdDbg INFO reports (INFO900 OSSD ...) are generated on the CS TTYs designated as maintenance (MTC) terminals. If the History file is configured for MTC, use the following steps to retrieve ossdDbg information data for CS SL1 Call Processing Report.

LD 22

REQ: prt

TYPE: ahst or phst

For example: INFO900

# **Chapter 26: IP Attendant Console**

The IP Attendant Console feature provides the IP attendant gateway to bridge third party Attendant consoles, called as IP attendant clients, to the Avaya Communication Server 1000.

The IP Attendant client uses PC TCM messages to communicate with the IP attendant gateway for the functional operations, for example, the pressing of Answer and Release buttons, or clicking the functional menu items.

The IP attendant gateway uses SIP signaling messages to manage the media paths on the Media Application Server (MAS) for voice conversations among the IP attendant clients and other parties.

The IP Attendant gateway is one of the Media Service Controller (MSC) applications.

### Components

- Call Server
- · Support new attendant console type 3260
- IP Attendant Gateway (IP CIU Controller)
- · New middleware application running on the SS platform
- · Use existing PBX link protocols to talk to CS
- · Use SIP to control the MAS resources
- IP Attendant Client
- Windows based application running on a PC
- Provide most of the valuable features that are available for M2250 digital attendant console
- · Graphical user-friendly interface
- Media Application Server (MAS)
- Provide media services
- Use standard SIP signaling for media control
- Network Routing Server (NRS)
- Provide SIP redirection service for locating of the MAS and IP attendant gateway
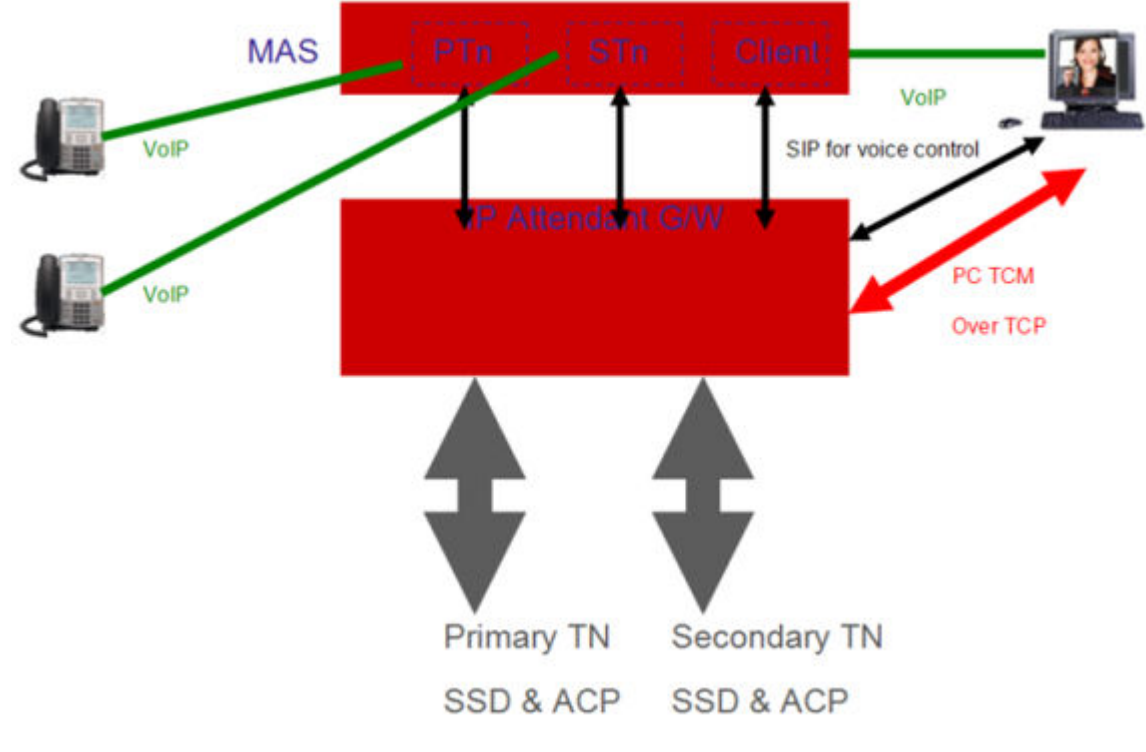

Figure 17: Components

## **Call Server Troubleshooting**

## Turn on/off SSD Trace in LD 77

>ld 77 . PASS 9950 To turn on the SSD trace on the TN 8 0 2 0 .dmtn TN 1 008 0 02 00 To turn off the SSD trace on the first TN (8 0 2 0) .kill 1 To turn off monitoring of lamp audit .dlmp 1

### Check Status of a Client in LD 117

- While a client is Registered
  - stip tn 248 0 0 16
  - TN type HWID STATUS HOSTIP SIGNALING IP SIGNALING IPv6
  - 248 0 0 16 3260 MAC: REG 47.11.73.211 47.11.181.157:0 [::]:0
  - F9009DB50B2F DTLS SUP:NO ENCR:INSEC
  - CODEC(BW): G711u noVAD(2528), G711a noVAD(2528)
  - MODEL: 3260 FWID: 20eabea4 FWVer: PEC: UNKN

Where the data for MAC is a faked one and so is the one for FWID

- While a client is not Registered
  - stip tn 248 0 0 16
  - TN was not found

### **Check Status of a Client in PDT Shell**

• While a client is Registered

pdt> prlmShowIPAttn 0xf900

TN HWID STATUS HOSTIP Media IP PORT Signaling IP PORT CAPS

-----

Media IPv6

-----

[::]:0

-----

-----

codec bdwth(k) codecCaps desc

\_\_\_\_\_

1 252 0x0000001 1

2 252 0x0000001 1

3260 IP Attendant Console 3260 0x2bb0f80 UNKN UNKN

\_\_\_\_\_

RFC2833:RxFlag RxPT TxFlag TxPT

-----

0x00 82 0xfe 64

-----

• While a client is not Registered

pdt>rlmShowIPAttn 0xf900

## Signaling Server Troubleshooting

### Launch wireshark

\$ssh -X -1 admin2 192.168.40.10

\$ harden nettools on

\$ wireshark &

### Launch gnome-system-monitor

\$ssh -X -1 admin2 192.168.40.20

```
$ gnome-system-monitor &
```

The gnome-system-monitor is a process viewer and system monitor with a nice easy-to-use interface.

It provides a tree view for process dependencies, icons for processes, the ability to hide processes that you don't want to see, and the ability to kill/renice processes needing root access as well.

It provides graphical time histories of CPU/memory/swap usage.

### Check firewall to make sure the related ports are open

\$ masterfirewallconfig showall | grep mscAttn

35 mscAttn-SIP-UDP ipv4 UDP any 5090 n/a n/a n/a yes Yes

36 mscAttn-SIP-TCP ipv4 TCP any 5090 n/a n/a n/a yes Yes

37 mscAttn-SIP-TLS ipv4 TCP any 5091 n/a n/a n/a yes Yes

38 mscAttn-TCM-TCP ipv4 TCP any 3500 n/a n/a n/a yes Yes

39 mscAttn-SIP-UDP1 ipv4 UDP any n/a 5090 160 n/a yes Yes

40 mscAttn-SIP-TCP1 ipv4 TCP any n/a 5090 160 n/a yes Yes

- 41 mscAttn-SIP-TLS1 ipv4 TCP any n/a 5091 160 n/a yes Yes
- 42 mscAttn-TCM-TCP1 ipv4 TCP any n/a 3500 160 n/a yes Yes

### **Check network status**

- **\$ netstat** -nr display routing table
- \$ netstat -la display all the sockets
- \$ netstat -i display interface table

### Attendant IP gateway application

Start attendant IP gateway application \$ appstart mscAttn start Stop attendant IP gateway application \$ appstart mscAttn stop Check the status of IP attendant gateway \$ appstart mscAttn status

### List of available commands in OAM shell

\$ oamShell oam> help mscAttn The response of the OAM shell will be as follows, === MSCATTN === mscAttn Media Services Controller: mscAttnShow Show information about mscAttnShow Show information about mscAttnShow Show information about mscAttnShow Show information about mscAttnShow Show information about mscAttnShow Show information about mscAttnSpTrace Turn on/off SIP Call Trace for mscAttn mscAttnSipStackLog Turn on/off SIP Stack logs for mscAttn mscAttnSSDTraceSet Turn on or off SSD tracing mscAttnSSDTraceShow Display the settings for SSD tracing mscAttnClientShow Display the info about an IP attendant client

### List of all available commands in PDT shell

```
$ pdtShell
pdt> help mscAttn
The response of the PDT shell will be as follows,
=== MSCATTN ===
mscAttn
Media Services Controller:
mscAttnDbgTrace enable/disable debug tracing
mscAttnDbgFlags set/clear debug trace flags
mscAttnShow Show information about mscAttn
mscAttnSipTrace Turn on/off SIP Call Trace for mscAttn
mscAttnSipStackLog Turn on/off SIP Stack logs for
mscAttnSSDTraceSet Turn on or off SSD tracing mscAttn
mscAttnSSDTraceShow Display the settings for SSD tracing
mscAttnClientShow Display the info about an IP attendant client
```

## Set Log level (syslogLevelSet)

The IP attendant gateway application uses the common log tasks tMSC, tQueue, tDBUS, and tStartup as well.

For debugging of problems related to IP attendant gateway application, the tMSC should be used. IP attendant gateway application log set command,

syslogLevelSet mscAttn tMSC | tQueue | tDBUS | tStartup DEBUG | INFO | WARNING | ERROR

The log level are DEBUG, INFO, WARNING, and ERROR, and they are listed in the sequence of the containing: DEBUG level prints out all other level's log messages, along with those belonging to itself.

### Log file

/var/log/nortel/ss common.log

### Check the general info

\$ oamShell oam> mscAttnShow The response of the OAM shell will be as follows, === MSCATTN === mscAttn state: Active mscAttn SIP Trace: off mscAttn SIP Trace TN Filter: None NRS/MAS in use : NRS is not available, using Local Media Server === The Setting of SSD/TCM Tracing === On the side of the CS: On On the side of the CS: On On the side of the Client: Off Tracing Sync. Message: Off Only applies to an attendant console of the TN: 248-0-0-16 The number of IP attendant client registered: 1

## Check the status of a client in the OAM Shell

\$ oamShell oam> mscAttnClientShow tn 248-0-0-16 Or oam> mscAttnClientShow ip 192.168.30.100 The output is as follows: === MSCATTN === Client IP Address: 192.168.10.10 Primary TN: 248-0-0-16 (0xF900) Secondary TN: 248-0-0-17 (0xF901) Client UserID: Administrator MAS IP Address: 192.168.30.100 Primary MAS Port Number: 19000 Secondary MAS Port Number: 19010 Client MAS Port Number: 19017 Service Routing DN: 4000 Registered on Call Server: Yes

# **Chapter 27: IP Media Gateway**

A common issue in an Avaya Communication Server 1000 (CS 1000) solution is the occurrence of an ELAN bounce to an IP Media Gateway (IPMG). This chapter helps you determine if there is a product issue when an IPMG reset is reported, or when you observe ELAN alarms in CS 1000 report logs associated with one or more IPMGs. The information in this chapter helps you determine:

- · if a product issue is involved
- if there are alarms to review, and how to interpret the alarms
- · if you should contact Avaya technical support

#### **Related Links**

IPMG Call Server heartbeat mechanism on page 476 Geographic Redundancy and IPMG/MG 1000E on page 481 Data collection on page 483 Geographic Redundant cores/N-Way data collection on page 485

## **IPMG Call Server heartbeat mechanism**

A heartbeat mechanism ensures stable connectivity for the IPMGs with the Primary Call Server and Alternate Call Server(s). The heartbeat mechanism works as follows:

- Heartbeat packets are exchanged between the Media Gateway Controller, the Primary Call Server, and the Alternate Call Server.
- The heartbeat packets (UDP message) are sent by each end of the IP link in one second intervals.
- After the message is sent there is a waiting period for acknowledgement; the maximum waiting period is 200 msec.
- If twelve consecutive messages are not acknowledged, the link is declared to be DOWN.
- Heartbeat messages are exchanged while the link is DOWN. If four consecutive acknowledgements are received, the link is declared UP.
- If at any time the link between the Call Server and the IPMG goes down and it is not because of a Call Server restart, the IPMG restarts when the link to the Call Server is restored. This ensures the IPMG resources match the state of the hardware/software as stored in the Call Server. Note, when the restart occurs a port reset does not occur in the router.

#### Related Links

IP Media Gateway on page 476 Alarms on page 477

### Alarms

You should begin an analysis of IPMG events by reviewing the associated alarms. Alarms are found in 2 locations:

- The Primary Call Server and the Alternate Call Server.
- The IPMGs that experienced the ELAN bounce.

#### **Call Server alarms**

1. Declaring the link DOWN for the affected IPMGs.

The following log file excerpt provides an example of Call Server alarms declaring a link DOWN as a result of a heartbeat mechanism failure.

```
[0133] 31/03/2011 13:52:41 HWI0931 ETH: No carrier detected on Ethernet port side
0. Port is Out Of Service.
[0134] 31/03/2011 13:52:52 SRPT0016 OMM: IP link is DOWN between Call Server and
IPMG[8 0]
[0135] 31/03/2011 13:52:52 SRPT0257 shutDownServerSession: shutting down ssd
server session [4] for IPMG [8 0]
[0136] 31/03/2011 13:52:52 SRPT0016 OMM: IP link is DOWN between Call Server and
IPMG[4 0]
[0137] 31/03/2011 13:52:52 SRPT0257 shutDownServerSession: shutting down ssd
server session [2] for IPMG [4 0]
[0138] 31/03/2011 13:52:56 ELAN0009 ELAN 0 host IP=10.203.106.243 disabled,
                           write to socket fail due to far end disconnect or
Ethernet problems
[0146] 31/03/2011 13:52:59 ELAN0009 ELAN 0 host IP=10.203.106.242 disabled,
                           write to socket fail due to far end disconnect or
Ethernet problems
```

These alarms indicate:

- The ethernet port that is down
- The affected IPMGs
- The IP addresses of the affected IPMGs

In the majority of cases the Call Server and IPMG(s) declare alarms at different but very close (within seconds) times.

2. Declaring the IP link enabled for the affected IPMGs.

The Call Server and IPMG (s) continue to send heartbeat messages to re-establish connectivity. When 4 consecutive heartbeat messages sent from the Call Server are acknowledged by the IPMG then the link is declared as UP.

The following log file excerpt shows the recovery of the disconnected link.

[0155] 31/03/2011 13:54:55 ELAN0014 ELAN 0 host IP=10.203.106.241 is enabled [0156] 31/03/2011 13:54:56 SRPT0091 HB: Local side IPL health change:6. [0157] 31/03/2011 13:54:56 ELAN0014 ELAN 0 host IP=10.203.106.243 is enabled [0158] 31/03/2011 13:54:58 SRPT0017 OMM: IP link is UP between Call Server and IPMG[4 0] [0159] 31/03/2011 13:54:58 SRPT0219 Reg DENIED for IP[10.203.106.242] IPMG[4 0] Reason[8] OldStatus[1] MainReset[1] ExpRegRegStatus[2] TS[-1835900672] [0160] 31/03/2011 13:54:58 SRPT0017 OMM: IP link is UP between Call Server and IPMG[8 0] [0161] 31/03/2011 13:54:59 SRPT0219 Reg DENIED for IP[10.203.106.243] IPMG[8 0] Reason[8] OldStatus[1] MainReset[1] ExpRegRegStatus[2] TS[-1835897982] [0162] 31/03/2011 13:55:14 SRPT0016 OMM: IP link is DOWN between Call Server and IPMG[4 0] [0163] 31/03/2011 13:55:15 SRPT0016 OMM: IP link is DOWN between Call Server and IPMG[8 0] [0164] 31/03/2011 13:55:18 ELAN0009 ELAN 0 host IP=10.203.106.243 disabled, write to socket fail due to far end disconnect or Ethernet problems [0168] 31/03/2011 13:56:02 ELAN0009 ELAN 0 host IP=10.203.106.242 disabled, write to socket fail due to far end disconnect or Ethernet problems

These alarms indicate:

- The ELAN is enabled for IPMG(s). Note that, in the event of multiple IPMGs being affected, the IPMGs recover at slightly different times.
- The IP links are declared as UP.
- Registration is denied for the recovering IPMGs; the IPMG(s) must reset before they can register.
- The IPMG reset causes the IP links to be declared DOWN.
- 3. Granting Registration to the IPMG(s)

The IPMG(s) recover from the reset and restore connectivity.

The following log file excerpt shows the restored IP link.

```
[0172] 31/03/2011 13:56:42 SRPT0210 Reg GRANTED for IP[10.203.106.242] IPMG[4 0]
TS[-1835691879]
[0173] 31/03/2011 13:56:43 SRPT0210 Reg GRANTED for IP[10.203.106.243] IPMG[8 0]
TS[-1835689233]
[0174] 31/03/2011 13:56:49 SRPT0017 OMM: IP link is UP between Call Server and
IPMG[4 0]
[0175] 31/03/2011 13:56:51 SRPT0017 OMM: IP link is UP between Call Server and
IPMG[8 0]
[0177] 31/03/2011 13:56:59 ELAN0014 ELAN 0 host IP=10.203.106.242 is enabled
[0178] 31/03/2011 13:57:00 ELAN0014 ELAN 0 host IP=10.203.106.243 is enabled
```

#### **Tips for Call Server Alarms**

- 1. Track each affected IPMG to ensure that all IPMGs recover.
- Verify that the alarms immediately preceding the HWI0931 "No Carrier" alarm (the first alarm indicating loss of connectivity) do not contain alarms of an event that may have triggered the loss of communication (for example, BERR, SRPT). If there are alarms that indicate a fault triggered the event, contact Avaya support.
- 3. If multiple IPMGs were affected at the same time (within seconds) and there are no alarms indicating a software event, then a network event probably triggered the loss of connectivity. Verify the subnets and data switch connections to determine if there was a common point of failure.
- Calculate downtime from when the IPMG link is declared DOWN until it is declared UP. In the following example, the downtime for IPMG 8 depicted in the above alarms is 4 minutes and 4 seconds.

```
[0134] 31/03/2011 13:52:52 SRPT0016 OMM: IP link is DOWN between Call Server and IPMG[8 0]
```

#### **IPMG Alarms**

1. An IP link is declared DOWN.

The following log file excerpt provides an example of IPMG alarms declaring the IP link to the Call Server DOWN as a result of the heartbeat mechanism failure.

```
[0906] 31/03/2010 13:52:40 LOG0001 tVlanTask: VGW1014 Ethernet carrier: eth0, LOST
[0907] 31/03/2010 13:52:40 MGC0016 MGC primary ELAN network carrier down -
portnumber 6 designator 1E
[0908] 31/03/2010 13:52:51 SRPT0016 OMM: IP link is DOWN between Primary Call
Server and IPMG[8 0]
[0909] 31/03/2010 13:52:55 LOG0004 tRUDPSS: Forwarding for connect Id =
-2066500384, error of type = 6 (connection lost).
[0910] 31/03/2010 13:52:55 LOG0003 tRUDPSS: pbxErrorCallBack on link 0, reset
link(s)
[0911] 31/03/2010 13:52:55 LOG0001 PBXResetLink: VGW1036 Call server communication
link: 10.203.106.240 down (20)
[0912] 31/03/2010 13:52:55 LOG0004 PBXResetLink: VGW card event 0x5 ignored
[0913] 31/03/2010 13:52:55 LOG0006 PBXResetLink: pbxTcpLinkStop: send shutdown msg
to tcp recv task
[0916] 31/03/2010 13:52:55 LOG0006 PBXResetLink: pbxTcpLinkStop: Forcing close TCP
socket due to timeout waiting for recv task to shutdown msg pipe
[0917] 31/03/2010 13:52:55 LOG0006 PBXResetLink: pbxTcpLinkClose: Close the
topsocket
[0918] 31/03/2010 13:52:55 LOG0006 PBXResetLink: TCP msg pipe closed
[0919] 31/03/2010 13:52:55 LOG0006 PBX: TCP close msg received, hdr
[0920] 31/03/2010 13:52:55 LOG0006 PBX: TCP msg pipe closed, recv task terminating
[0921] 31/03/2010 13:52:58 LOG0003 VGW: VGW2125 MGC 8 0 DSP daughterboard 1 has un-
registered from the Call Server (200)
[0922] 31/03/2010 13:52:58 LOG0006 VGW: GW OffLine msg received from pbxLib, close
all dsp channels and unregister gateways after 600 seconds
```

These alarms indicate:

- The ethernet connection is lost.
- The IP link to the Call Server is DOWN.
- The RUDP connection is lost and the PBX link is DOWN.
- The VGW communication link is shutting down.
- The TCP link is shutting down.
- The DSP daughterboard(s) unregister.
- 2. IPMG Connectivity to the Call Server is restored.

When 4 consecutive heartbeat messages sent by the Call Server are acknowledged by the IPMG, the link is declared as UP. From the IPMG's perspective, this triggers a series of events to recover the node.

The following log file excerpt shows alarms that indicate the restoration of IPMG connectivity:

[0924] 31/03/2010 13:54:47 MGC0016 MGC primary ELAN network carrier up - port number 6 designator 1E [0925] 31/03/2010 13:54:47 LOG0006 tVlanTask: VGW5014 Ethernet carrier: eth0, OK

(9) [0926] 31/03/2010 13:54:55 LOG0006 PBXResetLink: Sending request msg to get Call Server S/W information [0927] 31/03/2010 13:54:56 LOG0006 PBXResetLink: PBX UDP link established for link  $\cap$ [0928] 31/03/2010 13:54:56 LOG0006 PBXResetLink: Successfully got call server information [0929] 31/03/2010 13:54:56 LOG0006 PBXResetLink: PBX TCP link established [0930] 31/03/2010 13:54:56 LOG0004 PBXResetLink: VGW card event 0x5 ignored [0931] 31/03/2010 13:54:56 LOG0006 PBXResetLink: VGW5036 Call server communication link: 10.203.106.240 up (20) [0932] 31/03/2010 13:54:56 LOG0006 VGW: GW OnLine msg received from pbxLib [0933] 31/03/2010 13:54:56 LOG0006 VGW: VGW5126 MGC 8 0 DSP daughterboard 1 has registered to the Call Server (200) [0934] 31/03/2010 13:54:59 SRPT0017 OMM: IP link is UP between Primary Call Server and IPMG[8 0] [0935] 31/03/2010 13:54:59 SEC0059 SM: FTP security status not found in Secret Manager, setting FTP security to DISABLED status [0937] 31/03/2010 13:54:59 LOG0006 tRegCab: Registered successfully to Primary Call Server[10.203.106.240] [0938] 31/03/2010 13:54:59 SRPT1013 STARTUP: IPMG 8 0 registration denied: CallServer has cleaned up resources. [0940] 31/03/2010 13:55:04 SRPT0781 RST 0: COLD START IN PROGRESS - Reason -1 [0941] 31/03/2010 13:56:13 LOG0006 tRootTask: trBufLib init OK, memory at 0x83fe74b0 of size 43650716 [0942] 31/03/2010 13:56:13 LOG0006 tRootTask: TR Memory Library initialization Ok [0943] 31/03/2010 13:56:14 SRPT0730 OS 0: Cold Start Release: MGCCAM01 Created: Friday November 14 2008 00:57:51 EST

These alarms indicate:

- The ELAN carrier recovers.
- A message is sent to the Call Server requesting Call Server software information, and the Call Server responds. Note, if the IPMG is not at the expected software level, a software upgrade or downgrade is triggered.
- The UDP, TCP, and VGW channels are re-established.
- The DSP daughterboard re-registers with the Call Server.
- The IP link to the Call Server is declared UP.
- A STARTUP message is received from the Call Server that triggers a cold start.
- 3. The IPMG completes recovery after a cold start.

The following log file excerpt shows alarms that indicate recovery is complete:

```
[0980] 31/03/2010 13:56:42 LOG0004 tMgcVgwAppStart: DSP DBs are present, waiting
for mgcdb.xml from Primary Call Server
[0981] 31/03/2010 13:56:42 SEC0059 SM: FTP security status not found in Secret
Manager, setting FTP security to DISABLED status
[0983] 31/03/2010 13:56:43 LOG0006 tIpExpStartup: Registered successfully to
Primary Call Server[10.203.106.240]
[0984] 31/03/2010 13:56:43 LOG0006 tIpExpStartup: Received configuration data from
Primary Call Server on attempt[1]
[0985] 31/03/2010 13:56:51 SRPT0017 OMM: IP link is UP between Primary Call Server
and IPMG[8 0]
[0986] 31/03/2010 13:56:51 LOG0006 TNC: CHANNEL CREATION SUCCESSFUL
[0987] 31/03/2010 13:56:52 LOG0006 CLAN: Slot: 3, Card Type: XMLC (24), Signaling
Type: A10 (2), Map Type: 3
[0988] 31/03/2010 13:56:56 LOG0006 CLAN: Slot: 2, Card Type: XUT (18), Signaling
Type: A10 (2), Map Type: 1
[0989] 31/03/2010 13:56:57 LOG0003 tERpcServer: Failed to send
```

mgcVgwConfigFileUpdate message - tVGW task is not running. [0990] 31/03/2010 13:56:58 LOG0006 SYS: VGW5000 Card initialized, all alarms cleared. (202) [0991] 31/03/2010 13:56:58 LOG0001 SYS: VGW1036 Call server communication link: 10.203.106.240 down (20) [0992] 31/03/2010 13:56:58 LOG0006 SYS: Waiting for PBX RUDP link to be established, timeout is set to 2 seconds. [0993] 31/03/2010 13:57:00 LOG0006 SYS: PBX RUDP link established [0994] 31/03/2010 13:57:01 LOG0006 SYS: VGW5036 Call server communication link: 10.203.106.240 up (20)

These alarms indicate:

- The IPMG receives registration confirmation from the Call Server.
- The IPMG receives a configuration file from the Call Server. The alarm also indicates on which attempt the file was received.
- The IP link is declared as UP.
- The CLAN cards are configured..
- The VGW channels are configured after the VGW card restart.
- The RUDP link is established ...

#### Alarms when an Alternate Call Server is present

When an Alternate Call Server is involved, the alarm process associated with a heartbeat mechanism failure changes, but not significantly. If the IPMGs register to the Alternate Call Server, you must verify the following:

- The IPMG registration is correctly transferred to the Alternate Call Server.
- Determine the configuration for the re-registration of the IPMGs back to the Primary Call Server when the IPMGs re-establish communication with the Primary Call Server (manual or automatic).

#### 😵 Note:

If the Alternate Call Server is in a different time zone than the Primary Call Server, then the IPMGs registered to the Alternate Call Server use the time zone of the Alternate Call Server and not the time zone of the Primary Call Server.

#### **Related Links**

IPMG Call Server heartbeat mechanism on page 476

## **Geographic Redundancy and IPMG/MG 1000E**

A Geographic Redundancy N-way Replication system consists of:

- 1 Primary Call Server
- Up to 50 Secondary Call Servers

The Call Servers in the system can be:

• CS 1000E

- Half CS 1000E
- CP PM Call Server

Geographic Redundancy (N-Way) introduces survivability over layer 3 connections for the network dispersed MG 1000Es by allowing the Media Gateway to register to either the Primary or Secondary Call Server.

The MG 1000Es in the system are deployed over the network in the zones of the Secondary Call Servers.

In normal operation, all MG 1000Es in the system register to the Primary Call Server; therefore the Primary Call Server provides service to all resources in the system.

An MG 1000E that loses connection to the Primary Call Server registers to it's assigned Secondary Call Server and the resources it controls are serviced by the Secondary Call Server even though the Primary Call Server is operational.

All peripheral equipment in the system is located in the Secondary Call Server zone. If the Primary Call Server is down, each Secondary Call Server provides service only for the peripheral equipment in it's zone.

#### IPMG connectivity in Geographic Redundant (N-Way) system

The IPMG periodically polls the connection to the Primary Call Server. If the connection to the Primary Call Serve is lost, the MG 1000E reboots and registers on the assigned Secondary Call Server.

While registered to the Secondary Call Server, the MG 1000E continues to poll the Primary Call Server. When the connection to Primary Call Server is re-established, the MG 1000E re-registers to the Primary Call Server according to the configured registration switching policy:

- Automatically The registration switching policy is defined as automatic; the IPMG reboots and registers on Primary CS
- Manually The switching policy is defined as manual; the IPMG remains registered on Secondary Call Server until you take the following actions:
  - Enter the mgcswitchreg prim command in the LDS1 shell the MG 1000E reboots and registers on Primary Call Server.
  - Reboot the MG 1000E.

Any change in the IPMG registration status is accompanied by an appropriate message, which is captured in the MGC log file.

The output of the **mgcinfoshow** command in the LDS1 shell is modified to reflect the optional dual registration, as follows:

Registration Status : <Registered on <IP add>/Unregistered> Uptime : <n> days, <n> hours, <n> minutes, <n> secondsGeographic MGC Primary CS Hostname : <name> Primary CS IP Address : <IP address> Secondary CS IP : <IP address> Switch to Primary CS : <switch mode> MGC ELAN IP Address : <IP address> MGC Subnet Mask : <subnet mask> MGC Gateway Address : <IP address> MGC TLAN IP Address : <IP address> MGC Subnet Mask : <subnet mask> MGC Subnet Mask : <subnet mask> MGC Default GW : <gateway address> DB1 NT code : <NT code of DB/None>

#### **IPMG dual registration**

The IPMG is allowed dual registration (line and voice gateway applications only) on either the Primary or Secondary Call Server. The definitions and mechanism are based on the existing survivability feature of the small systems.

You must provide the IP addresses of both the Primary and the associated Secondary Call Servers when defining the IPMG.

The IPMG continuously polls the Primary Call Server and if the connectivity fails, it registers to the configured Secondary Call Server. When connectivity to the Primary Call Server is re-established, the MGC registers back to the Primary Call Server either automatically or manually, according to the configured registration switching policy:

#### **Related Links**

IP Media Gateway on page 476

## **Data collection**

If you believe an IPMG connectivity issue may have occurred, you must determine the following:

- Use the alarms review methodology discussed in <u>Alarms</u> on page 477 to determine which IPMGs are affected.
- If multiple IPMGs are affected, determine if there are common failure points, such as data switch connections, subnet configuration, or site/location.
- Determine if a scheduled maintenance activity triggered the event.
- Determine if the Primary Call Server experienced an issue that triggered the event.

#### **IPMG** data collection recommendation

| Command               | Result                                                                                |
|-----------------------|---------------------------------------------------------------------------------------|
| CTRL+LDB              | Login to Problem Determination Tool                                                   |
| oam>mgcInfoshow       | IP information of the MGC                                                             |
| oam>swversionshow     | Displays MGC software version                                                         |
| oam> dspchanstateshow | List the state (busy, idle, disabled, or unequipped) for all channels on the DSP DBs. |
| oam> macshow          | Display the MAC adress                                                                |
| oam> diskShow         | Display compact flash size                                                            |
| oam> mgcDbShow        | Display information about DSP DB                                                      |
| oam> pbxLinkShow      | Status of the PBX link                                                                |
| oam> memshow          | Print memory usage                                                                    |
| oam> rdaccess         | Audit of the PDT logins                                                               |

| Command               | Result                                                                       |
|-----------------------|------------------------------------------------------------------------------|
| oam> arpShow          | Print the ARP table                                                          |
| oam> I                | Print the status of the tasks                                                |
| • oam> ethportshow    | Display the Ethernet port settings for the external and internal interfaces. |
| oam>isecProfileshow   | If ISEC is enabled                                                           |
| • oam> plis           | Print patch list                                                             |
| • ldb> cat csTrrt.dat | For IPMGs missing heartbeat messages                                         |

#### Note:

If the issue is a missing heartbeat message between the Call Server and the IPMG, you may require sniffer traces on the Primary Call Server ELAN and the IPMG ELAN with filters on UDP Port 32779 and Port 32780 as a next step in the investigation.

#### Table 118: Collect report logs

| Command                  | Result                                             |
|--------------------------|----------------------------------------------------|
| oam> cd /e/rpt           | Change directory to report log directory           |
| oam> LL                  | Perform LL (Long Listings of /e/rpt directory      |
| oam> Rdopen LOG000xx.rpt | Open the first log file from date of outage        |
| oam> rdall               | Print all entries                                  |
| oam> rdgo 0              | Go to entry 0 in log file                          |
| oam> rds                 | Print all entries (and stack info) in the log file |
| oam> rdnext              | Open the next log file (if required)               |
| oam> rdprev              | Open the previous log file (if required)           |

#### Call Server data collection recommendation

#### Table 119: LD 48 Command

| Command    | Result            |
|------------|-------------------|
| .stat elan | Print ELAN status |

#### Table 120: Capture Report Logs

| Command                  | Result                                         |
|--------------------------|------------------------------------------------|
| pdt> cd /e/rpt           | Change directory to report log directory       |
| pdt> LL                  | Perform LL (Long Listings of /e/rpt directory  |
| pdt> rdopen log000xx.rpt | Open the first log file for date of issue      |
| rdall                    | Print all entries                              |
| pdt> rdgo 0              | Go to entry 0 in log file                      |
| pdt> rds                 | Print all entries (and stack info) in log file |

| Command     | Result                                   |
|-------------|------------------------------------------|
| pdt> rdnext | Open the next log file (if required)     |
| pdt> rdprev | Open the previous log file (if required) |

# Connect to the other Call Server and capture the report logs if the other Call Server was the active Call Server at the time of the event.

Connect the modem to J25 or J21 of the other Call Server

Do only the PDT data collection

#### **Related Links**

IP Media Gateway on page 476

## Geographic Redundant cores/N-Way data collection

This section provides information about data collection issues under the following circumstances:

- The IPMG is not registering to the Primary Call Server or Alternate Call Servers.
- The IPMG restarts due to missing heartbeat messages between the Call Server and the IPMG.
- The IPMG registration to the Alternate Call Server fails.
- After swapping registration, the IPMGs do not register to the other Call Server.

#### Call Server data to be collected

Collect the following data:

- A network diagram depicting all nodes (including routers).
- For all Call Servers (Primary Call Server, Alternate Call Server 1, and Alternate Call Server 2) capture the data as outlined in the section <u>Call Server data collection recommendation</u> on page 484.
- Collect the following from the Primary Call Server:

#### Table 121: LD 135 command

| Command  | Result                       |
|----------|------------------------------|
| .stat gr | Geographic Redundancy status |

#### Table 122: LD 117 commands

| Command   | Result                                                       |
|-----------|--------------------------------------------------------------|
| prt grdrc | Print the Geographic Redundancy data replication control blo |
| prt grsc  | Print the Geographic Redundancy state control block          |
| stat ipmg | Display the status of the IPMGs                              |
| prt bkr   | Print backup rule(s)                                         |

| Command     | Result                                                     |
|-------------|------------------------------------------------------------|
| prt bks     | Print backup schedule                                      |
| prt isec    | Shows system ISEC status. There are three options: ALL, EX |
| prt isectar | Display all targets information                            |

Collect the following from all Call Servers:

| Command          | Result                                                         |
|------------------|----------------------------------------------------------------|
| pdt>inetstatshow | Displays all the active connections for the IP sockets.        |
| pdt>iosFdShow    | Displays all of the file descriptors in use.                   |
| pdt>sl1qShow     | Displays the number of call registers used in the print queue. |

#### IPMG data to be collected

Capture Data Report Logs from several IPMGs as outlined in the section <u>IPMG data collection</u> recommendation on page 483.

#### **Related Links**

IP Media Gateway on page 476